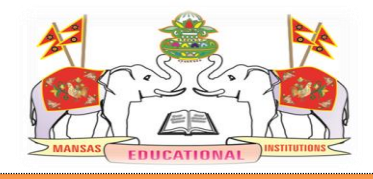

M V G R COLLEGE OF ENGINEERING(A) Chintalavalasa, Vizianagaram-535005 Accredited by NAAC with 'A' Grade & Listed u/s 2(f) & 12(B) of UGC (Approved by AICTE, New Delhi and Permanently Affiliated by JNTUK-Kakinada)

# 6.2.3. Implementation of e-governance in areas of operation: 1. Administration 2. Finance and Accounts 3. Student Admission and Support 4. Examination

# **INDEX**

ERP (Enterprise Resource Planning) Documents

| S.<br>No. | Description                          | Pages      |
|-----------|--------------------------------------|------------|
| 1         | E-CAP(Automation Software of MVGR)   | 01 to 369  |
| 2         | BET(Examination Automation Software) | 370 to 400 |
| 3         | KOHA(Library Automation Software)    | 401 to 421 |

MAHARAJ VIJAYARAM GAPATHI RAJ COLLEGE OF ENGINEERING(AUTONOMOUS)

# ERP Document on E-CAP (ERP of MVGR)

MAHARAJ VIJAYARAM GAPATHI RAJ COLLEGE OF ENGINEERING(AUTONOMOUS)

Vijayaram Nagar Campus, Chintalavalasa, Vizianagaram-535005, Andhra Pradesh Accredited by NAAC with 'A' Grade & Listed u/s 2(f) & 12(B) of UGC (Approved by AICTE, New Delhi and Permanently Affiliated by JNTUK-Kakinada) NBA Accredited UG Courses: B.Tech(MEC), B.Tech(CIV), B.Tech(EEE), B.Tech(ECE), B.Tech(CSE), B.Tech(IT), B.Tech(MEC) & B.Tech(CHE) and PG Course: MBA

Page 2 of 422

| HELP MANUAL                                        | PAGE NO |
|----------------------------------------------------|---------|
| 1.HOW TO CREATE BATCHES                            | 7       |
| 2.HOW TO CREATE PERIODS                            | 8       |
| 3.HOW TO DIVIDE STUDENTS FOR LAB                   | 9       |
| 4.HOW TO CREATE THEORY TIME TABLE                  | 10      |
| 5.HOW TO CREATE LAB TIME TABLE                     | 11      |
| 6.HOW TO SEE TIMETABLE REPORT                      | 12      |
| 7.HOW TO ASSIGN FACULTY TO SUBJECTS                | 13      |
| 8.HOW TO ENTRY LESSON PLAN ENTRY                   | 14      |
| 9.HOW TO COPY LESSON PLAN ENTRY                    | 15      |
| 10.HOW TO SEE REPORT FOR LESSON PLAN               | 16      |
| 11.HOW TO POST ATTENDANCE TO STUDENTS              | 17      |
| 12.HOW TO SEE FACULTY ACADEMICS DETAILS            | 18      |
| 13.HOW TO ENTRY ACHIEVEMENTS                       | 19      |
| 14.HOW TO SEE DAY CLASS WORK                       | 20      |
| 15.HOW TO POST ATTENDANCE FOR ELECTIVES            | 21      |
| 16.HOW TO SEE FACULTY LEISURE TIMES                | 22      |
| 17.HOW TO SEE FACULTY PERFORMANCE                  | 23      |
| 18.HOW TO ENTER FACULTY RESEARCH PAPERS            | 24      |
| 19.HOW TO SET PAPER FOR INTERNAL                   | 25      |
| 20.HOW TO ENTER SPECIAL ASSIGNMENTS                | 26      |
| 21.HOW TO SEE WEEKLY PERSONAL TIMETABLE            | 27      |
| 22.HOW TO SEE DAY PERSONAL TIME TABLE              | 28      |
| 23.HOW TO UPLOAD RESOURCES FOR STUDENTS            | 29      |
| 24.HOW TO DOWNLOAD UPLOAD RESOURCES                | 30      |
| 25.HOW TO PROMOTE STUDENTS TO NEXT SEMESTER        | 31      |
| 26.HOW TO ASSIGN STUDENTS AND FACULTY FOR PROJECTS | 32      |
| 27.HOW TO SEE REPORTS FOR PROJECTS                 | 33      |
| 28.HOW TO UPLOAD PROJECTS DOCUMENTS                | 34      |
| 29.HOW TO APPLY LEAVE                              | 35      |
| 30.HOW TO APPLY LEAVE FOR OTHERS                   | 36      |
| 31.HOW TO ACCEPT LEAVE                             | 37      |
| 32.HOW TO APPROVE LEAVE                            | 38      |
| 33.HOW TO CANCEL LEAVE                             | 39      |
| 34.HOW TO SEE LEAVES REPORT                        | 40      |
| 35.HOW TO IMPORT PREVIOUS ATTENDANCE               | 41      |
| 36.HOW TO IMPORT PREVIOUS FEEDBACK                 | 42      |
| 37.HOW TO IMPORT PREVIOUS LESSON PLAN/TIMETABLE    | 43      |
| 38.HOW TO IMPORT PREVIOUS MARKS                    | 44      |
| 39.HOW TO GENERATE BARCODES FOR ROLL NO            | 45      |
| 40.HOW TO ENTER SUBSTITUTE SUBJECTS                | 46      |
| 41.HOW TO ENFTER STUDENTS ASSIGNMENTS              | 47      |

| 42.HOW TO SEE STUDENTS ACHIEVEMENTS                  | 48 |
|------------------------------------------------------|----|
| 43.HOW TO SEE STUDENTS DAY WISE ATTENDANCE           | 49 |
| 44.HOW TO ENTER STUDENTS PAPER PRESENTATIONS         | 50 |
| 45.HOW TO SEE STUDENTS PERFORMANCE PAST              | 51 |
| 46.HOW TO SEE STUDENT PERFORMANCE PRESENTS           | 52 |
| 47.HOW TO SEE STUDENT PROFILE                        | 53 |
| 48.HOW TO ENTER SYLLABUS COVERAGE REPORT             | 54 |
| 49.HOW TO SEE SYLLABUS COVERAGE REPORT               | 55 |
| 50.HOW TO SET DATE FOR SYLLABUS COVERAGE             | 56 |
| 51.HOW TO ENTER TEACHING LOAD DISTRIBUTION           | 57 |
| 52.HOW TO ENTER TEACHING PLAN                        | 58 |
| 53.HOW TO SEE TEACHING PLAN VERIFY                   | 59 |
| 54.HOW TO SEE TEACHING SCHEDULE                      | 60 |
| 55.HOW TO ABSENT FACULTY                             | 61 |
| 56.HOW TO SEE ABSENTEEISM REPORT                     | 62 |
| 57.HOW TO SEND ASSIGNMENTS TO STUDENTS               | 63 |
| 58.HOW TO DELETE PREVIOUS MONTHS ATTENDANCE          | 64 |
| 59.HOW TO DELETE PARTICULAR PERIOD ATTENDANCE        | 65 |
| 60.HOW TO POST DELETED ATTENDANCE                    | 66 |
| 61.HOW TO SEE CLASS WISE ATTENDANCE                  | 67 |
| 62.HOW TO SEE DAY ABSENTEES                          | 68 |
| 63.HOW TO SEE DAILY ATTENDANCE                       | 69 |
| 64.HOW TO SEE DAY ATTENDANCE                         | 70 |
| 65.HOW TO SEE GENERAL ATTENDANCE                     | 71 |
| 66.HOW TO SEE NOT POST FACULTY ATTENDANCE            | 72 |
| 67.HOW TO SEE ATTENDANCE REGISTER                    | 73 |
| 68.HOW TO SEE SHORTAGE ATTENDANCE STUDENTS           | 74 |
| 69.HOW TO SEE SUBJECT WISE ATTENDANCE                | 75 |
| 70.HOW TO PRINT BONAFIDE CERTIFICATE                 | 76 |
| 71.HOW TO PRINT COURSE COMPLETION CERTIFICATE        | 77 |
| 72.HOW TO PRINT CUSTODIAN CERTIFICATE                | 78 |
| 73.HOW TO PRINT FEE PAID LETTER CERTIFICATE          | 79 |
| 74.HOW TO PRINT ISSUE REPORT CERTIFICATE             | 80 |
| 75.HOW TO PRINT NO DUES CERTIFICATE                  | 81 |
| 76.HOW TO PRINT STUDY CERTIFICATE                    | 82 |
| 77.HOW TO SEE TC ISSUE REPORT                        | 83 |
| 78.HOW TO ISSUE TRANSFER CERTIFICATE                 | 84 |
| 79.HOW TO ENTER CIRCULARS                            | 85 |
| 80.HOW TO ASSIGN FACULTY TO STUDENTS FOR COUNSELLING | 86 |
| 81.HOW TO ENTER POST CONVERSATION                    | 87 |
| 82.HOW TO SEE CURRENT TIME TABLE                     | 88 |
| 83.HOW TO ENTER DISCIPLINARY ACTION                  | 89 |
| 84.HOW TO REPORT OF DISCIPLINARY ACTION              | 90 |
| 85.HOW TO ASSIGN ELECTIVES FOR PARTICULAR BATCHES    | 91 |
| 86.HOW TO ENTER NEW ELECTIVES                        | 92 |
| 87.HOW TO ASSIGN ELECTIVES FOR PARTICULAR STUDENTS   | 93 |

| 88.HOW TO ASSIGN EXTRA CLASS                | 94  |
|---------------------------------------------|-----|
| 89.HOW TO SEE EXTRA CLASS WORK REPORT       | 95  |
| 90.HOW TO ADJUST CLASS WORK FOR FACULTY     | 96  |
| 91.HOW TO SEE FACULTY ADJUSTMENT REPORT     | 97  |
| 92.HOW TO SET FEED BACK QUESTION            | 98  |
| 93.HOW TO SEE FEEDBACK REPORT               | 99  |
| 94.HOW TO SEE GENERAL REPORT                | 100 |
| 95.HOW TO SEE STUDENT WISE FEEDBACK REPORT  | 101 |
| 96.HOW TO SEE SUBJECT WISE REPORT           | 102 |
| 97.HOW TO SET FEEDBACK SETTINGS             | 103 |
| 98.HOW TO ENTER INTERNAL MARKS IN EXAM WISE | 104 |
| 99.HOW TO ENTER MARKS IN SESSIONAL WISE     | 105 |

### **1. HOW TO CREATE BATCHES**

- Go to academics module
- Select lab batches sub module and above screen appear
- Select course, semester, branch and enter batches and save

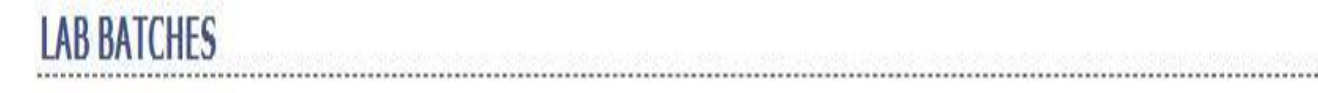

| Course:        | B.Tech  | v      |      |     |       |       |       |   |
|----------------|---------|--------|------|-----|-------|-------|-------|---|
| Semester:      | III Sen | nester | ۷    |     |       |       |       |   |
| Branch:        | COMP    | UTER   | SCIE | NCE | AND T | ECHNO | OLOGY | ۷ |
| No.Of Batches: | 3       | 2      |      |     |       |       |       |   |
|                | Save    | Cano   | xel  |     |       |       |       |   |

# **2.HOW TO CREATE PERIODS**

|               |        |            |     |     |      | ear                           |         | Branch               |  |
|---------------|--------|------------|-----|-----|------|-------------------------------|---------|----------------------|--|
| Course        | B.Tech | (herecter) |     | ,   | v    | l Year<br>II Year<br>III Year | _       | All-<br>CIVIL<br>CSE |  |
| NO UT PERIODS |        | Create     |     |     |      | IV Year                       | į       | ECE                  |  |
| PER           | IOD    |            | ROM | 110 | 4E   |                               | TO TIME |                      |  |
|               | 1      | 09 🗸       | 30  | *   | AM 🗸 | 10 🗸                          | 30 🗸    | AM 🗸                 |  |
|               | 2      | 10 🗸       | 30  | ۷   | AM 🗸 | 11 🗸                          | 20 🗸    | AM 🗸                 |  |
|               | 3      | 11 🗸       | 20  | ۷   | AM 🗸 | 12 🗸                          | 10 🗸    | PM ¥                 |  |
|               | 4      | 12 🗸       | 10  | ۷   | PM ¥ | 01 🗸                          | 00 🗸    | PM ¥                 |  |
|               | 5      | 02 🗸       | 00  | ۷   | PM ¥ | 02 🗸                          | 50 🗸    | PM ¥                 |  |
|               | 6      | 02 🗸       | 50  | ۷   | PM ¥ | 03 🗸                          | 40 🗸    | PM 🗸                 |  |
|               | 7      | 03 ¥       | 40  | v   | PM V | 04 🗸                          | 30 🗸    | PM ¥                 |  |

- > Go to academic module
- > Select periods sub module above screen appear
- Select course ,year, branch and periods and update period time to time

## **3.HOW TO DIVIDE STUDENTS FOR LAB**

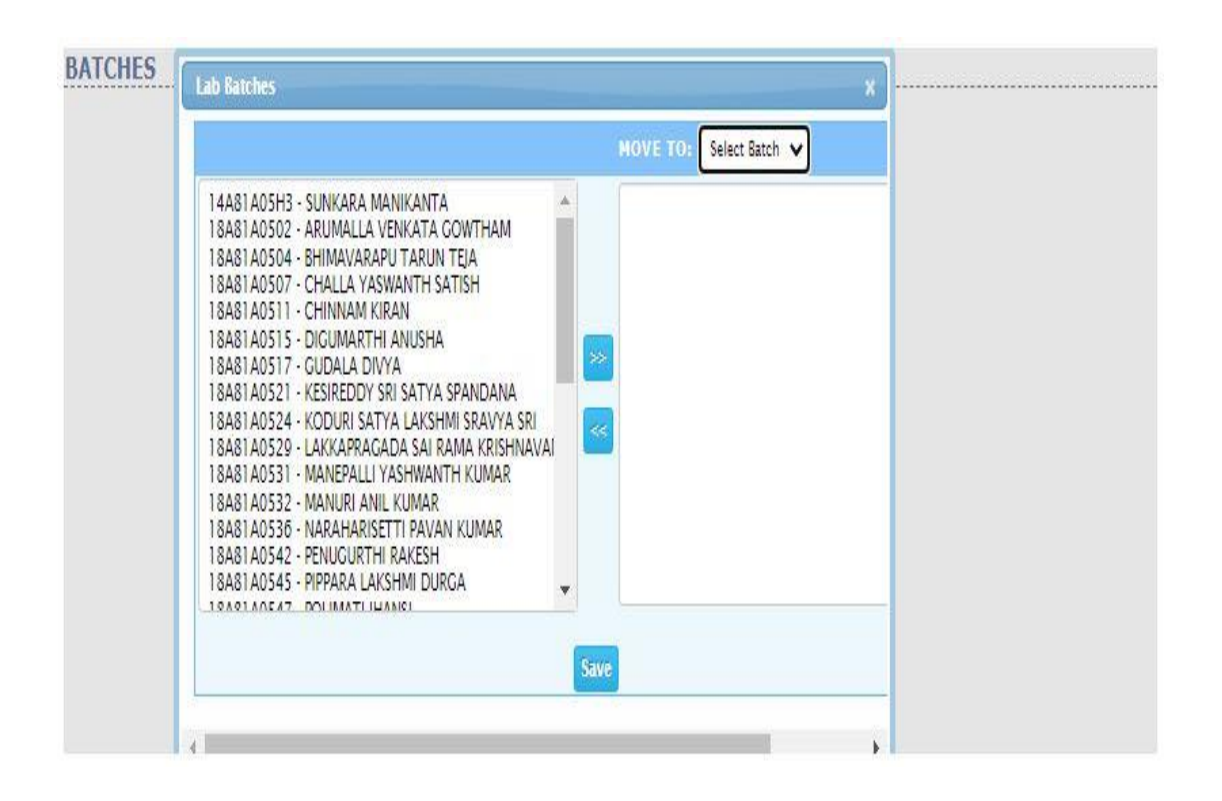

- Go to academics module
- Select batches sub module
- Select course, department, semester and batchesand above screen appear

## **4.HOW TO CREATE THEORY TIME TABLE**

|           |                         |                 |                         | Course:         | B.Tech                  | ~               |                         |                 |                         |                 |                         |                 |                         |                 |
|-----------|-------------------------|-----------------|-------------------------|-----------------|-------------------------|-----------------|-------------------------|-----------------|-------------------------|-----------------|-------------------------|-----------------|-------------------------|-----------------|
|           |                         |                 |                         | Semester:       | IV Seme                 | ester 🗸         |                         |                 |                         |                 |                         |                 |                         |                 |
|           |                         |                 |                         | Branch:         | COMPU                   | ITER SCIEN      |                         | NGINEEF         | RING                    | ~               |                         |                 |                         |                 |
|           |                         |                 |                         |                 | Section                 | A 🗸             |                         |                 |                         |                 |                         |                 |                         |                 |
|           |                         |                 |                         |                 | 18/11/20                | 19 🗸            |                         |                 |                         |                 |                         |                 |                         |                 |
| Y OF WEEK | PERIO<br>09:30<br>10:30 | D 1<br>AM<br>AM | PERIO<br>10:30<br>11:20 | D 2<br>AM<br>AM | PERIO<br>11:20<br>12:10 | D 3<br>AM<br>PM | PERIO<br>12:10<br>01:00 | D 4<br>PM<br>PM | PERIO<br>02:00<br>02:50 | D 5<br>PM<br>PM | PERIO<br>02:50<br>03:40 | D 6<br>РМ<br>РМ | PERIO<br>03:40<br>04:30 | D 7<br>PM<br>PM |
| Mon       | FLAT                    | ~               | JAVA                    | ~               | PCS-II                  | *               | PCS-II                  | ~               | SE                      | ~               | со                      | ~               | COI                     | ~               |
| Tue       | PP                      | ~               | MEFA                    | ~               | COI                     | ~               | JAVA                    | ~               | SE                      | ~               | со                      | ~               | PCS-II                  | •               |
| Wed       | JAVA                    | ~               | -Lab-                   | ~               | -Lab-                   | ~               | -Lab-                   | ~               | FLAT                    | ~               | PP                      | ~               | MEFA                    | •               |
| Thu       | SE                      | ~               | со                      | *               | JAVA                    | ~               | MEFA                    | ~               | PP                      | ~               | FLAT                    | ~               | -Lab-                   | `               |
| Fri       | MEFA                    | ~               | SE                      | ~               | со                      | *               | JAVA                    | ~               | -Lab-                   | ~               | -Lab-                   | ~               | -Lab-                   |                 |
| Sat       | FLAT                    | ~               | -Lab-                   | ~               | -Lab-                   | ~               | -Lab-                   | ~               | FLAT                    | ~               | PP                      | ~               | LIB                     |                 |

- > Go to academics module
- Select time table sub module theory and above screen appear
- Select course, semester branch and Then Click show

## **5.HOW TO CREATE LAB TIME TABLE**

| TIME TABLE (L | LAB)                             |   |                                  |      |                                  |      |                                  |     |                                  |   |                                  |   |                                  |   |
|---------------|----------------------------------|---|----------------------------------|------|----------------------------------|------|----------------------------------|-----|----------------------------------|---|----------------------------------|---|----------------------------------|---|
|               |                                  |   | C                                | ours | e: B.Tech 🗸                      |      |                                  |     |                                  |   |                                  |   |                                  |   |
|               |                                  |   | Sem                              | este | er: IV Semester                  | •    | •                                |     |                                  |   |                                  |   |                                  |   |
|               |                                  |   | BI                               | ranc | h: COMPUTER                      | R SC | IENCE AND ENG                    | INE | ERING                            | Ŕ | •                                |   |                                  |   |
|               |                                  |   |                                  |      | Section A                        | -    |                                  |     |                                  |   | -1                               |   |                                  |   |
|               |                                  |   |                                  | Bat  | ch Batch 1 🗸                     | Sh   | w                                |     |                                  |   |                                  |   |                                  |   |
| DAY OF WEEK   | PERIOD 1<br>09:30 AM<br>10:30 AM |   | PERIOD 2<br>10:30 AM<br>11:20 AM |      | PERIOD 3<br>11:20 AM<br>12:10 PM |      | PERIOD 4<br>12:10 PM<br>01:00 PM |     | PERIOD 5<br>02:00 PM<br>02:50 PM |   | PERIOD 6<br>02:50 PM<br>03:40 PM |   | PERIOD 7<br>03:40 PM<br>04:30 PM |   |
| Mon           | -Theory-                         | ~ | -Theory-                         | *    | -Theory-                         | *    | -Theory-                         | *   | -Theory-                         | ۷ | -Theory-                         | × | -Theory-                         | ~ |
| Tue           | -Theory-                         | ~ | -Theory-                         | *    | -Theory-                         | *    | -Theory-                         | *   | -Theory-                         | v | -Theory-                         | ~ | -Theory-                         | v |
| Wed           | -Theory-                         | * | PYTHON LAB                       | *    | PYTHON LAB                       | ۷    | PYTHON LAB                       | ۷   | -Theory-                         | * | -Theory-                         | ¥ | -Theory-                         | * |
| Thu           | -Theory-                         | * | -Theory-                         | *    | -Theory-                         | ~    | -Theory-                         | ~   | -Theory-                         | ~ | -Theory-                         | ~ | TS-II                            | ~ |
| Fri           | -Theory-                         | ~ | -Theory-                         | ~    | -Theory-                         | *    | -Theory-                         | ~   | JAVA LAB                         | * | JAVA LAB                         | ~ | JAVA LAB                         | ~ |
| Sat           | -Theory-                         | ~ | TS-II                            | v    | TS-II                            | *    | TS-II                            | ~   | -Theory-                         | v | -Theory-                         | v | -Theory-                         | ~ |
| Update Cancel |                                  |   |                                  |      |                                  |      |                                  |     |                                  |   |                                  |   |                                  |   |
| (             |                                  |   |                                  |      |                                  |      |                                  |     |                                  |   |                                  |   |                                  | • |

- Go to academics module
- Select timetables sub module lab and above screen appear
- Select course ,semester ,branch, batch and select Lab subjects and Then click save

### **6.HOW TO SEE TIMETBALE REPORT**

| IE TABLE REPORT | Of ware life a ferrere life of   |
|-----------------|----------------------------------|
| Course          | Black                            |
| Semester        | z IV Semester 🖌                  |
| Branch          | COMPUTER SCIENCE AND ENGINEERING |
|                 | Section A V                      |
|                 |                                  |
|                 | MAHARAJ VIJAYARAM GAJAPATHIRAJ   |
| A VIV           | TK COLLEGE OF ENGINEERING        |
|                 | <b>A COLLEGE OF ENGINEERING</b>  |
| CHINTALAVALAS   | SA, VIZIANAGARAM - 535 005       |

### TIME TABLE

Course ; B.Tech

Branch ; COMPUTER SCIENCE AND ENGINEERING Semester ; IV Semester

Section ; A

w.e.f; 01/04/2020 Room.No : 304

| Day of week | Period 1<br>09:30 AM<br>10:30 AM | Period 2<br>10:30 AM<br>11:20 AM | Period 3<br>11:20 AM<br>12:10 PM | Period 4<br>12:10 PM<br>01:00 PM | 01:00 PM<br>02:00 PM | Pariod 5<br>02:00 PM<br>02:50 PM | Period 6<br>02:50 PM<br>03:40 PM | Period 7<br>03:40 PM<br>04:30 PM |
|-------------|----------------------------------|----------------------------------|----------------------------------|----------------------------------|----------------------|----------------------------------|----------------------------------|----------------------------------|
| Mon         | со                               | 118                              | JAVA LAB/PYTHON<br>LAB           | JAVA LAB PYTHON<br>LAB           | L                    | JAVA LAB\/PYTHON<br>LAB          | FLAT                             | CO                               |
| Tue         | SE                               | SPORTS                           | EXAM                             | EXAM                             | U                    | JAVA                             | SE                               | 58                               |
| Wed         | FLAT                             | SPORTS                           | FYTHON LABUAVA                   | PYTHON LAB JAVA<br>LAB           | Ν                    | PYTHON LAB JAVA<br>LAB           | CO                               | MEFA                             |
| Thu         | JAVA                             | COUNS                            | 門                                | 515                              | C                    | pp.                              | P7                               | .pp                              |
| Fri         | MEFA                             | CO                               | TS-II/TS-II                      | TS-II\TS-II                      | H                    | TS-II\TS-II                      | MEFA                             | COI                              |
| Sat         | PP                               | SPORTS                           | FLAT                             | PCS-11                           |                      | C01                              | PCS-11                           | PCS-12                           |

| Allocation of Subjects |                                             |                                      |                   |  |  |  |  |  |  |
|------------------------|---------------------------------------------|--------------------------------------|-------------------|--|--|--|--|--|--|
| Subject Code           | Subject                                     | Name of Faculty                      | Faculty Initials  |  |  |  |  |  |  |
| co                     | COMPUTER ORGANIZATION                       | Dr. J VEERA RAGHAVAN                 |                   |  |  |  |  |  |  |
| SE                     | SOFTWARE ENGINEERING                        | Dr. D JAYA KUMARI                    |                   |  |  |  |  |  |  |
| FLAT                   | FORMAL LANGUAGES AND AUTOMATA THEORY        | Dr. J VEERA RAGHAVAN                 |                   |  |  |  |  |  |  |
| AVA                    | JAVA PROGRAMMING                            | B KIRAN KUMAR                        |                   |  |  |  |  |  |  |
| 19                     | FYTHON PROGRAMMING                          | B KIRAN KUMAR                        | 1                 |  |  |  |  |  |  |
| MEFA                   | MANAGERIAL ECONOMICS AND FINANCIAL ANALYSIS | B KIRAN KUMAR                        |                   |  |  |  |  |  |  |
| JAVA LAS               | JAVA PROGRAMMING LAB                        | B KERAN KUMAR, M SATYANARAYANA REDDY |                   |  |  |  |  |  |  |
| FYTHON LAS             | PYTHON PROGRAMMING LAB                      | Dr. D JAYA KUMARI                    |                   |  |  |  |  |  |  |
|                        | aread areas and and and a state of a        | T Fax and                            | - the same of the |  |  |  |  |  |  |

### > Go to academics module

- Select time table sub module report and above screen appear
- Select course ,semester ,branch and show

# **7.HOW TO ASSIGN FACULTY TO SUBJECTS**

|       | Course:                                     | B.Tech 🗸             |                                   |            |                  |
|-------|---------------------------------------------|----------------------|-----------------------------------|------------|------------------|
|       | Semester:                                   | IV Semester V        |                                   |            |                  |
|       | Branch:                                     | COMPUTER SCIENCE AND |                                   |            |                  |
|       |                                             | Section A 🐱          |                                   |            |                  |
|       |                                             | Go                   |                                   |            |                  |
|       |                                             |                      |                                   |            |                  |
| SL.NG | SUBJECT                                     |                      | FACULTY                           | DEPARTMENT |                  |
| 1     | COMPUTER ORGANIZATION                       | Add Faculty          | M SATYANARAYANA REDDY             | CSE        | Delete           |
| 2     | SOFTWARE ENGINEERING                        | Add Faculty          | M SATYANARAYANA REDDY             | CSE        | Delete           |
| 3     | FORMAL LANGUAGES AND AUTOMATA THEORY        | Add Faculty          | M SATYANARAYANA REDDY             | CSE        | Delete           |
| 4     | JAVA PROGRAMMING                            | Add Faculty          | M SATYANARAYANA REDDY             | CSE        | Delete           |
| 5     | PYTHON PROGRAMMING                          | Add Faculty          | M SATYANARAYANA REDDY             | CSE        | Delete           |
| 6     | MANAGERIAL ECONOMICS AND FINANCIAL ANALYSIS | Add Faculty          | M SATYANARAYANA REDDY             | CSE        | Delete           |
| 7     | JAVA PROGRAMMING LAB                        | Add Faculty          | M SATYANARAYANA REDDY             | CSE        | Delete           |
| 8     | PYTHON PROGRAMMING LAB                      | Add Faculty          | M SATYANARAYANA REDDY             | CSE        | Delete           |
| 9     | CONSTITUTION OF INDIA                       | Add Faculty          | M SATYANARAYANA REDDY             | CSE        | Delete           |
| 10    | PROFESSIONAL COMMUNICATION SKILLS-II        | Add Faculty          | M SATYANARAYANA REDDY             | CSE        | Delete           |
| 11    | TECHNICAL SKILLS-II                         | Add Faculty          | A SIRISHA<br>D S L MANIKANTESWARI | CSE<br>CSE | Delete<br>Delete |
| 12    | LIBRARY                                     | Add Faculty          | Dr. G CH S MADHUSUDHAN<br>RAO     | LIBRARY    | Delete           |
| 13    | SPORTS                                      | Add Faculty          | Not Assigned                      |            |                  |
| 14    | EXAM HOUR                                   | Add Faculty          | Not Assigned                      |            |                  |
|       |                                             |                      | The standard second second second |            |                  |

### Go to academics module

- Select teach assignments sub module and above screen appear
- Select course ,semester ,branch click goAnd Add Faculty And Then click save

Note: for Theory Unable To Give Attendance Permission particularly automatically Taken But For Lab need to give the Attendance Permission Specifically

## **8.HOW TO ENTRY LESSON PLAN ENTRY**

|                                              | On-                 | -Line Off-Line |  |  |  |  |  |  |  |
|----------------------------------------------|---------------------|----------------|--|--|--|--|--|--|--|
| Subject COMPUTER ORGANIZATION(CSE,Section-1) |                     |                |  |  |  |  |  |  |  |
| SESSION                                      | UNIT DATE (DD/MM/YY | YY) TOPICS     |  |  |  |  |  |  |  |
| <b>1</b>                                     |                     |                |  |  |  |  |  |  |  |
| 2                                            |                     |                |  |  |  |  |  |  |  |
|                                              |                     |                |  |  |  |  |  |  |  |
| 3                                            |                     |                |  |  |  |  |  |  |  |
| 4                                            |                     |                |  |  |  |  |  |  |  |
| 5                                            |                     |                |  |  |  |  |  |  |  |
| 6                                            |                     |                |  |  |  |  |  |  |  |
| 7                                            |                     |                |  |  |  |  |  |  |  |
|                                              |                     |                |  |  |  |  |  |  |  |
| 8                                            |                     |                |  |  |  |  |  |  |  |
| 9                                            |                     |                |  |  |  |  |  |  |  |
| <b>1</b> 0                                   |                     |                |  |  |  |  |  |  |  |

- Go to academics module
- Select lesson plan sub module entry and above screen appear
- Select subjects and enter The data Online or Can Upload Through Offline

### 9. HOW TO COPY LESSON PLAN ENTRY

|         | SOURCE SUBJ      | ECT               |         | DESTIN      | TION SUBJECT            |   |
|---------|------------------|-------------------|---------|-------------|-------------------------|---|
| Course: | B.Tech 🗸         |                   | Course: | B.Tech      | <b>v</b>                |   |
|         | IV Semester 🗸 🗸  |                   |         | IV Semester | •                       |   |
|         | COMPUTER SCIENCE | AND ENGINEERING 🗸 |         | COMPUTER    | SCIENCE AND ENGINEERING | Y |
|         | SE V             |                   |         | SE          | ~                       |   |

- Go to academics module
- Select lesson plan sub module copy and above screen appear
- Select course ,semester ,department and click Submit

### **10.HOW TO SEE RPORT FOR LESSON PLAN**

### ESSON PLAN REPORT

| Semester: | VI Semester | v                           |  |
|-----------|-------------|-----------------------------|--|
| Branch:   | ELECTRICAL  | AND ELECTRONICS ENGINEERING |  |
|           | Section A V |                             |  |

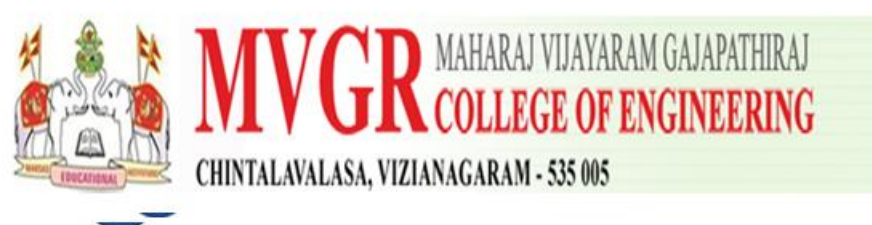

### LESSON PLAN

Course : B.Tech Branch : ELECTRICAL AND ELECTRONICS ENGINEERING Subject : POWER ELETRONIC CONTROLLERS & DRIVES Semester : VI Semester Section : A

Faculty : NAVEEN

|    |            | 1    | Plan                           |      | Covered                                                  |  |
|----|------------|------|--------------------------------|------|----------------------------------------------------------|--|
| No | Date       | Unit | Topics                         | Unit | Topics                                                   |  |
|    | 02/03/2020 | 1    | power electronics intro        | 1, 1 | power electronic introduction, power electronics         |  |
|    | 02/03/2020 | 1    | power systems                  | 1    | power electronics                                        |  |
|    | 04/03/2020 | 1    | power system drives            | 1, 1 | power control, power electronics                         |  |
|    | 06/03/2020 | 2    | power controllers types        | 2,2  | power electronic devices, power electronic               |  |
|    | 07/03/2020 | 2    | controller introduction        | 2, 2 | power devicespower electronics                           |  |
|    | 09/03/2020 | 2    | controller types               | 2, 2 | power vices, power electronic                            |  |
|    | 10/03/2020 | 2    | electronic devices             | 2    | powercapacitor                                           |  |
|    | 11/03/2020 | 3    | electronics devices properties | 3, 2 | electronic resistor, power electronic                    |  |
|    | 12/03/2020 | 3    | electronic devices             | 3, 3 | power control economic, power electronic                 |  |
|    | 14/03/2020 | 3    | power systems drives           | 3, 3 | electronic devices on power, power electronic            |  |
|    | 16/03/2020 | 4    | drives types                   | 3, 4 | economical usage of electronic devices, power electronic |  |
|    | 17/03/2020 | 4    | drives installation            | 3    | power digital electronics                                |  |
|    | 18/03/2020 | 4    | electronic bread board device  | 4, 3 | devices economical, electronic                           |  |
|    | 20/03/2020 | 4    | drive experiment               | 4, 4 | power devices with control, power electronic             |  |

Go to academics module

- Select lesson plan sub module report and above screen appear
- Select Course ,semester and branch and click Subject

### **11.HOW TO POST ATTENDANCE TO STUDENTS**

### **CLASS ATTENDANCE**

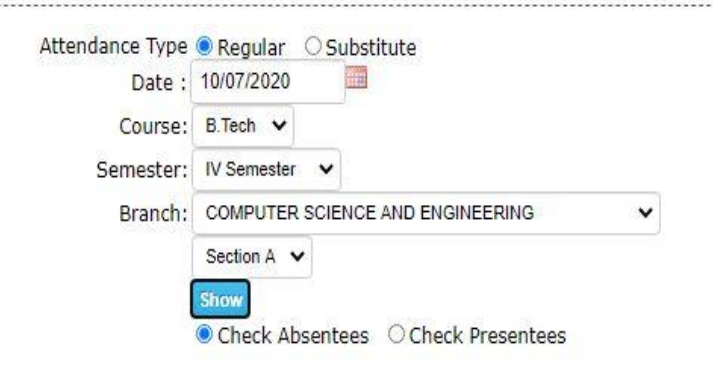

| SL.N | O STUDENT NAME                     | ROLLINO    | PERIOD1<br>MEFA | PERIOD2<br>SE | PERIOD3<br>CO | PERIOD4<br>JAVA | PERIOD5<br>JAVA<br>LAB | PERIOD6<br>JAVA<br>LAB | PERIOD7<br>JAVA<br>LAB |
|------|------------------------------------|------------|-----------------|---------------|---------------|-----------------|------------------------|------------------------|------------------------|
|      |                                    |            | 0               | 0             | 0             | 0               | 0                      | 0                      | 0                      |
| 1    | ARUMALLA VENKATA GOWTHAM           | 18A81A0502 |                 |               |               | 0               |                        | 0                      | 0                      |
| 2    | BHIMAVARAPU TARUN TEJA             | 18A81A0504 |                 |               |               |                 |                        |                        | 0                      |
| 3    | CHALLA YASWANTH SATISH             | 18A81A0507 | 0               | 0             | 0             |                 | 0                      | 0                      | 0                      |
| 4    | CHINNAM KIRAN                      | 18A81A0511 | 0               | 0             | 0             | 0               | 0                      | 0                      | 0                      |
| 5    | DIGUMARTHI ANUSHA                  | 18A81A0515 | 0               | 0             | 0             | 0               | 0                      | 0                      | 0                      |
| 6    | GUDALA DIVYA                       | 18A81A0517 |                 | 0             | 0             |                 | 0                      | 0                      | 0                      |
| 7    | KESIREDDY SRI SATYA SPANDANA       | 18A81A0521 | 0               | 0             |               |                 | 0                      |                        | 0                      |
| 8    | KODURI SATYA LAKSHMI SRAVYA SRI    | 18A81A0524 | 0               | 0             | 0             | 0               | 0                      | 0                      | 0                      |
| 9    | LAKKAPRAGADA SAI RAMA KRISHNAVAMSI | 18A81A0529 | 0               | 0             |               |                 | 0                      | 0                      | 0                      |
| 10   | MANEPALLI YASHWANTH KUMAR          | 18A81A0531 |                 |               |               | $\Box$          |                        | $\Box$                 | 0                      |
| 11   | MANURI ANIL KUMAR                  | 18A81A0532 | 0               | 0             | 0             |                 | 0                      |                        | 0                      |
| 12   | NARAHARISETTI PAVAN KUMAR          | 18A81A0536 | 0               | 0             | 0             | 0               | 0                      | 0                      | 0                      |
| 13   | PENUGURTHI RAKESH                  | 18A81A0542 | 0               | 0             |               | 0               | 0                      | 0                      | 0                      |
| 14   | PIPPARA LAKSHMI DURGA              | 18A81A0545 | 0               | 0             | 0             | $\Box$          | 0                      | 0                      | 0                      |
| 15   | POLIMATI JHANSI                    | 18A81A0547 | 0               | 0             | 0             |                 | 0                      |                        | 0                      |
| 16   | PRATHIPATI SWARNA LATHA            | 18A81A0549 | 0               | 0             | 0             | 0               | 0                      | 0                      | 0                      |
| 17   | SATTI SIVA THATHA REDDY            | 18A81A0551 | 0               |               |               |                 | 0                      |                        | 0                      |
| 18   | VEGANTI NAGA HARSHA                | 18A81A0554 |                 |               | 0             |                 |                        |                        | 0                      |

- Go to academics module
- Select faculty sub module attendance and above screen appear
- Select course semester brand and Click show and check The students and click save

### **12.HOW TO SEE FACULTY ACADEMICS DETAILS**

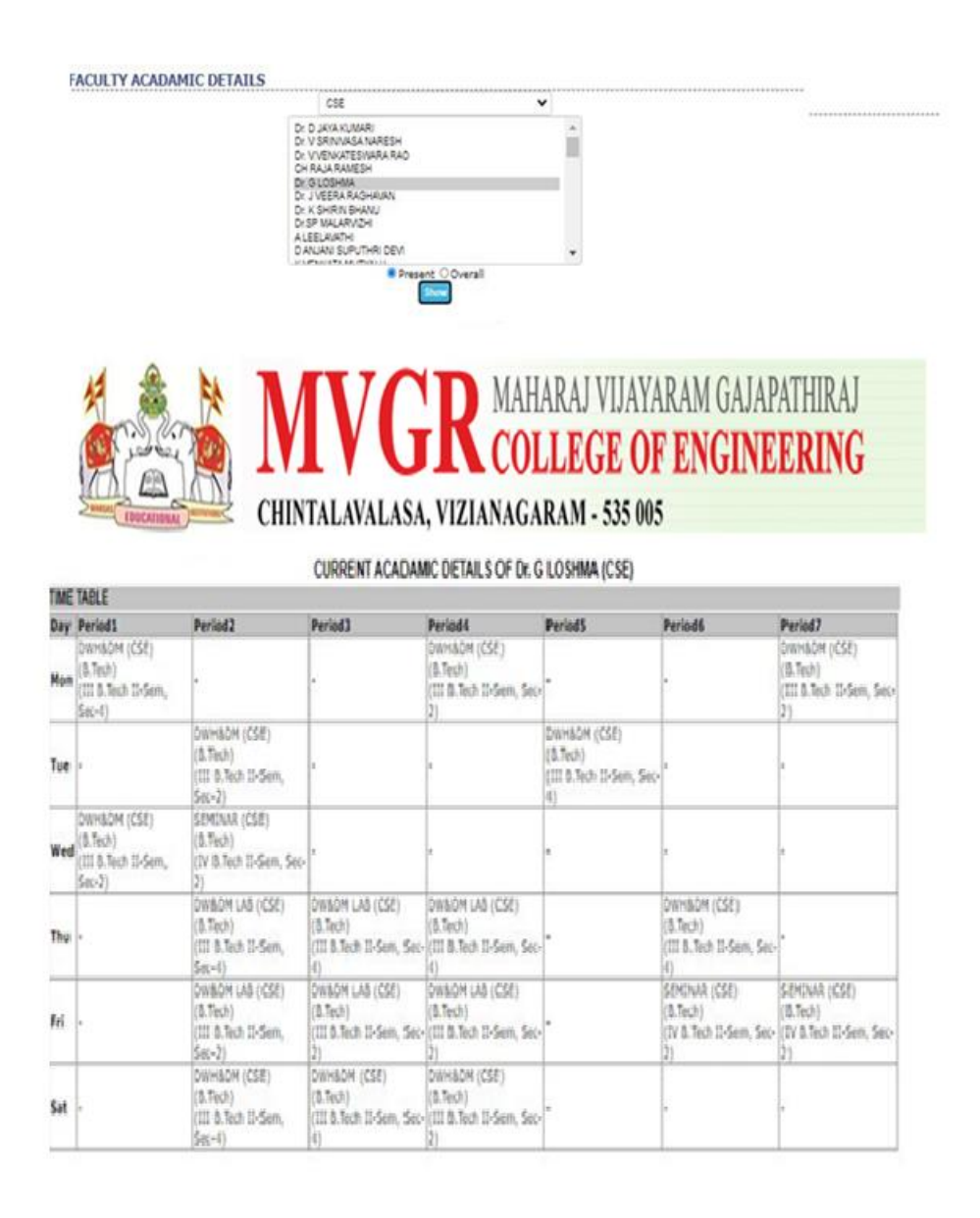

- Go to academics module
- Select faculty sub module academics details and above screen appear

|  | $\triangleright$ | Select | faculty | and | show |
|--|------------------|--------|---------|-----|------|
|--|------------------|--------|---------|-----|------|

### **13.HOW TO ENTRY ACHIEVEMENTS**

| New Achievement |                   | × |
|-----------------|-------------------|---|
| Department:     | Select Department | ~ |
| Date :          |                   |   |
| Description :   |                   |   |
|                 | Save              |   |

- Go to academics module
- Select faculty sub module achievements and above screen appear
- Select new option and Select Department and Date
   Add Description and Then Click Save

### **14.HOW TO SEE DAY CLASS WORK**

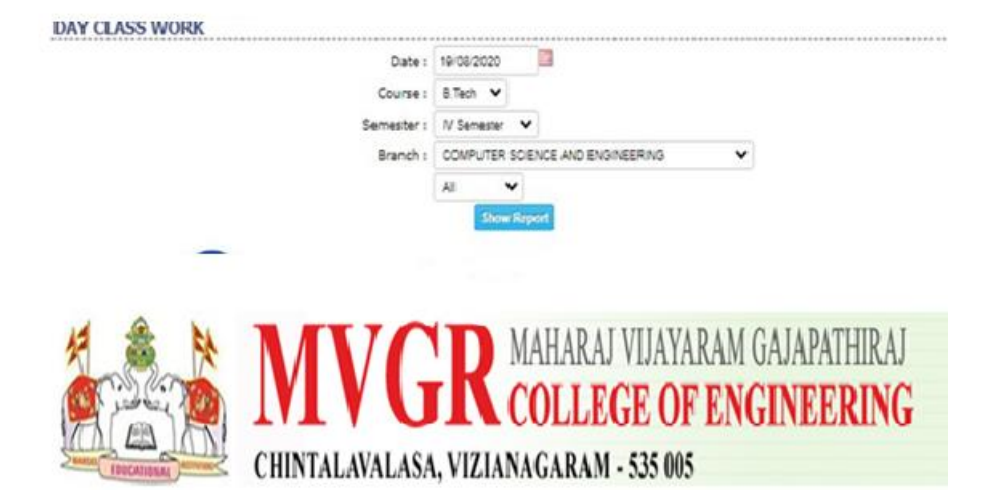

DAY CLASS WORK REPORT ON 19/08/2020

Course: 8. Tech Branch: COMPUTER SCIENCE AND ENGINEERING Semester: IV Semester Section: A Total No of Students: 66

| Period | Subject | Name of the staff | Unit.No | Topics Covered | No.Of students<br>Present | No.Of students<br>Absent | Roll.No's<br>Absent Students |
|--------|---------|-------------------|---------|----------------|---------------------------|--------------------------|------------------------------|
| 1      | ÷       |                   | 10 C    | -2             | - ·                       | +                        |                              |
| 2      | +       |                   | 1       | -              | •0                        | -                        | +                            |
| 3      | -       | -                 |         | -              |                           | -                        | +                            |
| 4      | +       |                   |         | -              | 5                         |                          | *                            |
| 5      |         |                   | •       | -              | -                         | -                        | -                            |
| 6      | •       |                   |         | -              |                           |                          |                              |
| 7      | +       |                   |         | -              |                           | -                        | -                            |

Signature of HOD

Principal

| Period | Subject | Name of the staff | Unit.No | Topics Covered | No.Öf students<br>Present | No.Of students<br>Absent | Roll_No's<br>Absent Studients |
|--------|---------|-------------------|---------|----------------|---------------------------|--------------------------|-------------------------------|
|        | ,       |                   | ,       | -              |                           |                          |                               |
|        | +       |                   |         |                |                           |                          | *                             |
|        | +       |                   |         | -              |                           | -                        |                               |
|        | 1       | E.                | £.      | n)             | ÷2                        |                          | r                             |
|        |         | 6. C              | 1.0     | -2             | *                         | -                        | -                             |
|        | ÷       | e                 |         | -              |                           | -                        | ±                             |
|        |         |                   | •       |                |                           | -                        |                               |

- > Go to academics module
- Select faculty sub module and day class work and above screen appear
- Select date course semester branch and show Report

### **15.HOW TO POST ATTENDANCE FOR ELECTIVES**

|   |                 |       | 19/08/2020  | Date:     |  |
|---|-----------------|-------|-------------|-----------|--|
|   |                 |       | B.Tech 💙    | Course:   |  |
|   |                 | ۷     | IV Semester | Semester: |  |
| ~ | AND ENGINEERING | SCIEN | COMPUTER    | Branch:   |  |
| • | AND ENGINEERING | SCIEN | COMPUTER    | Branch:   |  |

- > Go to academics module
- Select faculty sub module electives attendance and above screen appear
- > Select date ,course ,semester ,branch and submit

# **16.HOW TO SEE FACULTY LEISURE TIMES**

|                                                                                           |                                                                                                    | Department:                                                                                                    | CSE                                                                                                    |                                                                                                    |      |       |       |       |      |      | v     |    |      |      |     |    |
|-------------------------------------------------------------------------------------------|----------------------------------------------------------------------------------------------------|----------------------------------------------------------------------------------------------------|----------------------------------------------------------------------------------------------------|----------------------------------------------------------------------------------------------------|------|-------|-------|-------|------|------|-------|----|------|------|-----|----|
|                                                                                           |                                                                                                    | Date :                                                                                                    | 19:08                                                                                                    | y2020                                                                                                    |      | -     |       |       |      |      |       |    |      |      |     |    |
|                                                                                           |                                                                                                    |                                                                                                    |                                                                                                    |                                                                                                    | 8.00 |       |       | 1     | 1943 |      | 1225  |    |      |      |     |    |
|                                                                                           |                                                                                                    | Time:                                                                                                    | 01                                                                                                    | • 0                                                                                                    | V    | AN    | v     | To    | 01   | ۷    | 00    | ۲. | AM V | \$   | haw |    |
|                                                                                           |                                                                                                    | TIC                                                                                                    |                                                                                                    |                                                                                                    | M    | LTI / | D A   | TT    | 211  | 1777 | DA    | 11 | CAL  | 1 Th | TIT | DI |
| e la                                                                                      | E M                                                                                                    | VI.                                                                                                    | 1                                                                                                    | v                                                                                                    | Mi   | AH/   | łKA   | 11    | (I), | ATA  | IKA   | M  | GAJ  | APA  | IH  | KA |
| and a second                                                                              |                                                                                                    | VU                                                                                                    |                                                                                                    |                                                                                                    | C    | 0L    | LI    | G     | E    | 0    | E     | N  | GIN  | EF   | RI  | N( |
| <u>en 10</u>                                                                              | CHINT.                                                                                                    | I AVAL AS                                                                                                    | 4 V                                                                                                    | 1714                                                                                                    | NA   | e i i |       |       | 224  | 0.01 |       |    |      |      |     |    |
| LACOUR .                                                                                  | > CHIME                                                                                                    | LAVALAD                                                                                                    | n., x                                                                                                    | 164.9                                                                                                    | ILA  | UAI   | R.ALS |       | 202  | EU.  | ,     |    |      |      |     |    |
|                                                                                           |                                                                                                    |                                                                                                    |                                                                                                    |                                                                                                    |      |       |       |       |      |      |       |    |      |      |     |    |
|                                                                                           |                                                                                                    |                                                                                                    |                                                                                                    |                                                                                                    |      |       |       |       |      |      |       |    |      |      |     |    |
|                                                                                           | -                                                                                                    |                                                                                                    |                                                                                                    |                                                                                                    |      |       |       |       |      |      |       |    |      |      |     |    |
|                                                                                           | FAC                                                                                                    | ULTY LIST WHO                                                                                                    | IS FF                                                                                                    | REEO                                                                                                    | 194  | Aug-2 | 020,0 | 11:00 | ) AM | -01: | 00 AN |    |      |      |     |    |
| SI.No                                                                                     | Code                                                                                                    | Name o                                                                                                    | the f                                                                                                    | aculty                                                                                                    |      |       |       |       |      |      |       |    |      |      |     |    |
| CSE                                                                                       |                                                                                                    |                                                                                                    |                                                                                                    |                                                                                                    |      |       |       |       |      |      |       |    |      |      |     |    |
| 1                                                                                         | T-CSE-08                                                                                                    | RAJESH                                                                                                    | (REPA)                                                                                                    | Ш                                                                                                    |      |       |       |       |      |      |       |    |      |      |     |    |
| 2                                                                                         | T-CSE-19                                                                                                    | 0.54519                                                                                                    | EVHA.                                                                                                    |                                                                                                    |      |       |       |       |      |      |       |    |      |      |     |    |
| ñ                                                                                         | 1 10070 0.7                                                                                                    | 0 27501 7                                                                                                    | E.W. 1941                                                                                                 |                                                                                                    |      |       |       |       |      |      |       |    |      |      |     |    |
| 1                                                                                         | T-CSE-27                                                                                                    | G SIRI RJ                                                                                                    | M GAN                                                                                                    | IESH                                                                                                    | _    |       |       | _     | _    |      |       | _  |      |      |     |    |
| 2<br>1                                                                                    | T-CSE-27<br>T-CSE-60                                                                                                    | G SRI RJ<br>M RAMA                                                                                                    | NI GAN<br>NAVESI                                                                                          | NESH<br>WARI                                                                                                    |      |       |       |       | _    |      |       | _  |      |      |     |    |
| 3<br>4<br>5                                                                               | T-CSE-27<br>T-CSE-60<br>T-CSE-79                                                                                                    | G SRI RJ<br>M RAMA<br>A LEELA                                                                                                    | im gan<br>Luces<br>Nathi                                                                                  | IESH<br>Wart                                                                                                    |      |       |       |       | _    |      |       | _  |      |      |     |    |
| 3<br>4<br>5<br>5                                                                          | T-CSE-27<br>T-CSE-60<br>T-CSE-79<br>T-CSE-80                                                                                                    | G SRI RJ<br>M RAMA<br>A LEELA<br>Y DIVYA                                                                                                    | M GAN<br>LAUES<br>WITHI<br>WANI                                                                           | IESH<br>WARI                                                                                                    | _    |       | _     |       |      | _    |       |    |      | _    |     |    |
| 2<br>4<br>5<br>5<br>7                                                                     | T-CSE-27<br>T-CSE-50<br>T-CSE-79<br>T-CSE-80<br>T-CSE-86                                                                                                    | G SRI RJ<br>MIRAMA<br>A LEELAI<br>Y DIVYA<br>K LAKSH                                                                                                    | M GAN<br>EADES<br>ATHI<br>VANI<br>41 NAR                                                                  | IESH<br>WARI<br>Nayana                                                                                                    |      |       |       |       |      |      |       |    |      |      |     |    |
| 2<br>4<br>5<br>5<br>7<br>7                                                                | T-CSE-27<br>T-CSE-50<br>T-CSE-50<br>T-CSE-80<br>T-CSE-86<br>T-CSE-86<br>T-CSE-04                                                                                                    | G SRI RJ<br>M RAMA<br>A LEELAJ<br>Y DIVYA<br>K LAKSH<br>A SIRISH                                                                                                    | M GAN<br>EAUES<br>IATHI<br>IANI<br>MI NAG                                                                 | IESH<br>WARI<br>Kayana                                                                                                    |      |       |       |       |      |      |       |    |      |      |     |    |
| 2<br>4<br>5<br>5<br>7<br>7<br>8                                                           | T-CSE-27<br>T-CSE-60<br>T-CSE-60<br>T-CSE-80<br>T-CSE-86<br>T-CSE-04<br>T-CSE-04<br>T-CSE-05                                                                                                    | G SRI RJ<br>M RAMA<br>A LEELA<br>Y DIVYA<br>K LAKSH<br>A STRISH<br>G NATAR                                                                                            | M GAN<br>EAUES<br>WITHI<br>WANI<br>MI NAG<br>A                                                            | IESH<br>WARI<br>Rayana                                                                                                    |      |       |       |       |      |      |       |    |      |      |     |    |
| 2<br>2<br>5<br>5<br>7<br>8<br>9<br>10                                                     | T-CSE-27<br>T-CSE-27<br>T-CSE-60<br>T-CSE-80<br>T-CSE-80<br>T-CSE-86<br>T-CSE-01<br>T-CSE-01<br>T-CSE-05<br>T-CSE-09                                                                                                    | G SRI RJ<br>M RAMA<br>A LEELA<br>Y DIVVA<br>K LAKSH<br>A SIRISH<br>G NATAR<br>B SRI RJ                                                                                | IM GAN<br>EJOES<br>IATHI<br>IANI<br>HI NAG<br>A<br>NJ<br>MYA                                              | KESH<br>WARI<br>Rayana                                                                                                    |      |       |       |       |      |      |       |    |      |      |     |    |
| 2<br>3<br>5<br>5<br>7<br>7<br>8<br>9<br>9<br>10<br>11                                     | T-CSE-27<br>T-CSE-80<br>T-CSE-80<br>T-CSE-80<br>T-CSE-86<br>T-CSE-86<br>T-CSE-04<br>T-CSE-05<br>T-CSE-09<br>T-CSE-11                                                                                                    | G SRI RJ<br>M RAMA<br>A LEELAU<br>Y DIVVA<br>K LAKSH<br>A STRISH<br>G NATAR<br>S SRI RJ<br>A LAKSH                                                                    | MI GAN<br>EADES<br>ATHI<br>MI NAG<br>A<br>AJ<br>MIYA<br>MI LAV                                            | KESH<br>WARI<br>Rayana                                                                                                    |      |       |       |       |      |      |       |    |      |      |     |    |
| 2<br>6<br>5<br>5<br>7<br>8<br>9<br>11<br>12                                               | T-CSE-27<br>T-CSE-50<br>T-CSE-50<br>T-CSE-86<br>T-CSE-86<br>T-CSE-86<br>T-CSE-04<br>T-CSE-05<br>T-CSE-09<br>T-CSE-09<br>T-CSE-11<br>T-CSE-06                                                                                                    | G SRI RJ<br>M RAMA<br>A LEELRI<br>Y DIVVA<br>K LAKSH<br>A SIRISH<br>G NATAR<br>B SRI RJ<br>A LAKSH<br>D ANDAN                                                         | M GAN<br>NOES<br>ATHI<br>HI NAG<br>HI NAG<br>MYA<br>MYA<br>HI LAW                                         | IESH<br>WARI<br>RAYANA<br>MANYA<br>ITHRI D                                                                                                    | EVT  |       |       |       |      |      |       |    |      |      |     |    |
| 2<br>4<br>5<br>5<br>7<br>8<br>9<br>10<br>11<br>12<br>13                                   | T-CSE-27<br>T-CSE-60<br>T-CSE-60<br>T-CSE-86<br>T-CSE-86<br>T-CSE-04<br>T-CSE-05<br>T-CSE-05<br>T-CSE-09<br>T-CSE-11<br>T-CSE-10                                                                                                    | G SRI RJ<br>MI RAMA<br>A LEELAI<br>Y DIVYA<br>K LAKSH<br>G NATAR<br>B SRI RJ<br>A LAKSH<br>O ANDAN<br>K VENKA                                                         | M GAD<br>ATHI<br>ATHI<br>MINA<br>A<br>A<br>A<br>I<br>SUPU<br>I<br>SUPU<br>I<br>A<br>MI<br>A<br>I<br>SUPU  | IESH<br>WARI<br>RAYANA<br>RAYANA<br>ITHRI D<br>TYALU                                                                                                    | Evi  |       |       |       |      |      |       |    |      |      |     |    |
| 2<br>4<br>5<br>5<br>7<br>8<br>9<br>10<br>11<br>12<br>13<br>14                             | T-CSE-27<br>T-CSE-60<br>T-CSE-60<br>T-CSE-86<br>T-CSE-86<br>T-CSE-86<br>T-CSE-01<br>T-CSE-01<br>T-CSE-01<br>T-CSE-11<br>T-CSE-10<br>T-CSE-10<br>T-CSE-10<br>T-CSE-12                                                                                                    | G SRI RJ<br>MI RAMA<br>A LEELAI<br>Y DIVVA<br>K LAKSH<br>G NATAR<br>B SRI RJ<br>A LAKSH<br>D ANDAN<br>K VENKA                                                         | M GAU<br>EADES<br>ATHI<br>MANE<br>41 NAA<br>MYA<br>AL<br>I SUPU<br>TA MU<br>TA MU                         | IESH<br>WARJ<br>RAYANA<br>IANYA<br>ITHRJ D<br>TYALU<br>SENA R                                                                                                    | Evt  |       |       |       |      |      |       |    |      |      |     |    |
| 2<br>3<br>4<br>5<br>5<br>7<br>8<br>9<br>10<br>11<br>12<br>13<br>14<br>15                  | T-CSE-27<br>T-CSE-80<br>T-CSE-80<br>T-CSE-80<br>T-CSE-86<br>T-CSE-81<br>T-CSE-81<br>T-CSE-81<br>T-CSE-10<br>T-CSE-10<br>T-CSE-10<br>T-CSE-10<br>T-CSE-10<br>T-CSE-12<br>T-CSE-13                                                                                                    | G SRI RJ<br>M RAMA<br>A LEELA<br>Y DIVVA<br>K LAKSH<br>G NATAR<br>B SRI RJ<br>A LAKSH<br>D ANDAN<br>K VENKA<br>N V MUR<br>N HURAN                                     | IM GAU<br>RADES<br>ATHI<br>MATHI<br>MATHI<br>MATHI<br>MATHI<br>MATHI<br>ALIKRI<br>MAYA<br>ALIKRI<br>MAYEE | IESH<br>WARI<br>IANNA<br>ITHRI D<br>IYALU<br>ISHNA R                                                                                                    | EVT  |       |       |       |      |      |       |    |      |      |     |    |
| 2<br>3<br>4<br>5<br>5<br>7<br>8<br>9<br>10<br>11<br>12<br>13<br>14<br>15<br>16            | T-CSE-27<br>T-CSE-27<br>T-CSE-80<br>T-CSE-80<br>T-CSE-86<br>T-CSE-86<br>T-CSE-86<br>T-CSE-86<br>T-CSE-86<br>T-CSE-89<br>T-CSE-89<br>T-CSE-80<br>T-CSE-80<br>T-C | G SRI RJ<br>M RAMA<br>A LEELA<br>Y DUVA<br>K LAKSH<br>A SIRISH<br>G NATAR<br>B SRI RJ<br>A LAKSH<br>Ö ANDAN<br>K VEN MUR<br>N V MUR<br>N HIRAN<br>B MADHJ             | IM GAU<br>RUDES<br>ATHI<br>MANI<br>HI NAA<br>MIXA<br>MIXA<br>MIXA<br>MIXA<br>MIXA<br>MIXA<br>MIXA<br>MI   | IESH<br>WARI<br>RAYANA<br>WANA<br>INTRI D<br>ITYALU<br>ISHNA R                                                                                                    | EVT  |       |       |       |      |      |       |    |      |      |     |    |
| 2<br>3<br>4<br>5<br>5<br>7<br>8<br>9<br>9<br>10<br>11<br>12<br>13<br>14<br>15<br>16<br>17 | T-CSE-27<br>T-CSE-80<br>T-CSE-80<br>T-CSE-80<br>T-CSE-86<br>T-CSE-86<br>T-CSE-86<br>T-CSE-86<br>T-CSE-86<br>T-CSE-86<br>T-CSE-80<br>T-CSE-80<br>T-C | G SRI RJ<br>M RAMA<br>A LEELAU<br>Y DUVIA<br>K LAKSH<br>A STRISH<br>G NATAR<br>S SRI RJ<br>A LAKSH<br>O ANDAM<br>K VENKA<br>N V HUR<br>N HURMA<br>S MADHJ<br>R L PHAN | IM GAU<br>RADESS<br>ATHI<br>MANI<br>MINA<br>ALIANI<br>MINA<br>ALIANI<br>MAYEE<br>MAYEE<br>KUMA RA         | IESH<br>WARI<br>RAYANA<br>IANYA<br>ITHRI D<br>ITHRI D<br>ITHRI D<br>I<br>ITHRI D<br>I<br>I<br>I<br>I<br>I<br>I<br>I<br>I<br>I<br>I<br>I<br>I<br>I<br>I<br>I<br>I<br>I<br>I | Evt  |       |       |       |      |      |       |    |      |      |     |    |

## Go to academics module

- Select faculty sub module leisure time and above screen appear
- Select department ,date and time and show

## **17.HOW TO SEE FACULTY PERFORMANCE**

| 🏮 Present staff   | O Relieved staff |   |   |  |
|-------------------|------------------|---|---|--|
| Department:       | CSE              | ۷ |   |  |
| Faculty:          | B KRISHNA PRASAD |   | v |  |
| > Attendance      |                  |   |   |  |
| ▶ Marks Analysis  |                  |   |   |  |
| > Achievements    |                  |   |   |  |
| • Research Papers |                  |   |   |  |

- Go to academics module
- Select faculty sub module faculty performance and above screen appear
- > Select

FACULTY PERFORMANCE

department, faculty

### **18.HOW TO ENTER FACULTY RESEARCH PAPERS**

| FACULTY P | New Paper Entry                                         | × |
|-----------|---------------------------------------------------------|---|
|           | Date : Date : Date : Date : O International Description |   |
|           |                                                         |   |

- > Go to academics module
- Select faculty sub module research papers and above screen appear
- Select new option select Date and Then add Description

### **19.HOW TO SET PAPER FOR INTERNAL**

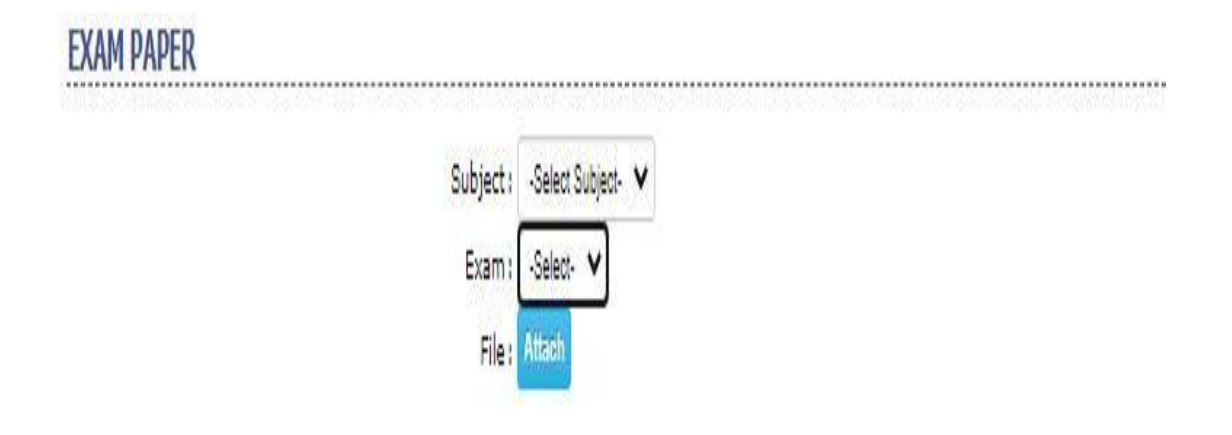

- > Go to academics module
- Select faculty sub module exam paper and above screen appear
- > Select subject ,exam type and then Attach the file

### **20. HOW TO ENTER SPECIAL ASSIGNMENTS**

|                      |     |            |      |        | € E | intry (    | O Re  | por | t       | _    |          |   |      |                          |            |
|----------------------|-----|------------|------|--------|-----|------------|-------|-----|---------|------|----------|---|------|--------------------------|------------|
|                      |     |            | Date |        |     | 20/08/2020 |       |     |         |      |          |   |      |                          |            |
|                      |     | Department |      |        |     |            |       |     |         | nent | *        |   |      |                          |            |
|                      |     |            |      |        |     | [          | Dr. J | VEE | ERA RAI | GHAN | /AN      |   | ~    |                          |            |
| FREE IN              | CHE | ск то      | ASIS | IGN    |     | - 23       |       |     |         |      |          |   |      | ASSIGNMENT D             | ESCRIPTION |
| Period 1<br>Period 2 |     |            |      |        |     |            |       |     |         |      |          |   |      | Class work<br>Class work |            |
| Period 3             | 0   |            |      |        |     |            |       |     |         |      |          |   |      |                          |            |
| Period 4             |     |            |      |        |     |            |       |     |         |      |          |   |      | Class work               |            |
| Period 5             |     |            |      |        |     |            |       |     |         |      |          |   |      | Class work               |            |
| Period 6             |     |            |      |        |     |            |       |     |         |      |          |   |      | Class work               |            |
| Period 7             |     |            |      |        |     |            |       |     |         |      |          |   |      | Class work               |            |
| Other                | 0   | select     | *    | select | •   | AM         | ~     | То  | select  | v    | select 1 | • | AM ¥ |                          |            |

- Go to academics module
- Select faculty sub module special assignment and above screen appear
- Select date, department and faculty name

### **21.HOW TO SEE WEEKLY PERSONAL TIMETABLE**

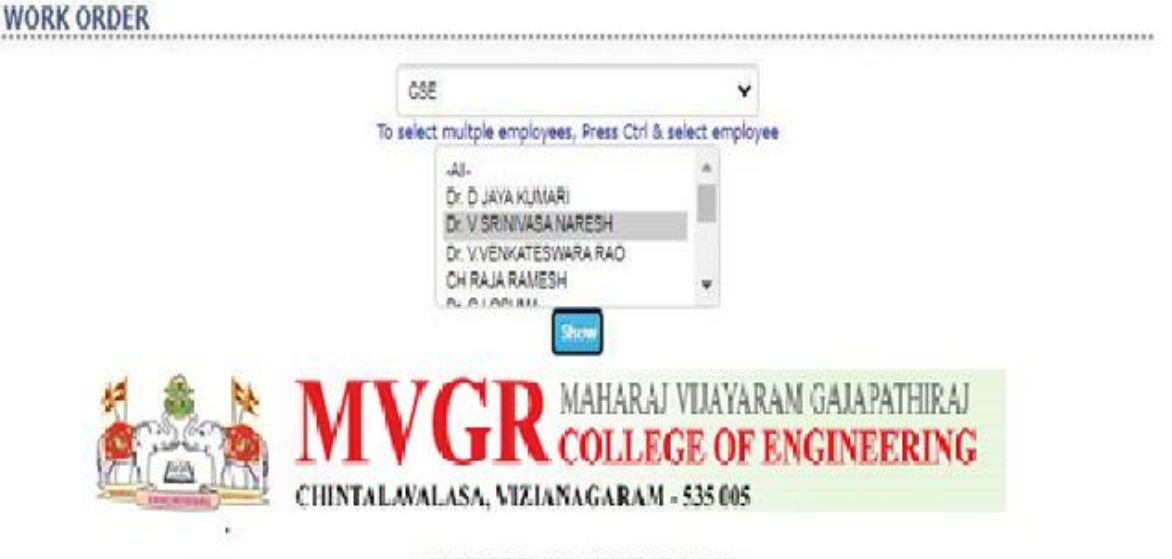

### WORK ORDER FOR DEPARTMENT- CSE Dr. V SRINIVASA NARESH Period1 Period3 Period<sub>2</sub> Dariod4 **Deriod5** Periodo Period7 10:30 AM 09:30 AM 11:20 AM 12:10 PM 02:00 PM 02:50 PH 03:40 PM Day To 02:50 PM To 03:40 PM To Ta To 04:30 PM To To 10:30 AM 11:20 AM 12:10 PM 01:00 PM DW&DM LAB (CSE) DW&DM LAB (CSE) DW&DM LAB (CSE) (III B. Tech II-Sem, (III B. Tech II-Sem, (III B. Tech II-Sem, Mon . . Sec-1) Sec+1) Sec-1) SEMINAR (CSE) DWH&DM (CSE) (IV B.Tech II-Sem, (III 8.Tech II-Sem, Tue . . . . Sec-1) Sec-1) Wed . . 4 ÷ DWH&DM (CSE) SEMINAR (CSE) SEMINAR (CSE) (IV B.Tech II-Sem, (IV 8.Tech II-Sem, Thu . (III B.Tech II-Sem, . --Sec-1) Sec-1) Sec-1) DWH&DM (CSE) (III B.Tech II-Sem, Fri . . . . Sec-1) DWH&DM (CSE) DWH&DM (CSE) Sat (III B.Tech II-Sem, (III B.Tech II-Sem, 2 . Sec-1) Sec+1) III B.Tech II-Sem. CSE- A- DWH&DM:5 III B.Tech II-Sem. CSE- A- DW&DM LAB:3 IV B.Tech II-Sem, CSE- A- SEMINAR:3 Total No.of work load: 11 Print Export Cancel

Page 31 of 422

- □ Go to academics module
- Select faculty sub module work order and above screen appear
- □ Select department, faculty and show

### 22. HOW TO SEE DAY PERSONAL TIME TABLE

### WORK SCHEDULE

|          |         |         |         | Date       | 15/07/2020            |                                            |                |                                                   |   |
|----------|---------|---------|---------|------------|-----------------------|--------------------------------------------|----------------|---------------------------------------------------|---|
|          |         |         |         | Department | CSE                   |                                            | v              |                                                   |   |
|          |         |         |         |            | T-CSE-107             | D S L MANI<br>D SASI REK                   | KANTESWARI     |                                                   | • |
|          |         |         |         |            | T-CSE-05              | G NATARAJ                                  | union à        |                                                   |   |
|          |         |         |         |            | T-CSE-106<br>T-CSE-27 | G SARASW/<br>G SRI RAM                     | ATHI<br>GANESH |                                                   | • |
|          |         |         |         |            | Show                  |                                            |                |                                                   | • |
| TIME TAI | BLE     |         |         |            |                       |                                            |                |                                                   |   |
| Day      | Period1 | Period2 | Period3 | Period4    |                       | Period5                                    | Period6        | Period7                                           |   |
| Wed      | 8       | 2       | 625     | 10         | (I B.Te               | PSC (CSE)<br>(B.Tech)<br>ch II-Sem, Sec-4) | 128            | PSC (CST)<br>(B.Tech)<br>(I B.Tech II-Sem, Sec-1) | ) |

| SPECIAL ASSIGNMENTS |      |                        |
|---------------------|------|------------------------|
| Period              | Time | Assignment Description |
| Period5             |      | Class work             |
| Period7             |      | Class work             |

- □ Go to academics module
- Select faculty sub module work schedule and above screen appear
- □ Select date, dept, faculty and show

## 23. HOW TO UPLOAD RESOURSES FOR STUDENTS

| RESOURCES                                       |                                      |                   |         |       |        |
|-------------------------------------------------|--------------------------------------|-------------------|---------|-------|--------|
| Course                                          | -All-                                |                   |         |       |        |
| Branch                                          | -All-                                | *                 |         |       |        |
| Semester                                        | -All-                                | •                 |         |       |        |
| Resource Type                                   | Question Bank 💙                      |                   |         |       |        |
|                                                 | New                                  |                   |         |       |        |
| St.NC<br>Sorry 🔇 Engineering College Automation | Package - Google Chrome              | -                 |         | Proce | + G ka |
| <ul> <li>Not secure   webprosindi</li> </ul>    | a.com/ecapdemonew/ACADEM             | ICS/uploadresourc | es.aspx | 11035 | TORC   |
| UPLO                                            | AD RESOURCE FILE                     |                   |         |       |        |
|                                                 | Please select the file by Clicking t | he "Browse"       |         |       |        |
| Paraures                                        | Button                               |                   |         |       |        |
| Resource                                        | Choose File No file chosen           |                   |         |       |        |
|                                                 | Close Upload                         |                   |         |       |        |
|                                                 |                                      |                   |         |       |        |
|                                                 |                                      |                   |         |       |        |
|                                                 |                                      |                   |         |       |        |
|                                                 |                                      |                   |         |       |        |
|                                                 |                                      |                   |         |       |        |

- > Go to academics module
- Select upload resources sub module and above screen appear
- Select course ,branch ,semester and new and Upload The Pdf Or Excel File

### 24. HOW TO DOWNLOAD UPLOAD RESOURSES

| RESOURCES             |                                         |  |
|-----------------------|-----------------------------------------|--|
| Se                    | arch Keyword :<br>Lesource Type : Notes |  |
|                       | Search                                  |  |
| SL.NO                 | TITLE                                   |  |
| Sorry! No data found. |                                         |  |

- > Go to academics module
- Select resources sub module and above screen appear
- Select resources type

## 25. HOW TO PROMOTE STUDENTS TO NEXT SEMESTER

|    |          |                      | Course: B.Tech V                     |  |  |  |  |
|----|----------|----------------------|--------------------------------------|--|--|--|--|
|    |          |                      | Semester: VI Semester 🗸              |  |  |  |  |
|    |          |                      | Branch: CIVIL ENGINEERING            |  |  |  |  |
|    |          |                      | Go                                   |  |  |  |  |
|    | 201      | 7 batch MI Convertan | Studied In Academic Very 2019        |  |  |  |  |
|    | 201      | T batch, vi Semester |                                      |  |  |  |  |
| NO |          | ROLL NO              | STUDENT NAME                         |  |  |  |  |
| 1  |          | 1748140101           | BATG HATABATH MOHAMMAD BILAL         |  |  |  |  |
|    |          | 1748140102           |                                      |  |  |  |  |
| 3  |          | 1748140103           | CHENNABEDDY KEERTHANA                |  |  |  |  |
| 1  |          | 1748140104           | CHODE MADHUBABU                      |  |  |  |  |
| 5  |          | 1748140105           | DASABI VENKATA SRIDHAR               |  |  |  |  |
|    |          | 1748140106           | GOGADI GIRISH KUMAR                  |  |  |  |  |
| ,  |          | 17A81A0107           | GOGI SUNIL                           |  |  |  |  |
| 3  |          | 17A81A0109           | GUBBALA RAJA                         |  |  |  |  |
|    |          | 17A81A0110           | GUDALA ANUI BABU                     |  |  |  |  |
| 10 |          | 17A81A0111           | GUNDEPALLI JANAKIRAGHAVA             |  |  |  |  |
| 11 |          | 17A81A0112           | JITENDRA PRASAD MUTYALA              |  |  |  |  |
| 12 |          | 17A81A0113           | JONNAKUTI RAHUL                      |  |  |  |  |
| 13 |          | 17A81A0116           | KESANI SAI SREE BHARATHI             |  |  |  |  |
| 14 |          | 17A81A0117           | KIKKISETTI DURGAMALATHI              |  |  |  |  |
| 15 |          | 17A81A0118           | KODURI RUPA MANOJNA                  |  |  |  |  |
| 16 |          | 17A81A0119           | KOLLABATHULA JASPER TEJA             |  |  |  |  |
| 17 |          | 17A81A0120           | KORUKONDA JAYA RAMA KRISHNA          |  |  |  |  |
| 18 | <b>S</b> | 17A81A0121           | KUMBHALA VAMSI KRISHNA               |  |  |  |  |
| 19 |          | 17A81A0122           | KUSUMA AJAY SIDDU                    |  |  |  |  |
| 20 |          | 17A81A0123           | MALLAREDDY GEETHIKA VENKATA RAMASITA |  |  |  |  |
| 21 |          | 17A81A0124           | MEDEPALLI JEEVAN                     |  |  |  |  |
| 22 |          | 17A81A0125           | MEESALA MANEESHA                     |  |  |  |  |
| 23 |          | 17A81A0126           | MOHAMMAD AZHAR ALI                   |  |  |  |  |
| 24 |          | 17A81A0127           | NEELAM KASI VISWANADH                |  |  |  |  |
| 25 |          | 17A81A0128           | NETTAM ABHINAV                       |  |  |  |  |
| 26 |          | 17A81A0129           | PALURI KOTESWARARAO                  |  |  |  |  |
| 27 |          | 17A81A0130           | PASALA MOHAN CHANDRA                 |  |  |  |  |
| 28 |          | 17A81A0131           | POKANATI VAMSI                       |  |  |  |  |
| 9  |          | 17A81A0132           | POLNATI GANESH                       |  |  |  |  |

- ➢ Go to academics module
- Select promotion sub module above screen appear
- Select course semester branch and promote
### 26. HOW TO ASSSIGN STUDENTS AND FACULTY FOR PROJECTS

| PR | OJECT ENTRY |                         |                           |                              |     |
|----|-------------|-------------------------|---------------------------|------------------------------|-----|
|    |             | Batch :                 | 2016 🗸                    |                              |     |
|    |             | Course :                | B.Tech 🗸                  |                              |     |
|    |             | Branch :                | CSE 🗸                     |                              |     |
|    |             | Project Type :          | Final O Mini     Show New |                              |     |
| 8  | ROLL.NO     | STUDENT NAME            | NEW PROJECT               |                              |     |
|    | 167A1A0523  | GUMMIDI MADHURI         | Acc No :                  | 1231                         |     |
|    | 16U41A0501  | NANDINI ADARI           | Accino                    | 1251                         |     |
|    | 16U41A0502  | JITENDRA SAIRAM ADDALA  | Title :                   |                              |     |
|    | 16U41A0503  | ADIREDDI TULASI         | Department :              | COMPUTER SCIENCE ENGINEERING | ~   |
| 0  | 16U41A0504  | ANKAMREDDI DEVI         |                           |                              | ×.) |
| 0  | 16U41A0505  | BHEESETTY MONICA        | Guide                     | MRS GORLE MUTYALAMMA         |     |
| 0  | 16U41A0506  | YAMINI BANDARU          | Project Rreport : A       | Attach                       |     |
| 0  | 16U41A0507  | SAI LOHITH BEELA        | Seve                      | Cancel                       |     |
|    | 16U41A0508  | BHARTHU HARIKA          | Joine 1                   | Genter                       |     |
| 0  | 16U41A0509  | BHAVANA GHANTA          |                           |                              |     |
|    | 16U41A0510  | ANUSHA BHEEMARASETTY    |                           |                              |     |
|    | 16U41A0511  | BOTTA MOUNIKA           |                           |                              |     |
| 0  | 16U41A0512  | CHATTI SWATHI           |                           |                              |     |
|    | 16U41A0513  | CHEBOLU KRISHNA LAVANYA |                           |                              |     |

- > Go to academics module
- Select projects sub module projects and above screen appear
- > Select batch, course, branch and show

### 27. HOW TO SEE REPORTS FOR PROJECTS

# PROJECT REVIEW Department : CSE Dr. D JAYA KUMARI Dr. V SRINIVASA NARESH Dr. VVENKATESIVARA RAQO CH RAJA RAMESH Dr. G LOSHMA Dr. USHNA Dr. VSHOW POPULARITY RATING PREDICTION USING NEURAL CLASSIFICATION TECHNIQUE

- Go to academics module
- Select projects sub module reports and above screen appear
- Select department , faculty, title and show

### 28. HOW TO UPLOAD PROJECTS DOCUMENTS

| PROJECT REVIEWS     |                            |        |  |
|---------------------|----------------------------|--------|--|
|                     |                            |        |  |
| Project :           | -Select-                   | Y      |  |
| Review File :       | Choose File No file chosen | Upload |  |
| Abstract Document : | Choose File No file chosen | Upload |  |

- Go to academics module
- Select projects sub modules reviews and above screen appear
- Select projects, review file, abstract document

### **29. HOW TO APPLY LEAVE**

### **REQUEST FOR LEAVE**

Leave History during the current Academic Year

| SELECT | LEAVE TYPE         | ELIGIBILITY | APPLIED | APPROVED | DECLINED | PENDING FOR APPROVAL | AVAILED | IN BALANCE |
|--------|--------------------|-------------|---------|----------|----------|----------------------|---------|------------|
| 0      | Casual             | 12          | 0       | 0        | 0        | 0                    | 0       | 12.0       |
| 0      | Vv                 | 0           | 0       | 0        | 0        | 0                    | 0       | 0.0        |
| 0      | Compensation Leave | 0           |         | S        | 0        |                      | 0       | 0.0        |
| 0      | On Duty            | 0           | 0       | 0        | 0        | 0                    | 0       | 0.0        |

Request Leave

From: 11/07/2020 To: 13/07/2020

20 No.

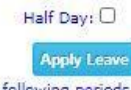

Classwork needs to be adjusted for the following periods.

| SL.NO | DATE       | CLASS                     | PERIOD | SUBJECT                              |
|-------|------------|---------------------------|--------|--------------------------------------|
| 1     | 11/07/2020 | B.Tech_CSE_IV Semester, 1 | 1      | FORMAL LANGUAGES AND AUTOMATA THEORY |
| 2     | 11/07/2020 | B.Tech_CSE_IV Semester, 1 | 5      | FORMAL LANGUAGES AND AUTOMATA THEORY |
| 3     | 11/07/2020 | B.Tech_CSE_IV Semester, 1 | 6      | PYTHON PROGRAMMING                   |
| 4     | 13/07/2020 | B.Tech_CSE_IV Semester, 1 | 1      | FORMAL LANGUAGES AND AUTOMATA THEORY |
| 5     | 13/07/2020 | B.Tech_CSE_IV Semester, 1 | 2      | JAVA PROGRAMMING                     |
| 6     | 13/07/2020 | B.Tech_CSE_IV Semester, 1 | 3      | PROFESSIONAL COMMUNICATION SKILLS-II |
| 7     | 13/07/2020 | B.Tech_CSE_IV Semester, 4 | 3      | FORMAL LANGUAGES AND AUTOMATA THEORY |
| 8     | 13/07/2020 | B.Tech_CSE_IV Semester, 1 | 4      | PROFESSIONAL COMMUNICATION SKILLS-II |
| 9     | 13/07/2020 | B.Tech_CSE_IV Semester, 1 | 5      | SOFTWARE ENGINEERING                 |
| 10    | 13/07/2020 | B.Tech_CSE_IV Semester, 1 | 6      | COMPUTER ORGANIZATION                |
| 11    | 13/07/2020 | B.Tech_CSE_IV Semester, 1 | 7      | CONSTITUTION OF INDIA                |

Please click Here to adjust class work

Please click Here to apply leave without adjusting class work

□ Go to academics module

- Select leaves sub module apply self and above screen appear
- □ Select leave type, date and apply leave

### **30. HOW TO APPLY LEAVE FOR OTHERS**

| ~          |
|------------|
|            |
| ¥          |
| 20/08/2020 |
| 2          |

- Go to academics module
- Select leaves sub module apply others and above screen appear
- Select departments, employee, leavetype, from and apply leave

# **31. HOW TO ACCEPT LEAVE**

### CLASS ADJUSTMENT REQUESTS FROM OTHER FACULTY MEMBERS.

Substitute Requests Received from other Faculty Members.

| ACULTY                 | DEPARTMENT                                                                                                    | CLASS                                                                                                    | PERIOD                                                                                                    | SUBJECT                                                                                                    | DATE                                                                                                    | STATUS                                                                                                    |
|------------------------|----------------------------------------------------------------------------------------------------|----------------------------------------------------------------------------------------------------|----------------------------------------------------------------------------------------------------|----------------------------------------------------------------------------------------------------|----------------------------------------------------------------------------------------------------|----------------------------------------------------------------------------------------------------|
| Dr. V SRINIVASA NARESH | CSE                                                                                                    | B.Tech_CSE_VI Semester                                                                                                    | 1                                                                                                    | DATA WARE HOUSING AND DATA MINING                                                                                                    | 11/07/2020                                                                                                    | Accept now                                                                                                    |
| Dr. V SRINIVASA NARESH | CSE                                                                                                    | B.Tech_CSE_VI Semester                                                                                                    | 3                                                                                                    | DATA WARE HOUSING AND DATA MINING                                                                                                    | 11/07/2020                                                                                                    | Accept now                                                                                                    |
| )r. V SRINIVASA NARESH | CSE                                                                                                    | B.Tech_CSE_VI Semester                                                                                                    | 2                                                                                                    | DATA WARE HOUSING AND DATA MINING LAB                                                                                                    | 13/07/2020                                                                                                    | Accept now                                                                                                    |
| Dr. V SRINIVASA NARESH | CSE                                                                                                    | B.Tech_CSE_VI Semester                                                                                                    | 3                                                                                                    | DATA WARE HOUSING AND DATA MINING LAB                                                                                                    | 13/07/2020                                                                                                    | Accept now                                                                                                    |
| )r. V SRINIVASA NARESH | CSE                                                                                                    | B.Tech_CSE_VI Semester                                                                                                    | 4                                                                                                    | DATA WARE HOUSING AND DATA MINING LAB                                                                                                    | 13/07/2020                                                                                                    | Accept now                                                                                                    |
|                        | r: V SRINIVASA NARESH<br>r: V SRINIVASA NARESH<br>r: V SRINIVASA NARESH<br>r: V SRINIVASA NARESH<br>r: V SRINIVASA NARESH | r. V SRINIVASA NARESH CSE<br>r. V SRINIVASA NARESH CSE<br>r. V SRINIVASA NARESH CSE<br>r. V SRINIVASA NARESH CSE<br>r. V SRINIVASA NARESH CSE | Image: Constraint of the second state of the second state of the seco | Image: Constraint of the second state of the second state of the seco | ACULTY       DEPARTMENT       CLASS       DERCOD       SUBJECT         r. V SRINIVASA NARESH       CSE       B.Tech_CSE_VI Semester       1       DATA WARE HOUSING AND DATA MINING         r. V SRINIVASA NARESH       CSE       B.Tech_CSE_VI Semester       3       DATA WARE HOUSING AND DATA MINING         r. V SRINIVASA NARESH       CSE       B.Tech_CSE_VI Semester       2       DATA WARE HOUSING AND DATA MINING LAB         r. V SRINIVASA NARESH       CSE       B.Tech_CSE_VI Semester       2       DATA WARE HOUSING AND DATA MINING LAB         r. V SRINIVASA NARESH       CSE       B.Tech_CSE_VI Semester       3       DATA WARE HOUSING AND DATA MINING LAB         r. V SRINIVASA NARESH       CSE       B.Tech_CSE_VI Semester       3       DATA WARE HOUSING AND DATA MINING LAB | ACULTY       DEPARTMENT       CCASS       DEPARTOD       SUBJECT       DATE         r. V SRINIVASA NARESH       CSE       B.Tech_CSE_VI Semester       1       DATA WARE HOUSING AND DATA MINING       11/07/2020         r. V SRINIVASA NARESH       CSE       B.Tech_CSE_VI Semester       3       DATA WARE HOUSING AND DATA MINING       11/07/2020         r. V SRINIVASA NARESH       CSE       B.Tech_CSE_VI Semester       2       DATA WARE HOUSING AND DATA MINING LAB       13/07/2020         r. V SRINIVASA NARESH       CSE       B.Tech_CSE_VI Semester       2       DATA WARE HOUSING AND DATA MINING LAB       13/07/2020         r. V SRINIVASA NARESH       CSE       B.Tech_CSE_VI Semester       3       DATA WARE HOUSING AND DATA MINING LAB       13/07/2020         r. V SRINIVASA NARESH       CSE       B.Tech_CSE_VI Semester       3       DATA WARE HOUSING AND DATA MINING LAB       13/07/2020 |

- Go to academics module
- Select leaves sub module accept and above screen appear
- Select accept now

### **32. HOW TO APPROVE LEAVE**

- ➤ Go to academics module
- Select leaves sub module approve and above page appear
- Select date range and check The Employee and click approve

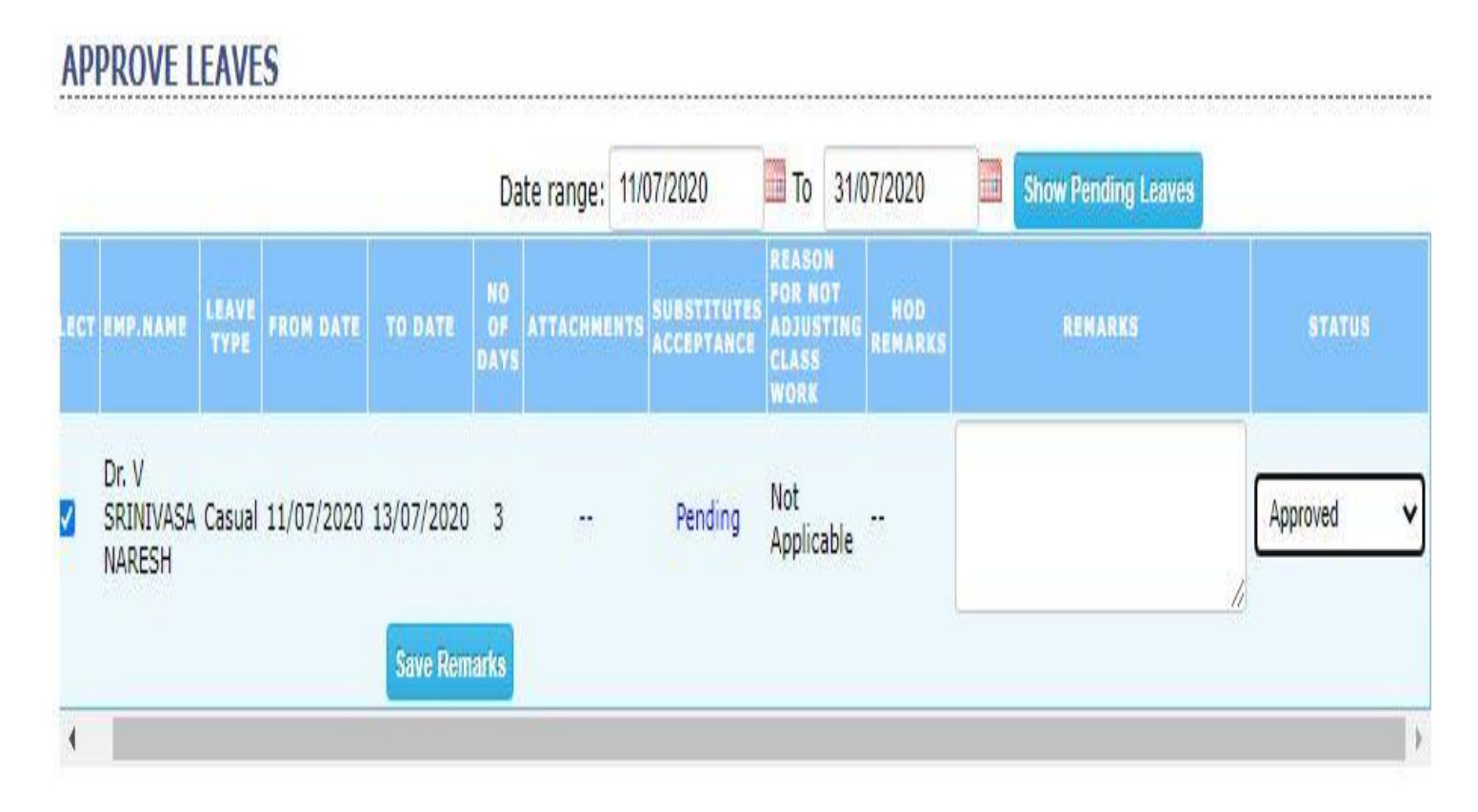

## **33. HOW TO CANCEL LEAVE**

### CANCEL APPROVED LEAVE

| L.NO | EMPLOYEE<br>NAME           | DEPARTMENT | LEAVE<br>TYPE | FROM<br>DATE | TO DATE                   | NO<br>OF<br>DAYS | REQUEST FOR CANCELLATION | HOD<br>REMARKS | PRINCIPAL'S REMORKS   | STATUS |
|------|----------------------------|------------|---------------|--------------|---------------------------|------------------|--------------------------|----------------|-----------------------|--------|
| )    | NAVEEN                     | EEE        | Casual        | 17/04/2020   | 17/04/2020                | 1                | Requested                | hrtytyht       | leave by health issue | Select |
| )    | BALA                       | EEE        | Casual        | 19/04/2020   | 19/04/2020                | 1                |                          | health issue   | issue                 | Select |
| r    | BALA                       | EEE        | Casual        | 15/04/2020   | 15/ <mark>0</mark> 4/2020 | 1                | 220                      | issue          | health issue          | Select |
| )    | V<br>SUBRAHMANYA<br>ADITYA | EEE        | Casual        | 20/05/2020   | 20/05/2020                | 1                |                          | -              |                       | Select |
|      | KONA<br>AMARENDRA          | EEE        | Casual        | 20/05/2020   | 20/ <mark>0</mark> 5/2020 | 1                | •                        | - 23           |                       | Select |
|      | G GOVARDHAN                | EEE        | Casual        | 13/05/2020   | 13/05/2020                | 1                |                          | 11             |                       | Select |

- Go to academics module
- Select leaves sub module cancel and above screen appear
- Select The employee and click save

### 34. HOW TO SEE LEAVES REPORT

|   | Date Range | 01/08/20 | 20            | 🛄 То | 19/08/2020 |   |   |
|---|------------|----------|---------------|------|------------|---|---|
| D | epartment: | CSE      |               |      |            | 8 | v |
|   | Staff:     | Y DIVYA  | YA VANI 🗸 🗸 🗸 |      |            |   |   |
|   | Status:    | All      | v             |      |            |   |   |

- > Go to academics module
- Select leaves sub module report and above screen appear
- Select date range ,department, staff, status and Then click Show

### **35. HOW TO EXPORT PREVIOUS ATTENDANCE**

| Course        | B.Tech ¥                         |
|---------------|----------------------------------|
| Batch         | 2016 🗸                           |
| Attendance in | VI Semester 🗸                    |
| Branch        | COMPUTER SCIENCE AND ENGINEERING |
|               | ΔII. V                           |

CLASS PREVIOUS SEMESTER ATTENDANCE

### > Go to academics module

- Select previous sub module attendance and above screen appear
- Select course ,batch ,attendance and show attendance

### **36. HOW TO EXPORT PREVIOUS FEED BACK**

| SI.No |                              |                                               |                                      |             |
|-------|------------------------------|-----------------------------------------------|--------------------------------------|-------------|
| N MI  | Name of the Faculty Sub      | eiect Taught                                  | Overall Percentage                   | Result      |
|       | FACULTY P<br>Semester FEEDBA | ERFORMANICE EVAL I<br>CK FOR THE 2016 B. Tech | JATION SHEET<br>Civil Engineering, A |             |
| Ţ     | CHINTALAVAL                  | JKC<br>ASA, VIZIAN/                           | OLLEGE OF EN<br>GARAM - 535 005      | GINEERIN    |
| 1     |                              | Stor Repo                                     | AHARAJ VIJAYARAM                     | GAJAPATHIRA |
|       | Phase<br>Report Type         | e: Phase-II V                                 |                                      |             |
|       | Sector                       | n: Section-A, Y                               |                                      |             |
|       | Branch                       | CIVIL ENGINEERING                             | Y                                    |             |
|       | Feedback Semester            | r: I Semester V                               |                                      |             |
|       | Batch                        | h: 2018 💙                                     |                                      |             |
|       | Course                       | e: B.Tech V                                   |                                      |             |

- Go to academics module
- Select previous sub module feed back and above screen appear
- Select batch, semester, branch and show report

### **37. HOW TO EXPORT PREVIOUS LESSON** PLAN/TIMETABLE

| 🖲 Lesson Plan  | 0 Time  | table |                        |   |  |
|----------------|---------|-------|------------------------|---|--|
| Academic Year: | 2016    | ۷     |                        |   |  |
| Course:        | B.Tech  | ۷     |                        |   |  |
| Branch:        | COMPL   | ITER  | CIENCE AND ENGINEERING | v |  |
|                | Continu |       |                        |   |  |

- > Go to academics module
- Select previous sub module and above screen appear
- Select academics year, course and show

### **38. HOW TO EXPORT PREVIOUS MARKS**

# PREVIOUS INTERNAL MARKS

- Go to academics module
- Select previous sub module internal and above screen appear
- Select course, batch, semester and show report

### **39. HOW TO GENERATE BARCODES FOR ROLL NO**

.....

# © Student O Employee Course : B.Tech V Branch : CIVIL ENGINEERING V Semester : IV Semester V Generate

Go to academics module

STUDENT BARCODES

- Select student bar codes sub module and above screen appear
- Select course, branch, semester

### **40. HOW TO ENTER SUBSTITUTE SUBJECTS**

| Course:   | B.Tech 💙                         |   |
|-----------|----------------------------------|---|
| Semester: | IV Semester 🛛 🗙                  |   |
| Branch:   | COMPUTER SCIENCE AND ENGINEERING | v |
|           | Show Students                    |   |

- > Go to academics module
- Select set substitute sub module and above screen appear
- Select course, semester, branch and show Select only reg Change ReJoined students and Select The subjects and Instead subjects and Then Click Save

### 41. HOW TO ASSIGN STUDENTS ASSIGNMENTS

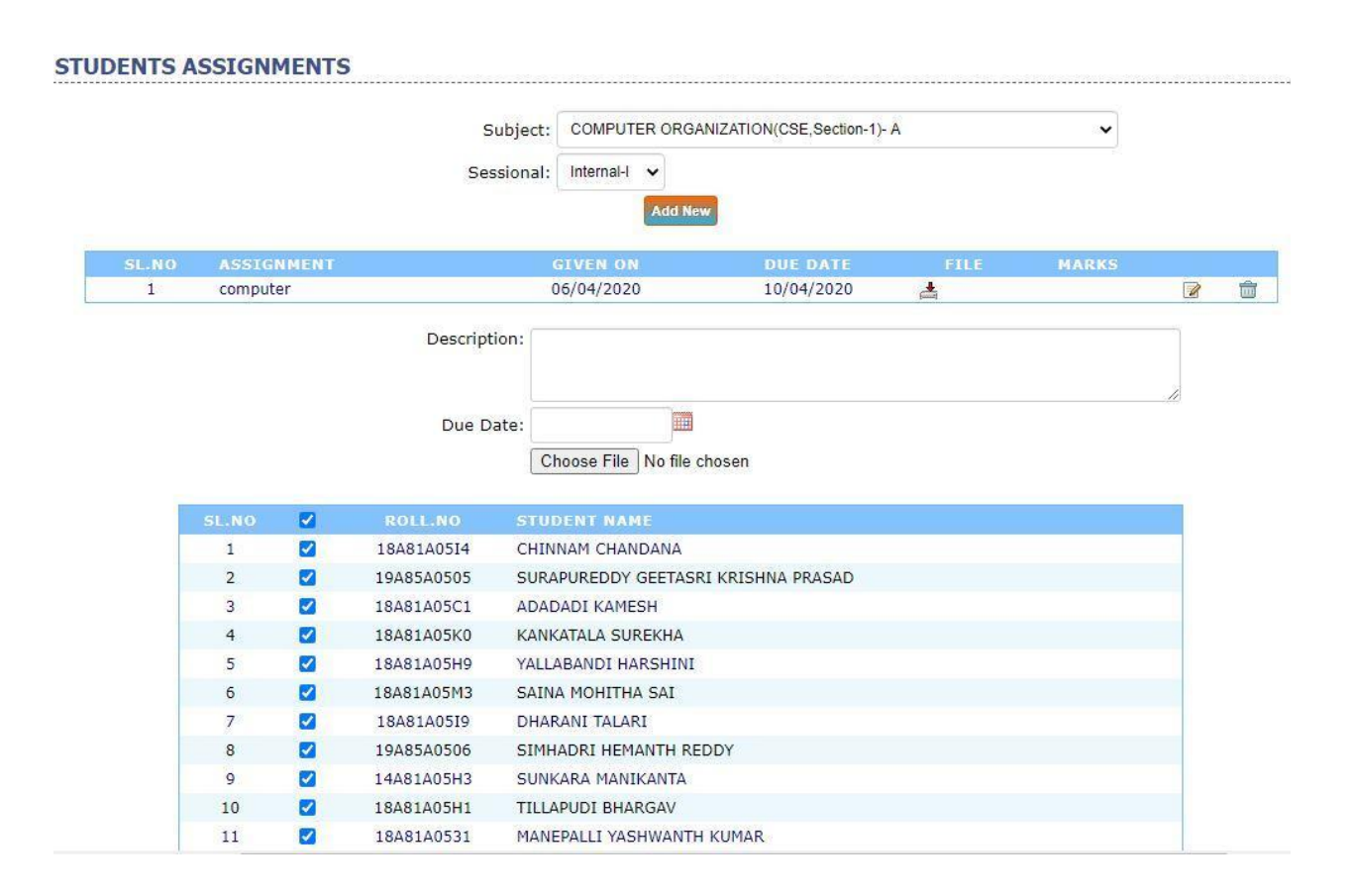

- Go to academics module
- Select assignment sub module and above screen appear
- Select subjects , sessional and Add New and add Description select date and Attach a File and check student and Then click Save

### 42. HOW TO SEE STUDENTS ACHIEVEMENTS

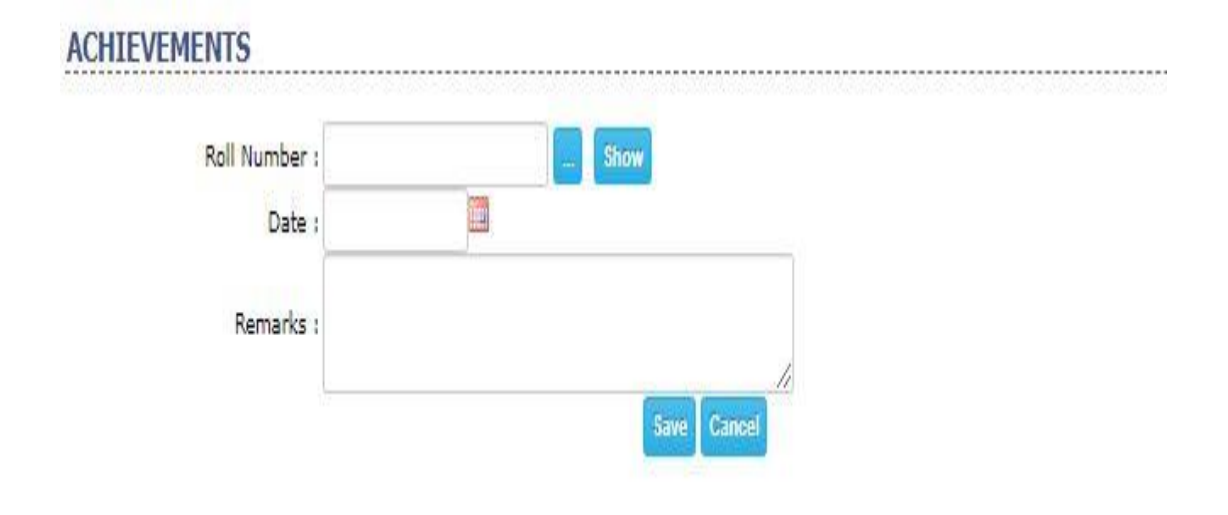

- Go to academics module
- Select student achievements sub module and above screen appear
- Select roll no ,date and remarks and Then click save

### 43. HOW TO SEE STUDENTS DAY WISE ATTENDANCE

| *                                                                                       |                                                                                                    | Roll                 | No: 18    | astadti<br>ow Atter | dance<br>MA                                 | HAR                                                                 | AI VII<br>EGE                                                   | AYAR<br>OF                                        | AM GA<br>Engli                                    | IAPATHIRA<br>N <mark>eerin</mark> (       | ;<br>;                         |
|-----------------------------------------------------------------------------------------|----------------------------------------------------------------------------------------------------|----------------------|-----------|---------------------|---------------------------------------------|---------------------------------------------------------------------|-----------------------------------------------------------------|---------------------------------------------------|---------------------------------------------------|-------------------------------------------|--------------------------------|
|                                                                                         | Unconenary Ch                                                                                                    | IINTALA              | ALAS      | A, VIZ              | IANAS                                       | JAKA                                                                | M = 330                                                         | 0.000                                             |                                                   |                                           |                                |
|                                                                                         |                                                                                                    |                      | Ser       | nester [            | )etailed                                    | Attenda                                                             | ince                                                            |                                                   |                                                   |                                           |                                |
| me of the Stud<br>mester Startin<br>urse:B.Tech, C<br>adamic Year:2                     | ient:BODDUPALLI PAVAN<br>g Date:01/04/2020<br>IVIL ENGINEERING<br>D19 - 2020                                      | KALVAN               | Ser       | nester (            | Detailed<br>Roll<br>Sen<br>Sen<br>Rep       | Attenda<br>Number<br>Nester B<br>Nester D<br>ort Gena               | ince<br>118A81A<br>nding Da<br>/ Semest<br>erated Or            | 0109<br>te:30/05<br>ter<br>119/08/                | /2020<br>2020                                     |                                           |                                |
| me of the Stut<br>mester Startin<br>urse:B.Tech, C<br>adamic Vear:2<br>SI.No            | lent: BOODURALLI PAVAN<br>g Date:01/04/2020<br>IVIL ENGINEERING<br>D19 - 2020<br>Date                             | KALVAN<br>Day        | Ser<br>P1 | nester (<br>P2      | Detailed<br>Roll<br>Sen<br>Sen<br>Rep<br>P3 | Attenda<br>Number<br>Vester B<br>Vester D<br>ort Gena<br>P4         | ince<br>h18A81A<br>hding Da<br>/ Semest<br>inated Or<br>P5      | 0109<br>te: 30/05<br>er<br>119/08/<br>P6          | /2020<br>2020<br><b>P</b> 7                       | Total<br>Present                          | Total<br>Absent                |
| me of the Stuc<br>mester Startin<br>urse:B.Tech, C<br>adamic Year:2<br>SI.No<br>1       | ent:BODDURALLI PAVAN<br>g Date:01/04/2020<br>IVIL ENGINEERING<br>019 - 2020<br>Date<br>27/06/2020                 | KALVAN<br>Day<br>Sat | Ser<br>P1 | P2                  | Detailed<br>Roll<br>Sen<br>Sen<br>Rep<br>P3 | Attenda<br>Number<br>Nester Br<br>Nester: Dr<br>ort Gena<br>P4<br>P | ince<br>118A81A<br>rding Da<br>/ Semest<br>rated Or<br>P5<br>P  | 0109<br>te:30/09<br>te:<br>19/08/<br>P6<br>P      | 2020<br>2020<br><b>P7</b>                         | Total<br>Present<br>7                     | Total<br>Absent<br>0           |
| me of the Stuc<br>nester Startin<br>vrse:B.Tech, C<br>damic Vear:2<br>SLNo<br>1         | lent:BODDURALLI PAVAN<br>g Date:01/04/2020<br>IVIL ENGINEERING<br>D19 - 2020<br>Date<br>27/06/2020                | Day<br>Sat           | PH<br>P   | P2                  | Detailed<br>Roll<br>Sen<br>Rep<br>P3        | Attenda<br>Number<br>Nester B<br>Nester: D<br>ort Gene<br>P4<br>P   | ince<br>h18A81A<br>hding Da<br>/ Semest<br>rated Or<br>P5<br>P  | 0109<br>te:30/05<br>er<br>19/08/<br>P6<br>P       | 2020<br>2020<br>P7<br>P un Total                  | Total<br>Present<br>7<br>7                | Total<br>Absent<br>0<br>0      |
| me of the Stuc<br>nester Startin<br>urse:B.Tech, C<br>urse:B.Tech, C<br>st.No<br>1<br>2 | Vent: BODDURALLI PAVAN<br>g Date:01/04/2020<br>IVIL ENGINEERING<br>D19 - 2020<br>Date<br>27/06/2020<br>21/07/2020 | KALVAN<br>Day<br>Sat | PH<br>P   | P2                  | Detailed<br>Roll<br>Sen<br>Rep<br>P3<br>P   | Attenda<br>Number<br>sester Er<br>sester: IV<br>ort Gena<br>P4<br>P | ince<br>118A81A<br>rding Da<br>/ Semest<br>rated Or<br>P5<br>P  | 0109<br>te:30/05<br>ter<br>19/08/<br>P6<br>P<br>J | 2020<br>2020<br>P7<br>un Total<br>P               | Total<br>Present<br>7<br>7<br>7           | Total<br>Absent<br>0<br>0      |
| me of the Stuc<br>mester Startin<br>urse:B.Tech, C<br>adamic Year:2<br>SLNo<br>1<br>2   | Rent:BODDUPALLI PAVAN<br>g Date:01/04/2020<br>IVIL ENGINEERING<br>019 - 2020<br>Date<br>27/06/2020<br>21/07/2020  | KALVAN<br>Day<br>Sat | Pl<br>P   | P2                  | Petailed<br>Roll<br>Sen<br>Rep<br>P3<br>P   | Attenda<br>Number<br>sester Er<br>sester: IV<br>ort Gene<br>P4<br>P | ince<br>h18A81/<br>hding Da<br>/ Semest<br>inated Or<br>P5<br>P | 0109<br>te:30/05<br>er<br>19/08/<br>P6<br>P<br>J  | 9/2020<br>2020<br>P7<br>P un Total<br>P Dul Total | Total<br>Present<br>7<br>7<br>7<br>7<br>7 | Total<br>Absent<br>0<br>0<br>0 |

- > Go to academics module
- > Select student sub module and above screen appear
- Select roll no and show

### 44. HOW TO ENTER STUDENTS PAPER PRESENTATIONS

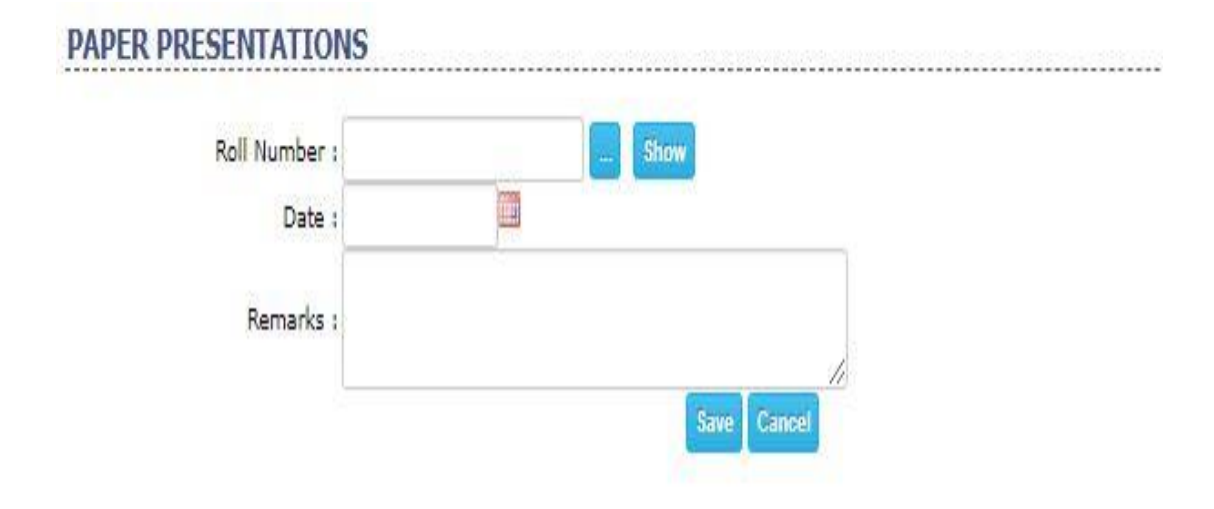

- Go to academics module
- Select student sub module paper presentation and above screen appear
- Select roll no,date and remarks and then click Save

### 45. HOW TO SEE STUDENTS PERFORMANCE PAST

### STUDENT PERFORMANCE (PAST)

Roll Number: 18A81A0130

STUDENT PERFORMANCE (Previuos Years)

Rall No: 18A81A0130 Course: 8.Tech Semester: IV Semester Tenth: / Inter: 850, 85.00 Name : MOTHUKURI NAVYA Branch : CIVIL

| ester   | EC  | PSC | ENG-I | M.1 | EG  | CHEMLAR | PSC LAB | ECS LAB- | SGPA    |
|---------|-----|-----|-------|-----|-----|---------|---------|----------|---------|
| Grade   | 0   | 0   | P     | 5   | A   | ٨       | A       | P        | 8.15    |
| Credits | 4.0 | 3.0 | 0.0   | 4.0 | 2.5 | 1.5     | 1.5     | 0.0      | 17/16.5 |

EXTERNAL MARKS

| emester |        |     |     |     |          |         |       |       |         |
|---------|--------|-----|-----|-----|----------|---------|-------|-------|---------|
|         | ENG-II | Mil | OW  | EM  | ECSLAB-I | CAD LAB | OWLAB | EWSAT | SGPA    |
| Grade   | 8      | A   | C   | 0   | ٨        | ٨       | A     | A     | 7,87    |
| Credits | 2.0    | 4,0 | 6,0 | 4.0 | 1.0      | 1.5     | 1.5   | 1.5   | 21/19.5 |

III Semester

|         | \$M.4 | BMP&C | FM  | PESSE | P&S | BEEE | PCS-1 | MTLAB | BEEE LAB | SGPA    |
|---------|-------|-------|-----|-------|-----|------|-------|-------|----------|---------|
| Grade   | C     | C     | C   | C     | 8   | 0    | p     | 5     | Α.       | 7.27    |
| Credits | 4.0   | 4.0   | 4.0 | 2.0   | 4.0 | 4.0  | 0.0   | 1.5   | 1.0      | 25/24.5 |

IV Semester

|         | SOM-I | EG  | CT  | HE  | 58G | MEFA | PCS-II | CTLAB | SURV.LAB | FM&HM LAB | EGLAB | SGPA.   |
|---------|-------|-----|-----|-----|-----|------|--------|-------|----------|-----------|-------|---------|
| Grade   | C     | D   | A   | 5   | 0   | C    | C      | E     | C        | I         | 8     | 7.41    |
| Credits | 3.0   | 2.0 | 4,0 | 4,0 | 3.0 | 3.4  | 0.0    | 1.5   | 1.5      | 1.5       | 1.0   | 26/24.5 |

### Go to academics module

- Select student sub module performance past and above screen appear
- Select roll no and show

### 46. HOW TO SEE STUDENT PERFORMANCE PRESENTS

|      | CHIN<br>STUDI                                                     | Roll Number :<br>IVG<br>NTALAVALASA,<br>ENT PERFORMAN | R MAH<br>VIZLANAGA<br>CE (Previuos      | ARAJ VIJAYARAM GA<br>LLEGE OF ENGI<br>IRAM - 535 005<br>Years) | JAPATHIRAJ<br>NEERING |
|------|-------------------------------------------------------------------|-------------------------------------------------------|-----------------------------------------|----------------------------------------------------------------|-----------------------|
|      | RollNo: 1848140130<br>Course: B.Tech<br>Branch: CIVIL ENGINEERING | STUDENT PR<br>N<br>Seme                               | ESENT PER<br>ame: MOTH<br>ister: IV Ser | NFORMANCE<br>UKURI NAVYA<br>D                                  |                       |
| No.  | Subject                                                           | H                                                     | leid                                    | Attend                                                         | %                     |
| 1    | SOM-II                                                            |                                                       | 2                                       | 2                                                              | 100.00                |
| 2    | EG                                                                |                                                       | 1                                       | 1                                                              | 100.00                |
| 3    | CT                                                                |                                                       | 2                                       | L                                                              | \$0.00                |
| 4    | HE -                                                              |                                                       | 2                                       | 2                                                              | 100.00                |
| 5    | S&G                                                               |                                                       | 2                                       | 2                                                              | 100.00                |
| 6    | MEFA                                                              |                                                       | 2                                       | 2                                                              | 100.00                |
| 7    | CT LAB                                                            |                                                       | 0                                       | 0                                                              | .00                   |
| 8    | SURV.LAB                                                          |                                                       | 3                                       | 2                                                              | 66.67                 |
| 9    | FMSHM LAB                                                         |                                                       | 0                                       | 0                                                              | .00                   |
| 10   | EG LAB                                                            |                                                       | 0                                       | 0                                                              | .00                   |
| 11   | PCS-II                                                            | 1                                                     | 0                                       | 0                                                              | 00.                   |
| 12   | LIB                                                               |                                                       | 0                                       | 0                                                              | .00                   |
| 13   | SPORTS                                                            |                                                       | 0                                       | 0                                                              | .00                   |
| 14   | EXAM                                                              |                                                       | 0                                       | 0                                                              | .00                   |
| 15   | COUNS                                                             |                                                       | 0                                       | 0                                                              | .00                   |
|      |                                                                   | TOTAL                                                 | 14                                      | 12                                                             | 85.71                 |
| NALI | MARKS                                                             |                                                       |                                         |                                                                |                       |

## Go to academics module

- Select faculty sub module preformance present and above screen appear
- > Select roll no and show

## 47. HOW TO SEE STUDENT PROFILE

|                       | Roll Number : | 18A81A0130 | Show |  |
|-----------------------|---------------|------------|------|--|
| BIO-DATA              |               |            |      |  |
| PERFORMANCE (Present) |               |            |      |  |
| PERFORMANCE (Past)    |               |            |      |  |
| FEE DETAILS           |               |            |      |  |
| BACKLOGS              |               |            |      |  |
| OUTINGS               |               |            |      |  |
| COUNSELING DETAILS    |               |            |      |  |
| DISCIPLINARY ACTION   |               |            |      |  |

- > Go to academics module
- Select student profile sub module and above screen appear
- Select roll no and show

### 48. HOW TO ENTER SYALLBUS COVERGAE REPORT

| Cou   | rse: B.Tech ¥          |   |
|-------|------------------------|---|
| Semes | ter: 🛛 IV Semester 🛛 💙 |   |
| Bran  | ch: CIVIL ENGINEERING  | v |
| Sect  | ion: -Section- V       |   |
| D     | ate: 19/08/2020        |   |

- Go to academics module
- Select syllabus coverage sub module and above screen appear
- Select course, semester ,branch and date and Then Click show

### 49. HOW TO SEE SYALLBUS COVERAGE REPORT

| Course: B.Tech    | 1 🗸         |   |  |
|-------------------|-------------|---|--|
| Semester: IV Ser  | nester 🗸    |   |  |
| Branch: CIVIL     | ENGINEERING | × |  |
| Section: -Section | 2N- ¥       |   |  |
| Date: 19/08/      | 2020        |   |  |

- > Go to academics module
- Select syallbus coverage sub module and above screen appear
- Select course, semester, branch and show

### 50. HOW TO SET DATE FOR SYALLBUS COVERAGE

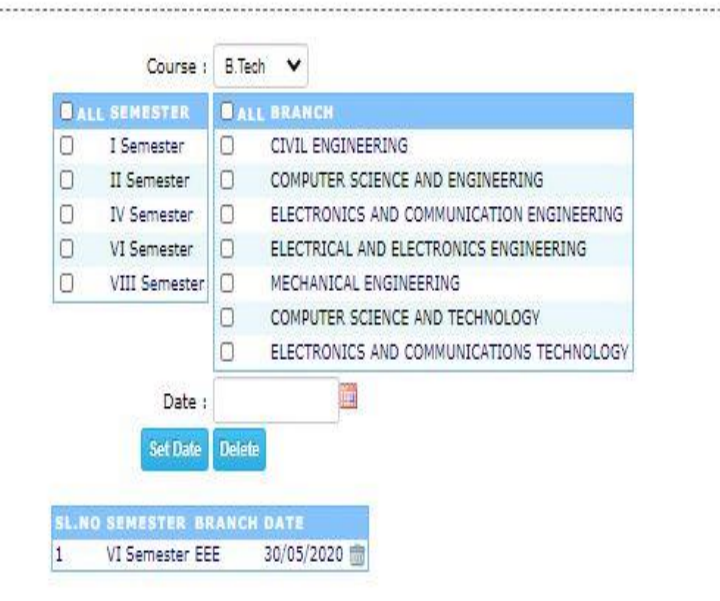

### SET SYLLABUS COVERAGE DATE

- Go to acdemics module
- Select syallbus coverage sub module and above screen appear
- Select course and show

### 51. HOW TO ENTER TEACHING LOAD DISTRIBUTION

|                                                                    |                                                                                                    | Semester                                                                                                    | Operation                                                         |                                                                                                    |                                                                    |           |
|--------------------------------------------------------------------|----------------------------------------------------------------------------------------------------|----------------------------------------------------------------------------------------------------|-------------------------------------------------------------------|----------------------------------------------------------------------------------------------------|--------------------------------------------------------------------|-----------|
|                                                                    |                                                                                                    | Courses                                                                                                    | B.Tech V                                                          |                                                                                                    |                                                                    |           |
|                                                                    |                                                                                                    |                                                                                                    |                                                                   |                                                                                                    |                                                                    |           |
|                                                                    |                                                                                                    | Semesteri                                                                                                    | IV Semester Y                                                     |                                                                                                    |                                                                    |           |
|                                                                    |                                                                                                    | Branch:                                                                                                    | COMPUTER SCIEN                                                    | CE AND ENGINEERING                                                                                                    | Y                                                                  |           |
|                                                                    |                                                                                                    |                                                                                                    | Section A 👻                                                       |                                                                                                    |                                                                    |           |
|                                                                    | <u> </u>                                                                                                    | TI                                                                                                    | EACHING LOAD D                                                    | ISTRIBUTION                                                                                                    |                                                                    |           |
|                                                                    | Course : B.T.<br>Branch : CO<br>ENK                                                                                                    | TH<br>Ich<br>IPUTER SCIENCE<br>SINEERING                                                                                                    | EACHING LOAD D                                                    | ISTRIBUTION<br>Semester : IV Section : 1                                                                                           | emester                                                            |           |
| SLNo                                                               | Course : B.T.<br>Branch : COI<br>Branch : ENG                                                                                                    | TE<br>Ich<br>IPUTER SCIENCE<br>SINEERING<br>Faculty                                                                                                    | EACHING LOAD D                                                    | ISTRIBUTION<br>Semester : IV Se<br>Section : 1                                                                                     | emester<br>Theory Hrs                                              | Lab       |
| SI.No                                                              | Course : B.T.<br>Branch : CO<br>Branch : ENG<br>Subject<br>COMPUTER ORGANIZATION                                                                                                    | TE<br>NPUTER SCIENCE<br>EINBERING<br>Proceity<br>Dr. J VEERA RAG                                                                                                    | EACHING LOAD D                                                    | ISTRIBUTION<br>Semester : IV 54<br>Section : 1<br>Department<br>CSE                                                                | emester<br>Theory Hrs<br>4                                         | Lab       |
| <b>SI.No</b><br>1                                                  | Course : B.T.<br>Branch : CO<br>Branch : ENG<br>Subject<br>COMPUTER ORGANIZATION<br>SOFTWARE ENGINEERING                                                                                                    | TE<br>NPUTER SCIENCE<br>SINEERING<br>Pr. J VEERA RAG<br>Dr. D JAYA KUMA                                                                                                    | EACHING LOAD D<br>E AND<br>HAVAN<br>RI                            | ISTRIBUTION<br>Semester : [V 5/<br>Section : 1<br>Department<br>CSE<br>CSE                                                         | emester<br>Theory Hrs<br>4<br>3                                    | Lab       |
| <b>SI.No</b><br>1<br>2                                             | Course : B.T.<br>Branch : COI<br>Branch : ENC<br>SUBJECT<br>COMPUTER ORGANIZATION<br>SOFTWARE ENGINEERING<br>FORMAL LANGUAGES AND AUTOMATA.<br>THEORY                                                                                                    | TH<br>APUTER SCIENCE<br>SINEERING<br>Proving<br>Dr. 3 VEERA RAG<br>Dr. 3 VEERA RAG                                                                                                    | EACHING LOAD D<br>E AND<br>HAVAN<br>R1<br>HAVAN                   | ISTRIBUTION<br>Semester : IV Se<br>Section : 1<br>Department<br>CSE<br>CSE<br>CSE                                                  | Theory Hrs<br>4<br>3<br>3                                          | Lab       |
| SI.No<br>1<br>2<br>3                                               | Course : B.T.<br>Branch : CO<br>Branch : ENG<br>SUBJECT<br>COMPUTER ORGANIZATION<br>SOFTWARE ENGINEERING<br>FORMAL LANGUAGES AND AUTOMATA.<br>THEORY<br>JAVA PROGRAMMING                                                                                                    | TH<br>APUTER SCIENCE<br>SINEERING<br>Proving<br>Dr. 3 VEERA RAG<br>Dr. 3 VEERA RAG<br>Dr. 3 VEERA RAG<br>Dr. 3 VEERA RAG                                                                                             | EACHING LOAD D<br>E AND<br>HAVAN<br>RI<br>HAVAN                   | ISTRIBUTION<br>Semester : IV Se<br>Section : 1<br>Department<br>CSE<br>CSE<br>CSE<br>CSE                                           | Theory Hrs<br>4<br>3<br>3<br>2                                     | Lab 1     |
| <b>SI.No</b><br>1<br>2<br>3<br>4<br>5                              | Course : B.T.<br>Branch : COI<br>Branch : ENG<br>SUBJECT<br>COMPUTER ORGANIZATION<br>SOFTWARE ENGINEERING<br>FORMAL LANGUAGES AND AUTOMATA.<br>THEORY<br>JAVA PROGRAMMING<br>PYTHON PROGRAMMING                                                                                                    | TH<br>PUTER SCIENCE<br>SINEERING<br>PACUITY<br>Dr. 3 VEERA RAGE<br>Dr. 3 VEERA RAGE<br>Dr. 3 VEERA RAGE<br>Dr. 3 VEERA RAGE<br>Dr. 3 VEERA RAGE<br>Dr. 3 VEERA RAGE<br>Dr. 3 VEERA RAGE                              | EACHING LOAD D<br>E AND<br>HAVAN<br>RI<br>HAVAN                   | ISTRIBUTION<br>Semester : IV Se<br>Section : 1<br>Department<br>CSE<br>CSE<br>CSE<br>CSE<br>CSE<br>CSE                             | Theory Hrs<br>4<br>3<br>2<br>6                                     | Lab<br>   |
| <b>SI.No</b><br>1<br>2<br>3<br>4<br>5<br>6                         | Course : B.T.<br>Branch : COI<br>Branch : ENX<br>SUBJECT<br>COMPUTER: ORGANIZATION<br>SOFTWARE ENGINEERING<br>FORMAL LANGUAGES AND AUTOMATA.<br>THEOSY<br>JAVA PROGRAMMENG<br>PYTHON PROGRAMMENG<br>MANAGERIA: ECONOMICS AND<br>FINANCEAL ANALYSIS                                                                                                    | TH<br>PUTER SCIENCE<br>SINEERING<br>Dr. J VEERA RAG<br>Dr. J VEERA RAG<br>Dr. J VEERA RAG<br>Dr. J VEERA RAG<br>Dr. J VEERA RAG<br>Dr. J VEERA RUMAR<br>B KIRAA KUMAR<br>B KIRAA KUMAR                               | EACHING LOAD D<br>E AND<br>HAWAN<br>RAYAN<br>HAWAN                | ISTRIBUTION<br>Semester : IV Se<br>Section : 1<br>Department<br>CSE<br>CSE<br>CSE<br>CSE<br>CSE<br>CSE<br>CSE<br>CSE<br>CSE<br>CSE | emester<br>Theory Hrs<br>4<br>3<br>3<br>2<br>6<br>3                |           |
| <b>SI.No</b><br>1<br>2<br>3<br>4<br>5<br>6.<br>7                   | Course : B.T.<br>Branch : COI<br>Branch : ENK<br>SUBJECT<br>COMPUTER: ORGANIZATION<br>SOFTWARE ENGINEERING<br>FORMAL LANGUAGES AND AUTOMATA.<br>THEORY<br>JAVA PROGRAMMENG<br>PYTHON, PROGRAMMENG<br>MANAGERIAL ECONOMICS AND<br>TINANCEAL ANALYSIS<br>JAWA PROGRAMMENG LAB                                                                                                    | TH<br>APUTER SCIENCE<br>SINEERING<br>PACURY<br>Dr. J VEERA RAG<br>Dr. J VEERA RAG<br>Dr. J VEERA RAG<br>Dr. J VEERA RAG<br>Dr. J VEERA RAG<br>Dr. J VEERA RAG<br>Dr. J VEERA RAG<br>Dr. J VEERA RAG<br>N SATYANARAKU | EACHING LOAD D<br>E AND<br>HAWAN<br>HAWAN<br>HAWAN                | ISTRIBUTION<br>Semester : IV Se<br>Section : 1<br>CSE<br>CSE<br>CSE<br>CSE<br>CSE<br>CSE<br>CSE<br>CSE<br>CSE<br>CSE               | emester<br>Theory Hes<br>4<br>3<br>3<br>2<br>6<br>3<br>-           | Lab 1     |
| <b>SLNo</b><br>1<br>2<br>3<br>4<br>5<br>6.<br>7<br>7<br>8          | Course : B.T.<br>Branch : COI<br>Branch : EN<br>SUBJECT<br>COMPUTER: ORGANIZATION<br>SOFTWARE ENGINEERING<br>FORMAL LANGUAGES AND AUTOMATA.<br>THEORY<br>MAYA PROGRAMMENG<br>PYTHON PROGRAMMENG<br>MANAGERIAL ECONOMICS AND<br>FINANCEAL ANALYSIS<br>MAYA PROGRAMMENG LAB<br>PYTHON PROGRAMMENG LAB                                                                                 | TH<br>APUTER SCIENCE<br>SINEERING<br>Faculty<br>Dr. J VEERA RAG<br>Dr. J VEERA RAG<br>Dr. J VEERA RAG<br>Dr. J VEERA RAG<br>B KIRAN KUMAR<br>B KIRAN KUMAR<br>B KIRAN KUMAR<br>M SATYANARAYAJ<br>Dr. J MYA KUMA      | EACHING LOAD D<br>E AND<br>HAVAN<br>RI<br>HAVAN<br>NA REDOY<br>RI | ISTRIBUTION<br>Semester : IV Se<br>Section : 1<br>CSE<br>CSE<br>CSE<br>CSE<br>CSE<br>CSE<br>CSE<br>CSE<br>CSE<br>CSE               | emester<br>Theory Hrs<br>4<br>3<br>3<br>2<br>6<br>3<br>-           | Lab 1     |
| <b>SLNo</b><br>1<br>2<br>3<br>4<br>5<br>6.<br>7<br>8<br>8<br>9     | Course : B.T.<br>Branch : COI<br>Branch : EN<br>COMPUTER ORGANIZATION<br>SOFTWARE ENGINEERING<br>FORMAL LANGUAGES AND AUTOMATA.<br>THEORY<br>MAYA PROGRAMMENG<br>PYTHON PROGRAMMENG<br>MANAGERLAI, ECONOMICS AND<br>FINANCEAL ANALYSIS<br>MAYA PROGRAMMENG LAB<br>PYTHON PROGRAMMENG LAB<br>CONSTITUTION OF INDIA                                                                   | TH<br>APUTER SCIENCE<br>SINEERING<br>Faculty<br>Dr. J VEERA RAG<br>Dr. J VEERA RAG<br>Dr. J VEERA RAG<br>Dr. J VEERA RAG<br>B KIRAN KUMAR<br>B KIRAN KUMAR<br>M SATYANARAYAU<br>Dr. J MYA KUMAR                      | EACHING LOAD D<br>E AND<br>HAVAN<br>RI<br>HAVAN<br>NA REDOY<br>RI | ISTRIBUTION<br>Semester : IV Se<br>Section : 1<br>Department<br>CSE<br>CSE<br>CSE<br>CSE<br>CSE<br>CSE<br>CSE<br>CSE<br>CSE<br>CSE | emester<br>Theory Hrs<br>4<br>3<br>3<br>2<br>6<br>3<br>-<br>-<br>2 | Lab 1     |
| <b>SLNo</b><br>1<br>2<br>3<br>4<br>5<br>5<br>6<br>7<br>8<br>9<br>9 | Course : B.T.<br>Branch : CO<br>Branch : ENC<br>SUBJECT<br>COMPUTER ORGANIZATION<br>SOFTWARE ENGINEERING<br>FORMAL LANGUAGES AND AUTOMATA.<br>THEORY<br>JAVA PROGRAMMENG<br>MANAGERIAL ECONOMICS AND<br>FINANGERIAL ECONOMICS AND<br>FINANGERIAL ECONOMICS AND<br>FINANGERIAMENG LAB<br>PYTHON PROGRAMMENG LAB<br>CONSTITUTION OF INDIA<br>PROFESSIONAL COMMUNICATION SKELLS-<br>II | TH<br>PUTER SCIENCE<br>SINEERING<br>Faculty<br>Dr. 3 VEERA RAGE<br>Dr. 3 VEERA RAGE<br>Dr. 3 VEERA RAGE<br>Dr. 3 VEERA RAGE<br>B KORAN KUMAR<br>B KORAN KUMAR<br>M SATYANARAYAD<br>Dr. 3 MYA KUMAR<br>B KORAN KUMAR  | EACHING LOAD D<br>E AND<br>HAWAN<br>RI<br>HAWAN<br>NA REDOY<br>RI | ISTRIBUTION<br>Semester : [V 5:<br>Section : 1<br>Department<br>CSE<br>CSE<br>CSE<br>CSE<br>CSE<br>CSE<br>CSE<br>CSE<br>CSE<br>CSE | emester                                                            | Lab  <br> |

- > Go to academics module
- Select teaching load distribution sub module and above screen appear

Select course, semester and show

### 52. HOW TO ENTER TEACHING PLAN

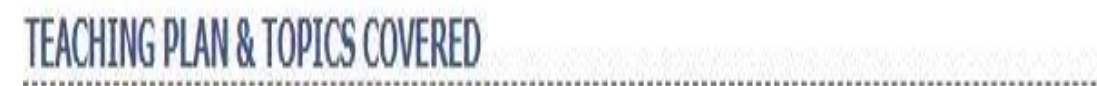

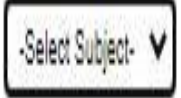

- > Go to academics module
- Select teaching plan and above screen appear
- Select subject

### 53. HOW TO SEE TEACHING PLAN VERIFY

|           |                                                                                                    | larks on day plan) |
|-----------|----------------------------------------------------------------------------------------------------|--------------------|
| Departmen | CSE                                                                                                    | v                  |
|           | Dr. D JAYA KUMARI<br>Dr. V SRINIVASA NARESH<br>Dr. VVENKATESWARA RAO<br>CH RAJA RAMESH<br>Dr. G LOSHMA<br>Dr. IVEEDA BAGUAMAN |                    |
|           | DATA WARE HOUSING AND DATA MINING(CSE,                                                                                        | Section-2)         |
|           | Show                                                                                                    |                    |
|           | No data found !                                                                                                    |                    |

- > Go to academics module
- Select teaching plan verify sub module and above screen appear
- Select date ,department and show

### 54. HOW TO SEE TEACHING SCHEDULE

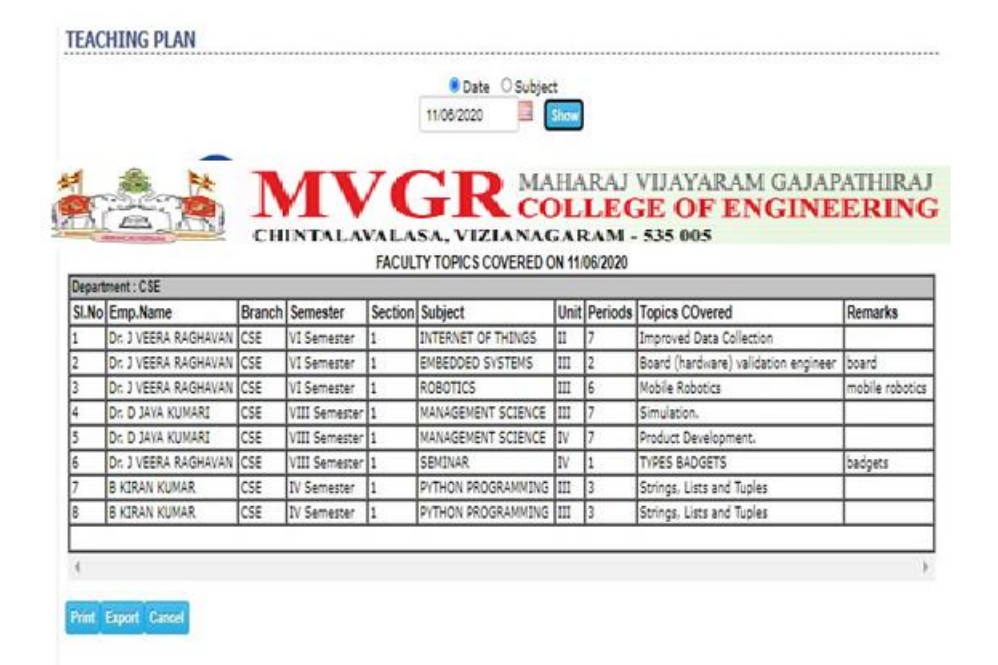

### Go to academics module

- Select teaching schedule sub module and above screen appear
- Select date and show

### 55. HOW TO SEE ABSENT FACULTY

|       |                                | Summer Hartwein | Absent Fa                     | IINTALAVALA       | SA, VIZLANAGARA<br>asses to be adjust                                            | M - 535 005<br>ted on 19-08-202 | 20     |                                                                          |                                            |    |
|-------|--------------------------------|-----------------|-------------------------------|-------------------|----------------------------------------------------------------------------------|---------------------------------|--------|--------------------------------------------------------------------------|--------------------------------------------|----|
| SI.No | Faculty Name                   | Department      | Designation                   | Contact<br>Number | Period:1                                                                         |                                 |        | Period:2                                                                 |                                            |    |
| 1     | NAVEEN                         | EEE             | Faculty:                      | 9493251296        | B.Tech-<br>ELECTRICAL AND<br>ELECTRONICS<br>ENGINEERING-VI<br>Semester-1         | OOPS THROUGH<br>JAVA            | Adjust | 8.Tesh-<br>ELECTRICAL AND<br>ELECTRONICS<br>ENGINEERING-VI<br>Semester-1 | POWER ELETRONIC<br>CONTROLLERS &<br>DRIVES | Ad |
| 2     | BALA                           | CEE             | Faculty                       | 7995530324        | B.Tech-<br>ELECTRICAL AND<br>ELECTRONICS<br>ENGINEERING-VI<br>Semester-1         | VLSI DESIGN                     | Adjust |                                                                          |                                            |    |
| 3     | D V V<br>SATYANARAYANA(SATISH) | ADMINISTRATION  | LECTURER                      | 9849121478        |                                                                                  |                                 |        |                                                                          |                                            |    |
| 4     | N RADA SEKHAR                  | DSH             | ASSOC.<br>PROFESSOR<br>& HOD  | 9585739808        | B.Tech-<br>ELECTRONICS<br>AND<br>COMMUNICATION<br>ENGINEERING-II<br>Semester-1   | ENGINEERING<br>MATHEMATICS-II   | Adjust |                                                                          |                                            |    |
| 5     | DKVV.HANUMANTHA RAO            | 8SH             | PROFESSOR                     | 9492494399        | 5 <b>5</b> 5                                                                     |                                 |        |                                                                          |                                            |    |
| 6     | SK AMOED ALL                   | 8SH             | SK.<br>ASSISTANT<br>PROFESSOR | 9492702686        |                                                                                  |                                 |        | B.Tech-COMPUTER<br>SCIENCE AND<br>ENGINEERING-II<br>Somester-3           | ENGINEERING<br>MATHEMATICS-II              | Ad |
| 7     | DK. K.VENKATA RAD              | вян             | SK<br>ASSISTANT<br>PROFESSOR  | 9441148608        |                                                                                  |                                 |        |                                                                          |                                            |    |
| s     | V S SURESH TUMMA               | T & P Cell      | ASSISTANT<br>PROFESSOR        | 8125782100        | B.Tech-<br>ELECTRONICS<br>AND<br>COMMUNICATION<br>ENGINEERING-VIII<br>Semester-3 | TECHNICAL<br>TRAINING           | Adjust |                                                                          |                                            |    |
| 9     | APARANJANI UPPE                | BSH             | ASSISTANT<br>PROFESSOR        | 9989901807        | B.Tech-<br>ELECTRONICS<br>AND<br>COMMUNICATIONS                                  | ENGLISH-II                      | Adjust |                                                                          |                                            |    |

### > Go to academics module

Select absent faculty sub module and above screen appear

### 56. HOW TO SEE ABSENTIES REPORT

|                | Student Mobile Parent Mobile     |  |  |  |
|----------------|----------------------------------|--|--|--|
|                | ABSENTIES REPORT                 |  |  |  |
| -              |                                  |  |  |  |
| CHINTALAVALAS  | SA, VIZIANAGARAM - 535 D05       |  |  |  |
|                | I COLLEGE OF ENGINEERING         |  |  |  |
| NVV A          | COLLECE OF ENCINEEDING           |  |  |  |
|                | MAHARAL VEIAVARAM GALAPATHIRAL   |  |  |  |
|                |                                  |  |  |  |
| Show           | Cancel                           |  |  |  |
|                | : Days continue absent.          |  |  |  |
| Hostelers Only | ŧ. 0                             |  |  |  |
| Date           | r 19/08/2020 ==                  |  |  |  |
|                |                                  |  |  |  |
|                | Section A 🗸                      |  |  |  |
| Branch:        | COMPUTER SCIENCE AND ENGINEERING |  |  |  |
| Semester:      | IV Semester 🗸                    |  |  |  |
|                | RIJERU .                         |  |  |  |

- Go to academics module
- Select absentees report sub module and above screen appear
- Select course, semester ,branch and show

### **57.HOW TO SEND ASSIGNMENTS TO STUDENTS**

| ENTS A | SSIGNM                                     | ENIS |                                                                                                    |                                                                                                    |                                              |      |       |   |  |
|--------|--------------------------------------------|------|----------------------------------------------------------------------------------------------------|----------------------------------------------------------------------------------------------------|----------------------------------------------|------|-------|---|--|
|        |                                            |      | Ses                                                                                                    | ubject: COMPUTER OF                                                                                                    | GANIZATION(CSE,Section-1)                    | A    | ~     |   |  |
| SL.NO  | ASSIGN                                     | MENT |                                                                                                    | Add<br>GIVEN ON                                                                                                    | DUE DATE                                     | FILE | MARKS |   |  |
| 1      | computer                                   |      |                                                                                                    | 06/04/2020                                                                                                    | 10/04/2020                                   | 4    |       | 2 |  |
|        |                                            |      | Due D                                                                                                    | ate: Choose File No fi                                                                                                    | e chosen                                     |      |       | Ĩ |  |
|        | SL.NO                                      |      | ROLL.NO                                                                                                    | STUDENT NAME                                                                                                    |                                              |      |       |   |  |
|        | 1                                          |      |                                                                                                    |                                                                                                    |                                              |      |       |   |  |
|        | 1 1 1 1 1 1 1 1 1 1 1 1 1 1 1 1 1 1 1      |      | 18A81A05I4                                                                                                    | CHINNAM CHANDANA                                                                                                    |                                              |      |       |   |  |
|        | 2                                          |      | 18A81A05I4<br>19A85A0505                                                                                                    | CHINNAM CHANDANA                                                                                                    | ASRI KRISHNA PRASAD                          |      |       |   |  |
|        | 2                                          |      | 18A81A05I4<br>19A85A0505<br>18A81A05C1                                                                                                   | CHINNAM CHANDANA<br>SURAPUREDDY GEETA<br>ADADADI KAMESH                                                                                                    | ASRI KRISHNA PRASAD                          |      |       |   |  |
|        | 2<br>3<br>4                                |      | 18A81A05I4<br>19A85A0505<br>18A81A05C1<br>18A81A05K0                                                                                     | CHINNAM CHANDANA<br>SURAPUREDDY GEET/<br>ADADADI KAMESH<br>KANKATALA SUREKH/                                                                                                    | ASRI KRISHNA PRASAD                          |      |       |   |  |
|        | 2<br>3<br>4<br>5                           |      | 18A81A05I4<br>19A85A0505<br>18A81A05C1<br>18A81A05K0<br>18A81A05H9                                                                       | CHINNAM CHANDANA<br>SURAPUREDDY GEET/<br>ADADADI KAMESH<br>KANKATALA SUREKHA<br>YALLABANDI HARSHI                                                                                                    | ASRI KRISHNA PRASAD<br>NI                    |      |       |   |  |
|        | 2<br>3<br>4<br>5<br>6                      |      | 18A81A0514<br>19A85A0505<br>18A81A05C1<br>18A81A05K0<br>18A81A05H9<br>18A81A05M3                                                         | CHINNAM CHANDANA<br>SURAPUREDDY GEET/<br>ADADADI KAMESH<br>KANKATALA SUREKHA<br>YALLABANDI HARSHI<br>SAINA MOHITHA SAI                                                                                 | ASRI KRISHNA PRASAD<br>ANI                   |      |       |   |  |
|        | 2<br>3<br>4<br>5<br>6<br>7                 |      | 18A81A0514<br>19A85A0505<br>18A81A05C1<br>18A81A05K0<br>18A81A05H9<br>18A81A05H3<br>18A81A05H3                                           | CHINNAM CHANDANA<br>SURAPUREDDY GEET/<br>ADADADI KAMESH<br>KANKATALA SUREKH/<br>YALLABANDI HARSHI<br>SAINA MOHITHA SAI<br>DHARANI TALARI                                                               | ASRI KRISHNA PRASAD<br>A                     |      |       |   |  |
|        | 2<br>3<br>4<br>5<br>6<br>7<br>8            |      | 18A81A0514<br>19A85A0505<br>18A81A05C1<br>18A81A05K0<br>18A81A05H9<br>18A81A05H3<br>18A81A05H3<br>18A81A05H3<br>18A81A05H3               | CHINNAM CHANDANA<br>SURAPUREDDY GEET/<br>ADADADI KAMESH<br>KANKATALA SUREKH/<br>YALLABANDI HARSHI<br>SAINA MOHITHA SAI<br>DHARANI TALARI<br>SIMHADRI HEMANTH                                           | ASRI KRISHNA PRASAD<br>NI<br>REDDY           |      |       |   |  |
|        | 2<br>3<br>4<br>5<br>6<br>7<br>8<br>9       |      | 18A81A0514<br>19A85A0505<br>18A81A05C1<br>18A81A05K0<br>18A81A05H9<br>18A81A05H9<br>18A81A05H9<br>19A85A0506<br>14A81A05H3               | CHINNAM CHANDANA<br>SURAPUREDDY GEET/<br>ADADADI KAMESH<br>KANKATALA SUREKH/<br>YALLABANDI HARSHI<br>SAINA MOHITHA SAI<br>DHARANI TALARI<br>SIMHADRI HEMANTH<br>SUNKARA MANIKANT/                      | ASRI KRISHNA PRASAD<br>NI<br>REDDY<br>A      |      |       |   |  |
|        | 2<br>3<br>4<br>5<br>6<br>7<br>8<br>9<br>10 |      | 18A81A0514<br>19A85A0505<br>18A81A05C1<br>18A81A05K0<br>18A81A05H9<br>18A81A05M3<br>18A81A05M3<br>18A81A05H3<br>19A85A0506<br>14A81A05H3 | CHINNAM CHANDANA<br>SURAPUREDDY GEET/<br>ADADADI KAMESH<br>KANKATALA SUREKH/<br>YALLABANDI HARSHI<br>SAINA MOHITHA SAI<br>DHARANI TALARI<br>SIMHADRI HEMANTH<br>SUNKARA MANIKANT/<br>TILLAPUDI BHARGAV | ASRI KRISHNA PRASAD<br>A<br>NI<br>REDDY<br>A |      |       |   |  |

### □ go to academics module

- $\hfill\square$  select assignments sub module and above screen appear
- $\hfill\square$  select subject, session and add new
#### **58.HOW TO DELETE PREVIOUS MONTHS ATTENDANCE**

|            | Course: B.Tech 🗸                            |  |
|------------|---------------------------------------------|--|
|            | Semester: IV Semester 💙                     |  |
|            | Branch: COMPUTER SCIENCE AND ENGINEERING    |  |
|            | Section A 🗸                                 |  |
| Month/Year | Jan 💙 2020 🗸                                |  |
|            | Delete Month Attendance Day Attendance Also |  |
| Batch      | -Select- V                                  |  |
|            | Oon-Line   Off-Line                         |  |
|            | Attach File SheetName                       |  |
|            | Click here to sample sheet                  |  |

- Go to academics module
- Select attendance sub module cumulative and above screen appear
- Select course, semester ,branch and show

## 59. HOW TO DELETE PARTICULAR PERIOD ATTENDANCE

| Class       | OStudent                         |               |
|-------------|----------------------------------|---------------|
| Course:     | B.Tech 🗸                         |               |
| Semester:   | IV Semester 🛛 🗙                  |               |
| Branch:     | COMPUTER SCIENCE AND ENGINEERING | v             |
| Section:    | Select V                         |               |
| Date Range: | 01/04/2020 🔟 то 30/04/2020 🛄     |               |
| Period:     | All 🗸                            |               |
| Subject:    | COMPUTER ORGANIZATION            | $\overline{}$ |

- > Go to academics module
- Select attendance sub module delete and above screen appear
- Select course, semester, branch, date range and Click Delete

#### 60. HOW TO POST DELETED ATTENDANCE

| DAY      | ATTENDA    | NCE      |   |          |      |       |             |          |       |              |       |            | <br>     |
|----------|------------|----------|---|----------|------|-------|-------------|----------|-------|--------------|-------|------------|----------|
| COLUMN R |            |          |   | Da       | te : | 19/08 | 3/2020      |          | 19982 |              | 55800 |            |          |
|          |            |          |   | Cour     | se : | B.Tec | sh 🗸        |          |       |              |       |            |          |
|          |            |          |   | Semest   | er : | IV Se | emester 🗸   | 1        |       |              |       |            |          |
|          |            |          |   | Bran     | ch : | COM   | PUTER SCIE  | ENCE AN  | D EN( | SINEERING    | 1     | ~          |          |
|          |            |          |   |          |      | Secti | on-A 🗸      |          |       |              |       |            |          |
|          |            |          |   |          |      | Ch    | eck Absent  | tees O   | Cheo  | k Presentees |       |            |          |
|          | 2          |          |   |          |      | Sho   | w Periods & | Studente |       |              |       |            |          |
| Atten    | PERIODS    | DIG-2020 |   | PERIOD-7 | -    | _     | PERIOD      | - 7      |       | PERIOD-4     |       | PERTOD-5   | PERIOD-6 |
|          | SUBJECTS   | EL AT    |   | SECORTS  | ~    | 1.    | ah.         | ~        |       | ah. V        | 1.01  | ab.        |          |
|          | BATCH-1    | - La     | - | aronia   | -    | -1.0  | a0-         | -        | -La   | 10- <b>*</b> | -La   | au-        | <br>     |
| LABS     | BATCH-2    | Select-  | ~ | -Select- | ×    |       | PYTHONI     | .AB 💙    |       | PYTHON LAB V |       | PYTHON LAB | -Select- |
| 10000    |            | Select-  | ~ | -Select- | ~    |       | JAVA LAB    | ~        |       | JAVA LAB 🗸 🗸 |       | JAVA LAB 💊 | -Select- |
| 1        | 14A81A05H3 | 0        |   | 0        |      |       | 0           |          |       | 0            |       | 0          | 0        |
| 2        | 18A81A0502 | 0        |   | 0        |      |       | 0           |          |       | 0            |       | O          | 0        |
| 3        | 18A81A0504 | 0        |   | 0        |      |       | 0           |          |       |              |       | O          | 0        |
| 4        | 18A81A0507 |          |   | 0        |      |       |             |          |       | 0            |       | O          | 0        |
| 5        | 18A81A0511 | 0        |   | 0        |      |       | 0           |          |       |              |       | 0          | 0        |
| 6        | 18A81A0515 |          |   | 0        |      |       |             |          |       |              |       | O          |          |
| 7        | 18A81A0517 | 0        |   | 0        |      |       | 0           |          |       |              |       | 0          | 0        |
| 8        | 18A81A0521 |          |   | 0        |      |       |             |          |       | 0            |       | O          |          |
| 9        | 18A81A0524 | 0        |   | 0        |      |       | 0           |          |       | 0            |       | 0          | 0        |
| 10       | 18A81A0529 | 0        |   | O        |      |       |             |          |       | 0            |       | D          | 0        |
| 11       | 18A81A0531 | 0        |   | 0        |      |       | 0           |          |       | 0            |       | O          | 0        |
| 12       | 18A81A0532 |          |   | O        |      |       |             |          |       | O            |       | O          | 0        |
| 13       | 18A81A0536 | 0        |   | 0        |      |       | 0           |          |       | 0            |       | 0          | 0        |
| 14       | 18A81A0542 |          |   | 0        |      |       |             |          |       | 0            |       | 0          | 0        |
| 15       | 18A81A0545 | 0        |   | 0        |      |       |             |          |       | 0            |       | O          | 0        |
| 16       | 18A81A0547 |          |   | 0        |      |       |             |          |       | 0            |       |            | 0        |
| 17       | 18A81A0549 | 0        |   | 0        |      |       | 0           |          |       | 0            |       | O          | 0        |
| 18       | 18A81A0551 |          |   | O        |      |       |             |          |       | O            |       | O          | O        |
| 19       | 18A81A0554 | 0        |   | 0        |      |       | 0           |          |       | 0            |       | 0          | 0        |
| 20       | 18A81A0560 | 0        |   | O        |      |       | 0           |          |       | O            |       | O          | 0        |

# > Go to academics module

- Select attendacesu module online and above screen appear
- Select date, course, semester, branch and show

#### 61. HOW TO SEE CLASS WISE ATTENDANCE

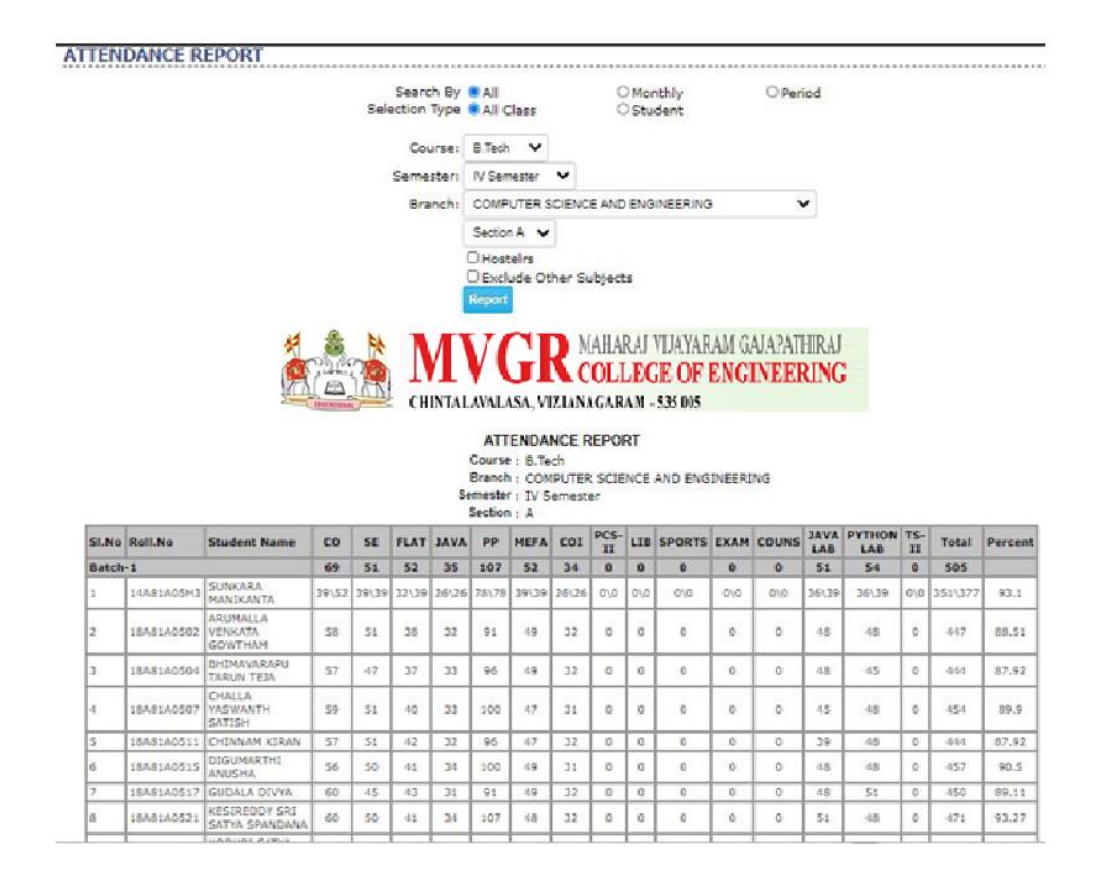

#### Go to academics module

Select attendance report sub module class and above screen will appear

Select course, semester, branch and Report

## 62. HOW TO SEE DAY ABSENTIESS

| Course: | B.Tech    | *  |   |                |  |  |
|---------|-----------|----|---|----------------|--|--|
| Date:   | 19/08/202 | 20 |   | Show Absentees |  |  |
| 3       |           |    | _ |                |  |  |
|         |           |    |   |                |  |  |

- > Go to academics module
- Select attendance report sub module daily absentees and above screen appear
- Select course, date and show

# 63. HOW TO SEE DAILY ATTENDANCE

| Date Range :           | 01/08/2020  | To       | 19/08/2020    |                  |        |
|------------------------|-------------|----------|---------------|------------------|--------|
| Course :               | B. Ieon V   |          |               |                  | 522    |
| Semester & Branch :    | IV Semester | ▼ COME   | PUTER SCIENCE | AND ENGINEERING  | v      |
| CHINTALAVAL            | SA, VIZI    | ANAGA    | RAM - 535     | 005              | Little |
| DAILY STUDENTS ATTENDA | NUE 76 FUR  | DATE RAM | SE VI-MUY-ZUZ | 0 10 13-409-2020 |        |

## > Go to academics module

- Select attendance report sub module daily attendance and above screen appear
- Select date Range, course, semester

## 64. HOW TO SEE DAY ATTENDANCE

|                                                                                            |                                                                                                    | 7/24-5:33-                                                                                                    |                            |                                                                                             |          |                       |                                                                                                    |                                                                                             |                                                                                             |   |
|--------------------------------------------------------------------------------------------|----------------------------------------------------------------------------------------------------|----------------------------------------------------------------------------------------------------|----------------------------|---------------------------------------------------------------------------------------------|----------|-----------------------|----------------------------------------------------------------------------------------------------|---------------------------------------------------------------------------------------------|---------------------------------------------------------------------------------------------|---|
|                                                                                            |                                                                                                    | Course:                                                                                                    | B, Tech ¥                  |                                                                                             |          |                       |                                                                                                    |                                                                                             |                                                                                             |   |
|                                                                                            |                                                                                                    | Semester:                                                                                                    | IV Semester 🗸              |                                                                                             |          |                       |                                                                                                    |                                                                                             |                                                                                             |   |
|                                                                                            |                                                                                                    | Branch:                                                                                                    | COMPUTER SCIENCE AND ENGIN | NEERING                                                                                     | ~        |                       |                                                                                                    |                                                                                             |                                                                                             |   |
|                                                                                            |                                                                                                    |                                                                                                    | Section A 🗸                |                                                                                             |          |                       |                                                                                                    |                                                                                             |                                                                                             |   |
|                                                                                            |                                                                                                    |                                                                                                    |                            |                                                                                             |          |                       |                                                                                                    |                                                                                             |                                                                                             |   |
|                                                                                            |                                                                                                    | Date :                                                                                                    | 09/04/2020                 |                                                                                             |          |                       |                                                                                                    |                                                                                             |                                                                                             |   |
|                                                                                            | MAX.                                                                                                    | CHINTALAW                                                                                                    | B.Tech, IV Semester COMPUT | I - 5.35 (D)S                                                                               | ENGINEER | RING )                | 110                                                                                                    |                                                                                             |                                                                                             |   |
| SI.No                                                                                      | Roll.No                                                                                                    | Student Name                                                                                                    |                            | AVAC                                                                                        | COUNS    | PP                    | pp                                                                                                    | pp                                                                                          | PP                                                                                          | P |
| ÷.                                                                                         | 1848140502                                                                                                    | ARUMALLA VENKATA GOWTHAM                                                                                                    |                            | Α.                                                                                          | -        | - A.                  | · A -                                                                                                    | A                                                                                           | ٨                                                                                           | 1 |
| 2                                                                                          | 18A81A0504                                                                                                    | SHOMAVARAPU TARUN TEJA                                                                                                    |                            | P                                                                                           | 1.0      | P                     | P.                                                                                                    | P                                                                                           | . 8                                                                                         |   |
| ).                                                                                         | 18A81A0507                                                                                                    | CHALLA YASWANTH SATISH                                                                                                    |                            | P                                                                                           | -        | P                     | P                                                                                                    | 2                                                                                           | φ.                                                                                          |   |
| £.                                                                                         | 18A81A0511                                                                                                    | CHINNAM KIRAN                                                                                                    |                            | P                                                                                           | 24       | P                     | P                                                                                                    | . P .                                                                                       | P                                                                                           | 1 |
| 5                                                                                          | 18A81A0515                                                                                                    | DIGUMARTHI ANUSHA                                                                                                    |                            | P                                                                                           | 1.1      | P                     | P                                                                                                    | 2                                                                                           | P                                                                                           |   |
| 5                                                                                          | 18A81A0517                                                                                                    | GUDALA DIVYA                                                                                                    |                            | P                                                                                           | 1.14     | P                     | P.                                                                                                    | P                                                                                           | Ρ.                                                                                          | 1 |
| 0                                                                                          | 18A81A0521                                                                                                    | KESIREDDY SRI SATYA SPANDANA                                                                                                    | G., .                      | P.                                                                                          | 54 - C   | P                     | P.                                                                                                    | p                                                                                           | Ρ.                                                                                          |   |
| F.                                                                                         | 18A81A0524                                                                                                    | KODURI SATYA LAKSHMI SRAVYA S                                                                                                    | RI                         | P                                                                                           |          | 9                     | P                                                                                                    | P                                                                                           | P                                                                                           |   |
|                                                                                            | 1846136530                                                                                                    | LAND CARE CRAPT RATE RATE AND A DEPEND                                                                                                    |                            |                                                                                             | 1.54     | 2                     | - P.                                                                                                    | . 9                                                                                         | p.                                                                                          |   |
| £                                                                                          | 1899190258                                                                                                    | LAKKAPRAGADA SAI RAMA KRISHN                                                                                                    | AVAMSI                     |                                                                                             |          |                       |                                                                                                    |                                                                                             |                                                                                             |   |
| 0                                                                                          | 18A81A0529                                                                                                    | MANEPALLI YASHWANTH KUMAR                                                                                                    | AVAMS1                     | P                                                                                           |          | 2                     | P                                                                                                    | 2                                                                                           | P .                                                                                         |   |
| 0                                                                                          | 18A81A0531<br>18A81A0532<br>18A81A0532                                                                                                    | MANEPALLE YASHWANTH KUMAR<br>MANDRI ANDI, KUMAR                                                                                                    | AVAMSE                     | р<br>Р<br>Р                                                                                 |          | P                     | P<br>P                                                                                                    | 2<br>2                                                                                      | P<br>P                                                                                      |   |
| 0                                                                                          | 18A81A0529<br>18A81A0531<br>18A81A0532<br>18A81A0536                                                                                                    | IJAKKAPRAGADA SAI RAMA KRISHN<br>MANEPALLI YASHWANTH KUMAR<br>MANURI ANU, KUMAR<br>NARAHARISETTI RAVAN KUMAR                                                                                                    | WVANSI                     | P<br>P<br>P                                                                                 |          | P<br>P<br>P           | P<br>P<br>P                                                                                                    | 2<br>2<br>2                                                                                 | р<br>р<br>р                                                                                 |   |
| 0<br>11<br>2<br>3                                                                          | 18A81A0529<br>18A81A0531<br>18A81A0532<br>18A81A0536<br>18A81A0542                                                                                                    | LAKKAPRAGADA SALEXMA KKISHN<br>MANEPALLI YASHWANTH KUMAR<br>MANURI ANDI, KUMAR<br>NARAHARISETTI FAVAN, KUMAR<br>PENUGURTHI RAKESH                                                                                                    | WVAMSI .                   | 2<br>2<br>2<br>2<br>2<br>2<br>2<br>2<br>2<br>2<br>2<br>2<br>2<br>2<br>2<br>2<br>2<br>2<br>2 |          | P<br>P<br>P           | P P P                                                                                                    | 2<br>2<br>2<br>2                                                                            | P<br>P<br>P<br>P                                                                            |   |
| 0<br>1<br>2<br>3<br>4                                                                      | 18A81A0531<br>18A81A0531<br>18A81A0532<br>18A81A0538<br>18A81A0542<br>18A81A0545                                                                                                    | LAKKAPRAGADA SAT RAMA KRESIN<br>MANEPALLI YASHWANTH KUMAR<br>MANURI ANZI KUMAR<br>NARAHARISETTI RAVAN KUMAR<br>PENUGURTHI RAKESH<br>PIPPARA LAKSHMI DURGA                                                                                                    | AWARST :                   | P<br>P<br>P<br>P<br>P                                                                       |          | P<br>P<br>P<br>P<br>P | 0 0 0 0                                                                                                    | 0 0 0 0                                                                                     | P<br>P<br>P<br>P<br>P<br>P                                                                  |   |
| 0<br>1<br>2<br>3<br>4<br>5                                                                 | 18A81A0529<br>18A81A0531<br>18A81A0532<br>18A81A0536<br>18A81A0542<br>18A81A0545<br>18A81A0547                                                                                                    | LAKKAPRAGADA SAJI RAMA KRISHN<br>MANPPALIT VASHWANTH KLIMAR<br>MANURI ANDI, KUMAR<br>NARAMARISETTI RAVAN KUMAR<br>PENUGURTHI RAVESH<br>PIPPARA LAKSHRI DURGA<br>POLIMATI JHANSI                                                                                                    | AWARSI                     | P<br>P<br>P<br>P<br>P<br>P<br>P<br>P                                                        |          |                       | R R R R                                                                                                    | 2<br>2<br>2<br>2<br>2<br>2<br>2<br>2<br>2<br>2<br>2<br>2<br>2<br>2<br>2<br>2<br>2<br>2<br>2 | P P P P                                                                                     |   |
| 0<br>1<br>2<br>3<br>4<br>5<br>6                                                            | 18A81A0529<br>18A81A0531<br>18A81A0532<br>18A81A0536<br>18A81A0542<br>18A81A0545<br>18A81A0547<br>18A81A0549                                                                                                    | LAKKAPRAGIDS SAF RAMA REISEN<br>MANURI AND KUMAR<br>MANURI AND KUMAR<br>NARAHARISETTI PAVAN KUMAR<br>PENJAGATTI RAKESH<br>PIPPARA LAKSHKI DURGA<br>POLIMATI JAMASI<br>PRATHIPATI SWARNA LATHA                                                                                                    |                            | P<br>P<br>P<br>P<br>P<br>P<br>P<br>P<br>P<br>P                                              |          | 0 0 0 0 0 0           |                                                                                                    | 2<br>2<br>2<br>2<br>2<br>2<br>2<br>2<br>2<br>2<br>2<br>2<br>2<br>2<br>2<br>2<br>2<br>2<br>2 | 0 0 0 0 0 0                                                                                 |   |
| 0<br>1<br>2<br>3<br>4<br>5<br>6<br>7                                                       | 1883/05/9<br>1884/85/9<br>1884/85/9<br>1884/85/9<br>1884/85/9<br>1884/85/9<br>1884/85/9<br>1884/85/9<br>1884/85/9<br>1884/85/9<br>1884/85/9<br>1884/85/9<br>1884/85/9<br>1884/85/9<br>1884/85/9<br>1884/85/9<br>1884/85/9<br>1884/85/9<br>1884/85/9<br>1884/85/9<br>1884/85/9<br>1884/85/9<br>1885/85/9<br>1885/85/9 | LIAKKAPAGADA SAT SAMA KEISIN<br>MANEPALI KASHWATIN KUMAR<br>MANDEL ANI, KUMAR<br>MANDEL ANI, KUMAR<br>PENJUGITI RAMESH<br>PENJUGITI RAMESH<br>PIDIMATI JIMASI<br>PAJIHATI JIMASI<br>PAJIHATI SAKSHA LATHA<br>SATTI SUA THATA REDOY                                                                                                    |                            | р<br>Р<br>Р<br>Р<br>Р<br>Р<br>Р                                                             |          | - A A A A A A A       | P P P P P                                                                                                    | 2<br>2<br>2<br>2<br>2<br>2<br>2<br>2<br>2<br>2<br>2<br>2<br>2<br>2<br>2<br>2<br>2<br>2<br>2 | P<br>P<br>P<br>P<br>P<br>P<br>P<br>P                                                        |   |
| 0<br>11<br>2<br>3<br>4<br>4<br>5<br>6<br>7<br>8                                            | 1888140529<br>1888140531<br>1888140532<br>1888140532<br>1888140545<br>1888140545<br>1888140545<br>1888140547<br>1888140549<br>1888140551<br>1888140554                                                                                                    | LARKAPAGADA SAT SAMA KRISHN<br>MANERALI KASHWATH KUMAR<br>MANURI ANJI, KUMAR<br>MARAHARISETTI MANAN KUMAR<br>PENJAGATH KAKESH<br>POLIMATI JHANSI<br>POLIMATI JHANSI<br>POLIMATI JHANSI<br>POLIMATI JHANSI<br>SATI SIYA JHATA REDOY<br>VEGANTI NAGA HARSHA                                                                                                    |                            | 0 0 0 0 0 0 0 0 0 0 0 0 0 0 0 0 0 0 0                                                       |          |                       | P<br>P<br>P<br>P<br>P<br>P<br>P<br>P<br>P<br>P<br>P<br>P<br>P<br>P<br>P<br>P<br>P<br>P                                                                                                    | 2<br>2<br>2<br>2<br>2<br>2<br>2<br>2<br>2<br>2<br>2<br>2<br>2<br>2<br>2<br>2<br>2<br>2<br>2 | 9<br>9<br>9<br>9<br>9<br>9<br>9<br>9<br>9<br>9<br>9<br>9<br>9<br>9<br>9<br>9<br>9<br>9<br>9 |   |
| 0<br>11<br>12<br>13<br>14<br>15<br>16<br>17<br>16<br>19                                    | 18831/05/9<br>18841/05/9<br>18841/05/2<br>18841/05/2<br>18841/05/42<br>18841/05/42<br>18841/05/47<br>18841/05/49<br>18841/05/49<br>18841/05/49<br>18841/05/49<br>18851/05/60                                                                                                    | LARKAPAGADA SAI SAMA KEISAN<br>MANEPALI KASHWATI KUMAR<br>MANAALSETTI HAVAN KUMAR<br>PENUGURTI RAKESH<br>PENUGURTI RAKESH<br>POLIMATI SANASI<br>POLIMATI SANASI<br>POLIMATI SANASI<br>POLIMATI SANASI<br>SATTI SAN THATA REDOY<br>VEBUGANTI NASA HARSHA<br>VEBUGATI XAN VENKATA KERAY S                                                                                                    | AWARSI                     | р<br>Р<br>Р<br>Р<br>Р<br>Р<br>Р<br>Р<br>Р<br>Р                                              |          |                       | a a a a a a a a                                                                                                    | 2<br>2<br>2<br>2<br>2<br>2<br>2<br>2<br>2<br>2<br>2<br>2<br>2<br>2<br>2<br>2<br>2<br>2<br>2 | P<br>P<br>P<br>P<br>P<br>P<br>P<br>P<br>P                                                   |   |
| 9<br>10<br>11<br>12<br>13<br>14<br>15<br>16<br>15<br>16<br>19<br>20                        | 18831A0529<br>18831A0532<br>18841A0532<br>18841A0532<br>18841A0542<br>18881A0542<br>18881A0545<br>18881A0545<br>18881A0549<br>18881A0554<br>18881A0550<br>18831A0560<br>1881A0562                                                                                                    | ЦАККИРИДАЛЫ 5.1 УМИЛ КЦЭМА<br>МАНЕРАЦІ КАКІМАЛТ КИМАЯ<br>МАЛИВЕІ АЛІІ, КИМАЯ<br>МАЛИВЕІ АЛІІ, КИМАЯ<br>РЕЛИЦИТІ ТАКТЭН<br>РЕГИЧЦИТІ ЗАКЭНІ СИЦАЯ<br>РОЦІНАТІ ЗИАЛИКІ СИЦАЯ<br>БАЛТІ БИЛ ТНАТА REDOY<br>VEGANTI NAGA HARSHA<br>VENUGANTI MAG HARSHA                                                                                                    | AWARSS                     | P<br>P<br>P<br>P<br>P<br>P<br>P<br>P<br>P<br>P<br>P<br>P                                    |          |                       | 0 0 0 0 0 0 0 0 0 0                                                                                                    |                                                                                             |                                                                                             |   |
| 9<br>10<br>11<br>12<br>13<br>14<br>15<br>16<br>17<br>16<br>19<br>20<br>21                  | 18A81A0529<br>18A81A0531<br>18A81A0532<br>18A81A0532<br>18A81A0545<br>18A81A0545<br>18A81A0545<br>18A81A0547<br>18A81A0547<br>18A81A0549<br>18A81A0549<br>18A81A0549<br>18A81A0540<br>18A81A0540<br>18A81A0540<br>18A81A0540                                                                                                    | ЦАККИРИСКОВА 5-1 9000 КИЗИН<br>МАНЕРАЦІ КОБНИКАТИ КЦИКА<br>МАЛИРАТ КАРНИКАТИ КЦИКА<br>РЕЛИСИВТИ КАРНИКАТИ КЦИКА<br>РЕЛИСИВТИ КАКЕБН<br>РОДИНАТІ ЗИКАЧКИ<br>РОДИНАТІ ЗИКАЧКИ<br>КАЛТІ БУКА ТНАТНА КЕРОУ<br>УСБАНТІ КАКА НАКАНА<br>УСЦИКАТІ ЗИКА УЧКАТА КТАЛУ 5<br>ВАТТИLA SHAMMUKHA SAL SILINTHIN<br>СНІТАКАМА НАКЗНАЛАХІНАЯ                                                                                                    | SATHADOK                   | 9<br>9<br>9<br>9<br>9<br>9<br>9<br>9<br>9<br>9<br>9<br>9<br>9<br>9<br>9<br>9<br>9<br>9<br>9 |          |                       | a a a a a a a a                                                                                                    |                                                                                             | a a a a a a a a a                                                                           |   |
| 0<br>11<br>2<br>3<br>4<br>4<br>5<br>6<br>6<br>7<br>8<br>9<br>9<br>9<br>10<br>11<br>12<br>2 | 18A81A0529<br>18A81A0531<br>18A81A0531<br>18A81A0532<br>18A81A0532<br>18A81A0545<br>18A81A0545<br>18A81A0545<br>18A81A0545<br>18A81A0545<br>18A81A0545<br>18A81A0545<br>18A81A0546<br>18A81A0546<br>18A81A0566<br>18A81A0566                                                                                                    | ЦАККИРИСКОМ 5.1 КИМАК<br>МАКЕРАЦІ КАКТИКАК<br>МАКЕРАЦІ КАКТИКАК<br>МАКЕРАЦІ КАКТИКАК<br>РЕРОВА LAKSIME UNIKAR<br>РОЦІМАТІ IMAKI<br>БАТТІ БУЛА ТИАТТА КАКТИК<br>БАТТІ БУЛА ТІАТТА КАКТИК<br>БАТТІ БУЛА ТІАТТА КЕВАН<br>РОЦІМАТІ IMAKI<br>БАТТІ БУЛА ТІАТТА КЕВАН<br>УБВАЛТІ ЛАБА НАЯБНА.<br>КІТТІ КАКТИКА КАКЛАЧІ<br>СПІТАКАЛА КАКТАКТАКТАЛ<br>СПІТАКАЛА КАКТИКАТІ КЕВАН<br>СПІТАКАЛА КАКТИКАТІ КЕВАН<br>СПІТАКАЛА КАКТИКАТІ КЕВАН | SATHVECK                   | 9<br>9<br>9<br>9<br>9<br>9<br>9<br>9<br>9<br>9<br>9<br>9<br>9<br>9<br>9<br>9<br>9<br>9<br>9 |          |                       | n         n         n |                                                                                             | a a a a a a a a a                                                                           |   |

# > Go to academics module

- Select attendance report sub module day and above screen appear
- Select course, semester, branch and show

#### **65. HOW TO SEE GENERAL ATTENDANCE**

|                                                                                          |                                                                                                    | Date Range: 0                                                                                                    | 1/08/2020                                 | 19/08/2020                                             |                          |                    |                                                                                             |                                         |
|------------------------------------------------------------------------------------------|----------------------------------------------------------------------------------------------------|----------------------------------------------------------------------------------------------------|-------------------------------------------|--------------------------------------------------------|--------------------------|--------------------|---------------------------------------------------------------------------------------------|-----------------------------------------|
|                                                                                          |                                                                                                    | Courses                                                                                                    | B Tank                                    |                                                        |                          |                    |                                                                                             |                                         |
|                                                                                          |                                                                                                    | Courses                                                                                                    | P.1450 -                                  |                                                        |                          |                    |                                                                                             |                                         |
|                                                                                          |                                                                                                    | Semester:                                                                                                    | IV Semester V                             |                                                        |                          |                    |                                                                                             |                                         |
|                                                                                          |                                                                                                    | Branch:                                                                                                    | COMPUTER SCIE                             | NCE AND ENGINEE                                        | RING                     | v                  |                                                                                             |                                         |
|                                                                                          |                                                                                                    |                                                                                                    | Cartine & Ar                              |                                                        |                          |                    |                                                                                             |                                         |
|                                                                                          |                                                                                                    |                                                                                                    |                                           | (AHARAJ VI.<br>OLLEGE<br>AGARAN - 53<br>TWEEN 0408/202 | AYARAM<br>OF EN<br>5 D05 | GAJAPATH<br>GINEER | HRAJ<br>LING                                                                                |                                         |
| SI.No                                                                                    | Roll.No                                                                                                    | Student Name                                                                                                    | AC REFORT DE                              |                                                        |                          | 2020               | Attend/Held                                                                                 | 96                                      |
|                                                                                          | -                                                                                                    | Batch-1                                                                                                    |                                           |                                                        |                          |                    | 0                                                                                           |                                         |
| 1                                                                                        | 14A81A05H3                                                                                                    | SUNKARA MUNIKANTA                                                                                                    |                                           |                                                        |                          |                    | 0\/0                                                                                        | 0                                       |
| 2                                                                                        | 18A81A0502                                                                                                    | ARUMALLA VENKATA GOWTHAM                                                                                                    |                                           |                                                        |                          |                    | 0                                                                                           | 0                                       |
| 3                                                                                        | 18A81A0504                                                                                                    | BHIMAVARAPU TARUN TEJA                                                                                                    |                                           |                                                        |                          |                    | 0                                                                                           | 0                                       |
| 4                                                                                        | 18A81A0507                                                                                                    | CHALLA YASWANTH SATISH                                                                                                    |                                           |                                                        |                          |                    | 0                                                                                           | 0                                       |
| 5                                                                                        | 18A81A0511                                                                                                    | CHENNAM KERAN                                                                                                    |                                           |                                                        |                          |                    | e                                                                                           | 0                                       |
|                                                                                          |                                                                                                    |                                                                                                    |                                           |                                                        |                          |                    |                                                                                             |                                         |
| 5                                                                                        | 18A81A0515                                                                                                    | DOGUMARTHI ANUSHA                                                                                                    |                                           |                                                        |                          |                    | 0                                                                                           | 0                                       |
| 6<br>7                                                                                   | 18A81A0515<br>18A81A0517                                                                                                    | DIGUMARTHI ANUSHA<br>GUDALA DIVYA                                                                                                    |                                           |                                                        |                          |                    | 0                                                                                           | 0                                       |
| 5<br>7<br>8                                                                              | 18A81A0515<br>18A81A0517<br>18A81A0521                                                                                                    | DIGUMARTHI ANUSHA.<br>GUDALA DIVYA<br>KESIREDDY SRI SATYA SPANDAN                                                                                                    | A                                         |                                                        |                          |                    | 0<br>0                                                                                      | 0                                       |
| 6<br>7<br>8<br>9                                                                         | 18A81A0515<br>18A81A0517<br>18A81A0521<br>18A81A0521<br>18A81A0524                                                                                                    | DUGUMARTHI ANUSHA<br>GUDALA DIVYA<br>KESIREDDY SRI SATYA SPANDAN<br>KODURI SATYA LAKSHMI SRAVYI                                                                                                    | ua<br>I SRI                               |                                                        |                          |                    | 0<br>0<br>0                                                                                 | 0                                       |
| 6<br>7<br>8<br>9<br>10                                                                   | 18A81A0515<br>18A81A0517<br>18A81A0521<br>18A81A0524<br>18A81A0529                                                                                                    | DOGUMAATHI ANUSHA<br>GUDALA DUYA<br>KESIREDDY SII SATYA SPANDAN<br>KODURI SATYA LAKSHMI SRAVYI<br>LAKKAPRAGADA SAI RAMA KRISI                                                                                                    | ia<br>I SRI<br>EVAVANSI                   |                                                        |                          |                    | 0<br>0<br>0<br>0                                                                            | 0                                       |
| 6<br>7<br>8<br>9<br>10<br>11                                                             | 18A81A0515<br>18A81A0517<br>18A81A0521<br>18A81A0524<br>18A81A0524<br>18A81A0529<br>18A81A0529                                                                                                    | DIGUMARTHI ANUSHA<br>GUDALA DIYYA<br>KESIREDDY SRI SATYA SPIADAN<br>KODURI SATYA LAKSHMI SRAYYI<br>LAKKIPRAGADA SAI RAMA KRIS<br>MANEPALLI YASHWANTH KUMAR                                                                                                    | U<br>V SRI<br>VNAVAMSI                    |                                                        |                          |                    | 0<br>0<br>0<br>0                                                                            | 0                                       |
| 6<br>7<br>8<br>9<br>10<br>11<br>12                                                       | 18A81A0515<br>18A81A0517<br>18A81A0521<br>18A81A0524<br>18A81A0529<br>18A81A0531<br>18A81A0532                                                                                                    | DOGUMARTHI ANUSHA<br>GUDALA DIVYA<br>KESIREDY SRI SATYA SPANDAA<br>KDDURI SATYA LAKSHMI SRAWA<br>LAKKARRAGADA SAI RAMA KRIS<br>MANEPALI YASHWANTH KUMAR<br>MANURI ANIJ KUMAR                                                                                                    | A<br>V SRI<br>HNAVANSI                    |                                                        |                          |                    | 0<br>0<br>0<br>0<br>0                                                                       | 0 0 0 0 0 0 0 0 0 0 0 0 0 0 0 0 0 0 0 0 |
| 6<br>7<br>8<br>9<br>10<br>11<br>12<br>13                                                 | 18A81A0515<br>18A81A0517<br>18A81A0521<br>18A81A0524<br>18A81A0529<br>18A81A0535<br>18A81A0532<br>18A81A0535                                                                                                    | DOGUMARTHI ANUSHA<br>GUOALA DIVYA<br>KESTREDY SRI SATVA SPANDAN<br>KODURI SATYA LAKSHMI SRAVX<br>LAKKARAGADA SAI RAMA KBIS<br>MANEPALI YASHWANTH KUMAR<br>MANURI ANIL KUMAR<br>MANURI ANIL KUMAR                                                                                                    | u<br>VSRI<br>HUAVAMSI                     |                                                        |                          |                    | 0<br>0<br>0<br>0<br>0<br>0                                                                  | 000000000000000000000000000000000000000 |
| 6<br>7<br>8<br>9<br>10<br>11<br>12<br>13<br>13                                           | 188.81.40515<br>188.81.40517<br>18.81.40521<br>18.81.40524<br>18.81.40524<br>18.81.40529<br>18.831.40532<br>18.831.40532<br>18.831.40532<br>18.831.40535<br>18.831.40535                                                                                                    | DOGUMARTHI ANUSHA.<br>GUDALA DIVYA.<br>KESIRGDY SRI SATYA SPANDAN<br>KODURI SATYA LAKSHMI SRAVXI<br>LAKKAPRAGADA SAI RAMA KRIS<br>MANEPALLI YASHWANTH KUMAR<br>MANURI ANIL KUMAR<br>NARAHARISETTI PAYAN KUMAR<br>PENUGURTHI RAKESH                                                                                                    | UA<br>N SRI<br>HUAVAMSI                   |                                                        |                          |                    | 0<br>0<br>0<br>0<br>0<br>0<br>0<br>0                                                        | 0 0 0 0 0 0 0 0 0 0 0 0 0 0 0 0 0 0 0 0 |
| 6<br>7<br>8<br>9<br>10<br>11<br>12<br>13<br>14<br>15                                     | 188.81.40515<br>188.81.40517<br>188.81.40521<br>188.81.40524<br>188.81.40524<br>188.81.40529<br>188.81.40532<br>188.81.40532<br>188.81.40532<br>188.81.40542<br>188.81.40542<br>188.81.40542                                                                                                    | DOGUMARTHI ANUSHA<br>GUDALA DUYYA<br>KESIREDDY SRI SATYA SPANDAN<br>KODURI: SATYA LAKSHMI SRAWYA<br>LAKKURAGADA SAI RAMA KRIS<br>MANERILA YASHWANTHI KUMAR<br>MANURI: ANLI. KUMAR<br>NARAHARISETTI PAYAN KUMAR<br>PEPBARA LAKSHMI DURGA                                                                                                    | M<br>V SRI<br>HNAVAMSI                    |                                                        |                          |                    | 0<br>0<br>0<br>0<br>0<br>0<br>0<br>0<br>0<br>0<br>0<br>0                                    | 0 0 0 0 0 0 0 0 0 0 0 0 0 0 0 0 0 0 0 0 |
| 6<br>7<br>8<br>9<br>10<br>11<br>12<br>13<br>14<br>15<br>16                               | 188.81.40515<br>188.81.40517<br>188.81.40521<br>188.81.40524<br>188.81.40524<br>188.81.40529<br>188.81.40529<br>188.81.40535<br>188.81.40545<br>188.0545<br>188.0545<br>188.0547                                                                                                    | DOGUMARTHI ANUSHA<br>GUDALA DIVYA<br>KESIRODY SRI SATYA SPANDAA<br>KODURI SATYA LAKSHMI SRANYA<br>LAKKARAGADA SAI RAMA KES<br>MANEPALI YASHWANTH KUMAR<br>MANURI ANIL KUMAR<br>MANURI ANIL KUMAR<br>NARAHARISETTI PAVAN KUMAR<br>PENJIGURTHI RAKESH<br>PEPARA LAKSHMI DURGA<br>POLIMATI HANSI                                                                                                    | u<br>1 SRI<br>HNAVAMSI                    |                                                        |                          |                    | 0<br>0<br>0<br>0<br>0<br>0<br>0<br>0<br>0<br>0<br>0<br>0<br>0<br>0<br>0<br>0                | 000000000000000000000000000000000000000 |
| 6<br>7<br>8<br>9<br>10<br>11<br>12<br>13<br>14<br>15<br>16<br>17                         | 188.83.40515<br>188.83.40517<br>188.83.40521<br>188.83.40521<br>188.83.40524<br>188.83.40529<br>188.83.40532<br>188.83.40532<br>188.83.40535<br>188.83.40545<br>188.83.40549                                                                                                    | DOGUMARTHI ANUSHA<br>GUOALA DIVYA<br>KESIREDY SRI SATVA SPANDAA<br>KODURI SATYA LAKSHMI SRAVYU<br>LAKKAPRAGADA SAI RAMA KUSS<br>MANEPALI YASHWANTH KUMAR<br>MANURI NIL KUMAR<br>MANURI NIL KUMAR<br>PENUGURTHI RAKESH<br>PEPARA LAKSHMI DURGA<br>POLIMATI JHANSI<br>PRATHIPATI SWARNA LATHA                                                                                                    | UA<br>LSRI<br>HNAVAMSI                    |                                                        |                          |                    | 0<br>0<br>0<br>0<br>0<br>0<br>0<br>0<br>0<br>0<br>0<br>0<br>0<br>0<br>0<br>0<br>0<br>0<br>0 |                                         |
| 6<br>7<br>8<br>9<br>10<br>11<br>12<br>13<br>14<br>15<br>16<br>17<br>15                   | 188.834.0515<br>188.834.0557<br>188.834.0557<br>188.834.0521<br>188.834.0524<br>188.834.0559<br>188.834.0555<br>188.834.05551<br>188.834.05551<br>188.8354.05551                                                                                                    | DOGUMARTHI ANUSHA<br>GUDALA DIVYA<br>KESIREDOY SRI SATYA SPANDAN<br>KODURI SATYA LAKSHMI SKANYU<br>LAKKAPRAGADA SAI RAMA KRIS<br>MANEPALI YASHWANI KUMAR<br>MANURI ANLI YUMAN KUMAR<br>MANURI ANLI YUMAN KUMAR<br>PENURGINTHI RAKESH<br>PEPARA LAKSHMI DURGA<br>POLIMATI JHANSI<br>PRATHIPATI SWARNA LATHA<br>SATHI SVI THATAA REDOY                                                                                                  | A<br>ISRI<br>KNAVARSI                     |                                                        |                          |                    | 0<br>0<br>0<br>0<br>0<br>0<br>0<br>0<br>0<br>0<br>0<br>0<br>0<br>0<br>0<br>0<br>0<br>0<br>0 |                                         |
| 6<br>7<br>8<br>9<br>10<br>11<br>12<br>13<br>14<br>15<br>16<br>17<br>16<br>19             | 188.83.40515<br>188.83.40517<br>188.83.40521<br>188.83.40521<br>188.83.40529<br>188.83.40529<br>188.83.40531<br>188.83.40531<br>188.83.40535<br>188.83.40547<br>188.83.40554<br>188.83.40554                                                                                                    | DOGUMARTHI ANUSHA<br>GUDALA DUYYA<br>KESIREDDY SRI SATYA SPANDAA<br>KDDURI SATYA LAKSHMI SRAVYA<br>LAKKARAGADA SAI RAMA KRIS<br>MANEPALI YYASHWANTH KUMAR<br>MANURI ANI KUMAR<br>NARAHARISETTI RAVAN KUMAR<br>PENUGURTHI DAKESH<br>PENUGURTHI DAKESH<br>PENISURTI JAANSI<br>PRATHIPATI SWARNA LATHA<br>SATTI SIVA THATHA REDDY<br>VEGANTI NAGA HARSHA                                                                                 | ia<br>SRI<br>RUIVANSI                     |                                                        |                          |                    | 0<br>0<br>0<br>0<br>0<br>0<br>0<br>0<br>0<br>0<br>0<br>0<br>0<br>0<br>0<br>0<br>0<br>0<br>0 |                                         |
| 6<br>7<br>8<br>9<br>10<br>11<br>12<br>13<br>14<br>15<br>16<br>17<br>18<br>19<br>20       | 188.84.40515<br>188.84.40517<br>188.84.40521<br>188.84.40524<br>188.84.40524<br>188.84.40529<br>188.84.40532<br>188.84.40532<br>188.84.40532<br>188.84.40547<br>188.84.40547<br>188.84.40554<br>188.84.40556                                                                                                    | DOGUMARTHI ANUSHA<br>GUDALA DIVYA<br>KESIREDY SRI SATVA SPANDAA<br>KODURI SATVA LAKSHMI SRAVY<br>LAKKARAGADA SAI RAMA KEJ<br>MANEPALI YASHWANTH KUMAR<br>MANERI I YASHWANTH KUMAR<br>MANERI I YASHWANT KUMAR<br>PENJIGURTHI RAKESH<br>PEPARA LAKSHMI DURGA<br>PELIMATI SHAKESH<br>PRARA LAKSHMI DURGA<br>PELIMATI SHAKESH<br>SRATHISATI SWARNA LATHA<br>SATTI SIVA THATA REDO'<br>VEGANTI NAGA HARSHA<br>YENJIGANTI JAYA VENKATA KIRA | A SRI<br>HNAVANSI                         |                                                        |                          |                    | 0<br>0<br>0<br>0<br>0<br>0<br>0<br>0<br>0<br>0<br>0<br>0<br>0<br>0<br>0<br>0<br>0<br>0<br>0 |                                         |
| 6<br>7<br>8<br>9<br>10<br>11<br>12<br>13<br>14<br>15<br>16<br>17<br>18<br>19<br>20<br>21 | 188.834.0515<br>188.834.0557<br>18.831.40521<br>18.831.40521<br>18.831.40524<br>18.831.40529<br>18.831.40552<br>18.831.40552<br>18.831.40552<br>18.831.40554<br>18.831.40554<br>18.831.40555<br>18.831.40555<br>18.835.40555<br>18.835.40555<br>18.8555<br>18.8555<br>18.8555<br>18.8555<br>18.8555<br>18.8555<br>18.8555<br>18.8555<br>18.8555<br>18.8555<br>18.8555<br>18.8555<br>18.8555<br>18.8555<br>18.8555<br>18.8555<br>18.8555<br>18.8555<br>18.8555<br>18.8555<br>18.8555<br>18.8555<br>18.8555<br>18.8555<br>18.8555<br>1 | DOGUMARTHI ANUSHA<br>GUDALA DIVYA<br>KESIRSDY SRI SATYA SPANDAN<br>KODURI SATYA LAKSHMI SKAVYA<br>LAKKAPRAGADA SAI RAMA KRIS<br>MANEPALLI YASHWANTH KUMAR<br>MANURI ANIL UNHAR<br>MANURI ANIL UNHAR<br>MANURI ANIL UNHAR<br>PENUGARTHI RAKSHMI DURGA<br>POLIMATI SHANSI<br>PRARA LAKSHMI DURGA<br>POLIMATI SHANSI<br>PRATHIBATI SWARMA LATHA<br>SATI SIVA THATHA REDOY<br>VEGANITI KAGA HARSHA<br>YENUGANTI JAYA VENKATA KITA         | KA<br>VSRI<br>KNAVANSI<br>V SATHVOCK<br>N |                                                        |                          |                    | 0<br>0<br>0<br>0<br>0<br>0<br>0<br>0<br>0<br>0<br>0<br>0<br>0<br>0<br>0<br>0<br>0<br>0<br>0 |                                         |

- Go to academics module
- Select attendance report sub module general and above screen appear
- Select course , semester and a show

#### 66. HOW TO SEE NOT POST FACULTY ATTENDANCE

|      |           |          | Detailed :             | OCumu       | lative            |                          |                                     |                   |                                                                              |
|------|-----------|----------|------------------------|-------------|-------------------|--------------------------|-------------------------------------|-------------------|------------------------------------------------------------------------------|
|      |           |          | Date Range: :          | 19/08/20    | 120               | То                       | 19/08/202                           | o 🛄               |                                                                              |
|      |           |          | Course :               | B.Tech      | ~                 |                          |                                     |                   |                                                                              |
|      |           |          | Department :           | CSE         |                   |                          |                                     |                   | *                                                                            |
|      |           |          |                        |             | Shines            |                          |                                     |                   |                                                                              |
|      | 57        |          |                        | G           | R                 | MAHA<br><mark>COL</mark> | RAJ VI.<br>L <b>EGE</b><br>RAM - 53 | OF EI             | M GAJAPATHIRAJ<br>NCINEERING                                                 |
| Daðe | 19/08/202 | 20       | PACOCIT LIST           | WHO IN      | WE NO             | revan                    | DATIEN                              | DARGE             |                                                                              |
|      | SLNo      | Emp.Code | Emp.Name               | Period      | Subje             | et.                      | Course                              | Branch            | Semester                                                                     |
| CSE  |           |          |                        |             |                   |                          |                                     |                   |                                                                              |
| •    | 1         | T-CSE-08 | RAJESH AREPALLI        | 3           | DS                |                          | B.Tech                              | CSE               | VIII Semester, Section-C                                                     |
|      |           |          |                        | 6           | <b>IPR&amp;P</b>  |                          | 0.Tech                              | CSE               | VI Semester, Section-D                                                       |
| 2    | 2         | T-CSE-19 | D SASE REKHA           | 6           | CPP               |                          | 8.Tech                              | CSE               | VIII Semester, Section-D                                                     |
|      | 3         | T-CSE-27 | G SRI RAM GANESH       | 1           | FLAT              |                          | 8.Tech                              | CSE               | IV Semester, Section-8                                                       |
|      | -4        | T-CSE-79 | A LEELAWATHI           | 6           | DS                |                          | 6.Tech                              | CSE               | VIII Semester, Section-B                                                     |
| 2    | \$        | T-CSE-04 | A SIRISHA              | 6           | РФ                |                          | B.Tech                              | CSE               | IV Semester, Section-C                                                       |
|      | 6         | T-CSE-09 | 8 SRI RAMYA            | 3           | 24/2/14           |                          | B.Tech                              | CSE               | 7V Semester, Section-B                                                       |
|      | 7         | T-CSE-06 | D ANJANI SUPUTHRI DEVI | 4           | FLAT              |                          | 8.Tech                              | CSE               | IV Semester, Section-C                                                       |
|      | -         | -        | -                      | 5           | CN                |                          | B.Tech                              | C.58              | VI Semester, Section-D                                                       |
|      |           |          |                        | 2           | FLAT              |                          | 0.7ech                              | CSE               | IV Semester, Section-C                                                       |
|      |           | 1        |                        | 7           | CN                |                          | 5.Tech                              | C:\$6             | VI Semester, Section-D                                                       |
|      | 8         | T-CSE-12 | N V MURALIKRISHNA RAJA | 5           | STM               |                          | B.Tech                              | 0.58              | VI Semester, Section-C                                                       |
| 2    |           | T-CSE-13 | N 1470 SNIMAVER        | 3           | STM               |                          | B.Tech                              | CISE              | VI Semester, Section-B                                                       |
| 2    | 9         |          | In Transmurphistic     |             |                   |                          |                                     |                   |                                                                              |
|      | 9<br>10   | T-CSE-14 | 8 MADHAVA RAD          | 6           | CO                |                          | B.Tech                              | CISE              | IV Semester, Section-B                                                       |
|      | 9         | T-CSE-14 | 8 MADHAVA RAD          | 6<br>7      | CO                | AR                       | B.Tech<br>B.Tech                    | CSE<br>CSE        | IV Semester, Section-8<br>VIII Semester, Section-D                           |
|      | 9 10 11   | T-CSE-14 | R L PHANE KUMAR        | 6<br>7<br>2 | CO<br>SEMIN<br>PP | AR                       | 8.Tech<br>8.Tech<br>8.Tech          | CSE<br>CSE<br>CSE | IV Semester, Section-B<br>VIII Semester, Section-D<br>IV Semester, Section-B |

#### Go to academics module

- Select attendance report sub module not posted faculty and above screen appear
- Select date ,course ,semester and show

#### **67. HOW TO SEE ATTENDANCE REGISTER**

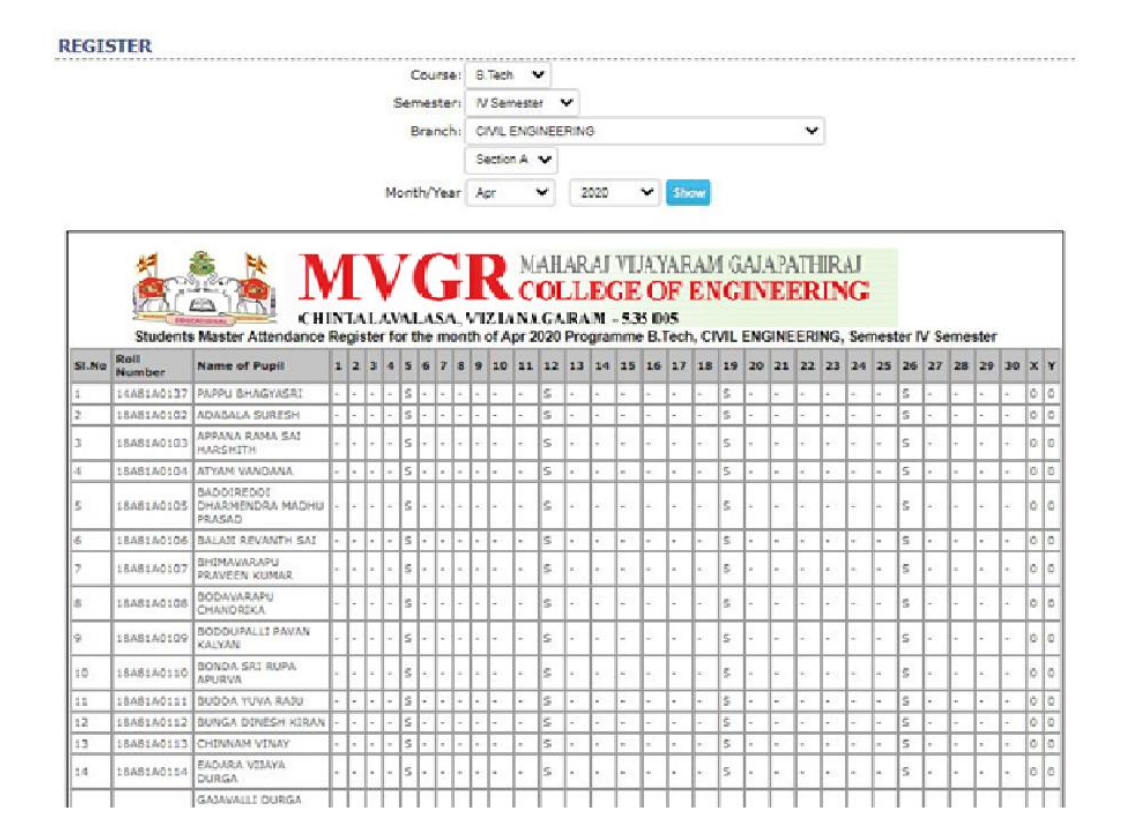

#### Go to academics module

- Select attendance report sub module register and above screen appear
- Select course ,semester ,dept and show

#### **68. HOW TO SEE SHORTAGE ATTENDANCE STUDENTS**

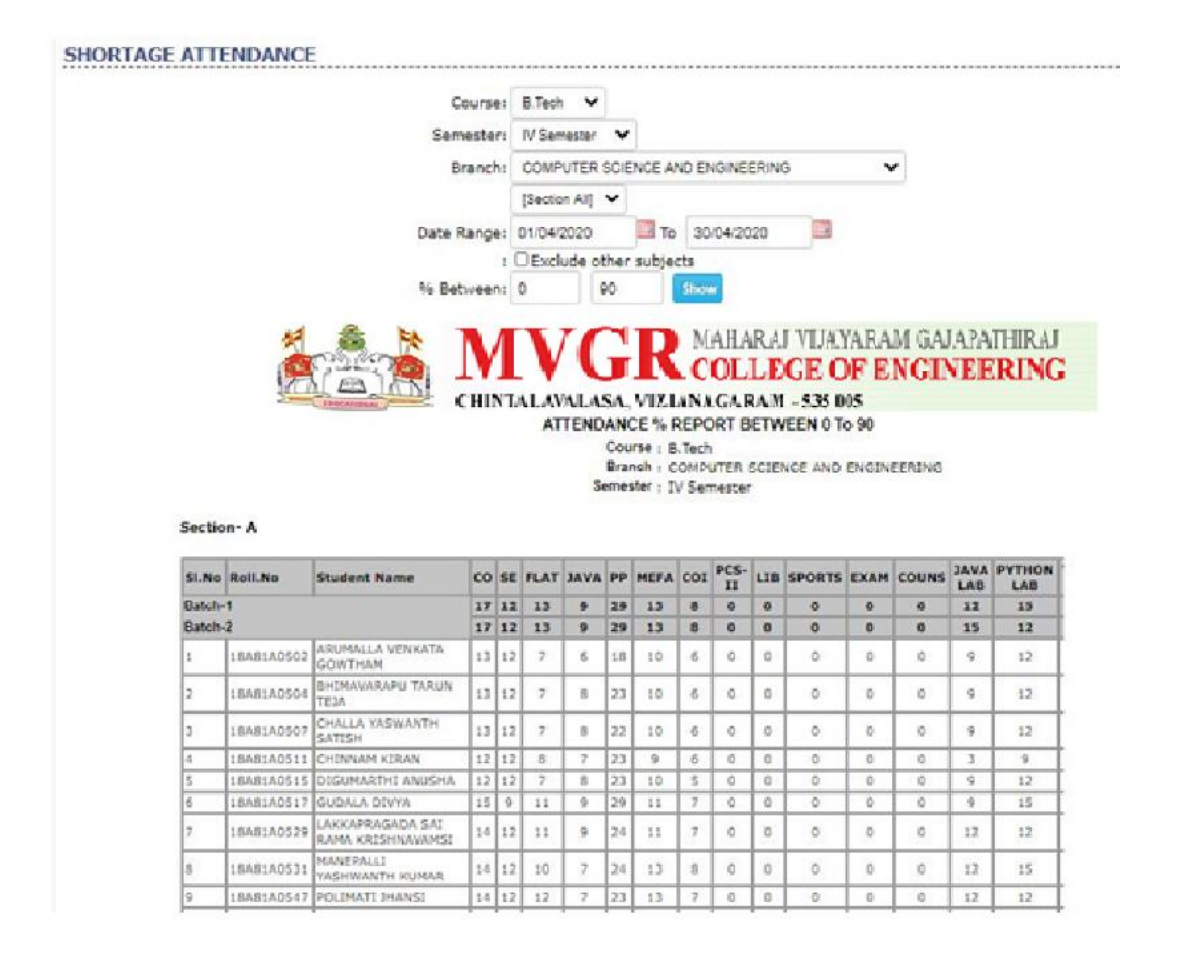

- Go to academics module
- Select attendance report sub module shortage and above screen appear
- Select course ,Date Range ,semester and show

#### 69. HOW TO SEE SUBJECT WISE ATTENDANCE

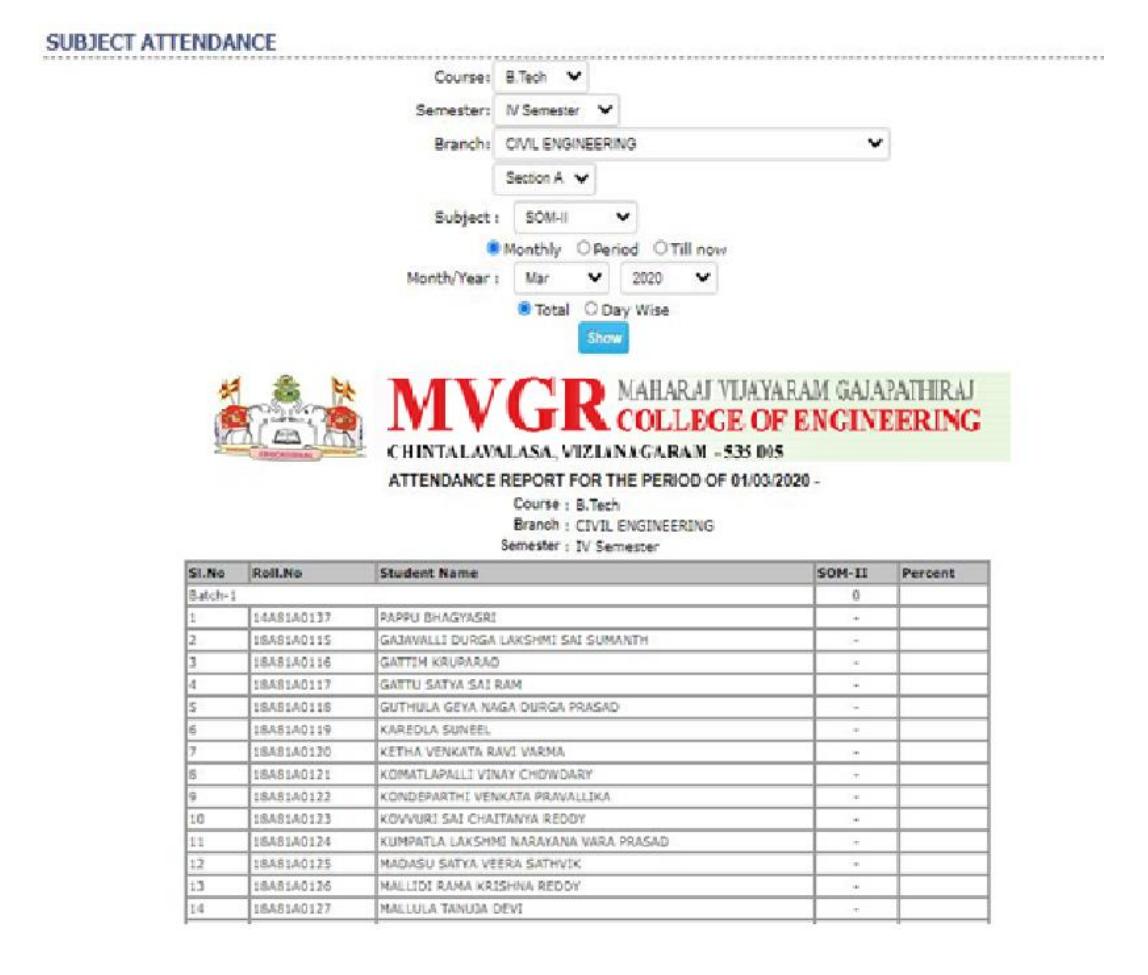

#### Go to academics module

- Select attendance report sub module subject and above screen appear
- Select course ,dept ,semester and Subject Month Year show

#### 70. HOW TO PRINT BONIFIED CETIFICATE

| BONAFIDE CERTIFICATE |      |  |
|----------------------|------|--|
| Roll Number :        |      |  |
| Completed Year:      |      |  |
|                      | Show |  |

- > Go to academics module
- Select certificate sub module bonafide and above screen appear
- Select roll no, completed year and show

# 71. HOW TO PRINT COURSE COMPLETION CERTIFICATE

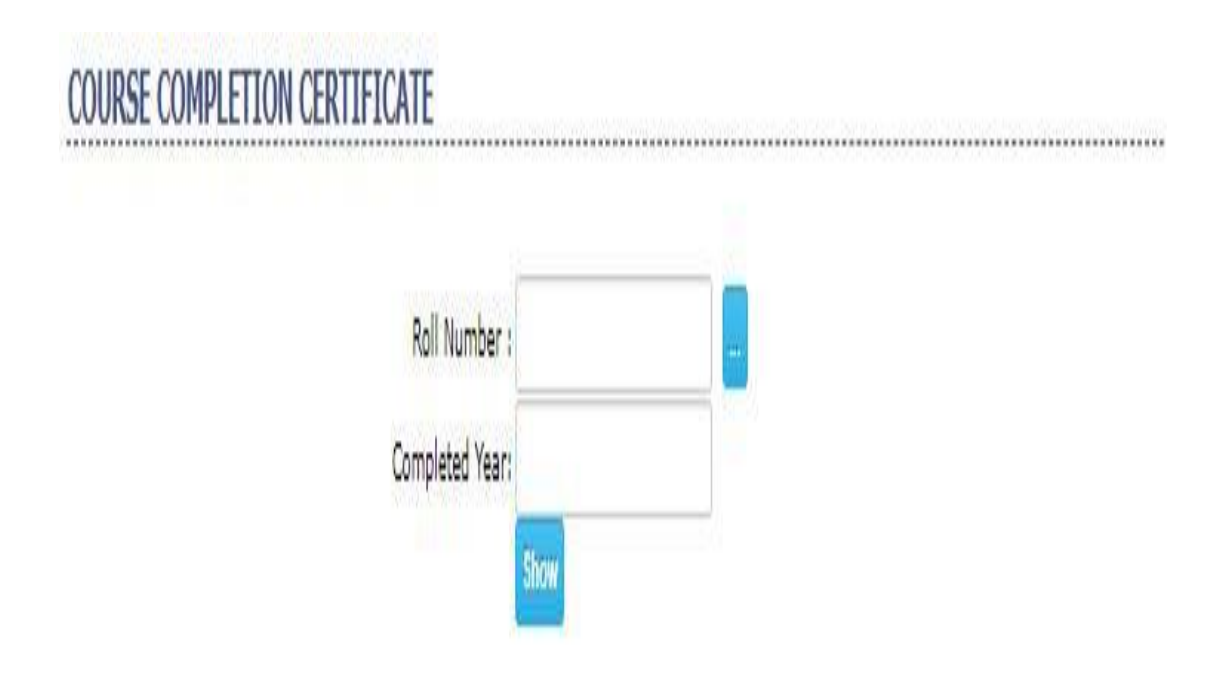

- Go to academics module
- Select certificate sub module course completion and above screen appear
- Select roll no, completed year and show

## 72. HOW TO PRINT CUSTODIAN CERTIFICATE

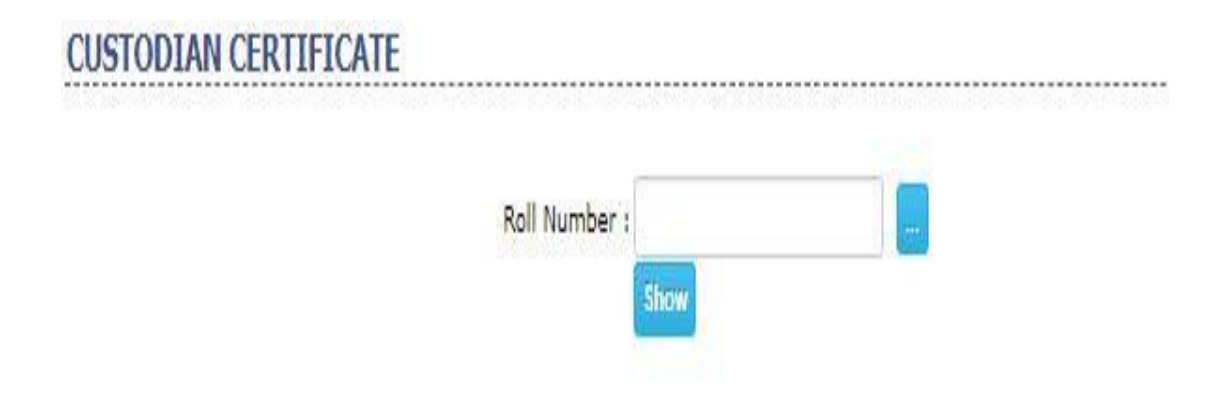

- Go to academics module
- Select certificate sub module custodian and above screen appear
- Select roll no, completed year and show

# 73. HOW TO PRINT FEE PAID LETTER CERTIFICATE

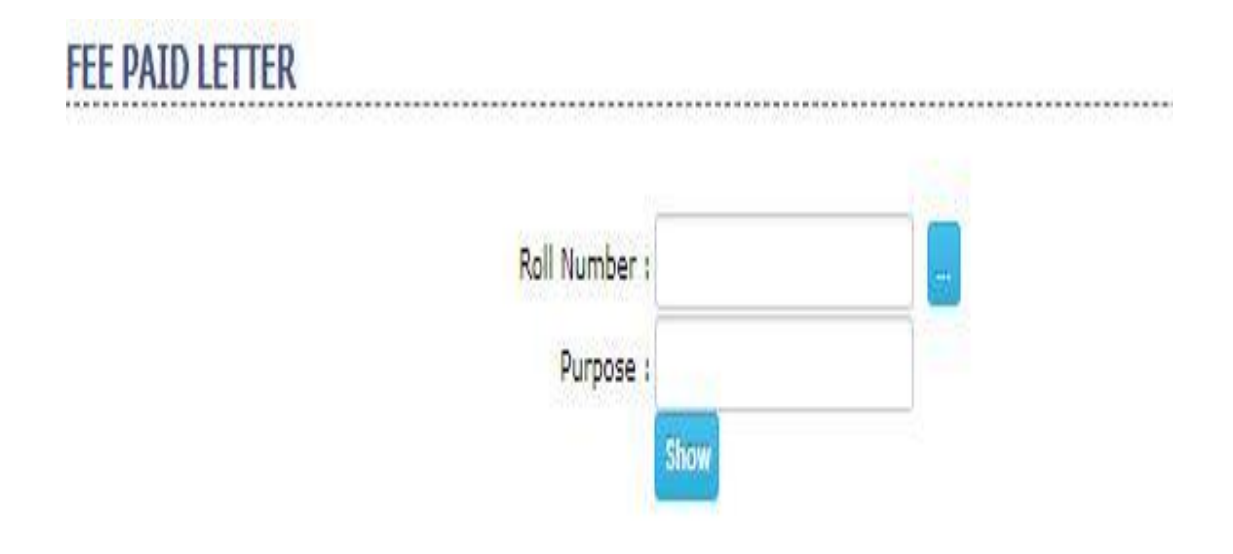

- Go to academics module
- Select certificate sub module fee paid and above screen appear
- Select roll no, completed year and show

#### 74. HOW TO SEE TC ISSUE REPORT CERTIFICATE

|                                              |                                                                                                | Course : B.Tech 🗸                                                                                                    |                            |  |  |  |
|----------------------------------------------|------------------------------------------------------------------------------------------------|----------------------------------------------------------------------------------------------------|----------------------------|--|--|--|
|                                              |                                                                                                | Branch : -Al-                                                                                                    | v                          |  |  |  |
|                                              |                                                                                                |                                                                                                    |                            |  |  |  |
|                                              |                                                                                                | Batch: 2016 ¥                                                                                                    |                            |  |  |  |
|                                              |                                                                                                | SAI O Issued O Not-Issued                                                                                                    |                            |  |  |  |
|                                              |                                                                                                | Show                                                                                                    |                            |  |  |  |
|                                              |                                                                                                |                                                                                                    |                            |  |  |  |
|                                              | <b>*</b> #                                                                                     | MAHARAJ                                                                                                    | VIJA.YARAM GAJ.APATHIRA    |  |  |  |
|                                              | (C)21                                                                                          | COLLEC                                                                                                    | E OF ENGINEERIN            |  |  |  |
|                                              | IN B                                                                                           |                                                                                                    | ADD DAR                    |  |  |  |
|                                              | (Bocan)                                                                                        | CHINTALAVALASA, VIZLANAGARAM -                                                                                                    | 5.35 005                   |  |  |  |
|                                              |                                                                                                |                                                                                                    |                            |  |  |  |
| TC ISSUES STATUS REPORT                      |                                                                                                |                                                                                                    |                            |  |  |  |
| CIVIL EN                                     | GINEERING                                                                                      | Let a constant                                                                                                    |                            |  |  |  |
| SLNo.                                        | RolLNo.                                                                                        | Student Name                                                                                                    | Date Of Issue              |  |  |  |
| 1                                            | 15A\$1A0101                                                                                    | AKKABATHULA ANILKANTH                                                                                                    |                            |  |  |  |
| 2                                            | 16A\$1A0102                                                                                    | BANDI VENKUTA MAHESSH                                                                                                    | •                          |  |  |  |
| 3                                            | 16A\$1A0103                                                                                    | BAVIRISETTY SHANMUKA DURGA BALAJI                                                                                                    | -                          |  |  |  |
| 4                                            | 15A\$1A0104                                                                                    | BODAPATI VENKATA SOWMYA                                                                                                    | -                          |  |  |  |
| 5                                            | 16A81A0105                                                                                     | BOORA BALA ANJANI                                                                                                    | -                          |  |  |  |
| 6                                            | 16A\$1A0106                                                                                    | CHEERLA APPARAO                                                                                                    |                            |  |  |  |
| 7                                            | 15A\$1A0107                                                                                    | CHENNAPARAPU VEERA VENKATA SATYANARAYANA                                                                                                    |                            |  |  |  |
| 8                                            | 16A\$1A0108                                                                                    | CHELUKURE LAKSHME VARA PRASAD                                                                                                    | -                          |  |  |  |
| 9                                            | 16A\$1A0109                                                                                    | CHINNAM SATVA SWAROOP                                                                                                    | -                          |  |  |  |
| 10                                           | 1548140111                                                                                     | CHITAKANA SRI ANUSHA                                                                                                    |                            |  |  |  |
| 11                                           | 1689180112                                                                                     | GUDADATT VENYATECH                                                                                                    |                            |  |  |  |
|                                              | 1630130114                                                                                     |                                                                                                    |                            |  |  |  |
| 17                                           | 120010010                                                                                      |                                                                                                    |                            |  |  |  |
| 12                                           | 110A01A0110                                                                                    |                                                                                                    |                            |  |  |  |
| 12<br>13                                     | 1010100100                                                                                     | the second second by second by second second s |                            |  |  |  |
| 12<br>13<br>14                               | 16A\$1A0116                                                                                    | KARKI DINESH REDDY                                                                                                    |                            |  |  |  |
| 12<br>13<br>14<br>15                         | 164\$140116<br>164\$140117                                                                     | KATTUBOVINA K V PRABHU RAJU                                                                                                    | -                          |  |  |  |
| 12<br>13<br>14<br>15<br>16                   | 1648140116<br>1648140117<br>1648140118                                                         | KATTUBOVINA K V PRABHU RAJU<br>KODAVATI MALLIKHARJUNA RAO                                                                                                    | -                          |  |  |  |
| 12<br>13<br>14<br>15<br>16<br>17             | 16481A0116<br>16481A0117<br>16481A0118<br>16481A0119                                           | KARNI DINESH REDOV<br>KATTUBOVINA K V PRABHU RAJU<br>KODAVATI MALLIKHARJUNA RAO<br>KODURI NAGA SURVA RAGHAVENDRA BABU                                                                                                    | -                          |  |  |  |
| 12<br>13<br>14<br>15<br>16<br>17<br>18       | 1648140116<br>1648140117<br>1648140118<br>1648140119<br>1648140120                             | KARALDINESH REUDY<br>KATTUBOVINA K V PRABHU RAJU<br>KODAVATI MALLIKHARJUNA RAO<br>KODURI NAGA SURVA RAGHAVENDRA BABU<br>KOMMINA MOUMISHA                                                                                                    | -<br>-<br>-<br>-           |  |  |  |
| 12<br>13<br>14<br>15<br>16<br>17<br>18<br>19 | 1648140116<br>1648140117<br>1648140118<br>1648140119<br>1648140120<br>1648140120<br>1648140121 | KARA DINESH REDOV<br>KATTUBOVINA K V PRABHU RAJU<br>KODAVATI MALLIKHARJUNA RAO<br>KODURI NAGA SURVA RAGHAVENDRA BABU<br>KOMMINA MOUMISHA<br>KOTTU SAJDEEPAK                                                                                                    | -<br>-<br>-<br>-<br>-<br>- |  |  |  |

# Go to academics module

- Select certificate sub module tc issue report and above screen appear
- Select roll no, completed year and show

### **75.HOW TO PRINT NO DUES CERTIFICATE**

| Roll Number : |      |  |
|---------------|------|--|
|               | Show |  |

- > Go to academics module
- Select certificate sub module no dues and above screen appear
- Select roll no, and show

## **76.HOW TO PRINT STUDY CERTIFICATE**

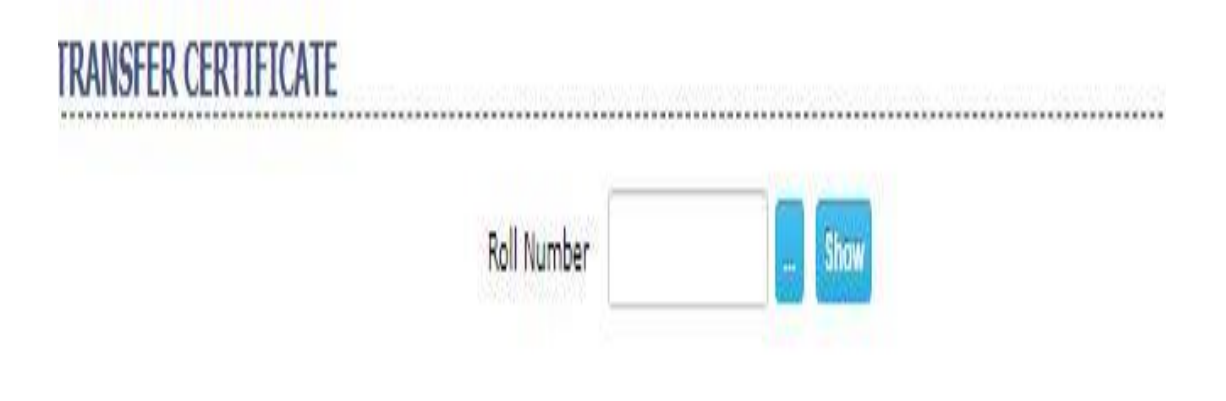

- Go to academics module
- Select certificate sub module study certificate and above screen appear
- Select roll no and show

## 77. HOW TO SEE TC ISSUE REPORT

|                      |                                        | Course : B.Tech 💙                                                         |                                          |
|----------------------|----------------------------------------|---------------------------------------------------------------------------|------------------------------------------|
|                      |                                        | Branch : -All-                                                            | v                                        |
| _                    |                                        | Batch: 2018 ¥                                                             |                                          |
|                      |                                        |                                                                           | JAYARAM GAJAPATHIRAJ<br>S OF ENGINEERING |
|                      | IBSCATION.                             | CHINTALAVALASA, VIZLANAGARAM -5.<br>TCISSUES STATUS REPORT                | 35 005                                   |
| CIVIL EN             | GINEERING                              |                                                                           |                                          |
| A.No.                | Roll.No.                               | Student Name                                                              | Date Of Issue                            |
|                      | 16A81A0101                             | AKKABATHULA ANILKANTH                                                     | •                                        |
|                      | 16A81A0102                             | BANDI VENKUTA MAHESSH                                                     | *                                        |
|                      | 16A81A0103                             | BAVIRISETTY SHANMUKA DURGA BALAJI                                         | •                                        |
|                      | 16A81A0104                             | BODAPATI VENKATA SOWIMVA                                                  | •                                        |
| 5                    | 16A81A0105                             | BOORA BALA ANJANI                                                         | *                                        |
| í.                   | 16A81A0106                             | CHEERLA APPARAO                                                           |                                          |
| 7                    | 16A81A0107                             | CHENNAPARAPU VEERA VENKATA SATYANARAYANA                                  | • 2                                      |
| 6                    | 16A81A0108                             | CHILUKURI LAKSHMI VARA PRASAD                                             | •                                        |
| 9                    | 16A81A0109                             | CHINNAM SATYA SWAROOP                                                     | -                                        |
| 10                   | 16A81A0111                             | CHITAKANA SRI ANUSHA                                                      | •.                                       |
| 11                   | 16A81A0112                             | GUDAPATI VENKATESH                                                        | •                                        |
| 12                   | 16A81A0114                             | JANNI BALA MANEENDRA GOUD                                                 | •                                        |
| 3                    | 16A81A0115                             | JAYAMANGALA MURALI MOHAN                                                  | •                                        |
| 4                    | 16A81A0116                             | KARRI DINESH REDDY                                                        |                                          |
| 15                   | 16A81A0117                             | KATTUBOVINA K V PRABHU RAJU                                               | -                                        |
| 4                    | 16A81A0118                             | KODAVATI MALLIKHARJUNA RAO                                                | -1                                       |
| 10                   |                                        |                                                                           |                                          |
| 17                   | 16A81A0119                             | KODURI NAGA SURYA RAGHAVENDRA BABU                                        |                                          |
| 10                   | 16A81A0119<br>16A81A0120               | KODURI NAGA SURYA RAGHAVENDRA BABU<br>KOMMINA MOUNISHA                    | *)<br>8)                                 |
| 10<br>17<br>18<br>19 | 16A81A0119<br>16A81A0120<br>16A81A0121 | KODURI NAGA SURYA RAGMAVENDRA BABU<br>KOMMINA MOUNISHA<br>KOTTU SAIDEEPAK | *<br>•<br>•                              |

## > Go to academics module

# Select certificate sub module tc report and above screen appear

## > Select roll no ans show

# 78. HOW TO ISSUE TC CERTIFICATE

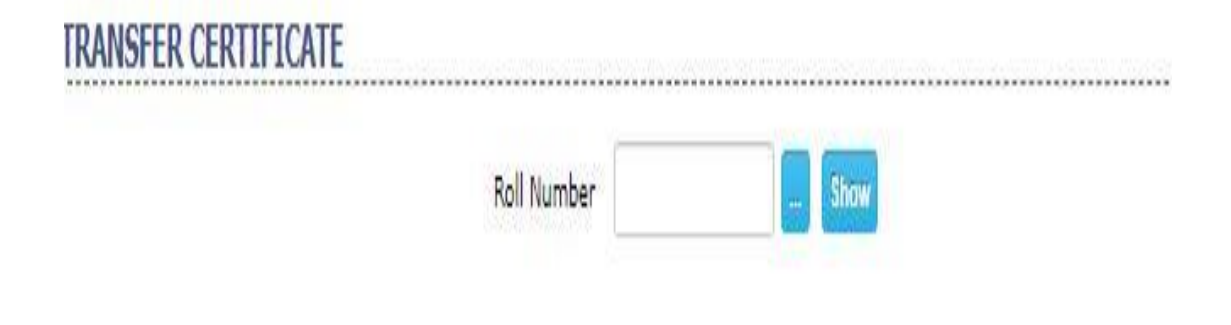

- > Go to academics module
- Select certificates sub module tc issue and above screen appear
- Select roll no and show

#### **79.HOW TO ENTER CIRCULARS**

| Employee Type : | Il O Teachin | g ONon-Teaching   |        | Archive |
|-----------------|--------------|-------------------|--------|---------|
| Department :    | ·All·        |                   | ¥      |         |
| Date :          |              | (dd/MM/yyyy)      |        |         |
| Subject :       |              |                   |        |         |
| Body :          |              |                   |        |         |
|                 |              |                   |        |         |
|                 |              |                   | 1      |         |
| Message From :  | Management   | O Principal O Dea | n OHOD |         |

- Go to academics module
- Select circulars sub module and above screen appear
- Select new option Fill The Data and Then Click save

# 80.HOW TO ASSIGN FACULTY TO STUDENTS FOR COUNSELLING

| Course:           | B.Tech 💙         |    |    | Department | - Select Department - | ~ |
|-------------------|------------------|----|----|------------|-----------------------|---|
| Semester:         | I Semester 🗸 🗸   |    |    | Employee   | - select - 🗸          |   |
| Branch:           | CIVIL ENGINEERIN | VG | ¥  |            |                       |   |
|                   | Section-A 🗸      |    |    |            |                       |   |
| - no students - 🔺 |                  |    | 33 |            |                       |   |
|                   |                  |    |    |            |                       |   |

#### > Go to academics module

Select counseling sub module assign and above screen appear

Select course, semester, branch and show select The Students and click forward button and Assign To The Faculty

#### **81.HOW TO ENTER POST CONVERSATION**

- Go to academics module
- Select counseling sub module post conversion and above screen appear
- Select student and Post the Conversation

## 82.HOW TO SEE CURRENT TIME TBALE

# TIME TABLE AS ON 19/08/2020 02:33 PM

|                                       | (Ar                                  |                   | CHINT   | ALAVALASA, VIZI     | A COLLEGE OF ENGINEERING                                  |
|---------------------------------------|--------------------------------------|-------------------|---------|---------------------|-----------------------------------------------------------|
|                                       | TIME TABLE AS ON 19/08/2020 02:33 PM |                   |         |                     |                                                           |
| Room.No                               | Branch                               | Semester          | Section | Subject             | Faculty                                                   |
| R.Tech                                |                                      |                   |         |                     |                                                           |
|                                       | CIVIL                                | N Semester        | A       | EG LAB(Batch-1)     | J VEJAYA CHANDRA, G RADHAKRISHNAN                         |
| R.                                    | CIVIL                                | IV Semester       | A       | FMS.HM LAB(Batch-2) | K SRI RAMA MURTHY, D.C. K RAMESH REDOY                    |
| 302                                   | CIVIL                                | VI Semester       | A       | WRE-I               | T NAGA SESHU BABU                                         |
| 001                                   | CIVIL                                | VIII Semester     | A       | ES&C                | P N V DURGA PRASAD                                        |
| 21                                    | CSE                                  | IV Semester       | A       | PYTHON LAB(Batch-1) | DK D JAYA KUMARI                                          |
|                                       | CSE                                  | <b>W Semester</b> | A       | JAVA LAB(Batch-2)   | B KIRAN KUMAR                                             |
| PG-203                                | CSE                                  | N Semester        | 8       | SE                  | M VAMSI KRISHNA                                           |
| PG-201                                | CSE                                  | IV Semester       | C       | 52                  | K VENKATESH                                               |
| PG-205                                | CSE                                  | N Semester        | 0       | COL                 | D V V SATYANARAYANA(SATISH)                               |
| e e e e e e e e e e e e e e e e e e e | CSE                                  | VI Semester       | A       | DW&DM LAB(Batch-1)  |                                                           |
| -                                     | CSE                                  | VI Semester       | 8       | NP LAB(Batch-1)     | S KUMAR REDDY HALLIDI, DESP MALARVIZHI, A LAKSHHI LAVANYA |
| 8-301                                 | CSE                                  | VI Semester       | c       | STH                 | N V MURALIKRISHNA RAJA                                    |
| 8-302                                 | CSE                                  | VI Semester       | Ô       | CN .                | D ANIANI SUPUTHRI DEVI                                    |
| 8-303                                 | CSE                                  | VIII Semester     | A       | Π                   |                                                           |
| 8-304                                 | CSE                                  | VIII Semester     | 8       | MS                  | DILEEP TERU                                               |
| 2                                     | CSE                                  | VIII Semester     | C       | MS                  | R V RAJA SEKHAR                                           |
| 8-403                                 | CSE                                  | VIII Semester     | 0       | MS                  | KAKI VINAY KUMAR                                          |
| D-303                                 | ECE                                  | IV Semester       | A       | EMWTL               | RAGESH KONE                                               |
| 0-304                                 | ECE                                  | IV Semester       | 8       | ABDC                | B MOHAN KUMAR                                             |
|                                       | ECE                                  | IV Semester       | C       | COMMULLA8(Batch-Z)  | SUBBA RAD MADASU,Dr: S MURUGAN                            |
|                                       | ECE                                  | N Semester        | C       | AC LAB(Batch-1)     | RAMA SATYA BALAJI ARADANI,M SATISH KUMAR                  |
| 0-302                                 | ECE                                  | VI Semester       | A       | VLSID               | GOPALA REDOY P                                            |
| 1                                     | ECE                                  | VI Semester       | 8       | MP&MC L(Batch-1)    | Y SUJATHA,K S SURYA KIRAN,Dr. E KUSUMA KUMARI             |
|                                       | ECE                                  | VE Semester       | 8       | MPBMC L(Batch+2)    | Y SUJATHA, K S SURYA KIRAN, Dr. E KUSUMA KUMARI           |

- > Go to academics module
- Select current time table sub module and above screen appear

#### **83.HOW TO ENTER DISPLINARY ACTION**

| Student O Staff |       |  |
|-----------------|-------|--|
| Roll Number :   | Go    |  |
|                 | dim 1 |  |
|                 |       |  |

- Go to academics module
- Select disciplinary action sub module and above screen appear
- Select roll no and go post the compliant
## 84. HOW TO CHECK REPORT OF DISCPLINARY ACTION

| Date Range: | 01/08/202 | 0 🛄 То | 19/08/2020 |   |   |
|-------------|-----------|--------|------------|---|---|
| () Student  | () Staff  |        |            |   |   |
| Course:     | B.Tech    | •      |            |   |   |
| Branch:     | -All-     |        |            | v | ] |
| Semester:   | -All-     | v      |            |   |   |
|             | Report    |        |            |   |   |

- Go to academics module
- Select disciplinary action sub module report and above screen appear
- Select Date Range , course, Branch and semester and Then Click Report

# 85.HOW TO ASSIGN ELECTIVES FOR PARTICULAR BATCHES

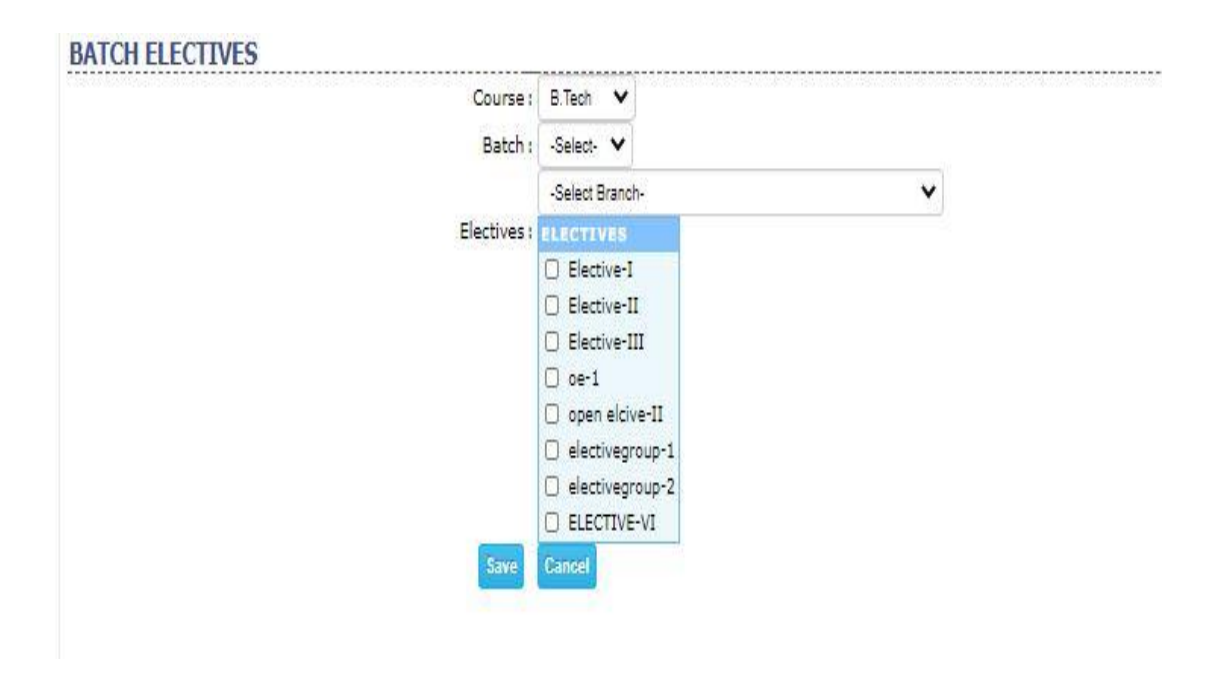

- Go to academics module
- Select electives sub module batch and above screen appear
- Select course, batch, electives and save

## **86.HOW TO ENTER NEW ELECTIVES**

#### SPECIALIZATIONS

|   | SPECIALIZATION  |      |        |
|---|-----------------|------|--------|
| 1 | Elective-I      | Edit | Delete |
| 2 | Elective-II     | Edit | Delete |
| 3 | Elective-III    | Edit | Delete |
| 4 | oe-1            | Edit | Delete |
| 5 | open elcive-II  | Edit | Delete |
| 6 | electivegroup-1 | Edit | Delete |
| 7 | electivegroup-2 | Edit | Delete |
|   | OPEN ELECTIVE-2 | Save | Cancel |

- go to academics module
- Select the electives sub module new you will get above screen
- Create a new elective and save

# 87.HOW TO ASSIGN ELECTIVES FOR PARTICULAR STUDENTS

#### STUDENT ELECTIVES

Semester : VIII Semester 🗸

Course: B.Tech 🗸

COMPUTER SCIENCE AND ENGINEERING

~

| SL.NO | ROLL.NO     | STUDENT NAME                                | ELECTIVEGROUP |
|-------|-------------|---------------------------------------------|---------------|
|       |             |                                             |               |
|       |             |                                             | 0             |
| 1     | 15A81A05E9  | MACHAVARAPU DURGA PAVAN KUMAR               |               |
| 2     | 15A81A05N7  | VARIGETI JAVERI SUMANJARI                   |               |
| 3     | 15A81A05M4  | PILLI TEJASWI                               |               |
| 4     | 16A81A0503  | BADILANKA YAMINI SESHAKALA                  |               |
| 5     | 16A81A0504  | BALUSU RAMYA                                | 0             |
| 6     | 16A81A0505  | BATCHU VIHITHA                              |               |
| 7     | 16A81A0506  | BATTULA JAYA SREE                           |               |
| 8     | 16A81A0507  | CH LAKSHMI BHAVANI                          |               |
| 9     | 16A81A0508  | CHALAMCHARLA LAKSHMI SUDEEPA                |               |
| 10    | 16A81A0509  | CHOPPERLA KUMARA NAGA VENKATA AJAY<br>GUPTA |               |
| 11    | 16A81A0510  | CHOPPERLA SRI VIJAYA VYSHNAVI               |               |
| 12    | 16A81A0511  | DEVARAKONDA VAISHNAVI                       |               |
| 13    | 16A81A0512  | DUSANAPUDI GITHA SREE                       |               |
| 14    | 16A81A0513  | GADUGOYYALA H V V SATYANARAYANA             |               |
| 15    | 16A81A0514  | GANDHAM VEERA VENKATASATYA SIVA<br>BRAHMAM  |               |
| 16    | 16A81A0515  | GEDA SAI KIRAN                              |               |
| 17    | 16A81A0516  | GHANTASALA SRI KRISHNA CHAITANYA            |               |
| 18    | 16A81A0517  | GNANADRUSTI SUVARCHALA                      |               |
| 19    | 16A81A0518  | GURUJU SITA RAMA NAIDU                      |               |
| 20    | 16A81A0519  | JUVVA SUDARSHAN RAO                         |               |
| 21    | 16A81A0520  | KARPURAPU VISWA SAI                         |               |
| 22    | 16A81A0522  | KOMMIREDDY SIVA PRASAD                      |               |
|       | 10101100000 | VAUSESTER ALL ALLAST                        |               |

Go to academics module

- Select electives sub module batch electives->you will get above screen
- Select check boxes according to students and save

## **88.HOW TO ASSIGN EXTRA CLASS**

| EXTRA CLASS WORK | <u>(</u>       |                                 |
|------------------|----------------|---------------------------------|
|                  | Course:        | B.Tech 🗸                        |
|                  | Semester:      | IV Semester 🗸                   |
|                  | Branch:        |                                 |
|                  |                | Section A 🗸                     |
| 4                | Date : 11/07   | 2020 Search (to edit or delete) |
|                  | Subject : SUR  | EYING LAB                       |
|                  | Period : Perio | 18 🗸                            |
|                  | Batch : -All-  | (select if subject type is lab) |
|                  | Save           | Cancel                          |

- ➤ go to academics module
- Select extra class sub module and above screen appear
- Select course, semester, branch, date, subject, period and save

## **89.HOW TO SEE EXTRA CLASS WORK REPORT**

| 13/06/2020 |
|------------|
|            |
|            |
|            |
|            |
|            |
|            |
|            |

- > Go to academics module
- Select extra class sub module report and above screen appear
- Select date and show

## **90.HOW TO ADJUST CLASS WORK FOR FACULTY**

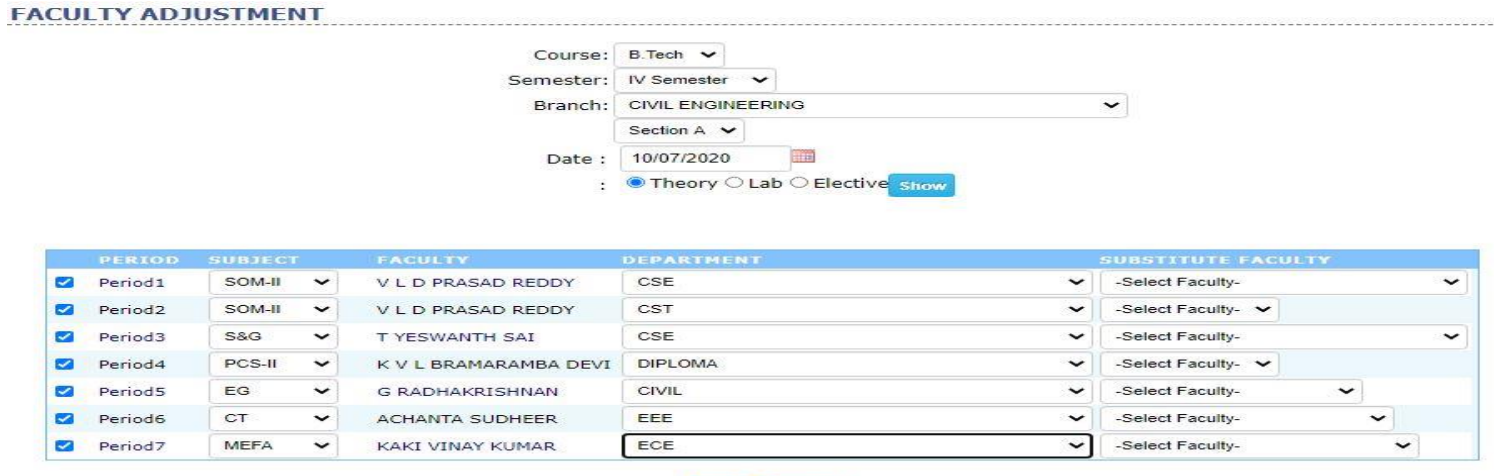

Save Cancel

- Go to academics module
- Select faculty adjustment sub module and above screen appear
- Select semester, branch and date save

## 91. HOW TO SEE FACULTY ADJUSTMENT REPORT

| FACULTY ADJUSTMENTS REPORT |        |            |      |
|----------------------------|--------|------------|------|
|                            | Date : | 18/04/2020 | Show |
|                            |        |            |      |
|                            |        |            |      |
|                            |        |            |      |

- > Go to academics module
- Select faculty adjustment sub module report and above screen appear
- Select date and show

## 92. HOW TO SET FEED BACK QUESTION

#### FEEDBACK QUESTIONS

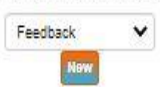

|    | QUESTION                                                                                                    |     |   |          |
|----|----------------------------------------------------------------------------------------------------|-----|---|----------|
| 1  | tydfhgcjhvvk                                                                                                    | 2   | × | 盡        |
| 2  | Does the teacher present the lessons clearly and orderly?                                                                          | 1   | × | 1        |
| 3  | Does the teacher speak with the voice clarity and effective body language?                                                         | 2   | * | -        |
| 4  | Is the teacher is capable of keeping the class under discipline and control?                                                       | 2   | x | 0        |
| 5  | Does the teacher command students' attention and give response to students' doubts and questions?                                  | 2   | × | 盡        |
| 6  | Does the teacher possess depth of knowledge in subject?                                                                            | 1   | × | 暾        |
| 7  | Does the teacher show readiness to give assignments to improve the studies?                                                        | 2   | x |          |
| 8  | Is the teacher available outside class hours to clarify doubts if requested to by students?                                        | 2   | × |          |
| 9  | Does the teacher help the students to clear the doubts and guide them for the successful completion of the practical<br>programme? | R   | × | 曲        |
| 10 | Does the teacher use the black board effectively?                                                                                  | 2   | × | <b></b>  |
| 11 | Is the teacher regular and punctual?                                                                                               | 1   | × | <b>_</b> |
| 12 | Does the teacher come with neat dress and posture?                                                                                 | 2   | × | -        |
| 13 | Does the teacher insist on keeping the records up to date and neat?                                                                | 1   | × | 1        |
| 14 | Does the teacher take interest in maintaining discipline anywhere in the college premises?                                         | 2   | × | <b></b>  |
| 15 | Does the teacher remind you about your responsibility to the institution?                                                          | 2   | × | -        |
| 16 | Do you find the teacher unbiased and open mined in judgement?                                                                      | 2   | × | -        |
| 17 | Do you find the teacher patient and considerate?                                                                                   | 1   | × | 1        |
| 18 | Do you find the teacher impartial and honest in paper valuation and personal remark making?                                        | 2   | x | 曲        |
| 19 | Do you find the teacher inspiring in the class as well as outside?                                                                 | 2   | × |          |
| 20 | Do you find in the teacher, a true friendly support with elderly affection?                                                        | 2   | × | 曲        |
| 21 | Teacher makes course outcomes clear                                                                                                | 1   | Y | 1        |
| 22 | Tasker coaster dasku and sudibly                                                                                                   | 100 |   | ath      |

## > Go to academics module

Select feedback question and above screen appear

Select feed back and new enter the question and click save

## **93.HOW TO SEE FEEDBACK REPORT**

#### STUDENT FEEDBACK

|                            |                                         |                                                        | FACULTY                                                                                         |                                                       |                   |
|----------------------------|-----------------------------------------|--------------------------------------------------------|-------------------------------------------------------------------------------------------------|-------------------------------------------------------|-------------------|
| NL DEPA<br>MPUTE<br>E<br>T | ARTMENT<br>R SCIENCE & ENGINEERING (MTE | CH)                                                    | HII-<br>D: D JAYA KUMARI<br>D: V SRINAVSA NARESH<br>D: VVENKATESINARA RAO                       |                                                       |                   |
| Acada                      | mic Year:                               | CHINTALAVALASA, VIZI<br>FEEDBACK ON FAX<br>2019 - 2020 | MAHARAJ VUAYARAD<br>COLLECE OF EN<br>LANAGARAM - 535 D05<br>CULTY BY STUDENTS<br>Date:<br>Fram: | I GAJAPATHIRAJ<br>IGINEERING<br>19/08/2020<br>Phase 1 |                   |
| Ci No.                     | Cublect Name                            | COE                                                    | EXdill.                                                                                         | Fildert Baselt                                        | No. Of Chadante   |
| MRAM                       | A RA IF SWARI                           |                                                        | C1839                                                                                           | Feedback Result                                       | Ind. 01.3 cudents |
| 1                          | Computer Fundamentals Laborato          | ry.                                                    | Diploma, 1st Year, DCE- 1                                                                       | 0.00                                                  | 0                 |
| 2                          | Computer Fundamentals Laborato          | ify.                                                   | Diploma, 1st Year, DME-1                                                                        | 0.00                                                  | 0                 |
| 3                          | PROGRAMMING LAB IN C FOR PR             | OBLEM SOLVENG                                          | B.Tech, I Semester, ECE- 1                                                                      | 0.00                                                  | 0                 |
| 4                          | ENGINEERING AND IT WORKSHO              | p                                                      | B.Tech, II Semester, ECE- 2                                                                     | 0.00                                                  | 0                 |
| 5                          | DATA STRUCTURES & AUGORITHY             | 45 LAB                                                 | B.Tech, III Semester, EEE- 2                                                                    | 0.00                                                  | 0                 |
| 6                          | SOFTWARE PROJECT MANAGEMEN              | NT .                                                   | B.Tech, VII Semester, CSE- 2                                                                    | 0.00                                                  | 0                 |
| 7                          | SOFTWARE PROJECT MANAGEMEI              | хт                                                     | B.Tech, VII Semester, CSE- 4                                                                    | 0.00                                                  | 0                 |
| 8                          | ENGINEERING AND IT WORKSHO              | 0                                                      | B.Tech, I Semester, CST- 1                                                                      | 0.00                                                  | 0                 |
| 9                          | DISTRIBUTED SYSTEMS                     |                                                        | B.Tech, VIII Semester, CSE- 4                                                                   | 74.64                                                 | 27                |
| 10                         | ENGINEERING AND IT WORKSHIP             |                                                        | B.Tech, II Semester, ECT- 1                                                                     | 0.00                                                  | 0                 |
| MNAG                       | ESWARA RAO                              |                                                        |                                                                                                 |                                                       | - P               |
| 1                          | Computer Fundamentals Laborato          | ry                                                     | Diploma, 1st Year, DECE- 1                                                                      | 81.97                                                 | 56                |
| 2                          | PROGRAMMING IN C FOR PROBLE             | M SOLVING                                              | B.Tech, I Semester, ECE- 2                                                                      | 0.00                                                  | 0                 |
| 3                          | PROGRAMMING IN C FOR PROBLE             | M SOLVING                                              | B.Tech, I Semester, ECE- 1                                                                      | 0.00                                                  | 0                 |
| 4                          | PROGRAMMING LAB IN C FOR PR             | OBLEM SOLVING                                          | B.Tech, I Semester, ECE- 2                                                                      | 0.00                                                  | 0                 |
| 5                          | PROGRAMMING LAB IN C FOR PR             | DBLEM SOLVING                                          | B.Tech, I Semester, ECE- 1                                                                      | 0.00                                                  | 0                 |

## > Go to academics module

# Select feedback report sub module faculty wise and above screen appear

Select department ,faculty name and show

## 94. HOW TO SEE GENERAL REPORT

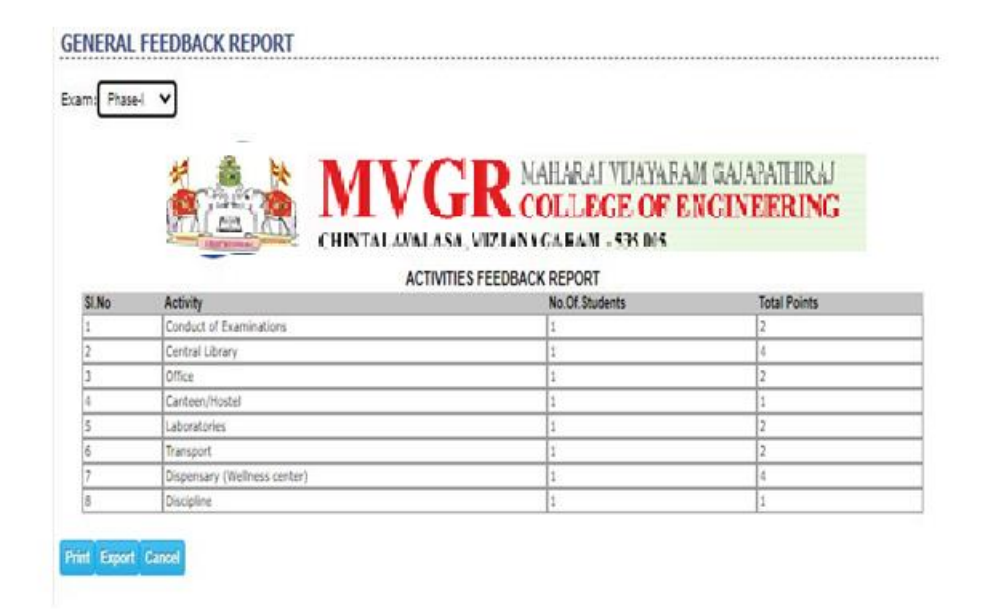

- Go to academics module
- Select feed back report sub module general and above screen appear
- Select exam and show

## **95.HOW TO SEE STUDENT WISE FEED BACK REPORT**

| JDENTS                                                                                                    | S LIST                                                                                                    |                                                                                                    |
|----------------------------------------------------------------------------------------------------|----------------------------------------------------------------------------------------------------|----------------------------------------------------------------------------------------------------|
|                                                                                                    |                                                                                                    | Course: B.Tech 🗸                                                                                                    |
|                                                                                                    |                                                                                                    | Semester: N Semester ¥                                                                                                    |
|                                                                                                    |                                                                                                    |                                                                                                    |
|                                                                                                    |                                                                                                    | Branch: COMPOTEN SOLENCE AND ENGINEERING                                                                                                    |
|                                                                                                    |                                                                                                    | Section A 🗸                                                                                                    |
|                                                                                                    |                                                                                                    | Phase: Phase-1 ¥                                                                                                    |
|                                                                                                    |                                                                                                    | All O Posted O Not-Posted                                                                                                    |
| 2                                                                                                    | all the second                                                                                                    | MAHARAJ VIJAYARAM GAJAPATHIRA                                                                                                    |
| in the second second se |                                                                                                    | CHINTALAVALASA, VIZIANAGARAM - 535 005<br>EEUBAUX SIAUUS INFURMATION<br>Course : B.Tech<br>Semester : IV Semester, Section-@<br>Branch : COMPUTER SCIENCE AND ENGINEERING                                                                                                    |
| SI.No                                                                                                    | Roll.No.                                                                                                    | CHINTALAVALASA, VIZIANAGARAM - 535 005<br>EEUKAK SIAUSINFURMATION<br>Course : B.Tech<br>Semester : IV Semester, Section-@<br>Branch : COMPUTER SCIENCE AND ENGINEERING<br>Student Name                                                                                                    |
| SI.No<br>FEEDBACK                                                                                                    | Roll.No.                                                                                                    | MAHARAJ VIJAYARAM GAJAPATHIRA<br>CHINTALAYALASA, VIZIANAGARAM - 535 005<br>FEEUBACK STATUS INFORMATION<br>Course : B.Tech<br>Semester : IV Semester, Section-@<br>Branch : COMPUTER SCIENCE AND ENGINEERING<br>Student Name                                                                                                    |
| SI.No<br>FEEDBACK                                                                                                    | Roll.No.<br>K NOT ATTEMPTED STUDEN<br>1848240574                                                                                                    | MAHARAJ VIJAYARAM GAJAPATHIRA<br>CHINTALAYALASA, VIZIAN AGARAM - 535 005<br>YEEUBACK STAIUS INFORMATION<br>Course : B.Tech<br>Semester : IV Semester, Section-@<br>Branch : COMPUTER SCIENCE AND ENGINEERING<br>Student Name<br>TSUST<br>CHINAM CHINDANA                                                                                                    |
| SI.No<br>FEEDBACK<br>1<br>2                                                                                                    | Roll.No.<br>K NOT ATTEMPTED STUDEN<br>[1845:40544<br>[1845:40540                                                                                                    | CHINTALAYALASA, VIZIANAGARAM - 535 005<br>CCHINTALAYALASA, VIZIANAGARAM - 535 005<br>COURSE B.Tech<br>Semetter : IV Semetter, Section-@<br>Branch: COMPUTER SCIENCE AND ENGINEERING<br>Student Name<br>TSUST<br>COUMAN CHANGAMA<br>CANCATALA SURBONA                                                                                                    |
| SI.No<br>FEEDBACK                                                                                                    | Roll.No.<br>KNOT ATTEMPTED STUDEN<br>[18A53.0554<br>[19A53.0556                                                                                                    | CHINTALAVALASA, VIZIANAGARAM - 535 005<br>CHINTALAVALASA, VIZIANAGARAM - 535 005<br>COUTE: B.Tech<br>Sementer: IV Sementer, Section-@<br>Branch: COMPUTER SCIENCE AND ENGINEERING<br>Student Name<br>TS LIST<br>CONVAM CHADAMA<br>CANAKTIA SURBOVA<br>SUMADORI HEMANTH REDOV                                                                                                    |
| SI.No<br>FEEDBACK                                                                                                    | Roll.No.<br>KNOT ATTEMPTED STUDEN<br>1548540554<br>1548540554<br>1548540554                                                                                                    | COURSE AND AND AND AND AND AND AND AND AND AND                                                                                                    |
| SI.No<br>FEEDBACK                                                                                                    | Roll.No.<br>KNOT ATTEMPTED STUDEN<br>1848540540<br>1948540500<br>1948540543<br>1848540543                                                                                                    | CHINTALAYALASA, VIZIAN AGAAM - 535 005<br>CCUTSE: B.Tech<br>Semester: IV Semester, Section-@<br>Branch: COMPUTER SCIENCE AND ENGINEERING<br>Student Name<br>TSUST<br>COUNAM CHANDANA<br>CANASTANA SURBONA<br>SDHRADRI HEMATIN REDOY<br>SUMARA MANDANTAN<br>SDHRADRI THEMATINA<br>SUMARA MANDANTAN<br>SDHRADRI THEMATINA<br>SUMARA MANDANTAN<br>SDHRADRI THEMATINA<br>SDHRADRI THEMATINA |
| SI.No<br>FEEDBACP<br>1<br>2<br>3<br>4<br>5<br>6                                                                                                    | Roll.No.<br>KNOT ATTEMPTED STUDEN<br>1848540514<br>1848540566<br>1448540593<br>1848540591                                                                                                    | CHINTALAYALASA, VIZIANAGARAM - 535 005<br>CCUTSE: B.Tech<br>Sementer: IV Sementer, Section-@<br>Branch: COMPUTER SCIENCE AND ENGINEERING<br>Sudent Name<br>TSUST<br>COUNTAL SURBONA<br>CONNATA SURBONA<br>CONNATA ASURBONA<br>CONNATA ASURBONA<br>CONNATA ASURBONA<br>SINHADRI HEMANTA REDOV<br>SUNCARA MANDANTA<br>BIOMANARAD TARUN TENA<br>TRUMMAL AGUESINARA RAD                                                                                                    |
| SI.No<br>FEEDBACP<br>1<br>2<br>3<br>4<br>5<br>6<br>7                                                                                                    | RotLNo.<br>KNOT ATTEMPTED STUDEN<br>[158.53.0550<br>[159.53.0550<br>[159.53.0550<br>[159.53.0550<br>[159.53.0550<br>[159.53.0557]                                                            | CHINTALAVALASA, VIZIANAGARAM - 535 005 COUTE: B.Tech Sementer: IV Sementer, Section-@ Branch: COMPUTER SCIENCE AND ENGINEERING Student Name TSUIS COUNAM CHANDANA CARACITAL SUREMA SUMMARY TRANST                                                                                                    |
| SI.No<br>FEEDBACP<br>5<br>6<br>7<br>8                                                                                                    | RotLNo.<br>K NOT ATTEMPTED STUDEN<br>18483A0514<br>18483A0550<br>19483A0550<br>18483A0550<br>18483A0550<br>18483A0550<br>18483A0551<br>18483A0551<br>18483A0554                              | INVEGRATINA<br>CHINTALAYALASA, VIZIANAGARAM - 535 005<br>PEEUBACK STATUS INFORMATION<br>Course : B.Tech<br>Sementer : IV Sementer, Section-@<br>Branch : COMPUTER SCIENCE AND ENGINEERING<br>Student Name<br>TS LIST<br>CHINNAN CHANDANA<br>KANKATALA SURFINA<br>SUMADRI HAMATTA REDOY<br>SUNCARA MANICANTA<br>BHIMAURAPU TARUN TEA<br>TTAUMALIA KOTESINARA RAD<br>POLIMAT BHANST<br>KOOUTS SATYA LAKSHMI SKAWAYA SKI                                                                                                    |
| SI.No<br>FEEDBACP<br>1<br>2<br>3<br>4<br>5<br>5<br>6<br>7<br>8<br>9                                                                                                    | Roll.No.<br>KNOT ATTEMPTED STUDEN<br>1848540514<br>1848540540<br>19485540540<br>1848540543<br>1848340554<br>1848340554<br>1848340556                                                         | CHINTALAYALASA, VIZIANAGARAM GAJAPATHIRA     CHINTALAYALASA, VIZIANAGARAM - 535 005     recuback Status INFORMATION     Course: B.Tech     Semester: IV Semester, Section-@     Branch: COMPUTER SCIENCE AND ENGINEERING     Student Name     TSUST     COLINAT RAME     COLINAT RAME     COLINAT RAME     SUBMADRI HEMAN HAM     CANKATANA SURGENA     SUBMADRI HEMAN HEM     TRUMALA KOTESWARA BAO     POLINATI HAMSI     KOURI SATVA LASSAN USAN     KOURI SATVA LASSAN USAN     KOURI SATVA LASSAN USAN     KOURI SATVA LASSAN USAN     KOURI SATVA LASSAN USAN     KOURI SATVA LASSAN USAN     KOURI SATVA LASSAN USAN                                                                                                    |
| SI.No<br>FEEDBACP<br>1<br>2<br>3<br>4<br>4<br>5<br>5<br>6<br>7<br>7<br>8<br>9<br>9<br>10                                                                                                    | Roll.No.<br>K NOT ATTEMPTED STUDEN<br>18453.0514<br>18453.0506<br>14453.0504<br>18453.0504<br>18453.0504<br>18453.0504<br>18453.0504<br>18453.0505<br>18453.0524<br>18453.0524<br>18453.0522 | CHINTAL AYAL AS A. VIZIAN AGA RAM - 535 005<br>PELUBACK SIAIUS INTUMATION<br>Course : B. Tech<br>Semester : IV Semester, Section-&<br>Branch : COMPUTER SCIENCE AND ENGINEERING<br>Sudent Name<br>TSUST<br>CHINAM CHANDAMA<br>KANKATALA SURBHA<br>SUMANT HEMATTA REDOV<br>SUNKARA MANDANTA<br>BIOMUMART TANA<br>TRUMALLA KOTESWARA BAO<br>POLIMAT JHANSI<br>KOOURI SATYA LAKSHMI SEAVYA SRI<br>SATAGORAM HAI PRASAO<br>MUMUT ANLI KUMAR                                                                                                    |

## > Go to academics module

Select feed back report sub module student wise and above screen appear Select course ,department ,phase and show

## **96.HOW TO SEE SUBJECT WISE REPORT**

| EEL   | BACK REP                | ORT BY SU                                        | BJECT                                                                                           |                                                 |                                                |                                              |                                                    |                                                  |                                                                |                                                   |                                                         |                                                                |                                                                                         |                                                                                         |
|-------|-------------------------|--------------------------------------------------|-------------------------------------------------------------------------------------------------|-------------------------------------------------|------------------------------------------------|----------------------------------------------|----------------------------------------------------|--------------------------------------------------|----------------------------------------------------------------|---------------------------------------------------|---------------------------------------------------------|----------------------------------------------------------------|-----------------------------------------------------------------------------------------|-----------------------------------------------------------------------------------------|
|       |                         |                                                  |                                                                                                 | Cou                                             | urse: B                                        | Tech                                         | ~                                                  |                                                  |                                                                |                                                   |                                                         |                                                                |                                                                                         |                                                                                         |
|       |                         |                                                  |                                                                                                 | Seme                                            | ster: N                                        | / Semeste                                    | r 🗸                                                |                                                  |                                                                |                                                   |                                                         |                                                                |                                                                                         |                                                                                         |
|       |                         |                                                  |                                                                                                 | Bra                                             | inch: C                                        | OMPUTE                                       | R SCIENCE                                          | AND ENG                                          | INEERING                                                       |                                                   | *                                                       |                                                                |                                                                                         |                                                                                         |
|       |                         |                                                  |                                                                                                 |                                                 | s                                              | ection A                                     | *                                                  |                                                  |                                                                |                                                   |                                                         |                                                                |                                                                                         |                                                                                         |
|       |                         |                                                  |                                                                                                 | Ph                                              | ase: P                                         | hase-1                                       | ~                                                  |                                                  |                                                                |                                                   |                                                         |                                                                |                                                                                         |                                                                                         |
|       |                         |                                                  |                                                                                                 | 8 Det                                           | ailed O                                        | All                                          | -                                                  |                                                  |                                                                |                                                   |                                                         |                                                                |                                                                                         |                                                                                         |
|       | <u> </u>                | INCASES.                                         |                                                                                                 | CHIN                                            | TALA<br>nch & Se                               | VALA:<br>FACU<br>mester ;                    | SA, VIZ<br>JLTY PER<br>B.Tech IV<br>2019 - 20      | LANA<br>FORMAN<br>Semester<br>20                 | GARAM<br>ICE EVALU                                             | GE OI<br>I - 535 000<br>IATION SHE<br>R SCIENCE A | F ENG<br>S<br>EET<br>ND ENGIN                           | GINE                                                           | ERIN                                                                                    | 5                                                                                       |
| SI.No | Name of the<br>Faculty  | Subject Taught                                   | 1                                                                                               | 2                                               | 3                                              | 4                                            | 5                                                  | 6                                                | 7                                                              | 8                                                 | 9                                                       | 10                                                             | 11                                                                                      | 12                                                                                      |
|       |                         |                                                  | Does the<br>teacher<br>speak with<br>the voice<br>clarity and<br>effective<br>body<br>language? | Teacher<br>makes<br>course<br>outcomes<br>clear | Teacher<br>speaks<br>clearly<br>and<br>audibly | Teacher<br>writes<br>and<br>draws<br>legbily | Teacher<br>explains<br>with<br>examples<br>clearly | Teaching<br>pace is<br>good;<br>Not very<br>fast | Teacher<br>asks<br>relevant<br>questions<br>for<br>interaction | Teacher<br>encourages<br>raising<br>doubts        | Teacher<br>is regular<br>and<br>maintains<br>discipline | Teacher's<br>correction<br>of scripts<br>fair and<br>impartial | Maintenance<br>of eye<br>contact with<br>all the<br>students in<br>the class<br>room is | How<br>concern<br>heishe<br>towards<br>the<br>average<br>and bell<br>average<br>student |
| 1     | Dr. J VEERA<br>RAGHAVAN | COMPUTER<br>ORGANIZATION                         |                                                                                                 |                                                 |                                                |                                              |                                                    |                                                  |                                                                |                                                   |                                                         |                                                                |                                                                                         |                                                                                         |
| 2     | DY, D 3AYA<br>KUMARI    | SOFTWARE                                         |                                                                                                 |                                                 |                                                |                                              |                                                    |                                                  |                                                                |                                                   |                                                         |                                                                |                                                                                         |                                                                                         |
|       | DY. 3 VEERA<br>RAGHAVAN | TORMAL<br>LANGUAGES<br>AND<br>AUTOMATA<br>THEORY |                                                                                                 |                                                 |                                                |                                              |                                                    |                                                  |                                                                |                                                   |                                                         |                                                                |                                                                                         |                                                                                         |
|       | B KIRAN KUMAR           | 1AVA<br>PROGRAMMING                              |                                                                                                 |                                                 |                                                |                                              |                                                    |                                                  |                                                                |                                                   |                                                         |                                                                |                                                                                         |                                                                                         |
| -     |                         | AVTHON .                                         | -                                                                                               | -                                               | -                                              | 1                                            | 1                                                  | 1                                                | -                                                              |                                                   | -                                                       | -                                                              |                                                                                         | -                                                                                       |
| s     | B KIRAN KUMAR           | PROGRAMMING                                      |                                                                                                 |                                                 |                                                |                                              |                                                    |                                                  |                                                                |                                                   |                                                         |                                                                |                                                                                         |                                                                                         |

## > Go to academics module

- Select feedback report sub module subject and above screen appear
- Select course, semester, branch and show

## **97.HOW TO SET FEED BACK SETTINGS**

| IASE FROM DATE  | TO DATE    |                                  | B.Tech 🗸    | B.Tech 🗸   |  |  |  |  |  |  |
|-----------------|------------|----------------------------------|-------------|------------|--|--|--|--|--|--|
| ×               |            | Add Term                         | FROM DATE   | TO DATE    |  |  |  |  |  |  |
| ALL SEMESTER    | BRANC      | ł                                | /2017       | 09/03/2017 |  |  |  |  |  |  |
| I Semester      |            | IGINEERING                       | /2017       | 09/03/2017 |  |  |  |  |  |  |
| III Semester    |            | ER SCIENCE AND                   | /2017       | 09/03/2017 |  |  |  |  |  |  |
| IV Semester     |            | NICS AND                         | /2017       | 09/03/2017 |  |  |  |  |  |  |
| VI Semester     |            | CAL AND ELECTRONICS              | /2017       | 09/03/2017 |  |  |  |  |  |  |
| VIII Semester   | MECHAN     | ICAL ENGINEERING                 | /2017       | 09/03/2017 |  |  |  |  |  |  |
| ) VIII Semester |            | ER SCIENCE AND<br>LOGY           | /2017       | 09/03/2017 |  |  |  |  |  |  |
|                 |            | NICS AND<br>NICATIONS TECHNOLOGY | /2017       | 09/03/2017 |  |  |  |  |  |  |
|                 | Save       |                                  | /2017       | 09/03/2017 |  |  |  |  |  |  |
|                 |            |                                  | /2017       | 09/03/2017 |  |  |  |  |  |  |
|                 |            |                                  | /2015       | 31/05/2015 |  |  |  |  |  |  |
|                 |            |                                  | /2015       | 30/07/2015 |  |  |  |  |  |  |
|                 |            |                                  | /2015       | 31/10/2015 |  |  |  |  |  |  |
| 11              |            | -                                | (5/55)/2020 | 16/05/2020 |  |  |  |  |  |  |
| 15 VII Seme     | ster CIVIL | 1                                | 21/10/2015  | 31/10/2015 |  |  |  |  |  |  |

- Click here to set new setting
- Go to academics module
- Select feedback settings and above screen appear
- Select date range to post The Feed Back and Add a Term and Then check semesters and Click Branches

## **98.HOW TO ENTER INTERNAL MARKS IN EXAM WISE**

| NTE   | RNAL MARKS ENTRY                   |                         |        |        |        |        |        |    |      |     |        |            |          |
|-------|------------------------------------|-------------------------|--------|--------|--------|--------|--------|----|------|-----|--------|------------|----------|
|       |                                    | Course:                 | B.Tech | • •    |        |        |        |    |      |     |        |            |          |
|       |                                    | Semester:               | IV Sen | nester | ~      |        |        |    |      |     |        |            |          |
|       |                                    | Branch:                 | COMP   | UTER S | CIENCE | AND EN | GINEER | •  |      |     |        |            |          |
|       |                                    |                         | Sectio | n A 🗸  |        |        |        |    |      |     |        |            |          |
|       | Exam Type :                        | MID-1                   | ~      | Submit |        |        |        |    |      |     |        |            |          |
|       |                                    | Enter 'A' for absentees |        |        |        |        |        |    |      |     |        |            |          |
| SL.NO | ) STUDENT NAME                     | ROLL.N                  | 10     | 60     | SE     | FLAT   | AVAL   | PD | NEFA | COL | PCS-II | JAVA LAB P | YTHON LA |
|       |                                    |                         |        |        |        |        |        |    |      | 1   |        |            |          |
| 1     | SUNKARA MANIKANTA                  | 14A81A                  | 05H3   |        |        |        |        |    |      |     |        |            |          |
| 2     | ARUMALLA VENKATA GOWTHAM           | 18A81A                  | 0502   | 3      | 6      | 9      | 7      | 6  | 11   | 1   | 8      | 2          | 5        |
| 3     | BHIMAVARAPU TARUN TEJA             | 18A81A                  | 0504   | 2      | 5      | 6      | 5      | 4  | 11   | 4   | 7      | 3          | 6        |
| 4     | CHALLA YASWANTH SATISH             | 18A81A                  | 0507   | 3      | 10     | 4      | 1      | 5  | 5    | 1   | 7      | 2          | 7        |
| 5     | CHINNAM KIRAN                      | 18A81A                  | 0511   | 1      | 10     | 4      | 0      | 7  | 4    | 2   | 8      | 4          | 6        |
| 6     | DIGUMARTHI ANUSHA                  | 18A81A                  | 0515   | 7      | 13     | 6      | 9      | 9  | 11   | 2   | 10     | 5          | 7        |
| 7     | GUDALA DIVYA                       | 18A81A                  | 0517   | 11     | 15     | 14     | 12     | 15 | 14   | 3   | 10     | 3          | 8        |
| 8     | KESIREDDY SRI SATYA SPANDANA       | 18A81A                  | 0521   | 3      | 9      | 3      | 8      | 7  | 10   | 1   | 8      | 2          | 3        |
| 9     | KODURI SATYA LAKSHMI SRAVYA SRI    | 18A81A                  | 0524   | 7      | 11     | 3      | 5      | 12 | 10   | 2   | 11     | 1          | 9        |
| 10    | LAKKAPRAGADA SAI RAMA KRISHNAVAMSI | 18A81A                  | 0529   | 6      | 10     | 5      | 7      | 11 | 13   | 1   | 9      | 3          | 10       |
| 11    | MANEPALLI YASHWANTH KUMAR          | 18A81A                  | 0531   | 4      | 8      | 0      | 4      | 7  | 7    | 3   | A      | 4          | 5        |
| 12    | MANURI ANIL KUMAR                  | 18A81A                  | 0532   | 3      | 8      | 3      | 4      | 7  | 7    | 2   | 9      | 5          | 4        |
| 13    | NARAHARISETTI PAVAN KUMAR          | 18A81A                  | 0536   | 3      | 9      | 7      | 7      | 8  | 8    | 4   | 7      | 3          | 2        |
| 14    | PENUGURTHI RAKESH                  | 18A81A                  | 0542   | 1      | 6      | 1      | 7      | 9  | 11   | 1   | 6      | 2          | 8        |
| 15    | PIPPARA LAKSHMI DURGA              | 18A81A                  | 0545   | 9      | 15     | 15     | 10     | 14 | 10   | 7   | 15     | 7          | 8        |
| 16    | POLIMATI JHANSI                    | 18A81A                  | 0547   | 5      | 10     | 7      | 4      | 8  | 11   | А   | 14     | 8          | 5        |
| 17    | PRATHIPATI SWARNA LATHA            | 18A81A                  | 0549   | 5      | 9      | 1      | 8      | 7  | 9    | 1   | 12     | 5          | 9        |
|       |                                    |                         |        |        |        |        |        |    |      |     |        |            |          |

### > Go to academics module

Select internal sub module exam wise and above screen appear Select course ,semester ,branch and exam type and show and Post The Attendance and Click save

## **99.HOW TO ENTER MARKS IN SESSIONAL WISE**

| SESSIONAL MARKS ENTRY |           |  |
|-----------------------|-----------|--|
| Subject:              | Select- 🗸 |  |
| Sessional:            | Select- 💙 |  |

- > Go to academics module
- Select internal sub module sessional wise and above screen appear
- Select course, semester, branch and exam type and show

## <u>Accoun</u>

Г

<u>ts</u>

| HELP MANUAL                                    | PAGE NO |
|------------------------------------------------|---------|
|                                                |         |
| 1.HOW TO ENTER BANK DETAILS                    | 3       |
| 2.HOW TO CREATE HEADS                          | 4       |
| 3.HOW TO SET RECEIPT NO                        | 5       |
| 4.HOW TO DEPOSIT CASH TO BANK                  | 6       |
| 5.HOW TO DEPOSIT DD/CHEQUE TO BANK             | 7       |
| 6.HOW TO WITHDRAWAL CASH                       | 8       |
| 7.HOW TO ENTER CASH ON HAND                    | 9       |
| 8.HOW TO SEE BANK TRANS REPORT                 | 10      |
| 9.HOW TO ENTER EXPENDITURE                     | 11      |
| 10.HOW TO SEE EXPENDITURE REPORT               | 12      |
| 11.HOW TO GENERATE EXPENDITURE RECEIPTS        | 13      |
| 12.HOW TO GENERATE ATTENDANCE FINE             | 14      |
| 13.HOW TO SEE ATTENDANCE REPORT                | 15      |
| 14.HOW TO GENERATE RECEIPT FOR ATTENDANCE FINE | 16      |
| 15.HOW TO SEE DAY BOOK REPORT                  | 17      |
| 16.HOW TO SEE PROFIT OR LOSS                   | 18      |
| 17.HOW TO SEE DETAILED RECEIPT REPORT          | 19      |

1

T

|                             | 1  |
|-----------------------------|----|
| 18.HOW TO SEE TOTAL RECEIPT | 20 |
| 19.HOW TO SEE TRANSACTIONS  | 21 |
|                             |    |

#### **1.HOW TO ENTER BANK DETAILS**

|         |            |      | New Account            |               |          |              |                |
|---------|------------|------|------------------------|---------------|----------|--------------|----------------|
| New Acc | ount       |      | Bank :                 | -Select Bank- | v ^      |              |                |
|         |            |      | Darine -               | Server Banne  | <u> </u> |              |                |
| 1       | 123456789  | hari | Account.No :           |               |          | nam          | 250000.00 📝 💼  |
| 2       | 3246236236 | moh  | A company the later of |               |          | nam          | 1477000.00 📝 💼 |
| 3       | 67547625   | NAN  | Account Holder :       |               |          | ATNAM        | 230000.00 📝 💼  |
| 4       | 75735624   | PILL | Branch :               |               |          | <b>FANAM</b> | 258000.00 📝 💼  |
| 5       | 856366563  | CHF  | branen .               |               |          | ATNAM        | 200000.00 📝 💼  |
| 5       | 892738674  | DEV  | City :                 |               |          | ATANAM       | 230000.00 📝 💼  |
|         |            |      | Opening Balance :      |               |          |              |                |
|         |            |      | Onening Date :         |               |          |              |                |

- Go to accounts module
- Select new bank accounts sub module and above screen appear
- Select new account option
- New screen appear select bank, enter acc no, account holder, branch, city opening balance, date and save

#### **2.HOW TO CREATE HEADS**

| TYPES   |          |                      |                        |           |   |     |                  |    |                                                                                                    |
|---------|----------|----------------------|------------------------|-----------|---|-----|------------------|----|----------------------------------------------------------------------------------------------------|
| Add Nev | <b>•</b> |                      |                        |           |   |     |                  |    |                                                                                                    |
| SL.NO   | HEAI     | New Head             |                        |           |   | ×NO | DISPLAY<br>ORDER |    |                                                                                                    |
| 1       | A.P -    |                      |                        |           |   |     | 1                | 21 | iii ii                                                                                                    |
| 2       | Accor    | Head Name            |                        |           |   |     | 5                | 2  | Not Allowed                                                                                                    |
| 3       | Accor    | Type                 | Revenue      Evnenditu | re O Both |   |     | 3                | 2  | Not Allowed                                                                                                    |
| 4       | Admi     | .,,,,,               | Calant Assault         | re O both |   |     | 1                | 1  | iii -                                                                                                    |
| 5       | APRO     | Bank Acc.No          | -Select Account-       |           |   |     | 1                | 21 | â.                                                                                                    |
| 6       | Atten    | Display Order        | 1 🗸                    |           |   |     | 5                | 21 | Not Allowed                                                                                                    |
| 7       | BANK     |                      |                        |           |   |     | 1                | 2  | â de la companya de la companya de l |
| 8       | BOOK     |                      | Save                   |           |   |     | 1                | 1  | â.                                                                                                    |
| 9       | Books    |                      |                        |           |   | _   | 6                | 2  | Not Allowed                                                                                                    |
| 10      | BREAK    | AGE FEE              |                        | Revenue   | 0 |     | 1                | 2  | â.                                                                                                    |
| 11      | CHALL    | ENGING OFF VALUATION | FEE                    | Revenue   | 0 |     | 1                | 21 | <u></u>                                                                                                    |
| 12      | COIN E   | BOX FEE              |                        | Revenue   | 0 |     | 1                | 1  | <u></u>                                                                                                    |
| 13      | CONDO    | DNATION FEE          |                        | Revenue   | 0 |     | 1                | 2  | â de la companya de la companya de l |
| 14      | CONSU    | ILTENCY FEE          |                        | Revenue   | 0 |     | 1                | 1  | iii -                                                                                                    |

- > Go to accounts module
- Select heads sub module entry and above screen appear
- Select add new
- New screen appear enter name, select type, acc no and save

### **3.HOW TO SET RECEIPT NO**

| SET RECEIPT.NO  |                                                |
|-----------------|------------------------------------------------|
| Group :         | 2 🗸                                            |
| Prefix :        |                                                |
| Receipt.No:     |                                                |
| Revenue Heads : | A.P - SBTET Fee                                |
|                 | Accommodation(Jan)                             |
|                 | Accommodation(Jun)                             |
|                 | Admission Fee                                  |
|                 | APRON, RECORDS & PROFESSIONAL ACTIVITIES FEE 6 |
|                 | Attendance Fine                                |
|                 | BANK CHARGES                                   |
|                 | BOOKS & RECORDS                                |
|                 | Books Fee                                      |
|                 |                                                |
|                 | Save                                           |

- > Go to accounts module
- Select heads sub module receipt no and above screen appear
- > Select group, enter prefix, receipt no
- > Select revenue heads

### 4.HOW TO DEPOSIT CASH TO BANK

| CASH DEPOSIT              |   |    |               |                                    |
|---------------------------|---|----|---------------|------------------------------------|
|                           |   | Ňe | w Transaction | Search For Edit/Delete Transaction |
|                           | ; | ×  |               |                                    |
| Date :                    |   | 1  |               |                                    |
| Account : Select Account- |   |    |               |                                    |
| Amount :                  |   |    |               |                                    |
| Narration :               |   | -  |               |                                    |
|                           | _ | Ŧ  |               |                                    |
| 4                         | • |    |               |                                    |

- > Go to accounts module
- Select deposit sub module cash and above screen appear
- Select new transaction
- New screen appear select date, account, amount and narration and save

#### **5.HOW TO DEPOSIT DD/CHEQUE TO BANK**

| DD/CHEC | QUE      | DEPOST     |             |           |            |       |      |          |               |
|---------|----------|------------|-------------|-----------|------------|-------|------|----------|---------------|
|         |          |            |             |           |            |       |      |          |               |
|         |          |            |             | Date:     | 05/09/2020 | 11.01 |      |          |               |
|         |          |            | Ad          | count.No: | 67547625   | ~     |      |          |               |
| SL.NO   |          | RECEIPT.NO | RECEIPT DAT | TE DD     |            |       | BANK | AMOUNT   | RECEIVED FROM |
| 1       | <b>~</b> | 6018       |             |           |            |       |      | 4850.00  |               |
| 2       | <        | 6019       |             |           |            |       |      | 30000.00 |               |
| 3       | $\Box$   | 6020       |             |           |            |       |      | 12500.00 |               |
| 4       |          | 6021       |             |           |            |       |      | 15000.00 |               |
| 5       | $\Box$   | 6022       |             |           |            |       |      | 4000.00  |               |
| 6       |          | 6023       |             |           |            |       |      | 14500.00 |               |
| 7       | $\Box$   | 6024       |             |           |            |       |      | 14500.00 |               |
| 8       |          | 6025       |             |           |            |       |      | 8000.00  |               |
| 9       | $\Box$   | H-A 575    |             |           |            |       |      | 7000.00  |               |

- > go to accounts module
- Select deposit sub module dd / cheque and above screen appear
- Select date, account no
- > New screen appear select receipt no and depot

#### **6.HOW TO WITHDRAWAL CASH**

| CASH WIT    | HDRAWL             |          |                |                                    |  |
|-------------|--------------------|----------|----------------|------------------------------------|--|
|             |                    | N        | ew Transaction | Search For Edit/Delete Transaction |  |
|             |                    | ж        |                |                                    |  |
| Date :      |                    | <b>A</b> |                |                                    |  |
| Account :   | -Select Account- 🗸 |          |                |                                    |  |
| Amount :    |                    | ]        |                |                                    |  |
| Narration : |                    |          |                |                                    |  |
|             | -                  | • •      |                |                                    |  |

- Go to accounts module
- Select cash withdrawal sub module and above screen appear
- Select new transaction
- New screen appear select date, account, amount, narration and save

### 7.HOW TO ENTER CASH ON HAND

| CASH ON H | AND          |           |            | <br> |
|-----------|--------------|-----------|------------|------|
|           |              |           |            |      |
|           | Cash on Hand | 100000.00 | 28/10/2019 |      |

- > Go to account module
- Select cash on hand sub module and above screen appear
- > Enter amount and select date and save

#### **8.HOW TO SEE BANK TRANS REPORT**

|                  |                                        |          | A                                                                                                    | ccount.No: 7573562                                                       | 4 <b>v</b>                                              |                                                                     |       |
|------------------|----------------------------------------|----------|----------------------------------------------------------------------------------------------------|--------------------------------------------------------------------------|---------------------------------------------------------|---------------------------------------------------------------------|-------|
|                  |                                        |          | D                                                                                                    | ate Range: 12/05/20                                                      | 20 🔲 то 05/                                             | 09/2020                                                             |       |
|                  |                                        |          |                                                                                                    | Show Transactions                                                        |                                                         |                                                                     |       |
|                  |                                        |          |                                                                                                    |                                                                          |                                                         |                                                                     |       |
| 1                | 🛤 🌲 🖻                                  | * T      |                                                                                                    | D MAHARA                                                                 | J VIJAYARAM                                             | GAJAPATHIRAJ                                                        |       |
|                  |                                        | i I      | <b>MVG</b>                                                                                            | R MAHARA                                                                 | J VIJAYARAM<br>C <b>GE OF EN</b>                        | GAJAPATHIRAJ<br>GINEERING                                           |       |
| -                |                                        |          | IINTALAVALASA, V                                                                                      | R MAHARA<br>COLLE                                                        | J VIJAYARAM<br>CGE OF EN<br>1 - 535 005                 | GAJAPATHIRAJ<br>GINEERING                                           |       |
| 573562           | 24(SBI) STATEMEN                       |          | IINTALAVALASA, V<br>TE RANGE 12/05/2020 T                                                             | R MAHARA<br>COLLE                                                        | J VIJAYARAM<br>CGE OF EN<br>1 - 535 005                 | GAJAPATHIRAJ<br>GINEERING                                           |       |
| 7573562<br>SI.No | 24(SBI) STATEMEN<br>Date               | CH       | IINTALAVALASA, V<br>TE RANGE 12/05/2020 T<br>Particulars                                              | R MAHARA<br>COLLE<br>/IZIANAGARAM<br>0 05/09/2020<br>Vch.Type            | J VIJAYARAM<br>GE OF EN<br>4 - 535 005<br>Vch.No        | GAJAPATHIRAJ<br>GINEERING<br>Debit                                  | Credi |
| 7573562<br>SI.No | 24(SBI) STATEMEN<br>Date               | To To    | IINTALAVALASA, V<br>TE RANGE 12/05/2020 T<br>Particulars<br>Opening Balance                           | R MAHARA<br>COLLE<br>/IZIANAGARAM<br>to 05/09/2020<br>Vch.Type           | J VIJAYARAM<br>CGE OF EN<br>1 - 535 005                 | GAJAPATHIRAJ<br>GINEERING<br>Debit<br>250,000.00                    | Credi |
| 7573562<br>SI.No | 24(SBI) STATEMEN Date 02/06/2020       |          | INTALAVALASA, V<br>TE RANGE 12/05/2020 T<br>Particulars<br>Opening Balance<br>Cosh                    | R MAHARA<br>COLLE<br>VIZIANAGARAN<br>0 05/09/2020<br>Vch.Type<br>Deposit | U VIJAYARAM<br>GE OF EN<br>1 - 535 005                  | GAJAPATHIRAJ<br>GINEERING<br>250,000.00<br>4.000.00                 | Credi |
| 7573562<br>SI.No | 24(SBI) STATEMEN<br>Date<br>02/06/2020 | To To    | INTALAVALASA, V<br>TE RANGE 12/05/2020 T<br>Particulars<br>Opening Balance<br>Cash                    | R MAHARA<br>VIZIANAGARAN<br>to 05/09/2020<br>Vch.Type<br>Deposit         | J VIJAYARAM<br>CGE OF EN<br>1 - 535 005<br>Voh.No<br>19 | GAJAPATHIRAJ<br>GINEERING<br>250.000.00<br>4.000.00<br>254.000.00   | Credi |
| 7573562<br>SI.No | 24(SBI) STATEMEN<br>Date<br>02/06/2020 | To<br>By | INTALAVALASA, V<br>IE RANGE 12/05/2020 T<br>Particulars<br>Opening Balance<br>Cash<br>Closing Balance | R MAHARA<br>VIZIANAGARAN<br>to 05/09/2020<br>Vch.Type<br>Deposit         | U VIJAYARAM<br>CGE OF EN<br>4 - 535 005                 | GAJAPATHIRAJ<br>GINEERING<br>250,000.00<br>254,000.00<br>254,000.00 | Credi |

- > Go to accounts module
- Select bank trans report sub module and above screen appear
- Select acc no, date , range and show transaction

#### 9.HOW TO ENTER EXPENDITURE

| Expenditure Head | OTHER FEE | ~   | Paid To   |            |   |
|------------------|-----------|-----|-----------|------------|---|
| Amount           |           |     | Date      | 05/09/2020 |   |
| Payment Method   |           | que | Narration |            | 5 |
|                  |           |     |           |            |   |
|                  |           |     |           |            |   |
|                  |           |     |           |            |   |

- > Go to accounts module
- Select expenditure sub module and above screen appear
- Select expenditure head
- Enter paid to, amount, date, narration, payment method and save

#### **10.HOW TO SEE EXPENDITURE REPORT**

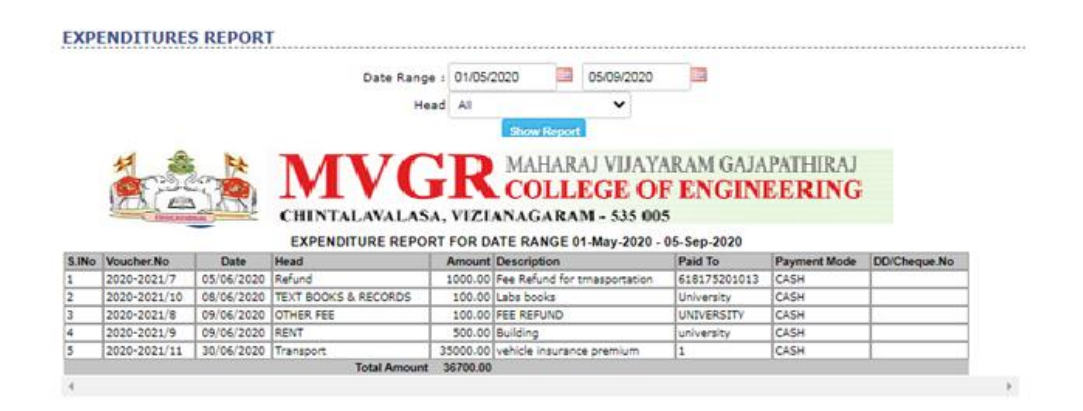

- > Go to accounts module
- Select expenditure report sub module and above screen appear
- > Select date range, head and show report

#### **11.HOW TO GENERATE RECEIPTS**

| RECEIPTS |         |                                              |      |            |  |
|----------|---------|----------------------------------------------|------|------------|--|
|          |         | From student Other                           |      |            |  |
|          | Roll.No |                                              | Date | 05/09/2020 |  |
|          |         | FEE TYPE                                     |      | AMOUNT     |  |
|          |         | A.P - SBTET Fee                              |      |            |  |
|          |         | Accommodation(Jan)                           |      |            |  |
|          | 0       | Accommodation(Jun)                           |      |            |  |
|          |         | Admission Fee                                |      |            |  |
|          | 0       | APRON, RECORDS & PROFESSIONAL ACTIVITIES FEE |      |            |  |
|          |         | Attendance Fine                              |      |            |  |
|          | Ο       | BANK CHARGES                                 |      |            |  |
|          | 0       | BOOKS & RECORDS                              |      |            |  |
|          | Ο       | Books Fee                                    |      |            |  |
|          |         | BREAKAGE FEE                                 |      |            |  |

- > Go to accounts module
- Select receipts sub module and above screen appear
- Enter roll no, date select fee types, amount and save

#### **12.HOW TO GENERATE ATTENDANCE FINE**

#### ATTENDANCE FINE

| Course:   | B.Tech 💙                         |  |  |  |  |
|-----------|----------------------------------|--|--|--|--|
| Semester: | IV Semester 🗸                    |  |  |  |  |
| Branch:   | COMPUTER SCIENCE AND ENGINEERING |  |  |  |  |
|           | Section A 🖌                      |  |  |  |  |
|           | the stall agent the Shows        |  |  |  |  |

| SL.NO | ROLL.NO    | STUDENT NAME                          | FULL DAY | HALF DAY | AMOUNT |
|-------|------------|---------------------------------------|----------|----------|--------|
| 1     | 18A81A0502 | ARUMALLA VENKATA GOWTHAM              | 0        | 2        | 26.00  |
| 2     | 18A81A0504 | BHIMAVARAPU TARUN TEJA                | 0        | 1        | 13.00  |
| 3     | 18A81A0507 | CHALLA YASWANTH SATISH                | 0        | 1        | 13.00  |
| 4     | 18A81A0511 | CHINNAM KIRAN                         | 0        | 2        | 26.00  |
| 5     | 18A81A0515 | DIGUMARTHI ANUSHA                     | 0        | 1        | 13.00  |
| 6     | 18A81A0517 | GUDALA DIVYA                          | 0        | 1        | 13.00  |
| 7     | 18A81A0529 | LAKKAPRAGADA SAI RAMA KRISHNAVAMSI    | 0        | 1        | 13.00  |
| 8     | 18A81A0531 | MANEPALLI YASHWANTH KUMAR             | 0        | 1        | 13.00  |
| 9     | 18A81A0547 | POLIMATI JHANSI                       | 0        | 1        | 13.00  |
| 10    | 18A81A0551 | SATTI SIVA THATHA REDDY               | 0        | 1        | 13.00  |
| 11    | 18A81A0560 | YENUGANTI JAYA VENKATA KIRAN SATHVICK | 0        | 2        | 26.00  |
| 12    | 18A81A0577 | INUMARTHI SRAVYA                      | 0        | 1        | 13.00  |
| 13    | 18A81A0578 | KANTAMANI BHAVYA SRI                  | 0        | 1        | 13.00  |
| 14    | 18A81A0580 | KOPPULA LAVANYA                       | 0        | 1        | 13.00  |
| 15    | 18A81A0582 | MADDIMSETTI RUPA SRI                  | 0        | 2        | 26.00  |
| 16    | 18A81A05A4 | SANKU RAMYA SRI VARDHINI              | 0        | 1        | 13.00  |
| 17    | 18A81A05B7 | YADLAPALLI SATYA SAI VAMSI            | 0        | 1        | 13.00  |

- Go to accounts module
- Select attendance fine sub module absentees and above screen appear
- Select course, semester, branch, month/ year and show
- Enter amount and save
#### **13.HOW TO SEE ATTENDANCE REPORT**

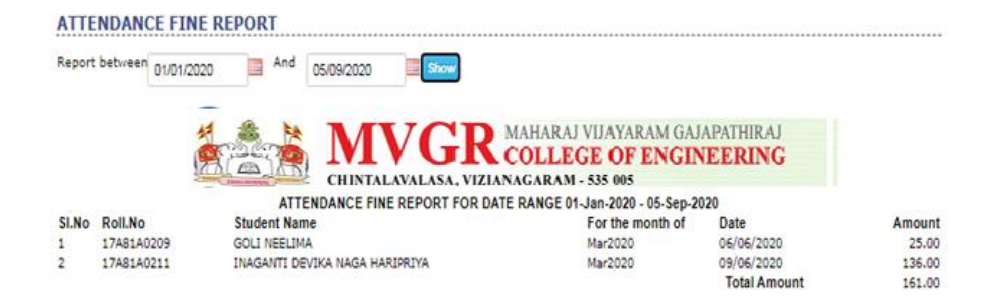

- Go to accounts module
- Select attendance fine sub module report and above screen appear
- Select date and show

## 14.HOW TO GENERATE RECEIPT FOR ATTENDANCE FINE

| ATTENDANCE FINE RECEIPT                   |                                 |
|-------------------------------------------|---------------------------------|
| Date :                                    | 06/06/2020                      |
| Roll.No :                                 | 17A81A0209 Show                 |
| Name : GO<br>Branch : EE<br>Semester : VI | DLI NEELIMA<br>EE<br>I Semester |

- > Go to account module
- Select attendance fine sub module receipt and above screen appear
- > Enter roll no and show

#### **15.HOW TO SEE DAY BOOK REPORT**

| Y BOOK                                         |                           |              |                                                                                  |                                |               |
|------------------------------------------------|---------------------------|--------------|----------------------------------------------------------------------------------|--------------------------------|---------------|
|                                                | Date Range:               | 12/05/2020   | 05/09/2020                                                                       |                                |               |
|                                                | CHINTALAN<br>DAY BOOK REP | ALASA, VIZIA | MAHARAJ VIJAYAR<br>COLLEGE OF<br>NAACARAM - 535 005<br>12-May-2020 - 05-Sep-2020 | AM GAJAPATHIRAJ<br>ENGINEERING |               |
| Cash Opening Balance: 54054244.00              |                           |              | -                                                                                | Bank Opening Bala              | nce: 35476200 |
| Cash on Hand<br>Fee Refund                     | Cash 10000.0              | 00 Bank      | Payments                                                                         | Cash                           | Bank          |
|                                                |                           |              | Cash on Hand<br>Fee Refund                                                       |                                | 10000.0       |
| Cash on Hand<br>eXAM FEE                       |                           | 4000.00      |                                                                                  |                                |               |
|                                                |                           |              | Cash on Hand<br>eXAM FEE                                                         | 4000.00                        |               |
| Transport<br>I Year(19A81A0601)                | 14500.0                   | 00           |                                                                                  |                                |               |
| Tuition Fee<br>III Year(15A81A0516)            | 56500.0                   | 00           |                                                                                  |                                |               |
| Tuition Fee<br>Scholarship Amount(6161 7520 )  |                           | 5000.00      |                                                                                  |                                |               |
| Tuition Fee<br>Scholarship Amount(6161 7520 )  |                           | 5000.00      |                                                                                  |                                |               |
| Tuition Fee<br>Scholarship Amount(6181 7520 )  |                           | 5000.00      |                                                                                  |                                |               |
| Tuition Fee<br>Scholarship Amount(19A81A0205)  |                           | 5000.00      |                                                                                  |                                |               |
| Tuition Fee<br>Scholarship Amount(19A81A0212)  |                           | 5000.00      |                                                                                  |                                |               |
| Tuition Fee<br>Scholarship Amount(19A81A0218)  |                           | 5000.00      |                                                                                  |                                |               |
| Tuition Fee<br>Scholarship Amount(19A81A0227)  |                           | 5000.00      |                                                                                  |                                |               |
| Attendance Fine<br>Attendance fine(17A81A0209) | 25.0                      | 00           |                                                                                  |                                |               |
| Exam Fee<br>Exam fee(616175201032)             | 1000.0                    | 00           |                                                                                  |                                |               |
| Attendance Fine<br>Attendance fine(17A81A0211) | 136.0                     | 00           |                                                                                  |                                |               |
| A.P - SBTET Fee<br>Fees(1748140221)            | 100.0                     | 00           |                                                                                  |                                |               |

- > Go to accounts module
- Select day book sub module and above screen appear
- > Select date range and show day book

#### **16.HOW TO SEE PROFIT OR LOSS**

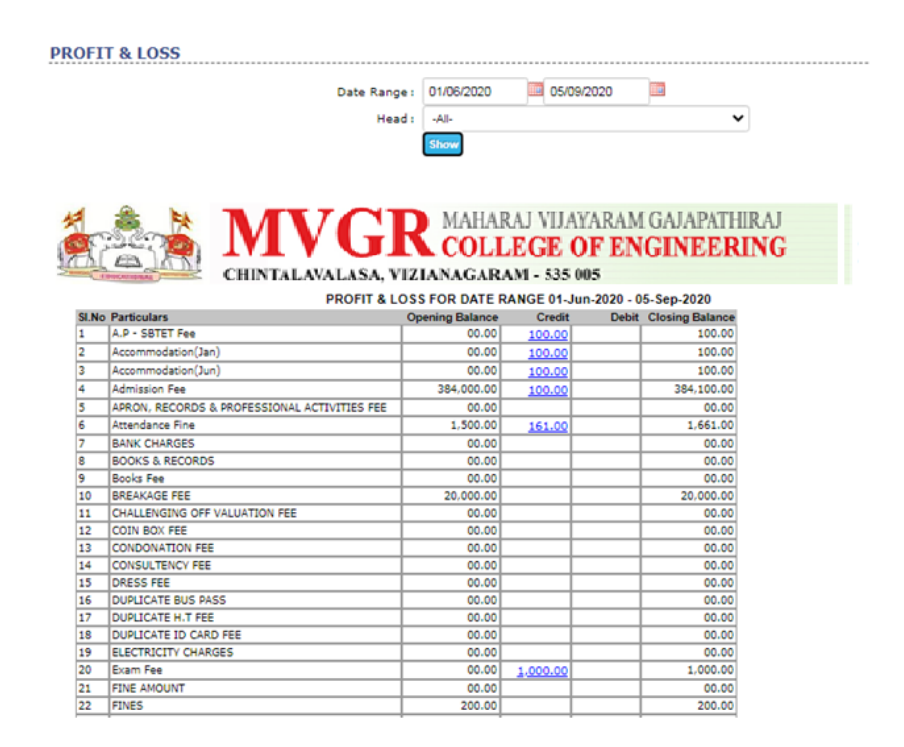

- Go to accounts module
- Select profit/loss sub module and above screen appear
- Select date range, head and show

#### **17.HOW TO SEE DETAILED RECEIPT REPORT**

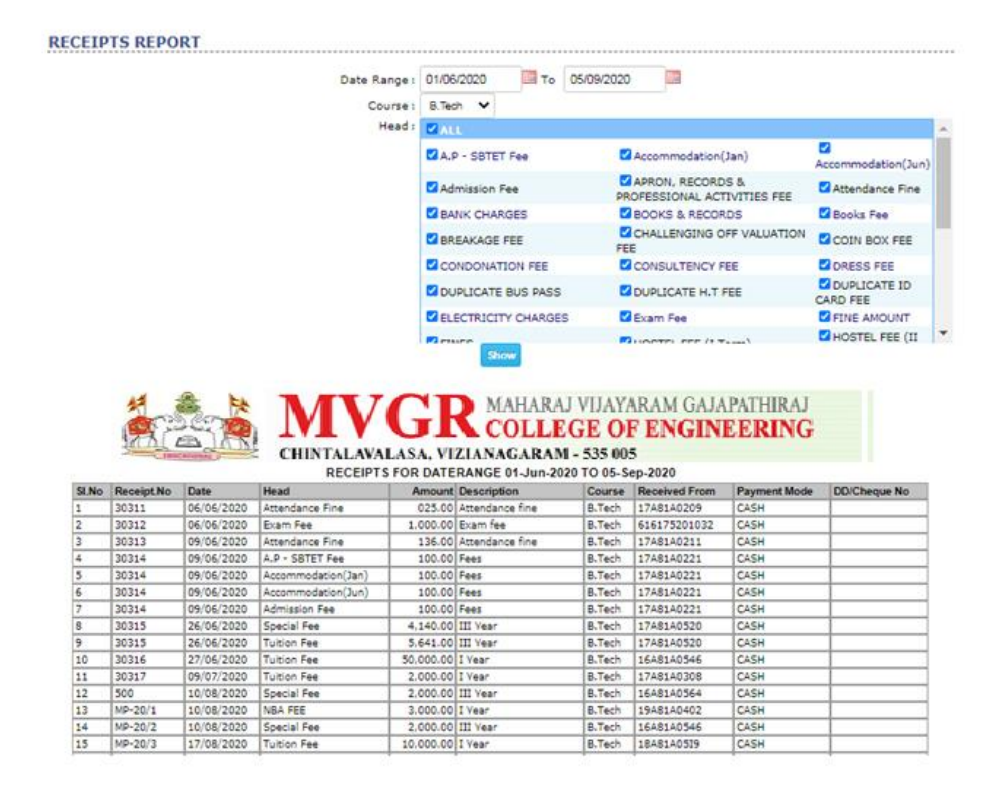

- Go to accounts module
- Select receipts sub module detailed and above screen appear
- Select date range, course, head and show

#### **18.HOW TO SEE TOTAL RECEIPT**

| RECI    | EIPTS REP   | PORT          |                                       |                  |                        |
|---------|-------------|---------------|---------------------------------------|------------------|------------------------|
|         |             |               | Receipt wise O Feetype wise           | 18               |                        |
|         |             |               | Date : 21/03/2020 Show                |                  |                        |
|         |             |               |                                       |                  |                        |
|         |             |               |                                       |                  |                        |
|         |             |               |                                       |                  |                        |
|         | 14          | (A) 14        |                                       | THE PLACE OF THE | THE A R                |
|         | 42          | 222 64        | MAHARAIV                              | ΠΔΥΔΡΔΜ (ΞΔΙΔΡΔΊ | HIRAI                  |
|         | ~           |               |                                       | uninimi unini    | IIIICM                 |
|         |             | No altres     | V V T CONTROL                         | A PRIMA          | DING                   |
|         |             | LIST MELL     |                                       | K OK KNEINER     | RING                   |
|         |             | (m)           |                                       | E OF ENGLIEE     | 11110                  |
|         | 10 01       | Les Inn       |                                       |                  |                        |
|         | Same?       | - Calling     | CHINTAL AVALASA VIZIANACADAM, 5       | 35 005           |                        |
|         |             | titoristeri . | CHINIALANALASA, TELANAGARASI* 3       | 00 000           |                        |
|         |             |               |                                       |                  |                        |
| No      | Receipt No. | Roll No       | RECEIPTS ON 21/03/2020                | Cash Amount      | DD Amount Generated By |
|         | 1294        | 1748140589    | DAI ADARTHI MARY JONES                | 13,000,00        | 00.00 Dr. M V RAMESH   |
| -       | 1295        | 1748140590    | PANDIRIPALLI MANJUSHA                 | 13.000.00        | 00.00 Dr. M V RAMESH   |
| -       | 1296        | 1748140591    | PAPPU JEEVAN REDOV                    | 13.000.00        | 00.00 Dr. M V RAMESH   |
| -       | 1297        | 1748140592    | PAREPALLI SRINTVASA VARA PRASAD       | 13,000,00        | 00.00 Dr. M V RAMESH   |
| -       | 1298        | 1748140594    | DEDAMALLU KANYAKA ALEKYA              | 13,000,00        | 00.00 Dr. M V BAMESH   |
| -       | 1299        | 17A81A0595    | POSIMSETTY BHAVANI                    | 13,000,00        | 00.00 Dr. M V RAMESH   |
| -       | 1300        | 1748140596    | RAVIPATI VENKATA DURGA MANJU BHARGAVI | 13,000,00        | 00.00 Dr. M V RAMESH   |
| -       | 1301        | 1748140598    | REDDY AKANKSHA                        | 13.000.00        | 00.00 Dr. M V RAMESH   |
| -       | 1302        | 1748140540    | SAI MADHURI MANEPALLI                 | 13,000,00        | 00.00 Dr. M V BAMESH   |
|         | 1303        | 17A81A05A2    | SANKU TEJA SRI                        | 13.000.00        | 00.00 Dr. M V RAMESH   |
|         | 1304        | 17A81A05A4    | SELVAN ANUSHA                         | 23.000.00        | 00.00 Dr. M V RAMESH   |
| 2       | 1305        | 17A81A05A7    | SUNKAVALLI TEJASWINI                  | 23,000,00        | 00.00 Dr. M V RAMESH   |
| 2       | 1306        | 17A81A05A8    | TADI KRISHNA SUDHEER                  | 23,000.00        | 00.00 Dr. M V RAMESH   |
|         | 1307        | 17A81A0580    | VEERAVALLY LAKSHYA                    | 23.000.00        | 00.00 Dr. M V RAMESH   |
| 5       | 1308        | 17A81A0581    | VUDDAGIRI N S L PRATYUSHA             | 23.000.00        | 00.00 Dr. M V RAMESH   |
| 5       | 1309        | 17A81A0583    | ADABALA SATISH                        | 23.000.00        | 00.00 Dr. M V RAMESH   |
| 7       | 1310        | 17A81A0584    | ADDANKI SAI SWAPNA                    | 23,000.00        | 00.00 Dr. M V RAMESH   |
| 3       | 1311        | 17A81A0588    | BOBBA LAVANYA                         | 23.000.00        | 00.00 Dr. M V RAMESH   |
| )       | 1312        | 17A81A0589    | BOJJA DHANASRJ                        | 23.000.00        | 00.00 Dr. M V RAMESH   |
| ¥       | 1313        | 17A81A05C3    | CHUKKA PURNA CHANDRA PAVAN            | 21,300.00        | 00.00 Dr. M V RAMESH   |
| 1       | 1314        | 17A81A05C4    | CHUKKA SHVAM KUMAR                    | 21,300.00        | 00.00 Dr. M V RAMESH   |
| 2       | 1315        | 17A81A05C5    | DAMISETTI DEEPIKA NAGA RATNAM         | 21,300.00        | 00.00 Dr. M V RAMESH   |
| 3       | 1316        | 17A81A05C6    | DODDA SATISH                          | 21,300.00        | 00.00[Dr. M V RAMESH   |
| ŧ.      | 1317        | 17A81A05C7    | DOMMETI SAI VENKATA SAHITHI           | 21,300.00        | 00.00 Dr. M V RAMESH   |
| i       | 1318        | 17A81A05C9    | GANPISETTI NAGENDRA                   | 21,300.00        | 00.00 Dr. M V RAMESH   |
| 5       | 1319        | 17A81A05D0    | GANTA SRIJA                           | 21.300.00        | 00.00 Dr. M V RAMESH   |
| 7       | 1320        | 17A81A05D2    | GHANTASALA PRASAD BABU                | 21,300.00        | 00.00 Dr. M V RAMESH   |
| 8       | 1321        | 17A81A05D4    | KODURI LALITHA KUMARI                 | 21,300.00        | 00.00 Dr. M V RAMESH   |
| 2       | 1322        | 1748140505    | KORLEPARA J G SRI VAISHNAVI           | 21.300.00        | 00.00 Dr. M V RAMESH   |
| 2       | 1323        | 17A81A05D6    | KOTHA SAI LAKSHMAN                    | 21,300.00        | 00.00 Dr. M V RAMESH   |
| 1       | 1324        | 17A81A05D7    | LINGAMPALLI POSI RATNA KUMARI         | 21.300.00        | 00.00 DF. M V RAMESH   |
| <u></u> | 1325        | 17AS1A0508    | MANTHENA SAI PRANEETHA                | 21,300,00        | 00.00 Dr. M V RAMESH   |
| 3       | 11326       | 1/A81A05D9    | MASKANI NAVVASKI                      | 21,300.00        | UU.UU.Dr. M V RAMESH   |

- > Go to accounts module
- Select receipts sub module total and above screen appear
- > Select receipt wise or fee type wise
- Select date and show

#### **19.HOW TO SEE TRANSACTIONS**

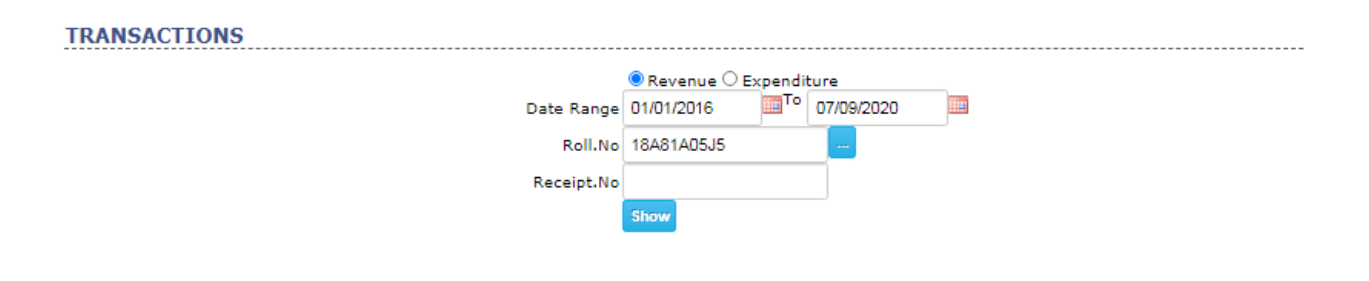

| SL.NO | <b>REVENUE HEAD</b> | RECEIPT.NO | RECEIVED FROM | AMOUNT TRANS.MODE | NARRATION          | DATE       | EDIT | DELETE   |
|-------|---------------------|------------|---------------|-------------------|--------------------|------------|------|----------|
| 1     | INSURANCE FEE       | 10882      | 18A81A05J5    | 400.00 DD         |                    | 11/07/2018 | 1    | <u> </u> |
| 2     | Tuition Fee         | SCH11847   | 18A81A05J5    | 8750.00 DD        | Scholarship Amount | 02/01/2019 | 2    | <u> </u> |
| 3     | Tuition Fee         | SCH16350   | 18A81A05J5    | 10000.00 DD       | Scholarship Amount | 16/02/2019 |      | <u></u>  |
| 4     | Tuition Fee         | 2528       | 18A81A05J5    | 10000.00 Cash     | II Year            | 16/04/2020 | 2    | <u> </u> |
| 5     | Special Fee         | 2528       | 18A81A05J5    | 3000.00 Cash      | II Year            | 16/04/2020 |      |          |
| 6     | OTHER FEE           | 2528       | 18A81A05J5    | 1000.00 Cash      | II Year            | 16/04/2020 | 2    | <u></u>  |
| 7     | Tuition Fee         | SCH16985   | 18A81A05J5    | 10000.00 DD       | Scholarship Amount | 16/02/2019 | 1    | <u> </u> |
| -4    |                     |            |               |                   |                    |            |      | h.       |

- > Go to accounts module
- Select transaction sub module and above screen appear
- > Select date range, roll no or receipt no and show

|             | PAGE |
|-------------|------|
| HELP MANUAL | NO   |
|             |      |

# 20.HOW TO SEE TRANSACTION HISTORY TRACKING

| SI.N | o Receipt.No Amount | RECEIPTS HISTORY TRACKING FC<br>Insert Details | OR DATE RANGE (                           | 01-Sep-                     | -2020 TO 07-Sep-2<br>Update Details    | 2020                       | 0 | elete D | etails |
|------|---------------------|------------------------------------------------|-------------------------------------------|-----------------------------|----------------------------------------|----------------------------|---|---------|--------|
|      |                     | RECEIPTS HISTORY TRACKING FO                   | OR DATE RANGE (                           | 01-Sep-                     | -2020 TO 07-Sep-2                      | 2020                       |   |         |        |
|      |                     | CHINTALAVALASA, V                              | R MAHARAJ<br>COLLE                        | U VIJA<br>GE (<br>1 - 535 ( | YARAM GAJA<br>D <b>F ENGINI</b><br>005 | PATHIRAJ<br>E <b>ERING</b> |   |         |        |
|      |                     | Receipts ®<br>All ®<br>Date Range :            | O Payments<br>O By Employee<br>01/09/2020 | То                          | 07/09/2020                             | Show                       |   |         |        |

- > Go to accounts module
- Select transaction history tracking sub module and above screen appear
- > Select receipts or payments
- > Select all or by employee
- Select date range and show

**ADMISTRATION :** 

| 1.HOW TO CREATE COURSE                    | 4  |
|-------------------------------------------|----|
| 2.HOW TO CREATE DEPARTMENT                | 5  |
| 3.HOW TO CREATE BRANCHES                  | 6  |
| 4.HOW TO SET ACADEMIC CALENDER            | 7  |
| 5.HOW TO DIVIDE SECTIONS FOR BRANCHES     | 8  |
| 6.HOW TO ENTER AGENTS                     | 9  |
| 7.HOW TO SEE AGENTS LIST                  | 10 |
| 8.HOW TO SEE AGENTS STUDENTS REPORT       | 11 |
| 9.HOW TO DO BACKUP                        | 12 |
| 10.HOW TO CREATE CERTIFICATE              | 13 |
| 11.HOW TO MAP CERTIFICATE FOR COURSE WISE | 14 |
| 12.HOW TO ENTER COLLEGE DETAILS           | 15 |
| 13.HOW TO SEE COMPLAINTS                  | 16 |
| 14.HOW TO MAINTAIN DAIRY                  | 17 |
| 15.HOW TO ENTER FEE TYPES                 | 18 |
| 16.HOW TO ENTER COMITTED FEES             | 19 |
| 17.HOW TO SET DUE DATE                    | 20 |
| 18.HOW TO SET FINE                        | 21 |

| 19.HOW TO SET HOILDAYS                         | 22 |
|------------------------------------------------|----|
| 20.HOW TO CREATE LECTURE HALLS                 | 23 |
| 21.HOW TO CREATE LOCATIONS                     | 24 |
| 22.HOW TO CREATE BANK NAME                     | 25 |
| 23.HOW TO ENTER NEWS & EVENTS                  | 26 |
| 24.HOW TO RESET STUDENT PASSWORD               | 27 |
| 25.HOW TO CREATE RESOURCE TYPES                | 28 |
| 26.HOW TO CREATE SEAT TYPES                    | 29 |
| 27.HOW TO SET ATTENDANCE ALERT                 | 30 |
| 28.HOW TO CREATE TABLE FOR ATTENDANCE OR MARKS | 31 |
| 29.HOW TO SET ATTENDANCE FINE                  | 32 |
| 30.HOW TO SET RECEIPT NOS                      | 33 |
| 31.HOW TO SET REGULATION FOR SEMESTER          | 34 |
| 32.HOW TO SET ACADEMIC YEAR                    | 35 |
| 33.HOW TO SET EXAM SYSTEM                      | 36 |
| 34.HOW TO SEE FACULTY LOGIN TIMES IN ECAP      | 37 |
| 35.HOW TO SET STAFF WORKING HOURS              | 38 |
| 36.HOW TO SET STUDENTS LINKS                   | 39 |

| 37.HOW TO ENTER SUBJECTS IN ONLINE  | 40 |
|-------------------------------------|----|
| 38.HOW TO ENTER SUBJECTS IN OFFLINE | 41 |
| 39.HOW TO CREATE USER LEVELS        | 42 |
| 40.HOW TO CREATE USERS LOIN ID'S    | 43 |

## **1.HOW TO CREATE COURSE**

COURSES OFFERED

✓ B.Tech ✓ MCA ✓ MBA ✓ M.Tech ✓ Diploma Remove Cancel

- > Go to administration module
- Select course sub module and above screen appear
- Select check boxes for course needed or uncheck

#### 2.HOW TO CREATE DEPARTMENT

| DEPARTM | IENTS      |                         |                                       |                     |   |            |
|---------|------------|-------------------------|---------------------------------------|---------------------|---|------------|
|         |            |                         | Add New Department                    |                     |   |            |
|         | CODE       |                         |                                       |                     |   |            |
|         | ADMIN      | ADMINISTRATION          |                                       | TECHNICAL ASSISTANT | 2 | <b></b>    |
|         | BSH        | BSH                     |                                       | HOD                 | 2 | <b></b>    |
|         | CNT        | CANTEEN                 |                                       | SUPERVISOR          | 2 | <b></b>    |
|         | New Denz   | artment                 | y                                     | HOD                 | 2 | <u></u>    |
|         |            |                         | · · · · · · · · · · · · · · · · · · · | HOD                 | 2 | <b></b>    |
|         | Code       |                         | <u>^</u>                              | HOD                 | 2 | <b></b>    |
|         |            | ·                       | _                                     | HOD                 | 2 | ŵ          |
|         | I          | Name                    |                                       | HOD                 | 1 | <b></b>    |
|         | Head of th | he Select Decignation   |                                       | HOD                 | 2 | <b></b>    |
|         | departme   | nt -select besignation- |                                       | HOD                 | 2 | <b></b>    |
|         |            | _                       |                                       | HOD                 | 2 | <b></b>    |
|         |            | Save                    | *                                     | HOD                 | 2 | 1          |
|         |            |                         |                                       | HOD                 | 2 | 1          |
|         | ES1        | EXAM SECTION            |                                       | HOD                 | 2 | 1          |
|         | 123        | GENERAL                 |                                       | HOD                 | 2 | 1          |
|         | BS1        | HOSTEL BOYS             |                                       | HOD                 | 2 | 1          |
|         | GS         | HOSTEL GIRLS            |                                       | HOD                 | 2 | 1          |
|         | 1001       | LIDDADY                 |                                       | L TOD ADTAN         |   | - <u>1</u> |

- > Go to administration module
- Select department sub module and above screen appear
- > Select add new department
- New screen appear enter code, name select head of department and save

### **3.HOW TO CREATE BRANCHES**

| Course :       | B.Tech V       |   |
|----------------|----------------|---|
|                |                |   |
| Department : / | ADMINISTRATION | • |
| Branch Name :  |                |   |
| Short Name :   |                |   |
| Save           | ancel          |   |

- Go to administration module
- Select branches sub module and above screen appear
- Select course new screen appear
- > Select department, branch name, short name

## **4.HOW TO SET ACADEMIC CALENDER**

| ACADEM     | C CALENDAR      |   | New Acadamic Cal | endar |             | ×           |  |
|------------|-----------------|---|------------------|-------|-------------|-------------|--|
| Course :   | MCA             | ~ | FROM             | то    | DESCRIPTION |             |  |
| Semester : | Ist Semester    | _ |                  |       |             | Add to list |  |
|            | 🗌 IInd Semester |   | <u>ن</u>         |       | - L         | 12          |  |
|            | IIIrd Semester  |   |                  |       |             |             |  |
|            | 🗌 IVth Semester |   |                  |       |             |             |  |
|            | 🗆 Vth Semester  |   |                  |       |             |             |  |
|            | 🗌 VIth Semester |   |                  |       |             |             |  |
|            |                 |   |                  |       |             |             |  |
|            |                 |   |                  |       |             |             |  |

- > Go to administration module
- Select academic sub module and above screen appear
- > Select course, semester, new academic calendar
- > enter from date to date select add to list and update

### **5.HOW TO DIVIDE SECTIONS FOR BRANCHES**

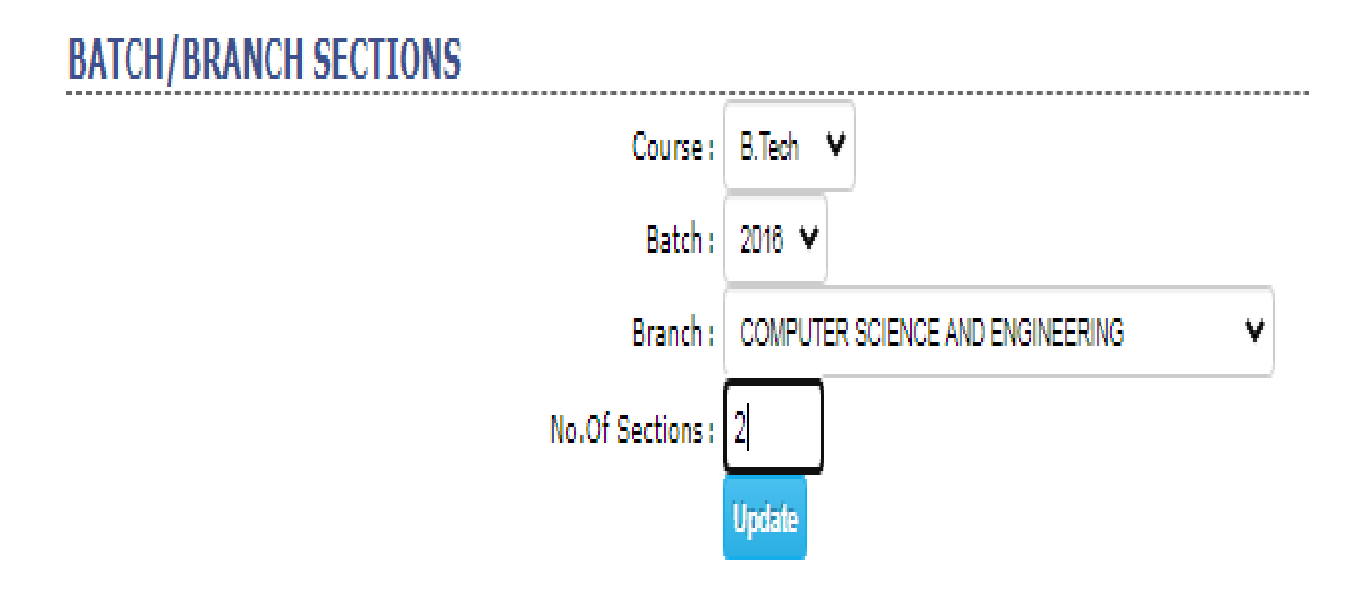

- Go to administration module
- Select branch section sub module and above screen appear
- Select course, batch, branch
- Enter no.of section and update

#### 6.HOW TO ENTER AGENTS

| AGENTS |           |     |                                        |   | _  |         |
|--------|-----------|-----|----------------------------------------|---|----|---------|
|        |           |     | New Agent                              |   | ×  |         |
|        | New Agent |     | Code :                                 | 1 | ÷. |         |
|        | SL.NO     |     |                                        |   |    |         |
|        | 1         | 001 | Name :                                 |   |    | ŵ       |
|        | 2         | 002 | Address :                              |   |    | <b></b> |
|        |           |     | Contact.No .<br>1<br>Contact.No .<br>2 |   | •  |         |

- > Go to administration module
- Select agents sub module entry and above screen appear
- > Select new agent
- New screen appear enter code, name, address, contact no1 and save

# 7.HOW TO SEE AGENTS LIST

#### AGENTS LIST

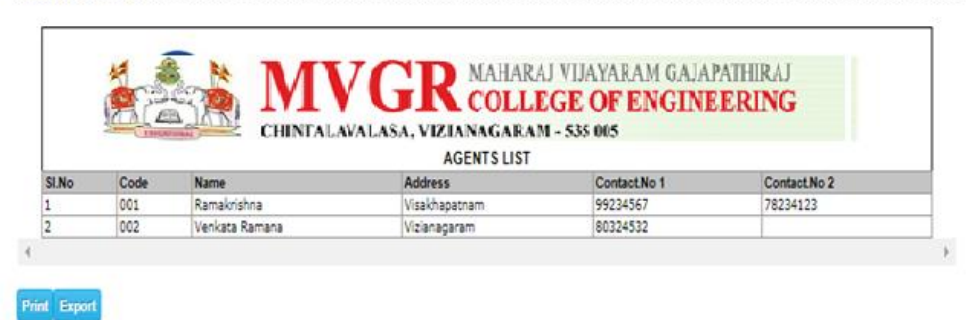

- > Go to administration module
- Select agents sub module list and above

screen appear

#### **8.HOW TO SEE AGENTS STUDENTS REPORT**

| Course Wise     OAgent Wise |   |
|-----------------------------|---|
|                             |   |
| Batch : 2017 🗸              |   |
| Course : B.Tech 🗸           |   |
| Branch : -All-              | ~ |
| Agent : 🛛 All 🗸 🗸           |   |
| Show Report                 |   |

- Go to administration module
- Select agents sub module agent students and above screen appear
- > Select course, wise or agent wise
- Select batch, course, branch, agent and show report

#### 9.HOW TO TAKE BACKUP

BACKUP

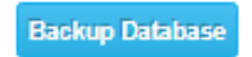

- Go to administration module
- Select backup sub module and above screen appear
- Select backup database File Will Be Downloded

### **10.HOW TO CREATE CERTIFICATE**

| CER | TIFICATES       |      |                 |     |      |  |
|-----|-----------------|------|-----------------|-----|------|--|
|     |                 | I St | udent OStaff OB | oth |      |  |
|     | New Certificate | ×    |                 |     | ÷    |  |
|     | Certificate :   | Save |                 | 2   | ti d |  |
|     |                 |      |                 |     |      |  |
|     |                 |      |                 |     |      |  |

- Go to administration module
- Select certificates sub module certificates and above screen appear
- > Select student or staff or both
- > Select new option new screen appear
- Enter certificate and save

#### **11.HOW TO MAP CERTIFICATE FOR COURSE WISE**

| COURSE CERTIFICATES |         |          |                      |  |
|---------------------|---------|----------|----------------------|--|
|                     | Course: | B.Te     | ech 🗸                |  |
|                     | SL.NO   |          | CERTIFICATE NAME     |  |
|                     | 1       | <b>~</b> | SSC                  |  |
|                     | 2       | ✓        | INTER                |  |
|                     | 3       | $\Box$   | DIPLOMA              |  |
|                     | 4       | $\Box$   | B.TECH/B.E PC        |  |
|                     | 5       | $\Box$   | B.TECH/B.E OD        |  |
|                     | 6       | $\Box$   | M.TECH/M.E PC        |  |
|                     | 7       | $\Box$   | M.TECH/M.E OD        |  |
|                     | 8       | $\Box$   | PhD Notification     |  |
|                     | 9       | ✓        | STUDY CERTIFICATES   |  |
|                     | 10      | ✓        | TRANSFER CERTIFICATE |  |
|                     | 11      | $\Box$   | DEGREE PC            |  |
|                     | 12      | $\Box$   | DEGREE OD            |  |
|                     | 13      | $\Box$   | PG PC                |  |
|                     |         |          |                      |  |

- > Go to administration module
- Select certificates sub module course certificate and above screen appear
- > Select course and select certificates and save

## **12.HOW TO ENTER COLLEGE DETAILS**

## **COLLEGE DETAILS**

Name : ECAP DEMO PACKAGE Sub heading : Short Name : WEBPROS Address : VIZAG Contact Number : 08818-284355 Website : ECAP.WEBPROSINDIA.COM E-mail : WEBPROSINDIA@GMAIL.COM Approved By : Affiliated To : JNTUK Kakinada Code : A8 Edit

- Go to administration module
- Select college details sub module and above screen appear
- Select edit option
- > New screen appear enter details of college

## **13.HOW TO SEE COMPLAINTS**

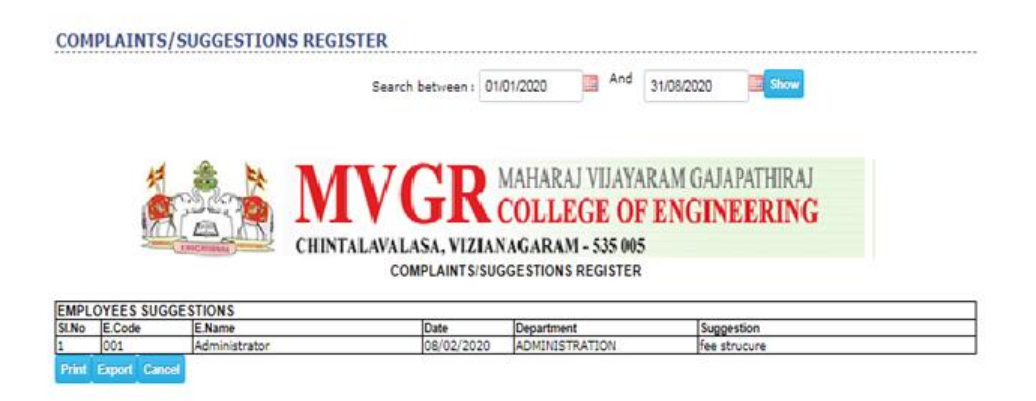

- Go to administration module
- Select suggestion/complaints sub module and above screen appear
- Select date and show

## **14.HOW TO MAINTAIN DAIRY**

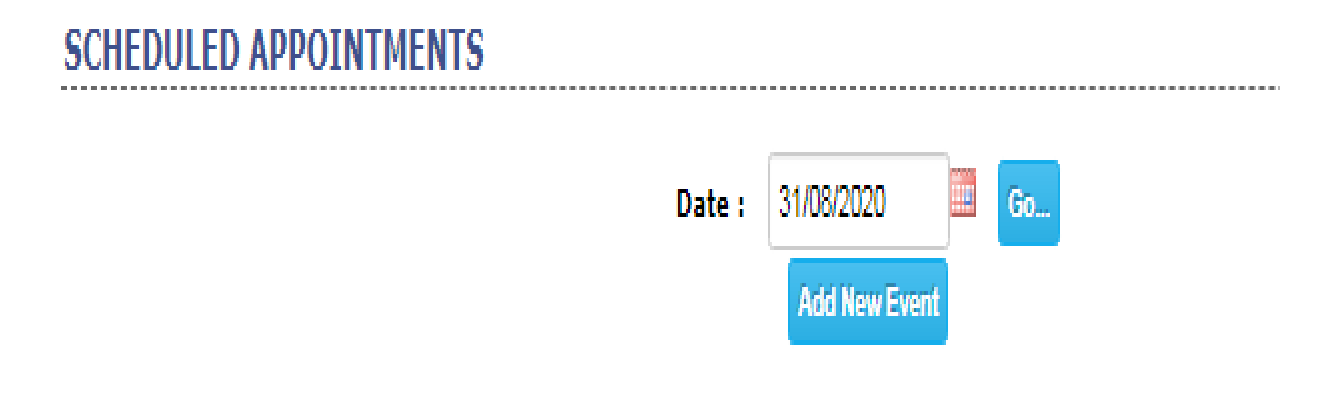

- > Go to administration module
- Select dairy sub module and above screen appear
- Enter date ,go and select add new event

#### **15.HOW TO ENTER FEE TYPES**

| FEE | E TYPES        |              |   |   |
|-----|----------------|--------------|---|---|
|     | Course         | B.Tech       | ~ |   |
|     | Batch          | 2018         | ~ |   |
|     | Yea            | r<br>I Year  | • |   |
|     | Admission Type | Direct       | ~ | · |
|     | Seat Type      | CONVENOR     | ~ |   |
|     |                | Show         |   |   |
|     |                |              |   |   |
|     |                | New Fee Type |   |   |

- Go to administration module
- Select fee type sub module entry and above screen appear
- Select course, batch, year admission type, seat type and show
- > Select new fee type
- New screen appear select fee type, amount and save

### **16.HOW TO ENTER COMITTED FEES**

| SET COMMITTED FEES |
|--------------------|
|                    |

| Sheet |          |       |        |       |
|-------|----------|-------|--------|-------|
|       | Click he | re to | sample | sheet |
|       | Import   |       |        |       |

- Go to administration module
- Select fee types sub module committed fees and above screen appear
- Select attach file and import

#### **17.HOW TO SET DUE DATE**

| SET S | TUDEN | IS I | EES           |                   |                |                          |
|-------|-------|------|---------------|-------------------|----------------|--------------------------|
|       |       |      |               | Course :          | B.Tech 💙       |                          |
|       |       |      |               | Batch             | 2017 🖌         |                          |
|       |       |      |               | Year              | l Year 🗸       |                          |
|       |       |      |               | For Acadamic Year | 2018           |                          |
|       |       |      |               | l                 | Show           |                          |
|       | SL.NO |      | FEE TYPE      | SEAT TYPE         | ADMISSION TYPE | DUE DATE<br>(DD/MM/YYYY) |
|       | 1     |      | Tuition Fee   | CONVENOR          | All            |                          |
|       | 2     |      | Tuition Fee   | MANAGEMENT        | All            |                          |
|       | 3     |      | Tuition Fee   | CONVENOR(FULL)    | All            |                          |
|       | 4     |      | Special Fee   | All               | All            |                          |
|       | 5     |      | OTHER FEE     | All               | All            |                          |
|       | 6     |      | Admission Fee | All               | All            |                          |
|       |       |      |               | Sa                | ve Cancel      |                          |

- > Go to administration module
- Select fee types sub module due date and above screen appear
- Select course, batch, year, for academic year and show
- New screen appear select check boxes fees types
- Enter date and save

#### **18.HOW TO SET FINE**

#### SET FEE FINE

| SL.NO |        | FEE TYPE                                     |
|-------|--------|----------------------------------------------|
| 4     |        | A D - SPIET Foo                              |
| 1     | U      | A.P.1 SBICI Fee                              |
| 2     | <      | Accommodation(Jan)                           |
| 3     | ✓      | Accommodation(Jun)                           |
| 4     | ✓      | Admission Fee                                |
| 5     | $\Box$ | APRON, RECORDS & PROFESSIONAL ACTIVITIES FEE |
| 6     | $\Box$ | Attendance Fine                              |
| 7     | $\Box$ | BANK CHARGES                                 |
| 8     | $\Box$ | BOOKS & RECORDS                              |
| 9     | $\Box$ | Books Fee                                    |
| 10    | $\Box$ | BREAKAGE FEE                                 |
| 11    | $\Box$ | CHALLENGING OFF VALUATION FEE                |
| 12    | $\Box$ | COIN BOX FEE                                 |
| 40    | $\cap$ | CONDONATION CCC                              |

- Go to administration module
- Select fee types sub module set fine and above screen appear
- > Select fee types check boxes
- Enter no of days ,fine and add

#### **19.HOW TO SET HOILDAYS**

| New Holiday                         |   |            |
|-------------------------------------|---|------------|
| Date 01/08/2020                     | • | iday       |
| Name of the Holiday public hoildays |   | NO.OF DAYS |
| No.of days 4                        |   |            |
| Save                                | • |            |

- Go to administration module
- Select holidays sub module and above screen appear
- Select holiday
- New screen appear select date, name of holiday, no of days and save

#### **20.HOW TO CREATE LECTURE HALLS**

#### ADD LECTURE HALLS

| Course           | B.Tech   | *    | Room.N           | •        |       |      | ] |
|------------------|----------|------|------------------|----------|-------|------|---|
| Branch           | -Select- | •    | Year             | -Selec 🗸 | Secti | on-1 | • |
| No Of<br>Benches |          |      | No Of<br>Columns | -Select- | ¥     |      |   |
| No.of rows       | -Select- |      |                  |          |       |      |   |
|                  |          | Save | Cancel           |          |       |      |   |

- Go to administration module
- Select lecture halls sub module and above screen appear
- > Select new
- New screen appear select course, room no, branch, year, no of benches, no of columns, no of rows and save

#### **21.HOW TO CREATE LOCATIONS**

| NS      |                                        |             |                                                                     |                                                                                                    |                                                                                                    |                                                                                                    |
|---------|----------------------------------------|-------------|---------------------------------------------------------------------|----------------------------------------------------------------------------------------------------|----------------------------------------------------------------------------------------------------|----------------------------------------------------------------------------------------------------|
|         | State                                  | ODistrict   | ⊖ Mandal ⊖ Village                                                  |                                                                                                    |                                                                                                    |                                                                                                    |
| STATES  |                                        |             |                                                                     |                                                                                                    |                                                                                                    |                                                                                                    |
| On-Line | O Off-Line                             | SL.NO       | STATE                                                               | EDIT                                                                                                    | DELETE                                                                                                    |                                                                                                    |
| State : |                                        | 1           | ANDHRA PRADESH                                                      | 2                                                                                                    | ŵ                                                                                                    |                                                                                                    |
|         |                                        | 2           | AP                                                                  | 1                                                                                                    | ŵ .                                                                                                    |                                                                                                    |
|         |                                        | 3           | KARNATAKA                                                           | 2                                                                                                    | <b></b>                                                                                                    |                                                                                                    |
|         |                                        | 4           | TAMIL NADU                                                          | 1                                                                                                    | ŵ .                                                                                                    |                                                                                                    |
|         |                                        | 5           | TELANGANA                                                           | 2                                                                                                    | ŵ .                                                                                                    |                                                                                                    |
| Save    | Cancel                                 |             |                                                                     |                                                                                                    |                                                                                                    |                                                                                                    |
|         |                                        |             |                                                                     |                                                                                                    |                                                                                                    |                                                                                                    |
|         |                                        |             |                                                                     |                                                                                                    |                                                                                                    |                                                                                                    |
|         |                                        |             |                                                                     |                                                                                                    |                                                                                                    | -                                                                                                    |
|         | STATES<br>© On-Line<br>State :<br>Save | Save Cancel | State ODistrict  STATES  On-Line Off-Line State: State: Save Cancel | State Obstrict Omendal Ovillage STATES © On-Line Off-Line State : State : State : AP KARNATAKA AP KARNATAKA A TAMIL NADU Save Cancel | State O District O Mandal O Village  STATES  On-Line O Off-Line State :  State :  S | State       O District       Mandal       Village         STATES       © On-Line       Off-Line       State       EDIT       DELETE         State :       1       ANDHRA PRADESH       2       1         2       AP       1       3       KARNATAKA       2       1         3       KARNATAKA       2       1       1       1       1       1       1       1       1       1       1       1       1       1       1       1       1       1       1       1       1       1       1       1       1       1       1       1       1       1       1       1       1       1       1       1       1       1       1       1       1       1       1       1       1       1       1       1       1       1       1       1       1       1       1       1       1       1       1       1       1       1       1       1       1       1       1       1       1       1       1       1       1       1       1       1       1       1       1       1       1       1       1       1       1 |

- Go to administration module
- Select location sub module and above screen appear
- > Select state new screen appear
- Enter state and save
- > Same as how we create state

#### **22.HOW TO CREATE BANK NAME**

| IK ENTI | RY    |                |          |      |                                                                                                    |
|---------|-------|----------------|----------|------|----------------------------------------------------------------------------------------------------|
|         |       |                | New Bank |      |                                                                                                    |
|         | SL.NO | BANKNAME       |          |      |                                                                                                    |
|         | 1     | Andhra Bank    |          | 2    | ŵ                                                                                                    |
|         | 2     | Axix           |          | 2    | <b></b>                                                                                                    |
|         | 3     | Bank Of Baroda |          | 2    | 1 and 1 and |
|         | 4     | Canara         |          | 2    | <u> </u>                                                                                                    |
|         | 5     | HDFC           |          | 2    | 1 and 1 and |
|         | 6     | ICICI          |          | 2    | 1 million and a million and a mi                                                                                                    |
|         | 7     | karur          |          | 2    | iii a                                                                                                    |
|         | 8     | karur          |          | 2    | iii ii                                                                                                    |
|         | 9     | SBI            |          | 2    | iii ii                                                                                                    |
|         | 10    |                |          | Save | Cancel                                                                                                    |

- > Go to administration module
- Select bank sub module and above screen appear
- > Select new bank and new block appear
- > Enter bank name and save

#### **23.HOW TO ENTER NEWS & EVENTS**

#### NEWS & EVENTS

| Add New Event                                                          |   |                                           |  |  |  |  |
|------------------------------------------------------------------------|---|-------------------------------------------|--|--|--|--|
| EVENT NAME                                                             |   |                                           |  |  |  |  |
| Welcome to Freshers                                                    | 2 | ŵ                                         |  |  |  |  |
| Students can modify their mobile number & eMail address in their login | 2 | <u></u>                                   |  |  |  |  |
| Now staff can view CIRCULARS in their login                            | 2 | <b></b>                                   |  |  |  |  |
| ELECKTRA 2020                                                          | 2 | ti di di di di di di di di di di di di di |  |  |  |  |

- > Go to administration module
- Select news & event sub module and above screen appear
- Select add new event
- > New screen appear enter events and save

#### **24.HOW TO RESET STUDENT PASSWORD**

| RESET STUDE | NT PASSWORD                 |          |
|-------------|-----------------------------|----------|
|             | Roll.No : 18A81A0108        | Show     |
|             | Name : BODAVARAPU CHANDRIKA |          |
|             | Course : B.Tech             |          |
|             | Semester : IV Semester      | NO IMAGE |
|             | Branch : CIVIL              |          |
|             | Reset Password Cancel       |          |

- > Go to administration module
- Select reset student password sub module and above screen appear
- $\succ$  Enter roll no and show
- New screen appear with student details and select reset password

### **25.HOW TO CREATE RESOURCE TYPES**

| ESOURCE TYPE | S                 |                |   |   |
|--------------|-------------------|----------------|---|---|
|              | New Resource Type |                |   |   |
|              | SL.NO             | RESOURCE TYPE  |   |   |
|              | 1                 | E-Book         | 2 | ŵ |
|              | 2                 | Question Bank  | 2 | ŵ |
|              | 3                 | Interview Tips | 2 | ŵ |
|              | 4                 | Notes          | 1 | ŵ |
|              | 5                 | Lecture        | 2 | ŵ |
|              |                   |                |   | × |
|              | 6                 | Others         | 2 | ŵ |

- Go to administration module
- Select resource types sub module and above screen appear
- Select new resource type
- > New block appear enter resource type and save
#### **26.HOW TO CREATE SEAT TYPES**

| SEAT TYPES    |               |   |         |
|---------------|---------------|---|---------|
| Naw Sast Tune | Add Seat Type |   |         |
| New Seat Type | SHORT NAME    |   |         |
| Seat Type     | C             | 2 | ŵ       |
|               | М             |   | ŵ       |
| Short Name    | S             | 2 | <b></b> |
|               | C(F)          | 2 | <u></u> |
| Save          |               |   |         |
|               |               |   |         |

- Go to administration module
- Select seat type sub module and above screen appear
- Select add seat type
- New screen appear enter seat type, short name and save

#### **27.HOW TO SET ATTENDANCE ALERT**

| SETTINGS                |      | <br> |  |
|-------------------------|------|------|--|
| →Alert                  |      |      |  |
| Attendance Alert % 75   | Save |      |  |
| → Initialize Tables     |      |      |  |
| Attendance Fine         |      |      |  |
| Admissio No & ReceiptNo |      |      |  |
| Semester & Regulation   |      |      |  |
| Acadamic Year           |      |      |  |
| • Exam System           |      |      |  |

- Go to administration module
- Select settings sub module and above screen appear
- > Select alert
- Enter attendance alert and save

## 28.HOW TO CREATE TABLE FOR ATTENDANCE OR MARKS

| Alert                   |                             |  |
|-------------------------|-----------------------------|--|
| +Initialize Tables      |                             |  |
|                         | ● Attendance ○ Marks ○ Both |  |
|                         | Course: B.Tech 🗸            |  |
|                         | Semester:   Semester 🗸      |  |
|                         | Branch: CIVIL ENGINEERING 🗸 |  |
|                         | Create                      |  |
| • Attendance Fine       |                             |  |
| Admissio No & ReceiptNo |                             |  |
| Semester & Regulation   |                             |  |
| • Acadamic Year         |                             |  |
| • Exam System           |                             |  |

- Go to administration module
- Select settings sub module and above screen appear
- > Select attendance or marks or both
- Select course, semester, branch and create

#### **29.HOW TO SET ATTENDANCE FINE**

| SETTINGS                |                                 |  |
|-------------------------|---------------------------------|--|
| → Alert                 |                                 |  |
| Initialize Tables       |                                 |  |
| +Attendance Fine        |                                 |  |
|                         | Fine Amount : 25 Rs             |  |
|                         | Due.Day : 10 (Day of the month) |  |
|                         | Late Fine : 1 Rs/ day           |  |
|                         | Update                          |  |
| Admissio No & ReceiptNo |                                 |  |
| Semester & Regulation   |                                 |  |
| Acadamic Year           |                                 |  |
| → Exam System           |                                 |  |

- > Go to administration module
- Select settings sub module and above screen appear
- Select attendance fine
- > Enter fine amount, due date, late fine and update

#### **30.HOW TO SET RECEIPT NOS**

| SETTINGS                 |              |
|--------------------------|--------------|
| > Alert                  |              |
| Initialize Tables        |              |
| Attendance Fine          |              |
| -Admissio No & ReceiptNo |              |
| Admission.No :           | 7997         |
| Receipt.No :             | 7 Has Prefix |
| Prefix :                 | MP-20        |
| Exam Receipt.No :        | 1            |
| Current Acc.No :         | 46834        |
|                          | Save         |
| • Semester & Regulation  |              |
| » Acadamic Year          |              |
| → Exam System            |              |

- > Go to administration module
- Select settings sub module and above screen appear
- > Select admission no & receipt no
- Enter admission no, receipt no, exam receipt no, current acc.no and save

### **31.HOW TO SET REGULATION FOR SEMESTER**

| ert                   |                               |                              |               |
|-----------------------|-------------------------------|------------------------------|---------------|
| itialize Tables       |                               |                              |               |
| ttendance Fine        |                               |                              |               |
| dmissio No & ReceiptN | D                             |                              |               |
| mester & Regulation   |                               |                              |               |
|                       |                               | Course : B.Tech              |               |
|                       | Please set batch & regulation | n for current semesters only |               |
| SEMESTER              | BATCH                         | REGULATION                   | ACADAMIC YEAR |
| I Semester            |                               |                              |               |
| II Semester           | 2019                          | R19                          | 2019          |
| III Semester          |                               |                              |               |
| IV Semester           | 2018                          | R16                          | 2019          |
| V Semester            |                               |                              |               |
| VI Semester           | 2017                          | R16                          | 2019          |
| VII Semester          |                               |                              |               |
| VIII Semester         | 2016                          | R16                          | 2019          |
|                       |                               | Update                       |               |
|                       |                               |                              |               |

- > Go to administration module
- Select settings sub module and above screen appear
- > Select semester & regulation
- Enter batch, regulation, academic year and update

### **32.HOW TO SET ACADEMIC YEAR**

| SETTINGS                |
|-------------------------|
| → Alert                 |
| → Initialize Tables     |
| Attendance Fine         |
| Admissio No & ReceiptNo |
| Semester & Regulation   |
| -Acadamic Year          |
| 2019 2020 Save          |
| →Exam System            |

- Go to administration module
- Select settings sub module and above screen appear
- > Select academic year
- Enter year and save

#### **33.HOW TO SET EXAM SYSTEM**

| SETTINGS                |                                   |
|-------------------------|-----------------------------------|
| • Alert                 |                                   |
| Initialize Tables       |                                   |
| Attendance Fine         |                                   |
| Admissio No & ReceiptNo |                                   |
| Semester & Regulation   |                                   |
| Acadamic Year           |                                   |
| →Exam System            |                                   |
|                         | Course: B.Tech V<br>Batch: 2016 V |
|                         | Regulation: R16                   |
|                         | Exam System: OMarks Orade         |
|                         | Update                            |

- Go to administration module
- Select settings sub module and above screen appear
- Select exam system
- Enter course, batch, regulation, exam system and update

#### **34.HOW TO SEE FACULTY LOGIN TIMES IN ECAP**

| Department : CSE<br>T-CSE-114 I SHANTH<br>T-CSE-05 K LAKSHMI NARAVANA<br>T-CSE-111 K VENKATESH<br>T-CSE-105 M ANANTTAL AKSHMI<br>T-CSE-07 M ANAGES WARA RAO                                                         | ~             |           |
|----------------------------------------------------------------------------------------------------|---------------|-----------|
| T-CSE-114   SHANTHI<br>T-CSE-61 K, LAKSHMI   IARAYANA<br>T-CSE-117 K, VENKATESH<br>T-CSE-107 M ANANTHA LAKSHMI<br>T-CSE-707 M ANANTHA LAKSHMI<br>T-CSE-707 M ANANTHA LAKSHMI                                        |               | -         |
|                                                                                                    | ARAM GAJAPATH | IIIRAJ    |
| STAFF LOGINS FOR DATE RANGE 01-Feb-2020 - 31-Aug-2020 1                                                                                                    | 1:59 PM(CSE)  |           |
| SI.No E.Code E.Name Date                                                                                                    | L             | ogin Time |
| 1                                                                                                    | 12/2020       | 12:42     |
| 2 T-05-113 M SATIANA PEDOV 02/                                                                                                    | 2/2020        | 14.44     |
| 4 Turce_113 M CATVANABAVANA BEDDV 02/                                                                                                    | 2/2020        | 2-22      |
|                                                                                                    | 12/2020       | 2.20      |
| 6 T-05E-113 M CATVANAPAVANA PEDDV 02/                                                                                                    | 2/2020        | 2.44      |
| 7 TLCE_112 M CLTVANARAVANA REDDY     03/                                                                                                    | 12/2020       | 0.55      |
| P TLOGE 112 M CATVANA PAVANA PEDDV 04/                                                                                                    | 2/2020        | 2.22      |
|                                                                                                    | 12/2020       | 2.25      |
|                                                                                                    | 12/2020       | 2-26      |
| 10 TLCSE-113 M CATVANARAVANA REDOV                                                                                                    |               | 10160     |
| 10 T-CSE-113 M SATYANARAYANA REDDY 06/0                                                                                                    | 12/2020       | 0.50      |
| 10         T-CSE-113         M SATVANARAVANA REDOV         06/0           11         T-CSE-113         M SATVANARAVANA REDOV         06/0           12         T-CSE-113         M SATVANARAVANA REDOV         06/0 | 2/2020        | 0:50      |

- > Go to administration module
- Select staff login times sub module and above screen appear
- Select date range, department and staff

### **35.HOW TO SET STAFF WORKING HOURS**

| AFF WORKING     | G HOURS         |    | Nourtheas   |           |   |                   |   |            |   |   |
|-----------------|-----------------|----|-------------|-----------|---|-------------------|---|------------|---|---|
| Set New Timings |                 |    | New Timings |           |   | I                 | × |            |   |   |
| SHIFT/DAY       | ON DUTY<br>TIME | OF | Shift :     | -Shift- 🗸 |   | Monday<br>Tuesday |   | CH BRAK-IN |   |   |
| Shift:1         |                 |    | On Duty     | · • 00 •  | 0 | Wednesday         |   |            |   |   |
| Monday          | 09:30 AM        | 04 | Time        |           | Ο | Thursday          |   | 12:30 PM   | 2 | Û |
| Tuesday         | 09:30 AM        | 04 |             |           | 0 | Friday            |   | 12:30 PM   | 2 | Û |
| Wednesday       | 09:30 AM        | 04 | Off Duty    | - 🗸 00 🗸  |   | Saturday          |   | 12:30 PM   | 2 | Û |
| Thursday        | 09:30 AM        | 04 | Time        |           | - |                   |   | 12:30 PM   | 2 | Û |
| Friday          | 09:30 AM        | 04 |             | AM ¥      |   |                   |   | 12:30 PM   | 2 | Û |
| Saturday        | 09:30 AM        | 04 | Late error  | 0         |   |                   |   | 12:30 PM   | 2 | Û |
|                 |                 |    | allowance   | min       |   |                   |   |            |   |   |
|                 |                 |    | Lunch Break |           |   |                   |   |            |   |   |

- Go to administration module
- Select staff working hours sub module and above screen appear
- > Select set new timings
- New screen appear select shift, on duty time, of duty time
- > Enter late error allowance
- > Select days

### **36.HOW TO SET STUDENTS LINKS**

| SLNO       ALL<br>Y       SCREEN NAME         1       ACADAMIC REGISTER         2       ACADEMIC CALENDER         3       A         4       Assignments Report         4       ATTENDANCE         5       B         6       BOOK SEARCH         7       C         6       C         8       C         9       C         10       C         11       C         12       FEE DETAILS         13       ESSON PLAN         14       LIBRARY BOOKS         15       MARKS         16       PROFILE         17       PROJECT SEARCH         18       RESOURCES         19       IIME TABLE         20       TIME TABLE                                                                                                    |       |                     |                         |
|----------------------------------------------------------------------------------------------------|-------|---------------------|-------------------------|
| 1       ACADAMIC REGISTER         2       ACADEMIC CALENDER         3       ASsignments Report         4       ATTENDANCE         5       BACKLOGS         6       BOOK SEARCH         7       CHANGE MOBILE.NO\E-MAIL         8       CHANGE MOBILE.NO\E-MAIL         9       COMPLAINT/SUGGESTION         10       COMPLAINT/SUGGESTION         11       COMPLAINT/SUGGESTION         12       FEE DETAILS         13       FEE DETAILS         14       IBRARY BOOKS         15       MARKS         16       PROFILE         17       PROFILE         18       RESOURCES         19       IME TABLE         20       TIME TABLE                                                                                                    | SL.NO | ALL                 | SCREEN NAME             |
| 2 <ul> <li>ACADEMIC CALENDER</li> <li>Assignments Report</li> </ul> <li>3              <ul> <li>Assignments Report</li> </ul> </li> <li>4</li> <li>ATTENDANCE</li> <li>BACKLOGS</li> <li>BOOK SEARCH</li> <li>CHANGE MOBILE.NO\E-MAIL</li> <li>CHANGE MOBILE.NO\E-MAIL</li> <li>CHANGE MOBILE.NO\E-MAIL</li> <li>COMPLAINT/SUGGESTION</li> <li>COMPLAINT/SUGGESTION</li> <li>COMPLAINT/SUGGESTION</li> <li>EXAM-SCHEDULE</li> <li>EXAM-SCHEDULE</li> <li>EEDETAILS</li> <li>EEDEMACK</li> <li>EESON PLAN</li> <li>LESSON PLAN</li> <li>LIBRARY BOOKS</li> <li>LIBRARY BOOKS</li> <li>MARKS</li> <li>PROFILE</li> <li>PROFILE</li> <li>PROFILE</li> <li>PROFILE</li> <li>TIME TABLE</li> <li>TOPICS COVERED</li>                                                                                                    | 1     | <b>~</b>            | ACADAMIC REGISTER       |
| 3       Image: Assignments Report         4       Image: Assignments Report         5       Image: Book SEARCH         6       Image: Book SEARCH         7       Image: ChanGE MOBILE.NO\E-MAIL         8       Image: ChanGE MOBILE.NO\E-MAIL         8       Image: ChanGE MOBILE.NO\E-MAIL         9       Image: ChanGE MOBILE.NO\E-MAIL         10       Image: ChanGE MOBILE.NO\E-MAIL         11       Image: ChanGE MOBILE.NO\E-MAIL         12       Image: ChanGE MOBILE.NO\E-MAIL         14       Image: ChanGE MOBILE.NO\E-MAIL         15       Image: ChanGE MOBILE.NO\E-MAIL         16       Image: PROFILE         17       Image: PROFILE         18       Image: PROFILE         19       Image: The Table         20       Image: The Table         20       Image: Submit                                                                                                    | 2     | <b>~</b>            | ACADEMIC CALENDER       |
| 4       ✓       ATTENDANCE         5       ✓       BACKLOGS         6       ✓       BOOK SEARCH         7       ✓       CHANGE MOBILE.NO\E-MAIL         8       ✓       Class Assignments         9       ✓       COMPLAINT/SUGGESTION         10       ✓       EXAM-SCHEDULE         11       ✓       FEE DETAILS         12       ✓       FEEDBACK         13       ✓       LESSON PLAN         14       ✓       LIBRARY BOOKS         15       ✓       MARKS         16       ✓       PROFILE         17       ✓       RESOURCES         18       ✓       RESOURCES         19       ✓       TIME TABLE         20       ✓       TOPICS COVERED                                                                                                    | 3     | <b>~</b>            | Assignments Report      |
| 5       Image: Class Assignments         6       Image: Class Assignments         7       Image: Class Assignments         9       Image: CompLAINT/SUGGESTION         10       Image: Class Assignments         10       Image: Class Assignments         11       Image: Class Assignments         12       Image: Class Assignments         13       Image: Class Assignments         14       Image: Class Assignments         15       Image: Class Assignments         16       Image: PROFILE         17       Image: PROFILE         18       Image: Resources         19       Image: Time Table         20       Image: Time Table         20       Image: Submit                                                                                                    | 4     | <b>~</b>            | ATTENDANCE              |
| 6       Image: Book SEARCH         7       Image: Change: MoBILE.No\E-MAIL         8       Image: Class Assignments         9       Image: ComPLAINT/SUGGESTION         10       Image: ComPLAINT/SUGGESTION         10       Image: ComPLAINT/SUGGESTION         11       Image: ComPLAINT/SUGGESTION         12       Image: ComPLAINS         13       Image: ComPLAINS         14       Image: ComPLAINS         15       Image: ComPLAINS         16       Image: ComPLAINS         17       Image: ComPLAINS         18       Image: ComPLAINS         19       Image: ComPLAINS         20       Image: ComPLAINS         20       Image: ComPLAINS         20       Image: ComPLAINS         20       Image: ComPLAINS                                                                                                    | 5     | <b>~</b>            | BACKLOGS                |
| 7       Image: CHANGE MOBILE.NO\E-MAIL         8       Image: Class Assignments         9       Image: COMPLAINT/SUGGESTION         10       Image: ComPLAINT/SUGGESTION         10       Image: ComPLAINT/SUGGESTION         11       Image: ComPLAINT/SUGGESTION         12       Image: ComPLAINS         12       Image: Class ComPLAINS         13       Image: Class ComPLAINS         14       Image: Class ComPLAINS         15       Image: Class ComPLAINS         16       Image: Class ComPLAINS         17       Image: Class ComPLAINS         18       Image: Class ComPLAINS         19       Image: Class ComPLAINS         20       Image: Class ComPLAINS         20       Image: Class ComPLAINS         20       Image: Class ComPLAINS         20       Image: Class ComPLAINS         20       Image: Class ComPLAINS         20       Image: Class ComPLAINS         20       Image: Class ComPLAINS         20       Image: Class ComPLAINS         20       Image: Class ComPLAINS         20       Image: Class ComPLAINS         20       Image: Class ComPLAINS         20       Image: Class ComPLAINS <td>6</td> <td><b>~</b></td> <td>BOOK SEARCH</td>                                                                                                    | 6     | <b>~</b>            | BOOK SEARCH             |
| 8         Class Assignments           9         COMPLAINT/SUGGESTION           10         EXAM-SCHEDULE           11         FEE DETAILS           12         FEEDBACK           13         LESSON PLAN           14         LIBRARY BOOKS           15         MARKS           16         PROFILE           17         PROJECT SEARCH           18         RESOURCES           19         TIME TABLE           20         TOPICS COVERED                                                                                                    | 7     | <b>~</b>            | CHANGE MOBILE.NO\E-MAIL |
| 9         Image: Complaint/Suggestion           10         Image: Exam-Schedule           11         Image: Fee DetAils           12         Image: FeeDBACK           13         Image: FeeDBACK           14         Image: FeeDBACK           15         Image: FeeDBACK           16         Image: FeeDBACK           17         Image: FeeDBACK           18         Image: FeeDBACK           19         Image: Time TABLE           20         Image: Time TABLE           20         Image: Time Table                                                                                                    | 8     | <b>~</b>            | Class Assignments       |
| 10       Image: Comparison of Comparison of Co               | 9     | <b>~</b>            | COMPLAINT/SUGGESTION    |
| 11       Image: Peed DetAils         12       Image: Peed DetAils         13       Image: Peed DetAils         14       Image: Peed DetAils         15       Image: Peed DetAils         16       Image: Peed DetAils         17       Image: Peed DetAils         18       Image: Peed DetAils         19       Image: Time Table         20       Image: TopIcS Covered         Submit                                                                                                    | 10    | <b>~</b>            | EXAM-SCHEDULE           |
| 12     Image: Feedback       13     Image: Eesson PLAN       14     Image: Eesson PLAN       15     Image: Marks       16     Image: PROFILE       17     Image: PROFILE       18     Image: Resources       19     Image: Time TABLE       20     Image: Topics Covered                                                                                                    | 11    | <b>~</b>            | FEE DETAILS             |
| 13     Image: Comparison of Comparison of Comp | 12    | <b>~</b>            | FEEDBACK                |
| 14     IBRARY BOOKS       15     MARKS       16     PROFILE       17     PROJECT SEARCH       18     RESOURCES       19     TIME TABLE       20     TOPICS COVERED   Submit                                                                                                    | 13    | <b>~</b>            | LESSON PLAN             |
| 15     Image: Marks       16     Image: PROFILE       17     Image: PROJECT SEARCH       18     Image: PROJECT SEARCH       19     Image: PROJECT SEARCH       20     Image: PROJECT SEARCH       Submit                                                                                                    | 14    | <b>~</b>            | LIBRARY BOOKS           |
| 16     Image: PROFILE       17     Image: PROJECT SEARCH       18     Image: PROJECT SEARCH       19     Image: PROJECT SEARCH       20     Image: PROJECT SEARCH       Submit                                                                                                    | 15    | <b>~</b>            | MARKS                   |
| 17         Image: PROJECT SEARCH           18         Image: RESOURCES           19         Image: Time TABLE           20         Image: Topics Covered           Submit                                                                                                    | 16    | <b>~</b>            | PROFILE                 |
| 18     Image: Resources       19     Image: Time TABLE       20     Image: Topics covered       Submit                                                                                                    | 17    | <b>~</b>            | PROJECT SEARCH          |
| 19 V TIME TABLE<br>20 V TOPICS COVERED<br>Submit                                                                                                    | 18    | <b>~</b>            | RESOURCES               |
| 20 TOPICS COVERED                                                                                                    | 19    | <ul><li>✓</li></ul> | TIME TABLE              |
| Submit                                                                                                    | 20    | <b>~</b>            | TOPICS COVERED          |
|                                                                                                    |       |                     | Submit                  |

\_\_\_\_\_

#### SET STUDENT SCREENS

- > Go to administration module
- Select student links sub module and above screen appear
- Select check boxes and submit

#### **37.HOW TO ENTER SUBJECTS IN ONLINE**

| SUBJECTS                    |                                                                                     |
|-----------------------------|-------------------------------------------------------------------------------------|
| Course:                     | B.Tech 🗸                                                                            |
| Semester:                   | I Semester 🗸 🗸                                                                      |
| Branch:                     | CIVIL ENGINEERING                                                                   |
| Regulation:                 | R22 V                                                                               |
|                             | Show                                                                                |
|                             |                                                                                     |
| Subject Code :              |                                                                                     |
| Subject Name :              |                                                                                     |
| Short Name :                |                                                                                     |
| Credits :                   |                                                                                     |
| Subject Type :              | ● Theory ○Lab ○ Mini-Project ○ Project ○ Viva ○ Seminar ○ Specialization<br>○ Other |
| No Of Sessions :            |                                                                                     |
| No Of Units :               |                                                                                     |
| Internal Max & Pass marks : |                                                                                     |
| External Max & Pass Marks : |                                                                                     |
| Total Pass Marks :          |                                                                                     |
| Display Order :             | 1 🗸                                                                                 |
|                             | Save Cancel                                                                         |

- Go to administration module
- Select subjects sub module online and above screen appear
- Select course, semester, branch, regulation and show
- New option appear new subject
- Enter code, subject name, short name, credits, subject type, no of session and save

#### **38.HOW TO ENTER SUBJECTS IN OFFLINE**

| IMPORT SUBJECTS |                            |  |
|-----------------|----------------------------|--|
| Course          | : B.Tech 🗸                 |  |
| Regulation      | : R16 V                    |  |
|                 | Select File                |  |
|                 | Click here to sample sheet |  |
|                 | Import                     |  |

- > Go to administration module
- Select subjects sub module offline and above screen appear
- > Select course, regulation And Attach the file
- Enter sheet name and import

#### **39.HOW TO CREATE USER LEVELS**

|         |                                                | User Level | Cashier   | •          | ✓ Edit E            | elete  |                     |                     |                     |
|---------|------------------------------------------------|------------|-----------|------------|---------------------|--------|---------------------|---------------------|---------------------|
|         |                                                |            | Click her | re to crea | te new user         | level  |                     |                     |                     |
|         |                                                | Module     | Correso   | ondence    |                     |        |                     |                     |                     |
| Note: I | Data Permission=> To show all departments data |            | <u> </u>  |            |                     |        |                     |                     |                     |
| SI N    | O SCREEN NAME                                  | R          | EAD       | NEW        | EDIT                | DELETE | PRINT               | DATA                | ALL                 |
| JEin    |                                                |            | 0         | 0          |                     | 0      | 0                   |                     |                     |
| 1       | ALUMNI HISTORY-ENTRY                           |            |           |            |                     |        |                     |                     |                     |
| 2       | ALUMNI HISTORY-REPORT                          |            | 0         |            |                     | 0      |                     |                     |                     |
| 3       | Complaint/Suggestion                           |            | 0         |            |                     |        |                     |                     |                     |
| 4       | Greetings                                      |            | <b>~</b>  | <          | <b>~</b>            |        | <ul><li>✓</li></ul> | <ul><li>✓</li></ul> | <b></b>             |
| 5       | Groups & Members                               |            |           |            |                     |        |                     |                     |                     |
| 6       | Inbox                                          |            | <b>~</b>  | <          | <ul><li>✓</li></ul> |        | <ul><li>✓</li></ul> | <ul><li>✓</li></ul> | <ul><li>✓</li></ul> |
| 7       | MAIL-STAFF                                     |            | Ο         |            |                     |        |                     |                     |                     |
| 8       | MAIL-Student                                   |            |           |            |                     |        |                     |                     |                     |
| 9       | Parents Addres                                 |            | <         | <          | <                   |        | <ul><li>✓</li></ul> | <ul><li>✓</li></ul> | <                   |
| 10      | Parents Correspondence                         |            | <         | <          | <                   |        | <b>~</b>            | <                   | <                   |
| 11      | SMS Credits                                    |            |           |            |                     |        |                     |                     |                     |
| 12      | SMS Log-DELETE                                 |            |           |            |                     |        |                     |                     |                     |
| 13      | SMS Log-REPORT                                 |            |           |            |                     |        |                     |                     |                     |
| 14      | SMS Log-SENT COUNT                             |            | 0         |            |                     |        |                     |                     |                     |
| 15      | SMS-ALUMINI STUDENTS                           |            | 0         |            |                     |        |                     |                     |                     |
| 16      | SMS-ATTENDANCE(Excel)                          |            |           |            |                     |        |                     |                     |                     |
| 17      | SMS-DAY ATTENDANCE                             |            | 0         |            |                     |        |                     |                     |                     |
| 18      | SMS-DETAINED STUDENTS                          |            | 0         |            |                     |        |                     |                     |                     |
| 19      | SMS-EXAM ATTENDANCE                            |            | 0         |            |                     |        |                     |                     |                     |
| 20      | SMS-FEES DUES                                  |            | <b>~</b>  | <          | <b>Z</b>            |        | <b>~</b>            | <ul><li>✓</li></ul> |                     |
| 21      | SMS-GENERAL(Excel)                             |            | 0         |            |                     |        |                     |                     |                     |
| 22      | SMS-GROUP                                      |            | 0         |            |                     |        |                     |                     |                     |
| 23      | SMS-MARKS(Excel)                               |            | 0         |            |                     |        |                     |                     |                     |
| 24      | SMS-MARKS/ATTENDANCE                           |            | 0         |            |                     |        |                     |                     |                     |
| 25      | SMS-PARENT/STUDENT                             |            | <b>~</b>  | <b>~</b>   | <b>~</b>            |        | <b>~</b>            | <b>~</b>            | <b>~</b>            |
| 26      | SMS-STAFF                                      |            | 0         |            |                     |        |                     |                     |                     |
| 27      | SMS-WHOLE COLLEGE                              |            | Π         | Π          | Π                   | Π      | Π                   | Ω                   | Π                   |

#### USER LEVEL PERMISSIONS

- Go to administration module
- Select user level sub module and above screen appear
- > Select user level, module
- > New screen appear with module sub links
- Select check boxes and save

PAGE NO

#### **40.HOW TO CREATE USERS LOIN ID'S**

| USER MASTER   |                                              |             |                |     |
|---------------|----------------------------------------------|-------------|----------------|-----|
| Employee<br>D | e Category  Teaching ONon-Tea Pepartment CSE | iching<br>V |                |     |
| Search        | h By Name                                    |             |                |     |
| EMP.CODE      | EMP.NAME                                     | LOGIN ID    | LEVEL PASSWORD |     |
| T-CSE-11      | A LAKSHMI LAVANYA                            | T-CSE-11    | Faculty 🗸      | 2 🔀 |
| T-CSE-79      | A LEELAVATHI                                 | T-CSE-79    | Faculty        | 2 🖻 |
| T-CSE-04      | A SIRISHA                                    | T-CSE-04    | Faculty        | 2 🖬 |
| T-CSE-93      | B KIRAN KUMAR                                | hemanth     | Faculty        | 2 🖬 |
| T-CSE-104     | B KRISHNA PRASAD                             | T-CSE-104   | Faculty        | 2 🗇 |
| T-CSE-14      | B MADHAVA RAO                                | T-CSE-14    | Faculty        | 2 🗇 |
| T-CSE-09      | B SRI RAMYA                                  | T-CSE-09    | Faculty        | 2 🖬 |
| T-CSE-54      | CH RAJA RAMESH                               | T-CSE-54    | HOD &admin     | 2 🖬 |
| T-CSE-06      | D ANJANI SUPUTHRI DEVI                       | T-CSE-06    | Faculty        | 2 🖬 |
| T-CSE-107     | D S L MANIKANTESWARI                         | T-CSE-107   | Faculty        | 2 🖬 |
| T-CSE-19      | D SASI REKHA                                 | T-CSE-19    | Faculty        | 2 🗇 |
| T-CSE-89      | Dr. D JAYA KUMARI                            | bala        | Faculty        | 2 🖬 |
| T-CSE-49      | Dr. G LOSHMA                                 | T-CSE-49    | Faculty        | 2 🖬 |
| T-CSE-90      | Dr. J VEERA RAGHAVAN                         | mohanB      | Faculty        |     |
| T-CSE-03      | Dr. K SHIRIN BHANU                           | T-CSE-03    | Faculty        | 2 💼 |
|               |                                              |             |                |     |

- > Go to administration module
- Select users sub module and above screen appear
- Select teaching or non-teaching
- > Select department or search by name
- > Select edit option for faculty level change
- Enter password and save

#### **ADMISSIONS:**

|                                        | 3        |
|----------------------------------------|----------|
|                                        | <u> </u> |
| 2.HOW TO IMPORT STUDENTS IN OFFLINE    | 4        |
| 3.HOW TO ENTRY CERTIFICATES            | 5        |
| 4.HOW TO SEE WHO SUBITTED CERTIFICATES | 6        |
| 5.HOW TO UPLOAD CERTIFICATES           | 7        |
| 6.HOW TO DIVIDE SECTION FOR STUDENTS   | 8        |
| 7.HOW TO DETAINED STUDENTS             | 9        |
| 8.HOW TO REJOIN STUDENTS               | 10       |
| 9.HOW TO SEE DETAINED STUDENTS         | 11       |
| 10.HOW TO SEE REJOIN STUDENTS          | 12       |
| 11.HOW TO EDIT STUDENTS                | 13       |
| 12.HOW TO SEE STUDENTS REPORT          | 14       |
| 13.HOW TO UPDATE STUDENT LIST          | 15       |
| 14.HOW TO GENERATE ID CARDS            | 16       |
| 15.HOW TO SEE LOCATION REPORT          | 17       |
| 16.HOW TO REJOIN STUDENTS              | 18       |

| 17.HOW TO TRANSFER STUDENTS        | 19 |
|------------------------------------|----|
|                                    |    |
| 18.HOW TO SEE TRANSFER REPORT      | 20 |
|                                    |    |
| 19.HOW TO SEE REPORT               | 21 |
|                                    |    |
| 20.HOW TO SEE SCHOLARSHIP STUDENTS | 22 |
|                                    |    |
| 21.HOW TO SEE ADMISSIONS REGISTER  | 23 |
|                                    |    |
| 22.HOW TO CREATE CASTE             | 24 |
|                                    |    |
| 23.HOW TO SEE COLLEGE STRENGTH     | 25 |

## **1.HOW TO IMPORT STUDENTS IN ONLINE**

| ADMISSION                        |                         |                 |                           |                 |   |
|----------------------------------|-------------------------|-----------------|---------------------------|-----------------|---|
|                                  |                         |                 |                           |                 |   |
| Personal Details Parent/Gua      | rdian Details Addresses | Acadamic Record | Reset                     |                 |   |
| PERSONAL DETAILS                 |                         | _               |                           |                 |   |
| Roll.No                          |                         |                 | Student Type              | Regular 🗸       |   |
| Student Name                     |                         |                 | Gender                    | ● Male ○ Female |   |
| Course                           | B.Tech 🗸                |                 | Branch                    | -Select-        | ~ |
| Semester                         | I Semester 🗸 🗸          |                 | Date Of Birth             |                 |   |
| Date Of Admission                |                         |                 | Admission.No              | 7998            |   |
| Religion                         | Hindu 🗸                 |                 | Nationality               | -Select- 🗸      |   |
|                                  |                         |                 | enter, if new             |                 |   |
| Land Line No                     |                         |                 | Student Mobile No         |                 |   |
| Entrance Type/Rank               | EAMCET 🗸                |                 | Hall Ticket No            |                 |   |
| Seat Type                        | -Select-                |                 | Category                  | -Select- 🗸      |   |
| Scholarship                      | 🔾 Yes 🔍 No              |                 | Admission Type            | Direct 🗸        |   |
| Email                            |                         |                 | Mother Tongue             |                 |   |
| Blood Group                      | -Select- 🗸              |                 | Last Attended Institution |                 |   |
| Distance<br>From Res. To College |                         | (km)            | Student Bank A/C No.      |                 |   |
| Ration Card No.                  |                         |                 | Adhaar Card No.           |                 |   |
| Passport No.                     |                         |                 |                           |                 |   |
| Physically Handicapped           | ⊖Yes                    |                 |                           |                 |   |
| Identification Marks             |                         |                 |                           |                 |   |
|                                  |                         |                 |                           | /               |   |
| Agent                            | Select V                |                 |                           |                 |   |
| Hostler                          | · 🖸                     |                 |                           |                 |   |
| Photo                            |                         |                 |                           |                 |   |

- > go to admission module
- > select admission sub module online and above screen appear
- enter roll no, student type, student name, course, semester, seat type, branch, scholarship status and save

## **2.HOW TO IMPORT STUDENTS IN OFFLINE**

| Course:        | B.Tech 🗸                                    |
|----------------|---------------------------------------------|
| Semester:      | I Semester 🗸 🗸                              |
| Branch:        | CIVIL ENGINEERING                           |
|                | Section-A 🖌                                 |
| Batch :        | 2020 🗸                                      |
| Student Type : | Regular 🗸                                   |
| Excel File : / | Attach File Click here to sample excel file |
| Sheet Name :   | Import                                      |

- > go to admission module
- $\boldsymbol{\succ}$  select admission sub module offline and above screen appear
- > select course, semester, branch, batch, student type
- > Attach file enter sheet name and import

# **3.HOW TO ENTER CERTIFICATES**

| UDI                                                                                                    | NT C   | HECK LIST       |                   |         |                        |            |                 | <br>       |         |        |
|----------------------------------------------------------------------------------------------------|--------|-----------------|-------------------|---------|------------------------|------------|-----------------|------------|---------|--------|
|                                                                                                    |        |                 |                   | Roll.N  | lo : 18A81A05I0        |            | Show            |            |         |        |
| Name : YARNAGULA INDIRA         Branch : COMPUTER SCIENCE AND ENGINEERING         Semester : IV Semester         Section : 1 |        |                 |                   |         |                        |            |                 |            |         |        |
|                                                                                                    |        |                 |                   | Present | status display only    | for origin | al certificates |            |         |        |
|                                                                                                    | CERTI  | FICATE          | PRESENT<br>STATUS | DATE    | RECEIVE/RETURN<br>DATE | H.T.NC     |                 |            |         |        |
| Ο                                                                                                    | SSC    |                 |                   | -       |                        |            |                 | O Original | ○ Xerox | ⊖ Scan |
|                                                                                                    | INTER  |                 |                   | -       |                        |            |                 | Original   | ○ Xerox | OScan  |
| •                                                                                                    | STUDY  | CERTIFICATES    |                   | -       |                        |            |                 | O Original | ○ Xerox | ○ Scan |
|                                                                                                    | TRANSP | FER CERTIFICATE |                   | -       |                        |            |                 | O Original | ○ Xerox | OScan  |
|                                                                                                    |        |                 | Save              | Cancel  |                        |            |                 |            |         |        |

- > Go to admission module
- > Select checklist sub module entry and above screen appear
- > Enter roll no and show
- > Select certificate check box
- > Enter date, hall ticket no
- > Select copy original or Xerox or scan and then click save

# 4.HOW TO CHECK WHO SUBITTED CERTIFICATES

|                                                                                               |                                                                                                    | Batch of Students OStudent (Originals)<br>Course: B.Tech                                                                                                    |                        |
|-----------------------------------------------------------------------------------------------|----------------------------------------------------------------------------------------------------|----------------------------------------------------------------------------------------------------|------------------------|
|                                                                                               |                                                                                                    | Batch: 2016 🗸                                                                                                    |                        |
|                                                                                               |                                                                                                    | Branch: -All-                                                                                                    | ~                      |
|                                                                                               |                                                                                                    |                                                                                                    |                        |
|                                                                                               |                                                                                                    | Show                                                                                                    |                        |
|                                                                                               |                                                                                                    | STUDENTS CHECK LIST                                                                                                    | Note: R:Received, T:I  |
| CIVIL ENG                                                                                     | Boll No                                                                                                    | Chudent Name                                                                                                    |                        |
|                                                                                               |                                                                                                    |                                                                                                    | Certificates           |
| 1                                                                                             | 16A81A0101                                                                                                    | AKKABATHULA ANILKANTH                                                                                                    | - Certificates         |
| 1                                                                                             | 16A81A0101<br>16A81A0102                                                                                                    | AKXABATHULA ANILKANTH<br>BANDI VENKUTA MAHESSH                                                                                                    | Certificates<br>-<br>- |
| 1<br>2<br>3                                                                                   | 16A81A0101<br>16A81A0102<br>16A81A0103                                                                                                    | AKKABATHULA ANILKANTH<br>BANDI VENKUTA MAHESSH<br>BAVIRISETTY SHANMUKA DURGA BALAJI                                                                                                    | Certificates           |
| 1<br>2<br>3<br>4                                                                              | 16A81A0101<br>16A81A0102<br>16A81A0103<br>16A81A0103                                                                                                    | AKGABATHULA ANILKANTH<br>BANDI VEIKUTA MAHESSH<br>BAVIRISETTY SHANMUKA DURGA BALAJI<br>BODAPATI VEINKATA SOWMYA                                                                                                    | Certificates           |
| 1<br>2<br>3<br>4<br>5                                                                         | 16A81A0101<br>16A81A0102<br>16A81A0103<br>16A81A0104<br>16A81A0104                                                                                                    | AKKABATHULA ANILKANTH<br>BANDI VENKUTA MAHESSH<br>BAVIRISETTY SHAMMUKA DURGA BALAJI<br>BODAPATI VENKATA SOWINYA<br>BODAP BALA ANIANI                                                                                                    |                        |
| 1<br>2<br>3<br>4<br>5<br>6                                                                    | 16A81A0101<br>16A81A0102<br>16A81A0103<br>16A81A0104<br>16A81A0105<br>16A81A0105                                                                                                    | AKCABATHULA ANILKANTH<br>BANDI VENKUTA MAHESSH<br>BAVNISETTY SHAMINKA DURGA BALAJI<br>BODAPATI VENKATA SOWIMYA<br>BOORA BALA ANJANI<br>CHERELA APARAAO                                                                                                    | Certificates           |
| 1<br>2<br>3<br>4<br>5<br>6<br>7                                                               | 16A81A0101<br>16A81A0102<br>16A81A0103<br>16A81A0103<br>16A81A0104<br>16A81A0105<br>16A81A0106<br>16A81A0107                                                                                                   | AKGABATHULA ANILKANTH<br>BANDI VENKUTA MAHESSH<br>BAVIRISETY SHANMUKA DURGA BALAJI<br>BODAPATI VENKATA SOWIWA<br>BODAPATI VENKATA SOWIWA<br>BODAR BALA ANJANI<br>CHEERLA APPARAO<br>CHENNAPARAPU VEERA VENKATA SATYANARAYANA                                                                                                    | Certificates           |
| 1<br>2<br>3<br>4<br>5<br>6<br>7<br>8                                                          | 16A81A0101<br>16A81A0102<br>16A81A0103<br>16A81A0104<br>16A81A0105<br>16A81A0105<br>16A81A0107<br>16A81A0108                                                                                                   | AKKABATHULA ANILKANTH<br>BANDI VEIKUTA MAHESSH<br>BAVIRISETTY SHANMUKA DURGA BALAJI<br>BODAPATI VEINKATA SOWMAA<br>BOORA BALA ANJANI<br>CHEERLA APPARAD<br>CHEENNAPARADU VEERA VEIKKATA SATYANARAYANA<br>CHEINKURI LAKSHMI YARA PRASAD                                                                                                    | Certificates           |
| 1<br>2<br>3<br>4<br>5<br>6<br>7<br>8<br>9                                                     | 16A81A0101<br>16A81A0102<br>16A81A0103<br>16A81A0104<br>16A81A0105<br>16A81A0106<br>16A81A0107<br>16A81A0107<br>16A81A0108                                                                                     | AKCABATHULA ANILKANTH<br>BANDI VENKUTA MAHESSH<br>BAVDISETY SHAMINKA DURGA BALAJI<br>BODAPATI VENKATA SOWMYA<br>BODAPATI VENKATA SOWMYA<br>BODAPATI VENKATA SOWMYA<br>OCHENNAPARAPU VEERA VENKATA SATVANARAYANA<br>CHENNAPARAPU VEERA VENKATA SATVANARAYANA<br>CHILIKURI LAKSHIYI VARA PRASAD<br>CHINNAMI SATVA SWAROOP                                                                                                    | Certificates           |
| 1<br>2<br>3<br>4<br>5<br>6<br>7<br>8<br>9<br>9<br>10                                          | 16A81A0101<br>16A81A0102<br>16A81A0103<br>16A81A0103<br>16A81A0105<br>16A81A0106<br>16A81A0106<br>16A81A0107<br>16A81A0109<br>16A81A0109<br>17A85A0101                                                         | AKCABATHULA ANILKANTH<br>BANDI VENKUTA MAHESSH<br>BAVIRISETY SHANMUKA DURGA BALAJI<br>BODARATI VENKATA SOWMYA<br>BODRA BALA ANIANI<br>CHEERLA APPARAO<br>CHENKAPARAPU VEERA VENKATA SATYANARAYANA<br>CHILIKURI LAKSHMI VARA PRASAD<br>CHINNAM SATYA SWAROOP<br>KARRI SITARAMANJANEYULU                                                                                                    | Certificates           |
| 1<br>2<br>3<br>4<br>5<br>6<br>6<br>7<br>8<br>9<br>9<br>10<br>11                               | 16A81A0101<br>16A81A0102<br>16A81A0103<br>16A81A0104<br>16A81A0104<br>16A81A0106<br>16A81A0106<br>16A81A0107<br>16A81A0108<br>16A81A0109<br>17A83A0102                                                         | AKGABATHULA ANILKANTH<br>BANDI VENKUTA MAHESSH<br>BAVIDISETTY SHAMINKA DURGA BALAJI<br>BODAPATI VENKATA SOWINYA<br>BOORA BALA ANIANI<br>CHERLA APPARAO<br>CHENNAPARAPU VEERA VENKATA SATYANARAYANA<br>CHUNAKI LAKSHMI YARA PRASAD<br>CHUNAKI LAKSHMI YARA PRASAD<br>CHUNAKI LAKSHMI YARA PRASAD<br>CHUNAKI SATARAMANJANEYULU<br>BOBBADI KIRAN                                                                                                    | Certificates           |
| 1 2 3 4 5 6 7 8 9 9 10 11 12                                                                  | 1648140101<br>1648140102<br>1648140102<br>1648140103<br>1648140105<br>1648140105<br>1648140105<br>1648140106<br>1648140108<br>1648140109<br>1748540102<br>1748540102                                           | AKCABATHULA ANILKANTH<br>BANDI VENKUTA MAHESSH<br>BAVIBISETY SHANIWAKA DURGA BALAJI<br>BODAPATI VENKATA SOWMYA<br>BODAPATI VENKATA SOWMYA<br>BODAPATI VENKATA SOWMYA<br>BODAPATI VENKATA SOWMYA<br>CHENNAPARADU VEERA VENKATA SATYANARAYANA<br>CHENNAPARADU VEERA VENKATA SATYANARAYANA<br>CHENNAPARADU VEERA VENKATA SATYANARAYANA<br>CHENNAPARADU VEERA VENKATA SATYANARAYANA<br>CHENNAPARADU VEERA VENKATA SATYANARAYANA<br>CHENNAPARADU VEERA VENKATA SATYANARAYANA<br>CHENNAPARADU VEERA VENKATA SATYANARAYANA<br>CHENNAPARADU VEERA VENKATA SATYANARAYANA<br>CHENNAPARADU VEERA VENKATA SATYANARAYANA<br>CHENNAPARADU VEERA VENKATA SATYANARAYANA<br>CHENNAPARADU VEERA VENKATA SATYANARAYANA<br>CHENNAPARADU VEERA VENKATA SATYANARAYANA<br>CHENNAPARADU VEERA VENKATA SATYANARAYANA<br>CHENNAPARADU VEERA VENKATA SATYANARAYANA | Certificates           |
| 1 2 3 4 5 6 7 8 9 10 11 12 13                                                                 | 16A81A0101<br>16A81A0102<br>16A81A0103<br>16A81A0104<br>16A81A0105<br>16A81A0105<br>16A81A0105<br>16A81A0105<br>16A81A0105<br>16A81A0109<br>17A85A0101<br>17A85A0101<br>17A85A0103<br>17A85A0104               | AKCABATHULA ANILKANTH<br>BANDI VENKUTA MAHESSH<br>BAVIRISETY SHANMUKA DURGA BALAJI<br>BODAPATI VENKATA SOWMYA<br>BODRA BALA ANIANI<br>CHEERLA APPARAO<br>CHENKAPARAPU VEERA VENKATA SATYANARAYANA<br>CHILIKURI LAKSHMI VARA PRASAD<br>CHINNAM SATYA SWAROOP<br>KARRI SITARAMANJANEVULU<br>BOBBADI KIRAN<br>CHILLA SURESH<br>LAVETI GUNA SEKHAR                                                                                                    | Certificates           |
| 1<br>2<br>3<br>4<br>5<br>6<br>7<br>8<br>9<br>10<br>11<br>12<br>13<br>14                       | 16A81A0101<br>16A81A0102<br>16A81A0103<br>16A81A0103<br>16A81A0105<br>16A81A0105<br>16A81A0105<br>16A81A0105<br>16A81A0109<br>17A83A0101<br>17A83A0102<br>17A83A0102<br>17A83A0104<br>17A83A0105               | AKGABATHULA ANILKANTH<br>BANDI VENKUTA MAHESSH<br>BAVIDI SETIV SHAMINKA DURGA BALAJI<br>BODAPATI VENKATA SOWIMVA<br>BOORA BALA ANJANI<br>CHERNIA APARAO<br>CHEINIARARAPU VEERA VENKATA SATVANARAVANA<br>CHULKURI LAKSHM VARA PRASAO<br>CHUNAM SATVA SWAROOP<br>KARRI SITARAMANJANEVULU<br>BOBBADI KIRAN<br>CHULA SURESH<br>LAVETI GUNA SEKHAR<br>CANLETIT NAGA VEERA VENKATA ANIL KUMAR                                                                                                    | Certificates           |
| 1<br>2<br>3<br>4<br>5<br>5<br>6<br>6<br>7<br>8<br>9<br>9<br>10<br>11<br>12<br>13<br>14<br>15  | 1648140101<br>1648140102<br>1648140103<br>1648140103<br>1648140105<br>1648140105<br>1648140106<br>1648140106<br>1648140108<br>1648140109<br>1748540102<br>1748540102<br>1748540103<br>1748540105<br>1748540105 | AKCABATHULA ANILKANTH<br>BANDI VENKUTA MAHESSH<br>BAVIBISETY SHANIWA DURGA BALAJI<br>BODAPATI VENKATA SOWMYA<br>BODAPATI VENKATA SOWMYA<br>BODAPATI VENKATA SOWMYA<br>BODAPATI VENKATA SOWMYA<br>OCHENNAPARAPU VEERA VENKATA SATYANARAYANA<br>CHENNAPARAPU VEERA VENKATA SATYANARAYANA<br>CHENNAPARAPU VEERA VENKATA SATYANARAYANA<br>CHILUKURI LAKSHMI VARA PRASAD<br>CHINNAM SATYA SWAROOP<br>KARRI SITARAMANJANEYULU<br>BOBBADI KIRAN<br>CHILLA SURESH<br>LAVETI GUNA SEKHAR<br>GANISETTI NAGA VEERA VENKATA ANIL KUMAR<br>JAVVADI PHANJKUMAR                                                                                                    | Certificates           |
| 1<br>2<br>3<br>4<br>5<br>6<br>6<br>7<br>8<br>9<br>9<br>10<br>11<br>12<br>13<br>14<br>15<br>16 | 1648140101<br>1648140102<br>1648140103<br>1648140103<br>1648140105<br>1648140105<br>1648140105<br>1648140105<br>1648140105<br>1748540105<br>1748540101<br>1748540103<br>1748540105<br>1748540105<br>1748540105 | AKQABATHULA ANILKANTH<br>BANDI VENKUTA MAHESSH<br>BAVIRISETY SHANMUKA DURGA BALAJI<br>BODARATI VENKATA SOWMYA<br>BODRA BALA ANIANI<br>CHEERLA APPARAO<br>CHENKAPARAPU VEERA VENKATA SATYANARAYANA<br>CHILIKURI LAKSHMI VARA PRASAD<br>CHINNAM SATYA SWAROOP<br>KARRI SITARAMANJANEYULU<br>BOBBADI KIRAN<br>CHILLA SURESH<br>LAVETI GUNA SEKHAR<br>GANISETTI NAGA VEERA VENKATA ANIL KUMAR<br>JAVVADI PHANIKUMAR<br>KADALI JAYASRI                                                                                                    | Certificates           |

- > Go to admission module
- > Select checklist sub module report and above screen appear
- > Select course, batch, branch and show

# **5.HOW TO UPLOAD CERTIFICATES**

#### UPLOAD STUDENT CERTIFICATES

|             |          | Roll.No: 18A81A05K0     |  | Submit |        |
|-------------|----------|-------------------------|--|--------|--------|
| STUDENT DET | AILS     |                         |  |        |        |
|             |          | Roll.No: 18A81A05K0     |  |        |        |
|             |          | Name: KANKATALA SUREKHA |  |        |        |
|             |          |                         |  |        |        |
|             |          | Branch: CSE             |  |        |        |
|             |          |                         |  |        |        |
| SL.NO       |          | CERTIFICATE             |  |        | FILE   |
| 1           | ✓        | SSC                     |  |        | Attach |
| 2           | <b>~</b> | INTER                   |  |        | Attach |
| 3           |          | STUDY CERTIFICATES      |  |        | Attach |
| 4           | <b>~</b> | TRANSFER CERTIFICATE    |  |        | Attach |
|             | Save     | Cancel                  |  |        |        |

- > Go to admission module
- > Select checklist sub module upload and above screen appear
- > Enter roll no and submit
- New screen appear with certificates select checkboxes and click on attach to upload certificates

## **6.HOW TO DIVIDE SECTION FOR STUDENT**

| ourse                                                       | B.Tech                                                                                                    | ~                                                                                                    | Branch                                 | COMPUT | FER SCIENCE AND ENGIN                                                                                                    | EE 🗸 IV Semester                                                                                                    | ~ |
|-------------------------------------------------------------|----------------------------------------------------------------------------------------------------|----------------------------------------------------------------------------------------------------|----------------------------------------|--------|----------------------------------------------------------------------------------------------------|----------------------------------------------------------------------------------------------------|---|
| ection                                                      | Section 1 🗸                                                                                                    |                                                                                                    | Show                                   |        |                                                                                                    | _                                                                                                    |   |
| 18A<br>18A<br>18A<br>18A<br>18A<br>18A<br>18A<br>18A<br>18A | 8140521 - KESIREDDY SR<br>8140524 - KODURI SATYA<br>8140529 - LAKKAPRAGAD<br>8140531 - MANEPALLI YAS<br>8140532 - MANURI ANILK<br>8140536 - NARAHARISET<br>8140545 - PIPNARA LAKSH<br>8140545 - PIPPARA LAKSH<br>8140546 - PIPARA LAKSH<br>8140549 - PRATHIPATI SW | I SATYA SPAND<br>LAKSHMI SRAV<br>A SAI RAMA KR<br>SHWANTH KUM<br>UMAR<br>II PAVAN KUMAI<br>TI PAVAN KUMAI<br>JAKESH<br>IMI DURGA<br>ISI<br>JARNA LATHA<br>JANA LATHA | ANA<br>YA SRI<br>ISHNAVAMSI<br>AR<br>R | *      | Section 1<br>14A81A05H3 - SL<br>18A81A0502 - AR<br>18A81A0504 - BH<br>18A81A0507 - CH<br>18A81A0511 - CH<br>18A81A0515 - DK<br>18A81A0515 - DK | JINKARA MANIKANTA<br>RUMALLA VENKATA GOWTHAM<br>IIMAVARAPU TARUN TEJA<br>HALLA YASWANTH SATISH<br>IINNAM KIRAN<br>GUMARTHI ANUSHA<br>JDALA DIVYA | * |

- > Go to admission module
- > Select section sub module and above screen appear
- > Select course ,branch, semester and show
- > New screen appear with student list
- Select students and click on forward option and select section and save

# **7.HOW TO DETAINED STUDENTS**

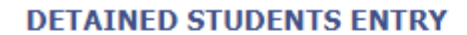

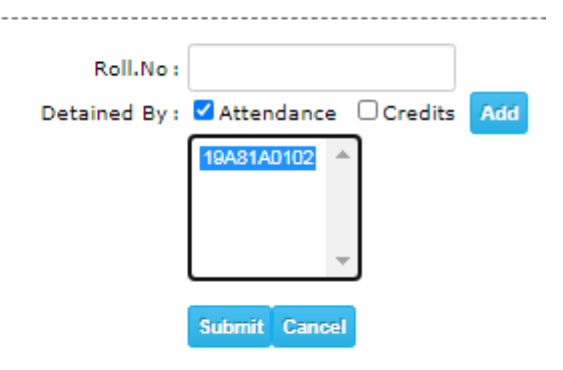

- > Go to admission module
- Select detained students sub module entry and above screen appear
- > Enter roll no select attendance or credits and add
- > select roll no and submit

## **8.HOW TO REJOIN STUDENTS**

| RE-J   | OIN                                                 |       |               |                 |                           |
|--------|-----------------------------------------------------|-------|---------------|-----------------|---------------------------|
| Course | e: B.Tech 🗸                                         |       |               |                 |                           |
| SL.NO  | ) ROLL.NO NAME                                      | BRANC | H DETAINED IN | PROMOTE TO      | JOIN DATE<br>(DD/MM/YYYY) |
| 1      | 14A81A0104 BEZAWADA NAVEEN                          | CIVIL | IV Semester   | IV Semester 🛛 🗙 |                           |
| 2      | 14A81A0106 BORUSU NAGA MOHINI                       | CIVIL | II Semester   | V Semester 🗸 🗸  |                           |
| 3      | 14A81A0127 MARLAPATI CHANDRA SEKHAR SATISH          | CIVIL | VII Semester  | VII Semester 🖌  |                           |
| 4      | □ 14A81A0146 SHAIK WASEEM AHAMED                    | CIVIL | I Semester    | I Semester 🗸 🗸  |                           |
| 5      | 14A81A0215 KANKATA RAJESH                           | EEE   | III Semester  | I Semester 🗸 🗸  |                           |
| 6      | 14A81A0223 MADATHALA ASHOK                          | EEE   | I Semester    | IV Semester 🗸   |                           |
| 7      | 14A81A0310 DESABATHULA SUNDEEP KUMAR                | MECH  | II Semester   | V Semester 🗸 🗸  |                           |
| 8      | 14A81A0341 PANCHADI GOLLA KRISHNA                   | MECH  | V Semester    | I Semester 🗸 🗸  |                           |
| 9      | 14A81A0347 VAMPUGADAPA BHARGAVA                     | MECH  | III Semester  | I Semester 🗸 🗸  |                           |
| 10     | 🗌 14A81A0365 INDUKURI MANIKANTA RAMA NARAYANA VARMA | MECH  | VI Semester   | I Semester 🗸 🗸  |                           |
| 11     | 14A81A0369 KODURI BALA BHANU                        | MECH  | VII Semester  | I Semester 🗸 🗸  |                           |
| 12     | 14A81A0370 KOMMANA M N RAMASAI                      | MECH  | VII Semester  | I Semester 🗸 🗸  |                           |
| 13     | 2 14A81A0376 MALLA ASHOK                            | MECH  | IV Semester   | I Semester 🗸 🗸  |                           |
| 14     | 14A81A0405 ALLURI RAMESH                            | ECE   | VI Semester   | I Semester 🗸 🗸  |                           |
| 15     | 14A81A0451 SOLASA VASAVI LAKSHMI ANNAPURNA          | ECE   | I Semester    | I Semester 🗸 🗸  |                           |
| 16     | 14A81A0459 ALTHI SURESH                             | ECE   | VI Semester   | I Semester 🗸 🗸  |                           |
| 17     | 14A81A04E1 PICHIKALA HEMANTH KUMAR                  | ECE   | V Semester    | I Semester 🗸 🗸  |                           |
| 18     | □ 14A81A04G4 YENNETI JYOTHI SAI TEJASWI             | ECE   | III Semester  | I Semester 🗸 🗸  |                           |
| 19     | 14A81A0501 ADABALA KRISHNA MANIKANTA                | CSE   | VII Semester  | I Semester 🗸 🗸  |                           |
| 20     | 14A81A0503 ALLURI SAI PRIYANKA                      | CSE   | II Semester   | I Semester 🗸 🗸  |                           |
| 21     | 14A81A0519 GOLLI VENKATA DURGA PRASAD               | CSE   | V Semester    | I Semester 🗸 🗸  |                           |
| 22     | 14A81A0522 GULIPILLI SANDEEP                        | CSE   | II Semester   | I Semester 🗸 🗸  |                           |
| 23     | C 14A81A0597 MANDA HYMAVATHI                        | CSE   | I Semester    | I Semester 🗸 🗸  |                           |
| 24     | 14A81A05E0 GOUTHU KANIJA KALYANI                    | CSE   | III Semester  | I Semester 🗸 🗸  |                           |

- > Go to admission module
- > Select detained students sub module rejoin and above screen appear
- > Select course
- > Select students check box and semester enter Date Of Rejoin and save

## 9.HOW TO SEE DETAINED STUDENTS

|                                                                          |                                                                                                    | Batch : 20<br>Branch : CO<br>Semester : Al<br>Detained By : O A<br>Sto                                                                                                    | Batch : 2016 V<br>Branch : COMPUTER SCIENCE AND ENGINEERING V<br>Semester : Al-<br>Detained By : O Attendance O Credits @ All<br>Stow |                                                                                                    |  |  |  |  |
|--------------------------------------------------------------------------|----------------------------------------------------------------------------------------------------|----------------------------------------------------------------------------------------------------|----------------------------------------------------------------------------------------------------|----------------------------------------------------------------------------------------------------|--|--|--|--|
|                                                                          | 1 mg long                                                                                                    | MVGR                                                                                                    | MAHARAJ VIJAYARAM GAJAP                                                                                                    | ATHIRAJ                                                                                                    |  |  |  |  |
| CI Ma                                                                    | PoliNo                                                                                                    | CHINTALAVALASA, VIZIA<br>DETAINED S                                                                                                    | NAGARAM - 535 005<br>STUDENT'S LIST                                                                                                   | ERING                                                                                                    |  |  |  |  |
| SI.No                                                                    | RollNo<br>15648140502                                                                                                    | CHINTALAVALASA, VIZIA<br>DETAINED S<br>Student Name                                                                                                    | NAGARAM - 535 005<br>STUDENTS LIST<br>Branch<br>ICSE                                                                                  | Semester<br>V Semester                                                                                                    |  |  |  |  |
| SLNo<br>1                                                                | Roll.No<br>1648140502<br>1648140521                                                                                                    | CHINTALAVALASA, VIZIA<br>DETAINED S<br>Student Name<br>AKULA GEETHA MAHESWARI<br>KODE MAHESWARI                                                                                                    | NAGARAM - 535 005<br>STUDENT S LIST<br>CSE<br>CSE                                                                                     | Semester<br>V Semester<br>VI Semester                                                                                                    |  |  |  |  |
| SLNo<br>1<br>2<br>3                                                      | Roll.No<br>16A91A0502<br>16A81A0521<br>16A81A0557                                                                                                    | CHINTALAVALASA, VIZIA<br>DETAINED S<br>Student Name<br>AXULA GEETHA MAHESWARI<br>KODE MAHESWARI<br>VEGESWA RAJNA RAJU                                                                                                    | INAGARAM - 535 005<br>STUDENTS LIST<br>CSE<br>CSE<br>CSE                                                                              | Semester<br>V Semester<br>VI Semester                                                                                                    |  |  |  |  |
| SI.No<br>1<br>2<br>3                                                     | Roll.No<br>1648140502<br>1648140521<br>1648140557<br>1648140552                                                                                                    | CHINTALAVALASA, VIZIA<br>DETAINED S<br>Student Name<br>AKULA GEETHA MAHESWARI<br>KODE MAHESWARI<br>VEGESNA RAJAN RAJU<br>PERLIK KUMAR SAI AKHIL                                                                                                    | INAGARAM - 535 005<br>STUDENTS LIST<br>CSE<br>CSE<br>CSE<br>CSE<br>CSE                                                                | Semester<br>V Semester<br>VI Semester<br>VII Semester<br>VII Semester                                                                                                    |  |  |  |  |
| SI.No<br>1<br>2<br>3<br>4<br>5                                           | Roll No<br>1648140502<br>1648140522<br>1648140521<br>1648140557<br>1648140562<br>1648140562                                                                                                    | CHINTALAVALASA, VIZIA<br>DETAINED S<br>Student Name<br>AKULA GEETHA MAHESWARI<br>KODE MAHESWARI<br>VEGESNA RAJAN RAJU<br>PERURI KUMAR SAJ AKHIL<br>H S M K VIRINCHE MUPPANENI                                                                                                    | INAGARAM - 535 005<br>STUDENTS LIST<br>CSE<br>CSE<br>CSE<br>CSE<br>CSE<br>CSE                                                         | Semester<br>V Semester<br>VI Semester<br>VII Semester<br>VII Semester<br>VII Semester                                                                                                    |  |  |  |  |
| SI.No<br>1<br>2<br>3<br>4<br>5<br>6                                      | RollNo<br>16A81A0502<br>16A81A0521<br>16A81A0521<br>16A81A0582<br>16A81A0582<br>16A81A0587                                                                                                    | CHINTALAVALASA, VIZIA<br>DETAINED S<br>Student Name<br>AXULA GEETHA MAHESWARI<br>KODE MAHESWARI<br>VEGESNA RAJAN RAJU<br>PERURI KUMAR SAI AKHIL<br>H S M RK VIRINCHE MUPPANENI<br>KALAKANTI TARUN                                                                                                    | INAGARAM - 535 005<br>STUDENT S LIST<br>CSE<br>CSE<br>CSE<br>CSE<br>CSE<br>CSE<br>CSE<br>CSE<br>CSE                                   | Semester<br>V Semester<br>VI Semester<br>VII Semester<br>VII Semester<br>IV Semester<br>IV Semester                                                                                                    |  |  |  |  |
| SI.No<br>1<br>2<br>3<br>4<br>5<br>6<br>7                                 | RollNo<br>16.481.40502<br>16.481.40502<br>16.481.40551<br>16.481.40562<br>16.481.40562<br>16.481.40562<br>16.481.40567<br>16.481.40567                                                                                                    | CHINTALAVALASA, VIZIA<br>DETAINED S<br>Student Name<br>AXULA GEETHA MAHESWARI<br>KODE MAHESWARI<br>VEGESWARI<br>VEGESWARI<br>PERURI KUMAR SALAKHIL<br>H S M R.K VITANCHE MUPPANENI<br>KALAKANTI TARUN<br>KARANAM VANSI                                                                               | INAGARAM - 535 005<br>STUDENT S LIST<br>CSE<br>CSE<br>CSE<br>CSE<br>CSE<br>CSE<br>CSE<br>CSE<br>CSE<br>CSE                            | Semester<br>V Semester<br>VII Semester<br>VII Semester<br>VII Semester<br>VII Semester<br>IV Semester<br>IV Semester<br>II Semester                                                                                                  |  |  |  |  |
| 51.No<br>1<br>2<br>3<br>4<br>5<br>6<br>7<br>8                            | Roll.No<br>16A91A0502<br>16A81A0502<br>16A81A0502<br>16A81A0562<br>16A81A0562<br>16A81A0567<br>16A81A0567<br>16A81A0570<br>16A81A0572                                                                                                    | CHINTALAVALASA, VIZIA<br>DETAINED S<br>Student Name<br>AKULA GEETHA MAHESWARI<br>KODE MAHESWARI<br>VEGESNA RAJAN RAJU<br>PERURI KUMAR SAI AKHIL<br>H S M R K VIRINCHE MUPPANENI<br>KALAKANTI TARUN<br>KARANAM VAMSI<br>KOLANUVAPA VINAYVARMA                                                         | INAGARAM - 535 005<br>STUDENT S LIST<br>CSE<br>CSE<br>CSE<br>CSE<br>CSE<br>CSE<br>CSE<br>CSE<br>CSE<br>CSE                            | Semester<br>V Semester<br>VI Semester<br>VII Semester<br>VII Semester<br>VII Semester<br>IV Semester<br>II Semester<br>II Semester<br>VII Semester                                                                                   |  |  |  |  |
| SI.No<br>1<br>2<br>3<br>4<br>5<br>5<br>6<br>7<br>8<br>9                  | Roll No<br>1648140502<br>1648140502<br>1648140537<br>1648140557<br>1648140552<br>1648140557<br>1648140557<br>1648140557<br>1648140555<br>1648140555                                                                                                    | CHINTALAVALASA, VIZIA<br>DETAINED S<br>Student Name<br>AKULA GEETHA MAHESWARI<br>NODE MAHESWARI<br>VEGESNA RAJAN RAJU<br>PERURI KUMAR SAJ AKHIL<br>H S M R.K VIRINCHE MUPPANENI<br>KALAKANTI TARUN<br>KARANAM VANSI<br>KOLANUVADA VINAVARMA<br>RUSUUURI PRAKASH SAJ                                  | INAGARAM - 535 005<br>STUDENT S LIST<br>CSE<br>CSE<br>CSE<br>CSE<br>CSE<br>CSE<br>CSE<br>CSE<br>CSE<br>CSE                            | Semester<br>VI Semester<br>VII Semester<br>VII Semester<br>VII Semester<br>IV Semester<br>II Semester<br>II Semester<br>VII Semester<br>VII Semester<br>VII Semester                                                                 |  |  |  |  |
| SI.No<br>1<br>2<br>3<br>4<br>5<br>5<br>6<br>7<br>8<br>9<br>9             | Roll No           16.481A0502           16.481A0521           16.481A0521           16.481A0557           16.481A0562           16.481A0562           16.481A0571           16.481A0571           16.481A0572           16.481A0575           16.481A0572           16.481A0572           16.481A0572           16.481A0575           16.481A0576           16.481A0576           16.481A0576           16.481A0576           16.481A0576                                                                                                    | CHINTALAVALASA, VIZIA<br>DETAINED S<br>Student Name<br>AKULA GEETHA MAHESWARI<br>KODE MAHESWARI<br>VEGESNA RAJAN RAJU<br>PERURI KUMAR SAJ AKHIL<br>H S M K VIRINCHE MUPPANENI<br>KALAKANTI TARUN<br>KARANAM VANSI<br>KOLANUVADA VINAYVARMA<br>KUSULURI PRAKASH SAJ<br>SATUAVADA QM SAJ SHANKAR       | INAGARAM - 535 005<br>STUDENT S LIST<br>CSE<br>CSE<br>CSE<br>CSE<br>CSE<br>CSE<br>CSE<br>CSE<br>CSE<br>CSE                            | Semester<br>V Semester<br>VI Semester<br>VII Semester<br>VII Semester<br>IV Semester<br>II Semester<br>VII Semester<br>VII Semester<br>VII Semester<br>VII Semester<br>VII Semester<br>VII Semester<br>II Semester                   |  |  |  |  |
| SI.No<br>1<br>2<br>3<br>4<br>5<br>5<br>6<br>7<br>8<br>9<br>9<br>10<br>11 | Roll.No<br>16.481.0502<br>16.481.0521<br>16.481.40552<br>16.481.40552<br>16.481.40552<br>16.481.40552<br>16.481.40552<br>16.481.40552<br>16.481.40555<br>16.481.40555<br>16.481.40 | CHINTALAVALASA, VIZIA<br>DETAINED S<br>Student Name<br>AXULA GEETHA MAHESWARI<br>KODE MAHESWARI<br>VEGESWARI<br>VEGESWARI<br>VEGESWARI<br>H S M R.K VIRINCHE MUPPANENI<br>KALKANI<br>KALKANI<br>KOLANUVADA VINAVARMA<br>KUSUUURI PRAKASH SAI<br>SATVAVADA OM SAI SHANKAR<br>PERICHERIA GANGA BHAVANI | UNAGARAM - 535 005<br>STUDENT S LIST<br>CSE<br>CSE<br>CSE<br>CSE<br>CSE<br>CSE<br>CSE<br>CSE<br>CSE<br>CSE                            | Semester<br>V Semester<br>VII Semester<br>VII Semester<br>VII Semester<br>VII Semester<br>IV Semester<br>VII Semester<br>VII Semester<br>VII Semester<br>VII Semester<br>II Semester<br>III Semester<br>III Semester<br>III Semester |  |  |  |  |

- > Go to admission module
- Select detained students sub module report(detained) and above screen appear
- > Select course, batch, branch, semester, detained by and show

# **10.HOW TO SEE REJOIN STUDENTS**

RE-JOIN STUDENTS LIST

|       |             | CHINTALAVALASA, VIZIANA<br>RE-JOINED STUDEN | OLLEGE O<br>GARAM - 535 00<br>TS LIST(2019 - 2020 | F ENG  | NEERING        |            |
|-------|-------------|---------------------------------------------|---------------------------------------------------|--------|----------------|------------|
| SI.No | Roll.No     | Student Name                                | Course                                            | Branch | Semester       | Date       |
| 1     | 15A81A0354  | THOTA VENKATA NAGA SAI MANIKANTA            | 8.Tech                                            | MECH   | IV Semester    | 11/07/2019 |
| 2     | 15A81A0357  | VARASALA RAO BAHUDUR CHANDU                 | 8.Tech                                            | MECH   | IV Semester    | 10/08/2019 |
| 3     | 16A81A0246  | VANNAMREDDY CHIRANJEEVI REDDY               | 8.Tech                                            | EEE    | VI Semester    | 03/11/2019 |
| 4     | 16A81A0546  | RENU SAI BALAJI BALIBOYINA                  | 8.Tech                                            | CSE    | VI Semester    | 18/11/2019 |
| 5     | 19A81A0501  | ADDAGALLA CHENNI SREE                       | 8.Tech                                            | CSE    | II Semester    | 01/06/2019 |
| 6     | 15243-C-027 | KENGAM VENKATA NAGA TEJESH                  | Diploma                                           | DCE    | IVth semsester | 10/10/2019 |
| 7     | 15243-M-012 | DIDDE VIJAVA RAJU                           | Diploma                                           | DME    | VIth Semester  | 10/09/2019 |
| 8     | 16243-C-069 | DANDUBOVINA GNANI VAMSI KRISHNA             | Diploma                                           | DCE    | Vith Semester  | 12/11/2019 |
| 9     | 16243-C-075 | GUMMADI PRAVEEN                             | Dioloma                                           | DCE    | VIth Semester  | 18/11/2019 |

- > Go to admission module
- Select detained students sub module report(rejoin) and above screen appear

## **11.HOW TO EDIT STUDENTS**

| AD1100101        |                        |                            |            |                 |            |                     |          |       |             |             |   |   |
|------------------|------------------------|----------------------------|------------|-----------------|------------|---------------------|----------|-------|-------------|-------------|---|---|
| Personal Details | Parent/Gua             | rdian Details              | Addresses  | Acadamic Recor  | rd Reset [ | Delete              |          |       |             |             |   |   |
| PERSONAL DET     | AILS                   |                            |            |                 |            |                     |          |       |             |             |   |   |
|                  | Roll.No                | 18A81A05E7                 | 7          |                 |            | Student Type        | Regular  | ~     |             |             |   |   |
| Stu              | ident Name             | MAKA PRAS                  | ANNA LAKS  | SHMI            |            | Gender              | ○ Male   | ● F   | emale       |             |   |   |
|                  | Course                 | B.Tech                     | *          |                 |            | Branch              | COMPU    | TER   | SCIENCE AND | ENGINEERING |   | ~ |
|                  | Semester               | IV Semester                | ~          |                 |            | Date Of Birth       | 18/07/19 | 99    |             |             |   |   |
| Date Of          | f Admission            | 11/06/2018                 |            |                 |            | Admission.No        | 167/CSE  | 5/201 | 8           |             |   |   |
|                  | Religion               | Hindu 🗸                    |            |                 |            | Nationality         | Indian   | ~     |             |             |   |   |
|                  |                        |                            |            |                 |            | enter, if new       |          |       |             |             |   |   |
| La               | and Line No            |                            |            |                 |            | Student Mobile No   | 9640108  | 8549  |             |             |   |   |
| Entrance         | Type/Rank              | EAMCET 🗸                   | 0          |                 |            | Hall Ticket No      |          |       |             |             |   |   |
|                  | Seat Type              | CONVENOR                   | ~          |                 |            | Category            | ос       | ~     | KAPU        |             | ~ |   |
| \$               | Scholarship            | ●Yes ○No                   | ,          |                 |            | Admission Type      | Direct   | ~     |             |             |   |   |
|                  | Email                  |                            |            |                 |            | Mother Tongue       |          |       |             |             |   |   |
| в                | lood Group             | 0+ 🗸                       |            |                 | Last A     | ttended Institution | NARAYA   | NA .  | JUNIOR COLL | LEGE TANUKU |   |   |
| From Res.        | Distance<br>To College | 0                          |            | (km)            | Stu        | ident Bank A/C No.  |          |       |             |             |   |   |
| Ratio            | on Card No.            |                            |            |                 |            | Adhaar Card No.     | 7047325  | 50304 | 46          |             |   |   |
| Pa               | assport No.            |                            |            |                 |            |                     |          |       |             |             |   |   |
| Physically H     | andicapped             | 🔾 Yes 🔍 No                 | ,          |                 |            |                     |          |       |             |             |   |   |
| Identifica       | ation Marks            | A MOLE ON T<br>A MOLE ON T | THE LEFT U | PPER ARM<br>EAD |            |                     |          |       | 11          |             |   |   |
|                  | Agent                  | Select                     | ~          |                 |            |                     |          |       |             |             |   |   |
|                  | Hostler                | 0                          |            |                 |            |                     |          |       |             |             |   |   |
|                  | Photo                  |                            |            |                 |            |                     |          |       |             |             |   |   |

> Go to admission module

ADMICCION

- > Select admission sub module edit and above screen appear
- > Enter roll no and show
- Enter full name, seat type, branch, semester, date of admission, seat type, scholarship status and save

# **12.HOW TO SEE STUDENTS REPORT**

ADMISSION Search By RollNo/Admission.No: 18A81A05H3

Go to admission module

Select admission sub module report and above screen appear

Enter roll no and submit

New screen appear with student details

## **13.HOW TO UPDATE STUDENT LIST**

| PDATE ST | UDENT ST | ATUS       |                                          |  |
|----------|----------|------------|------------------------------------------|--|
|          |          |            | Course: B.Tech 💙                         |  |
|          |          |            |                                          |  |
|          |          |            |                                          |  |
|          |          |            | Branch: COMPUTER SCIENCE AND ENGINEERING |  |
|          |          |            | Section A 💙                              |  |
|          |          |            | Show Students List                       |  |
|          |          |            |                                          |  |
|          |          |            | Regular V                                |  |
| SI.      |          | LL ROLLNO  | STUDENT NAME                             |  |
| 1        |          | 14481405H3 | SUNKARA MANIKANTA                        |  |
| 2        | 0        | 18A81A0502 | ARUMALLA VENKATA GOWTHAM                 |  |
| 3        |          | 18A81A0504 | BHIMAVARAPU TARUN TEJA                   |  |
| 4        | 0        | 18A81A0507 | CHALLA YASWANTH SATISH                   |  |
| 5        | 0        | 18A81A0511 | CHINNAM KIRAN                            |  |
| 6        | <b>~</b> | 18A81A0515 | DIGUMARTHI ANUSHA                        |  |
| 7        | <b>2</b> | 18A81A0517 | GUDALA DIVYA                             |  |
| 8        | <b>2</b> | 18A81A0521 | KESIREDDY SRI SATYA SPANDANA             |  |
| 9        |          | 18A81A0524 | KODURI SATYA LAKSHMI SRAVYA SRI          |  |
| 10       | <b>~</b> | 18A81A0529 | LAKKAPRAGADA SAI RAMA KRISHNAVAMSI       |  |
| 11       |          | 18A81A0531 | MANEPALLI YASHWANTH KUMAR                |  |
| 12       | <b>~</b> | 18A81A0532 | MANURI ANIL KUMAR                        |  |
| 13       |          | 18A81A0536 | NARAHARISETTI PAVAN KUMAR                |  |
| 14       |          | 18A81A0542 | PENUGURTHI RAKESH                        |  |
| 15       |          | 18A81A0545 | PIPPARA LAKSHMI DURGA                    |  |
| 16       | 0        | 18A81A0547 | POLIMATI JHANSI                          |  |
| 17       |          | 18A81A0549 | PRATHIPATI SWARNA LATHA                  |  |
| 18       |          | 18A81A0551 | SATTI SIVA THATHA REDDY                  |  |
| 19       | 0        | 18A81A0554 | VEGANTI NAGA HARSHA                      |  |
| 20       |          | 18A81A0560 | YENUGANTI JAYA VENKATA KIRAN SATHVICK    |  |
| 21       | 0        | 18A81A0562 | BATTULA SHANMUKHA SAI NITHIN             |  |
| 22       | 0        | 18A81A0566 | CHITAKANA HARSHAVARDHAN                  |  |
| 23       | 0        | 18A81A0573 | GOPIREDDY CHANDRA LEENA                  |  |
| 24       | 0        | 18A81A0574 | GORRELA PURNA SRI LAKSHMI                |  |
| 25       | 0        | 18A81A0577 | INUMARTHI SRAVYA                         |  |
|          |          |            |                                          |  |

- > Go to admission module
- Select admission sub module update status and above screen appear
- > Select course, semester, branch, and show
- > Select students check boxes and update

# **14.HOW TO GENERATE ID CARDS**

| GENERATE ID CARDS |                                       |   |             |   |
|-------------------|---------------------------------------|---|-------------|---|
|                   | Student OFaculty     All O Individual |   |             |   |
|                   | College O Hostel O Transport          |   |             |   |
| Course            | B.Tech 🗸                              |   |             |   |
| Branch/Semester   | COMPUTER SCIENCE AND ENGINEERING      | ~ | IV Semester | ~ |
|                   | Generate                              |   |             |   |

- > Go to admission module
- > Select generate id card sub module and above screen appear
- > Select student or faculty
- > Select all or individual
- > Select college, hostel, transport
- > Select course, branch, semester

## **15.HOW TO SEE LOCATION REPORT**

| CHINTALAVALAGA, VIZIANAGARAM - 333 00:<br>STUDENT LOCATION REPORT<br>District: GUNTUR DISTRIST<br>Vilage: TUMULURU POST<br>of ar Eamoret Mobile No. Correspondence & |       |           | PRASADAM     | -      | Rank    | 6201207220   | PRASADAM      | 0067076757                    | TUMULURU POST KOLLIPARA       | TUMULURU POST KOLLIPAR |
|----------------------------------------------------------------------------------------------------|-------|-----------|--------------|--------|---------|--------------|---------------|-------------------------------|-------------------------------|------------------------|
| CHINTALAVALAGA, VIZIANAGARAMI - 333 00:<br>STUDENT LOCATION REPORT<br>District: OUNTUR DISTRIST<br>Village: TUMULURU POST                                            | SLNC  | RollNo    | Student Name | Gender | Earnoet | Mobile No    | Father Name   | Mobile No                     | Correspondance Address        | Permanant Address      |
| CHINTALAVALASA, VIZIANAGARAM - 333 00:<br>STUDENT LOCATION REPORT                                                                                                    | State | ANDHRA PR | ADESH<br>A   |        |         |              |               | District : GL<br>Village : TU | UNTUR DISTRIST<br>MULURU POST |                        |
| COLLEGE OF                                                                                                    |       |           |              | 3R     | 1 0     | IIINTAL/     | STUDENT L     | IZIANAG                       | LLEGE OF<br>ARAM - 535 005    | ENG                    |
|                                                                                                    |       |           |              |        |         | Batch : 20   | ow            |                               |                               |                        |
| Show                                                                                                    |       |           |              |        | 0       | Batch : 20   | Tech V        |                               |                               |                        |
| Course : B.Tech V<br>Batch : 2018 V<br>Show                                                                                                    |       |           |              |        | V       | illage : TU  | JMULURU POST  | ~                             |                               |                        |
| Village : TUMULURU POST V<br>Course : B.Tech V<br>Batch : 2018 V<br>Skow                                                                                             |       |           |              |        | м       | andal : KC   | OLLIPARA      | ~                             |                               |                        |
| Mandal i KOLLIPARA Village : TUMULURU POST V<br>Course : B.Tech V<br>Batch : 2018 V<br>Show                                                                          |       |           |              |        | D       | istrict : Gl | UNTUR DISTRIS | т •                           |                               |                        |
| District : GUNTUR DISTRIST V<br>Mandal I KOLLIPARA V<br>Village : TUMULURU POST V<br>Course : B.Tech V<br>Batch : 2018 V<br>Show                                     |       |           |              |        |         | State : AN   | NDHRA PRADES  | н 🗸                           |                               |                        |

- > Go to admission module
- > Select location report sub module and above screen appear
- > Select state, district, mandal, village, course, batch and show

# **16.HOW TO REJOIN STUDENTS**

| SET RE-JOIN DATE |                    |                                            |
|------------------|--------------------|--------------------------------------------|
|                  | ◉ On-line ○ Off-li | ne                                         |
|                  | Roll.No :          | Add (Enter roll no & add to list)          |
|                  | 19A81A0102         | ·                                          |
|                  |                    |                                            |
|                  |                    | <b>.</b>                                   |
|                  | (Double click t    | o remove from list)                        |
|                  | Date : 25/08/2020  |                                            |
|                  | (Note: If you      | want un-set rejoin date, leave date entry) |
|                  | Submit Cancel      |                                            |

- > Go to admission module
- > Select rejoin sub module and above screen appear
- > Enter roll no and add
- > Select roll no, enter date and submit

# **17.HOW TO TRANSFER STUDENTS**

| STUDENT TRANSFER |                         |
|------------------|-------------------------|
| Roll.No :        | 18A81A05J1              |
| Transfer Date :  | 18/08/2020              |
| 1                | Transfer O Discontinued |
| Remarks          | transfer                |
|                  |                         |
|                  | Submit                  |

- > Go to admission module
- > Select transfer sub module entry and above screen appear
- > Enter roll no, transfer date select transfer or discontinued enter remarks and submit

## **18.HOW TO SEE TRANSFER REPORT**

| TR/   | NSFER ST   | UDENTS LIST     | ſ <u></u>                      |        |                |               |            |                               |               |          |                  |                                                                                      |                  |                |
|-------|------------|-----------------|--------------------------------|--------|----------------|---------------|------------|-------------------------------|---------------|----------|------------------|--------------------------------------------------------------------------------------|------------------|----------------|
|       |            |                 | M                              | V      | Calas          |               | MAH<br>COI | ARAJ VIJ<br>LECE<br>RAM - 535 | AYARA<br>OF E | M GA     | UAPAT<br>NEE     | THIRAJ<br>RING                                                                       |                  |                |
|       |            |                 |                                | TR     | ANSFE          | REDISCON      | TINUED S   | TUDENTS LI                    | ST            |          |                  |                                                                                      |                  |                |
| SI.No | Roll.No    | Admission.No    | Student<br>Name                | Gender | Blood<br>Group | Date Of Birth | Category   | Caste                         | Nationality   | Religion | Mother<br>Tongue | Identification<br>Marks                                                              | Entrance<br>Type | Hallti<br>Numi |
| 1     | 15A81A0137 | 047/CIV/2015    | POLIMETLA<br>PRAKASH<br>STALIN | Male   |                | 27/05/1996    | sc         | MALA                          | Indian        | Hindu    | Telugu           | A MOLE ON<br>THE RIGHT<br>FORE ARM<br>A MOLE ON<br>THE RIGHT<br>FORE LEG             | EAMCET           | 15A            |
| 2     | 16A81A0501 | 178/CSE/2016    | ADIMULAM<br>MADHU<br>KIRAN     | Male   | в+             | 22/08/1999    | oc         | KAPU                          | Indian        | Hindu    | TELUGU           | A MOLE ON<br>THE LEFT<br>SHOULDER<br>A MOLE ON<br>THE LECT<br>CORNER OF<br>THE MOUTH | EAMCET           | 16A)           |
| 3     | 18A85A0124 | 026/LE/CIV/2018 | KATTA<br>SUMANTH               | Male   | 8+             | 27/08/1999    | BC-B       | SETTIBALIJA                   | Indian        | Hindu    | TELUGU           | A MOLE ON<br>THE RIGHT<br>EAR A MOLE<br>NEAR<br>RIGHT<br>VIRST                       | ECET             | 422            |
| 4     | 1848540248 | 002/LE/EEE/2018 | SAYILA<br>SRIRAM               | Male   | 0+             | 16/12/1999    | BC-D       | YADAVA                        | Indian        | Hindu    | TELUGU           | A MOLE ON<br>LEFT HAND<br>A MOLE<br>NEAR TO<br>THE RIGHT<br>EAR                      | ECET             | 450            |
|       |            |                 |                                |        |                |               |            |                               |               |          |                  | A MOLE ON<br>THE LEFT                                                                |                  | Γ              |

- > Go to admission module
- > Select transfer sub module report and above screen appear
- > Select all or transfer or discontinued and show

## **19.HOW TO SEE REPORT**

#### ADMISSIONS REPORT

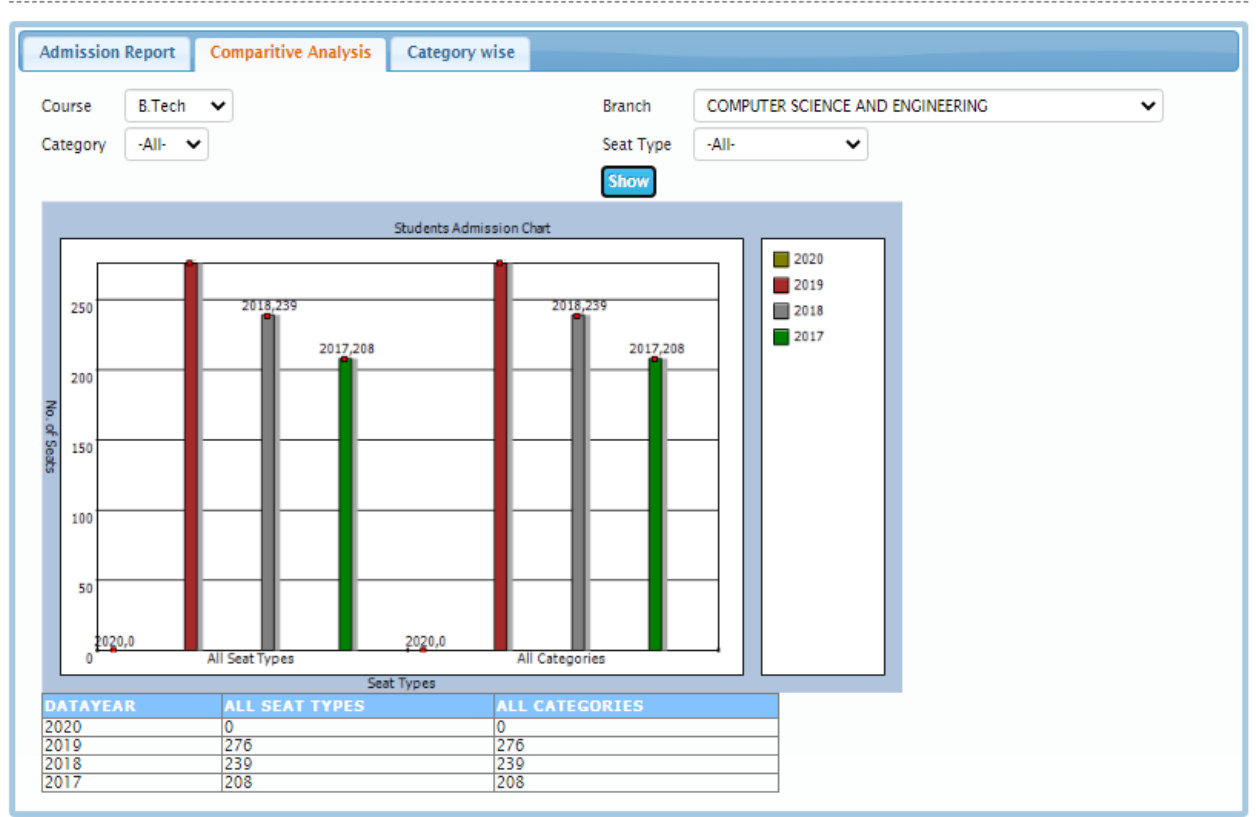

- > Go to admission module
- > Select report sub module and above screen appear
- > Select course, category, branch, seat type
#### **20.HOW TO SEE SCHOLARSHIP STUDENTS**

|                                                                                                    |                                                                                                    | Course:                                                                                                    | B.Tech ¥           |         |              |                                                                                                    |                                                                                                    |             |
|----------------------------------------------------------------------------------------------------|----------------------------------------------------------------------------------------------------|----------------------------------------------------------------------------------------------------|--------------------|---------|--------------|----------------------------------------------------------------------------------------------------|----------------------------------------------------------------------------------------------------|-------------|
|                                                                                                    |                                                                                                    | Semester                                                                                                    | IV Semester        | ~       |              |                                                                                                    |                                                                                                    |             |
|                                                                                                    |                                                                                                    | Semescer                                                                                                    | TV ORTHREAD        |         |              |                                                                                                    |                                                                                                    |             |
|                                                                                                    |                                                                                                    | Branch:                                                                                                    | COMPUTER           | SCIENCE | AND ENGINEER | RING                                                                                                    | ~                                                                                                    |             |
|                                                                                                    |                                                                                                    |                                                                                                    | Section A          | -       |              |                                                                                                    |                                                                                                    |             |
|                                                                                                    |                                                                                                    | Category                                                                                                    | -All- ¥            |         |              |                                                                                                    | Show                                                                                                    |             |
|                                                                                                    |                                                                                                    |                                                                                                    |                    |         |              |                                                                                                    |                                                                                                    |             |
|                                                                                                    |                                                                                                    | Course : B.T.<br>Branch : COM                                                                                                    | ech<br>IPUTER SCIE | NCE AND | ENGINEERING  |                                                                                                    |                                                                                                    |             |
| INO                                                                                                | Roll.No                                                                                                    | Student Name                                                                                                    | emester            |         |              | Category                                                                                                    | Application No                                                                                                    | Bank A/C No |
| 1                                                                                                  | 18A81A0501                                                                                                    | ABHIMALLA SRI HARSHA                                                                                                    |                    |         |              | SC                                                                                                    | 1022147                                                                                                    |             |
| 2                                                                                                  | 18A81A0503                                                                                                    | ATRAGADA SAI SANDEEP                                                                                                    |                    |         |              | BC-A                                                                                                    | 1022148                                                                                                    |             |
| 3                                                                                                  | 18A81A0505                                                                                                    | BONDILI SHRIVA SINGH THAKUR                                                                                                    |                    |         | 1            | BC-B                                                                                                    | 1022149                                                                                                    |             |
|                                                                                                    |                                                                                                    |                                                                                                    |                    |         |              | and the second second se |                                                                                                    |             |
| \$                                                                                                 | 18A81A0506                                                                                                    | BURUGU NEELIMA                                                                                                    |                    |         |              | SC                                                                                                    | 1022150                                                                                                    |             |
| 5                                                                                                  | 18A81A0506<br>18A81A0507                                                                                                    | BURUGU NEELIMA<br>CHALLA VASWANTH SATISH                                                                                                    |                    |         |              | SC<br>BC-B                                                                                                    | 1022150                                                                                                    |             |
| 5                                                                                                  | 1848140506<br>1848140507<br>1848140509                                                                                                    | BURUGU NEELIMA<br>CHALLA YASWANTH SATISH<br>CHATLA SHINY ASHREETHA                                                                                                    |                    |         |              | SC<br>BC-B<br>SC                                                                                                    | 1022150<br>1022151<br>1022152                                                                                                    |             |
| 4<br>5<br>6<br>7                                                                                   | 18A81A0506<br>18A81A0507<br>18A81A0509<br>18A81A0511                                                                                                    | BURUGU NEELIMA<br>CHALLA YASWANTH SATISH<br>CHATLA SHINY ASHREETHA<br>CHINNAM KIRAN                                                                                                    |                    |         |              | SC<br>BC-B<br>SC<br>SC                                                                                                    | 1022150<br>1022151<br>1022152<br>1022153                                                                                                    |             |
| 4<br>5<br>7<br>8                                                                                   | 18A81A0506<br>18A81A0507<br>18A81A0509<br>18A81A0511<br>18A81A0513                                                                                                    | BURUGU NEELIMA<br>CHALLA YASWANTH SATISH<br>CHATLA SHINY ASHREETHA<br>CHINNAM KIRAN<br>DERANGULA PHANINDRA SAI                                                                                                    |                    |         |              | SC<br>BC-B<br>SC<br>SC<br>BC-A                                                                                                    | 1022150<br>1022151<br>1022152<br>1022153<br>1022154                                                                                                    |             |
| 4<br>5<br>7<br>8<br>9                                                                              | 18A81A0506<br>18A81A0507<br>18A81A0509<br>18A81A0511<br>18A81A0513<br>18A81A0514                                                                                                    | BURUGU NEELIMA<br>CHALLA YASWANTH SATISH<br>CHATLA SHINY ASHREETHA<br>CHINNAM KIRAN<br>DERANGULA PHANINDRA SAI<br>DHANETI SHANMUKA SAI GOVIND RA                                                                                                    | J                  |         |              | SC<br>BC-B<br>SC<br>SC<br>BC-A<br>BC-A                                                                                                    | 1022150<br>1022151<br>1022152<br>1022153<br>1022154<br>1022155                                                                                                    |             |
| 4<br>5<br>7<br>8<br>9                                                                              | 18A81A0506<br>18A81A0507<br>18A81A0509<br>18A81A0511<br>18A81A0513<br>18A81A0513<br>18A81A0514<br>18A81A0515                                                                                                    | BURUGU NEELIMA<br>CHALLA VASWANTH SATISH<br>CHATLA SHINY ASHREETHA<br>CHINNAM KIRAN<br>DERANGULA PHANINDRA SAI<br>DHANETI SHAMMUKA SAI GOVIND RA<br>DIGUMARTHI ANUSHA                                                                                                    | 3                  |         |              | SC<br>BC-B<br>SC<br>SC<br>BC-A<br>BC-A<br>SC                                                                                                    | 1022150<br>1022151<br>1022152<br>1022153<br>1022153<br>1022154<br>1022155<br>1022156                                                                                                    |             |
| 4<br>5<br>7<br>8<br>9<br>10<br>11                                                                  | 18A81A0506<br>18A81A0507<br>18A81A0509<br>18A81A0511<br>18A81A0513<br>18A81A0513<br>18A81A0514<br>18A81A0515<br>18A81A0516                                                                                                    | BURUGU NEELIMA<br>CHALLA XSWANTH SATISH<br>CHATLA SHINV ASHREETHA<br>CHINNAM KIRAN<br>DERANGULA PHANINDRA SAI<br>DHANETI SHAMMUKA SAI GOVIND RA<br>DIGUMARTHI ANUSHA<br>GEODADA BHANU TEJA                                                                                                    | 3                  |         |              | SC<br>BC-B<br>SC<br>SC<br>BC-A<br>BC-A<br>SC<br>SC                                                                                                    | 1022150<br>1022151<br>1022152<br>1022153<br>1022154<br>1022155<br>1022155<br>1022155<br>1022155                                                                                                    |             |
| 4<br>5<br>7<br>8<br>9<br>10<br>11                                                                  | 18A81A0506<br>18A81A0507<br>18A81A0509<br>18A81A0519<br>18A81A0513<br>18A81A0513<br>18A81A0514<br>18A81A0515<br>18A81A0516                                                                                                    | BURUGU NEELIMA<br>CHALL XASWANTH SATISH<br>CHATLA SHINV ASHREETHA<br>CHINNAM KIRAN<br>DERANGULA PHANINDRA SAI<br>DHANETI SHANMUKA SAI GOVIND RA<br>DIGUMARTHI ANUSHA<br>GEDDADA BEHANI TEJA<br>GUDALA DIVYA                                                                                                    | J                  |         |              | SC<br>BC-B<br>SC<br>SC<br>BC-A<br>BC-A<br>SC<br>SC<br>SC<br>BC-B                                                                                                    | 1022150<br>1022151<br>1022152<br>1022153<br>1022154<br>1022155<br>1022155<br>1022156<br>1022157<br>1022157                                                                                                    |             |
| 4<br>5<br>7<br>8<br>9<br>10<br>11<br>12<br>13                                                      | 1848140506<br>1848140507<br>1848140509<br>1848140511<br>1848140513<br>1848140514<br>1848140515<br>1848140516<br>1848140517<br>1848140518                                                                                                    | BURUGU NEELIMA<br>CHALLA VASWANTH SATISH<br>CHATLA SHINY ASHREETHA<br>CHINNAM KIRAN<br>DERANGULA PHANINDRA SAI<br>DHANETI SHAMMUKA SAI GOVIND RA<br>DIGUMARTHI ANUSHA<br>GEDDADA BHANU TEJA<br>GUDALA DIVYA<br>GUTLA NAVEEN KUMAR                                                                                                    | J                  |         |              | SC<br>BC-8<br>SC<br>SC<br>BC-4<br>BC-4<br>SC<br>SC<br>SC<br>BC-8<br>SC                                                                                                    | 1022150<br>1022151<br>1022152<br>1022153<br>1022154<br>1022155<br>1022155<br>1022156<br>1022157<br>1022158<br>1022159                                                                                                    |             |
| 4<br>5<br>6<br>7<br>8<br>9<br>10<br>11<br>12<br>13<br>14                                           | 18A81A0506<br>18A81A0507<br>18A81A0507<br>18A81A0511<br>18A81A0513<br>18A81A0513<br>18A81A0515<br>18A81A0515<br>18A81A0515<br>18A81A0518                                                                                                    | BURUGU NEELIMA<br>CHALLA XSWANTI SATISH<br>CHATLA SHINY ASHREETHA<br>CHINNAM KIRAN<br>DERANGULA PHANINDRA SAI<br>DHANETI SHAMMUKA SAI GOVIND RA<br>DIGUMARTHI ANUSHA<br>GEODALA BHANU TEJA<br>GUDALA DIYYA<br>GUDALA DIYYA<br>KESARAPALLI PRIYA DARSHINI                                                                                                    | J                  |         |              | SC<br>BC-8<br>SC<br>BC-4<br>BC-4<br>SC<br>SC<br>SC<br>BC-8<br>SC<br>SC<br>SC<br>SC                                                                                                    | 1022150<br>1022151<br>1022152<br>1022153<br>1022154<br>1022155<br>1022155<br>1022155<br>1022157<br>1022158<br>1022159<br>1022159                                                                                         |             |
| 4<br>5<br>6<br>7<br>8<br>9<br>10<br>11<br>12<br>13<br>14<br>15                                     | 18A81A0506<br>18A81A0507<br>18A81A0509<br>18A81A0513<br>18A81A0513<br>18A81A0514<br>18A81A0515<br>18A81A0515<br>18A81A0515<br>18A81A0518<br>18A81A0522<br>18A81A0522                                                                                                    | BURUGU NEELIMA<br>CHALLA XSWANTH SATISH<br>CHATLA SHINV ASHREETHA<br>CHINNAM KIRAN<br>DERANGULA PHANINDRA SAI<br>DHANETI SHANMUKA SAI GOVIND RA<br>DIGUMARTHI ANUSHA<br>GEDDADA BEHANI TEJA<br>GUDALA DIVYA<br>GUTLA NAVEEN KUMAR<br>KESARAPALI DRIVA DASHINI<br>KORAPATI MOUNIKA                                                                                                    | J                  |         |              | SC<br>BC-B<br>SC<br>SC<br>BC-A<br>BC-A<br>SC<br>SC<br>SC<br>SC<br>SC<br>SC<br>SC                                                                                                    | 1022150<br>1022151<br>1022152<br>1022153<br>1022155<br>1022155<br>1022155<br>1022155<br>1022155<br>1022157<br>1022159<br>1022159<br>1022160<br>1022161                                                                   |             |
| 4<br>5<br>6<br>7<br>8<br>9<br>10<br>11<br>12<br>13<br>14<br>15<br>16                               | 18881A0506<br>18881A0507<br>18881A0507<br>18881A0509<br>18881A0513<br>18881A0513<br>18881A0515<br>18881A0515<br>18881A0515<br>18881A0515<br>18881A0512<br>18881A0522<br>18881A0527                                                                                                    | BURUGU NEELIMA<br>CHALLA YASWANTH SATISH<br>CHATLA SHINY ASHREETHA<br>CHINNAM KIRAN<br>DERANGULA PHANINDRA SAI<br>DHANET SHAMMUKA SAI GOVIND RA<br>DIGUMARTHI ANUSHA<br>GEDDADA BHANU TEJA<br>GUDALA DIVYA<br>GUTLA NAVEEN KUMAR<br>KESARAPALLI PRIVA DARSHINI<br>KORAPATI NOUNIKA<br>MANIDISETTI SIVA KISHORE                                                                                                    | 3                  |         |              | SC<br>BC-B<br>SC<br>SC<br>BC-A<br>BC-A<br>SC<br>SC<br>SC<br>SC<br>SC<br>SC<br>SC<br>SC<br>SC<br>SC<br>SC<br>SC<br>SC                                                                                                    | 1022150<br>1022151<br>1022152<br>1022153<br>1022154<br>1022155<br>1022155<br>1022155<br>1022157<br>1022157<br>1022158<br>1022159<br>1022158<br>1022160<br>1022160                                                        |             |
| 4<br>5<br>6<br>7<br>8<br>9<br>9<br>10<br>11<br>12<br>13<br>14<br>15<br>16<br>17                    | 18881A0506<br>18481A0507<br>18481A0507<br>18481A0519<br>18481A0513<br>18481A0513<br>18481A0514<br>18481A0514<br>18481A0515<br>18481A0515<br>18481A0517<br>18481A0527<br>18481A0527<br>18481A0530                                                                                                    | BURUGU NEELIMA<br>CHALLA XASWANTIN SATISH<br>CHAILA SHINY ASHREETHA<br>CHINNAN KIRAN<br>DERANGULA PHANINDRA SAI<br>DHANETI SHAMMUKA SAI GOVIND RA<br>DIGUMARTHI ANUSHA<br>GUDALA DIYVA<br>GUDALA DIYVA<br>GUDALA DIYVA<br>KESARAPALLI ORIVA DARSHINI<br>KORAPATI MOUNIKA<br>MANUDISTI SIVA KISHORE<br>MANURI ANIL KUMAR                                                                                                    | 3                  |         |              | SC           BC-B           SC           BC-A           BC-A           SC           SC                                                                                                    | 1022150<br>1022152<br>1022152<br>1022153<br>1022154<br>1022155<br>1022155<br>1022155<br>1022155<br>1022156<br>1022159<br>1022159<br>1022160<br>1022161<br>1022162                                                        |             |
| 4<br>5<br>6<br>7<br>8<br>9<br>9<br>10<br>11<br>12<br>13<br>14<br>15<br>16<br>17<br>18              | 18-881-0506<br>18-881-0507<br>18-881-0507<br>18-881-0507<br>18-881-0513<br>18-881-0513<br>18-881-0514<br>18-881-0516<br>18-881-0516<br>18-881-0512<br>18-881-0522<br>18-881-0522<br>18-881-0532<br>18-881-0532                                                                                                    | BURUGU NEELIMA<br>CHALLA XSWANTH SATISH<br>CHATLA SHITIV ASHREETHA<br>CHINNAM KIRAN<br>DERANGULA PHANINDRA SAT<br>DHANETI SHANMUKA SAT GOVIND RA<br>DIGUMARTHI ANUSHA<br>GEDDADA BHANU TEJA<br>GUDALA DIVYA<br>GUTA NAVEEN KUMAR<br>KESARAPALI PRIVA DARSHINI<br>KORAPATI MOUNIKA<br>MAMUDI SHITI SIVA KISHORE<br>MANURI ANUL KUMAR<br>MATHE SATVA KUMAR                                                                                                    | 3                  |         |              | SC<br>BC-B<br>SC<br>SC<br>SC<br>BC-A<br>BC-A<br>SC<br>SC<br>SC<br>SC<br>SC<br>SC<br>SC<br>SC<br>SC<br>SC<br>SC<br>SC<br>SC                                                                                                    | 1022150<br>1022151<br>1022152<br>1022153<br>1022155<br>1022155<br>1022155<br>1022155<br>1022155<br>1022155<br>1022156<br>1022150<br>1022160<br>1022161<br>1022162<br>1022163<br>1022164                                  |             |
| 4<br>5<br>6<br>7<br>8<br>9<br>10<br>11<br>12<br>13<br>14<br>15<br>16<br>17<br>18<br>19             | 18-881-0506<br>18-891-0507<br>18-891-0507<br>18-891-0507<br>18-891-0513<br>18-891-0513<br>18-891-0513<br>18-891-0513<br>18-891-0513<br>18-891-0515<br>18-891-0527<br>18-891-0527<br>18-891-0532<br>18-891-0533<br>18-891-0533<br>18-891-0533                                                                                                    | BURUGU NEELIMA<br>CHALLA XSWANTI SATISH<br>CHATLA SHINY ASHREETHA<br>CHINNAM KIRAN<br>DERANGULA PHANINDRA SAI<br>DHANETI SHAMMUKA SAI GOVIND RA<br>DIGUMARTHI ANUSHA<br>GUDALA DIVYA<br>GUDALA DIVYA<br>GUTLA NAVER KUMAR<br>KESARAPALLI PRIVA DARSHINI<br>KORAPATI MOUNIKA<br>KORAPATI MOUNIKA<br>MANUDISTTI SIVA KISHORE<br>MANURI ANLI KUMAR<br>MATHE SATIA KUMAR<br>PAMARTHI SESHA SAI                                                                  | 3                  |         |              | SC<br>BC-B<br>SC<br>SC<br>SC<br>BC-A<br>BC-A<br>SC<br>SC<br>SC<br>SC<br>SC<br>SC<br>SC<br>SC<br>SC<br>SC<br>SC<br>SC<br>SC                                                                                                    | 1022150<br>1022151<br>1022152<br>1022153<br>1022154<br>1022155<br>1022155<br>1022155<br>1022155<br>1022155<br>1022156<br>1022159<br>1022160<br>1022161<br>1022161<br>1022162<br>1022163                                  |             |
| 4<br>5<br>6<br>7<br>8<br>9<br>10<br>11<br>12<br>13<br>14<br>15<br>16<br>17<br>18<br>19<br>20       | 18-881-0506<br>18-891-0507<br>18-891-0507<br>18-891-0507<br>18-891-0513<br>18-891-0513<br>18-891-0513<br>18-891-0514<br>18-891-0516<br>18-891-0516<br>18-891-0516<br>18-891-0516<br>18-891-0516<br>18-891-0520<br>18-891-0538<br>18-891-0538<br>18-91-0538<br>18-91-0538<br>18-91-0538<br>18-91-0538<br>18-91-0538<br>18-91-0558<br>18-91-0558 | BURUGU NEELIMA<br>CHALLA XASWANTH SATISH<br>CHAILA SANINY ASHREETHA<br>CHINNAM KIRAN<br>DERANGULA PHANINDRA SAI<br>DERANGULA PHANINDRA SAI<br>DERANGULA PHANINDRA SAI<br>GUDALA DAWAR<br>GUDALA DAWAR<br>KESARAPATI. MOUNIXA<br>KESARAPALLI PRIYA DARSHINI<br>KORAPATI MOUNIXA<br>MANIDISETTI SIVA KISHORE<br>MANURI SANIL KUMAR<br>MATHE SATIYA KUMAR<br>MATHE SATIYA KUMAR                                                                                | )                  |         |              | SC<br>BC-B<br>SC<br>SC<br>SC<br>BC-A<br>BC-A<br>SC<br>SC<br>SC<br>SC<br>SC<br>SC<br>SC<br>SC<br>SC<br>SC<br>SC<br>SC<br>SC                                                                                                    | 1022150<br>1022151<br>1022152<br>1022153<br>1022155<br>1022154<br>1022155<br>1022155<br>1022155<br>1022159<br>1022159<br>1022159<br>1022160<br>1022160<br>1022162<br>1022163<br>1022164<br>1022165                       |             |
| 4<br>5<br>6<br>7<br>8<br>9<br>10<br>11<br>12<br>13<br>14<br>15<br>16<br>17<br>18<br>19<br>20<br>21 | 18-881-0506<br>18-881-0507<br>18-881-0507<br>18-881-0507<br>18-881-0513<br>18-881-0513<br>18-881-0515<br>18-881-0515<br>18-881-0515<br>18-881-0517<br>18-881-0527<br>18-881-0527<br>18-881-0523<br>18-881-0533<br>18-881-0533<br>18-881-0533<br>18-881-0534                                                                                                    | BURUGU NEELIMA<br>CHALLA VASWANTI SATISH<br>CHATLA SHINY ASHREETHA<br>CHINNAN KIRAN<br>DERANGULA PHANINDRA SAI<br>DERANGULA PHANINDRA SAI<br>DIGUNARTU ANUSHA<br>GEDDADA BHANU TEJA<br>GEDDADA BHANU TEJA<br>GEDDADA BHANU TEJA<br>GUDALA DIVVÄ<br>GUTLA NAVER KUMAR<br>KISARAPALLI PRIVA DARSHINI<br>KORAPAT HOUNIKA<br>MAMIDISETTI SIVA KISHORE<br>MANURI ANLI KUMAR<br>MATHE SATIA KUMAR<br>PAMARTHI SESHA SAI<br>PEDAPOLU SAHTI SRI<br>PENUGUKTU RAKESH | J                  |         |              | SC<br>BC-B<br>SC<br>SC<br>SC<br>BC-A<br>BC-A<br>SC<br>SC<br>SC<br>SC<br>SC<br>SC<br>SC<br>SC<br>SC<br>SC<br>SC<br>SC<br>SC                                                                                                    | 1022150<br>1022151<br>1022152<br>1022155<br>1022155<br>1022155<br>1022155<br>1022155<br>1022155<br>1022157<br>1022156<br>1022156<br>1022160<br>1022161<br>1022163<br>1022164<br>1022165<br>1022165<br>1022166<br>1022166 |             |

- > Go to admission module
- Select scholarship students sub module and above screen appear
- > Select course, semester, branch, category and show

#### **21.HOW TO SEE ADMISSIONS REGISTER**

|        |            |                 | Year :                         | 2018 ¥               | Dir              | ect 🗹                      | Lateral 🗹                              | Transfer               |                                 |                    |   |
|--------|------------|-----------------|--------------------------------|----------------------|------------------|----------------------------|----------------------------------------|------------------------|---------------------------------|--------------------|---|
|        |            |                 | Course :                       | B.Tech               | ~                |                            |                                        |                        |                                 |                    |   |
|        |            |                 |                                | COMPUTI              | ER SCIE!         | NCE ANI                    | DENGINEER                              | NG                     | ~                               |                    |   |
|        |            |                 |                                | Show                 |                  |                            |                                        |                        |                                 |                    |   |
| A MAR  |            |                 | TALAVALASA<br>OLLEGE ADMISSION | R<br>VIZI.<br>REGIST | MA<br>CC<br>ANAC | HAH<br>DLL<br>GAR<br>THE Y | CAJ VIJ<br>EGE<br>AM - 535<br>EAR 2018 | AYAR.<br>OF I<br>5 005 | AM GAJA<br>E <mark>ngini</mark> | PATHIRAJ<br>EERING |   |
| il.No  | Roll.No    | Admission.No    | Student Name                   |                      | Gender           | Blood<br>Group             | Date Of Birth                          | Category               | Caste                           | Nationality        | R |
| SE     | -          |                 |                                |                      |                  |                            |                                        | 1                      | I                               |                    | þ |
| NO IMA | 169P1A0562 | 002/TR/CSE/2018 | PANJA GEETHA SIRES             | SHA                  | Female           | 0+                         | 23/12/199                              | a oc                   | KAPU                            | Indian             | , |
| No ING | 16MU1A0525 | 001/TR/CSE/2018 | ALLA MANIKANTA                 |                      | Male             | 8+                         | 26/10/199                              | 7 oc                   | KAPU                            | Indian             | ļ |
| NO IMA | 18A81A0501 | 165/CSE/2018    | ABHIMALLA SRI HAR:             | SHA                  | Male             | 0+                         | 06/08/200                              | SC                     | MALA                            | Indian             | ļ |
| NO IMA | 18A81A0502 | 121/CSE/2018    | ARUMALLA VENKATA<br>GOWTHAM    |                      | Male             | AB+                        | 20/04/200                              | ı oc                   | oc                              | Indian             |   |
|        | 2 2        |                 | 52                             |                      | St               | 1 I                        | 2                                      |                        | S                               |                    | t |

- > Go to admission module
- Select admission register sub module and above screen appear
- > Select year, course, department and show

#### **22.HOW TO CREATE CASTE**

#### CATEGORY/CASTE

|       | Category : BC-B V New Delet | e |                                                                                                    |
|-------|-----------------------------|---|----------------------------------------------------------------------------------------------------|
|       | Caste : Save Cancel         |   |                                                                                                    |
| SL.NO | CASTE                       |   |                                                                                                    |
| 1     | ACHUKATLAVANDLU             |   | 1<br>1<br>1                                                                                                    |
| 2     | ARE-MERATHI                 |   | <u></u>                                                                                                    |
| 3     | ARYAKSHATRIA                |   | in the second second se |
| 4     | AUSULA                      |   |                                                                                                    |
| 5     | BHUNJWA                     |   | in the second second se |
| 6     | BONDILI                     |   | <u></u>                                                                                                    |
| 7     | CHITRAKARA                  |   | 1                                                                                                    |
| 8     | CHITTARI                    |   |                                                                                                    |
| 9     | DEVANGA                     |   | 1                                                                                                    |
| 10    | DEVATHILAKULA               |   | 1<br>The                                                                                                    |
| 11    | EDIGA                       |   | 1                                                                                                    |
| 12    | GAMALLA                     |   |                                                                                                    |
| 13    | GANDLA                      |   | 1                                                                                                    |
| 14    | GINIYAR                     |   |                                                                                                    |
| 15    | GOUD                        |   | 1                                                                                                    |
| 16    | GOUNDLA                     |   |                                                                                                    |
| 17    | GOWDA                       |   | 1                                                                                                    |
| 18    | GUDIA/GUDIYA                |   |                                                                                                    |
| 19    | JANDRA                      |   | 1                                                                                                    |
| 20    | KAIKALA                     |   |                                                                                                    |
| 21    | KAIKOLAN                    |   | 1                                                                                                    |
| 22    | KALALEE                     |   |                                                                                                    |
| 23    | KAMMARI                     |   | 1                                                                                                    |
| 24    | KAMSALI                     |   |                                                                                                    |
| 25    | KANAKA                      |   |                                                                                                    |
| 26    | KANCHARI                    |   |                                                                                                    |
| 27    | KARIKALABAKTHULU            |   | 1                                                                                                    |
| 28    | KARNABAKTHULA               |   |                                                                                                    |
| 29    | KHATRI                      |   | 1                                                                                                    |
| 30    | KULALA                      |   | 1<br>The                                                                                                    |
| 31    | KUMMARA                     |   | 100                                                                                                    |
| 32    | KUNCHITI VAKKALIGA          |   | 1<br>The                                                                                                    |
| 33    | KURNI                       |   | 1 mil                                                                                                    |
| 34    | KURUBA/KURUMA               |   | 1<br>The                                                                                                    |
| 35    | KURUVA                      |   | the second second secon |
| 36    | LODH                        |   | 1                                                                                                    |
| 37    | LODHA                       |   | 1<br>T                                                                                                    |

- > Go to admission module
- > Select caste sub module and above screen appear
- > Select category new or delete
- > Enter caste and save

#### **23.HOW TO SEE COLLEGE STRENGTH**

|                  | 17TH |          |       | CHINT    | ALAVA | LASA, V | /IZIAN  | AGAR     | M - 538    | 5 005 |         |        |               |
|------------------|------|----------|-------|----------|-------|---------|---------|----------|------------|-------|---------|--------|---------------|
| PARTICIII ARS    | 011  | EGE STRE | CO    | LLEGE ST |       | FOR THE | ACADEMI | C YEAR 2 | 019 - 2020 | CWN ' | RANSPOR | TATION | REMARKS       |
|                  | BOYS | GIRLS    | TOTAL | BOYS     | GIRLS | TOTAL   | BOYS    | GIRLS    | TOTAL      | BOYS  | GIRLS   | TOTAL  | 116.100 0.013 |
| I Year, B.Tech   |      |          |       |          |       |         |         |          |            |       |         |        | 10            |
| CIVIL            | 12   | 8        | 27    | 14       | 6     | 20      | 2       | 1        | 4          | 2     | 1       | 3      |               |
| CSE              | 121  | 132      | 253   | 85       | 93    | 178     | 28      | 33       | 61         | 2     | 6       | 15     |               |
| ECE              | 109  | 70       | 179   | 68       | 50    | 118     | 22      | 19       | 52         | 8     | 1       | 9      | 1             |
| EEE              | 30   | 20       | 50    | 21       | 13    | 34      | 5       | 5        | 10         | 4     | 2       | 6      |               |
| MECH             | 61   | 0        | 61    | 51       | 0     | 51      | 5       | 0        | 5          | 5     | 0       | 5      |               |
| CST              | 27   | 32       | 59    | 16       | 18    | 34      | Z       | 12       | 19         | 4     | 2       | 6      |               |
| ECT              | 22   | 30       | 52    | 13       | 23    | 36      | 2       | 7        | 9          | Z     | 1       | 8      |               |
| Total            | 389  | 292      | 681   | 268      | 203   | 471     | 83      | 77       | 160        | 39    | 13      | 52     | -             |
| Il Year, B.Tech  |      |          |       |          |       |         |         |          |            |       |         |        |               |
| CIVIL            | 20   | 16       | 66    | 41       | 14    | 55      | 6       | 2        | 8          | 2     | 1       | 4      |               |
| CSE              | 111  | 147      | 258   | 82       | 128   | 210     | 21      | 22       | 43         | 12    | 1       | 13     |               |
| ECE              | 116  | 92       | 208   | Z1       | 71    | 142     | 25      | 20       | 45         | 20    | 2       | 22     |               |
| EEE              | 84   | 24       | 118   | 64       | 25    | 89      | 8       | 8        | 16         | 12    | 1       | 13     |               |
| MECH             | 131  | 2        | 131   | 87       | 2     | 87      | 22      | 0        | 22         | 22    | 2       | 22     |               |
| CST              | 0    | 0        | 0     | 0        | 9     | 0       | 9       | 0        | 0          | 0     | 0       | 0      |               |
| ECT              | 0    | 0        | 0     | 0        | 2     | 0       | 0       | Q        | 0          | 0     | 0       | 0      |               |
| Total            | 492  | 289      | 781   | 345      | 238   | 583     | 82      | 52       | 134        | 69    | 5       | 74     |               |
| III Year, B.Tech |      |          |       |          |       |         |         |          |            |       |         |        |               |
| CIVIL            | 53   | 14       | 67    | 31       | 11    | 42      | 10      | 2        | 13         | 12    | 0       | 12     |               |
| CSE              | 89   | 124      | 213   | 52       | 25    | 147     | 15      | 28       | 43         | 24    | 4       | 28     |               |
| ECE              | 101  | 95       | 196   | 70       | 76    | 145     | 19      | 16       | 35         | 12    | 2       | 15     | -             |
| EEE              | 73   | 54       | 127   | 56       | 42    | 98      | 4       | 11       | 15         | 12    | 1       | 14     |               |
| MECH             | 109  | 4        | 113   | 87       | 4     | 91      | 12      | 2        | 12         | 14    | 2       | 14     |               |
| CST              | 2    | 2        | 0     | 2        | Q     | 0       | Q       | Q        | 0          | 2     | 2       | 0      |               |
| ECT              | 0    | 0        | C     | 0        | 0     | 0       | 9       | 0        | 0          | 0     | 9       | 0      |               |
| Total            | 425  | 291      | 716   | 296      | 228   | 524     | 60      | 58       | 118        | 75    | 8       | 83     | 1             |
| IV Year, B.Tech  |      |          |       |          |       |         |         |          |            |       |         |        |               |
| CIVIL            | 47   | 13       | 60    | 22       | 2     | 31      | 2       | 1        | 3          | 24    | 3       | 27     |               |
| CSE              | 80   | 147      | 227   | 43       | 111   | 154     | 12      | 20       | 42         | 25    | 6       | 31     | 1             |
| ECE              | 107  | l on     | 197   | ee .     | 77    | 143     | 1 13    | a .      | 22         | 20    | A       | 32     | 1             |

> Go to academics module

COLLEGE STRENGTH

- > Select college strength sub module and above screen appear
- > Select all or caste category or seat type wise

### **EXAMINATIONS:**

| HELP MANUAL                                                | PAGE NO |
|------------------------------------------------------------|---------|
| 1.HOW TO CREATE EXAM NAME                                  | 3       |
| 2.HOW TO SET EXAM TYPES                                    | 4       |
| 3.HOW TO SET MAX MARKS                                     | 5       |
| 4.HOW TO SET AVG/BEST                                      | 6       |
| 5.HOW TO DOWNLOAD INTERNAL QUESTION PAPER                  | 7       |
| 6.HOW TO POST ATTENDANCE                                   | 8       |
| 7.HOW TO ENTER INTERNAL MARKS                              | 9       |
| 8.HOW TO SEE INTERNAL MARKS ANALYSIS                       | 10      |
| 9.HOW TO SEE INTERNAL MARKS REPORT                         | 11      |
| 10.HOW TO SET MONTH & YEAR FOR EXTERNAL EXAMS              | 12      |
| 11.HOW TO SET FEE FOR REGULAR OR SUPPLY                    | 13      |
| 12.HOW TO SET DUE DATE AND FINES                           | 14      |
| 13.HOW TO DO REGISTRATION FOR EXTERNAL EXAMS IN ONLINE     | 15      |
| 14.HOW TO DO REGISTRATION FOR EXTERNAL EXAMS IN OFFLINE    | 16      |
| 15.HOW TO PRINT HALL TICKET                                | 17      |
| 16.HOW TO ENTER INTERNAL OR EXTERNAL TIME TABLE IN ONLINE  | 18      |
| 17.HOW TO ENTER INTERNAL OR EXTERNAL TIME TABLE IN OFFLINE | 19      |
| 18.HOW TO CHECK EXAM SCHEDULE REPORT                       | 20      |
| 19.HOW TO GENERATE SEATING PLAN                            | 21      |
| 20.HOW TO SEE SEATING PLAN REPORT                          | 22      |
| 21.HOW TO ENTER GRADES                                     | 23      |

| 22.HOW TO TAKE ATTENDANCE FOR EXTERNAL EXAMS        | 24 |
|-----------------------------------------------------|----|
| 23.HOW TO GENERATE D-FORM                           | 25 |
| 24.HOW TO ENTER EXTERNAL MARKS                      | 26 |
| 25.HOW TO ENTER EXTERNAL MARKS FOR MARKS ENTRY(ALL) | 27 |
| 26.HOW TO SEE EXTERNAL REPORTS                      | 28 |
| 27.HOW TO ADD EXTERNAL MARKS AFTER REVALUTION       | 29 |
| 28.HOW TO SEE TOPPER LIST                           | 30 |
| 29.HOW TO SEE EXTERNAL ANALYSIS                     | 31 |
| 30.HOW TO GENERATE PROGRESS REPORT FOR EXTERNAL     | 32 |
| 31.HOW TO GENERATE PROGRESS REPORT FOR INTERNAL     | 33 |
| 32.HOW TO SEE REGISTERED STUDENTS                   | 34 |
| 33.HOW TO SEE REGISTRATION STUDENTS BY RECEIPT      | 35 |
| 34.HOW TO REPRINT OR DELETE RECEIPT                 | 36 |
| 35.HOW TO UPDATE ROLL NO                            | 37 |
| 36.HOW TO SEE CHARGES FOR STAFF                     | 38 |
| 37.HOW TO CREATE DESIGNATIONS                       | 39 |
| 38.HOW TO POST INVIGILATION DUTES                   | 40 |
| 39.HOW TO POST INVIGILATION                         | 41 |
| 40.HOW TO ENTER GRANTS                              | 42 |
| 41.HOW TO GRANTS REPORT                             | 43 |
| 42.HOW TO ENTER EXPENDITURE                         | 44 |
| 43.HOW TO SEE EXPENDITURE REPORT                    | 45 |
| 44.HOW TO SEE ADMISSION REPORT                      | 46 |
| 45.HOW TO SEE BACKLOGS                              | 47 |
| 46.HOW TO SEE DUES LIST                             | 48 |
| 47.HOW TO PRINT EXAM APPLICATION                    | 49 |

#### 1. HOW TO CREATE EXAM NAMES

#### EXAMS

|       | New Exam Type      |            |
|-------|--------------------|------------|
| SL.NO | EXAM NAME          |            |
| 1     | I UNIT             | <b>1</b>   |
| 2     | II UNIT            | 2 💼        |
| 3     | III UNIT           | 2 💼        |
| 4     | MID-1              | 2 💼        |
| 5     | MID-2              | 2 💼        |
| 6     | QUIZ-1             | 2 💼        |
| 7     | QUIZ-2             | 📝 💼        |
| 8     | ASSIGNMENT-1       | 2 💼        |
| 9     | ASSIGNMENT-2       | <b>2</b> 💼 |
| 10    | COMPREHENSIVE TEST | 2 💼        |
| 11    | INTERNAL LAB EXAM  | 2 💼        |
| 12    | MINI REPORT-I      | 2 💼        |
| 13    | MINI REPORT-II     | 2 💼        |
| 14    | Drawing Internal   | 2 💼        |
| 15    | SEMINAR            | 2 💼        |

- Go to examinations module
- Select exam names sub module and above screen appear
- Select new exam type
- select new exam type option to create exam type

#### 2. HOW TO SET EXAM TYPES

#### SEMESTER INTERNAL EXAMS

|       |               |   | Course : | B.Tech 🗸     |    |         |    |          |            |    |
|-------|---------------|---|----------|--------------|----|---------|----|----------|------------|----|
| SEMES | TERS          |   |          | EXAM TYPES   |    |         |    |          |            |    |
|       |               |   |          | ЕХАМ ТҮРЕ    |    | IAX.MAR |    |          |            |    |
|       | I Semester    | 2 | <u> </u> |              |    | LAB     |    | SEQUENCE | INTERN     | AL |
|       | II Semester   |   | <b></b>  |              |    | [       | Ĩ  |          |            |    |
|       | III Semester  | 2 | <u> </u> |              |    |         |    |          | -INO-      | ~  |
|       | IV Semester   |   | <b></b>  | II UNIT      |    |         |    |          | -No-       | v  |
|       | V Semester    |   | <b></b>  |              |    |         |    |          |            |    |
|       | VI Semester   |   | <b></b>  |              |    |         |    |          | -No-       | ~  |
|       | VII Semester  | 2 | <u></u>  | MID-1        | 20 | 10      | 10 |          | Internal-I | ~  |
| 0     | VIII Semester | 2 | <b></b>  |              |    |         |    |          |            |    |
|       |               |   |          | U MID-2      |    |         |    |          | -No-       | ~  |
|       |               |   |          | VUIZ-1       | 20 | 10      | 10 |          | Internal-I | ~  |
|       |               |   |          | QUIZ-2       |    |         |    |          | -No-       | ~  |
|       |               |   |          | ASSIGNMENT-1 | 20 | 10      | 10 |          | Internal-I | ~  |
|       |               |   |          | ASSIGNMENT-2 |    |         |    |          | -No-       | ~  |

- Go to examination module
- Select internal sub module exam types and above screen appear
- Select course, semester, max marks and save
- Select semester and select max marks exam type
- > Enter max marks for theory , lab, pass, sequence

# 3. HOW TO SET MAX MARKS FOR PARTICULAR SUBJECT

#### SET INTERNAL MAX.MARKS

|    |                                            |        |               | Cou<br>Semes | irse: []<br>ster: [] | B.Tech<br>▼ Semeste | •             |          |               |          |        |        |               |         |         |           |
|----|--------------------------------------------|--------|---------------|--------------|----------------------|---------------------|---------------|----------|---------------|----------|--------|--------|---------------|---------|---------|-----------|
|    |                                            |        |               | Bra          | nch :                | COMPUTER            |               | E AND EN | GINEERI       | NG       | •      | •      |               |         |         |           |
|    |                                            |        |               |              | 5                    | ihow Subej          | ets           |          |               |          |        |        |               |         |         |           |
|    | SUBJECT                                    |        |               |              |                      |                     |               |          |               | ASSIC    | NMENT- | ASSIG  | NMENT-        | COMPRE  | HENSIVE | INTERNAL  |
|    |                                            | MAX    | PASS<br>MARKS | MAX          | PASS                 | MAX<br>5 MARKS      | PASS<br>MARKS | MAX      | PASS<br>MARKS | MAX      | PASS   | MAX    | PASS<br>MARKS | MAX     | PASS    | MAX P.    |
| 1  | COMPUTER<br>ORGANIZATION                   | 30     | 5             | 30           | 5                    | 15                  | 4             | 15       | 4             | 0        | 0      | 0      | 0             | 0       | 0       | 10        |
| 2  | SOFTWARE<br>ENGINEERING                    | 30     | 5             | 30           | 5                    | 15                  | 4             | 15       | 4             | 0        | 0      | 0      | 0             | 0       | 0       | 10        |
|    | FORMAL                                     |        |               |              |                      |                     |               |          |               |          |        |        |               |         |         |           |
| 3  | LANGUAGES AND<br>AUTOMATA                  | 30     | 5             | 30           | 5                    | 15                  | 4             | 15       | 4             | 0        | 0      | 0      | 0             | 0       | 0       | 10        |
|    | THEORY                                     | Care 1 | -             | (            | 1                    | 11 march            |               | Town and | 1.011         | ( June ) | 1 11   | (0.55) | 1             | ( and ) | 1       | Const Mil |
| 4  | PROGRAMMING                                | 30     | 5             | 30           | 5                    | 15                  | 4             | 15       | 4             | 0        | 0      | 0      | 0             | 0       | 0       | 10        |
| 5  | PYTHON<br>PROGRAMMING                      | 30     | 5             | 30           | 5                    | 15                  | 4             | 15       | 4             | 0        | 0      | 0      | 0             | 0       | 0       | 10        |
|    | MANAGERIAL                                 |        |               |              |                      |                     |               |          |               | _        |        |        |               |         |         |           |
| 6  | ECONOMICS AND<br>FINANCIAL                 | 30     | 5             | 30           | 5                    | 15                  | 4             | 15       | 4             | 0        | 0      | 0      | 0             | 0       | 0       | 10        |
|    | JAVA                                       |        |               |              |                      |                     |               |          |               |          |        |        |               |         |         |           |
| 7  | PROGRAMMING<br>LAB                         | 30     | 5             | 30           | 5                    | 15                  | 4             | 15       | 4             | 0        | 0      | 0      | 0             | 0       | 0       | 10        |
| 8  | PYTHON<br>PROGRAMMING<br>LAB               | 30     | 5             | 30           | 5                    | 15                  | 4             | 15       | 4             | 0        | 0      | 0      | 0             | 0       | 0       | 10        |
| 9  | CONSTITUTION<br>OF INDIA                   | 30     | 5             | 30           | 5                    | 15                  | 4             | 15       | 4             | 0        | 0      | 0      | 0             | 0       | 0       | 10        |
| 10 | PROFESSIONAL<br>COMMUNICATION<br>SKILLS-II | 30     | 5             | 30           | 5                    | 15                  | 4             | 15       | 4             | 0        | 0      | 0      | 0             | 0       | 0       | 10        |
| 11 | TECHNICAL<br>SKILLS-II                     | 30     | 5             | 30           | 5                    | 15                  | 4             | 15       | 4             | 0        | 0      | 0      | 0             | 0       | 0       | 10        |

- Go to examinations module
- Select internal sub module max marks ad above screen appear
- Select semester, branch and show subjects
- enter marks for particular subject and save

# 4. HOW TO SET INTERNAL CALICULATION AVG/BEST

#### SET BEST/AVERAGE OF INTERNALS

| 0 | I Semester    | SUBJECT TYPE | AVERAGE/BEST OF                                 | NO.OF<br>BEST OFS | MAX & MIN % |
|---|---------------|--------------|-------------------------------------------------|-------------------|-------------|
|   | II Semester   | Theory       | Average      Best      Avg Of Best      Percent | 7.697.2           |             |
|   | III Semester  | Lab          | O Average  Best O Avg Of Best O Percent         |                   |             |
| 2 | IV Semester   | Mini-Project | O Average O Best O Avg Of Best O Percent        |                   |             |
|   | V Semester    | Project      | O Average O Best O Avg Of Best O Percent        |                   |             |
|   | VI Semester   | Viva         | O Average O Best O Avg Of Best O Percent        |                   |             |
| 0 | VII Semester  | Seminar      | O Average O Best O Avg Of Best O Percent        |                   |             |
| ٥ | VIII Semester | Project      | O Average O Best O Avg Of Best O Percent        |                   |             |
|   |               | Elective     | O Average O Best O Avg Of Best O Percent        |                   |             |

- ➢ Go to library module
- Select internal sub module set average/best and above screen appear
- Select course, semester and save
- Select semester
- Select subject type, average/best

# 5. HOW TO DOWNLOAD INTERNAL QUESTION PAPER

| Course: B.Tech 🗸                         |
|------------------------------------------|
| Semester: IV Semester 🗸                  |
| Branch: COMPUTER SCIENCE AND ENGINEERING |
| Section A 🐱                              |
| Subject : COMPUTER ORGANIZATION          |
| Exam : MID-1 🗸                           |

- > Go to examination module
- Select exam paper sub module and above screen paper
- Select course, semester, branch, subject and exam
- Select download or cancel
- > Download question paper

#### 6. HOW TO POST INTERNAL EXAM ATTENDANCE

|                                                 | ENDANCE                                                                                                 |                                               |                                                                                                    |                                               |        |
|-------------------------------------------------|----------------------------------------------------------------------------------------------------|-----------------------------------------------|----------------------------------------------------------------------------------------------------|-----------------------------------------------|--------|
|                                                 |                                                                                                    |                                               | Course:                                                                                                 | B.Tech 🗸                                      |        |
|                                                 |                                                                                                    |                                               | Semester:                                                                                               | IV Semester 🗸                                 |        |
|                                                 |                                                                                                    |                                               | Branch:                                                                                                 | COMPUTER SCIENCE AND ENGINEERING              |        |
|                                                 |                                                                                                    |                                               |                                                                                                    | Section A 🗸                                   |        |
|                                                 |                                                                                                    | Exam :                                        | MID-1                                                                                                   | <b>v</b>                                      |        |
|                                                 |                                                                                                    | Subject :                                     | со                                                                                                    | ~                                             |        |
|                                                 |                                                                                                    | Date :                                        |                                                                                                    |                                               |        |
|                                                 |                                                                                                    | and a second second                           | Submit                                                                                                  |                                               |        |
|                                                 |                                                                                                    |                                               |                                                                                                    |                                               |        |
|                                                 |                                                                                                    |                                               |                                                                                                    |                                               |        |
| SL.NO                                           | ROLL.NO                                                                                                 | STU                                           | JDENT NAME                                                                                              |                                               | SELECT |
| SL.NO<br>Check ab                               | ROLL.NO<br>sentees                                                                                      | ST                                            | JDENT NAME                                                                                              |                                               | SELECT |
| SL.NO<br>Check ab<br>1                          | ROLL.NO<br>sentees<br>14A81A05H3                                                                        | STI<br>SUM                                    | JDENT NAME                                                                                              | ANTA                                          | SELECT |
| SL.NO<br>Check ab<br>1<br>2                     | ROLL.NO<br>sentees<br>14A81A05H3<br>18A81A0502                                                          | STO<br>SUM<br>ARL                             | <mark>JDENT NAME</mark><br>NKARA MANIK<br>JMALLA V <u>E</u> NKJ                                         | ANTA<br>ATA GOWTHAM                           | SELECT |
| SL.NO<br>Check ab<br>1<br>2<br>3                | ROLL.NO<br>isentees<br>14A81A05H3<br>18A81A0502<br>18A81A0504                                           | SUN<br>ARL<br>BHI                             | UDENT NAME<br>NKARA MANIK<br>JMALLA VENK<br>MAVARAPU TA                                                 | ANTA<br>ATA GOWTHAM<br>IRUN TEJA              | SELECT |
| SL.NO<br>Check ab<br>1<br>2<br>3<br>4           | ROLL.NO<br>sentees<br>14A81A05H3<br>18A81A0502<br>18A81A0504<br>18A81A0507                              | STU<br>SUM<br>ARU<br>BHI<br>CH/               | UDENT NAME<br>NKARA MANIK<br>JMALLA VENK<br>MAVARAPU TA<br>ALLA YASWAN                                  | ANTA<br>ATA GOWTHAM<br>IRUN TEJA<br>TH SATISH | SELECT |
| SL.NO<br>Check ab<br>1<br>2<br>3<br>4<br>5      | ROLL.NO<br>isentees<br>14A81A05H3<br>18A81A0502<br>18A81A0504<br>18A81A0507<br>18A81A0511               | STU<br>SUM<br>ARU<br>BHI<br>CHA<br>CHI        | udent Namu<br>Nkara Manik<br>Jmalla Venk<br>Mavarapu Ta<br>Alla Yaswan<br>Innam Kiran                   | ANTA<br>ATA GOWTHAM<br>ARUN TEJA<br>TH SATISH | SELECT |
| SL.NO<br>Check ab<br>1<br>2<br>3<br>4<br>5<br>6 | ROLL.NO<br>isentees<br>14A81A05H3<br>18A81A0502<br>18A81A0504<br>18A81A0507<br>18A81A0511<br>18A81A0515 | STU<br>SUM<br>ARL<br>BHI<br>CH4<br>CH1<br>DIG | UDENT NAMI<br>IKARA MANIK<br>IMALLA VENKI<br>IMAVARAPU TA<br>ALLA YASWAN<br>INNAM KIRAN<br>GUMARTHI ANI | ANTA<br>ATA GOWTHAM<br>ARUN TEJA<br>TH SATISH | SELECT |

| 8  | 18A81A0521 | KESIREDDY SRI SATYA SPANDANA       |   |
|----|------------|------------------------------------|---|
| 9  | 18A81A0524 | KODURI SATYA LAKSHMI SRAVYA SRI    | 0 |
| 10 | 18A81A0529 | LAKKAPRAGADA SAI RAMA KRISHNAVAMSI |   |
| 11 | 18A81A0531 | MANEPALLI YASHWANTH KUMAR          | 0 |
| 12 | 18A81A0532 | MANURI ANIL KUMAR                  | 0 |

- > Go to examination module
- Select internal sub module attendance and above screen appear
- Select course, semester, branch, exam, subject and submit

New screen appear with students select check who absent for exam and save

#### 7. HOW TO ENTER INTERNAL MARKS

#### **INTERNAL MARKS ENTRY**

|      |                                 | Course:                 | B.Tech    | ~         |                        |                        |       |      |     |      |      |                                                  |    |
|------|---------------------------------|-------------------------|-----------|-----------|------------------------|------------------------|-------|------|-----|------|------|--------------------------------------------------|----|
|      |                                 | Semester:               | IV Semest | ter 🗸     |                        |                        |       |      |     |      |      |                                                  |    |
|      |                                 | Branch:                 | COMPUT    | ER SCIE   | NCE AND                | ) <mark>ENGIN</mark> E | ERING |      | ~   |      |      |                                                  |    |
|      |                                 |                         | Section A | •         |                        |                        |       |      |     |      |      |                                                  |    |
|      |                                 | Exam :                  | MID-1     | ~         |                        |                        |       |      |     |      |      |                                                  |    |
|      |                                 |                         | 🖲 On-Lii  | ne O O    | ff- <mark>Li</mark> ne |                        |       |      |     |      |      |                                                  |    |
|      |                                 |                         | Go        |           |                        |                        |       |      |     |      |      |                                                  |    |
|      |                                 |                         | Enter     | 'A' for a | heantaa                | e                      |       |      |     |      |      | PYTHON<br>LAB<br>2<br>5<br>6<br>7<br>6<br>7<br>6 |    |
| SL.N | O STUDENT NAME                  | ROLL.NO                 | C0        | SE        | FLAT                   | JAVA                   | PP    | MEFA | C01 | PCS- | JAVA | PYTHON                                           | TS |
|      |                                 |                         |           |           |                        |                        |       |      |     |      |      |                                                  | 1  |
| 1    | SUNKARA MANIKANTA               | 14A81A05H               | 3         |           |                        |                        |       |      |     |      |      |                                                  | [  |
| 2    | ARUMALLA VENKATA GOWTHAM        | 18A81A050               | 2 3       | 6         | 9                      | 7                      | 6     | 11   | 1   | 8    | 2    | 5                                                | С  |
| 3    | BHIMAVARAPU TARUN TEJA          | 18A81A0504              | 4 2       | 5         | 6                      | 5                      | 4     | 11   | 1   | 7    | 3    | 6                                                |    |
| 4    | CHALLA YASWANTH SATISH          | 18A81A050               | 7 3       | 10        | 4                      | 1                      | 5     | 5    | 1   | 7    | 2    | 7                                                |    |
| 5    | CHINNAM KIRAN                   | 18A81A051               | 1 1       | 10        | 4                      | 0                      | 7     | 4    | 2   | 8    | 4    | 6                                                | [  |
| 6    | DIGUMARTHI ANUSHA               | 18A81A051               | 5 7       | 13        | 6                      | 9                      | 9     | 11   | 2   | 10   | 5    | 7                                                |    |
| 7    | GUDALA DIVYA                    | 18A81A051               | 7 11      | 15        | 14                     | 12                     | 15    | 14   | 3   | 10   | 3    | 8                                                |    |
| 8    | KESIREDDY SRI SATYA SPANDANA    | 18 <mark>8818052</mark> | 1 3       | 9         | 3                      | 8                      | 7     | 10   | 1   | 8    | 2    | 3                                                |    |
| 9    | KODURI SATYA LAKSHMI SRAVYA SRI | 18A81A0524              | 4 7       | 11        | 3                      | 5                      | 12    | 10   | 2   | 11   | 1    | 9                                                |    |
|      |                                 |                         |           |           |                        |                        |       |      |     |      |      |                                                  |    |

- Go to examination module
- Select internal sub module marks entry and above screen appear
- Select course, semester, branch, exam and go
- New screen appear with students and subject
- Enter marks for particular student and subject

#### 8. HOW TO SEE INTERNAL MARKS ANALYSIS

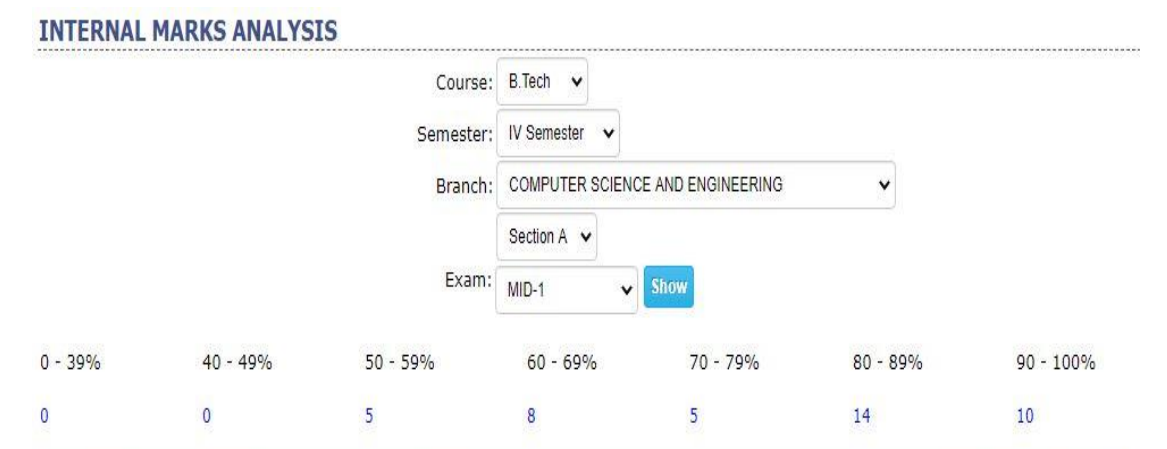

|   |    |   | ROLL         |        |   | NAM  |                                |            |    |        | STATUS | % X   | ¢ |
|---|----|---|--------------|--------|---|------|--------------------------------|------------|----|--------|--------|-------|---|
|   | 1  |   | <u>18A81</u> | .A0502 |   | ARUN | 1ALLA VENKATA GC               | )WTHAM     |    |        | Pass   | 79.17 |   |
|   | 60 |   | FLAT         | JAVA   |   |      | JAVA LAB                       | PYTHON LAB | 01 | PCS-II |        |       |   |
|   | 18 | 6 | 9            | 7      | 6 | 11   | 2                              | 5          | 1  | 8      | 22     |       |   |
| + | 2  |   | <u>18A81</u> | A0547  |   | POLI | MATI JHANSI                    |            |    |        | Pass   | 77.50 |   |
| + | 3  |   | <u>18A81</u> | .A0549 |   | PRAT | HIPATI SWARNA LA               | AHTA       |    |        | Pass   | 75.83 |   |
| + | 4  |   | <u>18A81</u> | .A0562 |   | BATT | ULA SH <mark>ANMUKH</mark> A S | SAI NITHIN |    |        | Pass   | 70.00 |   |
| + | 5  |   | <u>18A81</u> | A05A6  |   | SATA | GOPAM HARI PRAS                | AD         |    |        | Pass   | 79.17 |   |

- Go to examination module
- Select internal sub module analysis and above screen appear
- Select course, semester, branch, exam and show
- New screen appear with percentage and numbers
- Select number new screen appear with roll no and click on plus symbol you can see subject marks scored

#### 9. HOW TO SEE INTERNAL MARKS REPORT

|                              |                                                                                                    |                                                                                                    |                                                                    |                                                                | (                                                     | Course                                                                                                    | B.Tecl                                                                                     | ~                                                                                                    |                        |                       |                      |                                                                             |       | 355558                                                       |                                                       |
|------------------------------|----------------------------------------------------------------------------------------------------|----------------------------------------------------------------------------------------------------|--------------------------------------------------------------------|----------------------------------------------------------------|-------------------------------------------------------|----------------------------------------------------------------------------------------------------|--------------------------------------------------------------------------------------------|----------------------------------------------------------------------------------------------------|------------------------|-----------------------|----------------------|-----------------------------------------------------------------------------|-------|--------------------------------------------------------------|-------------------------------------------------------|
|                              |                                                                                                    |                                                                                                    |                                                                    |                                                                | Ser                                                   | mester                                                                                                    | IV Ser                                                                                     | nester 🗸                                                                                                    |                        |                       |                      |                                                                             |       |                                                              |                                                       |
|                              |                                                                                                    |                                                                                                    |                                                                    |                                                                | E                                                     | Branch:                                                                                                    | COME                                                                                       | UTER SCIENCE A                                                                                                    |                        | • •                   |                      |                                                                             |       |                                                              |                                                       |
|                              |                                                                                                    |                                                                                                    |                                                                    |                                                                |                                                       |                                                                                                    | Sectio                                                                                     | n A 🗸                                                                                                    |                        |                       |                      |                                                                             |       |                                                              |                                                       |
|                              |                                                                                                    |                                                                                                    | dewer                                                              | -                                                              | VALUE                                                 |                                                                                                    |                                                                                            | talaar                                                                                                    | 2 ck                   |                       |                      |                                                                             |       |                                                              |                                                       |
|                              |                                                                                                    | 0                                                                                                    | MID-1                                                              | ICK EA                                                         | NAMS                                                  |                                                                                                    | Cont                                                                                       | No Sort V                                                                                                    | • • •                  | iow student name      |                      |                                                                             |       |                                                              |                                                       |
|                              |                                                                                                    | Ō                                                                                                    | MID-2                                                              |                                                                |                                                       |                                                                                                    | OC                                                                                         | No Solt +                                                                                                    | Marka                  |                       |                      |                                                                             |       |                                                              |                                                       |
|                              |                                                                                                    | 0                                                                                                    | QUIZ-1                                                             |                                                                |                                                       |                                                                                                    | USea                                                                                       | rch By Subject o                                                                                                    | s marks                |                       |                      |                                                                             |       |                                                              |                                                       |
|                              |                                                                                                    |                                                                                                    | QUIZ-2<br>Final                                                    |                                                                |                                                       |                                                                                                    | -3616                                                                                      | t Subject- 🗸                                                                                                    |                        |                       |                      |                                                                             |       |                                                              |                                                       |
|                              | 1.0-                                                                                                    | 100 gr                                                                                                    | ( mai                                                              |                                                                |                                                       |                                                                                                    | Show                                                                                       |                                                                                                    |                        |                       |                      |                                                                             |       |                                                              |                                                       |
|                              |                                                                                                    |                                                                                                    |                                                                    |                                                                |                                                       |                                                                                                    |                                                                                            |                                                                                                    |                        |                       |                      |                                                                             |       |                                                              |                                                       |
| _                            |                                                                                                    |                                                                                                    | 1                                                                  |                                                                |                                                       |                                                                                                    |                                                                                            |                                                                                                    | co                     |                       |                      |                                                                             |       |                                                              |                                                       |
|                              |                                                                                                    |                                                                                                    | In                                                                 | ternal-I                                                       | 1                                                     | Inte                                                                                                    | rnal-II                                                                                    | 1                                                                                                    | со                     |                       |                      |                                                                             | Ī     | Ir                                                           | iternal                                               |
| 51.No                        | Roll.No                                                                                                    | Student Name                                                                                                    | In<br>MID-<br>1                                                    | ternal-I<br>QUIZ-<br>1                                         | I<br>Total                                            | Inte<br>MID- Q<br>2                                                                                                    | rnal-II<br>UIZ-<br>2 To                                                                    | tal ASSIGNMENT                                                                                                    | CO<br>ASSIGNMENT-<br>2 | COMPREHENSIVE         | INTERNAL<br>LAB EXAM | Total                                                                       | Final | Ir<br>MID-<br>1                                              | QUIZ                                                  |
| 51.No                        | Roll.No                                                                                                    | Student Name<br>SUNKARA<br>MANIKANTA                                                                                                    | In<br>MID-<br>1                                                    | ternal-I<br>QUIZ-<br>1                                         | I<br>Total                                            | Inte<br>MID-Q<br>2                                                                                                    | rnal-II<br>UIZ-<br>2                                                                       | ASSIGNMENT                                                                                                    | CO<br>ASSIGNMENT-<br>2 | COMPREHENSIVE         | INTERNAL<br>LAB EXAM | Total<br>0                                                                  | Final | Ir<br>MID-<br>1                                              | QUIZ<br>1                                             |
| 51.No                        | Roll.No<br>14A81A05H3<br>18A81A0502                                                                                                   | Student Name<br>SUNKARA<br>MANIKANTA<br>ARUMALLA<br>VENKATA<br>GOWTHAM                                                                                                    | In<br>MID-<br>1<br>3                                               | ternal-I<br>QUIZ-<br>1                                         | I<br>Total<br>0<br>9                                  | Inte<br>MID-Q<br>2                                                                                                    | rnal-II<br>UIZ-<br>To<br>8 1                                                               | ASSIGNMENT                                                                                                    | CO<br>ASSIGNMENT-<br>2 | COMPREHENSIVE         | INTERNAL<br>LAB EXAM | Total<br>0<br>5                                                             | Final | Ir<br>MID-<br>1                                              | QUIZ<br>1                                             |
| 51.No                        | Roll.No<br>14A81A05H3<br>18A81A0502<br>18A81A0504                                                                                     | Student Name<br>SUNKARA<br>MANIKANTA<br>ARUMALA<br>VENKATA<br>GOWTHAM<br>BHIMAVARAPU<br>TARUN TEJA                                                                                                    | In<br>MID-<br>1<br>3<br>2                                          | ternal-I<br>QUIZ-<br>1<br>6<br>8                               | I<br>Total<br>9<br>10                                 | Inte<br>MID-Q<br>2<br>6<br>8                                                                                                    | rnal-II<br>UIZ-<br>2<br>8<br>1<br>7<br>1                                                   | ASSIGNMENT<br>ASSIGNMENT<br>4 5<br>5 5 5                                                                                                    | CO<br>ASSIGNMENT-<br>2 | COMPREHENSIVE         | INTERNAL<br>LAB EXAM | Total<br>0<br>5<br>5                                                        | Final | Ir<br>MID-<br>1<br>6<br>5                                    | QUIZ<br>1<br>4                                        |
| <b>51.No</b><br>2<br>3       | Roll.No<br>14A81A05H3<br>18A81A0502<br>18A81A0504<br>18A81A0507                                                                       | Student Name<br>SUNKARA<br>MANIKANTA<br>ARUMALLA<br>VENKATA<br>GOWTHAM<br>BHIMAVARAPU<br>TARUN TEJA<br>CHALLA<br>YASWANTH<br>SATISH                                                                                                    | In<br>MID-1<br>3<br>2<br>3                                         | ternal-I<br>QUIZ-<br>1<br>6<br>8<br>3                          | I<br>Total<br>9<br>10<br>6                            | Inte<br>MID-Q<br>6<br>8<br>6                                                                                                    | rnal-II<br>UIZ-<br>2<br>6<br>1<br>7<br>1<br>8                                              | ASSIGNMENT           4         5           5         5           4         5                                                                                                    | CO<br>ASSIGNMENT-<br>2 | COMPREHENSIVE         | INTERNAL<br>LAB EXAM | Total<br>0<br>5<br>5                                                        | Final | Ir<br>MID-<br>1<br>6<br>5<br>10                              | erna<br>QUIZ<br>1<br>4<br>5<br>3                      |
| i <b>l.No</b>                | Roll.No<br>14A81A05H3<br>18A81A0502<br>18A81A0504<br>18A81A0507<br>18A81A0511                                                         | Student Name<br>SUNKARA<br>MANIKANTA<br>ARUMALLA<br>VENKATA<br>GOWTHAM<br>BHIMAVARAPU<br>TARUN TEJA<br>CHALLA<br>YASWANTH<br>SATISH<br>CHINNAM KIRAN                                                                                                    | In<br>MID-<br>1<br>3<br>2<br>3<br>1                                | ternal-I<br>QUIZ-<br>1<br>6<br>8<br>3<br>3                     | I<br>Total<br>0<br>9<br>10<br>6<br>4                  | Inte<br>MID-<br>2<br>6<br>8<br>6<br>9                                                                                                    | rnal-II<br>2 Tc<br>8 1<br>7 1<br>8 1<br>9 1                                                | ASSIGNMENT           4         5           5         5           4         5           8         5                                                                                                    | CO<br>ASSIGNMENT-<br>2 | COMPREHENSIVE<br>TEST | INTERNAL<br>LAB EXAM | Total<br>0<br>5<br>5<br>5<br>5                                              | Final | Ir<br>MID-<br>1<br>6<br>5<br>10<br>10                        | QUIZ<br>1<br>4<br>5<br>3                              |
| 5 <b>1.No</b><br>2<br>5<br>5 | Roll.No<br>14A81A05H3<br>18A81A0502<br>18A81A0504<br>18A81A0507<br>18A81A0511<br>18A81A0515                                           | Student Name<br>SUNKARA<br>MANIKANTA<br>ARUMALLA<br>VENKATA<br>GOWTHAM<br>BHIMAVARAPU<br>TARUN TEJA<br>CHALLA<br>YASWANTH<br>SATISH<br>CHINNAM KIRAN<br>DIGUMARTHI<br>ANUSHA                                                                                             | In<br>MID-<br>1<br>3<br>2<br>3<br>1<br>7                           | ternal-I<br>QUIZ-<br>1<br>6<br>8<br>3<br>3<br>6                | I<br>Total<br>9<br>10<br>6<br>4<br>13                 | Inte<br>MID-<br>2<br>6<br>8<br>8<br>6<br>9<br>7                                                                                                    | rnal-II<br>2 To<br>8 1<br>7 1<br>8 1<br>9 1<br>7 1                                         | ASSIGNMENT           4         5           5         5           4         5           5         5           4         5           5         5           4         5           5         5           5         5                                                                                         | CO<br>ASSIGNMENT-2     | COMPREHENSIVE         | INTERNAL<br>LAB EXAM | Total 0 5 5 5 5 5                                                           | Final | Ir<br>MID-<br>1<br>6<br>5<br>10<br>10<br>13                  | QUIZ<br>1<br>4<br>5<br>3<br>5<br>4                    |
| il.No                        | Roll.No<br>14A81A05H3<br>18A81A0502<br>18A81A0504<br>18A81A0507<br>18A81A0511<br>18A81A0515<br>18A81A0515                             | Student Name<br>SUNKARA<br>MANIKANTA<br>ARUMALLA<br>VENKATA<br>GOWTHAM<br>BHIMAVARAPU<br>TARUN TEJA<br>CHALLA<br>YASWANTH<br>SATISH<br>CHINNAM KIRAN<br>DIGUMARTHI<br>ANUSHA<br>GUDALA DIVYA                                                                             | In<br>MID-1<br>3<br>2<br>3<br>1<br>7<br>11                         | ternal-I<br>QUIZ-<br>1<br>6<br>8<br>3<br>3<br>6<br>5           | I<br>Total<br>0<br>9<br>10<br>6<br>4<br>13<br>16      | Inte<br>MID-<br>2<br>6<br>8<br>8<br>6<br>9<br>7<br>7                                                                                                    | rnal-II<br>2 To<br>8 1<br>7 1<br>8 1<br>9 1<br>7 5<br>6 1                                  | ASSIGNMENT           4         5           5         5           4         5           5         5           4         5           5         5           4         5           5         5           6         5           7         5           8         5           4         5           3         5 | CO<br>ASSIGNMENT-2     |                       | INTERNAL<br>LAB EXAM | Total<br>0<br>5<br>5<br>5<br>5<br>5<br>5<br>5<br>5                          | Final | Ir<br>MID-<br>1<br>6<br>5<br>10<br>13<br>15                  | QUIZ<br>1<br>4<br>5<br>3<br>5<br>4<br>5               |
| 51.No<br>2<br>3<br>5<br>7    | Roll.No<br>14A81A05H3<br>18A81A0502<br>18A81A0504<br>18A81A0504<br>18A81A0507<br>18A81A0511<br>18A81A0515<br>18A81A0517<br>18A81A0521 | Student Name<br>SUNKARA<br>MANIKANTA<br>ARUMALLA<br>VENKATA<br>GOWTHAM<br>BHIMAVIRAPU<br>TARUN TEJA<br>CHALLA<br>YASWANTH<br>SATISH<br>CHINNAM KIRAN<br>DIGUMARTHI<br>ANUSHA<br>GUDALA DIVYA<br>KESIREDDY SRI<br>SATYA SPANDANA                                          | In<br>MID-<br>1<br>3<br>2<br>3<br>3<br>1<br>7<br>11<br>3           | ternal-I<br>QUIZ-<br>1<br>6<br>8<br>3<br>3<br>6<br>5<br>4      | I<br>Total<br>0<br>9<br>10<br>6<br>13<br>16<br>7      | Inte           MID-2         Q           6         0           8         0           6         0           7         0           7         0           7         0                                                                                                    | rnal-II<br>UIZ-<br>2<br>6<br>1<br>7<br>1<br>8<br>1<br>9<br>1<br>7<br>1<br>6<br>1<br>6<br>1 | ASSIGNMENT           4         5           5         5           4         5           8         5           4         5           3         5                                                                                                    | CO<br>ASSIGNMENT-<br>2 | COMPREHENSIVE<br>TEST | INTERNAL<br>LAB EXAM | Total<br>0<br>5<br>5<br>5<br>5<br>5<br>5<br>5<br>5<br>5<br>5                | Final | Ir<br>MID-<br>1<br>6<br>5<br>10<br>10<br>13<br>13<br>9       | terna<br>QUIZ<br>1<br>4<br>5<br>3<br>5<br>4<br>5<br>3 |
| 51.No                        | Roll.No<br>14A81A05H3<br>18A81A0502<br>18A81A0504<br>18A81A0504<br>18A81A0511<br>18A81A0515<br>18A81A0515<br>18A81A0521<br>18A81A0524 | Student Name<br>SUNKARA<br>MANIKANTA<br>ARUMALLA<br>VENKATA<br>GOWTHAM<br>BHIMAVIRAPU<br>TARUN TEJA<br>CHALLA<br>YASWANTH<br>SATISH<br>CHINNAM KIRAN<br>DIGUMARTHI<br>ANUSHA<br>GUDALA DIVYA<br>KESIREDDY SRI<br>SATYA SPANDANA<br>KODURI SATYA<br>LAKSHMI SRAVYA<br>SRI | In<br>MID-<br>1<br>3<br>2<br>3<br>1<br>7<br>7<br>11<br>3<br>7<br>7 | ternal-I<br>QUIZ-<br>1<br>6<br>8<br>3<br>3<br>6<br>5<br>4<br>2 | I<br>Total<br>0<br>9<br>10<br>6<br>13<br>16<br>7<br>9 | Inte           MID-2         0           6         0           6         0           7         0           7         0           7         0           7         0           7         0           7         0           7         0           7         0           7         0           7         0           7         0           7         0           7         0 | rnal-II<br>2 To<br>8 1<br>7 1<br>8 1<br>9 1<br>7 1<br>6 1<br>6 1<br>8 1                    | ASSIGNMENT           4         5           5         5           4         5           8         5           3         5           5         5                                                                                                    | CO ASSIGNMENT- 2       |                       | INTERNAL<br>LAB EXAM | Total<br>0<br>5<br>5<br>5<br>5<br>5<br>5<br>5<br>5<br>5<br>5<br>5<br>5<br>5 | Final | In<br>MID-<br>1<br>6<br>5<br>10<br>10<br>13<br>15<br>9<br>11 | QUIZ<br>1<br>4<br>5<br>3<br>5<br>4<br>5<br>3<br>6     |

- > Go to examination module
- Select internal sub module reports and above screen appear
- Select course, semester, branch, semester exams and show
- New screen appear with student internal marks

# 10. HOW TO SET MONTH & YEAR FOR EXTERNAL EXAMS

#### SET EXAMS MONTH-YEAR

|       |               | B.Tech 🗸  |       |      |        |              |        |     |        |
|-------|---------------|-----------|-------|------|--------|--------------|--------|-----|--------|
| SL.NO | SEMESTER      | ЕХАМ ТУРЕ | MONTH | YEAR |        | Exam Type    | Regula | r 🗸 |        |
| 1     | I Semester    |           |       |      |        | (19)         |        |     |        |
| 2     | II Semester   | Regular   | Jun   | 2020 | Delete | Month & Year | Apr    | ~   | 2020 🗸 |
| 3     | III Semester  |           |       |      |        |              |        |     | Save   |
| 4     | IV Semester   | Regular   | Jan   | 2020 | Delete |              |        |     |        |
| 5     | V Semester    | Supply    | Apr   | 2020 | Delete |              |        |     |        |
| 6     | VI Semester   | Regular   | May   | 2020 | Delete |              |        |     |        |
| 7     | VII Semester  |           |       |      |        |              |        |     |        |
| 8     | VIII Semester | Regular   | May   | 2020 | Delete |              |        |     |        |
|       |               |           |       |      |        |              |        |     |        |

- Go to examination module
- Select exams sub module set month/year and above screen appear
- Select course, semester, exam type and save
- Select semester check box on the left select exam type, month year and save

# 11. HOW TO SET FEE FOR REGULAR OR SUPPLY

| Course:   | B.Tech 🗸                         |   |
|-----------|----------------------------------|---|
| Semester: | IV Semester 🗸                    |   |
| Branch:   | COMPUTER SCIENCE AND ENGINEERING | ~ |
| Regular 🖲 | O Supply                         |   |
|           | SHOW                             |   |

- Go to examination module
- Select exams sub module exam fee and above screen appear
- Select course, semester, branch and save
- New screen appear enter amount for regular or supply and save

#### **12. HOW TO SET DUE DATE AND FINES**

| Course :             | B.Tech  | ۷IV     | Semester 🗸 |             |   |      |        |
|----------------------|---------|---------|------------|-------------|---|------|--------|
| Due Date :           | 08/08/2 | 020     |            |             |   |      |        |
| Fine Date & Amount : |         |         |            | Add         |   |      |        |
|                      | SL.NO   | DATE    |            | FINE AMOUNT | - | EDIT | DELETE |
|                      | 1       | 10/08/2 | 2020       | 100         | 2 |      | ŵ      |
|                      | 2       | 11/08/2 | 2020       | 500         | 2 |      | Û      |
|                      |         | 1000    | 000        | 600         | 1 |      | -      |

- > Go to examination module
- Select exams sub module due date and above screen appear
- > select due date and fine date & amount and click add

# 13. HOW TO DO REGISTRATION FOR EXTERNAL EXAMS IN ONLINE

|      |          |         | Class (Regular) | O Student     |                    |           |   |  |
|------|----------|---------|-----------------|---------------|--------------------|-----------|---|--|
|      |          |         | Course:         | B.Tech 🗸      |                    |           |   |  |
|      |          |         | Semester:       | IV Semester 🗸 |                    |           |   |  |
|      |          |         | Branch:         | COMPUTER SCIE | ENCE AND ENGINEERI | NG        | v |  |
|      |          |         |                 | Section A 🗸   |                    |           |   |  |
|      |          |         | Date            | : 14/07/2020  | Show               |           |   |  |
|      |          |         |                 |               |                    |           |   |  |
|      |          |         |                 | 1-            |                    |           |   |  |
|      |          |         |                 | Amount :      | 600.00             |           |   |  |
| L.NO | <b>V</b> | ROLL.NO | STUDENT N       | Amount :      | 600.00<br>RI       | ECEIPT.NO |   |  |

Go to examination module

DECIGTDATION

- Select registration sub module online and above screen appear
- Select course, semester, branch, date and save
- New screen appear with students check and save

# 14. HOW TO DO REGISTRATION FOR EXTERNAL EXAMS IN OFFLINE

| EXAM | <b>OFF-L</b> | INE F | REGIST | RATION |  |
|------|--------------|-------|--------|--------|--|
|      |              |       |        |        |  |

|              | Choose File No file chosen |
|--------------|----------------------------|
| Sheet Name : |                            |
|              | Click here to sample sheet |
|              | Import                     |
|              |                            |

.....

- > Go to examination module
- Select registration offline sub module and above screen appear
- Select choose file, sheet name and import
- Download sample sheet according to sample sheet import data

### **15. HOW TO PRINT HALL TICKET**

| Sea         | irch By 🔿 By Date 🖲 By Course/ Subject |
|-------------|----------------------------------------|
| Exar        | m Type 🔍 All 🔿 Regular 🔿 Supply        |
|             |                                        |
| Course:     | B.Tech 🗸                               |
| Semester:   | IV Semester 🗸                          |
| Branch:     | ELECTRICAL AND ELECTRONICS ENGINEERING |
| Regulation: | -All- 🗸                                |
| Subject:    | -All- 🗸                                |
|             | 🔿 Report 🔎 Hall Ticket                 |
|             | Show                                   |

Go to examination module

DECISTRATIONS DEPORT

- Select registration sub module report and above screen appear
- Select by course/subject, course, semester, branch, regulation, subject, hall ticket and show

# 16.HOW TO ENTER EXTERNAL OR INTERNAL TIME TABLE IN ONLINE

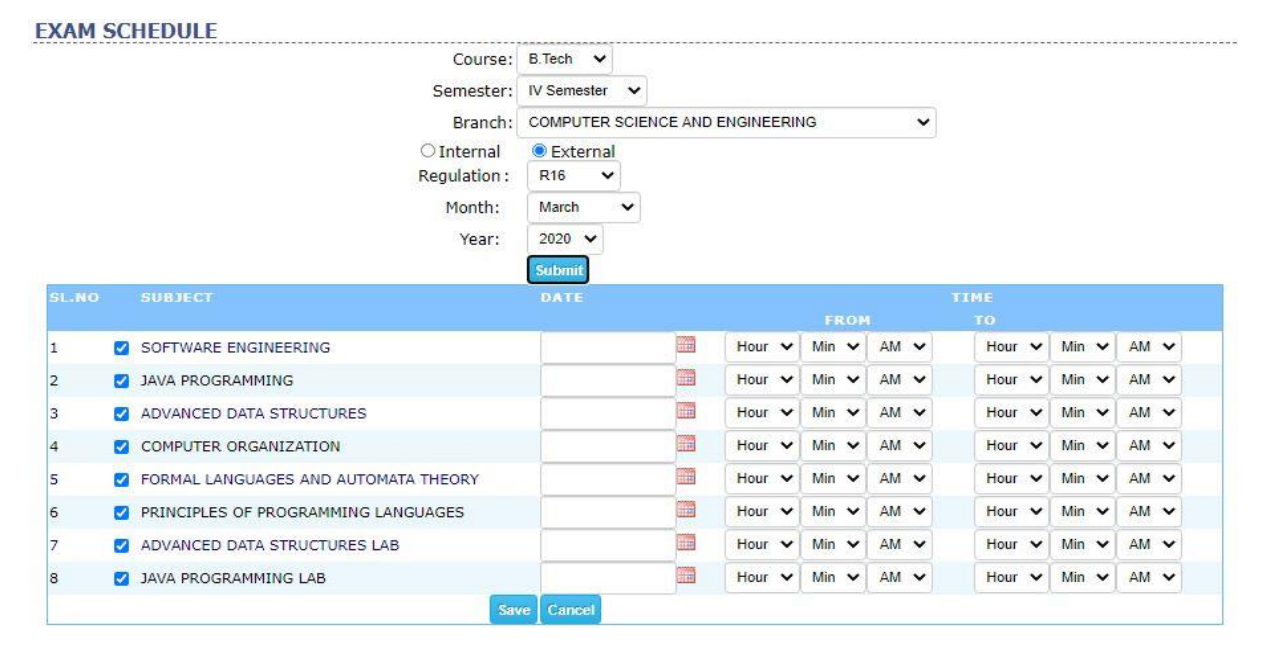

- Go to examination module
- Select exam schedule sub module and above screen appear
- Select course, semester, branch, regulation, month, year and save
- New screen appear select subject date and time and save

# **17. HOW TO ENTER INTERNAL OR EXTERNAL** TIME TABLE IN OFFLINE

| Course     | B.Tech   | *      |      |    |                   |    |    |    |   |    |   |
|------------|----------|--------|------|----|-------------------|----|----|----|---|----|---|
| Branch     | CSE      |        | v    |    |                   |    |    |    |   |    |   |
| Semester   | IV Sem   | nester | v    |    |                   |    |    |    |   |    |   |
| Exam Type  | Externa  | al 🗸   |      |    |                   |    |    |    |   |    |   |
| Regulation | R16      | ۷      |      |    |                   |    |    |    |   |    |   |
| Exam Time  | 02       | •      | 00 🗸 | AN | 1 v <sup>To</sup> | 05 | ~  | 00 | ~ | AM | • |
| File       | Attach F | ile    |      |    |                   |    | 10 |    |   |    |   |
| Sheet Name |          |        |      |    |                   |    |    |    |   |    |   |

> Go to academics module

EVAM SCHEDUILE

Select course, branch, semester, exam type, regulation, exam time, attach file and submit

### 18. HOW TO CHECK PREPARED EXAM SCHEDULE REPORT

| BRANCH | 22/08/2020<br>01:00 PM -<br>02:00 PM | 23/08/2020<br>01:00 PM -<br>02:00 PM | CHINTA<br>24/08/2020 2<br>01:00 PM - 0<br>02:00 PM 0 | LAVAL/<br>IV Semeste<br>5/08/2020<br>1:00 PM -<br>2:00 PM | r, R16 EXAMIN<br><u>TIME TAE</u><br>26/08/2020<br>01:00 PM -<br>02:00 PM | A D A G A KA<br>NATIONS Aug,<br>BLE<br>27/08/2020<br>01:00 PM -<br>02:00 PM | 2020<br>28/08/2020<br>01:00 PM -<br>02:00 PM | 29/08/2020<br>01:00 PM -<br>02:00 PM | 30/08/2020<br>01:00 PM -<br>02:00 PM | 31/08/2020<br>01:00 PM -<br>02:00 PM |
|--------|--------------------------------------|--------------------------------------|------------------------------------------------------|-----------------------------------------------------------|--------------------------------------------------------------------------|-----------------------------------------------------------------------------|----------------------------------------------|--------------------------------------|--------------------------------------|--------------------------------------|
|        |                                      |                                      | CHINTA                                               | LAVAL/                                                    | r, R16 EXAMI<br><u>TIME TAB</u>                                          | ANA GARA<br>NATIONS Aug,<br>BLE                                             | 2020<br>2020                                 | 00                                   |                                      |                                      |
|        |                                      |                                      | CHINTA                                               | LAVAL                                                     | ASA, VILL                                                                | ANAGAKA                                                                     | 101 - 222 0                                  | 05                                   |                                      |                                      |
|        | 17-3 6                               |                                      |                                                      |                                                           | CA WITL                                                                  | NICIDI                                                                      | M                                            | 0.5                                  |                                      |                                      |
|        | (CO)                                 |                                      | IVI                                                  | V I                                                       | JK                                                                       | COLL                                                                        | EGE O                                        | F ENG                                | INEE                                 |                                      |
|        | #                                    |                                      |                                                      | 17                                                        | n                                                                        | MAHAR                                                                       | AJ VIJAV                                     | (ARAM G                              | AJAPA                                |                                      |
|        |                                      |                                      | Reg                                                  | ulation : F                                               | 16 ¥<br>Show                                                             |                                                                             |                                              |                                      |                                      |                                      |
|        |                                      |                                      | Exan                                                 | n Type : E                                                | xternal 🗸                                                                |                                                                             |                                              |                                      |                                      |                                      |
|        |                                      |                                      | Ser                                                  | mester : I                                                | / Semester                                                               | *                                                                           |                                              |                                      |                                      |                                      |
|        |                                      |                                      | (                                                    | Course: B                                                 | Tech 🗸                                                                   |                                                                             |                                              |                                      |                                      |                                      |
|        |                                      |                                      |                                                      |                                                           |                                                                          |                                                                             |                                              |                                      |                                      |                                      |

- Go to examination module
- Select exam schedule sub module and above screen appear
- Select course, semester, exam type, regulation and show

#### **19. HOW TO GENERATE SEATING PLAN**

| Date Of Exam : | 01/01/2020 | )       | 🛄 hì   | • •   | mi    | •    | AM  | *      |   |
|----------------|------------|---------|--------|-------|-------|------|-----|--------|---|
|                | Room :     | 405     | ۷      |       |       |      |     |        |   |
|                | Course :   | B.Tech  | Y      |       |       |      |     |        |   |
|                | Branch     | CIVIL E | ENGIN  | EERIN | NG    |      |     |        | ۷ |
| S              | emester :  | IV Sem  | nester |       | ۷     |      |     |        |   |
| Re             | gulation : | R16     |        | •     | •     |      |     |        |   |
|                | Subject :  | BUILDI  | ING PL | .ANNI | ING A | ND D | RAV | /ING 🗸 |   |

#### SEATING PLAN

- Go to examination module
- Select exams sub module seating plan and above screen appear
- Select date of exams, room, course, branch, semester, subject and save
- New screen appear with students select check and save

#### 20. HOW TO SEE SEATING PLAN REPORT

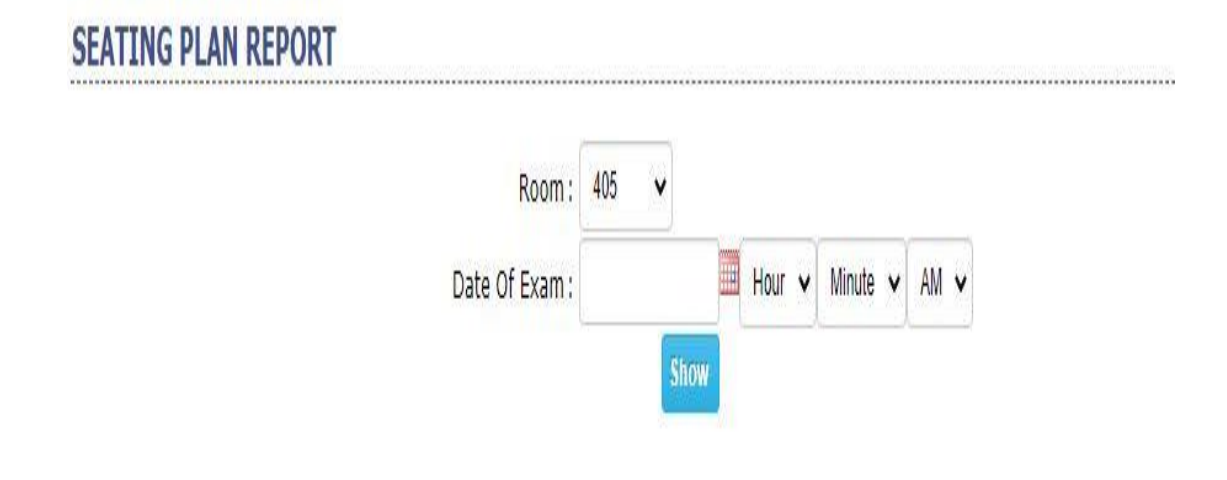

- Go to examination module
- Select exams sub module seating plan report and above screen appear
- Select room, date of exam, Time and Click show

#### **21. HOW TO ENTER GRADES**

|       |        | Co<br>Regul | ourse: B.Tech<br>ation: R16 v | v     |              |   |   |
|-------|--------|-------------|-------------------------------|-------|--------------|---|---|
| SL.NO | FROM % | T0 %        | POINTS                        | ETTER | DESCRIPTION  |   |   |
| 1     | 90.00  | 100.00      | 10                            | 0     | Out Standing | 2 | â |
| 2     | 80.00  | 90.00       | 9                             | S     | Excellent    | 2 | â |
| 3     | 70.00  | 80.00       | 8                             | A     | Very Good    | 2 | â |
| 4     | 60.00  | 70.00       | 7                             | В     | Good         | 2 | Û |
| 5     | 50.00  | 60.00       | 6                             | С     | Fair         | 2 | Û |
| 5     | 40.00  | 50.00       | 5                             | D     | Satisfactory | 2 | Û |
| 7     | 0.00   | 40.00       | 0                             | F     | Fail         | 2 | Û |
| 8     | 0.00   | 0.00        | 0                             | AB    | ABSENT       | 2 | Û |
|       |        |             | Delet                         | e All |              |   |   |

**EXTERNAL GRADE & GRADE POINTS** 

- Go to examination module
- Select external sub module grades and above screen appear
- Select course, regulation
- New screen appear select new grade to enter new grades

# 22. HOW TO TAKE ATTENDANCE FOR EXTERNAL EXAMS

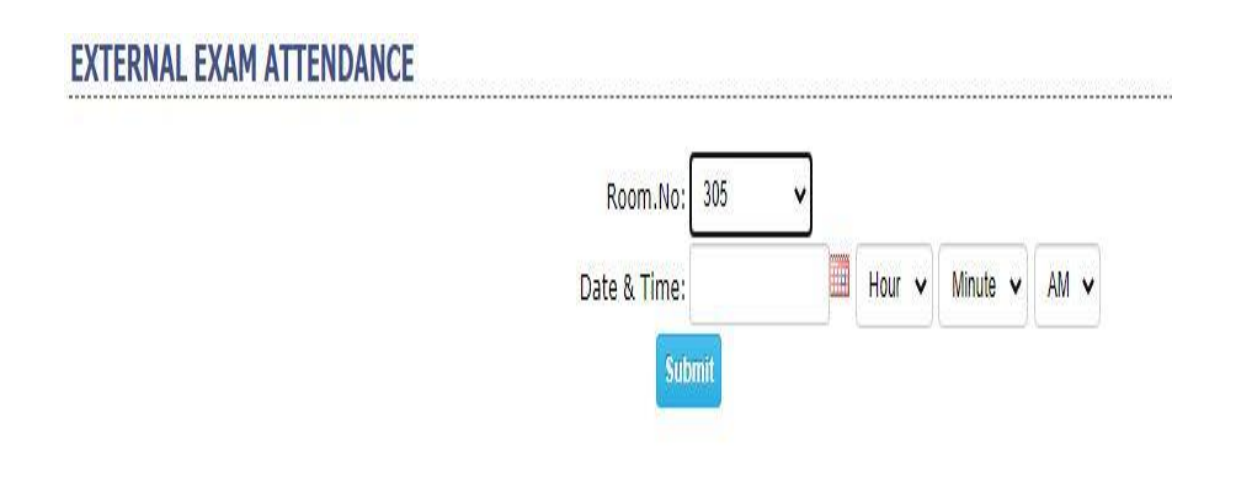

- Go to examination module
- Select external sub module attendance and above screen appear
- Select room no, date& time and submit
- New screen appear with student and check students only absentees and save

#### 23. HOW TO GENERATE D-FORM

| D-FORM      |                                  |
|-------------|----------------------------------|
| Course:     | B.Tech 🗸                         |
| Semester:   | IV Semester 🖌                    |
| Branch:     | COMPUTER SCIENCE AND ENGINEERING |
|             | Section A 🗸                      |
| Regulation: | R16 🗸                            |
|             | SOFTWARE ENGINEERING             |

- Go to examination module
- Select d-form sub module and above screen appear
- Select course, semester, branch, regulation, subject and show

### 24. HOW TO ENTER EXTERNAL MARKS

#### EXTERNAL MARKS ENTRY

|       |            | Course :                            | B.Tech   | ~      |      |           |       |              |      |      | Regu     Op-I | ilar ()<br>ine () | Suppl  | y<br>ne   |    |    |
|-------|------------|-------------------------------------|----------|--------|------|-----------|-------|--------------|------|------|---------------|-------------------|--------|-----------|----|----|
|       |            | Batch :                             | 2016     | *      |      |           |       |              |      | Held | May           | ~                 | 2020   | ~         |    |    |
|       |            | Marks Semester :                    | VIII Ser | nester | ~    |           |       |              |      |      | Show          | Dele              | te Mar | ks        |    |    |
|       |            | Branch :                            | COMPL    | JTER S | CIEN | CE AND EN | GINEE | RING         | ~    |      |               |                   |        |           |    |    |
|       |            |                                     | -All-    | ~      |      |           |       |              |      |      |               |                   |        |           |    |    |
|       |            |                                     |          |        |      | P         | REVIO | IUS HELD DET | AILS |      |               |                   |        |           |    |    |
|       |            |                                     |          |        |      |           | MO    | NTH YE       | AR   |      |               |                   |        |           |    |    |
|       |            |                                     |          |        |      | 5         |       | 2020         |      |      |               |                   |        |           |    |    |
| SL.NO | ROLL.NO    | STUDENT NAM                         | E DS     |        | ¥    | ML        | ¥     | PROJECT 🗸    | CPP  | (•   | ✔ AN          | N                 | ~      | -Subject- | ~] | MS |
| 1     | 14A81A05E( | GOUTHU KANIJA<br>KALYANI            |          | AB     |      | A         |       | В            | [    | в    |               | 0                 |        |           |    | 0  |
| 2     | 14A81A05E  | KOPPISETTY L S<br>AISHWARYA         |          | В      |      | 0         |       | 0            |      | в    |               | A                 |        |           |    | A  |
| 3     | 15A81A05A4 | POTHABATHULA<br>MAHESH<br>NAGENDRA  |          | 0      |      | A         |       | 0            |      | в    |               | 0                 |        |           |    | В  |
| 4     | 15A81A05E  | MACHAVARAPU<br>DURGA PAVAN<br>KUMAR |          | В      |      | С         | ]     | A            |      | A    |               | A                 |        |           |    | C  |
| 5     | 15A81A05M  | PILLI TEJASWI                       |          | С      |      | С         |       | A            |      | С    |               | F                 |        |           |    | C  |
| 6     | 15A81A05N: | TADIPARTHI<br>JESHURUN ROHI         |          | В      |      | 0         |       | 0            |      | в    |               | A                 |        |           |    | A  |
| 7     | 15A81A05N  | VARIGETI JAVER<br>SUMANJARI         | I        | Α      |      | F         |       | F            | ĺ    | F    |               | С                 |        |           |    | A  |
| 8     | 169P1A0562 | PANJA GEETHA<br>SIRESHA             |          | A      |      | A         |       | В            |      | A    |               | A                 |        |           |    | 0  |
| 9     | 16A81A0502 | AKULA GEETHA<br>MAHESWARI           |          | A      |      | В         |       | 0            |      | Α    |               | 0                 |        |           |    | 0  |
| 10    | 16A81A0503 | BADILANKA<br>YAMINI<br>SESHAKALA    |          | В      |      | C         |       | A            |      | С    |               | A                 |        |           |    | C  |
| 11    | 16A81A0504 | BALUSU RAMYA                        |          | A      |      | В         |       | 0            |      | в    |               | в                 |        |           |    | F  |
| 12    | 16A81A0505 | BATCHU VIHITHA                      | 4        | 0      |      | 0         |       | В            |      | в    |               | С                 |        |           |    | 0  |
| 13    | 16A81A0506 | BATTULA JAYA<br>SREE                |          | С      |      | 0         |       | В            |      | А    |               | 0                 |        |           |    | A  |

- Go to examination module
- Select external sub module marks entry and above screen appear
- Select course, batch, semester, branch, held and show
- Select in online
- New screen appear enter grades for subjects and save
- There has an another Option Select in offline
- New screen appear attach the excel File And then Upload The Marks

## 25. HOW TO ENTER EXTERNAL MARKS FOR MARKS ENTRY(ALL)

| EXTERNAL | MARKS | ENTRY | (ALL BRANCHES) |
|----------|-------|-------|----------------|
|          |       |       |                |

| Course:            | B.Tech 🗸                       |
|--------------------|--------------------------------|
| Semester           | I Semester 🗸                   |
| Exam type          | Regular/Supply     Only supply |
| Held Month & Year: | [Month] 🗸 [Year] 🗸             |
|                    | Choose File No file chosen     |
|                    |                                |
|                    | Click here to sample sheet     |
|                    | Import Marks                   |

- Go to examination module
- Select external sub module marks entry(all) and above screen appear
- Select course, semester, exam type, held date, choose file and import
- You can download sample format from the link click here To sample Sheet

#### **26. HOW TO SEE EXTERNAL REPORTS**

EXTERNAL MARKS REPORT

|                                                                                                    |                                                                                                    | By Semeste                                                                                                    | r                                                | OA                                                                       | 11 5          | Seme                                                                                | iste                                                                                                    | rs                                                                                    | 0                                                                   | By S                                                                         | ubj                                                                                                    | ect                                                                                 |                                       |                                                                                                    |                                                                                                    |                                                                                               |                                      |                                                                                   |                                                                                                    |                                                                                                    |
|----------------------------------------------------------------------------------------------------|----------------------------------------------------------------------------------------------------|----------------------------------------------------------------------------------------------------|--------------------------------------------------|--------------------------------------------------------------------------|---------------|-------------------------------------------------------------------------------------|----------------------------------------------------------------------------------------------------|---------------------------------------------------------------------------------------|---------------------------------------------------------------------|------------------------------------------------------------------------------|----------------------------------------------------------------------------------------------------|-------------------------------------------------------------------------------------|---------------------------------------|----------------------------------------------------------------------------------------------------|----------------------------------------------------------------------------------------------------|-----------------------------------------------------------------------------------------------|--------------------------------------|-----------------------------------------------------------------------------------|----------------------------------------------------------------------------------------------------|----------------------------------------------------------------------------------------------------|
|                                                                                                    |                                                                                                    | Co                                                                                                    | urs                                              | e 1                                                                      | B.1           | Tech                                                                                | *                                                                                                    | •                                                                                     |                                                                     |                                                                              |                                                                                                    |                                                                                     |                                       |                                                                                                    |                                                                                                    |                                                                                               |                                      |                                                                                   |                                                                                                    |                                                                                                    |
|                                                                                                    |                                                                                                    | 8                                                                                                    | abri                                             |                                                                          | 20            | 18                                                                                  |                                                                                                    |                                                                                       |                                                                     |                                                                              |                                                                                                    |                                                                                     |                                       |                                                                                                    |                                                                                                    |                                                                                               |                                      |                                                                                   |                                                                                                    |                                                                                                    |
|                                                                                                    |                                                                                                    | 5                                                                                                    | a.c.                                             |                                                                          |               |                                                                                     | -                                                                                                    |                                                                                       |                                                                     |                                                                              |                                                                                                    |                                                                                     |                                       |                                                                                                    |                                                                                                    |                                                                                               |                                      |                                                                                   |                                                                                                    |                                                                                                    |
|                                                                                                    |                                                                                                    | Marks Seme                                                                                                    | ste                                              | e i                                                                      | 10;           | Seme                                                                                | ster                                                                                                    | •                                                                                     | 1                                                                   |                                                                              |                                                                                                    |                                                                                     |                                       |                                                                                                    |                                                                                                    |                                                                                               |                                      |                                                                                   |                                                                                                    |                                                                                                    |
|                                                                                                    |                                                                                                    | Bra                                                                                                    | incl                                             | h :                                                                      | 00            | OMPL                                                                                | лея                                                                                                    | R SC                                                                                  | EN                                                                  | CE A                                                                         | ND                                                                                                    | ENGIN                                                                               | NEE                                   | RING                                                                                                    | 3                                                                                                    |                                                                                               | ~                                    |                                                                                   |                                                                                                    |                                                                                                    |
|                                                                                                    |                                                                                                    |                                                                                                    |                                                  |                                                                          | -4            | 8.                                                                                  |                                                                                                    | ~                                                                                     |                                                                     |                                                                              |                                                                                                    |                                                                                     |                                       |                                                                                                    |                                                                                                    |                                                                                               |                                      |                                                                                   |                                                                                                    |                                                                                                    |
|                                                                                                    |                                                                                                    |                                                                                                    | -                                                | -                                                                        |               | 0                                                                                   |                                                                                                    |                                                                                       | 0                                                                   |                                                                              | 1                                                                                                    |                                                                                     |                                       |                                                                                                    |                                                                                                    |                                                                                               |                                      |                                                                                   |                                                                                                    |                                                                                                    |
|                                                                                                    |                                                                                                    |                                                                                                    | 1                                                | ~                                                                        | All           |                                                                                     | ras                                                                                                    | sec                                                                                   |                                                                     | (Fai                                                                         | iea                                                                                                    |                                                                                     |                                       |                                                                                                    |                                                                                                    |                                                                                               |                                      |                                                                                   |                                                                                                    |                                                                                                    |
|                                                                                                    |                                                                                                    | 96 Sort B                                                                                                    | iy :                                             | N                                                                        | 0 5           | iorting                                                                             | -                                                                                                    | 10                                                                                    |                                                                     |                                                                              |                                                                                                    |                                                                                     |                                       |                                                                                                    |                                                                                                    |                                                                                               |                                      |                                                                                   |                                                                                                    |                                                                                                    |
|                                                                                                    |                                                                                                    |                                                                                                    |                                                  |                                                                          |               |                                                                                     |                                                                                                    |                                                                                       |                                                                     |                                                                              |                                                                                                    |                                                                                     |                                       |                                                                                                    |                                                                                                    |                                                                                               |                                      |                                                                                   |                                                                                                    |                                                                                                    |
|                                                                                                    | 4.4                                                                                                    | A N BETTO                                                                                                    | 1                                                |                                                                          | ŝ.            | 1.6                                                                                 | AT.                                                                                                    | LAT                                                                                   | 1.4                                                                 | 1.4                                                                          | 71.1                                                                                                    | av.                                                                                 | A T                                   |                                                                                                    | 10                                                                                                    | ATAR                                                                                          |                                      |                                                                                   |                                                                                                    |                                                                                                    |
|                                                                                                    | 20                                                                                                    | 🛸 📉 🚺 🖊 👘                                                                                                    |                                                  |                                                                          |               | M.                                                                                  | 41                                                                                                    | 1.41                                                                                  | (A                                                                  | 11                                                                           | ٧IJ                                                                                                    | AL/                                                                                 | 41                                    | (AI                                                                                                    | M U                                                                                                    | AJAR                                                                                          | Ά                                    |                                                                                   |                                                                                                    |                                                                                                    |
|                                                                                                    | and the                                                                                                    |                                                                                                    |                                                  | 10                                                                       |               | 0                                                                                   | 01                                                                                                    | TT                                                                                    | -                                                                   | 0                                                                            | T                                                                                                    | -                                                                                   |                                       | DB                                                                                                    | IC                                                                                                    | INT                                                                                           | -                                    |                                                                                   |                                                                                                    |                                                                                                    |
|                                                                                                    |                                                                                                    |                                                                                                    |                                                  |                                                                          | ۵.            | U                                                                                   | U.                                                                                                    | ы                                                                                     | JĽ,                                                                 | 6                                                                            | 12                                                                                                    | U                                                                                   | Ľ.                                    | E                                                                                                    | ۱G                                                                                                    | INE                                                                                           | E                                    |                                                                                   |                                                                                                    |                                                                                                    |
|                                                                                                    | 300                                                                                                    | CB (N)                                                                                                    |                                                  |                                                                          |               |                                                                                     |                                                                                                    | Q                                                                                     |                                                                     |                                                                              |                                                                                                    |                                                                                     |                                       |                                                                                                    | 100                                                                                                    | 8.2.000                                                                                       |                                      |                                                                                   |                                                                                                    |                                                                                                    |
|                                                                                                    | 2 million (1)                                                                                                    | CHINTAL AUASA.                                                                                                    | N                                                | IZ                                                                       | IA            | NA                                                                                  | Gå                                                                                                    | ۱R.                                                                                   | 4.1                                                                 | I - I                                                                        | 535                                                                                                    | 60                                                                                  | 5                                     |                                                                                                    |                                                                                                    |                                                                                               |                                      |                                                                                   |                                                                                                    |                                                                                                    |
|                                                                                                    |                                                                                                    | a second second s                                                                               |                                                  |                                                                          |               |                                                                                     |                                                                                                    |                                                                                       |                                                                     |                                                                              |                                                                                                    |                                                                                     |                                       |                                                                                                    |                                                                                                    |                                                                                               |                                      |                                                                                   |                                                                                                    |                                                                                                    |
|                                                                                                    |                                                                                                    |                                                                                                    |                                                  |                                                                          |               |                                                                                     |                                                                                                    |                                                                                       |                                                                     |                                                                              |                                                                                                    |                                                                                     |                                       |                                                                                                    |                                                                                                    |                                                                                               |                                      |                                                                                   |                                                                                                    |                                                                                                    |
|                                                                                                    |                                                                                                    |                                                                                                    |                                                  |                                                                          |               |                                                                                     |                                                                                                    |                                                                                       |                                                                     |                                                                              |                                                                                                    |                                                                                     |                                       |                                                                                                    |                                                                                                    |                                                                                               |                                      |                                                                                   |                                                                                                    |                                                                                                    |
|                                                                                                    |                                                                                                    | B.Tech. 2016/COMPUTER SCIENCE AN                                                                                                    | DE                                               | NG                                                                       | INE           | EERI                                                                                | NG                                                                                                    | ) III                                                                                 | Sen                                                                 | nest                                                                         | ter E                                                                                                    | XTE                                                                                 | RN                                    | AL                                                                                                    | RESL                                                                                                    | ILT                                                                                           |                                      |                                                                                   |                                                                                                    |                                                                                                    |
|                                                                                                    |                                                                                                    | B.Tech, 2016(COMPUTER SCIENCE AN                                                                                                    | DE                                               | NG                                                                       | INE           | EERI                                                                                | NG                                                                                                    | ) III                                                                                 | Sen                                                                 | nest                                                                         | ter E                                                                                                    | XTE                                                                                 | RN                                    | AL                                                                                                    | RESU                                                                                                    | JLT                                                                                           | 100                                  |                                                                                   | 1001.0                                                                                                    | Total                                                                                                    |
| SI.No                                                                                                    | Roll.No                                                                                                    | B.Tech, 2016(COMPUTER SCIENCE AN<br>Student Name                                                                                                    | D E                                              | ENG<br>RP                                                                | M             | EERI<br>FCS                                                                         | NG                                                                                                    | ) III<br>D                                                                            | PP                                                                  | nest                                                                         | ter E                                                                                                    | XTE                                                                                 | RN                                    | AL I                                                                                                    | DSTO                                                                                                    | ULT<br>C++LAB                                                                                 | PF                                   | PLAB                                                                              | SGIPA                                                                                                    | Total<br>Credit                                                                                                    |
| SI.No                                                                                                    | Roll.No                                                                                                    | B.Tech, 2016(COMPUTER SCIENCE AN<br>Student Name<br>MACHAVARAPU DURGA PAVAN KUMAR                                                                                                    | D E<br>SF                                        | ENG<br>RP                                                                | MI<br>-       | FCS                                                                                 | NG<br>DLI                                                                                                | ) III<br>D                                                                            | Sen<br>PP                                                           | nest                                                                         | DST                                                                                                    | XTE                                                                                 | RN<br>CO                              | AL I                                                                                                    | DSTO<br>-                                                                                                   | ULT<br>C++LAB                                                                                 | PF                                   | PLAB                                                                              | SGPA<br>NA                                                                                                    | Total<br>Credit<br>0/0                                                                                                    |
| <b>SI.No</b><br>1                                                                                                    | Roll.No<br>15A81A05E9<br>15A81A05N7                                                                                                    | B.Tech, 2016(COMPUTER SCIENCE AN<br>Student Name<br>MACHAVARAPU DURGA PAVAN KUMAR<br>VARIGETI JAVERI SUMANJARI                                                                                                    | D E<br>SF                                        | RP                                                                       | M             | FCS                                                                                 | NG<br>DLI<br>-                                                                                           | ) III<br>D<br>-                                                                       | PP<br>-                                                             | nest<br>-                                                                    | DST<br>-                                                                                                    | XTE<br>C++<br>-                                                                     | RN<br>CX                              | AL 1<br>3                                                                                                    | DSTO<br>-                                                                                                   | ULT<br>C++LAB<br>-                                                                            | PF<br>-                              | -                                                                                 | SGPA<br>NA<br>NA                                                                                                    | Total<br>Credit<br>0/0                                                                                                    |
| <b>SI.No</b><br>1<br>2                                                                                                    | Roll.No<br>15481405E9<br>15481405N7<br>15481405M4                                                                                                    | B.Tech, 2016(COMPUTER SCIENCE AN<br>Student Name<br>MACHAVARAPU DURGA PAVAN KUMAR<br>VARIGETI JAVERI SUMANJARI<br>PILLI TEJASWI                                                                                                    | D E<br>5F                                        | RP<br>-                                                                  | M             | FCS                                                                                 | NG<br>DLI                                                                                                | ) III<br>D<br>-<br>-                                                                  | PP<br>-<br>-                                                        | nesi<br>-<br>-                                                               | DST<br>-<br>-                                                                                                    | XTE                                                                                 | RN<br>                                | AL 1                                                                                                    | RESU<br>DSTO<br>-                                                                                           | ULT<br>C++LAB<br>-<br>-                                                                       | -                                    | PLAB                                                                              | SGPA<br>NA<br>NA                                                                                                    | Total<br>Credit<br>0/0<br>0/0<br>0/0                                                                                                    |
| <b>SI.No</b><br>1<br>2<br>3                                                                                                    | Roll.No<br>15A81A05E9<br>15A81A05N7<br>15A81A05N4<br>16A81A0503                                                                                                    | B.Tech, 2016(COMPUTER SCIENCE AN<br>Student Name<br>MACHAVARAPU DURGA PAVAN KUMAR<br>VARIGETI JAVERI SUMANJARI<br>PILLI TEJÄSNI<br>BADILANKA VAMINI SESHAKALA                                                                                                    | D E<br>SF<br>-<br>-<br>-<br>-<br>-               | NG<br>8P<br>-<br>-<br>3.0                                                | M             | FCS                                                                                 | NG<br>DLI<br>-<br>B                                                                                      | ) III<br>D<br>-<br>-<br>3.0                                                           | PP<br>-<br>-<br>A                                                   | -<br>-<br>3.0                                                                | DST<br>-<br>-<br>B                                                                                                    | XTE<br>                                                                             | RN<br>                                | AL 1<br>3<br>-<br>-<br>3.0                                                                                                    | RESU<br>DSTO<br>-<br>-<br>S                                                                                 | ULT<br>C++LAB<br>-<br>-<br>2.0                                                                | -<br>-<br>-<br>5                     | PLAB<br>-<br>-<br>2.0                                                             | SGPA<br>NA<br>NA<br>7.36                                                                                                    | Total<br>Credit<br>0/0<br>0/0<br>0/0<br>22/2                                                                                                    |
| <b>SI.No</b><br>1<br>2<br>3<br>4<br>5                                                                                                    | Roll.No<br>15A81A05E9<br>15A81A05N7<br>15A81A05N4<br>16A81A0503<br>16A81A0504                                                                                                    | B.Tech, 2016(COMPUTER SCIENCE AN<br>Student Name<br>MACHAVARAPU DURGA PAVAN KUMAR<br>VARIGETI JAVERI SUMANJARI<br>PILLI TEJASWI<br>BADILANKA VANINI SESHAKALA<br>BALUSU RAMVA                                                                                                    | DE<br>SF<br>-<br>-<br>B<br>A                     | NG<br>8P<br>-<br>3.0<br>3.0                                              | M             | FCS<br>-<br>3.0<br>3.0                                                              | NG<br>DLI<br>-<br>B<br>B<br>B                                                                            | ) III<br>D<br>-<br>3.0<br>3.0                                                         | PP<br>-<br>-<br>A<br>C                                              | -<br>-<br>3.0<br>3.0                                                         | DST<br>-<br>-<br>B<br>C                                                                                                    | XTE<br>                                                                             | RN<br>                                | AL 1<br>-<br>-<br>3.0<br>3.0                                                                                                    | DSTO<br>-<br>-<br>-<br>S<br>0                                                                               | ULT<br>C++LAB<br>-<br>-<br>2.0<br>2.0                                                         | PF<br>                               | -<br>-<br>2.0<br>2.0                                                              | SGPA<br>NA<br>NA<br>7.36<br>7.05                                                                                                    | Total<br>Credit<br>0/0<br>0/0<br>0/0<br>22/23<br>22/23                                                                                                    |
| SI.No<br>1<br>2<br>3<br>4<br>5<br>6                                                                                                    | Roll.No<br>15A81A05E9<br>15A81A05N7<br>15A81A05N4<br>16A81A0503<br>16A81A0504<br>16A81A0505                                                                                                    | B.Tech, 2016(COMPUTER SCIENCE AN<br>Student Name<br>MACHAVARAPU DURGA PAVAN KUMAR<br>VARIGETI JAVERI SUMANDARI<br>PILLI TEJASWI<br>BADILANKA VAMINI SESHAKALA<br>BALUSU RAMVA<br>BATCHU VIHITHA                                                                                                    | DE<br>SF<br>-<br>B<br>A<br>D                     | NG<br>-<br>-<br>3.0<br>3.0<br>3.0                                        | M             | FCS<br>-<br>3.0<br>3.0<br>3.0                                                       | NG<br>DLI<br>-<br>B<br>B<br>A                                                                            | ) III<br>-<br>-<br>3.0<br>3.0<br>3.0                                                  | PP<br>-<br>-<br>A<br>C<br>C                                         | -<br>-<br>3.0<br>3.0<br>3.0                                                  | DST<br>-<br>-<br>B<br>C<br>C                                                                                                    | XTE<br>-<br>-<br>3.0<br>3.0<br>3.0                                                  | RN<br>                                | AL 1<br>-<br>-<br>3.0<br>3.0<br>3.0                                                                                                    | RESU<br>DSTO<br>-<br>-<br>-<br>S<br>0<br>S                                                                  | JLT<br>C++LAB<br>-<br>2.0<br>2.0<br>2.0<br>2.0                                                |                                      | PLAB<br>-<br>-<br>2.0<br>2.0<br>2.0                                               | SGPA<br>NA<br>NA<br>7.36<br>7.05<br>6.55                                                                                                    | Total<br>Credit<br>0/0<br>0/0<br>22/22<br>22/22<br>22/22                                                                                                    |
| SI.No<br>1<br>2<br>3<br>4<br>5<br>6<br>7                                                                                                    | Roll.No<br>15A81A05E9<br>15A81A05N4<br>15A81A0503<br>16A81A0503<br>16A81A0505<br>16A81A0505                                                                                                    | B.Tech, 2016(COMPUTER SCIENCE AN<br>Student Name<br>MACHAVARAPU DURGA PAVAN KUMAR<br>VARIGETI JAVERI SUMANJARI<br>PILI TEJASWI<br>BADILANKA VAMINI SESHAKALA<br>BALUSU RAMVA<br>BATCHU VIHITHA<br>BATTULA JAVA SREE                                                                                                    | DE<br>SF<br>-<br>-<br>B<br>A<br>D<br>A           | NG<br>-<br>3.0<br>3.0<br>3.0<br>3.0                                      | MI            | FCS<br>-<br>3.0<br>3.0<br>3.0<br>3.0                                                | NG<br>DLI<br>·<br>·<br>·<br>·<br>·<br>·<br>·<br>·<br>·<br>·<br>·<br>·<br>·<br>·                          | ) III<br>-<br>-<br>3.0<br>3.0<br>3.0<br>3.0                                           | PP<br>-<br>A<br>C<br>C<br>S                                         | -<br>-<br>3.0<br>3.0<br>3.0<br>3.0                                           | DST<br>-<br>-<br>B<br>C<br>B                                                                                                    | XTE<br>-<br>-<br>3.0<br>3.0<br>3.0<br>3.0                                           | RN C                                  | AL 1<br>3<br>-<br>3.0<br>3.0<br>3.0<br>3.0                                                                                                    | DSTO<br>-<br>-<br>S<br>O<br>S<br>O                                                                          | JLT<br>C++LAB<br>-<br>2.0<br>2.0<br>2.0<br>2.0<br>2.0                                         | PF<br>                               | PLAB<br>-<br>2.0<br>2.0<br>2.0<br>2.0                                             | SGPA<br>NA<br>NA<br>7.36<br>7.05<br>6.55<br>7.82                                                                                                 | Total<br>Credit<br>0/0<br>0/0<br>22/2<br>22/2<br>22/2<br>22/2                                                                                                    |
| SI.No<br>1<br>2<br>3<br>4<br>5<br>6<br>7<br>8                                                                                                    | Roll.No<br>15A81A05E9<br>15A81A05N7<br>15A81A05N7<br>16A81A0502<br>16A81A0505<br>16A81A0505<br>16A81A0505                                                                                                    | B.Tech, 2016(COMPUTER SCIENCE AN<br>Student Name<br>MACHAVARAPU DURGA PAVAN KUMAR<br>VARIGETI JAVERI SUMANJARI<br>PILLI TEJASWI<br>BADILANKA VAMINI SESHAKALA<br>BADILANKA VAMINI SESHAKALA<br>BALUSU RAMVA<br>BATTULA JAVA SREE<br>CH LAKSHKI BHAVANI                                                                                                    | DE<br>SF<br>B<br>A<br>D<br>A<br>C                | NG<br>-<br>3.0<br>3.0<br>3.0<br>3.0<br>3.0                               |               | FCS<br>-<br>3.0<br>3.0<br>3.0<br>3.0<br>3.0<br>3.0                                  | NG<br>DLI<br>·<br>·<br>·<br>·<br>·<br>·<br>·<br>·<br>·<br>·<br>·<br>·<br>·<br>·<br>·<br>·<br>·<br>·<br>· | ) III<br>-<br>-<br>3.0<br>3.0<br>3.0<br>3.0<br>3.0                                    | PP<br>·<br>·<br>A<br>C<br>C<br>S<br>C                               | -<br>-<br>3.0<br>3.0<br>3.0<br>3.0<br>3.0                                    | DSI<br>-<br>-<br>B<br>C<br>C<br>B<br>B<br>B                                                                                                    | XTE<br>-<br>-<br>3.0<br>3.0<br>3.0<br>3.0<br>3.0<br>3.0<br>3.0                      | RN CX                                 | AL 1<br>3<br>3.0<br>3.0<br>3.0<br>3.0<br>3.0<br>3.0                                                                                                    | RESU<br>DSTO<br>-<br>-<br>-<br>-<br>-<br>-<br>-<br>-<br>-<br>-<br>-<br>-<br>-<br>-<br>-<br>-<br>-<br>-<br>- | JLT<br>C++LAB<br>-<br>2.0<br>2.0<br>2.0<br>2.0<br>2.0<br>2.0<br>2.0                           |                                      | 2.0<br>2.0<br>2.0<br>2.0<br>2.0<br>2.0                                            | SGPA<br>NA<br>NA<br>7.36<br>7.05<br>6.55<br>7.82<br>6.82                                                                                         | Total<br>Credit<br>0/0<br>0/0<br>22/2<br>22/2<br>22/2<br>22/2<br>22/2<br>22/2                                                                                                    |
| SI.No<br>1<br>2<br>3<br>4<br>5<br>6<br>7<br>8<br>9                                                                                                    | Roll.No<br>1548140559<br>1548140507<br>1548140504<br>1648140504<br>1648140505<br>1648140505<br>1648140505<br>1648140508                                                                                                   | B.Tech, 2016(COMPUTER SCIENCE AN<br>Student Name<br>MACHAVARAPU DURGA PAVAN KUMAR<br>VARIGETI JAVERI SUMANJARI<br>PILLI TEJASWI<br>BADILANKA VAMINI SESHAKALA<br>BALUSU RAMVA<br>BATCHU VIHITHA<br>BATTULA JAVA SREE<br>CH LAKSHMI BHAVANI<br>CHALAMCHARLA LAKSHMI SUDEEPA                                                                                                    | DE<br>SF<br>-<br>-<br>B<br>A<br>D<br>A<br>C<br>S | RP<br>3.0<br>3.0<br>3.0<br>3.0<br>3.0<br>3.0<br>3.0<br>3.0               | M C C C C A B | FCS<br>-<br>3.0<br>3.0<br>3.0<br>3.0<br>3.0<br>3.0<br>3.0<br>3.0                    | NG<br>DLI<br>·<br>·<br>·<br>B<br>B<br>A<br>B<br>C<br>A                                                   | ) III<br>-<br>-<br>3.0<br>3.0<br>3.0<br>3.0<br>3.0<br>3.0<br>3.0                      | PP<br>·<br>·<br>A<br>C<br>C<br>S<br>C<br>C                          | -<br>-<br>3.0<br>3.0<br>3.0<br>3.0<br>3.0<br>3.0<br>3.0                      | B<br>B<br>C<br>C<br>B<br>B<br>C                                                                                                    | XTE<br>-<br>-<br>3.0<br>3.0<br>3.0<br>3.0<br>3.0<br>3.0<br>3.0<br>3.0               |                                       | AL 1<br>3<br>-<br>3.0<br>3.0<br>3.0<br>3.0<br>3.0<br>3.0                                                                                                    | DSTO<br>-<br>-<br>-<br>-<br>-<br>-<br>-<br>-<br>-<br>-<br>-<br>-<br>-<br>-<br>-<br>-<br>-<br>-<br>-         | ULT<br>C++LAB<br>-<br>2.0<br>2.0<br>2.0<br>2.0<br>2.0<br>2.0<br>2.0<br>2.0<br>2.0             |                                      | -<br>-<br>2.0<br>2.0<br>2.0<br>2.0<br>2.0<br>2.0<br>2.0                           | SGPA<br>NA<br>NA<br>7.36<br>7.05<br>6.55<br>7.82<br>6.82<br>7.82                                                                                 | Total<br>Credit<br>0/0<br>0/0<br>22/2<br>22/2<br>22/2<br>22/2<br>22/2<br>22/2                                                                                                    |
| SI.No<br>1<br>2<br>3<br>4<br>5<br>6<br>6<br>7<br>8<br>9<br>9                                                                                                    | Roll No<br>15A81A0559<br>15A81A05N7<br>15A81A05N7<br>15A81A0502<br>16A81A0502<br>16A81A0505<br>16A81A0505<br>16A81A0507<br>16A81A0509                                                                                     | B.Tech, 2016(COMPUTER SCIENCE AN<br>Student Name<br>MACHAVARAPU DURGA PAVAN KUMAR<br>VARIGETI JAVERI SUMANJARI<br>PILI TEJASWI<br>BADILANKA VAMINI SESHAKALA<br>BALTUA JAVA SREE<br>CH LAKSHMI BHAVANI<br>CHALAMCHARLA LAKSHMI SUDEEPA<br>CHADAMCHARLA LAKSHMI SUDEEPA<br>CHOPPERLA KUMARA NAGA VENKATA JAV GUPTA                                                                                                    |                                                  | NG<br>3.0<br>3.0<br>3.0<br>3.0<br>3.0<br>3.0<br>3.0<br>3.0               |               | FCS<br>-<br>3.0<br>3.0<br>3.0<br>3.0<br>3.0<br>3.0<br>3.0<br>3.0<br>3.0<br>3.0      | NG<br>DLI<br>·<br>·<br>·<br>·<br>·<br>·<br>·<br>·<br>·<br>·<br>·<br>·<br>·<br>·<br>·<br>·<br>·<br>·<br>· | ) III<br>-<br>-<br>3.0<br>3.0<br>3.0<br>3.0<br>3.0<br>3.0<br>3.0<br>3.0               | PP<br>·<br>·<br>·<br>·<br>·<br>·<br>·<br>·<br>·<br>·<br>·<br>·<br>· | -<br>-<br>3.0<br>3.0<br>3.0<br>3.0<br>3.0<br>3.0<br>3.0<br>3.0<br>3.0        | DST<br>-<br>-<br>-<br>-<br>-<br>-<br>-<br>-<br>-<br>-<br>-<br>-<br>-<br>-<br>-<br>-<br>-<br>-<br>-                                                                                                    | XTE<br>-<br>-<br>3.0<br>3.0<br>3.0<br>3.0<br>3.0<br>3.0<br>3.0<br>3.0<br>3.0<br>3.0 |                                       | AL 1<br>3<br>-<br>3.0<br>3.0<br>3.0<br>3.0<br>3.0<br>3.0<br>0<br>0                                                                                                    | RESU<br>DSTO<br>-<br>-<br>-<br>-<br>-<br>-<br>-<br>-<br>-<br>-<br>-<br>-<br>-<br>-<br>-<br>-<br>-<br>-<br>- | JLT<br>C++LAB<br>-<br>2.0<br>2.0<br>2.0<br>2.0<br>2.0<br>2.0<br>2.0<br>2.0<br>2.0             | PF<br>                               | -<br>-<br>2.0<br>2.0<br>2.0<br>2.0<br>2.0<br>2.0<br>2.0<br>2.0<br>2.0             | SGPA<br>NA<br>NA<br>7.36<br>7.05<br>6.55<br>7.82<br>6.82<br>7.82<br>8.82<br>7.82<br>NA                                                           | Total<br>Credit<br>0/0<br>0/0<br>22/2<br>22/2<br>22/2<br>22/2<br>22/2<br>22/2                                                                                                    |
| SI.No<br>1<br>2<br>3<br>4<br>4<br>5<br>6<br>6<br>7<br>7<br>8<br>9<br>9<br>10<br>11                                                                                                    | Roll.No<br>15A81A05E9<br>15A81A05N7<br>15A81A0501<br>16A81A0502<br>16A81A0502<br>16A81A0502<br>16A81A0502<br>16A81A0502<br>16A81A0502<br>16A81A0502                                                                       | B.Tech, 2016(COMPUTER SCIENCE AN<br>Student Name<br>MACHAVARAPU DURGA PAVAN KUMAR<br>VARIGETI JAVERI SUMANJARI<br>PILLI TEJASWI<br>BADILANKA VAMINI SESHAKALA<br>BADILAKA VAMINI SESHAKALA<br>BATULA JAVA SREE<br>CH LAKSHMI BHAVANI<br>CHALAMCHARLA LAKSHMI SUDEEPA<br>CHOPPERLA KUMARA NAGA VENKATA AJAY GUPTA.<br>CHOPPERLA SRI VIJAYA VYSHNAVI                                                                                                    | DE<br>SF<br>B<br>A<br>D<br>A<br>C<br>S<br>D<br>S | RP<br>3.0<br>3.0<br>3.0<br>3.0<br>3.0<br>3.0<br>3.0<br>3.0<br>3.0<br>3.0 |               | FCS<br>-<br>3.0<br>3.0<br>3.0<br>3.0<br>3.0<br>3.0<br>3.0<br>3.0<br>3.0<br>3.0      | NG<br>DLI<br>· · B<br>B<br>A<br>B<br>C<br>A<br>D<br>C                                                    | ) III<br>-<br>-<br>3.0<br>3.0<br>3.0<br>3.0<br>3.0<br>3.0<br>3.0<br>3.0<br>3.0<br>3.0 |                                                                     | -<br>-<br>3.0<br>3.0<br>3.0<br>3.0<br>3.0<br>3.0<br>3.0<br>3.0<br>3.0<br>3.0 | B<br>C<br>C<br>B<br>B<br>C<br>C<br>C<br>C<br>C<br>C<br>C<br>C<br>C<br>C<br>C<br>C<br>C<br>C<br>C                                                                                                    | XTE<br>-<br>-<br>3.0<br>3.0<br>3.0<br>3.0<br>3.0<br>3.0<br>3.0<br>3.0<br>3.0<br>3.0 |                                       | AL 1<br>3<br>-<br>3.0<br>3.0<br>3.0<br>3.0<br>3.0<br>3.0<br>3.0<br>3.0<br>3.0<br>3.0                                                                                                    | RESL<br>DST(<br>-<br>-<br>-<br>-<br>-<br>-<br>-<br>-<br>-<br>-<br>-<br>-<br>-<br>-<br>-<br>-<br>-<br>-<br>- | JLT<br>C++LAB<br>-<br>2.0<br>2.0<br>2.0<br>2.0<br>2.0<br>2.0<br>2.0<br>2.0<br>2.0<br>2.0      | PF<br>                               | -<br>-<br>2.0<br>2.0<br>2.0<br>2.0<br>2.0<br>2.0<br>2.0<br>2.0<br>2.0<br>2.0      | SGPA<br>NA<br>NA<br>7.36<br>7.05<br>6.55<br>7.82<br>6.82<br>7.82<br>7.82<br>NA<br>7.32                                                           | Total<br>Credit<br>0/0<br>0/0<br>22/2<br>22/2<br>22/2<br>22/2<br>22/2<br>22/2                                                                                                    |
| SI.No<br>1<br>2<br>3<br>3<br>4<br>5<br>6<br>6<br>7<br>8<br>9<br>9<br>10<br>11<br>12                                                                                                    | Roll.No<br>15A81A0552<br>15A81A05N7<br>15A81A05N7<br>15A81A0502<br>16A81A0502<br>16A81A0502<br>16A81A0502<br>16A81A0502<br>16A81A0502<br>16A81A0502<br>16A81A0502                                                         | B.Tech, 2016(COMPUTER SCIENCE AN<br>Student Name<br>MACHAVARAPU DURGA PAVAN KUMAR<br>VARJGETI JAVERI SUMANJARI<br>PILLI TEJASWI<br>BADILANKA VANINI SESHAKALA<br>BALUSU RAMYA<br>BATCHU VIHITHA<br>BATCHU VIHITHA<br>BATCHU VIHITHA<br>BATCHU VIHITHA<br>BATCHU VIHITHA<br>BATCHU AJAYA SREE<br>CH LAKSHMI BHAVANI<br>CHALAMCHARLA LAKSHMI SUDEEPA<br>CHOPPERLA SRI VIJAYA VYSHIVAVI<br>DEVARAKONDA VAISHNAVI                                                                                                    | DE<br>SF · · · B A D A C S D S B                 | RP<br>-<br>-<br>3.0<br>3.0<br>3.0<br>3.0<br>3.0<br>3.0<br>3.0<br>3.0     |               | FCS<br>-<br>3.0<br>3.0<br>3.0<br>3.0<br>3.0<br>3.0<br>3.0<br>3.0<br>3.0<br>3.0      |                                                                                                    | ) III<br>-<br>-<br>3.0<br>3.0<br>3.0<br>3.0<br>3.0<br>3.0<br>3.0<br>3.0               |                                                                     | -<br>3.0<br>3.0<br>3.0<br>3.0<br>3.0<br>3.0<br>3.0<br>3.0<br>3.0<br>3.0      | B<br>C<br>C<br>B<br>B<br>C<br>C<br>B<br>B<br>C<br>C<br>B<br>B<br>C<br>C<br>C<br>B<br>B<br>C<br>C<br>C<br>B<br>B<br>C<br>C<br>C<br>B<br>B<br>C<br>C<br>C<br>C<br>B<br>B<br>C<br>C<br>C<br>C<br>B<br>B<br>C<br>C<br>C<br>C<br>C<br>C<br>C<br>C<br>C<br>C<br>C<br>C<br>C<br>C<br>C<br>C<br>C<br>C<br>C<br>C | XTE<br>-<br>-<br>3.0<br>3.0<br>3.0<br>3.0<br>3.0<br>3.0<br>3.0<br>3.0<br>3.0<br>3.0 |                                       | AL 1<br>3<br>-<br>3.0<br>3.0<br>3.0<br>3.0<br>3.0<br>3.0<br>3.0<br>3.0<br>3.0<br>3.0                                                                                                    | RESU<br>DSTC<br>-<br>-<br>-<br>-<br>-<br>-<br>-<br>-<br>-<br>-<br>-<br>-<br>-<br>-<br>-<br>-<br>-<br>-<br>- | JLT<br>C++LAB<br>-<br>-<br>2.0<br>2.0<br>2.0<br>2.0<br>2.0<br>2.0<br>2.0<br>2.0               | PF                                   | -<br>-<br>2.0<br>2.0<br>2.0<br>2.0<br>2.0<br>2.0<br>2.0<br>2.0<br>2.0<br>2.0      | SGPA<br>NA<br>NA<br>7.36<br>7.05<br>6.55<br>7.82<br>6.82<br>7.82<br>7.82<br>NA<br>7.32<br>7.32                                                   | Total<br>Credit<br>0/0<br>0/0<br>22/2<br>22/2<br>22/2<br>22/2<br>22/2<br>22/2                                                                                                    |
| SI.No<br>1<br>2<br>3<br>4<br>5<br>6<br>6<br>7<br>7<br>8<br>9<br>9<br>9<br>10<br>11<br>12<br>13                                                                                                    | Roll.No<br>13A81A05E9<br>13A81A05N7<br>16A81A0502<br>16A81A0502<br>16A81A0502<br>16A81A0502<br>16A81A0502<br>16A81A0502<br>16A81A0502<br>16A81A0502<br>16A81A0502<br>16A81A0502<br>16A81A0502                             | B.Tech, 2016(COMPUTER SCIENCE AN<br>Student Name<br>MACHAVARAPU DURGA PAVAN KUMAR<br>VARIGETI JAVERI SUMANJARI<br>PILLI TEJASWI<br>BADILANKA VAMINI SESHAKALA<br>BALUSU RAMVA<br>BATTULA JAVA SREE<br>CH LAKSHMI BHAVANI<br>CHALAMCHARLA LAKSHMI SUDEEPA<br>CH LAKSHMI BHAVANI<br>CHALAMCHARLA LAKSHMI SUDEEPA<br>CHOPPERLA SRI VIJAVA VYSHNAVI<br>DEVARAKONDA VAISHNAVI<br>DEVARAKONDA VAISHNAVI<br>DEVARAKONDA VAISHNAVI                                                                                                    | DE<br>SF                                         | NG<br>-<br>-<br>3.0<br>3.0<br>3.0<br>3.0<br>3.0<br>3.0<br>3.0<br>3.0     |               | FCS<br>-<br>3.0<br>3.0<br>3.0<br>3.0<br>3.0<br>3.0<br>3.0<br>3.0<br>3.0<br>3.0      | NG<br>DLI<br>· · B B A B C A D C C B                                                                     | ) III<br>-<br>-<br>-<br>-<br>-<br>-<br>-<br>-<br>-<br>-<br>-<br>-<br>-                | PP<br>· · A<br>C<br>C<br>C<br>C<br>D<br>D<br>S<br>C<br>C            | -<br>-<br>3.0<br>3.0<br>3.0<br>3.0<br>3.0<br>3.0<br>3.0<br>3.0<br>3.0<br>3.0 | B<br>C<br>C<br>B<br>C<br>C<br>B<br>B<br>C<br>C<br>B<br>C<br>C<br>B<br>C<br>C<br>C<br>C<br>C<br>C                                                                                                    | XTE<br>-<br>-<br>3.0<br>3.0<br>3.0<br>3.0<br>3.0<br>3.0<br>3.0<br>3.0<br>3.0<br>3.0 |                                       | AL 1<br>3<br>-<br>3.0<br>3.0<br>3.0<br>3.0<br>3.0<br>3.0<br>3.0<br>3.0<br>3.0<br>3.0                                                                                                    | RESU<br>DST<br>-<br>-<br>-<br>-<br>-<br>-<br>-<br>-<br>-<br>-<br>-<br>-<br>-                                | JLT<br>C++LAB<br>-<br>-<br>2.0<br>2.0<br>2.0<br>2.0<br>2.0<br>2.0<br>2.0<br>2.0               | PF                                   | PLAB<br>-<br>2.0<br>2.0<br>2.0<br>2.0<br>2.0<br>2.0<br>2.0<br>2.0<br>2.0<br>2.0   | SGPA<br>NA<br>NA<br>7.36<br>7.05<br>6.55<br>7.82<br>6.82<br>7.82<br>7.82<br>NA<br>7.32<br>7.32<br>7.32                                           | Total<br>Credit<br>0/0<br>0/0<br>22/2<br>22/2<br>22/2<br>22/2<br>22/2<br>22/2                                                                                                    |
| SLNo<br>1<br>2<br>3<br>4<br>5<br>6<br>6<br>7<br>8<br>9<br>10<br>11<br>12<br>13<br>14                                                                                                    | Roll.No<br>15A81A05E9<br>15A81A05N7<br>15A81A05N7<br>15A81A0502<br>16A81A0502<br>16A81A0502<br>16A81A0502<br>16A81A0502<br>16A81A0502<br>16A81A0502<br>16A81A0510<br>16A81A0510<br>16A81A0510                             | B.Tech, 2016(COMPUTER SCIENCE AN<br>Student Name<br>MACHAVARAPU DURGA PAVAN KUMAR<br>VARIGETI JAVERI SUMANJARI<br>PILLI TEJÄSNI<br>BADILANKA VAMINI SESHAKALA<br>BALUSU RAMVA<br>BATCHA JVA SREE<br>CH LAKSHMI BHAVANI<br>CHALAMCHARLA LAKSHMI SUDEEPA<br>CH LAKSHMI BHAVANI<br>CHAPBERLA KUMARA NAGA VENKATA JAY GUPTA<br>CHOPPERLA SRI VIJAVA VYENNAVI<br>DEVARAKONDA VAISHNAVI<br>DEVARAKONDA VAISHNAVI<br>DUSANAPUDI GITHA SREE<br>GADUGOYVALA H V V SATVANARAVANA                                                                                                    | DE<br>SF · · B A D A C S D S B B C               | NG<br>3.0<br>3.0<br>3.0<br>3.0<br>3.0<br>3.0<br>3.0<br>3.0<br>3.0<br>3.0 |               | FCS<br>-<br>3.0<br>3.0<br>3.0<br>3.0<br>3.0<br>3.0<br>3.0<br>3.0<br>3.0<br>3.0      | NG<br>DLI<br>· · BBABCADCCBB                                                                             | ) III<br>-<br>-<br>-<br>-<br>-<br>-<br>-<br>-<br>-<br>-<br>-<br>-<br>-                |                                                                     | -<br>-<br>3.0<br>3.0<br>3.0<br>3.0<br>3.0<br>3.0<br>3.0<br>3.0<br>3.0<br>3.0 | ter E<br>DST<br>-<br>-<br>-<br>-<br>-<br>-<br>-<br>-<br>-<br>-<br>-<br>-<br>-<br>-<br>-<br>-<br>-<br>-<br>-                                                                                                    | XTE<br>-<br>-<br>3.0<br>3.0<br>3.0<br>3.0<br>3.0<br>3.0<br>3.0<br>3.0<br>3.0<br>3.0 |                                       | AL 1<br>3<br>-<br>-<br>3.0<br>3.0<br>3.0<br>3.0<br>3.0<br>3.0<br>3.0<br>3.0                                                                                                    | RESU<br>                                                                                                    | JLT<br>C++LAB<br>-<br>-<br>2.0<br>2.0<br>2.0<br>2.0<br>2.0<br>2.0<br>2.0<br>2.0<br>2.0<br>2.0 | PF                                   | 2.0<br>2.0<br>2.0<br>2.0<br>2.0<br>2.0<br>2.0<br>2.0<br>2.0<br>2.0                | SGPA<br>NA<br>NA<br>7.36<br>7.05<br>6.55<br>7.82<br>6.82<br>7.82<br>7.82<br>7.82<br>7.82<br>7.32<br>7.32<br>7.32<br>7.32<br>5.68                 | Total<br>Credit<br>0/0<br>0/0<br>22/2<br>22/2<br>22/2<br>22/2<br>22/2<br>22/2                                                                                                    |
| SI.No<br>1<br>2<br>3<br>4<br>5<br>6<br>6<br>7<br>8<br>9<br>10<br>11<br>12<br>13<br>14<br>15                                                                                                    | Roll.No<br>15A81A05E9<br>15A81A05N7<br>15A81A05N7<br>15A81A0502<br>16A81A0502<br>16A81A0502<br>16A81A0502<br>16A81A0502<br>16A81A0502<br>16A81A0502<br>16A81A0512<br>16A81A0512<br>16A81A0512<br>16A81A0512               | B.Tech, 2016(COMPUTER SCIENCE AN<br>Student Name<br>MACHAVARAPU DURGA PAVAN KUMAR<br>VARJGETI JAVERI SUMANJARI<br>PILLI TEJASWI<br>BADILANKA VANINI SESHAKALA<br>BALUSU RAMVA<br>BATULA JAVA SREE<br>CH LAKSHKI BHAVANI<br>CHALAMCHARLA LAKSHMI SUDEEPA<br>CHOPPERLA KUMARA NAGA VENKATA AJAY GUPTA<br>CHOPPERLA SU VIJAVA VYSHNAVI<br>DEVARAKONDA VAISHNAVI<br>DEVARAKONDA VAISHNAVI<br>DUSANAPUDI GITHA SREE<br>GADUGOVYALA H V V SATVANARAVANA<br>GANDHAM VERBA VENKATSATVA SIVA BRAHMAM                                                                                                    | DE<br>SF · · · B A D A C S D S B B C C           | NG<br>3.0<br>3.0<br>3.0<br>3.0<br>3.0<br>3.0<br>3.0<br>3.0               |               | FCS<br>-<br>3.0<br>3.0<br>3.0<br>3.0<br>3.0<br>3.0<br>3.0<br>3.0<br>3.0<br>3.0      |                                                                                                    | ) III<br>-<br>-<br>-<br>-<br>-<br>-<br>-<br>-<br>-<br>-<br>-<br>-<br>-                | PP<br>· · · A C C S C C D D S C D D                                 | -<br>-<br>3.0<br>3.0<br>3.0<br>3.0<br>3.0<br>3.0<br>3.0<br>3.0<br>3.0<br>3.0 | B<br>C<br>C<br>B<br>B<br>C<br>C<br>B<br>B<br>C<br>C<br>B<br>B<br>C<br>C<br>C<br>B<br>C<br>C<br>C<br>B<br>C<br>C<br>C<br>B<br>C<br>C<br>C<br>C<br>B<br>C<br>C<br>C<br>C<br>C<br>C<br>C<br>B<br>C<br>C<br>C<br>C<br>C<br>C<br>C<br>C<br>C<br>C<br>C<br>C<br>C<br>C<br>C<br>C<br>C<br>C<br>C<br>C           | XTE<br>-<br>-<br>-<br>-<br>-<br>-<br>-<br>-<br>-<br>-<br>-<br>-<br>-                |                                       | AL 1<br>-<br>-<br>3.0<br>3.0<br>3.0<br>3.0<br>3.0<br>3.0<br>3.0<br>3.0                                                                                                    | RESU<br>                                                                                                    | JLT<br>C++LAB<br>-<br>2.0<br>2.0<br>2.0<br>2.0<br>2.0<br>2.0<br>2.0<br>2.0<br>2.0<br>2.0      | PF                                   | -<br>-<br>-<br>2.0<br>2.0<br>2.0<br>2.0<br>2.0<br>2.0<br>2.0<br>2.0<br>2.0<br>2.0 | SGPA<br>NA<br>NA<br>7.36<br>7.05<br>6.55<br>7.82<br>6.82<br>7.82<br>7.82<br>7.82<br>7.82<br>7.32<br>7.32<br>7.05<br>6.68                         | Tota<br>Credii<br>0/0<br>0/0<br>22/2<br>22/2<br>22/2<br>22/2<br>22/2<br>22/2                                                                                                    |
| SI.No<br>1<br>2<br>3<br>4<br>4<br>5<br>6<br>6<br>7<br>8<br>9<br>9<br>10<br>11<br>12<br>13<br>14<br>15<br>14                                                                                                    | Roll.No<br>13A81A05E9<br>13A81A05N7<br>16A81A0502<br>16A81A0502<br>16A81A0502<br>16A81A0502<br>16A81A0502<br>16A81A0502<br>16A81A0502<br>16A81A0502<br>16A81A0510<br>16A81A0511<br>16A81A0511<br>16A81A0511<br>16A81A0511 | B.Tech, 2016(COMPUTER SCIENCE AN<br>Student Name<br>MACHAVARAPU DURGA PAVAN KUMAR<br>VARIGETI JAVERI SUMANJARI<br>PILLI TEJASWI<br>BADILANKA VAMINI SESHAKALA<br>BALUSU RAMVA<br>BATTULA JAVA SREE<br>CH LAKSHMI BHAVANI<br>CHALAMCHARLA LAKSHMI SUDEEPA<br>CH LAKSHMI BHAVANI<br>CHAPPERLA SRI VIJAVA VYSHNAVI<br>DEVARAKONDA VAISHNAVI<br>DEVARAKONDA VAISHNAVI<br>DEVARAKONDA VAISHNAVI<br>DEVARAKONDA VAISHNAVI<br>DEVARAKONDA VAISHNAVI<br>DEVARAKONDA UTASHNAVI<br>DEVARAKONDA VAISHNAVI<br>DEVARAKONDA VAISHNAVI<br>DEVARAKONDA VAISHNAVI<br>DEVARAKONDA VAISHNAVI<br>DEVARAKONDA VAISHNAVI<br>DEVARAKONDA VAISHNAVI<br>DEVARAKONDA VAISHNAVI<br>DEVARAKONDA VAISHNAVI<br>DEVARAKONDA VAISHNAVI<br>DEVARAKONDA VAISHNAVI<br>DEVARAKONDA VAISHNAVI<br>DEVARAKONDA VAISHNAVI | DE<br>SF · · · B A D A C S D S B B C C E         | NG<br>3.0<br>3.0<br>3.0<br>3.0<br>3.0<br>3.0<br>3.0<br>3.0<br>3.0<br>3.0 |               | FCS<br>-<br>-<br>3.0<br>3.0<br>3.0<br>3.0<br>3.0<br>3.0<br>3.0<br>3.0<br>3.0<br>3.0 |                                                                                                    | ) III<br>-<br>-<br>-<br>-<br>-<br>-<br>-<br>-<br>-<br>-<br>-<br>-<br>-                |                                                                     |                                                                              | ter E<br>DSI<br>-<br>-<br>B<br>C<br>C<br>C<br>B<br>B<br>C<br>C<br>C<br>B<br>B<br>C<br>C<br>C<br>B<br>B<br>C<br>C<br>C<br>C<br>B<br>B<br>C<br>C<br>C<br>C<br>C<br>B<br>B<br>B<br>C<br>C<br>C<br>C<br>C<br>C<br>C<br>C<br>C<br>C<br>C<br>C<br>C<br>C<br>C<br>C<br>C<br>C<br>C<br>C                         | XTE<br>-<br>-<br>-<br>-<br>-<br>-<br>-<br>-<br>-<br>-<br>-<br>-<br>-                | RN C · · · B C D B D A L S C B D D C  | AL 1<br>-<br>-<br>3.0<br>3.0<br>3.0<br>3.0<br>3.0<br>3.0<br>3.0<br>3.0                                                                                                    | RESI<br>                                                                                                    | JLT<br>C++LAB<br>-<br>2.0<br>2.0<br>2.0<br>2.0<br>2.0<br>2.0<br>2.0<br>2.0<br>2.0<br>2.0      | PF · · · s s s 0 s 0 s 5 0 s 4 c     | -<br>-<br>-<br>2.0<br>2.0<br>2.0<br>2.0<br>2.0<br>2.0<br>2.0<br>2.0<br>2.0<br>2.0 | SGPA<br>NA<br>NA<br>7.36<br>7.05<br>6.55<br>7.82<br>6.82<br>7.82<br>7.82<br>7.82<br>7.82<br>7.32<br>7.32<br>7.05<br>6.68<br>5.68<br>NA           | Total<br>Credit<br>0/0<br>0/0<br>22/2<br>22/2<br>22/2<br>22/2<br>22/2<br>22/2                                                                                                    |
| SI.No<br>1<br>2<br>3<br>4<br>5<br>6<br>7<br>8<br>9<br>10<br>11<br>12<br>13<br>14<br>15<br>16<br>17<br>16<br>17<br>16<br>17<br>16<br>17<br>18<br>19<br>10<br>11<br>10<br>10<br>10<br>10<br>10<br>10<br>10<br>10 | Roll.No<br>15A81A05E9<br>15A81A05N7<br>15A81A0507<br>16A81A0502<br>16A81A0502<br>16A81A0502<br>16A81A0502<br>16A81A0502<br>16A81A0502<br>16A81A0512<br>16A81A0512<br>16A81A0512<br>16A81A0512<br>16A81A0512               | B.Tech, 2016(COMPUTER SCIENCE AN<br>Student Name<br>MACHAVARAPU DURGA PAVAN KUMAR<br>VARIGETI JAVERI SUMANJARI<br>PILLI TEJÄSNI<br>BADILANKA VAMINI SESHAKALA<br>BALUSU RAMVA<br>BATCHA JVA SREE<br>CH LAKSHMI BHAVANI<br>CHALAMCHARLA LAKSHMI SUDEEPA<br>CH LAKSHMI BHAVANI<br>CHAPBERLA KUMARA NAGA VENKATA JAY GUPTA<br>CHOPPERLA SRI VIJAVA VYENNAVI<br>DEVARAKONDA VAISHNAVI<br>DEVARAKONDA VAISHNAVI<br>DEVARAKONDA VAISHNAVI<br>DUSANAPUDI GITHA SREE<br>GADUGOYVALA H V V SATVANARAVANA<br>GANDHAM VEERA VENKATASATVA SIVA BRAHMAM<br>GEDA SAI KIRAN                                                                                                    | DE<br>SF · · · B A D A C S D S B B C C E         | NG<br>3.0<br>3.0<br>3.0<br>3.0<br>3.0<br>3.0<br>3.0<br>3.0<br>3.0<br>3.0 |               | FCS<br>-<br>-<br>3.0<br>3.0<br>3.0<br>3.0<br>3.0<br>3.0<br>3.0<br>3.0<br>3.0<br>3.0 |                                                                                                    | ) III<br>-<br>-<br>3.0<br>3.0<br>3.0<br>3.0<br>3.0<br>3.0<br>3.0<br>3.0               |                                                                     |                                                                              | B<br>C<br>C<br>B<br>B<br>C<br>C<br>B<br>B<br>C<br>C<br>B<br>B<br>C<br>C<br>B<br>B<br>C<br>C<br>C<br>B<br>B<br>C<br>C<br>C<br>C<br>B<br>B<br>C<br>C<br>C<br>C<br>C<br>B<br>B<br>C<br>C<br>C<br>C<br>C<br>C<br>C<br>C<br>C<br>C<br>C<br>C<br>C<br>C<br>C<br>C<br>C<br>C<br>C<br>C                          | XTE<br>-<br>-<br>3.0<br>3.0<br>3.0<br>3.0<br>3.0<br>3.0<br>3.0<br>3.0               | R C · · · B C D B D A L S C B D D L C | AL 1<br>3<br>3<br>3<br>3<br>3<br>0<br>3<br>0<br>0<br>0<br>3<br>0<br>0<br>0<br>0<br>0<br>0<br>0<br>0<br>0<br>0<br>0<br>0<br>0 | RESI<br>                                                                                                    | JLT<br>C++LAB<br>-<br>2.0<br>2.0<br>2.0<br>2.0<br>2.0<br>2.0<br>2.0<br>2.0<br>2.0<br>2.0      | PF · · · s s s o s o s s o o s A c s | 2.0<br>2.0<br>2.0<br>2.0<br>2.0<br>2.0<br>2.0<br>2.0<br>2.0<br>2.0                | SGPA<br>NA<br>NA<br>7.36<br>7.05<br>6.55<br>7.82<br>6.82<br>7.82<br>7.82<br>7.82<br>7.82<br>7.32<br>7.32<br>7.05<br>6.68<br>5.68<br>5.68<br>5.68 | Total<br>Credit<br>0/0<br>0/0<br>22/2;<br>22/2;<br>22/2;<br>22/2;<br>22/2;<br>22/2;<br>22/2;<br>22/2;<br>22/2;<br>22/2;<br>22/2;<br>22/2;<br>22/2;<br>22/2;<br>22/2;<br>22/2;<br>22/2; |

- ➢ Go to examinations module
- Select external sub module reports and above screen appear
- Select by semester
- Select course, semester, department, branch, all or passed or fail

# 27. HOW TO ADD EXTERNAL MARKS AFTER REVALUTION

|                  |                          | Roll.No                                               | : 18A81/                              | 40547                   | Show |        |   |
|------------------|--------------------------|-------------------------------------------------------|---------------------------------------|-------------------------|------|--------|---|
|                  |                          | Roll.No :<br>Student Name :<br>Branch :<br>Semester : | 18A81A0<br>POLIMAT<br>CSE<br>IV Semes | 547<br>I JHANSI<br>ster |      |        |   |
| Semester         | II Semester III Semester | IV Semester                                           |                                       |                         |      |        |   |
| I SEMEST         | ER GRADES                |                                                       |                                       |                         |      |        |   |
| SL.NO            | SUBJECT                  |                                                       | GRAD                                  | E                       |      | CREDIT | S |
| 1. 🗌             | ENG-I(V18ENT01)          |                                                       | Р                                     | *                       |      | 0.0    |   |
| 2. 🗌             | M-I(V18MAT01)            |                                                       | D                                     | *                       |      | 4.0    |   |
| 3. 🗌             | OE&SC(V18PHT02)          |                                                       | C                                     | *                       |      | 4.0    |   |
| 4 <mark>.</mark> | BEEE(V18EET01)           |                                                       | E                                     | *                       |      | 4.0    |   |
| 5. 🗌             | ES(V18CHT02)             |                                                       | P                                     | *                       |      | 0.0    |   |
| 6. 🗌             | ECS LAB-I(V18ENL01)      |                                                       | Р                                     | ~                       |      | 0.0    |   |
| 7. 🛛             | E&IT W/S(V18MEL01)       |                                                       | A                                     | ~                       |      | 1.5    |   |
| 8. 🗆             | BEEE LAB(V18EEL01)       |                                                       | S                                     | *                       |      | 1.5    |   |
|                  |                          |                                                       | p                                     |                         |      | 1.5    |   |

- Go to examination module
- Select external sub module student marks and above screen appear
- Select roll no and show
- > New screen appear with semester marks
- Check subjects check boxes and edit marks click on update semester grades

#### **28. HOW TO SEE TOPPER LIST**

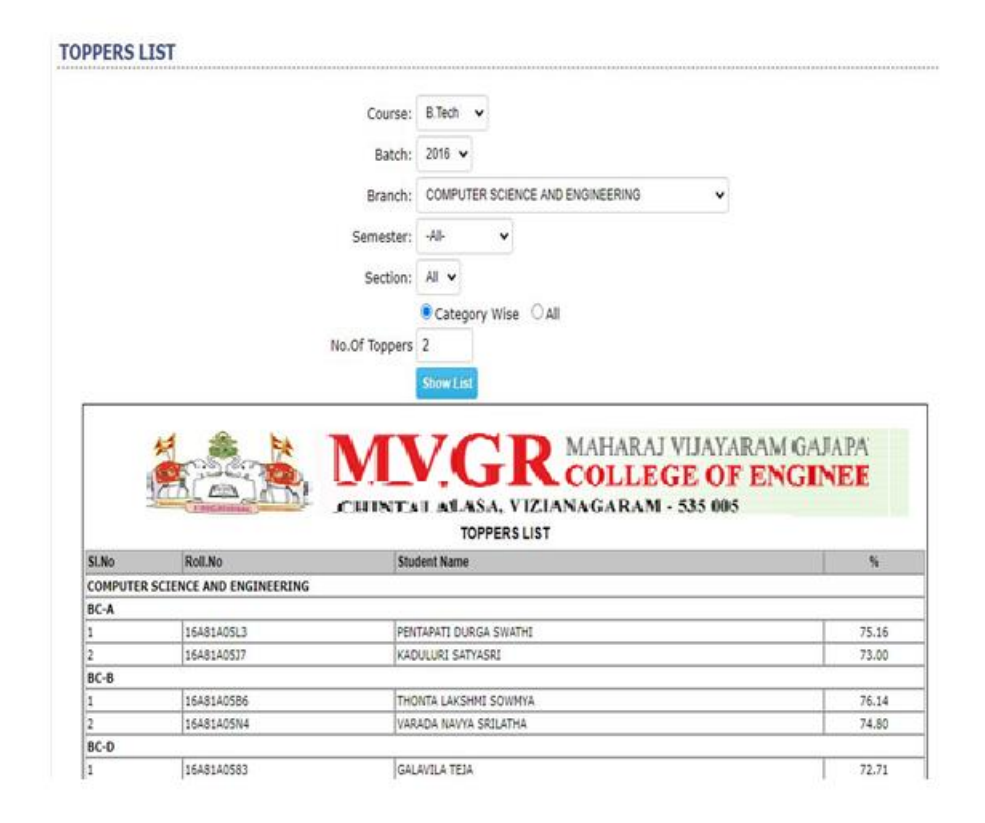

- Go to examination module
- Select external sub module topper list and above screen appear
- Select course, batch, branch, semester, no of topper and show list
# **29. HOW TO SEE EXTERNAL ANALYSIS**

|     | Course :         | B.Tech 🗸                         |           |
|-----|------------------|----------------------------------|-----------|
|     | Batch :          | 2016 🗸                           |           |
|     | Marks Semester : | IV Semester 🗸                    |           |
|     | Branch :         | COMPUTER SCIENCE AND ENGINEERING | ~         |
|     |                  | -All-                            |           |
|     |                  | Show                             |           |
| led | 1-6 SGPA         | 6-8 SGPA%                        | 8-10 SGPA |
|     | 5                | 147                              | 31        |

#### EXTERNAL MARKS ANALYSIS

- Go to examination module
- Select external sub module analysis and above screen appear
- Select course, batch, marks semester, branch and show
- New screen appear with percentage how many students

# **30. HOW TO GENERATE PROGRESS REPORT** FOR EXTERNAL

#### EXTERNAL MARKS PROGRESS REPORT

|     |            | Class O Student                          |
|-----|------------|------------------------------------------|
|     |            | Course: Blech V                          |
|     |            | Batch: 2016 🗸                            |
|     |            | Branch: COMPUTER SCIENCE AND ENGINEERING |
|     |            | Section: All  Show                       |
| 208 | 16A81A05M6 | SADHANALA LAVANYA RUPASRI                |
| 209 | 16A81A05M7 | SAKILA RENUKA                            |
| 210 | 16A81A05M8 | SHAIK AMMAJI                             |
| 211 | 16A81A05M9 | SHAIK SABEEN                             |
| 212 | 16A81A05N0 | TAKASI NEELIMA NAIDU                     |
| 213 | 16A81A05N1 | TAMANAMPUDI KARISHMA REDDY               |
| 214 | 16A81A05N2 | UKKUJURI DURGA PRASAD                    |
| 215 | 16A81A05N3 | VAKACHARLA CHANDRA VEERA LAKSHMI MOUNIKA |
| 216 | 16A81A05N4 | VARADA NAVYA SRILATHA                    |
| 217 | 16A81A05N5 | VARDHINEEDI MAHALAKSHMI                  |
| 218 | 16A81A05N6 | VASA RAMA LEELA SAI                      |
| 219 | 16A81A05N8 | YANDAPALLI PRIYA MANASA                  |
| 220 | 16A81A05N9 | YASARAPU RUKMINI RAMYA                   |
| 221 | 16A81A0500 | YENTRAPATI KRANTHI KUMAR                 |
| 222 | 16MU1A0525 | ALLA MANIKANTA                           |
| 223 | 17A85A0501 | GORLI KAVYA                              |
| 224 | 17A85A0502 | GANUSULA ROJA RANI                       |
| 225 | 17A85A0503 | KOTIPALLI TARUN SAIKUMAR                 |
| 226 | 17A85A0504 | POTLACHERUVU V V N D S S BHASKARAM VALLI |
| 227 | 17A85A0505 | KOPPULA PRAVALLIKA SAI SIRISHA           |
|     |            | IV Semester V Generate Progress Report   |

- Go to examination module
- Select progress report sub module and above screen appear
- Select student or class and show
- New screen appear with students select check box and select semester and generate progress report

Page 255 of 422

# 31. HOW TO GENERATE PROGRESS REPORT FOR INTERNAL

|           |                                  | SESSIONALS          |
|-----------|----------------------------------|---------------------|
| C         | D Tooh                           | ALL                 |
| Course:   | B. Tech                          | 🗹 MID-1 🗌 QUIZ-1    |
| Semester: | IV Semester 🐱                    | SSIGNMENT-1 🗍 MID-2 |
| Branch:   | COMPUTER SCIENCE AND ENGINEERING | QUIZ-2 ASSIGNMENT-2 |
|           | 0.444                            | ATTENDANCE          |
|           | Securit A                        | Upto: Mar 🗸 2020 🗸  |
|           |                                  | Search -All-        |

Go to examination module

**PROGRESS REPORT** 

- Select progress report sub module internal and above screen appear
- Select class or student
- Select course ,semester ,branch ,sessional and generate

# **32. HOW TO SEE REGISTERED STUDENTS**

#### NUMBER OF STUDENTS REGISTERED FOR UNIVERSITY EXAMINATIONS

#### JAWAHARLAL NEHRU TECHNOLOGICAL UNIVERSITY, KAKINADA - 533 003

| Name Of Affiliated College | College Code |
|----------------------------|--------------|
| ECAP DEMO PACKAGE          | A8           |

DETAILS OF NUMBER OF STUDENTS REGISTERED FOR UNIVERSITY EXAMINATIONS

| Pequilation | Examination      | Pranch                           | Nu      | mber of students register | ed    |
|-------------|------------------|----------------------------------|---------|---------------------------|-------|
| rregulation | (including Sem.) | Dranch                           | Regular | Supplementary             | Total |
|             | IV Semester      | COMPUTER SCIENCE AND ENGINEERING | 66      | 0                         | 66    |

PRINCIPAL

Print Export

- Go to examination module
- Select registered students sub module and above screen appear

# 33. HOW TO SEE REGISTRATION STUDENTS BY RECEIPT

|                                    |                                                                                                    |                                                                                                    | Detailed O     Course: B                                                                                                    | By Emplo<br>Tech 🗸                                    | yee                                                                                                    |                                                                                                    |                                                                                                    |                                                                  |                                                                 |                                                      |
|------------------------------------|----------------------------------------------------------------------------------------------------|----------------------------------------------------------------------------------------------------|----------------------------------------------------------------------------------------------------|-------------------------------------------------------|----------------------------------------------------------------------------------------------------|----------------------------------------------------------------------------------------------------|----------------------------------------------------------------------------------------------------|------------------------------------------------------------------|-----------------------------------------------------------------|------------------------------------------------------|
|                                    |                                                                                                    |                                                                                                    | Branch: 0                                                                                                    | OMPUTER                                               | SCIENCE AND ENGINEERING                                                                                                    | ~                                                                                                    |                                                                                                    |                                                                  |                                                                 |                                                      |
|                                    |                                                                                                    | R                                                                                                    | egistration semester: IV                                                                                                    | Semester                                              | v                                                                                                    |                                                                                                    |                                                                                                    |                                                                  |                                                                 |                                                      |
|                                    |                                                                                                    |                                                                                                    | Exam type: 🏮                                                                                                    | All O Re                                              | gular O Supply                                                                                                    |                                                                                                    |                                                                                                    |                                                                  |                                                                 |                                                      |
|                                    |                                                                                                    |                                                                                                    | Date Range: 22                                                                                                    | 08/2020                                               | To 31/08/2020                                                                                                    |                                                                                                    |                                                                                                    |                                                                  |                                                                 |                                                      |
|                                    |                                                                                                    |                                                                                                    | Re                                                                                                    | port                                                  |                                                                                                    |                                                                                                    |                                                                                                    |                                                                  |                                                                 |                                                      |
|                                    |                                                                                                    | Registratio                                                                                                | COURSE : B.Tech                                                                                                    | E                                                     | ASA, VIZIANAGARAM -<br>KAM REGISTRATIONS<br>Branch :<br>Date Range :                                                                                                    | 535 0005<br>COMPUTER :<br>ENGINEERIN<br>22-Aug-2021                                                                                           | SCIENCE AND                                                                                                    | 2020                                                             |                                                                 |                                                      |
| SLNo                               | Semester                                                                                           | Registratio                                                                                                | Course : B.Tech<br>n Semester : IV Semester<br>Exam Type : Regular & Supp<br>Student Name                                                                                                    | No.of                                                 | ASA, VIZIANAGARAM -<br>KAM REGISTRATIONS<br>Branch :<br>Date Range :<br>Subjects                                                                                                    | 535 0005<br>COMPUTER S<br>ENGINEERIN<br>22-Aug-2020                                                                                           | SCIENCE AND<br>IG<br>D To 31-Aug-2<br>Date                                                                             | 2020<br>Amount                                                   | Fine                                                            | Exam                                                 |
| SLNo<br>1                          | Semester<br>IV<br>Semester                                                                         | Registratio<br>Roll.No<br>14AS1A05H3                                                                       | COURSE : B.Tech<br>n Semester : IV Semester<br>Exam Type : Regular & Supp<br>Student Name<br>SUNKARA MANEKANTA                                                                                                    | No.of<br>Subjects                                     | ASA, VIZIANAGARAM -<br>KAM REGISTRATIONS<br>Branch :<br>Date Range :<br>Subjects<br>CO, SE, FLAT, JAVA, PR, MEFA, JAVA<br>LAB, PYTHON LAB, COL, PCS-TI, TS-TI                                                                                                    | 535 0005<br>COMPUTER :<br>ENGINEERII<br>22-Aug-2021<br>Receipt.No                                                                             | SCIENCE AND<br>IG<br>0 To 31-Aug-2<br>Date<br>22/08/2020                                                               | 2020<br>Amount<br>850.00                                         | Fine<br>Charges<br>0.00                                         | Exam<br>Type<br>Regula                               |
| SLNo<br>1<br>2                     | Semester<br>IV<br>Semester<br>IV<br>Semester                                                       | Registratio<br>Roll.No<br>14A81A05H3<br>18A81A0502                                                         | COURSE : B.Tech<br>n Semester : IV Semester<br>Exam Type : Regular & Supp<br>Student Name<br>SUNKARA MANIKANTA<br>ARUMALLA VENKATA<br>GOUTHAM                                                                                           | No.of<br>Subjects<br>11                               | ASA, VIZIANAGARAM -<br>KAM REGISTRATIONS<br>Branch :<br>Dete Range :<br>Subjects<br>CO, SE, FLAT, JAVA, PR, MEFA, JAVA<br>(LAB, PTHON LAB, COL, PCS-III, TS-II<br>CO, SE, FLAT, JAVA, PR, MEFA, JAVA<br>CO, SE, FLAT, JAVA, PR, MEFA, JAVA                                                                                                    | S35 0015<br>COMPUTER S<br>ENGINEERIN<br>22-Aug-2021<br>Receipt.No<br>1<br>2                                                                   | SCIENCE AND<br>IG<br>D To 31-Aug-2<br>Date<br>22/08/2020<br>22/08/2020                                                 | 2020<br>Amount<br>850.00<br>850.00                               | Fine<br>Charges<br>0.00<br>0.00                                 | Exam<br>Type<br>Regula                               |
| SI.No<br>1<br>2<br>3               | Semester<br>IV<br>Semester<br>IV<br>Semester<br>IV                                                 | Registratio<br>Roll.No<br>14A81A05H3<br>18A81A0502<br>18A81A0504                                           | COURSE : B.Tech<br>n Semester : IV Semester<br>Exam Type : Regular & Supp<br>Student Name<br>SUNKARA MANEKANTA<br>ARUMALLA VENKATA<br>GOWTHAM<br>BHUMAVARAPU TARUN TEJA                                                                 | No.of<br>Subjects<br>11<br>11                         | ASA, VIZIANAGARAM -<br>KAM REGISTRATIONS<br>Branch :<br>Date Range :<br>Subjects<br>CO. SE, FLAT, JAVA, PR, MEFA, JAVA<br>LAB, PYTHON LAB, COL, PCS-II, TS-II<br>CO, SE, FLAT, JAVA, PR, MEFA, JAVA<br>LAB, PYTHON LAB, COL, PCS-II, TS-II<br>CO, SE, FLAT, JAVA, PR, MEFA, JAVA<br>LAB, PYTHON LAB, COL, PCS-II, TS-II                                                                                                    | 535 0015           COMPUTER :           ENGINEERIN           22-Aug-2021           Receipt.No           1           2           3             | SCIENCE AND<br>IG<br>0 To 31-Aug-2<br>22/08/2020<br>22/08/2020<br>22/08/2020                                           | 2020<br>Amount<br>850.00<br>850.00                               | Fine<br>Charges<br>0.00<br>0.00                                 | Exam<br>Type<br>Regula<br>Regula                     |
| SLNO<br>1<br>2<br>3<br>4           | Semester<br>IV<br>Semester<br>IV<br>Semester<br>IV<br>Semester                                     | Registratio<br>Roll.No<br>14A81A05H3<br>18A81A0502<br>18A81A0504<br>18A81A0507                             | Course : B.Tech<br>n Semester : IV Semester<br>Exam Type : Regular & Supp<br>Student Name<br>SUNKARA MANIKANTA<br>ARUMALIA VENKATA<br>GOWTHAM<br>BHIMAVARAPU TARUN TEJA<br>CHALLA YASWANTH SATISH                                       | No.of<br>Subjects<br>11<br>11<br>11                   | SA, VIZIANA GARAM -<br>KAM REGISTRATIONS<br>Branch :<br>Date Range :<br>Subjects<br>CO, SE, FLAT, JAVA, PR, MEFA, JAVA<br>LAB, PYTHON LAB, COL, PCS-11, TS-11<br>CO, SE, FLAT, JAVA, PR, MEFA, JAVA<br>LAB, PYTHON LAB, COL, PCS-11, TS-11<br>CO, SE, FLAT, JAVA, PR, MEFA, JAVA<br>LAB, PYTHON LAB, COL, PCS-11, TS-11<br>CO, SE, FLAT, JAVA, PR, MEFA, JAVA<br>LAB, PYTHON LAB, COL, PCS-11, TS-11<br>CO, SE, FLAT, JAVA, PR, MEFA, JAVA<br>LAB, PYTHON LAB, COL, PCS-11, TS-11                                                                                                    | 535 0015           COMPUTER :           ENGINEERIP           22-Aug-2021           Receipt.No           1           2           3           4 | SCIENCE AND<br>IG<br>0 To 31-Aug-2<br>22/08/2020<br>22/08/2020<br>22/08/2020<br>22/08/2020                             | 2020<br>Amount<br>850.00<br>850.00<br>850.00                     | Fine<br>Charges<br>0.00<br>0.00<br>0.00                         | Exam<br>Type<br>Regula<br>Regula<br>Regula           |
| SLNO<br>1<br>2<br>3<br>4<br>5      | Semester<br>IV<br>Semester<br>IV<br>Semester<br>IV<br>Semester<br>IV<br>Semester<br>IV<br>Semester | Registratio<br>Roll.No<br>14A81A05H3<br>18A81A0502<br>18A81A0507<br>18A81A0507                             | COURSE : B.Tech<br>In Semester : IV Semester<br>Exam Type : Regular & Supp<br>Student Name<br>SUNKARA MANIKANTA<br>ARUMALLA VENKATA<br>GOUTHAM<br>BHUMAVARAPU TARUN TEJA<br>CHALLA YASWANTH SATISH<br>CHALLA YASWANTH SATISH            | No.of<br>Subjects<br>11<br>11<br>11<br>11             | ASA, VIZIANAGARAM -<br>KAM REGISTRATIONS<br>Branch :<br>Date Range :<br>Date Range :<br>Subjects<br>CO, SE, FLAT, JAVA, PR, MEFA, JAVA<br>LAB, PYTHON LAB, COL, PCS-II, TS-II<br>CO, SE, FLAT, JAVA, PR, MEFA, JAVA<br>LAB, PYTHON LAB, COL, PCS-II, TS-II<br>CO, SE, FLAT, JAVA, PR, MEFA, JAVA<br>LAB, PYTHON LAB, COL, PCS-II, TS-II<br>CO, SE, FLAT, JAVA, PR, MEFA, JAVA<br>LAB, PYTHON LAB, COL, PCS-II, TS-II<br>CO, SE, FLAT, JAVA, PR, MEFA, JAVA<br>LAB, PYTHON LAB, COL, PCS-II, TS-II                                                                                                    | 535 0015<br>COMPUTER 1<br>ENGINEERIN<br>22-Aug-2021<br>Receipt.No<br>1<br>2<br>3<br>4<br>5                                                    | SCIENCE AND<br>IG<br>0 To 31-Aug-2<br>Date<br>22/08/2020<br>22/08/2020<br>22/08/2020<br>22/08/2020<br>22/08/2020       | 2020<br>Amount<br>850.00<br>850.00<br>850.00<br>850.00           | Fine<br>Charges<br>0.00<br>0.00<br>0.00<br>0.00                 | Exam<br>Type<br>Regula<br>Regula<br>Regula           |
| SLNo<br>1<br>2<br>3<br>4<br>5<br>5 | Semester<br>IV<br>Semester<br>IV<br>Semester<br>IV<br>Semester<br>IV<br>Semester<br>IV<br>Semester | Registratio<br>Roll.No<br>14A81A05H3<br>18A81A0502<br>18A81A0502<br>18A81A0507<br>18A81A0511<br>18A81A0515 | Course : B.Tech<br>n Semester : IV Semester<br>Exam Type : Regular & Supp<br>Student Name<br>SUNKARA MANIKANTA<br>ARUMALIA VENKATA<br>GOWTHAM<br>BHIMAVARAPU TARUN TEJA<br>CHALLA YASWANTH SATISH<br>CHINNAM KIRAN<br>DIGUMARTHI ANUSHA | No.of<br>Subjects<br>11<br>11<br>11<br>11<br>11<br>11 | SA, VIZIANA GARAM -<br>KAM REGISTRATIONS<br>Branch :<br>Date Range :<br>Date Range :<br>Subjects<br>CO, SE, FLAT, JAVA, PR, MEFA, JAVA<br>LAB, PYTHON LAB, COL, PCS-11, TS-11<br>CO, SE, FLAT, JAVA, PR, MEFA, JAVA<br>LAB, PYTHON LAB, COL, PCS-11, TS-11<br>CO, SE, FLAT, JAVA, PR, MEFA, JAVA<br>LAB, PYTHON LAB, COL, PCS-11, TS-11<br>CO, SE, FLAT, JAVA, PR, MEFA, JAVA<br>LAB, PYTHON LAB, COL, PCS-11, TS-11<br>CO, SE, FLAT, JAVA, PR, MEFA, JAVA<br>LAB, PYTHON LAB, COL, PCS-11, TS-11<br>CO, SE, FLAT, JAVA, PR, MEFA, JAVA<br>LAB, PYTHON LAB, COL, PCS-11, TS-11<br>CO, SE, FLAT, JAVA, PR, MEFA, JAVA<br>LAB, PYTHON LAB, COL, PCS-11, TS-11<br>CO, SE, FLAT, JAVA, PR, MEFA, JAVA | 535 0015<br>COMPUTER 1:<br>ENGINEERID<br>22-Aug-2021<br>Receipt.No<br>1<br>2<br>3<br>4<br>5<br>6                                              | SCIENCE AND<br>IG<br>0 To 31-Aug-2<br>22/08/2020<br>22/08/2020<br>22/08/2020<br>22/08/2020<br>22/08/2020<br>22/08/2020 | 2020<br>Amount<br>850.00<br>850.00<br>850.00<br>850.00<br>850.00 | Fine<br>Charges<br>0.00<br>0.00<br>0.00<br>0.00<br>0.00<br>0.00 | Exan<br>Type<br>Regula<br>Regula<br>Regula<br>Regula |

#### > Go to examination module

# Select registration sub module report by receipt and above screen appear

Select course , branch, semester, date and show

### 34. HOW TO REPRINT OR DELETE RECEIPT

PREVIOUS RECEIPTS

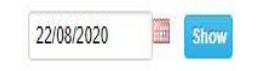

|        |    | ADMINISTRATOR RECEIPTS                                                                  |              |
|--------|----|-----------------------------------------------------------------------------------------|--------------|
| 1      |    | Receipt.No : 1<br>Roll.No : 14A81A05H3<br>Name : SUNKARA MANIKANTA                      | Print Delete |
|        | 1. | IV Semester (CO,SE,FLAT,JAVA,PP,MEFA,JAVA LAB,PYTHON<br>LAB,COI,PCS-II,TS-II, )         | 850.00       |
|        |    | RECEIPT TOTAL                                                                           | 850.00       |
|        |    | Receipt.No :2                                                                           | Print Delete |
| 2      |    | Roll.No : 18A81A0502<br>Name : ARUMALLA VENKATA GOWTHAM                                 | -            |
|        | 1. | IV Semester (CO,SE,FLAT,JAVA,PP,MEFA,JAVA LAB,PYTHON<br>LAB.COLPCS-ILTS-IL              | 850.00       |
|        |    | RECEIPT TOTAL                                                                           | 850.00       |
|        |    | Receipt.No :3                                                                           | Print Delete |
| 3      |    | Roll.No : 18A81A0504<br>Name : BHIMAVARAPU TARUN TEJA                                   |              |
| 90<br> | 1. | IV Semester (CO,SE,FLAT,JAVA,PP,MEFA,JAVA LAB,PYTHON<br>LAB.COLPCS-II.TS-II.)           | 850.00       |
|        |    | RECEIPT TOTAL                                                                           | 850.00       |
|        |    | Receipt.No :4                                                                           | Print Delete |
| 4      |    | Roll.No: 18A81A0507<br>Name: CHALLA YASWANTH SATISH                                     |              |
|        | 1. | IV Semester (CO,SE,FLAT,JAVA,PP,MEFA,JAVA LAB,PYTHON<br>LA <u>B.COI.PCS-II.TS-II.</u> ) | 850.00       |

- Go to examination module
- Select registration sub module reprint and above screen appear
- Select date and show

- > New screen appear with receipt no
- Select print or delete

# **35. HOW TO UPDATE ROLL NO**

|                | Course: B.Tech<br>Semester: IV Sen | nester V                     |            |
|----------------|------------------------------------|------------------------------|------------|
|                | Branch: COMP                       | UTER SCIENCE AND ENGINEERING | *          |
| _              | Section                            | nA 🗸                         |            |
| low            |                                    |                              |            |
| PRESENT.ROLLNO | STUDENT NAME                       |                              | ROLL.NO    |
| 18A81A05C1     | ADADADI KAMESH                     |                              | 18A81A05C1 |
| 19A85A0501     | AKULA CHAITANYA SAI                |                              | 19A85A0501 |
| 1848140502     | ARUMALLA VENKATA GOWTI             | НАМ                          | 18A81A0502 |
| 18A81A0562     | BATTULA SHANMUKHA SAI I            | NITHIN                       | 18A81A0562 |
| 18A81A0504     | BHIMAVARAPU TARUN TEJA             |                              | 18A81A0504 |
| 18A81A0507     | CHALLA YASWANTH SATISH             |                              | 18A81A0507 |
| 18A81A05I4     | CHINNAM CHANDANA                   |                              | 18A81A05I4 |
| 18A81A0511     | CHINNAM KIRAN                      |                              | 18A81A0511 |
| 18A81A0566     | CHITAKANA HARSHAVARDH              | AN                           | 18A81A0566 |
| 19A85A0502     | DARA SAI JAYANTH                   |                              | 19A85A0502 |
| 1848140519     | DHARANI TALARI                     |                              | 18A81A05I9 |
| 18A81A0515     | DIGUMARTHI ANUSHA                  |                              | 18A81A0515 |
| 18A81A05J1     | GANTA P N SAI LAKSHMI              |                              | 18A81A05J1 |
| 1848140573     | GOPIREDDY CHANDRA LEEN             | IA                           | 18A81A0573 |
| 18A81A0574     | GORRELA PURNA SRI LAKSH            | HMI                          | 18A81A0574 |

- Go to examination module
- Select update roll no and above screen appear
- Select course, semester, branch
- New screen appear with student temporary roll no
- > Select check box to update university roll no

# **36. HOW TO SEE CHARGES FOR STAFF**

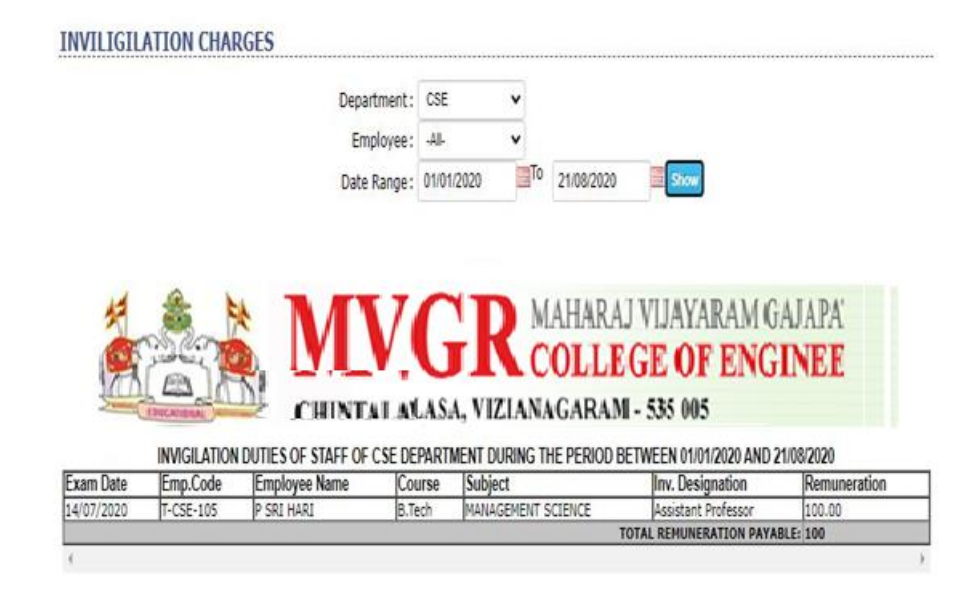

- Go to examination module
- Select invigilation charges sub module charges and above screen appear
- Elect department, employee, date and show

# **37. HOW TO CREATE DESIGNATIONS**

| DESIGNATION         |                | COMPENSATION |      |        |
|---------------------|----------------|--------------|------|--------|
| Faculty             | Each Exam      | 100.00       | Edit | Delete |
| Assistant Professor | Each Exam      | 100.00       | Edit | Delete |
|                     | Designation.   |              |      |        |
|                     | Compensation : |              |      |        |
|                     | Compensation : |              |      |        |

- Go to examination module
- Select invigilation charges sub module designation and above screen appear
- Select new designation
- New screen appear enter designation, compensation, designation type and save

## **38. HOW TO SEE POST INVIGILATION DUTIES**

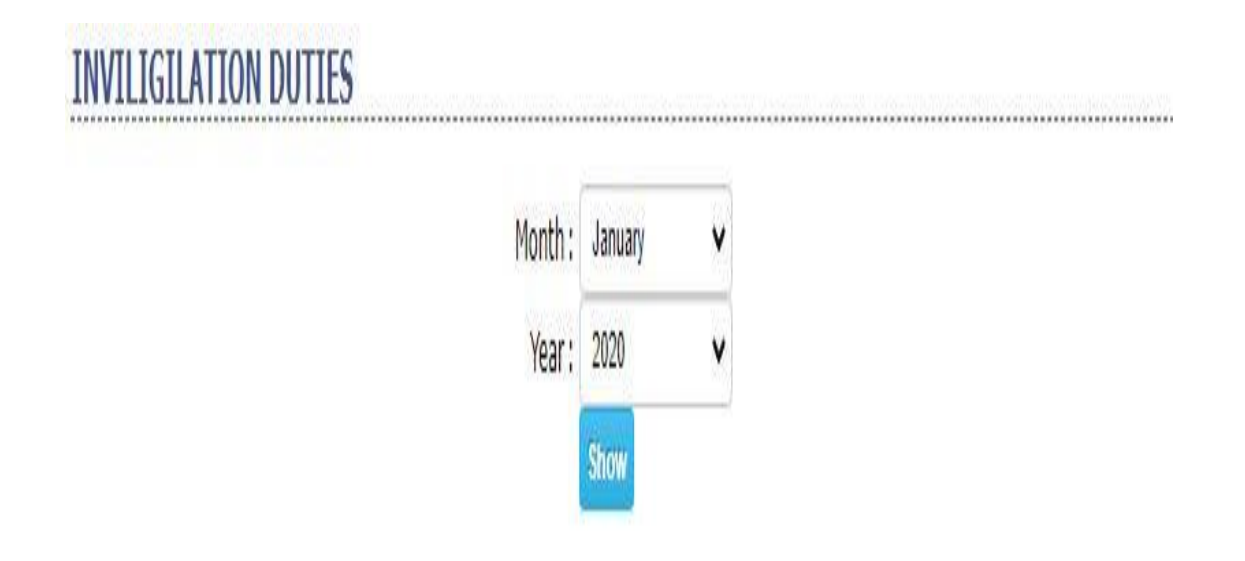

- > Go to examination module
- Select invigilation charges sub module duties and above screen appear
- Select month and year

# **39. HOW TO POST INVIGILATION**

#### INVIGILATION POSTINGS

|        |                     |           | Course : | B.Tech     | ¥             |                                         |                                                                                                    |
|--------|---------------------|-----------|----------|------------|---------------|-----------------------------------------|----------------------------------------------------------------------------------------------------|
|        |                     |           | Branch : | COMPUTER S | sc 🗸          |                                         |                                                                                                    |
|        |                     |           |          | Show       |               |                                         |                                                                                                    |
|        |                     |           |          |            |               |                                         | The second second second second second second second second second second second second second second second s |
| SELECT | EXAMINATION<br>DATE | DAY       |          | TO TIME    | SEMESTER NAME | SUBJECT                                 | DUTIES<br>ASSIGNED                                                                                             |
| 0      | 22/08/2020          | Saturday  | 01:00 PM | 02:00 PM   | IV Semester   | SOFTWARE ENGINEERING                    | No                                                                                                    |
| Õ      | 23/08/2020          | Sunday    | 01:00 PM | 02:00 PM   | IV Semester   | JAVA PROGRAMMING                        | No                                                                                                    |
| 0      | 24/08/2020          | Monday    | 01:00 PM | 02:00 PM   | IV Semester   | ADVANCED DATA<br>STRUCTURES             | No                                                                                                    |
| 0      | 25/08/2020          | Tuesday   | 01:00 PM | 02:00 PM   | IV Semester   | COMPUTER ORGANIZATION                   | No                                                                                                    |
| 0      | 26/08/2020          | Wednesday | 01:00 PM | 02:00 PM   | IV Semester   | FORMAL LANGUAGES AND<br>AUTOMATA THEORY | No                                                                                                    |
| 0      | 27/08/2020          | Thursday  | 01:00 PM | 02:00 PM   | IV Semester   | PRINCIPLES OF<br>PROGRAMMING LANGUAGES  | No                                                                                                    |
| 0      | 28/08/2020          | Friday    | 01:00 PM | 02:00 PM   | IV Semester   | ADVANCED DATA<br>STRUCTURES LAB         | No                                                                                                    |
| 0      | 29/08/2020          | Saturday  | 01:00 PM | 02:00 PM   | IV Semester   | JAVA PROGRAMMING LAB                    | No                                                                                                    |
| 0      | 30/08/2020          | Sunday    | 01:00 PM | 02:00 PM   | IV Semester   | SOFT SKILLS                             | No                                                                                                    |
| 0      | 31/08/2020          | Monday    | 01:00 PM | 02:00 PM   | IV Semester   | HOD HOUR                                | No                                                                                                    |

- Go to examination module
- Select invigilation charges sub module postings and above screen appear
- Select course, branch
- New screen appear select date check and assign faculty to room

# 40. HOW TO ENTER GRANTS

| GRANTS         |                      | Received From | University ៴ | •         |   |  |
|----------------|----------------------|---------------|--------------|-----------|---|--|
| Grant Amount   |                      |               |              | Date      | 9 |  |
| Payment Method | ● Cash ○ DD ○ Cheque |               |              | Narration | 1 |  |
|                |                      | Sa            | ve           |           | ) |  |

- > Go to examination module
- Select grants sub module and above screen appear
- Select received from, amount, date, payment method, narration and save

# 41. HOW TO GRANTS REPORT

| Date Range:    | 01/08/202 | 20 📕 To | 21/08/2020 |  |
|----------------|-----------|---------|------------|--|
|                |           |         |            |  |
| Received From: | Both      | v       |            |  |

- Go to examination module
- Select grants report sub module and above screen appear
- Select date, received from and show report

# 42. HOW TO ENTER EXPENDITURE

| Paid From University 🗸 | Paid To   | sir        |  |  |
|------------------------|-----------|------------|--|--|
| Amount 2000            | Date      | 21/08/2020 |  |  |
| Payment Method         | Narration | college    |  |  |
|                        |           | 2          |  |  |

- Go to examination module
- Select expenditure sub module and above screen appear
- Select paid from, paid to, amount, date, payment method, narration and save

### 43. HOW TO SEE EXPENDITURE REPORT

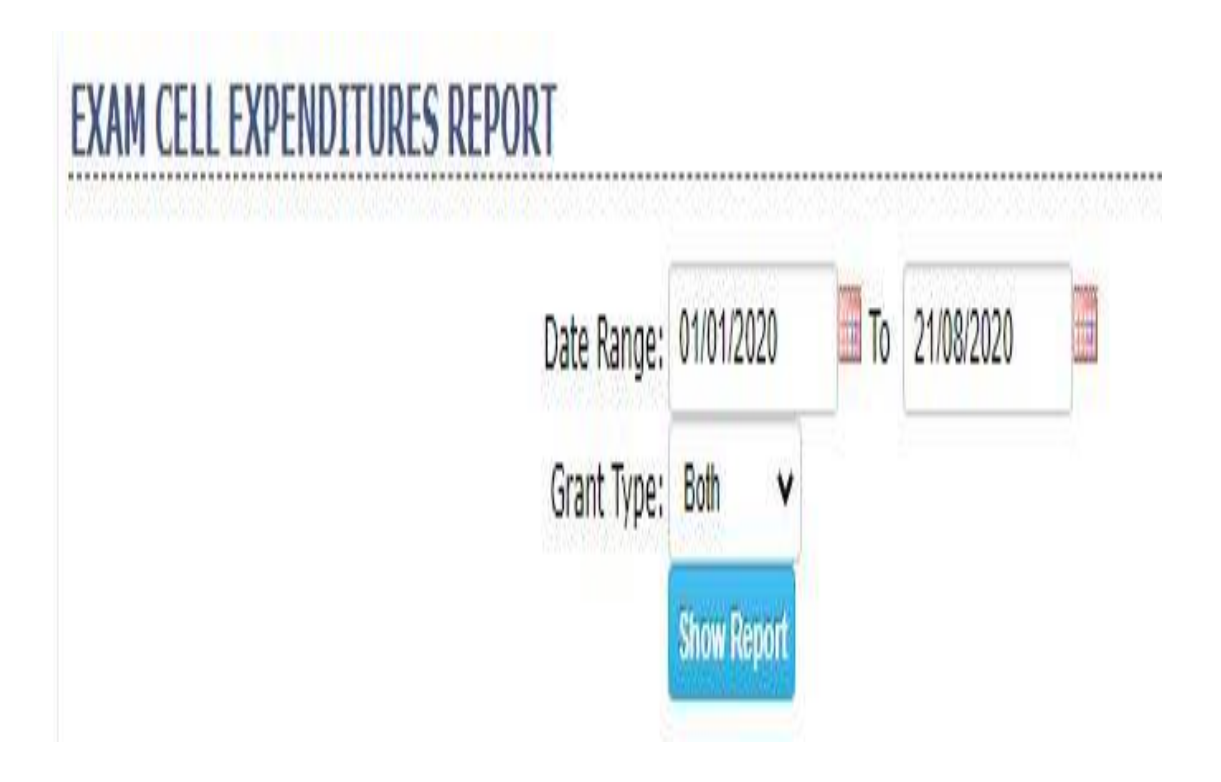

- Go to examination module
- Select expenditure report sub module and above screen appear
- Select date, grant type and show report

### 44. HOW TO SEE ADMISSION REPORT

|       | Batch: 2019 V                                              | Report                    |              |               |        |
|-------|------------------------------------------------------------|---------------------------|--------------|---------------|--------|
|       |                                                            | MAHARAJ VIJ               | AYARAM       | GAJAPA        |        |
| 1     |                                                            | COLLEGE                   | OF EN        | GINEE         |        |
| 11    | CHINTAL AUASA, VIZ                                         | IANAGARAM - 535           | 5 005        |               |        |
|       | No Of Students Admitted in the                             | Academic Year 2019 - 2020 |              |               |        |
|       | Burnh                                                      | No. of students a destroy | *Roll Numi   | bers allotted |        |
| 5.NO. | Branch                                                     | No. of students admitted  | From         | To            | Kemars |
| 1     | B.Tech, ELECTRONICS AND COMMUNICATIONS TECHNOLOGY          | 52                        | 19481A1401   | 19A81A1454    |        |
| 2     | B. Tech, ELECTRONICS AND COMMUNICATION ENGINEERING         | 179                       | 19481A0401   | 19A81A0412    |        |
| 3     | B. Tech, CIVIL ENGINEERING                                 | 51                        | 19481A0102   | 19A85A0124    |        |
| 4     | B. Tech, ELECTRICAL AND ELECTRONICS ENGINEERING            | 45                        | 19481A0202   | 19A81A0247    |        |
| 5     | B. Tech, MECHANICAL ENGINEERING                            | 61                        | 19481A0301   | 19A81A0361    |        |
| 6     | B.Tech, COMPUTER SCIENCE AND TECHNOLOGY                    | 59                        | 19A81A0601   | 19A81A0661    |        |
| 7     | B. Tech, COMPUTER SCIENCE AND ENGINEERING                  | 258                       | 19A81A0502   | 19A85A0506    |        |
| 8     | MBA, MASTER OF BUSINESS ADMINISTRATION                     | 68                        | 19A81E0001   | 19A81E0069    |        |
| 9     | M.Tech, STRUCTURAL ENGINEERING                             | 2                         | 19A81D8701   | 19A81D8702    |        |
| 10    | M.Tech, VLSI & EMBEDDED SYSTEMS                            | 4                         | 19A81D6801   | 19A81D6804    |        |
| 11    | M.Tech. POWER SYSTEMS CONTROL & AUTOMATION ENGINEERING     | 1                         | 19A81D5301   | 19A81D5301    |        |
| 12    | M, Tech, COMPUTER SCIENCE & ENGINEERING                    | 2                         | 19A81D5801   | 19A81D5802    |        |
| 13    | Diploma, DIPLOMA IN ELECTRICAL AND ELECTRONICS ENGINEERING | 76                        | 19243-EE-001 | 19243-EE-078  |        |
| 14    | Diploma, DIPLOMA IN CIVIL ENGINEERING                      | 40                        | 19243-C-001  | 19243-C-040   |        |
| 15    | Diploma, DIPLOMA IN MECHANICAL ENGINEERING                 | 114                       | 19243-M-001  | 19243-M-115   |        |
|       |                                                            |                           | 10242-00-001 | 10242-00-050  |        |

- > Go to examination module
- Select admission report sub module and above screen report
- Select batch and show

Print Export Cancel

# 45. HOW TO SEE BACKLOGS

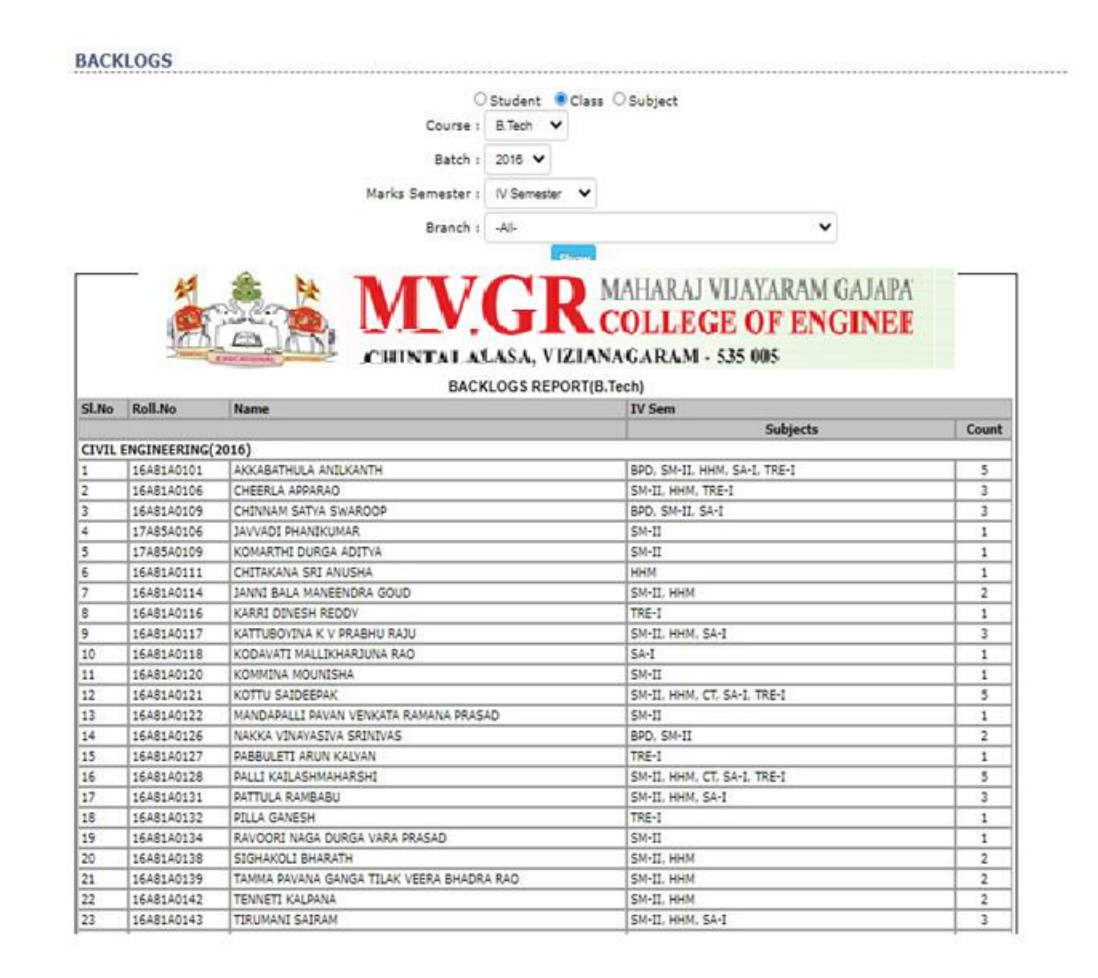

- Go to examinations module
- Select backlogs sub module and above screen appear
- Select class or student or subject and show
- Select course, semester, batch and show

### 46. HOW TO SEE DUES LIST

```
EXAM FEE DUES LIST
```

|                            |                                                      | Branch : COMPUTER SCIEN                                                   | ICE AND ENGINEERING                                                                               |                         |
|----------------------------|------------------------------------------------------|---------------------------------------------------------------------------|---------------------------------------------------------------------------------------------------|-------------------------|
|                            |                                                      | Semester : IV Semester 🗸                                                  |                                                                                                   |                         |
|                            |                                                      | : Regular O Supply Show                                                   |                                                                                                   |                         |
| SI.No                      | Roll.No                                              | Student Name                                                              | MAHARAJ VIJAYARAM GAJA<br>COLLEGE OF ENGIN<br>ZIANAGARAM - 535 005<br>WFEE UUE LISI<br>Contact.No | APA'<br>EE<br>Amour     |
| V Ser                      | rester, CSE                                          |                                                                           | 939595842                                                                                         | 850.0                   |
| •                          | 1949140502                                           |                                                                           | 918358555                                                                                         | 850.0                   |
| 2                          | 1848140505                                           | BONDELL SUBTYLE STINGLE THAN IP                                           | 9959947721                                                                                        | 850.0                   |
| 4                          | 1949140506                                           | BUDUGU NED TWA                                                            | 7201077022                                                                                        | 850.00                  |
| e .                        | 1848140808                                           | CHANADATHI TAGORE RANGA RANI                                              | 7997877677                                                                                        | 850.0                   |
| 6                          | 1848140509                                           | CHATLA SHINY ASHREETHA                                                    | 9347271117                                                                                        | 850.0                   |
| 7                          | 1949140513                                           | DERANGULA PHANINDRA SAT                                                   | 9347211649                                                                                        | 850.0                   |
| 8                          | 1848140514                                           | DHANETI SHANMUKA SAI GOVIND RAI                                           | 9505460667                                                                                        | 850.0                   |
| 9                          | 18A81A0516                                           | GEDDADA BHANU TEJA                                                        | 9440566494                                                                                        | 850.00                  |
| 10                         | 18A81A0518                                           | GUTLA NAVEEN KUMAR                                                        | 9160423305                                                                                        | 850.0                   |
| 11                         | 18A81A0519                                           | HARITHA PALLI                                                             | 6303728775                                                                                        | 850.0                   |
| 12                         | 18A81A0520                                           | KAKI VIKAS VISWAS                                                         | 9685064901                                                                                        | 850.00                  |
| 12                         | 18A81A0522                                           | KESARAPALLI PRIYA DARSHINI                                                | 9381825166                                                                                        | 850.00                  |
|                            | 18A81A0523                                           | KHAMBAHAMPATI HANISH CHANDRA                                              | 9848263266                                                                                        | 850.00                  |
| 14                         |                                                      | KOLLEDARA NAGA SATVA RALA VARA MANTUSHA                                   | 9848429188                                                                                        | 850.0                   |
| 14<br>15                   | 18A81A0525                                           | house have an on the short three three the                                |                                                                                                   |                         |
| 14<br>15<br>16             | 18A81A0525<br>18A81A0526                             | KOMMIREDDY VISWESH SAI SRI HARSHA                                         | 9515275496                                                                                        | 850.0                   |
| 14<br>15<br>16<br>17       | 1848140525<br>1848140526<br>1848140527               | KOMMIREDOY VISWESH SAI SRI HARSHA<br>KORAPATI NOUNIKA                     | 9515275496<br>6302905574                                                                          | 850.0                   |
| 14<br>15<br>16<br>17<br>18 | 18A81A0525<br>18A81A0526<br>18A81A0527<br>18A81A0528 | KOMMIREDOY VISWESH SAI SRI HARSHA<br>KORADATI MOUNIKA<br>KURUKURI PRUDHVI | 9515275496<br>6302905574<br>8125901507                                                            | 850.0<br>850.0<br>850.0 |

- > Go to examination module
- Select dues list sub module and above screen appear
- > Select course, branch, semester and show

# 47. HOW TO PRINT EXAM APPLICATION

| APPLICA                                                                                                    |                                                        |                                            |           |                 |            |            |         |        | <br> |
|----------------------------------------------------------------------------------------------------|--------------------------------------------------------|--------------------------------------------|-----------|-----------------|------------|------------|---------|--------|------|
|                                                                                                    |                                                        | Course:                                    | B.Tech    | ~               |            |            |         |        |      |
|                                                                                                    |                                                        | Semester:                                  | IV Seme   | ster 🗸          |            |            |         |        |      |
|                                                                                                    |                                                        | Branch:                                    | COMPU     | TER SCIER       | ICE AND EN | NGINEERING | 3       | ~      |      |
|                                                                                                    |                                                        | Regulation:                                | R16       | ~               |            |            |         |        |      |
|                                                                                                    |                                                        |                                            | Show Ap   | plication       |            |            |         |        |      |
| A REAL PROPERTY OF                                                                                                    | JAWAHARLAL NEHRU                                       | TECHNOL                                    | OGICAL    | UNIVER          | SITY KAP   | KINADA     |         |        |      |
|                                                                                                    | EXAMINATIO                                             | ON BRANCH                                  | :: KAKI   | NADA :          | 533003     |            |         |        |      |
| A AKINGOP                                                                                                    | Application Form For R                                 | egistration of                             | II B.Tecl | h II-Sem I      | End Exam   | inations   |         |        |      |
| and see                                                                                                    | ( Read Instruct                                        | iona carefully d                           |           | iy me appi<br>F | BP A       | NCH- CC    | 2       |        |      |
| 2<br>•                                                                                                    |                                                        |                                            |           | 12              | HUN        |            | -       |        |      |
| Examination                                                                                                    |                                                        | <i>76</i>                                  |           |                 |            | Center for | Examina | tion   |      |
| Regular                                                                                                    |                                                        |                                            |           |                 |            |            |         |        |      |
| Sharen waarteere                                                                                                    |                                                        | 2                                          |           |                 |            |            |         | 6      |      |
| Supplement                                                                                                    | ary Examination<br>Month & Year of Examinati           | ion                                        |           |                 |            |            |         |        |      |
| Supplement                                                                                                    | ary Examination<br>Month & Year of Examinati           | ion                                        | 1         | II B.           | Tech II-Se | m          | )       | - 10 K |      |
| H.T. No.                                                                                                    | ary Examination<br>Month & Year of Examinati           |                                            | - PIC     | II B.           | Tech II-Se | m          |         |        |      |
| Supplement                                                                                                    | ary Examination<br>Month & Year of Examinati           | Regulation                                 | n: R16    | II B.           | Tech II-Se | m          |         |        |      |
| Supplement                                                                                                    | ary Examination<br>Month & Year of Examinati           | Regulation                                 | n: R16    | II B.           | Tech II-Se | m          |         |        |      |
| Supplement                                                                                                    | ary Examination<br>Month & Year of Examinati           | Regulation                                 | n: R16    | II B.           | Tech II-Se | m          |         |        |      |
| Supplement                                                                                                    | ary Examination<br>Month & Year of Examinati           | Regulation                                 | n: R16    | II B.           | Tech II-Se | m          |         |        |      |
| Supplement<br>H.T. No.                                                                                                    | ary Examination<br>Month & Year of Examinati           | Regulation                                 | n: R16    | II B.           | Tech II-Se | m          |         |        |      |
| Supplement<br>H.T. No<br>Name of the Candida<br>(In BLOCK Letters)<br>Father's /Guardian's :<br>Branch & Specializat                                                                               | ary Examination<br>Month & Year of Examination<br>te : | Regulation<br>Regulation                   | n: R16    | II B.           | Tech II-Se | m          |         |        |      |
| Supplement<br>H.T. No.<br>Name of the Candida<br>(In BLOCK Letters)<br>Father's /Guardian's :<br>Branch & Specializat<br>Date of Birth :                                                           | ary Examination<br>Month & Year of Examination<br>te : | Regulation<br>Regulation                   | n: R16    | ΠВ              | Tech II-Se | m          |         |        |      |
| Supplement<br>H.T. No.<br>Name of the Candida<br>(In BLOCK Letters)<br>Father's /Guardian's :<br>Branch & Specializat<br>Date of Birth :<br>Sex :                                                  | ary Examination<br>Month & Year of Examination<br>te : | Regulation<br>Regulation<br>Year<br>Female | n: R16    | ПВ.             | Tech II-Se | 222        |         |        |      |
| Supplement                                                                                                    | ary Examination<br>Month & Year of Examination<br>te : | Regulation<br>Regulation<br>Year<br>Female | n: R16    | пв.             | Tech II-Se |            |         |        |      |
| Supplement<br>H.T. No.<br>H.T. No.<br>H.T. No.<br>Name of the Candida<br>(In BLOCK Letters)<br>Father's /Guardian's :<br>Branch & Specializat<br>Date of Birth :<br>Sex :<br>Details of Fee Paid : | ary Examination<br>Month & Year of Examination<br>te : | Regulation<br>Regulation<br>Year<br>Female | n: R16    | пв.             | Tech II-Se | *m         |         |        |      |

- Go to examination module
- Select exam application sub module and above screen appear
- Select course, semester, branch, regulation and show application

|              | HELP MANUAL                                     | PAGE NO |
|--------------|-------------------------------------------------|---------|
|              |                                                 |         |
|              | 1.HOW TO GENERATE FEE RECEIPTS                  | 3       |
| FEE<br>DAYME | 2.HOW TO ADUST FEES FOR ALL                     | 4       |
| NTS :        | 3.HOW TO ADJUST FEES FOR SINGLE                 | 5       |
|              | 4.HOW TO SEE FEE REMAINDERS                     | 6       |
|              | 5.HOW TO GENERATE OLD RECEIPTS                  | 7       |
|              | 6.HOW TO SEE PERMISSION STUDENTS                | 8       |
|              | 7.HOW TO IMPORT RECEIPTS IN OFFLINE             | 9       |
|              | 8.HOW TO IMPORT SCHOLARSHIP APPLICATION NUMBERS | 10      |
|              | 9.HOW TO SEE SCHOLARSHIP DEFULTERS              | 11      |
|              | 10.HOW TO ENTRY SCHOLARSHIP FEES IN ONLINE      | 12      |
|              | 11.HOW TO IMPORT SCHOLARSHIP FEES IN OFFLINE    | 13      |
|              | 12.HOW TO SCHOLARSHIP REPORT                    | 14      |
|              | 13.HOW TO SEE FEES ADJUSTMENT REPORT            | 15      |
|              | 14.HOW TO SEE DUES LIST AGGREGATE REPORT        | 16      |

| 15.HOW TO SEE DUES LIST BY ACADEMIC YEAR<br>REPORT | 17 |
|----------------------------------------------------|----|
| 16.HOW TO SEE DUES LIST BY STUDENTS WISE<br>REPORT | 18 |
| 17.HOW TO SEE DAY REPORT                           | 19 |
| 18.HOW TO SEE FEE BY CLASS REPORT                  | 20 |
| 19.HOW TO SEE FEE COLLECTION REPORT                | 21 |
| 20.HOW TO SEE FEE COLLECTION REPORT                | 22 |
| 21.HOW TO SEE STUDENT FEE CARD                     | 23 |

#### **1.HOW TO GENERATE FEE RECEIPTS**

| FEE       | PAYMENTS                   | 3                                                                        |                           |          |           |                          |                                             |             | <br>       |
|-----------|----------------------------|--------------------------------------------------------------------------|---------------------------|----------|-----------|--------------------------|---------------------------------------------|-------------|------------|
|           |                            | Payment                                                                  | Date : 04/09/2            | 020      |           |                          |                                             |             |            |
|           |                            | Roll Nu                                                                  | mber : 19A81A             | .0101    | Go.       | -                        |                                             |             |            |
|           | Sea<br>Rece                | Name : ANANTH/<br>Course : B.Tech<br>ht Type : CONVEN<br>eipt.No : 97435 | A LEELA NAGEN<br>DR(FULL) | dra vard | HAN       | Seme:<br>Bra<br>Scholar: | ster : III Ser<br>nch : CIVIL<br>ship : Yes | nester      |            |
| IYe       | 27                         |                                                                          |                           |          |           |                          |                                             |             |            |
|           | FEE NAME                   | AMOUNT                                                                   | REIMBURSE                 | PAID     | FINE/DAY  | TOTAL FINE               | BALANCE                                     | DUE DATE    | BEING PAID |
|           | Special Fee                | 4,850.00                                                                 | 0.00                      | 0.00     | 0.00      | 0.00                     | 4,850.00                                    | 30 Aug 2019 | 4850.00    |
|           | Transport                  | 14,500.00                                                                | 0.00                      | 0.00     | 0.00      | 0.00                     | 14,500.00                                   | 30 Aug 2019 | 14500.00   |
| тота      | LS                         | PAYABLE:19,35                                                            | 0.00 REIMBU               | RSE:0.00 | PAID:0.00 | BAL                      | ANCE:19,350                                 | .00         |            |
| Rem       | arks:                      |                                                                          |                           |          |           |                          |                                             |             |            |
| Fee<br>() | Payment Meth<br>Cash ODD O | od<br>Cheque OChallan                                                    | ○ Card                    |          |           |                          |                                             |             |            |
|           |                            | Save Cano                                                                | el                        |          |           |                          |                                             |             |            |

- Go to fee payments module
- Select fee payments sub module and above screen appear
- Enter roll no and go
- New screen appear with fees types check boxes and select payment method
- Click on save for receipt generation

#### 2.HOW TO ADUST FEES FOR ALL

FEE ADJUSTMENTS

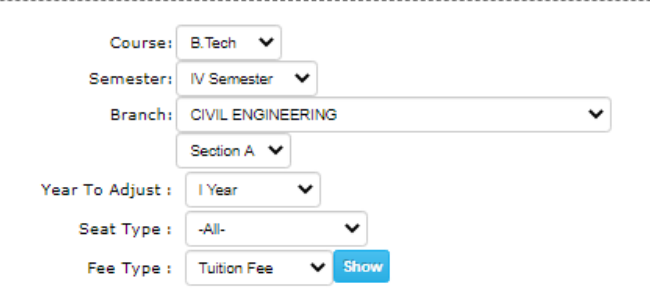

| S.NO |                       | ROLL.NO    | STUDENT NAME                       | AMOUNT DUE.DATE<br>AMOUNT DD/MM/YYYY REMARKS |
|------|-----------------------|------------|------------------------------------|----------------------------------------------|
| 1    |                       | 19A85A0101 | ADDALA LEELA SATYA SAI PAVAN KUMAR | 25000.00                                     |
| 2    | <ul><li>✓</li></ul>   | 19A85A0102 | AVUGADDA KRISHNA VARMA             | 25000.00                                     |
| 3    | ✓                     | 19A85A0103 | BERA SRI RAMASITHA                 | 25000.00                                     |
| 4    |                       | 19A85A0104 | BHALLAM JYOTHI PRIYA               | 40000.00                                     |
| 5    | <ul><li>✓</li></ul>   | 19A85A0105 | CHALLA GOWTHAM SAI                 | 25000.00                                     |
| 6    |                       | 19A85A0106 | DASI VINEETH KUMAR                 | 40000.00                                     |
| 7    | <ul><li>✓</li></ul>   | 19A85A0107 | ENAGANTI LEELAKRISHNA              | 25000.00                                     |
| 8    |                       | 19A85A0108 | GATTI GOPICHAND                    | 25000.00                                     |
| 9    | <                     | 19A85A0109 | JUTTIGA CHAITANYA KRISHNA          | 25000.00                                     |
| 10   |                       | 19A85A0110 | KAPPALA BUDDHA RAJEE               | 40000.00                                     |
| 11   |                       | 19A85A0111 | KASANI NARESH                      | 25000.00                                     |
| 12   |                       | 19A85A0112 | KUNAPULI RAVI KUMAR                | 25000.00                                     |
| 13   | <ul> <li>✓</li> </ul> | 19A85A0113 | KUTIKUPPALA KISHORE KUMAR          | 25000.00                                     |
| 14   |                       | 19A85A0114 | MOHAMMAD SAHIL                     | 25000.00                                     |
| 15   | <ul> <li>✓</li> </ul> | 19A85A0116 | MUPPIDI PRAVEEN BABU               | 40000.00                                     |

#### > Go to fee payments module

- Select adjustments sub module students all and above screen appear
- Select course, semester, branch, year to adjust, seat type, fee type and show
- New screen appear with students and fees select adjust or concession
- Enter due date and remarks

#### **3.HOW TO ADJUST FEES FOR SINGLE**

| STUDENT FEE ADJUS                       | STMENT             |                |                      |      |        |
|-----------------------------------------|--------------------|----------------|----------------------|------|--------|
|                                         |                    |                | Roll.No : 18A81A0108 | Show |        |
| STUDENT D                               | ETAILS             |                |                      |      |        |
|                                         | Update II Yea      | ar Tuition Fee |                      | ×    |        |
|                                         | Fee Type:          | Tuition Fee    | ~]                   | A    |        |
|                                         |                    | Concession     |                      |      | AGE    |
|                                         | Fee Amount         | 120000.00      |                      |      |        |
|                                         | Concession:        | 0              |                      |      |        |
|                                         | Payable<br>Amount: | 120000.00      |                      |      |        |
| I Year II Year                          | Reimburse:         | 0.00           |                      |      |        |
| FEE TYPE                                | Due Date:          | 30/04/2019     |                      |      | EMARKS |
| Tuition Fee<br>Special Fee<br>OTHER FEE | Permission:        |                | Ĵ                    |      |        |
| Add New Fee                             | Remarks:           |                |                      |      |        |
|                                         | Acadamic<br>Vest   | 2019           |                      | •    |        |

- > Go to fee payments module
- Select adjustment sub module entry(student) and above screen appear
- > Enter roll no and show
- Select edit option for fees adjustment or concession
- > New screen appear select fee types
- Enter fee amount, concession, payable amount, reimburse, due date academic year and save

#### **4.HOW TO SEE FEE REMAINDERS**

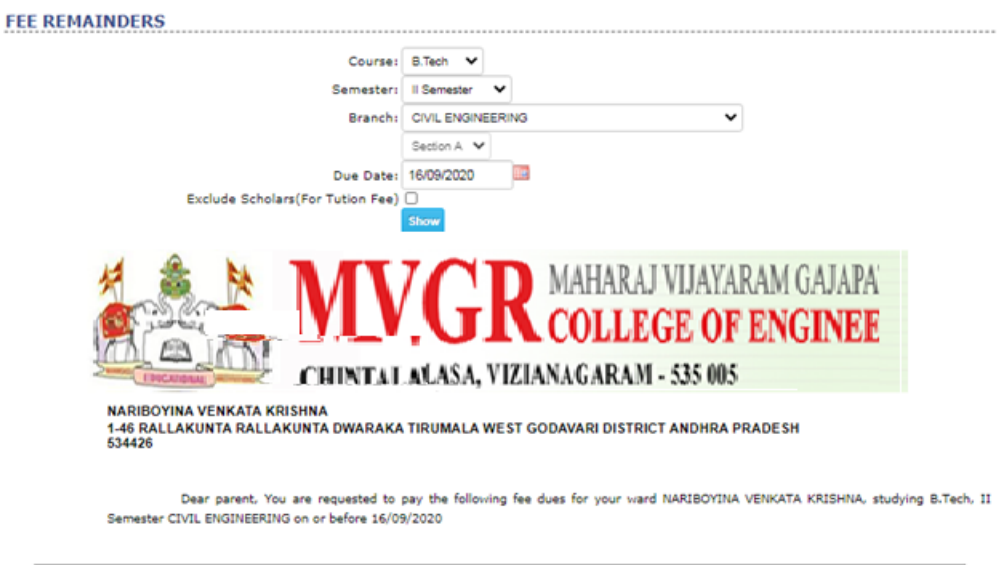

| Current Dues |            |             |           |  |  |  |  |
|--------------|------------|-------------|-----------|--|--|--|--|
| Fee Type     | Act.Amount | Paid.Amount | Dues      |  |  |  |  |
| Special Fee  | 4,850.00   | 000.00      | 4,850.00  |  |  |  |  |
| Tuition Fee  | 63,000.00  | 000.00      | 63,000.00 |  |  |  |  |
| Transport    | 18,000.00  | 000.00      | 18,000.00 |  |  |  |  |
|              | 85,850.00  |             |           |  |  |  |  |
|              | 85,850.00  |             |           |  |  |  |  |

- > Go to fee payments module
- Select fee remainders sub module and above screen appear
- Select course, semester, branch, due date and show

#### **5.HOW TO GENERATE OLD RECEIPTS**

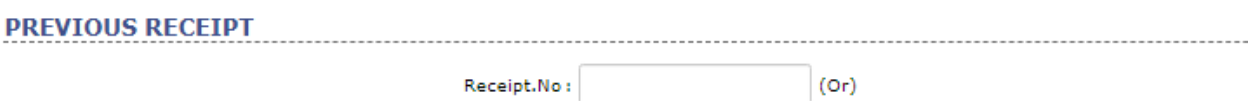

| DateRange : | 01/01/2020 | 04/09/2020 | Show |
|-------------|------------|------------|------|
|             |            |            |      |

| SL.NO | RECEIPT.NO | RECEIPT.DATE | RECEIVED.FROM | AMOUNT  |
|-------|------------|--------------|---------------|---------|
| 1     | 1001       | 16/02/2020   | 16A81A04G7    | 23000 🔚 |
| 2     | 1002       | 16/02/2020   | 16A81A0546    | 23000 🔚 |
| 3     | 1003       | 16/02/2020   | 16A81A05C9    | 23000 🔚 |
| 4     | 1004       | 16/02/2020   | 17A81A0101    | 23000 🦾 |
| 5     | 1005       | 16/02/2020   | 17A81A0103    | 23000 🦾 |
| 6     | 1006       | 16/02/2020   | 17A81A0106    | 23000 🔚 |
| 7     | 1007       | 16/02/2020   | 17A81A0109    | 23000 🔚 |
| 8     | 1008       | 16/02/2020   | 17A81A0111    | 23000 🦾 |
| 9     | 1009       | 16/02/2020   | 17A81A0112    | 23000 🦾 |
| 10    | 1010       | 16/02/2020   | 17A81A0113    | 23000 🦾 |
| 11    | 1011       | 16/02/2020   | 17A81A0116    | 23000 🦾 |
| 12    | 1012       | 16/02/2020   | 17A81A0117    | 23000 🦾 |
| 13    | 1013       | 16/02/2020   | 17A81A0118    | 23000 🦾 |
| 14    | 1014       | 16/02/2020   | 17A81A0119    | 23000 🦾 |
| 15    | 1015       | 16/02/2020   | 17A81A0120    | 23000 🦾 |
| 16    | 1016       | 16/02/2020   | 17A81A0121    | 20000 🦾 |
| 17    | 1017       | 16/02/2020   | 17A81A0123    | 20000 🦾 |
| 18    | 1018       | 16/02/2020   | 17A81A0127    | 20000 🦾 |
|       |            |              |               |         |

- > Go to fee payments module
- Select old receipts sub module and above screen appear
- Select date range and show
- New screen appear with receipt no click on print symbol for receipt

#### **6.HOW TO SEE PERMISSION STUDENTS**

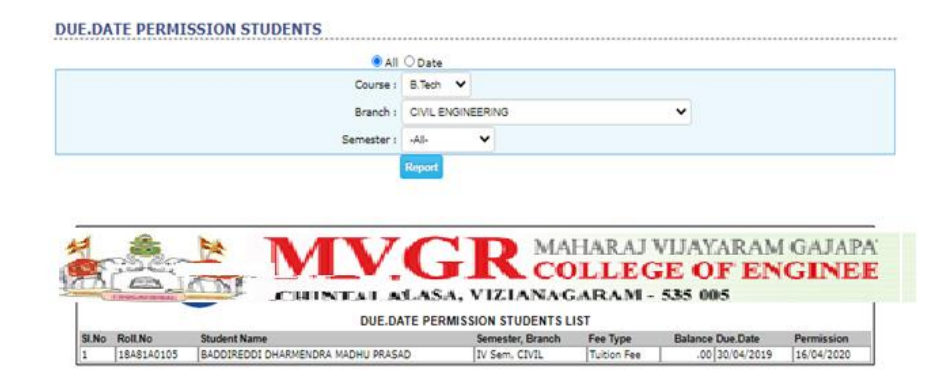

- > Go to fee payments module
- Select permission students sub module and above screen appear
- Select course, branch, semester and show

#### **7.HOW TO IMPORT RECEIPTS IN OFFLINE**

#### RECEIPTS-OFFLINE

| In Excel sheet, Fee Type should be like following |
|---------------------------------------------------|
| FEE TYPES                                         |
| A.P - SBTET Fee                                   |
| Accommodation(Jan)                                |
| Accommodation(Jun)                                |
| Admission Fee                                     |
| APRON, RECORDS & PROFESSIONAL ACTIVITIES FEE      |
| Attendance Fine                                   |
| BANK CHARGES                                      |
| BOOKS & RECORDS                                   |
| Books Fee                                         |
| BREAKAGE FEE                                      |
| CHALLENGING OFF VALUATION FEE                     |
| COIN BOX FEE                                      |
| CONDONATION FEE                                   |
| CONSULTENCY FEE                                   |
| DRESS FEE                                         |

|            | Attach File                  |   |
|------------|------------------------------|---|
| Sheet Name | Click have to accord a share |   |
|            | Submit                       | t |
|            |                              |   |

- > Go to fee payments module
- Select receipts offline sub module and above screen appear

#### > Select attach file, enter sheet name and submit

#### 8.HOW TO IMPORT SCHOLARSHIP APPLICATION NUMBERS

| SET S | SET SCHOLARSHIP APPLICATION.NO |          |            |                         |              |         |       |          |         |  |  |
|-------|--------------------------------|----------|------------|-------------------------|--------------|---------|-------|----------|---------|--|--|
|       | Application.No with batch      |          |            |                         |              |         |       |          |         |  |  |
|       | On-Line     Off-Line           |          |            |                         |              |         |       |          |         |  |  |
|       |                                |          |            | Course :                | B.Tech 💙     | ·       |       |          |         |  |  |
|       |                                |          |            | Branch :                | CIVIL ENGIN  | NEERING | 3     |          | ~       |  |  |
|       | Semester : II Semester 🗸       |          |            |                         |              |         |       |          |         |  |  |
| Show  |                                |          |            |                         |              |         |       |          |         |  |  |
|       | SL.NO                          |          | ROLL.NO    | STUDENT NAME            |              |         |       | APPLICAT | TION.NO |  |  |
|       | 1                              | <b>~</b> | 19A81A0102 | BOKKA RAJA SRI ADI KUMA | AR           |         |       |          |         |  |  |
|       | 2                              | <b>~</b> | 19A81A0103 | CHUNDURI NARENDRA KUN   | 1AR          |         |       |          |         |  |  |
|       | 3                              | <b>~</b> | 19A81A0106 | INTY MOHANA BHULAKSHM   | II VENKATA O | GEETHA  | NJALI |          |         |  |  |
|       | 4                              | <b>~</b> | 19A81A0107 | KANKIPATI RAJKUMAR      |              |         |       |          |         |  |  |
|       | 5                              | <b>~</b> | 19A81A0109 | KODALI HARINADH CHOWE   | DARY         |         |       |          |         |  |  |
|       | 6                              | <b>~</b> | 19A81A0110 | KODAVATI G SAI SATYANA  | RAYANA MUR   | RTHY    |       |          |         |  |  |
|       | 7                              | <b>~</b> | 19A81A0111 | KOMMIREDDY DURGA PRAS   | SAD          |         |       |          |         |  |  |
|       |                                |          |            |                         |              |         |       |          |         |  |  |

- > Go to payments module
- Select govt .receipts sub module application no and above screen appear
- > Select online or offline
- Select course, branch, semester and show
- > New screen appear with scholarship students
- Enter application no and save

#### **9.HOW TO SEE SCHOLARSHIP DEFULTERS**

|                |                    |                                              | MAHAR                                                                                                    | AJ VIJA          | YARAM G       | AJAPA     | _        |
|----------------|--------------------|----------------------------------------------|----------------------------------------------------------------------------------------------------|------------------|---------------|-----------|----------|
|                | <u>A</u>           | CHINTAL ALASA, VIZ<br>SCHOLARSHIP STUDENT    | COLL<br>GIANAGARA<br>S DEFAULTERS LI                                                                            | EGE (<br>M - 535 | OF ENG<br>005 | INEE      |          |
| SLNo.          | RollNo             | Student Name                                 | Category                                                                                                    | Year             | ActAmount     | Paid.Amt  | Balanc   |
| 1              | 14AS1A0109         | DEVIREDUY SAROJA                             | loc                                                                                                    | TA ABBL          | 35,000,00     | 26,250.00 | 8,750.0  |
| 2              | 1448140150         | VADUIREDDY NAGA SALLAKSHMI PRASANNA          | 00                                                                                                    | TV Year          | 35,000,00     | 26,250,00 | 8,750.0  |
| 3              | 1448140215         | KAMIREDUT SUSHKA                             | 00                                                                                                    | TV Year          | 35,000,00     | 26,230,00 | 0,750.0  |
| -              | 1440140217         |                                              | 00                                                                                                    | TV Year          | 55,000,00     | 20.230.00 | 0.750.0  |
| 2              | 1440140300         | ADDALADATTERA LANCHUS DEVETUS                | 00                                                                                                    | IV Year          | 36,300.00     | 26.230.00 | 30.250.0 |
| 7              | 15243-0-004        | APPADABATTUDA DANAMI REVAINI                 | 00_0                                                                                                    | TTT Veen         | 14,900.00     | 11,175.00 | 3,723.0  |
| 0              | 15243-0-023        | INVIOLED CONTRACTOR CALCURE ANNALY           | 30                                                                                                    | TTT Veer         | 14,500,00     | 11,175.00 | 3,723.0  |
| 8              | 15243-0-024        | TANGTT DAMPARU                               | 00                                                                                                    | III Year         | 14,900.00     | 11,1/5.00 | 3,725.0  |
| 7              | 15243-0-114        |                                              | 00                                                                                                    | ttt Veer         | 14,900,00     | 11,175.00 | 3,723-0  |
| 10             | 15243-60-027       |                                              | 00                                                                                                    | TTT Vene         | 14,900.00     | 11.175.00 | 3,723.0  |
| 12             | 15243-62-034       | MAUSCUSBUSTEL COUTUAN BANGS BANK             | 80.0                                                                                                    | TTT Venc         | 14,900.00     | 11 175 00 | 2 725.0  |
| 12             | 1548140106         | BALE SAT CHAND                               | BC_D                                                                                                    | TTT Veer         | 25,000,00     | 00.00     | 35,000,0 |
| 10             | 1548140122         | KIINADAREDOV KIISIIMA VENKATA NAGA SALKIIMAR | 00                                                                                                    | TTT Vane         | 35,000,00     | 26 250 00 | 8 750 0  |
| 14             | 1548140269         | DOTHUREDOV MANT KANTA NAGA SAT RAM           | 00                                                                                                    | TTT Vear         | 35,000,00     | 26 250 00 | 8,750.0  |
| 16             | 1548140484         | KASTREDOV GURMASRI                           | 00                                                                                                    | TIT Vear         | 35,000,00     | 26.250.00 | 8 750.0  |
| 17             | 1548140550         | VANNEMBEDDV RAMA LAKSHMT                     | loc                                                                                                    | III Vear         | 35,000,00     | 26,250,00 | 8,750.0  |
| 18             | 1548140506         | ANNAMREDDV VAGNA PRIVA KUMAR                 | loc                                                                                                    | III Vear         | 35,000,00     | 26,250.00 | 8,750.0  |
| 19             | 16243-C-057        | VEMPALA SAI                                  | BC-D                                                                                                    | II Vear          | 14,900.00     | 00.00     | 14,900.0 |
| 20             | 16243-EE-001       | ABBIREDDY MANIKANTA                          | oc                                                                                                    | II Vear          | 14,900.00     | 11,175.00 | 3.725.0  |
| 21             | 16243-EE-010       | DASARI DURGA DILEEP KUMAR                    | BC-D                                                                                                    | II Vear          | 14,900.00     | 00.00     | 14,900.0 |
| 22             | 16243-EE-028       | KUNAPAREDDY NUTHAN                           | oc                                                                                                    | II Year          | 14,900.00     | 11,175.00 | 3,725.0  |
| 23             | 16243-EE-087       | KATREDDY SAI VEERA MANIKANTA                 | OC                                                                                                    | II Year          | 14,900.00     | 11,175.00 | 3.725.0  |
|                | 16243-M-088        | KUNDETI RAKESH                               | SC                                                                                                    | II Year          | 14.900.00     | 00.00     | 14.900.0 |
| 24             | 16243-M-091        | MAJJI BHANU DURGA PRASAD                     | BC-D                                                                                                    | II Vear          | 14,900.00     | 00.00     | 14 900 0 |
| 24<br>25       | A 0 6 7 0 11 0 0 4 |                                              | The second second second second second second second second second second second second second second second se |                  |               |           |          |
| 24<br>25<br>26 | 16A81D8707         | REDDY MADHAVI                                | oc                                                                                                    | II Year          | 57,000.00     | 42.750.00 | 14,250.0 |

- > Go to fee payments module
- Select govt.receipts sub module defaulters and above screen appear
- > Select all or search
- Select academic year, category and show

#### **10.HOW TO ENTRY SCHOLARSHIP FEES IN ONLINE**

| GOVT.RECEIPTS                         |                                         |               |
|---------------------------------------|-----------------------------------------|---------------|
| Cou                                   | se: B.Tech 🗸                            |               |
| Ba                                    | ch: 2017 🗸                              |               |
| Brar                                  | ch: CIVIL ENGINEERING 🗸                 |               |
| Catego                                | ory: -All- 🗸                            |               |
|                                       | Show Students Search For Edit           |               |
| Received Amount :                     |                                         |               |
| Date :                                |                                         |               |
| Ref.No :                              |                                         |               |
| DD.No :                               |                                         |               |
| DD Date :                             |                                         |               |
| Bank :                                | Select-                                 |               |
| Save                                  | ancel                                   |               |
| SL.NO ROLL.NO STUDENT.NAME            | COURSE/BRANCH/SEMESTER CATEGORY AMOUNT  | AMOUNT DELETE |
| 1 17A81A0102 CHAVATAPALLI PUSHYA MANI | B.Tech, CIVIL ENGINEERING2017 SC I Year | 230 Delete    |

- > Go to fee payments module
- Select govt.receipts sub module entry and above screen appear
- Select course, batch, branch, category and show students
- > New screen appear with student details
- Enter received amount, date, ref.no, dd.no, dd date, bank and save

#### **11.HOW TO IMPORT SCHOLARSHIP FEES IN OFFLINE**

| SET SCHOLARSHIP APPLICATION.NO |                                                                                    |
|--------------------------------|------------------------------------------------------------------------------------|
| ○ On-Line                      | Application.No with batch<br>Off-Line<br>Attach File<br>Click here to sample sheet |
|                                | Import                                                                             |

- > Go to fee payments module
- Select govt.receipts sub module offline and above screen appear
- Select offline attach file, enter sheet name and import

#### **12.HOW TO SCHOLARSHIP REPORT**

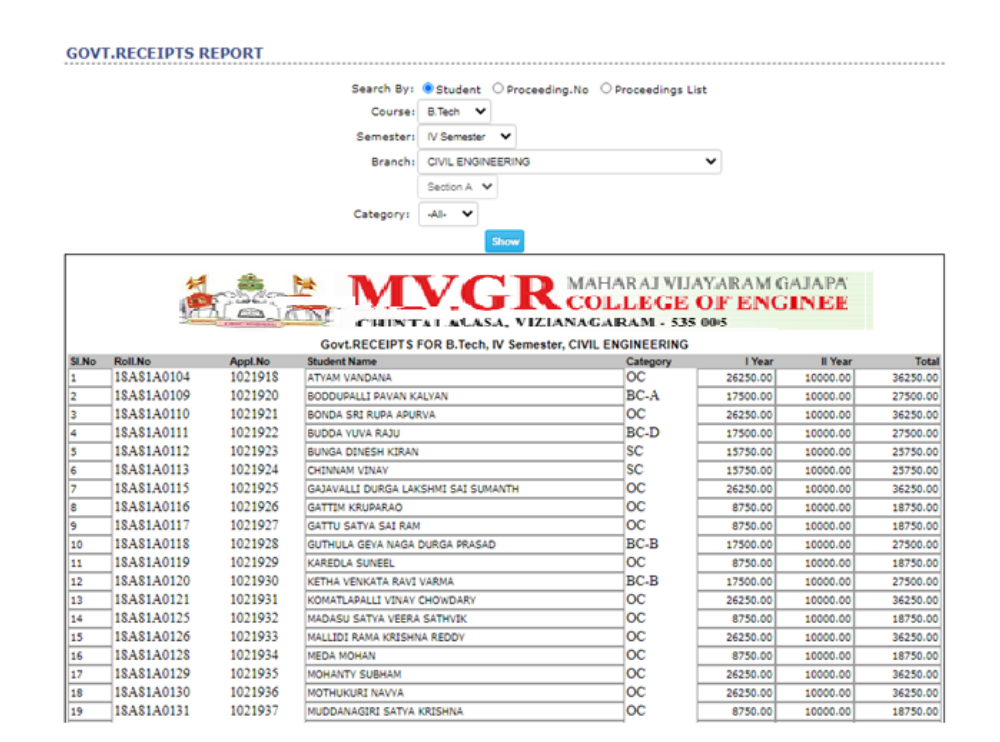

- Go to fee payment module
- Select govt.receipts sub module report and above screen appear
- Select course, semester, branch, category and show
#### **13.HOW TO SEE FEES ADJUSTMENT REPORT**

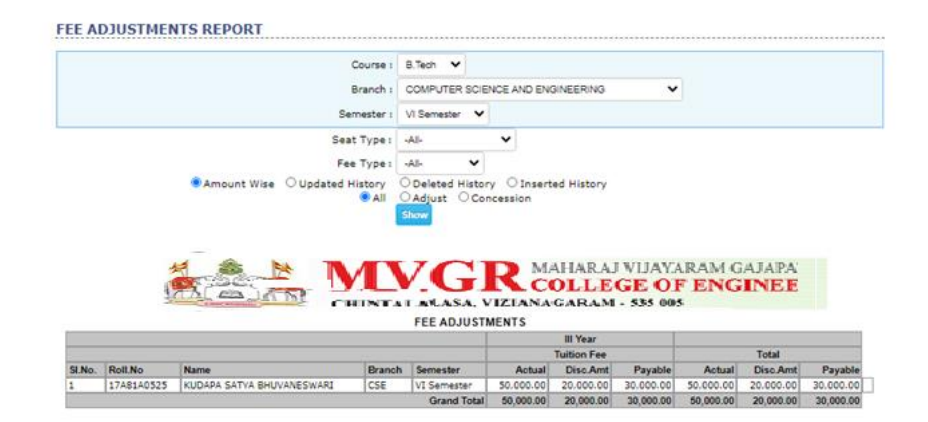

- > Go to fee payments module
- Select govt.receipts sub module fee adjustment and above screen appear
- Select course, branch, semester, seat type, fee type and show

#### **14.HOW TO SEE DUES LIST AGGREGATE REPORT**

|                                                            |                                                              | ST                                                                                                    |                                                         |                                                          |                                                                                                    |                                                                                                    |                                                                                                    |                                                                               |                                                                                                    |                                                                                                    |                                                                                                    |
|------------------------------------------------------------|--------------------------------------------------------------|----------------------------------------------------------------------------------------------------|---------------------------------------------------------|----------------------------------------------------------|----------------------------------------------------------------------------------------------------|----------------------------------------------------------------------------------------------------|----------------------------------------------------------------------------------------------------|-------------------------------------------------------------------------------|----------------------------------------------------------------------------------------------------|----------------------------------------------------------------------------------------------------|----------------------------------------------------------------------------------------------------|
|                                                            |                                                              |                                                                                                    |                                                         | Category                                                 | Wise : OFee T                                                                                                    | ype Wise                                                                                                    | Year Wise                                                                                                 |                                                                               |                                                                                                    |                                                                                                    |                                                                                                    |
|                                                            |                                                              |                                                                                                    |                                                         | Ce                                                       | urse : B.Tech                                                                                                    | ~                                                                                                    |                                                                                                    |                                                                               |                                                                                                    |                                                                                                    |                                                                                                    |
|                                                            |                                                              |                                                                                                    |                                                         |                                                          | atch - 2017                                                                                                    | ~                                                                                                    |                                                                                                    |                                                                               |                                                                                                    |                                                                                                    |                                                                                                    |
|                                                            |                                                              |                                                                                                    |                                                         |                                                          |                                                                                                    |                                                                                                    |                                                                                                    |                                                                               |                                                                                                    |                                                                                                    |                                                                                                    |
|                                                            |                                                              |                                                                                                    |                                                         | Fee                                                      | Type : -All-                                                                                                    |                                                                                                    |                                                                                                    |                                                                               | ~                                                                                                    |                                                                                                    |                                                                                                    |
|                                                            |                                                              |                                                                                                    |                                                         |                                                          | Dinclus                                                                                                    | de Detained S                                                                                                    | tudents                                                                                                   |                                                                               |                                                                                                    |                                                                                                    |                                                                                                    |
| 5.No                                                       | Batch                                                        | Seat Type                                                                                                    | Scholarship                                             | No.Of.Students                                           | TAL ALAS<br>B. Tech, 2017 D<br>Total Fee                                                                                                    | GR<br>SA, VIZL <sup>A</sup><br>UES ABSTRA                                                                                                    | MAHAR.<br>COLLI<br>NAGARA<br>CT OF ALL-<br>Reimbursed Fee                                                 | AJ V<br>EG                                                                    | UAYARA<br>E OF E<br>535 005<br>Fees Paid                                                                                   | M GAJAI<br>NGINE                                                                                                    | Fee Dues<br>(From Student                                                                                           |
|                                                            | างน                                                          |                                                                                                    |                                                         |                                                          | Tution Fee                                                                                                    | Other Fees                                                                                                    | Tution Fee                                                                                                | Other<br>Fees                                                                 | Tution Fee                                                                                                    | Other Fees                                                                                                    | Tution Fee                                                                                                    |
| 1                                                          | 2017                                                         | CONVENOR.                                                                                                    | Ves                                                     | 27                                                       | 23,50,000.00                                                                                                    | 2.16.000.00                                                                                                    | 9,45,000.00                                                                                               | 0.00                                                                          | 3.07.000.00                                                                                                    | 1,62,000.00                                                                                                    | 10.55.000.00                                                                                                    |
| 2                                                          | 2017                                                         | CONVENOR                                                                                                    | No                                                      | 9                                                        | 4.50.000.00                                                                                                    | 72.000.00                                                                                                    | 0.00                                                                                                    | 0.00                                                                          | 1.26.000.00                                                                                                    | 54,000.00                                                                                                    | 3.24.000.0                                                                                                    |
| 3                                                          | 2017                                                         | CONVENOR(FULL)                                                                                                   | Ves                                                     | 12                                                       | 9,50,000.00                                                                                                    | 96,000.00                                                                                                    | 6.00,000.00                                                                                               | 0.00                                                                          | 0.00                                                                                                    | 62,500.00                                                                                                    | 3.50.000.0                                                                                                    |
| 4                                                          | 2017                                                         | MANAGEMENT                                                                                                    | No                                                      | 6                                                        | 3.00.000.00                                                                                                    | 48.000.00                                                                                                    | 0.00                                                                                                    | 0.00                                                                          | 3.00.000.00                                                                                                    | 36.000.00                                                                                                    | 0.0                                                                                                    |
| 5                                                          | 2017                                                         | SPOT                                                                                                    | No                                                      | 13                                                       | 5,98,000.00                                                                                                    | 1,04,000.00                                                                                                    | 0.00                                                                                                    | 0.00                                                                          | 5,98,000.00                                                                                                    | 57,100.00                                                                                                    | 0.0                                                                                                    |
| -                                                          |                                                              | c                                                                                                    | IVIL TOTALS                                             | 67                                                       | 46,48,000.00                                                                                                    | 5,36,000.00                                                                                                    | 15,45,000.00                                                                                              | 0.00                                                                          | 13,31,000.00                                                                                                    | 3,71,600.00                                                                                                    | 17,72,000.0                                                                                                    |
| CSE                                                        |                                                              |                                                                                                    |                                                         |                                                          | Tution Fee                                                                                                    | Other Fees                                                                                                    | Tution Fee                                                                                                | Other<br>Fees                                                                 | Tution Fee                                                                                                    | Other Fees                                                                                                    | Tution Fee                                                                                                    |
|                                                            | 2017                                                         | CONVENOR                                                                                                    | Yes                                                     | 113                                                      | 58.00.000.00                                                                                                    | 9.04.000.00                                                                                                    | 39.55.000.00                                                                                              | 0.00                                                                          | 11.68.641.00                                                                                                    | 5.89.100.00                                                                                                    | 5.76.359.0                                                                                                    |
|                                                            | 2017                                                         | CONVENOR                                                                                                    | No                                                      | 23                                                       | 11,50,000.00                                                                                                    | 1,84,000.00                                                                                                    | 0.00                                                                                                    | 0.00                                                                          | 2,17,000.00                                                                                                    | 1.14,400.00                                                                                                    | 9,33,000.0                                                                                                    |
| 2                                                          | 2017                                                         |                                                                                                    |                                                         |                                                          |                                                                                                    |                                                                                                    |                                                                                                    | 0.00                                                                          | 0.00                                                                                                    | 1 11 100 00                                                                                                    | 1.00.000.0                                                                                                    |
| 2                                                          | 2017                                                         | CONVENOR(FULL)                                                                                                   | Ves .                                                   | 1. 24                                                    | 12,00,000.00                                                                                                    | 1.76,000.00                                                                                                    | 11,00,000.00                                                                                              | 0.00                                                                          |                                                                                                    | 1,11,100,00                                                                                                    | at which whether and                                                                                                |
| 2                                                          | 2017                                                         | CONVENOR(FULL)<br>MANAGEMENT                                                                                     | Ves<br>No                                               | 54                                                       | 12.00,000.00 26.80.000.00                                                                                                    | 4.32.000.00                                                                                                    | 11,00,000.00                                                                                              | 0.00                                                                          | 23.67.000.00                                                                                                    | 2.29.100.00                                                                                                    | 3.13.000.0                                                                                                    |
| 2                                                          | 2017 2017 2017 2017                                          | CONVENOR(FULL)<br>MANAGEMENT<br>SPOT                                                                             | Ves<br>No<br>No                                         | 54                                                       | 12.00.000.00<br>26.80.000.00<br>46.000.00                                                                                                    | 4.32.000.00                                                                                                    | 0.00                                                                                                    | 0.00                                                                          | 23.67.000.00                                                                                                    | 2.29.100.00                                                                                                    | 3.13.000.0<br>26.000.0                                                                                              |
| 1<br>2<br>3<br>4<br>5                                      | 2017<br>2017<br>2017<br>2017                                 | CONVENOR(FULL)<br>MANAGEMENT<br>SPOT                                                                             | Ves<br>No<br>No<br>CSE TOTALS                           | 22<br>54<br>1<br>213                                     | 12.00.000.00<br>26.90.000.00<br>46.000.00<br>1,08.76.000.00                                                                                                    | 4.32.000.00<br>8.000.00<br>17.04.000.00                                                                                                    | 0.00                                                                                                    | 0.00                                                                          | 23.67.000.00<br>20.000.00<br>37.72.641.00                                                                                  | 2.29.100.00<br>4.200.00<br>10.47.900.00                                                                                    | 213.000.0<br>26.000.0<br>20.48.359.00                                                                               |
| 2<br>3<br>4<br>5                                           | 2017<br>2017<br>2017<br>2017                                 | CONVENOR(FULL)<br>MANAGEMENT<br>SPOT                                                                             | Ves<br>No<br>CSE TOTALS                                 | 22<br>54<br>1<br>213                                     | 12.00.000.00<br>26.80.000.00<br>46.000.00<br>1,08.76.000.00<br>Tution Fee                                                                                               | 4.32.000.00<br>8.000.00<br>17.04.000.00<br>Other Fees                                                                                        | 11.00.000.00<br>0.00<br>50.55.000.00<br>Tution Fee                                                        | 0.00<br>0.00<br>0.00<br>Other<br>Fees                                         | 23.67.000.00<br>20.000.00<br>37.72.641.00<br>Tution Fee                                                                    | 2.29.100.00<br>4.200.00<br>10.47.900.00<br>Other Fees                                                                      | 213.000.0<br>25.000.0<br>20.48.359.00<br>Tution Fee                                                                 |
| 1<br>2<br>3<br>4<br>5<br>ECE                               | 2017<br>2017<br>2017<br>2017<br>2017                         | CONVENOR(FULL)<br>MANAGEMENT<br>SPOT                                                                             | Yes<br>No<br>No<br>CSE TOTALS                           | 22<br>54<br>1<br>213                                     | 12.00.000.00<br>26.50.000.00<br>46.000.00<br>1,08.76.000.00<br>Tution Fee<br>1.02.00.000.00                                                                             | 1.76.000.00<br>4.32.000.00<br>8.000.00<br>17.04.000.00<br>Other Fees<br>9.12.000.00                                                          | 11.00.000.00<br>0.00<br>50.55.000.00<br>Tution Fee<br>39.90.000.00                                        | 0.00<br>0.00<br>0.00<br>Other<br>Fees<br>0.00                                 | 23.67.000.00<br>20.000.00<br>37.72.641.00<br>Tution Fee<br>6.42.000.00                                                     | 2.29.100.00<br>4.200.00<br>10.47.900.00<br>Other Fees<br>6.42.200.00                                                       | 2.13.000.0<br>26.000.0<br>20,48.359.00<br>Tution Fee<br>55.68.000.0                                                 |
| 2<br>3<br>4<br>5<br>6<br>CE                                | 2017<br>2017<br>2017<br>2017<br>2017<br>2017                 | CONVENOR(FULL)<br>MANAGEMENT<br>SPOT<br>CONVENOR<br>CONVENOR                                                     | Ves<br>No<br>No<br>CSE TOTALS<br>Ves<br>No              | 22<br>54<br>1<br>213<br>114<br>12                        | 12.00.000.00<br>26.90.000.00<br>46.000.00<br>1,08.76.000.00<br>Tution Fee<br>1.02.00.000.00<br>6.00.000.00                                                              | 1.75.000.00<br>4.32.000.00<br>8.000.00<br>17,04,000.00<br>Other Fees<br>9.12.000.00<br>96.000.00                                             | 11.00.000.00<br>0.00<br>50.55.000.00<br>Tution Fee<br>39.90.000.00<br>0.00                                | 0.00<br>0.00<br>0.00<br>Other<br>Fees<br>0.00<br>0.00                         | 23.67.000.00<br>20.000.00<br>37.72.641.00<br>Tution Fee<br>6.42.000.00<br>60.000.00                                        | 2.29.100.00<br>4.200.00<br>10.47.900.00<br>Other Fees<br>6.42.200.00<br>67.000.00                                          | 3.13.000.0<br>26.000.0<br>20,48.359.0<br>Tution Fee<br>55.68.000.0<br>3.40.000.0                                    |
| 1<br>2<br>3<br>4<br>5<br>5<br>ECE<br>1<br>2<br>3           | 2017<br>2017<br>2017<br>2017<br>2017<br>2017<br>2017<br>2017 | CONVENOR(FULL)<br>MANAGEMENT<br>SPOT<br>CONVENOR<br>CONVENOR<br>CONVENOR                                         | Yes<br>No<br>CSE TOTALS<br>Yes<br>No<br>Yes             | 22<br>54<br>1<br>213<br>114<br>12<br>18                  | 12.00.000.00<br>26.90.000.00<br>46.000.00<br>1.08.76.000.00<br>Tution Fee<br>1.02.00.000.00<br>6.00.000.00<br>16.00.000.00                                              | 1.76.000.00<br>4.32.000.00<br>8.000.00<br>17,04,000.00<br>Other Fees<br>9.12.000.00<br>96.000.00<br>1.44.000.00                              | 11.00.000.00<br>0.00<br>50.55.000.00<br>Tution Fee<br>39.90.000.00<br>0.00<br>9.00.000.00                 | 0.00<br>0.00<br>0.00<br>Other<br>Fees<br>0.00<br>0.00<br>0.00                 | 23.67.000.00<br>20.000.00<br>37.72.641.00<br>Tution Fee<br>6.42.000.00<br>60.000.00<br>0.00                                | 2.29.100.00<br>4.200.00<br>10,47,900.00<br>Other Fees<br>6.42.200.00<br>67.000.00<br>88.600.00                             | 3.13.000.0<br>26.000.0<br>20.48.359.00<br>Tution Fee<br>55.68.000.0<br>5.40.000.0<br>7.00.000.0                     |
| 1<br>2<br>3<br>4<br>5<br>5<br>1<br>2<br>3<br>4             | 2017<br>2017<br>2017<br>2017<br>2017<br>2017<br>2017<br>2017 | CONVENOR<br>SPOT<br>CONVENOR<br>CONVENOR<br>CONVENOR<br>CONVENOR<br>CONVENOR<br>CONVENOR                         | Ves<br>No<br>CSE TOTALS<br>Ves<br>No<br>Ves<br>No       | 22<br>54<br>1,<br>213<br>114<br>12<br>18<br>47           | 12,00,000,00<br>26,80,000,00<br>46,000,00<br>1,08,76,000,00<br>Tution Fee<br>1,02,00,000,00<br>6,00,000,00<br>16,00,000,00<br>23,50,000,00                              | 1.76.000.00<br>4.32.000.00<br>8.000.00<br><b>17,04,000.00</b><br><b>Other Fees</b><br>9.12.000.00<br>96.000.00<br>1.44.000.00<br>3.76.000.00 | 11.00.000.00<br>0.00<br>50.55.000.00<br>Tution Fee<br>39.90.000.00<br>0.00<br>9.00.000.00<br>0.00         | 0.00<br>0.00<br>0.00<br>Other<br>Fees<br>0.00<br>0.00<br>0.00<br>0.00         | 23.67.000.00<br>20.000.00<br>37.72.641.00<br>Tution Fee<br>6.42.000.00<br>60.000.00<br>0.00<br>23.50.000.00                | 2.29.100.00<br>4.200.00<br>10,47,900.00<br>Other Fees<br>6.42.200.00<br>67.000.00<br>88.600.00<br>2.05.100.00              | 3.13.000.0<br>26.000.0<br>20.48.359.00<br>Tution Fee<br>55.58.000.0<br>5.40.000.0<br>7.00.000.0<br>0.0              |
| 1<br>2<br>3<br>4<br>5<br>5<br>ECE<br>1<br>2<br>3<br>4<br>5 | 2017<br>2017<br>2017<br>2017<br>2017<br>2017<br>2017<br>2017 | CONVENOR(FULL)<br>MANAGEMENT<br>SPOT<br>CONVENOR<br>CONVENOR<br>CONVENOR<br>CONVENOR(FULL)<br>MANAGEMENT<br>SPOT | Yes<br>No<br>CSE TOTALS<br>Yes<br>No<br>Yes<br>No<br>No | 22<br>54<br>1<br>213<br>114<br>12<br>18<br>47<br>47<br>5 | 12,00,000,00<br>26,80,000,00<br>46,000,00<br><b>1,08,76,000,00</b><br><b>Tution Fee</b><br>1.02,00,000,00<br>6,00,000,00<br>16,00,000,00<br>23,50,000,00<br>2,30,000,00 | 1.76.000.00<br>4.32.000.00<br>8.000.00<br>17.04.000.00<br>9.12.000.00<br>96.000.00<br>1.44.000.00<br>3.76.000.00<br>40.000.00                | 11.00.000.00<br>0.00<br>50.55.000.00<br>Tution Fee<br>39.90.000.00<br>9.00.000.00<br>0.00<br>0.00<br>0.00 | 0.00<br>0.00<br>0.00<br>0ther<br>Fees<br>0.00<br>0.00<br>0.00<br>0.00<br>0.00 | 23.67.000.00<br>20.000.00<br>37.72.641.00<br>Tution Fee<br>6.42.000.00<br>60.000.00<br>0.00<br>23.50.000.00<br>1.26.000.00 | 2.29.100.00<br>4.200.00<br>10.47.900.00<br>Other Fees<br>6.42.200.00<br>67.000.00<br>88.600.00<br>2.06.100.00<br>24.600.00 | 3.13.000.0<br>25.000.0<br>20,48.359.0<br>Tution Fee<br>55.58.000.0<br>5.40.000.0<br>7.09.000.0<br>0.0<br>1.04.000.0 |

- > Go to fee payments report
- Select dues list sub module aggregate and above screen appear
- Select course, batch, fee type and show

# 15.HOW TO SEE DUES LIST BY ACADEMIC YEAR REPORT

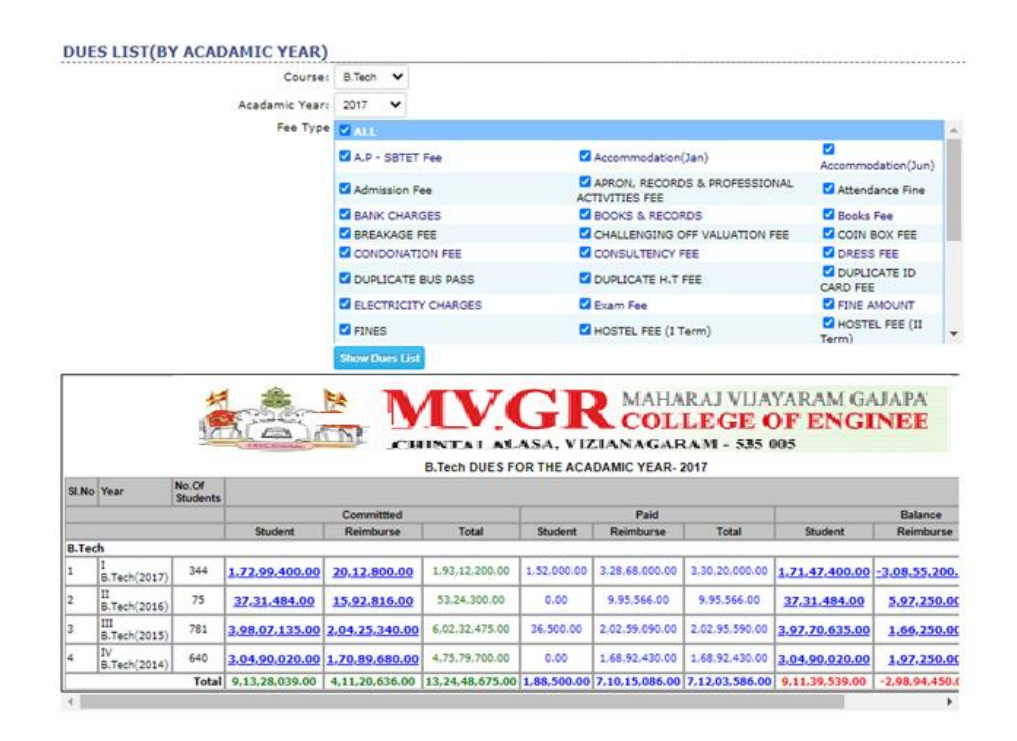

- > Go to fee payments module
- Select dues list sub module by academic year and above screen appear
- Select course, academic year, fee type and show

# 16.HOW TO SEE DUES LIST BY STUDENTS WISE REPORT

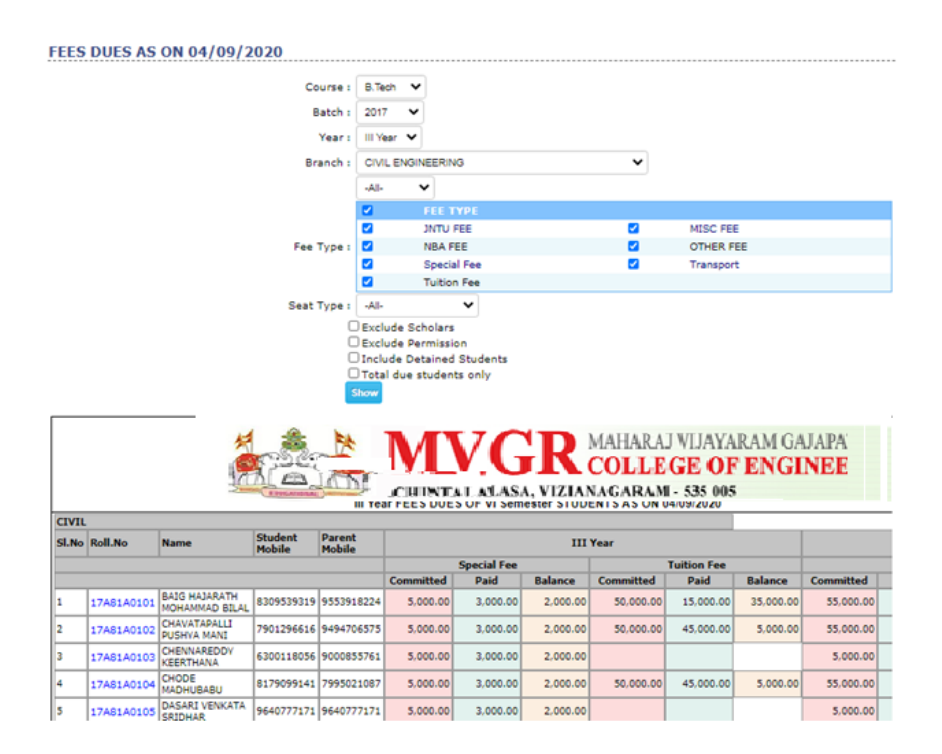

- > Go to fee payments module
- Select dues list sub module student wise and above screen appear
- Select course, batch, year, branch, fee types and show

#### **17.HOW TO SEE DAY REPORT**

|                                                                                                    |                          |                                             |                                                          | Cour                                         | se B.Tech                          | ~                                                 |                                                           |                                                             |                                                  |                                                   |                                                   |                                       |
|----------------------------------------------------------------------------------------------------|--------------------------|---------------------------------------------|----------------------------------------------------------|----------------------------------------------|------------------------------------|---------------------------------------------------|-----------------------------------------------------------|-------------------------------------------------------------|--------------------------------------------------|---------------------------------------------------|---------------------------------------------------|---------------------------------------|
|                                                                                                    |                          |                                             |                                                          | Date Ran                                     | ge 01/02/2                         | 020 🗔                                             | To 04/09/2                                                | 020                                                         | 3                                                |                                                   |                                                   |                                       |
|                                                                                                    | 1                        |                                             | JANE -                                                   | M                                            | V                                  | <b>GR</b>                                         | COL                                                       | LEGE                                                        | OF E                                             | M GAJAP                                           | E                                                 |                                       |
| Course,                                                                                                    | Transport                | Snecial Fee                                 | D<br>Tuition Fee                                         | AY REPORT                                    | FOR DAT                            | E RANGE 01                                        | Feb-2020 T<br>Tuition                                     | 0 04-Sep-2<br>HOSTEL                                        | HOSTEL                                           | Total                                             | Cash                                              | Bank                                  |
| Course,<br>Year                                                                                              | Transport                | Special Fee                                 | D<br>Tuition Fee                                         | AY REPORT<br>Admission<br>Fee                | FOR DAT                            | E RANGE 01                                        | Feb-2020 T<br>Tuition<br>Fee(Re-<br>Admit)                | o 04-Sep-2<br>HOSTEL<br>FEE (I<br>Term)                     | HOSTEL<br>FEE (II<br>Term)                       | Total                                             | Cash                                              | Bank                                  |
| Course,<br>Year<br>B.Tech,<br>I Year,<br>2019                                                                | Transport<br>520500      | Special Fee<br>226100                       | D<br>Tuition Fee<br>487000                               | AY REPORT<br>Admission<br>Fee                | FOR DATI                           | E RANGE 01<br>OTHER FEE                           | Feb-2020 T<br>Tuition<br>Fee(Re-<br>Admit)                | o 04-Sep-2<br>HOSTEL<br>FEE (I<br>Term)<br>247500           | HOSTEL<br>FEE (II<br>Term)<br>192500             | Total<br>1806600.00                               | Cash<br>1771600.00                                | Bank<br>35000.00                      |
| Course,<br>Year<br>B.Tech,<br>I Year,<br>2019<br>B.Tech,<br>II Year,<br>2018                                 | Transport<br>520500      | Special Fee<br>226100<br>2295000            | D<br>Tuition Fee<br>497000<br>3.1964E+07                 | AY REPORT<br>Admission<br>Fee<br>0<br>384000 | FOR DATI<br>NBA FEE<br>133000<br>0 | E RANGE 01<br>OTHER FEE<br>0<br>765000            | Feb-2020 T<br>Tuition<br>Fee(Re-<br>Admit)<br>0<br>180000 | 0 04-Sep-2<br>HOSTEL<br>FEE (I<br>Term)<br>247500<br>0      | 020<br>HOSTEL<br>FEE (11<br>Term)<br>192500<br>0 | Total<br>1806600.00<br>35588000.00                | Cash<br>1771600.00<br>35588000.00                 | Bank<br>35000.00                      |
| Course,<br>Year<br>B.Tech,<br>I Year,<br>2019<br>B.Tech,<br>II Year,<br>2018<br>B.Tech,<br>III Year,<br>2017 | Transport<br>520500<br>0 | Special Fee<br>226100<br>2295000<br>1649340 | D<br>Tuition Fee<br>487000<br>3.1964E=07<br>1.233114E=07 | Admission<br>Fee<br>0<br>384000<br>0         | FOR DATI<br>NBA FEE<br>133000<br>0 | E RANGE 01<br>OTHER FEE<br>0<br>765000<br>3287700 | Feb-2020 1<br>Tuition<br>Fee(Re-<br>Admit)<br>0<br>180000 | 0 04-Sep-2<br>HOSTEL<br>FEE (I<br>Term)<br>247500<br>0<br>0 | 020<br>HOSTEL<br>FEE (II<br>Term)<br>192500<br>0 | Total<br>1806600.00<br>35588000.00<br>17268181.00 | Cash<br>1771600.00<br>355588000.00<br>16820181.00 | Bank<br>35000.00<br>0.00<br>448000.00 |

- > Go to fee payments module
- Select reports sub module day and above screen appear
- > Select course, date range and show

#### **18.HOW TO SEE FEE BY CLASS REPORT**

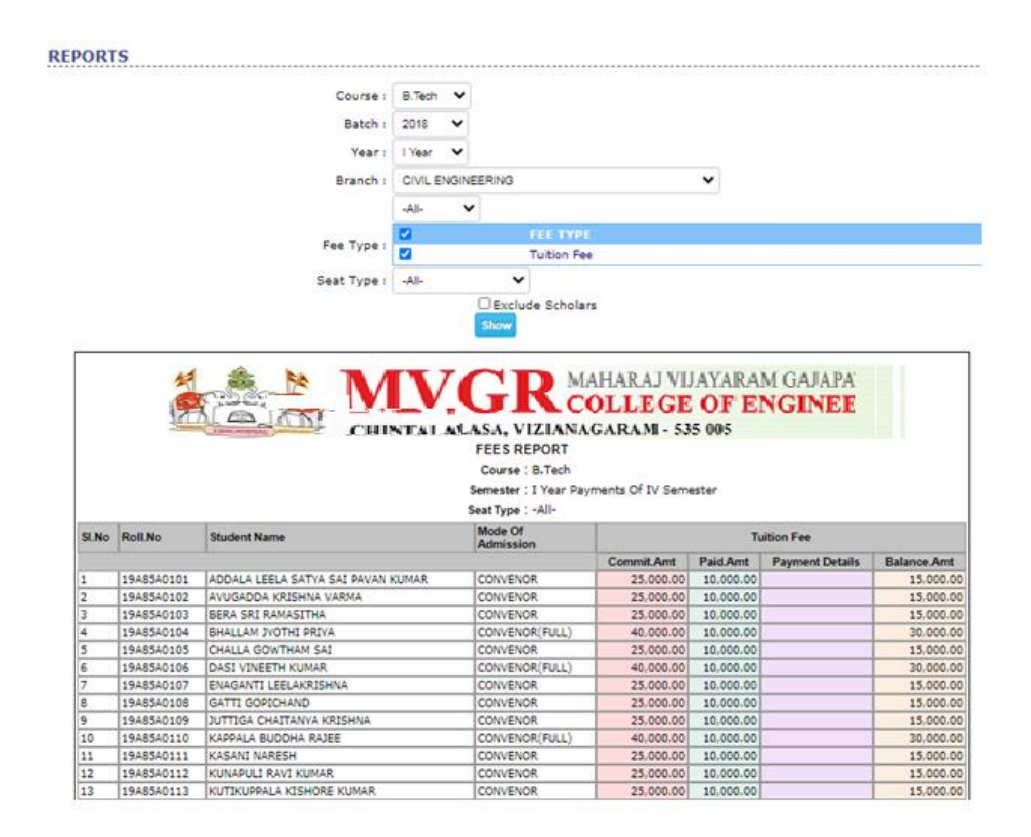

- Go to fee payments module
- Select reports sub module fee by class and above screen appear
- Select course, batch, year, branch, fee type, seat type and show

#### **19.HOW TO SEE FEE COLLECTION REPORT**

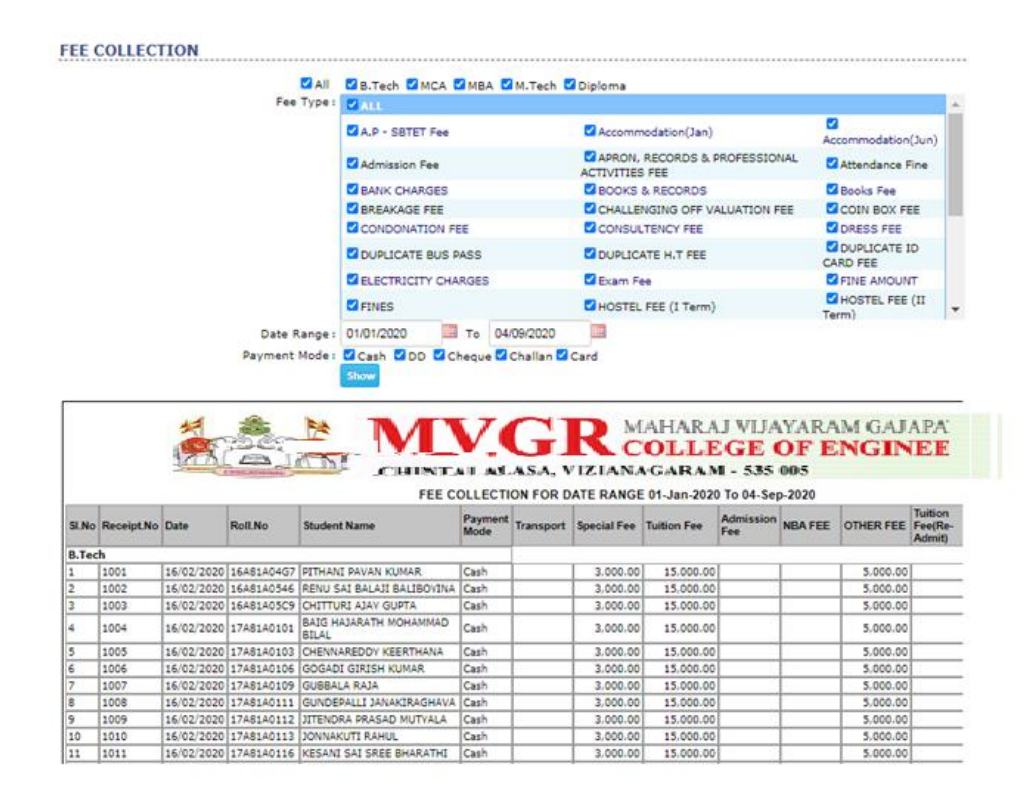

- Go to fee payments module
- Select reports sub module fee collection and above screen appear
- Select course, fee types, date range and show

#### **20.HOW TO SEE FEE COLLECTION BY USER REPORT**

|                                                                                                    |                                                                                                    |                                                                                                    | Detailed                                                                                                    | Cumulative                                                                                                    |                                                                                                    |                                                                                                    |               |                   |        |                  |
|----------------------------------------------------------------------------------------------------|----------------------------------------------------------------------------------------------------|----------------------------------------------------------------------------------------------------|----------------------------------------------------------------------------------------------------|----------------------------------------------------------------------------------------------------|----------------------------------------------------------------------------------------------------|----------------------------------------------------------------------------------------------------|---------------|-------------------|--------|------------------|
|                                                                                                    |                                                                                                    |                                                                                                    | Date Range :                                                                                                    | 01/02/2020 🔲 То                                                                                                    | 04/09/2020                                                                                                    |                                                                                                    |               |                   |        |                  |
|                                                                                                    |                                                                                                    |                                                                                                    |                                                                                                    | Show                                                                                                    |                                                                                                    |                                                                                                    |               |                   |        |                  |
|                                                                                                    |                                                                                                    |                                                                                                    | Select Staff:                                                                                                    | Al-                                                                                                    | •                                                                                                    |                                                                                                    |               |                   |        |                  |
|                                                                                                    | A C                                                                                                    |                                                                                                    |                                                                                                    | GR<br>MASA, VIZIA                                                                                                    | COLLE<br>NAGARAN                                                                                                    | GE<br>GE<br>4 - 535                                                                                                    | 0I            | ENC               | GIN    | EE               |
|                                                                                                    |                                                                                                    | FEE C                                                                                                    | OLLECTION BY STAFF DUR                                                                                                    | ING THE PERIOD BET                                                                                                    | WEEN 01-Feb-20                                                                                                    | 020 AND 0                                                                                                    | 4-Sep         | -2020             |        |                  |
| EMPL                                                                                                    | OYEE CODE                                                                                                    | FEE C                                                                                                    | OLLECTION BY STAFF DUR                                                                                                    | ING THE PERIOD BET<br>EMPLOYEE NAM                                                                                                    | WEEN 01-Feb-20                                                                                                    | 020 AND 0<br>ninistrator                                                                                                    | 4-Sep         | -2020             |        |                  |
| EMPL<br>Receipt<br>No                                                                                           | OYEE CODE<br>Payment<br>Date                                                                                                    | Roll.No                                                                                                    | OLLECTION BY STAFF DUR<br>I<br>Student Name                                                                                                    | ENG THE PERIOD BET<br>EMPLOYEE NAM                                                                                                    | WEEN 01-Feb-20<br>IE Adm<br>Amounts Paid                                                                                                    | 20 AND 0<br>ninistrator<br>Payment<br>Method                                                                                                 | 4-Sep<br>Bank | DD/Cheqe          | Branch | DD/Chequ<br>Date |
| EMPL<br>Receipt<br>No<br>30305                                                                                  | OYEE CODE<br>Payment<br>Date<br>21/04/2020                                                                                                    | Roll.No<br>1848140597                                                                                                    | OLLECTION BY STAFF DUR<br>Student Name<br>POLAMARASETTI PADMA<br>LEELA                                                                                                    | ING THE PERIOD BET<br>EMPLOYEE NAM<br>Fee Types<br>Transport. Tuition Fee                                                                                                    | WEEN 01-Feb-20<br>IE Adm<br>Amounts Paid<br>3000, 2000                                                                                                    | 20 AND 0<br>ninistrator<br>Payment<br>Method<br>Cash                                                                                         | 4-Sep<br>Bank | DD/Cheqe<br>No    | Branch | DD/Chequ<br>Date |
| EMPL<br>Receipt<br>No<br>30305<br>265455                                                                        | OYEE CODE<br>Payment<br>Date<br>21/04/2020<br>06/05/2020                                                                                                    | PEE C<br>00:<br>Roll.No<br>1848140597<br>1948140213                                                                                      | OLLECTION BY STAFF DUR<br>Student Name<br>POLAMARASETTI PADMA<br>LEELA<br>GRANDHI DEVI SRI KAVVA                                                                                                    | ING THE PERIOD BET<br>EMPLOYEE NAM<br>Fee Types<br>Transport, Tultion Fee<br>NBA FEE, Special Fee,<br>Transport                                                                                                    | WEEN 01-Feb-20<br>IE Adm<br>Amounts Paid<br>3000, 2000<br>3000, 4850,<br>14000                                                                                                    | 020 AND 0<br>ninistrator<br>Payment<br>Method<br>Cash<br>Cash                                                                                | 4-Sep<br>Bank | DD/Cheqe<br>No    | Branch | DD/Chequ<br>Date |
| EMPL<br>Receipt<br>No<br>30305<br>265455<br>30310                                                               | OYEE CODE<br>Payment<br>Date<br>21/04/2020<br>06/05/2020<br>06/05/2020                                                                                                    | FEE C<br>00:<br>Roll.No<br>1848140597<br>1948140213<br>1948140214                                                                        | Student Name<br>POLAMARASETTI PADMA<br>LEELA<br>GRANDHI DEVI SRI KAVVA<br>GUDLA NAGA DURGA MAHESH                                                                                                    | ING THE PERIOD BET<br>EMPLOYEE NAM<br>Fee Types<br>Transport. Tuition Fee<br>NBA FEE. Special Fee.<br>Transport.<br>NBA FEE. Special Fee.<br>HoSTEL, FEE (1 Term)                                                                                                    | WEEN 01-Feb-20<br>IE Adm<br>Amounts Paid<br>3000, 2000<br>3000, 4850,<br>14000<br>3000, 4850,<br>27500                                                                                                    | 020 AND 0<br>ninistrator<br>Payment<br>Method<br>Cash<br>Cash<br>Cash                                                                        | 4-Sep<br>Bank | DD/Cheqe<br>No    | Branch | DD/Cheqt<br>Date |
| EMPL<br>Receipt<br>No<br>30305<br>265455<br>30310<br>325324                                                     | OYEE CODE<br>Payment<br>21/04/2020<br>06/05/2020<br>06/05/2020<br>06/05/2020                                                                                                    | PEE C<br>00:<br>Roll.No<br>1846140597<br>1948140213<br>1948140214<br>1948140232                                                          | Student Name<br>POLAMARASETTI PADMA<br>LEELA<br>GRANDHI DEVI SRI KAVVA<br>GUDLA NAGA DURGA MAHESH<br>PASUPULETI LAKSHMI<br>PRATHIVUSHA                                                                                                    | ING THE PERIOD BET<br>EMPLOYEE NAM<br>Fee Types<br>Transport. Tuition Fee<br>NBA FEE. Special Fee.<br>Transport.<br>NBA FEE. Special Fee.<br>HOSTEL FEE (1 Term)<br>NBA FEE. Special Fee.<br>Transport. Tuition Fee.<br>Tuition Fee.(Re-Admit)                                                                                                    | WEEN 01-Feb-2(<br>E Adn<br>Amounts Paid<br>3000, 2000<br>3000, 4850,<br>14000<br>3000, 4850,<br>27500<br>3000, 4850,<br>11000, 50000,<br>60000                                                                                                    | 220 AND 0<br>ninistrator<br>Payment<br>Method<br>Cash<br>Cash<br>Cash<br>Cash                                                                | 84-Sep        | DD/Cheqe<br>No    | Branch | DD/Cheqt<br>Date |
| EMPL<br>Receipt<br>No<br>30305<br>265455<br>30310<br>325324<br>365445                                           | OYEE CODE<br>Payment<br>Date<br>21/04/2020<br>06/05/2020<br>06/05/2020<br>06/05/2020                                                                                                    | PEE C<br>002<br>Roll.No<br>1848140397<br>1948140213<br>1948140232<br>1948140232                                                          | Student Name<br>POLAMARASETTI PADMA<br>LEELA<br>GRANDHI DEVI SRI KAVYA<br>GUDLA NAGA DURGA MAHESH<br>PASUPULETI LAKSHMI<br>PASUPULETI LAKSHMI<br>PATHULA KRANTHI                                                                                                    | ING THE PERIOD BET<br>EMPLOYEE NAM<br>Fee Types<br>Transport. Tuition Fee<br>NBA FEE. Special Fee.<br>Transport.<br>NBA FEE. Special Fee.<br>Transport. Tuition Fee.<br>Transport. Tuition Fee.<br>Tuition Fee(Re-Admit)<br>NBA FEE. Special Fee                                                                                                    | WEEN 01-Feb-2(<br>E Adm<br>Amounts Paid<br>3000, 2000<br>3000, 4850,<br>27500<br>3000, 4850,<br>1000, 50000,<br>60000<br>3000, 4850                                                                                                    | 220 AND 0<br>ninistrator<br>Payment<br>Method<br>Cash<br>Cash<br>Cash<br>Cash<br>Cash<br>Cash                                                | 84-Sep        | DD/Cheqe          | Branch | DD/Cheq<br>Date  |
| EMPL<br>Receipt<br>No<br>30305<br>265455<br>30310<br>325324<br>365445<br>423655                                 | OYEE CODE           Payment           Date           21/04/2020           06/05/2020           06/05/2020           06/05/2020           06/05/2020           06/05/2020                                    | PEE C<br>002<br>Roll.No<br>18A81A0297<br>19A81A0213<br>19A81A0214<br>19A81A0232<br>19A81A0234<br>19A81A0234                              | Student Name           POLAMARASETTI PADMA           LEELA           GRANDHI DEVI SRI KAVVA           GUDLA NAGA DURGA MAHESH           PASUPULETI LAKSHMI           PRATHYUSHA           PATHULA KRANTHI           EEDARA GOPI                                                                                                    | ING THE PERIOD BET<br>EMPLOYEE NAM<br>Fee Types<br>Transport. Tuition Fee<br>NBA FEE. Special Fee.<br>Transport.<br>NBA FEE. Special Fee.<br>Transport. Tuition Fee.<br>Transport. Tuition Fee.<br>Tuition Fee.(Re-Admit)<br>NBA FEE. Special Fee.<br>NBA FEE. Special Fee.<br>NBA FEE. Special Fee.                                                                                                    | WEEN 01-Feb-2(           IE         Adm           Amounts Paid         3000, 2000           3000, 4850, 14000         3000, 4850, 27500           3000, 4850, 11000, 50000, 60000         3000, 4850, 11000, 50000, 60000           3000, 4850, 11000, 50000, 60000         3000, 4850, 118500                                                                                                    | 220 AND 0<br>ninistrator<br>Payment<br>Method<br>Cash<br>Cash<br>Cash<br>Cash<br>Cash<br>Cash<br>Cash                                        | Bank          | DD/Cheqe<br>No    | Branch | DD/Cheqt<br>Date |
| EMPL<br>Receipt<br>No<br>30305<br>265455<br>30310<br>325324<br>365445<br>423655<br>423655                       | OYEE CODE           Payment<br>Date           21/04/2020           06/05/2020           06/05/2020           06/05/2020           06/05/2020           06/05/2020           06/05/2020           06/05/2020 | PEE CI<br>001<br>Roll.No<br>18A81A0397<br>19A81A0213<br>19A81A0214<br>19A81A0232<br>19A81A0234<br>19A81A0234<br>19A81A0230               | OLLECTION BY STAFF DUR           Student Name           POLAMARASETTI PADMA           LEELA           GRANDHI DEVI SRI KAVVA           GUDLA NAGA DURGA MAHESH           PASUPULETI LAKSHMI           PRATHYUSHA           PATHULA KRANTHI           EEDARA GOPI           CHINNARESSTI           DURGABHAVANI                                           | ING THE PERIOD BET<br>EMPLOYEE NAM<br>Fee Types<br>Transport. Tuition Fee<br>NBA FEE. Special Fee.<br>Transport.<br>NBA FEE. Special Fee.<br>Tuition Fee.<br>Tuition Fee.<br>Tuition Fee.<br>Tuition Fee.<br>Tuition Fee.<br>Tuition Fee.<br>Tansport.<br>NBA FEE. Special Fee.<br>Transport.<br>NBA FEE. Special Fee.<br>HOSTEL FEE (11 Term).                                                                                                    | WEEN 01-Feb-2(           Admounts Paid           3000, 2000           3000, 4850, 14000           3000, 4850, 14000           3000, 4850, 11000, 50000, 60000           3000, 4850, 3000, 4850, 18500           3000, 4850, 2000, 4850, 2                                                                                                    | 220 AND 0<br>ninistrator<br>Payment<br>Method<br>Cash<br>Cash<br>Cash<br>Cash<br>Cash<br>Cash<br>Cash                                        | Bank          | DD/Cheqe<br>No    | Branch | DD/Chequ<br>Date |
| EMPL<br>Receipt<br>No<br>30305<br>265455<br>30310<br>325324<br>365445<br>423655<br>425543<br>455345             | OYEE CODE<br>Payment<br>Date<br>21/04/2020<br>06/05/2020<br>06/05/2020<br>06/05/2020<br>06/05/2020<br>06/05/2020                                                                                            | FEE Ci<br>00:<br>Roll.No<br>18A61A0597<br>19A91A0213<br>19A81A0214<br>19A81A0232<br>19A81A0234<br>19A81A0230<br>19A81A0210<br>19A81A0215 | OLLECTION BY STAFF DUR           Student Name           POLAMARASETTI PADMA<br>LEELA           GRANDHI DEVI SRI KAVVA           GUDLA NAGA DURGA MAHESH           PASUPULETI LAKSHMI<br>PRATHIVUSHA           PATHULA KRANTHI           EEDARA GOPI           CHINNAMESSTI<br>DURGABHAVANI           GUNA VENKATA DANESWARI                              | ING THE PERIOD BET<br>EMPLOYEE NAM<br>Fee Types<br>Transport. Tuition Fee<br>Transport.<br>NBA FEE. Special Fee.<br>Transport.<br>NBA FEE. Special Fee.<br>Tuition Fee(Re+Admt)<br>NBA FEE. Special Fee.<br>Transport.<br>NBA FEE. Special Fee.<br>Transport.<br>NBA FEE. Special Fee.<br>Transport.<br>NBA FEE. Special Fee.<br>(1) STEL FEE (1) Term).<br>NBA FEE. Special Fee.<br>(1) STEL FEE (1) Term).<br>NBA FEE. Special Fee.                                                                                       | WEEN 01-Feb-2(<br>IE Adm<br>Amounts Paid<br>3000, 4850,<br>14000<br>3000, 4850,<br>27500<br>3000, 4850,<br>1000, 5000,<br>60000,<br>3000, 4850,<br>1000, 4850,<br>1000, 4850 | 220 AND 0<br>Payment<br>Cash<br>Cash<br>Cash<br>Cash<br>Cash<br>Cash<br>Cash<br>Cash<br>Cash<br>Cash<br>Cash<br>Cash<br>Cash<br>Cash<br>Cash | Bank          | -2020 DD/Cheqe No | Branch | DD/Chequ<br>Date |
| EMPL<br>Receipt<br>No<br>30305<br>265455<br>30310<br>325324<br>365445<br>423655<br>4235543<br>455345<br>5335646 | OYEE CODE<br>Payment<br>Date<br>21/04/2020<br>06/05/2020<br>06/05/2020<br>06/05/2020<br>06/05/2020<br>06/05/2020<br>06/05/2020                                                                              | FEE C<br>00:<br>Roll.No<br>1848140397<br>1948140213<br>1948140232<br>1948140234<br>1948140207<br>1948140207<br>1948140215<br>1948140241  | DULECTION BY STAFF DUR           Student Name           POLAMARASETTI PADMA           LEELA           GRANDHI DEVI SRI KAVVA           GUDLA NAGA DURGA MAHESH           PASUPULETI LAKSHMI           PATHULA KRANTHI           EEDARA GOPI           CHINNAMESSTI           DURGABHAVANI           GUNA VENKATA DANESWARI           TALLAPENTA VARSHINI | ING THE PERIOD BET<br>EMPLOYEE NAM<br>Fee Types<br>Transport. Tuition Fee<br>NBA FEE. Special Fee.<br>Transport.<br>NBA FEE. Special Fee.<br>MOSTEL, FEE (1 Term).<br>NBA FEE. Special Fee.<br>Transport.<br>NBA FEE. Special Fee.<br>Transport.<br>NBA FEE. Special Fee.<br>Transport.<br>NBA FEE. Special Fee.<br>Transport.<br>NBA FEE. Special Fee.<br>Transport.<br>NBA FEE. Special Fee.<br>MOSTEL, FEE (1 Term).<br>NBA FEE. Special Fee.<br>MOSTEL, FEE (1 Term).<br>NBA FEE. Special Fee.<br>MOSTEL, FEE (1 Term). | WEEN 01-Feb-2(           R         Adm           Amounts Paid         3000, 2000           3000, 2000         3000, 4850, 14000           3000, 4850, 12500         3000, 4850, 27500           3000, 4850, 18500         3000, 4850, 18500           3000, 4850, 18500         3000, 4850, 18500           3000, 4850, 12500         3000, 4850, 27500           3000, 4850, 27500         3000, 4850, 27500                                                                                                    | 220 AND 0<br>initistrator<br>Payment<br>Cash<br>Cash<br>Cash<br>Cash<br>Cash<br>Cash<br>Cash<br>Cash<br>Cash<br>Cash<br>Cash<br>Cash         | Bank          | -2020 DD/Cheqe No | Branch | DD/Chequ<br>Date |

- > Go to fee payments module
- Select report sub module fee collection by user and above screen appear
- Select date range, staff and show

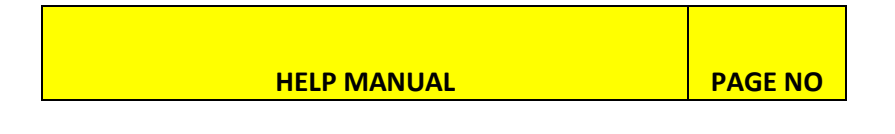

# **21.HOW TO SEE STUDENT FEE CARD**

| SI.No<br>III Year<br>1<br>2<br>3<br>II | Fee I YEAR TOTALS I YEAR TOTALS OTHER FEE Special Fee Tuition Fee II YEAR TOTALS  | See Amount           00.00           00.00           3,000.00           5,000.00           50,000.00           58,000.00 | 00.00<br>00.00<br>00.00<br>00.00<br>00.00 | 00.00<br>00.00<br>3.000.00<br>5,000.00<br>50,000.00<br>58,000.00 | 00.00<br>00.00<br>5000<br>4140<br>5000<br>5641<br>20,781.00 | 1255<br>1255<br>30315<br>1255<br>30315 | 17/02/2020<br>17/02/2020<br>26/06/2020<br>17/02/2020<br>26/06/2020 | 00.00<br>00.00<br>39,359.00<br>39,359.00 | 00.00<br>00.00<br>2,000.00<br>140.00<br>2,140.00 | 00.0   |
|----------------------------------------|-----------------------------------------------------------------------------------|----------------------------------------------------------------------------------------------------|-------------------------------------------|------------------------------------------------------------------|-------------------------------------------------------------|----------------------------------------|--------------------------------------------------------------------|------------------------------------------|--------------------------------------------------|--------|
| SI.No<br>I<br>III Year<br>1<br>2<br>3  | Fee<br>I YEAR TOTALS<br>II YEAR TOTALS<br>OTHER FEE<br>Special Fee<br>Tuition Fee | 00.00<br>00.00<br>3,000.00<br>5,000.00<br>50,000.00                                                                      | 00.00                                     | 00.00<br>00.00<br>3.000.00<br>5,000.00<br>50,000.00              | 00.00<br>00.00<br>5000<br>1000<br>4140<br>5000<br>5641      | 1255<br>1255<br>30315<br>1255<br>30315 | 17/02/2020<br>17/02/2020<br>26/06/2020<br>17/02/2020<br>26/06/2020 | 00.00<br>00.00<br>39,359.00              | 00.00<br>00.00<br>2,000.00<br>140.00             | 00.0   |
| Si.No<br>I<br>III Year<br>1<br>2       | Fee I YEAR TOTALS II YEAR TOTALS OTHER FEE Special Fee Tuition Fee                | 3,000.00<br>5,000.00                                                                                                    | 00.00                                     | 00.00<br>00.00<br>3.000.00<br>5,000.00                           | 00.00<br>00.00<br>5000<br>1000<br>4140<br>5000              | 1255<br>1255<br>30315<br>1255          | 17/02/2020<br>17/02/2020<br>26/06/2020<br>17/02/2020               | 00.00                                    | 00.00<br>00.00<br>2.000.00<br>140.00             | 00.0   |
| Si.No<br>I<br>III Year<br>1<br>2       | Fee I YEAR TOTALS I YEAR TOTALS OTHER FEE Special Fee                             | 3,000.00<br>5,000.00                                                                                                    | 00.00                                     | 00.00<br>00.00<br>3.000.00<br>5,000.00                           | 00.00<br>00.00<br>5000<br>1000<br>4140                      | 1255<br>1255<br>30315                  | 17/02/2020<br>17/02/2020<br>26/06/2020                             | 00.00                                    | 00.00<br>00.00<br>2,000.00<br>140.00             | 00.0   |
| SI.No<br>I<br>II Year                  | Fee<br>I YEAR TOTALS<br>II YEAR TOTALS<br>OTHER FEE                               | 3,000.00                                                                                                    | 00.00                                     | 00.00<br>00.00<br>3.000.00                                       | 00.00<br>00.00<br>5000<br>1000                              | 1255                                   | 17/02/2020                                                         | 00.00                                    | 2,000.00                                         | 00.0   |
| SI.No<br>I<br>II Year                  | Fee<br>I YEAR TOTALS<br>II YEAR TOTALS<br>OTHER FEE                               | 00.00<br>00.00<br>3.000.00                                                                                               | 00.00                                     | 00.00                                                            | 00.00<br>00.00<br>5000                                      | 1255                                   | 17/02/2020                                                         | 00.00                                    | 2.000.00                                         | 00.0   |
| SI.No<br>I<br>II Year                  | Fee<br>I YEAR TOTALS<br>II YEAR TOTALS                                            | 00.00<br>00.00                                                                                                    | 00.00                                     | 00.00                                                            | 00.00                                                       |                                        |                                                                    | 00.00                                    | 00.00                                            | 00.0   |
| SI.No                                  | Fee<br>I YEAR TOTALS                                                              | 00.00                                                                                                    | 00.00                                     | 00.00                                                            | 00.00                                                       | 1 000                                  |                                                                    | 00.00                                    | 00.00                                            | 00.0   |
| SI.No                                  | Fee                                                                               | Pee Amount                                                                                                    | 00.00                                     | 00.00                                                            | 00.00                                                       |                                        |                                                                    | 00.00                                    | 00.00                                            | 00.0   |
| CI No.                                 | Enn                                                                               |                                                                                                    | Concession                                | Payable                                                          | Palu                                                        | Recino(s)                              | nec.wate(s)                                                        | Due                                      | CACESS Pailu                                     | Refun  |
|                                        |                                                                                   | Free Amount                                                                                                    | Concession                                | Daughta                                                          | Daid                                                        | Der No(a)                              | Res Data(a)                                                        | Dura                                     | Europe Daid                                      | Dation |
|                                        | Seat<br>Halt<br>Father Name<br>Student Mobile                                     | : CONVENO<br>: SAVITHRU<br>: KIZHAKKI<br>: 93989055                                                                      | R<br>PETA - TPG<br>LLAM ANNY ACH<br>75    | Reimbursem<br>Category<br>IARY<br>Parent Mobil                   | ent : Yes<br>: BC-B                                         | 9237                                   |                                                                    |                                          | NO IMAGE                                         |        |
|                                        | Branch                                                                            | : CSE                                                                                                    |                                           | Semester                                                         | : VI Sem                                                    | ester                                  |                                                                    |                                          | 312                                              |        |
|                                        | Roll.No                                                                           | : 17A81A05                                                                                                    | 20                                        | Name                                                             | : KIZHAK                                                    | KILLAM NAN                             | DU KRISHNA                                                         |                                          |                                                  |        |
|                                        | [ But strengther.                                                                 |                                                                                                    | CHUSILA                                   | STU                                                              | DENT FEE                                                    | CARD                                   | CALCEL - 2022 -                                                    | 1013                                     |                                                  |        |
| 12                                     | th(a)                                                                             | ODE .                                                                                                    | COLUMN TWO IS NOT                         |                                                                  | VICT .                                                      | NACAT                                  |                                                                    |                                          |                                                  |        |
| 1                                      | moles                                                                             |                                                                                                    | M                                         | ٧G                                                               | R                                                           | MAHA                                   | RAJ VIJA                                                           | YARAM                                    | GAJAPA'                                          |        |
|                                        |                                                                                   |                                                                                                    | -                                         | -                                                                |                                                             |                                        |                                                                    |                                          |                                                  |        |
|                                        |                                                                                   |                                                                                                    |                                           | RollNo: 17                                                       | A81A0520                                                    |                                        | - Show                                                             |                                          |                                                  |        |
|                                        |                                                                                   |                                                                                                    |                                           |                                                                  |                                                             |                                        |                                                                    |                                          |                                                  |        |
|                                        |                                                                                   |                                                                                                    |                                           |                                                                  |                                                             |                                        |                                                                    |                                          |                                                  |        |

- > Go to fee payments module
- Select reports sub module student fee card and above screen appear
- Enter roll no and show

# HOSTEL:

|                                                   | 1  |
|---------------------------------------------------|----|
| 1.HOW TO CREATE HOSTEL NAMES                      | 2  |
| 2.HOW TO CREATE ROOMS                             | 3  |
| 3.HOW TO GENERATE APPLICATION FOR HOSTEL STUDENTS | 4  |
| 4.HOW TO REGISTER STUDENTS                        | 5  |
| 5.HOW TO REGISTER STUDENTS IN OFFLINE             | 6  |
| 5.HOW TO REGISTER STUDENTS IN ONLINE              | 7  |
| 6.HOW TO ENTERY/RETURN FOR HOSTELERS              | 8  |
| 7.HOW TO SEE OUTING REPORT                        | 9  |
| 8.HOW TO ADJUST ROOMS                             | 10 |
| 9.HOW TO DE-REGISTERED STUDENTS                   | 11 |
| 10 HOW TO SEE HOSTEL STUDENTS CLASS<br>ATTENDANCE | 12 |
| 11.HOW TO SEE DEREGISTERED STUDENTS               | 13 |
| 12.HOW TO SEE FEE DEFAULTERES                     | 14 |
| 13.HOW TO SEE HOSTELS LIST                        | 15 |
| 14.HOW TO SEE ROOM DETAILS                        | 16 |
| 15.HOW TO SEE HOSTEL STUDENT DETAILS              | 17 |

## **1.HOW TO CREATE HOSTEL NAMES**

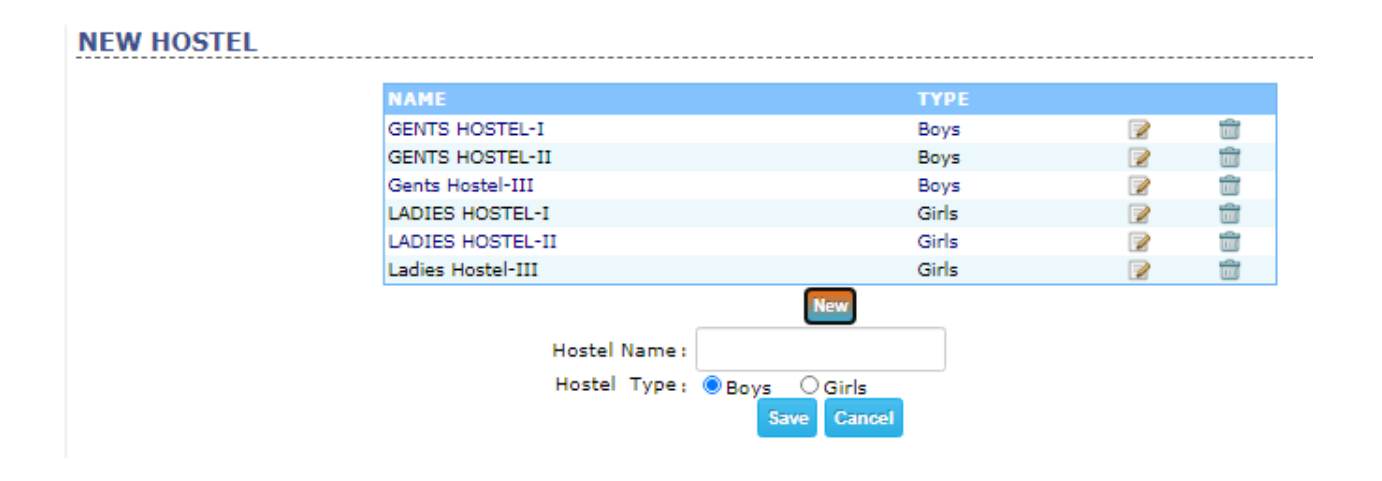

- > Go to hostel module
- Select new hostel sub module and above screen appear
- Select new option
- New block appears with empty
- Enter hostel name and save

#### **2.HOW TO CREATE ROOMS**

|                | Hostel :          | GENTS HOSTEL-II 💙 |     |
|----------------|-------------------|-------------------|-----|
|                |                   | New Room          |     |
|                |                   | ИС                |     |
|                |                   | ×                 | 2   |
| Room Number    |                   | <b>A</b>          | 2   |
| Room Humber    |                   | _                 | 2   |
|                | CONTENTS IN ROOM  |                   | 2   |
|                | Tables            |                   | 2   |
|                |                   |                   | 2 1 |
|                | Chairs            |                   | 2 1 |
|                | Cots              |                   | 2 1 |
|                |                   |                   | 2 1 |
|                | Lights            |                   | 2 1 |
|                | Fana              |                   | 2   |
|                | rans              |                   | 2   |
|                | Internet 🗌        |                   | 2   |
| Type           | O A/C 💿 Non - A/C |                   | 2   |
| Occupancy      |                   |                   | 2   |
| Other Contents |                   |                   | 2   |
| Other Contents |                   |                   | 2   |
| s              | ave Cancel        | <b>*</b>          | 2   |
|                | 200               | 5                 | 2   |
|                | 210               | 3                 | 2   |
|                |                   |                   |     |

- > Go to hostel module
- Select new room sub module and above screen appear
- Select hostel and new room
- New screen appear enter room number, tables, chairs, cots, lights, fans, occupancy and other contents and save

# 3.HOW TO GENERATE APPLICATION FOR HOSTEL STUDENTS

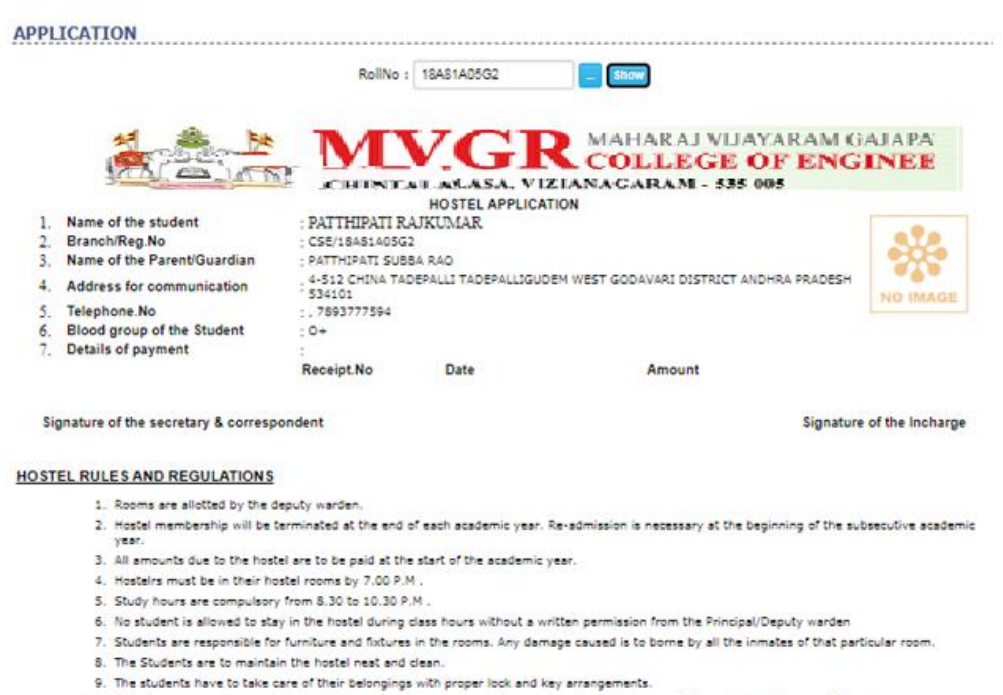

- 10. Cell phones usage is banned in the hostels and college campus, if found using the cell phones will be seized and imposed fine.

Signature of the parent

Date

Signature of the student

- Go to hostel module
- Select application sub module and above screen appear
- Select roll no and show

#### **4.HOW TO REGISTER STAFF**

| E | MPLOY    | EE SUBSCRIPTI | ON            |              |                  |        |                   |
|---|----------|---------------|---------------|--------------|------------------|--------|-------------------|
|   |          |               | Hostel GE     | ENTS HOSTE   | EL-I (Boys ) 🛛 🖌 |        |                   |
|   |          |               | Rooms 10      | 11 🗸         |                  |        |                   |
|   |          |               | New Delet     | te<br>Remari | ks :             | 1      |                   |
|   |          | Emp Code      | Emp Name      |              | Menu Type        | Amount | Subscription Date |
|   | <b>V</b> | 919           | HEMANTH KUMAR |              | Veg              | 0      | 06/06/2020        |

- > Go to hostel module
- > Select employee subscription and above screen appear
- Select hostel, rooms and new
- > New screen appear with staff details check staff

#### **5.HOW TO REGISTER STUDENTS IN OFFLINE**

# HOSTEL STUDENTS OFFLINE Select File Choose File No file chosen Sheet Click here to sample sheet

- > Go to hostel module
- Select registration sub module offline and above screen appear
- Choose file, enter sheet name and import

#### **5.HOW TO REGISTER STUDENTS IN ONLINE**

#### REGISTRATION

| Roll Number:  | 16A81A0144             | Submit |
|---------------|------------------------|--------|
| Name:         | VEDULLA GEETHA SRAV    | ANI    |
| Course:       | B.Tech, VIII Semester  |        |
| Branch:       | CIVIL ENGINEERING      |        |
| Hostel:       | GENTS HOSTEL-I( Boys ) | •      |
| Room Number:  | 113 🗸                  |        |
| Date Of Join: | 03/09/2020             |        |
|               | Submit                 |        |

-----

- > Go to hostel module
- Select registration sub module online and above screen appear
- > Select roll no, hostel, room no, date and submit

#### **6.HOW TO ENTERY/RETURN FOR HOSTELERS**

| Utings Entry × Couting all students Save L.NO ROLL.NO STUDENT OUTING DATE PERMISSION REASON EXPECTED OUTI COUTING DATE GIVEN BY REASON EXPECTED OUTING DATE TO COUTING DATE Principal ▼ COUTING DATE COUTING DATE COUTING COUTING DATE COUTING COUTING DATE COUTING DATE COUTING DATE COUTING COUTING DATE COUTING COUTING CO |                              |                   | Searc<br>Ro | New OReturn<br>h By ®Roll.No<br>II.No 18A81AD1 | O Course & Semester | lent Details |                       |            |
|----------------------------------------------------------------------------------------------------|------------------------------|-------------------|-------------|------------------------------------------------|---------------------|--------------|-----------------------|------------|
| I Outing all students<br>ave<br>.NO ROLL.NO STUDENT OUTING DATE PERMISSION REASON EXPECTED OUTI<br>C 18A81A0119 KAREDLA Principal ♥ Loce                                                                                                    | tings Entry                  |                   | _           |                                                |                     |              |                       | ×          |
| LINO ROLLINO STUDENT OUTING DATE PERMISSION REASON EXPECTED OUTI<br>OUTING DATE PERMISSION REASON EXPECTED OUTING DATE TO<br>RETURN DATE TO<br>LOCE                                                                                                    | ) Outing all students<br>ave | ;                 |             |                                                |                     |              |                       |            |
| Loca                                                                                                    | L.NO ROLL.NO                 | STUDENT O         | UTING DATE  | PERMISSION<br>GIVEN BY                         | REASON              | E)<br>Ri     | (PECTED<br>ETURN DATE | OUTI<br>TO |
|                                                                                                    | . 🗌 18A81A0119               | KAREDLA<br>SUNEEL |             | Principal 🗸                                    |                     |              |                       | Loca       |

- > Go to hostel module
- Select entry or return sub module and above screen appear
- > Enter roll no and show student details
- New screen appear enter outing date, permission given by, reason, return date and save

#### **7.HOW TO SEE OUTING REPORT**

|   |       |         | OUT       | INGS DEPORT                       |               |           |  |
|---|-------|---------|-----------|-----------------------------------|---------------|-----------|--|
| A | (A)AN |         | L ALAS    | A VIZIANAGA                       | LEGE OF E     | ENGINEE   |  |
| * | *     | MAX     | 7         | D MAH                             | ARAJ VIJAYAR/ | AM GAJAPA |  |
|   |       |         | Theposit  |                                   |               |           |  |
|   |       |         |           | Current OPrevious<br>Male OFemale |               |           |  |
|   |       | Branch  | -All-     |                                   | •             |           |  |
|   |       | Semeste | r: -All-  | •                                 |               |           |  |
|   |       | Course  | a: 8.Tech | ~                                 |               |           |  |

- > Go to hostel module
- Select entry/return sub module report and above screen appear
- Select course, semester, branch and report

#### **8.HOW TO ADJUST ROOMS**

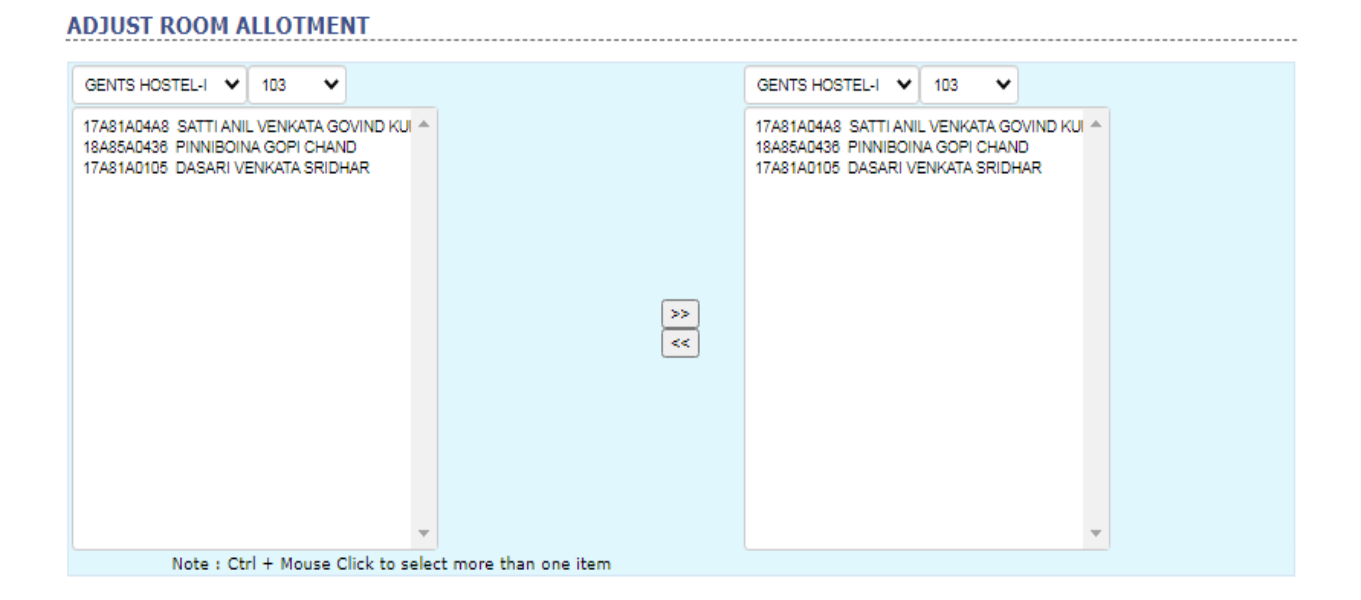

- > Go to hostel module
- Select adjust room allotment sub module and above screen appear
- Select hostel name, room no
- Students appear want to change rooms
- Select students by clicking on forward option to change rooms

#### 9.HOW TO DO DE-REGISTERED STUDENTS

| DE-REGISTRA | TION                |                      |
|-------------|---------------------|----------------------|
|             | Student :           | O Batch of Students  |
|             | Roll Number :       | 18A81AD111 Submit    |
|             | Nam                 | ne : BUDDA YUVA RAJU |
|             | Branc<br>Father New | Th : CIVIL           |
|             | Father Nam          |                      |
|             | Da                  | te : 03/09/2020      |
|             |                     |                      |
|             | Committed Amou      | nt : .00             |
|             | Paid.Amou           | nt : .00             |
|             |                     |                      |
|             | Remark              | ks :                 |
|             |                     |                      |
|             |                     |                      |
|             | Submi               | t Cancel             |

- > Go to hostel module
- Select de-registration sub module and above screen appear
- > Select student or batch of students
- Enter roll no and submit
- New screen appear with student details enter date and remarks submit

# 10 HOW TO SEE HOSTEL STUDENTS CLASS ATTENDANCE

|                                                                      |                                                                                                    | Hostel: -All-                                                                                                    | ~                                                                                                    |                                                                                                    |                                                                    |      |
|----------------------------------------------------------------------|----------------------------------------------------------------------------------------------------|----------------------------------------------------------------------------------------------------|----------------------------------------------------------------------------------------------------|----------------------------------------------------------------------------------------------------|--------------------------------------------------------------------|------|
|                                                                      |                                                                                                    |                                                                                                    |                                                                                                    |                                                                                                    |                                                                    |      |
|                                                                      |                                                                                                    |                                                                                                    | 1 11 11 1                                                                                                    |                                                                                                    |                                                                    |      |
|                                                                      |                                                                                                    | C) Exci                                                                                                    | ude other subjects                                                                                                    |                                                                                                    |                                                                    |      |
|                                                                      |                                                                                                    | Show R                                                                                                    | eport                                                                                                    |                                                                                                    |                                                                    |      |
|                                                                      |                                                                                                    |                                                                                                    | the second second                                                                                                    |                                                                                                    |                                                                    |      |
| _                                                                    |                                                                                                    | No en                                                                                                    | mente fun etimente i                                                                                                    |                                                                                                    |                                                                    | -    |
|                                                                      | 12                                                                                                    |                                                                                                    | MAHARATVIIA                                                                                                    | YARAM GAIAI                                                                                                    | PA                                                                 |      |
|                                                                      | 1                                                                                                    |                                                                                                    |                                                                                                    | Inivani Vara                                                                                                    | 10                                                                 |      |
|                                                                      | 1000                                                                                                    |                                                                                                    | <b>COLLECE</b>                                                                                                    | <b>DE ENCINE</b>                                                                                                    | 7 F                                                                |      |
|                                                                      | 17.1                                                                                                    | ATA LANG                                                                                                    | COLLEGE                                                                                                    | JI ENGIN                                                                                                    |                                                                    |      |
|                                                                      | AN LAND                                                                                                    | CHINTSI AT AS                                                                                                    | A VITIANACADAM . 535 (                                                                                                    | MAS                                                                                                    |                                                                    |      |
|                                                                      |                                                                                                    | J.HINIALASAS                                                                                                    | M. VIZIANA GARADI - 305 (                                                                                                    | 1013                                                                                                    |                                                                    |      |
| SI No.                                                               | Doll No.                                                                                                    | Student Name                                                                                                    | COURS                                                                                                    | Hastel/Doom No.                                                                                                    | AttendStold                                                        | 24   |
| 1                                                                    | 1948140104                                                                                                    | GANTI VENKATA SESHA SAT AKWI A                                                                                                    | B.Tech. CIVIL II Semester                                                                                                    | 43                                                                                                    | 0\0                                                                | 1121 |
| 2                                                                    | 1948140115                                                                                                    | MANEPALLI MANI VEERA RAKESH                                                                                                    | B.Tech, CIVIL II Semester                                                                                                    | 204                                                                                                    | 0\0                                                                |      |
| 2                                                                    | 1948140125                                                                                                    |                                                                                                    | WITTEND GATTE AS WEITEPLET                                                                                                    | 6 V T                                                                                                    | W 194                                                              |      |
|                                                                      |                                                                                                    | DASHDUR FIT OF 28 AT A BASISH                                                                                                    | R Tech CTVTL II Semester                                                                                                    | 206                                                                                                    | 0\0                                                                |      |
| 4                                                                    | 1040140127                                                                                                    | CUDANT AVUTI VUMAD                                                                                                    | B.Tech, CIVIL II Semester                                                                                                    | 206                                                                                                    | 0/0                                                                | -    |
| 4                                                                    | 19A81A0127                                                                                                    | SUDANI AKHIL KUMAR                                                                                                    | B.Tech, CIVIL II Semester<br>B.Tech, CIVIL II Semester<br>B.Tech, CIVIL II Semester                                                                                                    | 206                                                                                                    | 0\0                                                                | _    |
| 4 5                                                                  | 19A81A0127<br>18A81A0111                                                                                                    | SUDANI AKHIL KUMAR<br>BUDANI AKHIL KUMAR<br>BUDA YUVA RAJU                                                                                                    | B.Tech, CIVIL II Semester<br>B.Tech, CIVIL II Semester<br>B.Tech, CIVIL IV Semester<br>D.Tech, CIVIL IV Semester                                                                                                    | 206<br>213<br>412<br>215                                                                                              | 0\0<br>0\0<br>0\0                                                  |      |
| 4 5 6 7                                                              | 1948140127<br>1848140111<br>1848140112                                                                                                    | SUDAU AKHI KUMAR<br>BUDA YUVA RAJU<br>BUNGA DINESK KIRAN<br>EADARA YUVA RAJU                                                                                                    | B.Tech, CIVIL II Semester<br>B.Tech, CIVIL II Semester<br>B.Tech, CIVIL IV Semester<br>B.Tech, CIVIL IV Semester<br>B.Tech, CIVIL IV Semester                                                                                                    | 206<br>213<br>412<br>215                                                                                              | 0\0<br>0\0<br>0\0<br>0\0                                           |      |
| 4<br>5<br>6<br>7                                                     | 19A81A0127<br>18A81A0111<br>18A81A0112<br>18A81A0114                                                                                                    | SUDANI AKALI YENAKI KARASH<br>BUDDA YUVA RAJU<br>BUNGA DINESH KIRAN<br>EADARA YUAYA DURGA<br>YABEYA A SUMED                                                                                                    | <ul> <li>B.Tech, CIVIL II Semester</li> <li>B.Tech, CIVIL II Semester</li> <li>B.Tech, CIVIL IV Semester</li> <li>B.Tech, CIVIL IV Semester</li> <li>B.Tech, CIVIL IV Semester</li> <li>D.Tech, CIVIL IV Semester</li> </ul>                                                                                                    | 206<br>213<br>412<br>215<br>14<br>212                                                                                 | 0\0<br>0\0<br>0\0<br>0\0                                           |      |
| 4 5 6 7 8 9                                                          | 19A81A0127<br>18A81A0111<br>18A81A0112<br>18A81A0112<br>18A81A0114<br>18A81A0119                                                                                                   | DASDRUCETI VENKA HARADSH<br>SUDANI AKHL KUMAR<br>BUDDA YUVA RAJU<br>BUNGA DINESH KIRAN<br>EADARA YUTAYA DURGA<br>KAREDLA SUNEEL<br>MADDUNUSUE NAMA                                                                                                    | 8.Tech. (21/1), 11 Semester<br>8.Tech. (21/1), 11 Semester<br>8.Tech. (21/1), 12 Semester<br>8.Tech. (21/1), 17 Semester<br>8.Tech. (21/1), 17 Semester<br>8.Tech. (21/1), 17 Semester<br>9.Tech. (21/1), 17 Semester                                                                                                    | 206<br>213<br>412<br>215<br>14<br>213<br>0                                                                            | 0\0<br>0\0<br>0\0<br>0\0<br>0\0                                    |      |
| 4 5 6 7 8 9 10                                                       | 19A81A0127<br>18A81A0111<br>18A81A0112<br>18A81A0114<br>18A81A0119<br>18A81A0130<br>18A81A0130                                                                                     | SUDANI ANTIL KUMAR<br>SUDANI ANTIL KUMAR<br>BUDDA YUVA RAJU<br>BUNDA DINESH KIRAN<br>EADARA YUNA DURGA<br>KAREDLA SUNEEL<br>MOTHUKURI NAYYA                                                                                                    | 8.Tech. CIVIL II Semester<br>8.Tech. CIVIL II Semester<br>8.Tech. CIVIL IV Semester<br>8.Tech. CIVIL IV Semester<br>8.Tech. CIVIL IV Semester<br>8.Tech. CIVIL IV Semester<br>8.Tech. CIVIL IV Semester<br>9.Tech. CIVIL IV Semester                                                                                                    | 206<br>213<br>412<br>215<br>14<br>213<br>9<br>9                                                                       | 0\0<br>0\0<br>0\0<br>0\0<br>0\0<br>0\0                             |      |
| 4<br>5<br>6<br>7<br>8<br>9<br>10                                     | 19A81A0127<br>18A81A0111<br>18A81A0112<br>18A81A0112<br>18A81A0114<br>18A81A0130<br>18A81A0130<br>18A81A0132                                                                       | IPASOPULETI VENKATARAKISH<br>SUDANI AKHIL KUMAR<br>BUDDA YUVA RAJU<br>BUDDA YUVA RAJU<br>BUNGA DIVESH KIRAN<br>EADARA VIJAYA DURGA<br>KAREDLA SUNEEL<br>MOTHUKURI NAVYA<br>MUMIDIYARABU YASWANTH<br>GERTAL BALI ABMA VENKAR                                                                                                    | 8.Tech. CIVII, II Semesser<br>8.Tech. CIVII, II Semesser<br>8.Tech. CIVII, IV Semester<br>8.Tech. CIVII, IV Semester<br>8.Tech. CIVII, IV Semester<br>8.Tech. CIVII, IV Semester<br>8.Tech. CIVII, IV Semester<br>8.Tech. CIVII, IV Semester<br>8.Tech. CIVII, IV Semester<br>8.Tech. CIVII, IV Semester                                                                                                    | 206<br>213<br>412<br>215<br>14<br>213<br>9<br>312<br>215                                                              | 0\0<br>0\0<br>0\0<br>0\0<br>0\0<br>0\0<br>0\0<br>0\0               |      |
| 4<br>5<br>6<br>7<br>8<br>9<br>10<br>11                               | 19A81A0127<br>18A81A0111<br>18A81A0112<br>18A81A0114<br>18A81A0114<br>18A81A0130<br>18A81A0132<br>18A81A0132                                                                       | DASDRUCETI VENKATARAKISH<br>SUDANI AKHIL KUMAR<br>BUDOA VUVA RAJU<br>BUNGA DINESH KIRAN<br>EADARA VIJAVA DURGA<br>KAREDLA SUNEEL<br>MOTHUKURI NAVVA<br>MOTHUKURI NAVVA<br>MOTHUKURI NAVVA<br>SEETALA BALA RAMA KRISHNA<br>BEERIKANDE BALY TELA                                                                                          | 8.Tech, CIVIL II Semester<br>8.Tech, CIVIL II Semester<br>8.Tech, CIVIL IV Semester<br>8.Tech, CIVIL IV Semester<br>8.Tech, CIVIL IV Semester<br>8.Tech, CIVIL IV Semester<br>8.Tech, CIVIL IV Semester<br>8.Tech, CIVIL IV Semester<br>8.Tech, CIVIL IV Semester<br>8.Tech, CIVIL IV Semester<br>8.Tech, CIVIL IV Semester                                                                                                    | 206<br>213<br>412<br>215<br>14<br>213<br>9<br>312<br>215<br>216                                                       | 0/0<br>0/0<br>0/0<br>0/0<br>0/0<br>0/0<br>0/0                      |      |
| 4<br>5<br>6<br>7<br>8<br>9<br>10<br>11<br>12                         | 19A81A0127<br>18A81A0111<br>18A81A0112<br>18A81A0114<br>18A81A0119<br>18A81A0130<br>18A81A0132<br>18A81A0132<br>18A81A0136<br>19A85A0118                                           | JASDAUGET VERKATARAKSH<br>SUDAT AKALIK, KUMAR<br>BUDDA YUVA RAJU<br>BUDDA YUVA RAJU<br>EADARA VIJAVA DURGA<br>KAREDLA SUNEEL<br>MOTHUKURI NAVVA<br>MUMIDDVARAFU VASWATH<br>SEETALE BALA RAMA KISISHVA<br>NEERUKONDA RAVI TEJA<br>CARENA KARAMA KISISHVA                                                                                 | 8.Tech. CIVIL II Semester<br>8.Tech. CIVIL II Semester<br>8.Tech. CIVIL IV Semester<br>8.Tech. CIVIL IV Semester<br>8.Tech. CIVIL IV Semester<br>8.Tech. CIVIL IV Semester<br>8.Tech. CIVIL IV Semester<br>8.Tech. CIVIL IV Semester<br>8.Tech. CIVIL IV Semester<br>8.Tech. CIVIL IV Semester<br>8.Tech. CIVIL IV Semester<br>8.Tech. CIVIL IV Semester<br>8.Tech. CIVIL IV Semester                                                                                                    | 206<br>213<br>442<br>215<br>14<br>213<br>9<br>312<br>215<br>215<br>218                                                | 0\0<br>0\0<br>0\0<br>0\0<br>0\0<br>0\0<br>0\0<br>0\0<br>0\0<br>0\0 |      |
| 4<br>5<br>6<br>7<br>8<br>9<br>10<br>11<br>12<br>13                   | 19A81A0127<br>18A81A0111<br>18A81A0112<br>18A81A0114<br>18A81A0130<br>18A81A0130<br>18A81A0132<br>18A81A0136<br>19A85A0118<br>17A81A0103                                           | JASDAUGET VENKATARAASH<br>SUDAN AANLI KUMAR<br>BUDA YUVA RAJU<br>BUNGA DINESH KIRAN<br>EADARA VIJAYA DURGA<br>KAREDLA SUNEEL<br>MOTHUKURE NAVYA<br>MUMMIDIVARARU YASWANTH<br>SEETILA BALA RAMA KNISHNA<br>NEERUIKONDA RAVI TEJA<br>CHENNARDOV KEETHANA                                                                                  | 8.Tech. CIVIL II Semester<br>8.Tech. CIVIL II Semester<br>8.Tech. CIVIL IV Semester<br>8.Tech. CIVIL IV Semester<br>8.Tech. CIVIL IV Semester<br>8.Tech. CIVIL IV Semester<br>8.Tech. CIVIL IV Semester<br>8.Tech. CIVIL IV Semester<br>8.Tech. CIVIL IV Semester<br>8.Tech. CIVIL IV Semester<br>8.Tech. CIVIL IV Semester<br>8.Tech. CIVIL IV Semester<br>8.Tech. CIVIL IV Semester<br>8.Tech. CIVIL IV Semester                                                                                                    | 206<br>213<br>412<br>215<br>14<br>213<br>9<br>312<br>215<br>215<br>218<br>30<br>0                                     | 0\0<br>0\0<br>0\0<br>0\0<br>0\0<br>0\0<br>0\0<br>0\0<br>0\0<br>0\0 |      |
| 4<br>5<br>6<br>7<br>8<br>9<br>10<br>11<br>12<br>13<br>14             | 19A81A0127<br>18A81A0111<br>18A81A0112<br>18A81A0119<br>18A81A0130<br>18A81A0130<br>18A81A0132<br>18A81A0136<br>19A85A0118<br>17A81A0103<br>17A81A0103                             | JAGDYOLETI VENKATARAASH<br>SUDAXI AANLI KUMAR<br>BUDDA YUVA RAJU<br>BUDDA YUVA RAJU<br>BUNGA DIVESH KIRAN<br>EADARA VIJAVA DURGA<br>KAREDUA SUVEEL<br>MOTHUKURI NAVYA<br>MUMIDIVARAPU YASWANTH<br>SEETALA BALA RAMA KRISHNA<br>NEERUKONDA RAVI TEJA<br>CHEINARADA KRISHNA<br>DASARI VENKATA SRIDHAR<br>GORG EURIA                       | 8.Tech. (21/1), 11 Semester<br>8.Tech. (21/1), 11 Semester<br>8.Tech. (21/1), 11 Semester<br>8.Tech. (21/1), 17 Semester<br>8.Tech. (21/1), 17 Semester<br>8.Tech. (21/1), 17 Semester<br>8.Tech. (21/1), 17 Semester<br>8.Tech. (21/1), 17 Semester<br>8.Tech. (21/1), 17 Semester<br>8.Tech. (21/1), 17 Semester<br>8.Tech. (21/1), 17 Semester<br>8.Tech. (21/1), 17 Semester<br>8.Tech. (21/1), 17 Semester<br>8.Tech. (21/1), 15 Semester<br>8.Tech. (21/1), 15 Semester                                                                                                    | 206<br>213<br>412<br>215<br>14<br>213<br>9<br>312<br>215<br>215<br>215<br>215<br>215<br>215<br>215<br>215<br>215<br>2 | 0\0<br>0\0<br>0\0<br>0\0<br>0\0<br>0\0<br>0\0<br>0\0<br>0\0<br>0\0 |      |
| 4<br>5<br>6<br>7<br>8<br>9<br>10<br>11<br>12<br>13<br>14<br>15       | 1948140127<br>1848140112<br>1848140112<br>1848140112<br>1848140114<br>1848140119<br>1848140130<br>1848140130<br>1848140130<br>1948540118<br>1748140103<br>1748140105<br>1748140105 | JPASDYCLET VENKATARAASH<br>JPASDYCLET VENKATARAASH<br>SUDAT AVLA KANA<br>BUDA YUVA RAJU<br>BUNGA DIVESH KIRAN<br>EADARA VIJAYA DURGA<br>KAREDLA SUNEEL<br>MOTHUKURI NAVYA<br>MUMIDIYARABU YASWATH<br>SEETALA BALA RAMA KRISHNA<br>NEERUKONDA RAVI TEJA<br>CHENNAREDOY KEERTANAA<br>DASARI YENKATA SRIDHAR<br>GOGI SUNIL<br>GUIBRUA DIJA | <ul> <li>8.Tech. CIVIL II Semester</li> <li>8.Tech. CIVIL II Semester</li> <li>8.Tech. CIVIL IV Semester</li> <li>8.Tech. CIVIL IV Semester</li> <li>8.Tech. CIVIL VI Semester</li> <li>8.Tech. CIVIL VI Semester</li> </ul>                                       | 206<br>213<br>412<br>214<br>214<br>213<br>9<br>9<br>312<br>215<br>218<br>30<br>103<br>108<br>205                      | 0\0<br>0\0<br>0\0<br>0\0<br>0\0<br>0\0<br>0\0<br>0\0<br>0\0<br>0\0 |      |
| 4<br>5<br>6<br>7<br>8<br>9<br>10<br>11<br>12<br>13<br>14<br>15<br>16 | 1948140127<br>1848140111<br>1848140112<br>1848140119<br>1848140130<br>1848140130<br>1848140130<br>1848140130<br>1848140136<br>1948540118<br>1748140105<br>1748140105<br>1748140107 | DASDRUCET VENKATARADSH<br>SUDARI ANTIL KUMAR<br>BUDA YUVA RAJU<br>BUNGA DINESH KURAN<br>EADARA YUTAYA DURGA<br>KAREDLA SUNEEL<br>MOTHUNURE NAVYA<br>MUMMIDIVARARU YASWANTH<br>SEETALA BALA RAMA KNISHNA<br>NEERUKONDA RAVI TEJA<br>CHENNAREDOV KEERTHANA<br>DASARI VENKATA SRIDHAR<br>GOGI SUNIL<br>GUBBALA RAJA                        | <ul> <li>8.Tech. (21/1), II Semester</li> <li>8.Tech. (21/1), II Semester</li> <li>8.Tech. (21/1), IV Semester</li> <li>8.Tech. (21/1), IV Semester</li> </ul> | 206<br>213<br>412<br>215<br>14<br>215<br>312<br>215<br>215<br>215<br>218<br>30<br>103<br>108<br>205<br>205            | 0\0<br>0\0<br>0\0<br>0\0<br>0\0<br>0\0<br>0\0<br>0\0<br>0\0<br>0\0 |      |

- > Go to hostel module
- Select report sub module attendance and above screen appear
- Select date range, hostel and show report

#### **11.HOW TO SEE DEREGISTERED STUDENTS**

|                  | 14                                     |                                                            |                                           |                                                                                                    |                                                                 |   |
|------------------|----------------------------------------|------------------------------------------------------------|-------------------------------------------|----------------------------------------------------------------------------------------------------|-----------------------------------------------------------------|---|
|                  |                                        |                                                            | <b>VGR</b>                                | MAHARAJ VIJ<br>COLLEGE<br>NAGARAM - 535                                                                                                    | AYARAM GAJAPA<br>OF ENGINEE<br>005                              |   |
| SI.No            | Roll.No                                | Student Name                                               | Room No                                   | Deregistered on                                                                                                    | Remarks                                                         |   |
| Second Second    | 1040100021                             | MUSI APUDI VENKATARAO                                      | 406                                       | 03/01/2020                                                                                                    | vacated, for II sem                                             |   |
| 1                | TOMOTECODY                             | THE REAL PROPERTY OF THE TRANSPORT                         |                                           | a state of the state of the sta |                                                                 |   |
| 2                | 19A81A05C8                             | YADLA ROSHINI                                              | 34                                        | 03/02/2020                                                                                                    | II SEM VACATED                                                  | - |
| 1<br>2<br>3      | 19A81A05C8<br>17A81A0427               | YADLA ROSHINI<br>KAVALA TEJESH                             | 34                                        | 03/02/2020<br>04/02/2020                                                                                                    | II SEM VACATED<br>VACATED ON 31/01/2020                         |   |
| 1<br>2<br>3<br>4 | 19A81A05C8<br>17A81A0427<br>17A81A0585 | YADLA ROSHINI<br>KAVALA TEJESH<br>MIDATHA GOWTHAM          | 34<br>102<br>101                          | 03/02/2020<br>04/02/2020<br>06/06/2020                                                                                                    | II SEM VACATED<br>VACATED ON 31/01/2020<br>Leaving hostel .Good |   |
| 1 2 3 4          | 1948140508<br>1748140427<br>1748140585 | VADLA ROSHINI<br>KAVALA TEJESH<br>MIDATHA GOWTHAM<br>HOSTI | 34<br>102<br>101<br>EL DE-REGISTERED EMPL | 03/02/2020<br>04/02/2020<br>06/06/2020<br>OYEE LIST                                                                                                    | II SEM VACATED<br>VACATED ON 31/01/2020<br>Leaving hostel ,Good |   |

- > Go to hostel module
- Select report sub module deregistered and above screen appear
- Select date range and show reprot

#### **HELP MANUAL**

#### PAGE NO

#### **12.HOW TO SEE FEE DEFAULTERES**

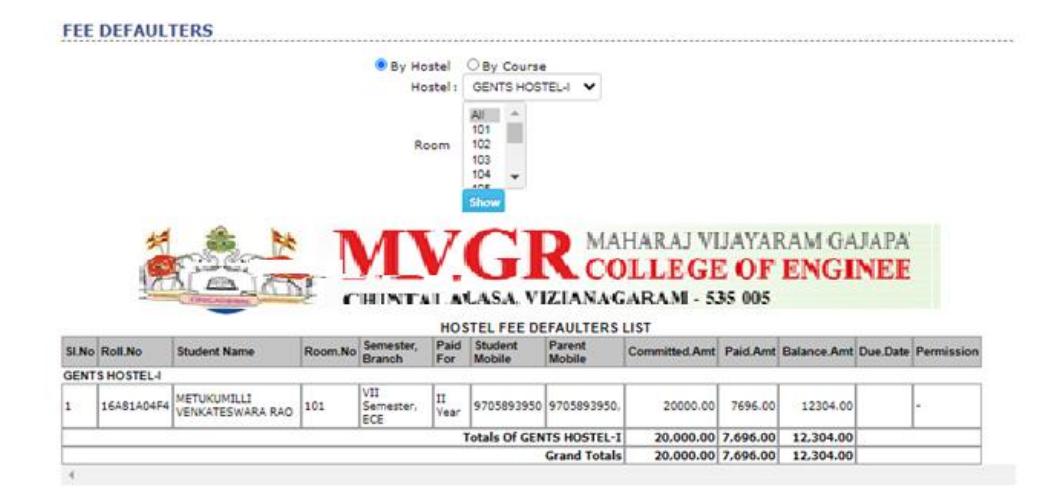

- Go to hostel module
- Select report sub module fee defaulters and above screen appear
- > Select by hostel or by course
- Select hostel name , name and show

#### TRANSPORT:

| 1.HOW TO ENTER NEW VECHILE                      | 3  |
|-------------------------------------------------|----|
| 1.HOW TO SEE VEHICLE REPORT                     | 4  |
| 2.HOW TO ENTER DRIVER DETAILS                   | 5  |
| 3.HOW TO ENTER HALTS                            | 6  |
| 4.HOW TO MAP DRIVER,ROUTES,HALTS                | 7  |
| 5.HOW TO SUBSCRIBE STUDENTS                     | 8  |
| 6.HOW TO SUBSCRIBE STUDENTS IN ONLINE           | 9  |
| 7.HOW TO SUBSCRIBE STUDENTS IN OFLINE           | 10 |
| 8.HOW TO SUBSCRIBE EMPLOYEE                     | 11 |
| 9.HOW TO SEE DEFAULTERS LIST                    | 12 |
| 10.HOW TO DE SUBSCRIBE STUDENTS IN BULK         | 13 |
| 10.HOW TO DE SUBSCRIBE STUDENTS BY ONE STUDENTS | 14 |
| 11.HOW TO CREATE TYPES OF EXPENDITURE           | 15 |
| 12.HOW TO GENERATE EXPENDITURE                  | 16 |
| 13.HOW TO SEE DETAILED EXPENDITURE              | 17 |
| 14.HOW TO SEE TOTAL EXPENDITURE                 | 18 |
| 15.HOW TO ENTER FITNESS CERTIFICATE             | 19 |
| 16.HOW TO ENTER BUS INSURANCE                   | 20 |
| 17.HOW TO SEE PENDING INSURANCE RENEWALS        | 21 |
| 18.HOW TO INSURANCE PREMIUM AMOUNT              | 22 |
| 19.HOW TO ENTER LOG BOOK                        | 23 |
| 20.HOW TO ENTRY RENEWALS                        | 24 |
| 21.HOW TO CREATES TYPES OF RENEWALS HEADS       | 25 |
| 22.HOW TO SEE RENEWALS RECORDS                  | 26 |
| 23.HOW TO SEE DESUBSCRIBE STUDENTS              | 27 |
| 24.HOW TO SEE DRIVER LIST                       | 28 |

| 1                                  | 1 1 |
|------------------------------------|-----|
| 25.HOW TO SEE PARTICULARS          | 29  |
| 26.HOW TO SEARCH ROUTES AND HALTS  | 30  |
| 27.HOW TO SEARCH STUDENTS BY ROUTE | 31  |
| 28.HOW TO UPDATE STUDENTS HALTS    | 32  |

#### **1.HOW TO ENTER NEW VECHILE**

| Vehicle Entry                                                      |   |                                                                              | × |  |
|--------------------------------------------------------------------|---|------------------------------------------------------------------------------|---|--|
| Vehicle No<br>Cost<br>Engine No<br>Make<br>Purchased On<br>Bill No |   | Vehicle Type<br>Model<br>Chasis No<br>Capacity<br>Purchased<br>From<br>DC No |   |  |
|                                                                    | 5 | ave Cancel                                                                   |   |  |

- > Go to transport module
- Select vehicles sub module new and above screen appear
- Enter vehicle no, type, cost, model, engine no, chassis no, make, capacity, purchased on and save

#### **1.HOW TO SEE VEHICLE REPORT**

|       |                 | CHINTAL ALASA. VIZIANAG | HARAJ VIJAYARAM G<br>DLLEGE OF ENG<br>GRAM - 535 005 | AJAPA<br>INEE |
|-------|-----------------|-------------------------|------------------------------------------------------|---------------|
| SI.No | Reg.No          | Type Of Vehicle         | Model                                                | Capacit       |
| 1     | AP37 Y 2919(1)  | BUS                     | 2007                                                 | 5             |
| 2     | AP03 U 7759(3)  | BUS                     | 2005                                                 | 5             |
| 3     | AP37 Y 2408(4)  | BUS                     | 2007                                                 | 4             |
| 4     | AP37 Y 2409(5)  | BUS                     | 2007                                                 | 4             |
| 5     | AP37 V 4659(6)  | BUS                     | 2003                                                 | 5             |
| 6     | AP05 Y 6828(7)  | BUS                     | 2004                                                 | 6             |
| 7     | AP05 V 3465(8)  | BUS                     | 2004                                                 | 5             |
| 8     | AP30 U 1999(9)  | BUS                     | 2004                                                 | 6             |
| 9     | AP37 W 5976(10) | BUS                     | 2005                                                 | 5             |
| 10    | AP26 W 7686(11) | BUS                     | 2005                                                 | 5             |
| 11    | AP37 Y 2918(12) | BUS                     | 2007                                                 | 5             |
| 12    | AP26 Y 3669(13) | BUS                     | 2008                                                 | 5             |
| 13    | AP26 Y 3209(14) | BUS                     | 2008                                                 | 5             |
| 14    | AP37 V 2619(15) | BUS                     | 2007                                                 | 5             |
| 15    | AP37 Y 3555(16) | BUS                     | 2007                                                 | 5             |
| 16    | AP37 W 4255(17) | BUS                     | 2008                                                 | 5             |
| 17    | AP37 Y 4266(18) | BUS                     | 2008                                                 | 5             |
| 18    | AP37 Y 8555(19) | BUS                     | 2009                                                 | 5             |
| 19    | AP37 Y 2639(20) | BUS                     | 2007                                                 | 5             |
| 20    | AP37 V 3336(21) | BUS                     | 2007                                                 | 5             |
| 21    | AP37 Y 3444(22) | BUS                     | 2007                                                 | 5             |
| 22    | AP37 Y 2793(23) | BUS                     | 2007                                                 | 5             |
| 23    | AP37 Y 8444(24) | BUS                     | 2009                                                 | 5             |
| 24    | AP37 Y 4779(25) | BUS                     | 2007                                                 | 5             |
| 25    | AP37 Y 4239(27) | BUS                     | 2008                                                 | 5             |
| 26    | AP37 Y 3569(28) | BUS                     | 2007                                                 | 5             |
| 27    | AP37 V 2399(29) | BUS                     | 2007                                                 |               |
| 28    | AP37 Y 2559(30) | BUS                     | 2007                                                 | 5             |
| 29    | AP37 V 2525(31) | BUS                     | 2007                                                 | 5             |
| 30    | AP37 Y 3737(32) | BUS                     | 2007                                                 |               |

- > Go to transport module
- Select vehicle sub module report and above screen appear

### **2.HOW TO ENTER DRIVER DETAILS**

| DRI  | VERS   |                            |
|------|--------|----------------------------|
| New  | Driver | New Driver Entry *         |
| SL.N |        |                            |
| 2    | 3      |                            |
| 3    | 6      | Code                       |
| 4    | 7      | -Department- Name          |
| 5    | 8.     |                            |
| 6    | 9      | Address                    |
| 7    | 10.    |                            |
| 8    | 11.    | Mobile.No Experience Years |
| 10   | 20     | D08 D01 001                |
| 11   | 14.    |                            |
| 12   | 15.    | Licence.No Valid Upto      |
| 13   | 16.    | Save                       |
| 14   | 17.    |                            |
| 15   | 101    |                            |
| 16   | 19,    |                            |
| 17   | 21.    |                            |
| 18   | 22.    |                            |
| 20   | 23.    |                            |
| 21   | 25.    |                            |
| 22   | 27.    |                            |
| 23   | 28.    |                            |
| 24   | 29.    |                            |
| 25   | 18.    | 8                          |

- > Go to transport module
- Select driver sub module and above screen appear
- > Select new driver
- New screen appear select new details or select from employee list
- Enter code, name, address, mobile no, experience, dob, doj, license no, valid up to

#### **3.HOW TO ENTER HALTS**

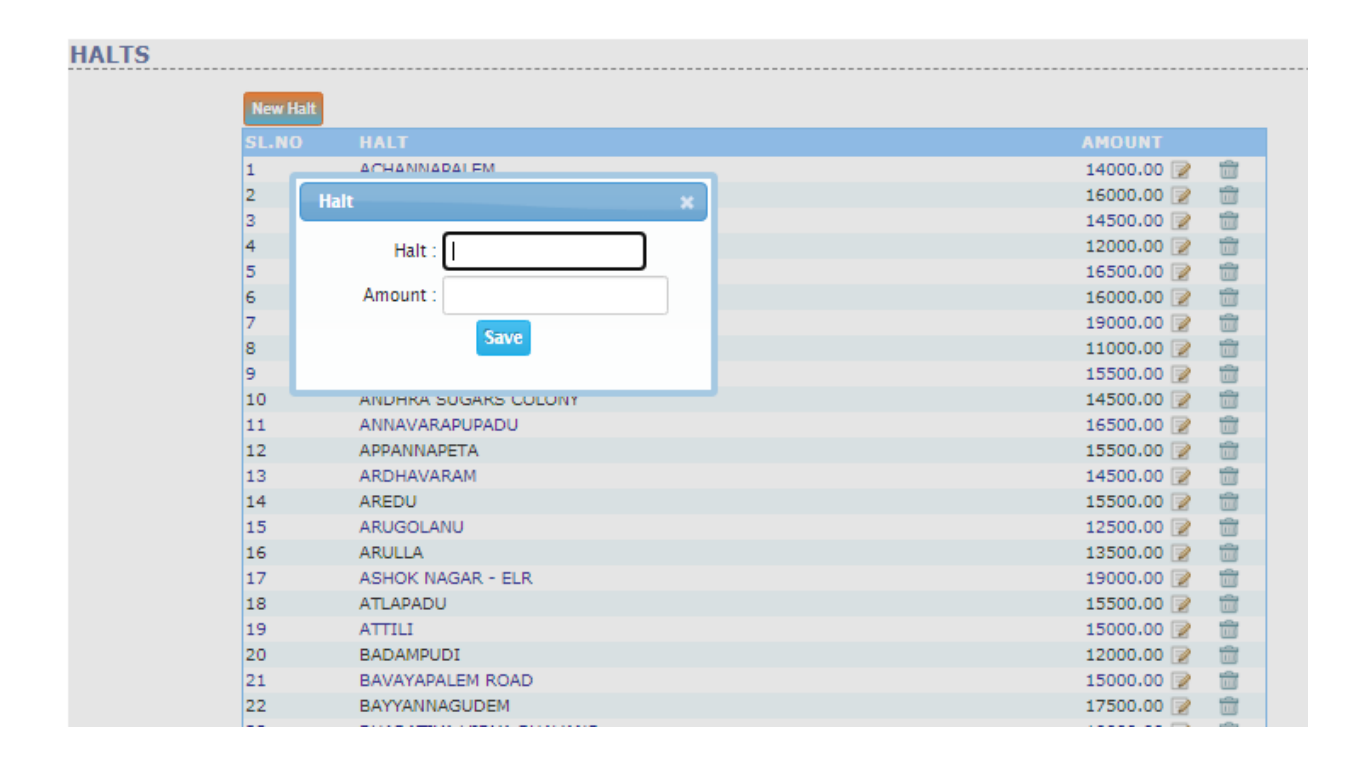

- > Go to transport module
- Select route & halts sub module halts and above screen appear
- Select new halt
- New screen appear enter halt, amount and save

### **4.HOW TO MAP DRIVER, ROUTES, HALTS**

| ROUTES      |                  |      |                        |          |          |         |      |
|-------------|------------------|------|------------------------|----------|----------|---------|------|
| Route No    |                  | SL.N | O HALT                 | AMOUNT   |          | TIME    |      |
| Vehicle     | -Select Vehicle- | 1    | ACHANNAPALEM           | 14000.00 | -Hour- 🗙 | -Min- 🗸 | AM 🗸 |
| Start Point | -Select-         | ✔ 2  | ADAVIKOLANU            | 16000.00 | -Hour- 🗙 | -Min- 🗸 | AM 🗸 |
| Driver      | -Select Driver-  | ✔ 3  | AKKAMAMBA TEXTILES     | 14500.00 | -Hour- 🗙 | -Min- 🗸 | AM 🗸 |
|             |                  | 4    |                        | 12000.00 | -Hour- 🗸 | -Min- 🗸 | AM 🗸 |
| Save        | cel              | 5    | ALAMURU                | 16500.00 | -Hour- 🗸 | -Min- 🗸 | AM 🗸 |
|             |                  | 6    | ALAPATIDIBBALU         | 16000.00 | -Hour- 🗸 | -Min- 🗸 | AM 🗸 |
|             |                  | 7    | AMEENA PETA - ELR      | 19000.00 | -Hour- 🗸 | -Min- 🗸 | AM 🗸 |
|             |                  | 8    | AMRUTHA HOSPITAL - TPG | 11000.00 | -Hour- 🗙 | -Min- 🗸 | AM 🗸 |
|             |                  | 9    | ANANTHAPALLI           | 15500.00 | -Hour- 🗸 | -Min- 🗸 | AM 🗸 |
|             |                  | 10   | ANDHRA SUGARS COLONY   | 14500.00 | -Hour- 🗸 | -Min- 🗸 | AM 🗸 |
|             |                  | 11   | ANNAVARAPUPADU         | 16500.00 | -Hour- 🗸 | -Min- 🗸 | AM 🗸 |
|             |                  | 12   | APPANNAPETA            | 15500.00 | -Hour- 🗸 | -Min- 🗸 | AM 🗸 |
|             |                  | 13   | ARDHAVARAM             | 14500.00 | -Hour- 🗸 | -Min- 🗸 | AM 🗸 |
|             |                  | 14   | AREDU                  | 15500.00 | -Hour- 🗸 | -Min- 🗸 | AM 🗸 |
|             |                  | 15   | ARUGOLANU              | 12500.00 | -Hour- 🗸 | -Min- 🗸 | AM 🗸 |
|             |                  | 16   | ARULLA                 | 13500.00 | -Hour- 🗸 | -Min- 🗸 | AM 🗸 |
|             |                  | 17   | ASHOK NAGAR - ELR      | 19000.00 | -Hour- 🗸 | -Min- 🗸 | AM 🗸 |

- Go to transport module
- Select route & halts sub module routes and above screen appear
- > Select new route
- New screen appear enter route no, vehicle, start point, driver
- Select halts, times and save

#### **5.HOW TO SUBSCRIBE STUDENTS**

| Transport Subscription            | ×                                                                           | ] |
|-----------------------------------|-----------------------------------------------------------------------------|---|
| Date:                             | 01/09/2020                                                                  |   |
| Roll.No:                          | 18A81A05G2 Student Details                                                  |   |
| Name: I<br>Course: I<br>Branch: ( | ATTHIPATI RAJKUMAR<br>Tech, IV Semester<br>:OMPUTER SCIENCE AND ENGINEERING |   |
| Halt:                             | -Select-                                                                    |   |
| Route:                            | -Route- 🗸                                                                   |   |
| Amount:                           |                                                                             |   |
|                                   | Submit                                                                      |   |

- > Go to transport module
- Select subscription sub module and above screen appear
- Select new subscription
- New screen appear enter date, roll no, halt, route, amount and submit

#### **6.HOW TO SUBSCRIBE STUDENTS IN ONLINE**

|        | Route : A | ADAVIKOLANU-28          | Course :      | B.Tech 💙       |          |        |
|--------|-----------|-------------------------|---------------|----------------|----------|--------|
|        | Halts : E | BAVAYAPALEM ROAD        | Branch :      | CIVIL ENGINEER | RING     |        |
|        | Date : 0  | 1/09/2020               | Semester :    | II Semester 🔹  | •        |        |
|        |           |                         | Show Students |                |          |        |
| SELECT | ED STUDEN | TS LIST TO ASSIGN HALT  |               |                |          |        |
| SL.NO  | ROLL.NO   | STUDENT NAME            |               |                | AMOUNT   | DELETE |
| 1      | 19A81A01  | 04 GANTI VENKATA SESHA  | SAI AKHILA    |                | 15000.00 | Delete |
| 2      | 19A81A01  | 12 KONDAPALLI VENKATA S | ATISH         |                | 15000.00 | Delete |
| 3      | 19A81A01  | 15 MANEPALLI MANI VEERA | RAKESH        |                | 15000.00 | Delete |
| 4      | 19A81A01  | 20 MIRIYALA NAGA VENKAT | A PAVAN KUMAR |                | 15000.00 | Delete |
| 5      | 19A81A01  | 25 PASUPULETI VENKATAHA | RISH          |                | 15000.00 | Delete |
| 6      | 19A81A01  | 26 PENUBOINA LAKSHMI SA | NGAMITHRA     |                | 15000.00 | Delete |
| 7      | 19A81A01  | 27 SUDANI AKHIL KUMAR   |               |                | 15000.00 | Delete |

- Go to transport module
- Select students halts sub module entry and above screen appear
- Select route, halt, date, course, branch, semester and show student details
- New screen appear with student details enter amount or delete and save

## **7.HOW TO SUBSCRIBE STUDENTS IN OFFLINE**

| TRANSPORT STUDENTS OFF-LINE |            |                                                          |
|-----------------------------|------------|----------------------------------------------------------|
|                             | Sheet Name | Choose File No file chosen<br>Click here to sample sheet |

- > Go to transport module
- Select students halts sub module offline and above screen appear
- Select choose file enter sheet name and import

#### 8.HOW TO SUBSCRIBE EMPLOYEE

| EM | IPLOY    | YEE SUBSCRIPTIO | N                     |              |        |                   |
|----|----------|-----------------|-----------------------|--------------|--------|-------------------|
|    |          |                 | Route                 | BADAMPUDI-20 |        |                   |
|    | Halt     |                 | PADALA                | ~            |        |                   |
|    | Amount   |                 | 11000.00              |              |        |                   |
|    |          |                 | New                   | Remarks :    | h      |                   |
|    |          | Emp Code        |                       | Emp Name     | Amount | Subscription Date |
|    | <b>/</b> | T-ECE-23        | K N V S VIJAYA LAKSHM | I            | 10000  | 10-Aug-2018       |
|    | /        | T-CSE-08        | RAJESH AREPALLI       |              | 11000  | 07-Aug-2020       |

- > Go to transport module
- Select employee subscription sub module and above screen appear
- Select route, halt, amount and select new
- > New screen appear with staff list check staff

#### 9.HOW TO SEE DEFAULTERS LIST

| Cla    | ss Wise O    | Bus Wise O Route Wise                                                                                                    |              |                  |                    |                    |                     |             |            |          |           |
|--------|--------------|----------------------------------------------------------------------------------------------------|--------------|------------------|--------------------|--------------------|---------------------|-------------|------------|----------|-----------|
|        |              |                                                                                                    | Co           | urse : B.Tec     | n 🗸                |                    |                     |             |            |          |           |
|        |              |                                                                                                    | Br           | anch : COM       | PUTER SCIENCE      | AND ENGIN          | EERING              | ~           |            |          |           |
|        |              |                                                                                                    | Sem          | ester : IV Se    | mester 👻           |                    |                     |             |            |          |           |
| Show   | 1            |                                                                                                    |              |                  |                    |                    |                     |             |            |          |           |
|        |              |                                                                                                    |              |                  |                    |                    |                     |             |            |          |           |
|        |              | 村 4 1                                                                                                    |              | AN               | 7                  | DM                 | AHARAJ V            | VIJAY       | ARAM G     | AJAPA    |           |
|        |              | A DO                                                                                                    | - 1          |                  | .G                 | N C                | OLLEG               | EO          | FENG       | INEE     |           |
|        |              | Contraction of the local division of the local division of the loc | n -          | HINTAL           | ALASA V            | IZIAN              | GARAM -             | 535 00      | 15         |          |           |
| SI.No  | Roll.No      | Name                                                                                                    | Student      | Parent<br>Mobile | Route              | Vehicle            | Halt                | Due<br>Year | Commit.Amt | Paid.Amt | Balance   |
| Branci | h/SemesterCS | E, IV Semester                                                                                                    |              |                  |                    |                    |                     | 1           |            |          |           |
| 1      | 18A81A0515   | DIGUMARTHI ANUSHA                                                                                                    | 8688651785   | 9848232077.      | ADAVIKOLANU-<br>28 | AP37 V<br>3569(28) | ADAVIKOLANU         | II Vear     | 16.000.00  | 00.00    | 16.000.0  |
| 2      | 18A81A0517   | GUDALA DIVYA                                                                                                    | 6300850355   | 9966633313.      | ADAVIKOLANU-<br>28 | AP37 Y<br>3569(28) | ADAVIKOLANU         | II Year     | 16,000.00  | 00.00    | 16.000.0  |
| 3      | 1848140523   | KHAMBAHAMPATI HANISH<br>CHANDRA                                                                                                    | 9848263266   | 9948224811,      | ADAVIKOLANU-<br>28 | AP37 V<br>3569(28) | ADAVIKOLANU         | II Year     | 16,000.00  | 00.00    | 16.000.0  |
| 4      | 18A81A0550   | PYBOYINA SATYA DEV                                                                                                    | 8985227735   | 9441035414,      | ADAVIKOLANU-<br>28 | AP37 Y<br>3569(28) | ARDHAVARAM          | II Year     | 14,500.00  | 00.00    | 14,500.0  |
| 5      | 1848140555   | VELAGALA ADI<br>SATYANARAYANA REDDY                                                                                                    | 9963757554   | 7659944951,      | ADAVIKOLANU-<br>28 | AP37 V<br>3569(28) | ARDHAVARAM          | II Year     | 14,500.00  | 00.00    | 14,500.0  |
| 5      | 18A81A0557   | VIKAS DIGUPATI                                                                                                    | 7337582541   | 9441252141,      | ADAVIKOLANU-<br>28 | AP37 Y<br>3569(28) | ARDHAVARAM          | II Year     | 14.500.00  | 00.00    | 14,500.0  |
| 7      | 18A81A0558   | VALAMATI RAMYASRI                                                                                                    | 9848596133   | 9848596133.      | ADAVIKOLANU-<br>28 | AP37 V<br>3569(28) | ARDHAVARAM          | II Year     | 14,500.00  | 00.00    | 14,500.0  |
| в      | 18A81A0565   | CHILUKOTI MOUSMI                                                                                                    | 9492452760   | 9492452760.      | ADAVIKOLANU-<br>28 | AP37 V<br>3569(28) | ARDHAVARAM          | II Year     | 14.500.00  | 00.00    | 14.500.0  |
| •      | 19A85A0511   | NALAM NAGA SAI<br>SATYANARAYANA                                                                                                    | 9493612311   | 9493612311,      | ADAVIKOLANU-<br>28 | AP37 V<br>3569(28) | BAVAVAPALEM<br>ROAD | II Year     | 15.000.00  | 00.00    | 15.000.0  |
| 10     | 19A85A0513   | KOTAPROLU BHARGAV KIRAN                                                                                                    | 9492715996   | 9492715996.      | ADAVIKOLANU-<br>28 | AP37 Y<br>3569(28) | BAVAYAPALEM         | II Year     | 15.000.00  | 00.00    | 15,000.00 |
| 12     | 1010510510   | CRANDUT AVTNACH                                                                                                    | 9666045369   | 93578043339      | ADAVIKOLANU-       | AP37 Y             | BAVAYAPALEM         | IT Year     | 15,000.00  | 00.00    | 15,000.00 |
| 11     | 1949240213   | ONANDHI AVIMADH                                                                                                    | 100000000000 |                  | 28                 | 3569(28)           | ROAD                |             | 00000000   |          |           |

- > Go to transport module
- Select defaulters list sub module and above screen appear
- > Select class wise or bus wise or route wise
- > Select course, branch, semester and show

#### **10.HOW TO DE SUBSCRIBE STUDENTS IN BULK**

| BULD DE-REGI | STRATI | ON                         |                       |                 |          |    |
|--------------|--------|----------------------------|-----------------------|-----------------|----------|----|
|              |        | Course:                    | B.Tech 🗙              |                 |          |    |
| Branch:      |        |                            | COMPUTER SCIENCE      | AND ENGINEERING | ~        |    |
|              |        | Semester:                  | IV Semester 🛛 🗙       | _               |          |    |
|              |        |                            | Show Transport Studen | DATE            | DEMADING |    |
|              | 1 🗆    | 18A81A0515 DIGUMARTHI ANU  | SHA                   | 01/09/2020      |          |    |
|              | 2 🗆    | 18A81A0517 GUDALA DIVYA    |                       | 01/09/2020      | 3        |    |
|              | з 🗆    | 18A81A0523 KHAMBAHAMPATI   | HANISH CHANDRA        | 01/09/2020      |          |    |
|              | 4 🗆    | 18A81A0550 PYBOYINA SATYA  | DEV                   | 01/09/2020      |          |    |
|              | 5 🗆    | 18A81A0555 VELAGALA ADI SA | TYANARAYANA REDDY     | 01/09/2020      |          |    |
|              | 6 🗆    | 18A81A0557 VIKAS DIGUPATI  |                       | 01/09/2020      |          | // |
|              | 7 🗆    | 18A81A0558 YALAMATI RAMYAS | <b>FRI</b>            | 01/09/2020      |          |    |
|              | 8 🗆    | 18A81A0565 CHILUKOTI MOUS  | ИІ                    | 01/09/2020      |          |    |
|              | 9 O    | 948540511 NALAM NAGA SAI   | SATYANARAYANA         | 01/09/2020      |          |    |
|              | 10 🗆   | 948540513 KOTAPROLU BHAR   | GAV KIRAN             | 01/09/2020      |          |    |
|              | 11 🗆   | 19A85A0519 GRANDHI AVINAS  | ł                     | 01/09/2020      |          | 1  |

- > Go to transport module
- Select de subscription sub module bulk and above screen appear
- Select course, branch, semester and show transport details
- New screen appear with students check students and date, remarks and save
# 10.HOW TO DE SUBSCRIBE STUDENTS BY ONE STUDENTS

| DE-SUBSCRIP | TION                                      |
|-------------|-------------------------------------------|
|             |                                           |
|             | Roll.No 18A81AD515                        |
|             | Date 01/09/2020                           |
|             | Submit                                    |
|             | Name : DIGUMARTHI ANUSHA                  |
|             | Branch : COMPUTER SCIENCE AND ENGINEERING |
|             | Committed Amount : 16000.00               |
|             | Paid.Amount : .00                         |
|             | Remarks :                                 |
|             | Submit Cancel                             |

- > Go to transport module
- Select deregistration sub module single and above screen appear
- Enter roll no, date and submit
- > New screen appear enter remarks and submit

### **11.HOW TO CREATE TYPES OF EXPENDITURE**

| EXPENDITURE TYPES |             |   |   |  |
|-------------------|-------------|---|---|--|
|                   |             |   |   |  |
| EXPEN             | DITURE NAME |   |   |  |
| glass             |             | 2 | ŵ |  |
| Expenditure Type  | Save Cancel |   |   |  |

- > Go to transport module
- Select expenditure sub module types and above screen appear
- Select new option
- > New block appear enter types and save

### **12.HOW TO GENERATE EXPENDITURE**

# VEHICLE EXPENDITURE

| /ehicle No   | -Vehicle- 🗸 | Expenditure Type | -Expenditure- | •     |
|--------------|-------------|------------------|---------------|-------|
| Bill No      |             | Bill Date        |               |       |
| Amount       |             | Billed By        |               |       |
| Misc Charges | 0           | Quantity         | 0             | Kgs 🗸 |
| Remarks      |             |                  |               |       |
|              |             |                  | /             |       |

- > Go to transport module
- Select expenditure sub module entry and above screen appear
- > Select vehicle no, expenditure type
- Enter bill no, bill date, amount, billed by, miss charges, quantity and save

### **13.HOW TO SEE DETAILED EXPENDITURE**

| icle                      | All                      | ×                                                                                            | Expenditure Type                                                                                                    | All                                                                             | ~                      |
|---------------------------|--------------------------|----------------------------------------------------------------------------------------------|----------------------------------------------------------------------------------------------------|---------------------------------------------------------------------------------|------------------------|
| m Date                    | 01/09/2020               |                                                                                              | Fo Date                                                                                                    | 01/09/2020                                                                      | Go_                    |
|                           | 1 + 1                    | A BATTON                                                                                     | MAHARATVIL                                                                                                    | AVARAM GATA                                                                     | TPA'                   |
|                           |                          | CHINTAL ALASA VIZ                                                                            | COLLE GE<br>IANAGA RAM - 535<br>ENUTURE<br>Vehicle Number :<br>Expenditure Type :                                                           | OF ENGIN<br>005<br>AP05 Y 6828(7)<br>glass                                      | EE                     |
| SI.No                     | Bill Date                | Bill Number                                                                                  | COLLEGE<br>JANAGARAM - 535<br>PENUTURE<br>Vehicle Number :<br>Expenditure Type :<br>Bill Amount                                             | OF ENGIN<br>005<br>AP05 Y 6828(7)<br>glass<br>Qty. Bill By                      | Remarks                |
| SI.No<br>1                | Bill Date<br>01 Sep 2020 | Bill Number<br>45645                                                                         | COLLEGE<br>IANAGARAMI - 535<br>COLUIURE<br>Vehicle Number :<br>Expenditure Type :<br>Bill Amount<br>23.000.00                               | OF ENGIN<br>005<br>AP05 Y 6828(7)<br>glass<br><u>Qty. Bill By</u><br>1Kgs admin | Remarks<br>front glass |
| SI.No                     | Bill Date<br>01 Sep 2020 | Bill Number<br>45645<br>APOS Y 6828(7) glass Expenditure:                                    | COLLEGE<br>IANIAGARAM - 535<br>Vehicle Number :<br>Expenditure Type :<br>Bill Amount<br>23,000.00<br>: 23,000.00                            | OF ENGIN<br>005<br>AP05 Y 6828(7)<br>glass<br>Gty. Bill By<br>1Kgs admin        | Remarks<br>front glass |
| SI.No                     | Bill Date<br>01 Sep 2020 | Bill Number<br>456-5<br>AP05 Y 6828(7) glass Expenditure                                     | COLLEGE<br>JANAGARAM - 535<br>VENUI UKE<br>Vehicle Number :<br>Expenditure Type :<br>Bill Amount<br>23,000.00<br>: 23,000.00<br>: 23,000.00 | OF ENGIN<br>005<br>AP05 Y 6828(7)<br>glass<br>Qty. Bill By<br>1Kgs admin        | Remarks<br>front glass |
| SI.No<br>1<br>Total Exper | Bill Date<br>01 Sep 2020 | Bill Number<br>45645<br>APOS Y 6828(7) glass Expenditure<br>APOS Y 6828(7) Total Expenditure | COLLEGE<br>JANAGARAM - 535<br>"ENUITURE<br>Vehicle Number :<br>Expenditure Type :<br>Bill Amount<br>23,000.00<br>: 23,000.00<br>23,000.00   | OF ENGIN<br>005<br>APOSY 6828(7)<br>glass<br>Qty. Bill By<br>1Kgs admin         | Remarks<br>front glass |

- > Go to transport module
- Select expenditure sub module report(detailed) and above screen appear
- Select vehicle, expenditure type, from date, to date and go

### **14.HOW TO SEE TOTAL EXPENDITURE**

| VEHICLES E       | XPEN              | DITU              | RE RE             | PORT              |                   |                   |                   |                   |                    |                    |                    |                    |                    |                    |                    |                    |                |
|------------------|-------------------|-------------------|-------------------|-------------------|-------------------|-------------------|-------------------|-------------------|--------------------|--------------------|--------------------|--------------------|--------------------|--------------------|--------------------|--------------------|----------------|
| [                |                   |                   |                   | (                 | ● By M<br>Sep 丶   | onthly 0<br>2020  | By Peri           | od O E            | By Year            |                    |                    |                    |                    |                    |                    |                    |                |
|                  |                   |                   |                   |                   |                   |                   |                   |                   |                    |                    |                    |                    |                    |                    |                    |                    |                |
| Category\Vehicle | AP37 Y<br>2919(1) | AP03 U<br>7759(3) | AP37 Y<br>2408(4) | AP37 Y<br>2409(5) | AP37 V<br>4659(6) | AP05 Y<br>6828(7) | AP05 V<br>3465(8) | AP30 U<br>1999(9) | AP37 W<br>5976(10) | AP26 W<br>7686(11) | AP37 Y<br>2918(12) | AP26 Y<br>3669(13) | AP26 Y<br>3209(14) | AP37 Y<br>2619(15) | AP37 Y<br>3555(16) | AP37 W<br>4255(17) | AP37<br>4266(1 |
| glass            |                   |                   |                   |                   |                   | 25,000.00         |                   |                   |                    |                    |                    |                    |                    |                    |                    |                    |                |
| TOTAL            | 00.00             | 00.00             | 00.00             | 00.00             | 00.00             | 25,000.00         | 00.00             | 00.00             | 00.00              | 00.00              | 00.00              | 00.00              | 00.00              | 00.00              | 00.00              | 00.00              | 00.0           |
| •                |                   |                   |                   |                   |                   |                   |                   |                   |                    |                    |                    |                    |                    |                    |                    |                    | ×              |

- > Go to transport module
- Select expenditure sub module report(total) and above screen appear
- Select by monthly or by period or by year and show

### **15.HOW TO ENTER FITNESS CERTIFICATE**

| FITNESS CERTIFICATE |                   |                |   |
|---------------------|-------------------|----------------|---|
|                     | Vehicle No :      | AP37 V 4859(6) | ~ |
|                     |                   | New            |   |
|                     |                   |                | × |
|                     | FC No             | Amount         |   |
|                     | Validation Period |                |   |
|                     | From              | То             |   |
|                     |                   | Save Cancel    |   |
|                     |                   |                |   |

- > Go to transport module
- Select fitness certificate sub module and above screen appear
- Select vehicle no and new
- New screen appear enter fc no, amount, from to date and save

### **16.HOW TO ENTER BUS INSURANCE**

|                  | Vel | hicle No: AP | 30 U 1999(9 | )                            | ~           |   |  |
|------------------|-----|--------------|-------------|------------------------------|-------------|---|--|
| Policy No        |     |              |             | Policy Name                  |             |   |  |
| Company          |     |              |             | Premium Amount               |             |   |  |
| Conditions       |     |              | 1           | Benifits                     |             |   |  |
| Maturity Amount  |     |              |             | Premium Periodicity          | Quarterly 🗸 |   |  |
| Policy From Date |     |              |             | To Date                      |             |   |  |
| Insurer Code     |     |              |             | Insured Name                 |             |   |  |
| Total Premium    |     |              |             | Vehicle Total Value<br>(IDV) |             | ] |  |
| Certificate.No   |     |              |             |                              |             |   |  |

- > Go to transport module
- Select insurance sub module new policy and above screen appear
- Select vehicle no
- New screen appear enter policy no, name, company, premium amount, condition, benefits, maturity amount, periodicity, policy from date to date and save

### **17.HOW TO SEE PENDING INSURANCE RENEWALS**

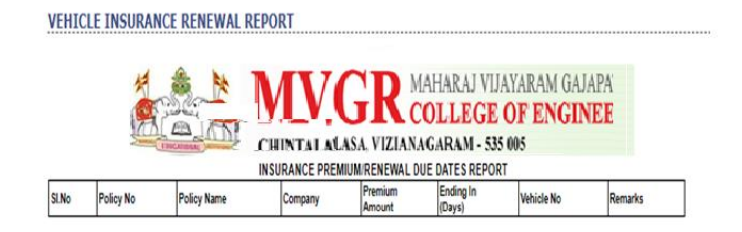

- > Go to transport module
- Select insurance sub module pending and above screen appear

### **18.HOW TO INSURANCE PREMIUM AMOUNT**

| PREMIUM / | AMOUNT                                  |                                       |                         |
|-----------|-----------------------------------------|---------------------------------------|-------------------------|
|           | Vehicle :                               | AP37 Y 2919(1)                        | $\overline{\mathbf{v}}$ |
|           | NEW RECEIPT                             |                                       |                         |
|           | Policy Number<br>Policy Name<br>Company | : 235435<br>: vehicle<br>: mahindra   |                         |
|           | Receipt Number                          |                                       |                         |
|           | Receipt Date                            |                                       |                         |
|           | Premium Amount                          | :: 35000                              |                         |
|           | Premium Period<br>Save                  | : 01/01/2019 - 30/06/2019 (<br>Cancel | H)                      |

- > Go to transport module
- Select insurance sub module premium amount and above screen appear
- > Select vehicle
- New screen appear enter receipt no, receipt date, premium amount and save

## **19.HOW TO ENTER LOG BOOK**

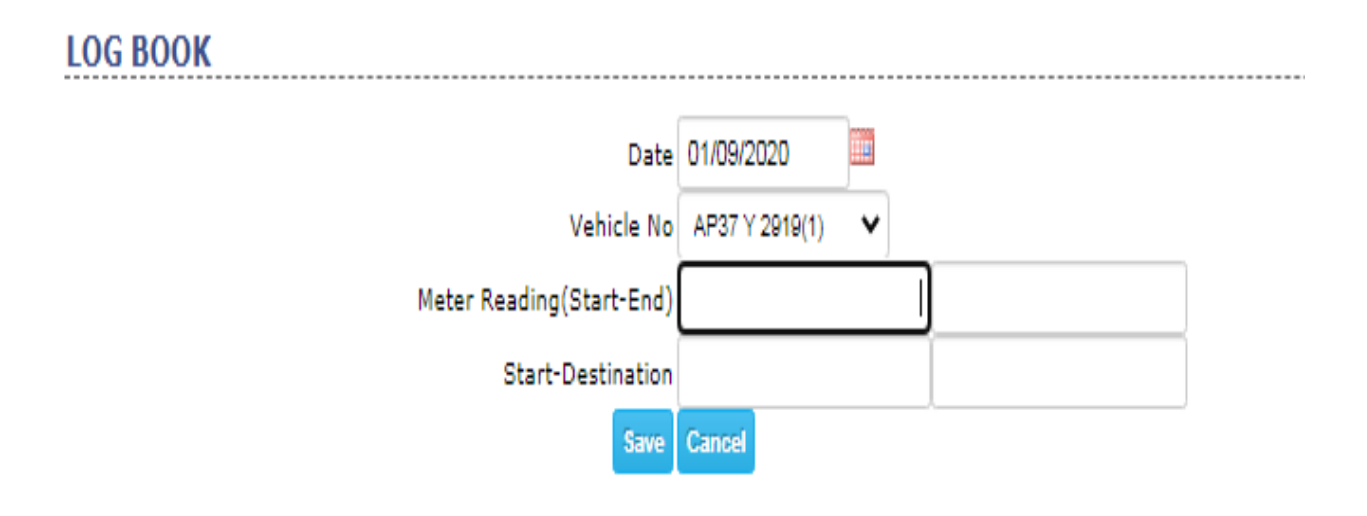

- > Go to transport module
- Select log book sub module and above screen appear
- Select date, vehicle no
- > Enter meter reading, start- destination and save

### **20.HOW TO CREATES TYPES OF RENEWALS HEADS**

| Ivew Kenewal Head |                     |            |   |
|-------------------|---------------------|------------|---|
| SL.NO             | HEADE TYPE          | New Head   |   |
| 1                 | FITNESS CERTIFICATE |            | _ |
| 2                 | INSURANCE           | Head Name: |   |

- > Go to transport module
- Select renewals sub module heads and above screen appear
- Select new renewal head
- > New screen appear enter head name and save

### **21.HOW TO ENTRY RENEWALS**

| VEHICLE RENEWAL ENTRY |               | Renewal Details Entry            |                                                  |                               | × |
|-----------------------|---------------|----------------------------------|--------------------------------------------------|-------------------------------|---|
| Vehicle:              | AP37 Y 2919(* | Payment Date:                    |                                                  |                               | * |
| Head:                 | INSURANCE     | Next Renewal Date<br>Calculation | ● Auto O Manual                                  |                               |   |
| New Renewal Entry     |               | Periodicity                      | -Select- 🗸                                       | (months)                      |   |
|                       |               |                                  | Please enter no.of mor<br>select from above list | nths, if periodicity couldn't |   |
|                       |               | Next Renewal Date                |                                                  | (dd/mm/yyyy)                  |   |
|                       |               | Paying Amunt                     |                                                  |                               |   |
|                       |               |                                  | Save Renewal De                                  | tails                         | • |
|                       |               |                                  |                                                  |                               |   |

- > Go to transport module
- Select renewals sub module entry and above screen appear
- > Select vehicle, head new renewal entry
- New screen appear enter payment date, calculation, periodicity, next renewal date, and save

### **22.HOW TO SEE RENEWALS RECORDS**

|        |                 |            | 12.1. ALANGAR RAND | - 555 005  |          |          |
|--------|-----------------|------------|--------------------|------------|----------|----------|
| CI N - | Mahlala Na      | VEHICLES   | RENEWAL RECORD     | INCLOSE    | 05       | Duranta  |
| SI.NO  | Vehicle.No      | Date       | Amount             | Date       | Amount   | Piemarks |
| 1      | AP37 V 2919(1)  |            | -                  | 31/12/2020 | 35000.00 |          |
| 2      | AP03 U 7759(3)  | · ·        |                    |            |          |          |
| 3      | AP37 Y 2408(4)  | · ·        |                    |            |          |          |
| 4      | AP37 Y 2409(5)  |            |                    |            |          |          |
| 5      | AP37 V 4659(6)  | · ·        |                    |            |          |          |
| 6      | AP05 Y 6828(7)  | 22/05/2020 | 10000.00           |            | -        |          |
| 7      | AP05 V 3465(8)  |            |                    |            | -        |          |
| 8      | AP30 U 1999(9)  | · ·        |                    |            | -        |          |
| 9      | AP37 W 5976(10) | · ·        |                    |            | -        |          |
| 10     | AP26 W 7686(11) | · ·        |                    |            | -        |          |
| 11     | AP37 Y 2918(12) | · ·        |                    |            | -        |          |
| 12     | AP26 Y 3669(13) |            |                    |            |          |          |
| 13     | AP26 Y 3209(14) |            |                    |            |          |          |
| 14     | AP37 Y 2619(15) |            |                    |            |          |          |
| 15     | AP37 Y 3555(16) |            |                    |            |          |          |
| 16     | AP37 W 4255(17) |            |                    |            |          |          |
| 17     | AP37 Y 4266(18) |            |                    |            | -        |          |
| 18     | AP37 Y 8555(19) | -          |                    |            | -        |          |
|        |                 |            |                    |            |          |          |

# Go to transport module

# Select renewals sub module renewals record and above screen appear

### **23.HOW TO SEE DESUBSCRIBE STUDENTS**

| DE-RI                                  | EGISTERED STU                                                             | DENTS LIST                                                                                                    |                                            |                                                                                                    |                            |   |
|----------------------------------------|---------------------------------------------------------------------------|----------------------------------------------------------------------------------------------------|--------------------------------------------|----------------------------------------------------------------------------------------------------|----------------------------|---|
|                                        |                                                                           | Date Range: 01                                                                                                    | /01/2020                                   | 01/09/2020                                                                                           | Show Report                |   |
|                                        | H & P                                                                     | MVCI                                                                                                    | MAHARA                                     | J VIJAYARAI                                                                                          | M GAJAPATHIRAJ             |   |
|                                        | Raik                                                                      | CHINTALAVALASA, VI<br>TRANSPOR                                                                                                    | ZIANAGARAN<br>T DE-REGISTERE               | EGE OF EI<br>M - 535 005<br>D STUDENTS LIS                                                           | NGINEERING<br>T            | } |
| SI.No                                  | Roll.No                                                                   | CHINTALAVALASA, VE<br>TRANSPOR<br>Student Name                                                                                                 | COLLI<br>ZIANAGARAN<br>T DE-REGISTERE      | EGE OF EI<br>M - 535 005<br>ED STUDENTS LIS<br>Nate                                                  | NGINEERING<br>T<br>Remarks | } |
| Sl.No                                  | Roll.No<br>1848140516                                                     | CHINTALAVALASA, VIZ<br>TRANSPOR<br>Student Name<br>GEDDADA BHANU TEJA                                                                          | COLLI<br>ZIANAGARAN<br>T DE-REGISTERE<br>D | EGE OF E1<br>M - 535 005<br>D STUDENTS LIS<br>Nate<br>6/08/2020                                      | NGINEERING<br>T<br>Remarks | ł |
| SI.No<br>1<br>TRANS                    | Roll.No<br>1848140516<br>SPORT DE-REGISTERI                               | CHINTALAVALASA, VI<br>TRANSPOR<br>Student Name<br>GEDDADA BHANU TEJA<br>ED EMPLOYEE LIST                                                       | T DE-REGISTERE                             | EGE OF EI<br>M - 535 005<br>ED STUDENTS LIS<br>late<br>6/08/2020                                     | NGINEERING<br>T<br>Remarks | ł |
| SI.No<br>1<br>TRANS<br>SI.No           | Roll.No<br>18A81A0516<br>SPORT DE-REGISTERI<br>Employee Code              | CHINTALAVALASA, VI<br>TRANSPOR<br>Student Name<br>GEDDADA BHANU TEJA<br>ED EMPLOYEE LIST<br>Employee Name                                      | T DE-REGISTERE                             | EGE OF EI<br>M - 535 005<br>D STUDENTS LIS<br>hate<br>6/08/2020<br>Date                              | I Remarks                  |   |
| SI.No<br>1<br>TRANS<br>SI.No<br>1      | Roll.No<br>1848140516<br>SPORT DE-REGISTERI<br>Employee Code<br>1T-CSE-08 | CHINTALAVALASA, VIZ<br>TRANSPOR<br>Student Name<br>GEDDADA BHANU TEJA<br>ED EMPLOYEE LIST<br>Employee Name<br>RAJESH AREPALLI                  | COLLI<br>ZIANAGARAN<br>T DE-REGISTERE<br>D | EGE OF EI<br>M - 535 005<br>ED STUDENTS LIS<br>hate<br>6/08/2020<br>Date<br>20/04/2020               | Remarks                    |   |
| SI.No<br>1<br>TRANS<br>SI.No<br>1<br>2 | Roll.No 1848140516 SPORT DE-REGISTERI Employee Code T-CSE-08 001          | CHINTALAVALASA, VIZ<br>TRANSPOR<br>Student Name<br>GEDDADA BHANU TEJA<br>ED EMPLOYEE LIST<br>Employee Name<br>RAJESH AREPALLI<br>Administrator | COLLI<br>ZIANAGARAN<br>T DE-REGISTERE<br>D | EGE OF EI<br>M - 535 005<br>ED STUDENTS LIS<br>hate<br>6/08/2020<br>Date<br>20/04/2020<br>20/04/2020 | Remarks                    |   |

- > Go to transport module
- Select reports sub module de-subscribed students and above screen appear
- Select date and show report

### 24.HOW TO SEE DRIVER LIST

|                                                           | V L KJ |                            | Search for licence | expires within  | 10 days       |            |                       | *****      |  |  |  |  |
|-----------------------------------------------------------|--------|----------------------------|--------------------|-----------------|---------------|------------|-----------------------|------------|--|--|--|--|
| CHINTALAVALASA, VIZIANAGARAM - SJS 005<br>DRIVERS DETAILS |        |                            |                    |                 |               |            |                       |            |  |  |  |  |
| SI.No                                                     | Code   | Name of the Driver         | Date of Birth      | Date of Joining | Licence No    | Valid Date | Experience<br>(Years) | Mobile.No  |  |  |  |  |
| 1                                                         | 1      | SOMIREDDY RAMANA           | 21/06/1967         | 16/06/2016      | 3111TPG1992   | 31/01/2019 | 25.00                 | 9550835122 |  |  |  |  |
| 2                                                         | 3      | TRIMURTHULU TADALA         | 21/05/1957         | 10/02/2011      | 3828/19830D   | 28/11/2019 | 34.00                 | 9000426900 |  |  |  |  |
| 3                                                         | 6      | B VENKATESWARA RAO         | 06/07/1965         | 01/10/2015      | 338TPG1990    | 22/07/2018 | 27.00                 | 9849306439 |  |  |  |  |
| 4                                                         | 7      | TANINKI RAMA RAO           | 06/04/1959         | 08/09/2015      | 146/19760D    | 22/11/2018 | 41.00                 | 9912696035 |  |  |  |  |
| 5                                                         | 8.     | K SRINIVASU                | 09/01/1969         | 10/07/2016      | 426019950D    | 26/10/2018 | 31.00                 | 906361533  |  |  |  |  |
| 6                                                         | 9      | MANDA T ACHARYULU          | 01/01/1900         | 19/08/2005      | 1418/19730D   | 01/12/2019 | 41.00                 | 991241406  |  |  |  |  |
| 7                                                         | 10.    | VETUKURI VENKATA RAMARAJU  | 21/06/1972         | 01/07/2016      | 758TPG1993    | 29/05/2019 | 24.00                 | 965267461  |  |  |  |  |
| 8                                                         | 11.    | NARRE SUBRAHMANYAM         | 07/06/1965         | 01/11/2012      | 3849/19880D   | 19/05/2020 | 29.00                 | 9391610689 |  |  |  |  |
| 9                                                         | 61     | S SARRAVYA                 | 10/05/1978         | 03/01/2018      | 7521/19880D   | 09/09/2020 | 17.00                 | 9573471679 |  |  |  |  |
| 10                                                        | 20.    | G NAGESWARA RAO            | 10/08/1956         | 02/08/2017      | 2116/19770D   | 03/01/2020 | 40.00                 | 8106635573 |  |  |  |  |
| 11                                                        | 14.    | POTLA VENKATESWARLU        | 01/04/1970         | 05/07/2014      | 1648/19900D   | 07/05/2018 | 27.00                 | 9177231869 |  |  |  |  |
| 12                                                        | 15.    | G VENKATESWARA RAO         | 20/07/1965         | 20/01/2016      | 271/WG/19830D | 18/10/2018 | 34.00                 | 9908341511 |  |  |  |  |
| 13                                                        | 16.    | G D V PRASAD               | 24/07/1969         | 11/07/2015      | 2823/19890D   | 13/05/2019 | 28.00                 | 9441482811 |  |  |  |  |
| 10                                                        | 101    | VETUKURI SATVANARAVANARA1U | 15/04/1975         | 14/10/2013      | 119870(31993  | 19/02/2020 | 24.00                 | 9492122670 |  |  |  |  |

- > Go to transport module
- Select report sub module drivers list and above screen appear
- Enter no of days to expire

# **25.HOW TO SEE PARTICULARS**

# TRANSPORT PARTICULARS

| Course/Branch/Semester  | PALA | KOLL           | U-14 |           |                  |       |              |       |        |       |           |       |         |       |    |
|-------------------------|------|----------------|------|-----------|------------------|-------|--------------|-------|--------|-------|-----------|-------|---------|-------|----|
|                         | PIPP | PPARA NATHARAM |      | AMESWARAM | NESWARAM BRAHMAN |       | A PENUMANTRA |       | ATTILI |       | PALAKOLLU |       | MARTERU |       | MA |
|                         | Boys | Girls          | Boys | Girls     | Boys             | Girls | Boys         | Girls | Boys   | Girls | Boys      | Girls | Boys    | Girls | Bo |
| B.Tech, I Year          |      |                |      |           |                  |       |              |       |        |       |           | -     |         |       |    |
| CIVIL                   | 0    | 0              | 0    | 0         | 0                | 0     | 0            | 0     | 0      | 0     | 0         | 0     | 0       | 0     | 0  |
| CSE                     | 0    | 0              | 0    | 0         | 0                | 0     | 0            | 0     | 0      | 0     | 0         | 2     | 1       | 0     | 0  |
| ECE                     | 0    | 0              | 0    | 0         | 0                | 0     | 0            | 0     | 0      | 0     | 1         | 0     | 0       | 0     | 0  |
| EEE                     | 0    | 0              | 0    | 0         | 0                | 0     | 0            | 0     | 0      | 0     | 0         | 0     | 0       | 0     | 0  |
| MECH                    | 0    | 0              | 0    | 0         | 0                | 0     | 0            | 0     | 0      | 0     | 0         | 0     | 1       | 0     | 0  |
| B.Tech, I Year TOTALS   | 0    | 0              | 0    | 0         | 0                | 0     | 0            | 0     | 0      | 0     | 1         | 2     | 2       | 0     | 0  |
| B.Tech, II Year         |      |                |      |           |                  |       |              |       |        |       |           |       |         |       |    |
| CIVIL                   | 0    | 0              | 0    | 0         | 0                | 0     | 0            | 0     | 0      | 0     | 0         | 0     | 0       | 0     | 0  |
| CSE                     | 0    | 0              | 1    | 0         | 0                | 0     | 0            | 0     | 0      | 0     | 3         | 1     | 1       | 0     | 0  |
| ECE                     | 0    | 0              | 1    | 0         | 0                | 0     | 0            | 0     | 0      | 0     | 0         | 0     | 0       | 0     | 0  |
| EEE                     | 0    | 0              | 0    | 0         | 0                | 0     | 0            | 0     | 0      | 0     | 2         | 0     | 1       | 0     | 0  |
| MECH                    | 0    | 0              | 0    | 0         | 0                | 0     | 0            | 0     | 0      | 0     | 0         | 0     | 2       | 0     | 0  |
| B.Tech, II Year TOTALS  | 0    | 0              | 2    | 0         | 0                | 0     | 0            | 0     | 0      | 0     | 5         | 1     | 4       | 0     | 0  |
| B.Tech, III Year        |      |                |      |           |                  |       |              |       |        |       |           |       |         |       |    |
| CIVIL                   | 0    | 0              | 0    | 0         | 0                | 0     | 0            | 0     | 0      | 0     | 0         | 0     | 0       | 0     | 0  |
| CSE                     | 0    | 0              | 0    | 0         | 0                | 0     | 0            | 0     | 0      | 0     | 0         | 0     | 2       | 1     | 0  |
| ECE                     | 0    | 0              | 0    | 0         | 0                | 0     | 0            | 0     | 0      | 0     | 1         | 1     | 0       | 0     | 0  |
| EEE                     | 0    | 0              | 0    | 0         | 0                | 0     | 0            | 0     | 0      | 0     | 2         | 0     | 0       | 1     | 0  |
| MECH                    | 0    | 0              | 0    | 0         | 0                | 0     | 0            | 0     | 0      | 0     | 0         | 0     | 1       | 0     | 0  |
| B.Tech, III Year TOTALS | 0    | 0              | 0    | 0         | 0                | 0     | 0            | 0     | 0      | 0     | 3         | 1     | 3       | 2     | 0  |
| B.Tech, IV Year         |      |                |      |           |                  |       |              |       |        |       |           |       |         |       |    |
| CIVIL                   | 0    | 0              | 0    | 0         | 0                | 0     | 0            | 0     | 0      | 0     | 0         | 0     | 0       | 0     | 0  |
| CSE                     | 0    | 0              | 0    | 0         | 0                | 0     | 0            | 0     | 0      | 0     | 0         | 0     | 0       | 0     | 0  |
| ECE                     | 0    | 0              | 0    | 0         | 0                | 0     | 0            | 0     | 0      | 0     | 1         | 0     | 3       | 1     | 0  |
| EEE                     | 0    | 0              | 0    | 0         | 0                | 0     | 0            | 0     | 0      | 0     | 0         | 0     | 1       | 0     | 0  |
| MECH                    | 0    | 0              | 0    | 0         | 0                | 0     | 0            | 0     | 0      | 0     | 0         | 0     | 1       | 0     | 0  |

### Go to transport module

### Select report sub module particulars and above

### screen appear

### **26.HOW TO SEARCH ROUTES AND HALTS**

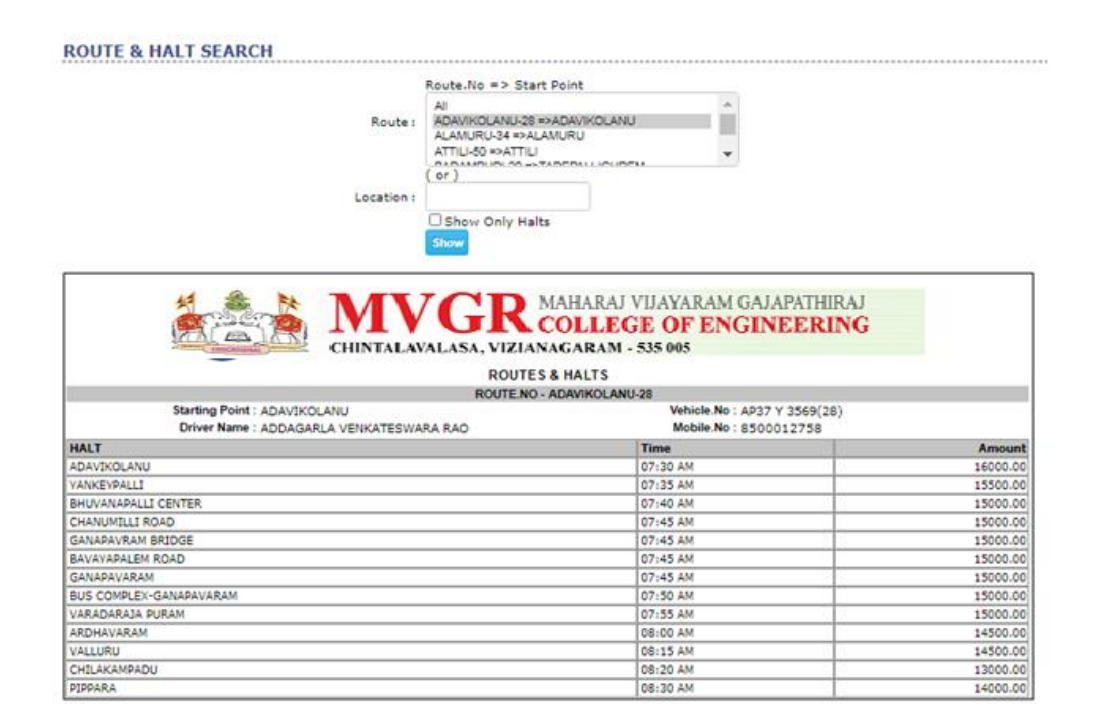

- > Go to transport module
- Select report sub module routes and halt search and above screen appear
- Select route and show

### **27.HOW TO SEARCH STUDENTS BY ROUTE**

|        |                               | Students (                                                                                                    | Bus Wise                                 | O Route Wi  | se OHalt Wis       | e O Start          | Point OStaff        |                       |        |          |
|--------|-------------------------------|----------------------------------------------------------------------------------------------------|------------------------------------------|-------------|--------------------|--------------------|---------------------|-----------------------|--------|----------|
|        |                               |                                                                                                    | Course :                                 | B.Tech ¥    |                    |                    |                     |                       |        |          |
|        |                               |                                                                                                    | Branch :                                 | COMPUTER S  | SCIENCE AND EN     | GINEERING          | ~                   |                       |        |          |
|        |                               |                                                                                                    | Semester :                               | IV Semester | ~                  |                    |                     |                       |        |          |
|        |                               |                                                                                                    |                                          |             |                    |                    |                     |                       |        |          |
|        |                               | 700                                                                                                    |                                          | 8           | SOM.               |                    |                     |                       |        |          |
|        | 10                            |                                                                                                    | IC                                       | D MA        | HARAJ VIJA         | AYARAM             | GAJ APATHIR/        | AJ.                   |        |          |
|        |                               |                                                                                                    |                                          | Kon         | LLEGE              | OF EN              | GINEERIN            | G                     |        |          |
|        | INT                           | CHINTLE                                                                                                    | UATACA                                   | UZIANAC     | DAM CIC            | 605                | CHALLERIN           | •                     |        |          |
|        | - Car                         | Canalata                                                                                                    | WALASA,                                  | STUDE       | NTS LIST           | 000                |                     |                       |        |          |
| SI.No  | Roll.No                       | Name                                                                                                    | Student                                  | Parent      | Route              | Vehicle            | Halt                | Amo                   | unt De | tails    |
|        |                               |                                                                                                    | riobile                                  | rioone      |                    | 1                  |                     | Commit                | Paid   | Balance  |
| Branci | h/Semester : 0                | CSE, IV Semester                                                                                                    |                                          |             |                    | 4027 V             | 1                   | 1                     |        |          |
| 1      | 18A81A0515                    | DIGUMARTHI ANUSHA                                                                                                    | 8688651785                               | 9848232077, | 28                 | 3569(28)           | ADAVIKOLANU         | 16000.00              | 0.00   | 16000.00 |
| 2      | 18A81A0517                    | GUDALA DIVVA                                                                                                    | 6300850355                               | 9966633313. | ADAVIKOLANU-<br>28 | AP37 V<br>3569(28) | ADAVIKOLANU         | 16000.00              | 0.00   | 16000.00 |
| 3      | 18A81A0523                    | KHAMBAHAMPATI HANISH<br>CHANDRA                                                                                                    | 9848263266                               | 9948224811. | ADAVIKOLANU-<br>28 | AP37 V<br>3569(28) | ADAVIKOLANU         | 16000.00              | 0.00   | 16000.00 |
| 4      | 1848140550                    | PYBOVINA SATVA DEV                                                                                                    | 8985227735                               | 9441035414, | ADAVIKOLANU-<br>28 | AP37 V<br>3569(28) | ARDHAVARAM          | 14500.00              | 0.00   | 14500.00 |
| 5      | 18A81A0555                    | VELAGALA ADI SATYANARAYANA<br>REDDY                                                                                                    | 9963757554                               | 7659944951. | ADAVIKOLANU-<br>28 | AP37 V<br>3569(28) | ARDHAVARAM          | 14500.00              | 0.00   | 14500.00 |
| 6      | 18A81A0557                    | VIKAS DIGUPATI                                                                                                    | 7337582541                               | 9441252141, | ADAVIKOLANU-<br>28 | AP37 V<br>3569(28) | ARDHAVARAM          | 14500.00              | 0.00   | 14500.00 |
| 7      | 18A81A0558                    | VALAMATI RAMVASRI                                                                                                    | 9848596133                               | 9848596133, | ADAVIKOLANU-<br>28 | AP37 V<br>3569(28) | ARDHAVARAM          | 14500.00              | 0.00   | 14500.00 |
| 8      | 18A81A0565                    | CHILUKOTI MOUSMI                                                                                                    | 9492452760                               | 9492452760, | ADAVIKOLANU-<br>28 | AP37 V<br>3569(28) | ARDHAVARAM          | 14500.00              | 0.00   | 14500.00 |
| 9      | 19A85A0511                    | NALAM NAGA SAI<br>SATYANARAYANA                                                                                                    | 9493612311                               | 9493612311, | ADAVIKOLANU-<br>28 | AP37 Y<br>3569(28) | BAVAYAPALEM<br>ROAD | 15000.00              | 0.00   | 15000.00 |
| 10     | 19A85A0513                    | KOTAPROLU BHARGAV KIRAN                                                                                                    | 9492715996                               | 9492715996. | ADAVIKOLANU-<br>28 | AP37 V<br>3569(28) | BAVAYAPALEM<br>ROAD | 15000.00              | 0.00   | 15000.00 |
| 11     | 19A85A0519                    | GRANDHI AVINASH                                                                                                    | 9666045369                               | 9666045369. | ADAVIKOLANU-       | AP37 V             | BAVAYAPALEM         | 15000.00              | 0.00   | 15000.00 |
|        | POLICICAL PROPERTY OF COMPANY | Contract of the second second s | 1.1.1.1.1.1.1.1.1.1.1.1.1.1.1.1.1.1.1.1. |             | 69                 | 12202(50)          | I NORD              | and the second second |        |          |

- Go to transport module
- Select reports sub module students by route and above screen appear
- Select student or bus wise or route wise or halt wise or start point or staff
- > Select course, branch, semester and show

### **28.HOW TO UPDATE STUDENTS HALTS**

| STUDENT HALT A                                 | DJUS            | STMENT         |   |   |             |    |            |        |        |
|------------------------------------------------|-----------------|----------------|---|---|-------------|----|------------|--------|--------|
|                                                | ROL             | JTE & HALT     |   |   |             | RO | JTE & HALT |        |        |
| BHIMAVARAM-65                                  | ~]              | GOLLALAKODERU  | ~ |   | CHAGALLU-36 | ~  | GARAPPADU  |        | ~      |
| 17A81A0387 KOPPUSETTI<br>18243-C-028 MUTCHERLA | SHANIN<br>YASWA | AUK-HA<br>INTH |   | * |             |    |            |        | *      |
|                                                |                 |                |   |   |             |    |            | Undate | Cancel |

- > Go to transport module
- Select student halts sub module update and above screen appear
- Select route , halt on the left
- Select route , halt on the left
- Select left side students to shift right side click on forward option and update

### **13.HOW TO SEE HOSTELS LIST**

| MVGR MAHARAJ VIJAYARAM GAJAPATHIRAJ<br>CHINTALAVALASA, VIZIANAGARAM - 535 005 |                   |          |          |         |          |          |         |          |          |         |  |
|-------------------------------------------------------------------------------|-------------------|----------|----------|---------|----------|----------|---------|----------|----------|---------|--|
| SLNo.                                                                         | Name              | A/C      |          |         | Non A/C  | 131      |         | Total    |          |         |  |
|                                                                               |                   | Capacity | Occupied | Vacancy | Capacity | Occupied | Vacancy | Capacity | Occupied | Vacancy |  |
| 1                                                                             | GENTS HOSTEL-I    | 0        | 0        | 0       | 223      | 191      | 32      | 223      | 191      | 32      |  |
| 2                                                                             | LADIES HOSTEL-I   | 0        | 0        | 0       | 187      | 77       | 110     | 187      | 77       | 110     |  |
| 3                                                                             | GENTS HOSTEL-II   | 0        | 0        | 0       | 219      | 117      | 102     | 219      | 117      | 102     |  |
| 4                                                                             | LADIES HOSTEL-II  | 0        | 0        | 0       | 263      | 162      | 101     | 263      | 162      | 101     |  |
| 5                                                                             | Gents Hostel-III  | 0        | 0        | 0       | 25       | 0        | 25      | 25       | 0        | 25      |  |
| 6                                                                             | Ladies Hostel-III | 0        | 0        | 0       | 25       | 1        | 24      | 25       | 1        | 24      |  |
|                                                                               | GRAND TOTAL       | 0        | 0        | 0       | 942      | 548      | 304     | 942      | 548      | 304     |  |

Go to hostel module

HOSTEL DETAILS

Select report sub module hostel list and above screen appears

### **14.HOW TO SEE ROOM DETAILS**

| ROOM I   | DETAILS REPOR | т           |                                                         |                                      |
|----------|---------------|-------------|---------------------------------------------------------|--------------------------------------|
|          |               | Но          | stel : GENTS HOSTEL-I 🗸                                 | -                                    |
|          |               | -           |                                                         | <br>/a 🔿 a //                        |
|          |               |             | ype: OA/C ONon - A                                      | /C 🔍 Both                            |
|          |               |             | Show                                                    |                                      |
|          |               | <b>IVGR</b> | MAHARAJ VIJAYARAN<br>COLLEGE OF EN<br>Nagaram - 538 005 | A GAJAPATHIRAJ<br>I <b>GINEERING</b> |
|          |               | HOSTEL      | REPORT                                                  |                                      |
| SI.No    | Room No       | Occupancy   | Occupied                                                | Vacancy                              |
| GENTS HO | STEL-I        |             |                                                         | -                                    |
|          | Non - A/C     |             |                                                         |                                      |
| 1        | 101           | 3           | 9                                                       | 0                                    |
| 2        | 102           | 3           | 2                                                       | 1                                    |
| 3        | 103           | 3           | 3                                                       | 0                                    |
| 4        | 104           | 3           | 4                                                       | 0                                    |
| 5        | 105           | 3           | 3                                                       | 0                                    |
| 6        | 106           | 3           | 3                                                       | 0                                    |
| 7        | 107           | 3           | 3                                                       | 0                                    |
| 8        | 108           | 3           | 3                                                       | 0                                    |
| 9        | 109           | 3           | 3                                                       | 0                                    |
| 10       | 110           | 3           | 3                                                       | 0                                    |
| 11       | 111           | 3           | 3                                                       | 0                                    |
| 12       | 112           | 3           | 2                                                       | 1                                    |
| 13       | 113           | 3           | 3                                                       | 0                                    |
| 14       | 114           | 3           | 0                                                       | 3                                    |
| 15       | 115           | 3           | 0                                                       | 3                                    |
| 16       | 116           | 3           | 0                                                       | 3                                    |
| 17       | 201           | 3           | 3                                                       | 0                                    |
| 18       | 202           | 3           | 4                                                       | 0                                    |
| 19       | 203           | 3           | 3                                                       | 0                                    |
| 20       | 204           | 3           | 3                                                       | 0                                    |
| 21       | 205           | 3           | 3                                                       | 0                                    |
|          | 1             |             |                                                         |                                      |

- > Go to hostel module
- Select report sub module room details and above screen appear
- Select hostel and show

#### **15.HOW TO SEE HOSTEL STUDENT DETAILS**

| HOLA   | RSHIP DEF    | AULTERS                                                                  |                                                                |                                     |           |           |          |
|--------|--------------|--------------------------------------------------------------------------|----------------------------------------------------------------|-------------------------------------|-----------|-----------|----------|
|        |              | ← All O Search<br>Academic Year : 2017 ✓<br>Category : -All- ✓<br>Show   |                                                                |                                     |           |           |          |
|        |              | MVGR MAHARAJ<br>CHINTALAVALASA, VIZIANAGARAM-<br>SCHOLARSHIP STUDENTS DE | VIJAYARAM G.<br><mark>E OF ENG</mark><br>535 M5<br>FAULTERS LI | AJAPATHIR/<br>I <b>NEERIN</b><br>st | U<br>G    |           |          |
| SI.No. | Roll.No      | Student Name                                                             | Category                                                       | Year                                | ActAmount | Paid.Amt  | Balanc   |
| 1      | 14A81A0109   | DEVIREDDY SAROJA                                                         | oc                                                             | IV Year                             | 35,000.00 | 26,250.00 | 8,750.0  |
| 2      | 14A81A0150   | VADDIREDDY NAGA SAI LAKSHMI PRASANNA                                     | oc                                                             | IV Year                             | 35,000.00 | 26,250.00 | 8,750.0  |
| 3      | 14A81A0213   | KAMIREDDY SUSHMA                                                         | oc                                                             | IV Year                             | 35,000.00 | 26,250.00 | 8,750.0  |
| 4      | 14A81A0219   | KASIREDDY N S MAHA LAKSHMI                                               | oc                                                             | IV Year                             | 35,000.00 | 26.250.00 | 8,750.0  |
| 5      | 14A81A05E6   | KUNAPAREDDY PAVANI KUMARI                                                | oc                                                             | IV Year                             | 56,500.00 | 26.250.00 | 30,250.0 |
| 6      | 15243-C-004  | APPALABATTULA LAKSHMI REVATHI                                            | BC_B                                                           | III Year                            | 14,900.00 | 11,175.00 | 3,725.0  |
| 7      | 15243-C-023  | JALAPARTHI PAVAN                                                         | SC                                                             | III Year                            | 14,900.00 | 11,175.00 | 3,725.0  |
| 8      | 15243-C-024  | JANAPAREDDY DHANUMJAYA SAI SUBRAHMANYAM                                  | oc                                                             | III Year                            | 14,900.00 | 11,175.00 | 3,725.0  |
| 9      | 15243-C-114  | TANETI RAMBABU                                                           | SC                                                             | III Year                            | 14,900.00 | 11,175.00 | 3,725.0  |
| 10     | 15243-EC-027 | KATREDDY JOHN VIJAY                                                      | oc                                                             | III Year                            | 14,900.00 | 11.175.00 | 3,725.0  |
| 11     | 15243-EE-054 | VADDI YAGNA SRI RAMCHARAN                                                | BC_B                                                           | III Year                            | 14,900.00 | 11,175.00 | 3,725.0  |
| 12     | 15243-M-031  | MAHASIVABHATTU GOWTHAM RANGA RAJU                                        | BC_D                                                           | III Year                            | 14,900.00 | 11,175.00 | 3,725.0  |
| 13     | 15A81A0106   | BALE SAI CHAND                                                           | BC-A                                                           | III Year                            | 35,000.00 | 00.00     | 35,000.0 |
| 14     | 15A81A0122   | KUNAPAREDDY KUSUMA VENKATA NAGA SAI KUMAR                                | oc                                                             | III Year                            | 35,000.00 | 26,250.00 | 8,750.0  |
| 15     | 15A81A0269   | POTHUREDDY MANI KANTA NAGA SAI RAM                                       | oc                                                             | III Year                            | 35.000.00 | 26.250.00 | 8.750.0  |
| 16     | 15A81A0484   | KASIREDDY SUBHASRI                                                       | oc                                                             | III Year                            | 35,000.00 | 26,250.00 | 8,750.0  |
| 17     | 15A81A0550   | VANNEMREDDY RAMA LAKSHMI                                                 | oc                                                             | III Year                            | 35,000.00 | 26,250.00 | 8,750.0  |
| 18     | 15A81A05C6   | ANNAMREDDY YAGNA PRIYA KUMAR                                             | OC                                                             | III Year                            | 35,000.00 | 26,250.00 | 8,750.0  |
| 19     | 16243-C-057  | VEMPALA SAI                                                              | BC-D                                                           | II Year                             | 14,900.00 | 00.00     | 14,900.0 |
| 20     | 16243-EE-001 | ABBIREDDY MANIKANTA                                                      | oc                                                             | II Year                             | 14,900.00 | 11,175.00 | 3,725.0  |
| 21     | 16243-EE-010 | DASARI DURGA DILEEP KUMAR                                                | BC-D                                                           | II Year                             | 14,900.00 | 00.00     | 14,900.0 |
| 22     | 16243-EE-028 | KUNAPAREDDY NUTHAN                                                       | oc                                                             | II Year                             | 14,900.00 | 11,175.00 | 3,725.0  |
| 23     | 16243-EE-087 | KATREDDY SAI VEERA MANIKANTA                                             | oc                                                             | II Year                             | 14,900.00 | 11,175.00 | 3,725.0  |
| 24     | 16243-M-088  | KUNDETI RAKESH                                                           | SC                                                             | II Year                             | 14,900.00 | 00.00     | 14,900.0 |
| 25     | 16243-M-091  | MAJJI BHANU DURGA PRASAD                                                 | BC-D                                                           | II Year                             | 14,900.00 | 00.00     | 14,900.0 |
| 26     | 16A81D8707   | REDDY MADHAVI                                                            | oc                                                             | II Year                             | 57,000.00 | 42,750.00 | 14,250.0 |
| 27     | 16A81E0086   | REDDY RAMESH KUMAR                                                       | oc                                                             | II Year                             | 27,000.00 | 20,250.00 | 6,750.0  |

- > Go to hostel module
- Select reports sub module students report and above screen appear
- > Select hostel and room no and show

Page 350 of 422

Page 351 of 422

Page 352 of 422

Page 353 of 422

Page 354 of 422

Page 355 of 422

Page 356 of 422

Page 357 of 422

Page 358 of 422

Page 360 of 422
Page 361 of 422

Page 362 of 422

Page 363 of 422

Page 364 of 422

Page 365 of 422

Page 366 of 422

Page 367 of 422

Page 368 of 422

Page 369 of 422

Page 370 of 422

# **ERP Document on BET** (Exam Automation System)

MAHARAJ VIJAYARAM GAPATHI RAJ COLLEGE OF ENGINEERING(AUTONOMOUS)

Vijayaram Nagar Campus, Chintalavalasa, Vizianagaram-535005, Andhra Pradesh Accredited by NAAC with 'A' Grade & Listed u/s 2(f) & 12(B) of UGC (Approved by AICTE, New Delhi and Permanently Affiliated by JNTUK-Kakinada) NBA Accredited UG Courses: B.Tech(MEC), B.Tech(CIV), B.Tech(EEE), B.Tech(ECE), B.Tech(CSE), B.Tech(IT), B.Tech(MEC) & B.Tech(CHE) and PG Course: MBA

Page 371 of 422

## EXAMINATION AUTOMATION SYSTEM

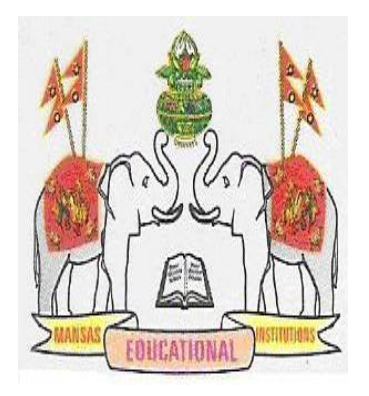

## MAHARAJ VIJAYARAM GAJAPATHI RAJ COLLEGE OF ENGINEERING (AN AUTONOMOUS INSTITUTION) CHINTALAVALASA, VIZIANAGARAM – 535005

Andhra Pradesh

#### (EXAM MODULE) DESCRIPTION:

Exam Module is a complete and customized solution for Autonomous colleges to handle all the Examination related work. By going through the flow of application one can easily maintain its student details, Exams details, Exam wise fee details, subject details, Exam scheduling, and OMR Reorganization Details with hand writing also. This software includes the User-friendly menus can easily generate all the reports.

#### **Basic Structure of BET:**

Mainly the BET consists of following Tools like

- College Header Name
- Buttons
- Login tool bar
- Modules
- Identification Bar
- Operation Modules

All the above Tool bars can be viewed in the (below image).

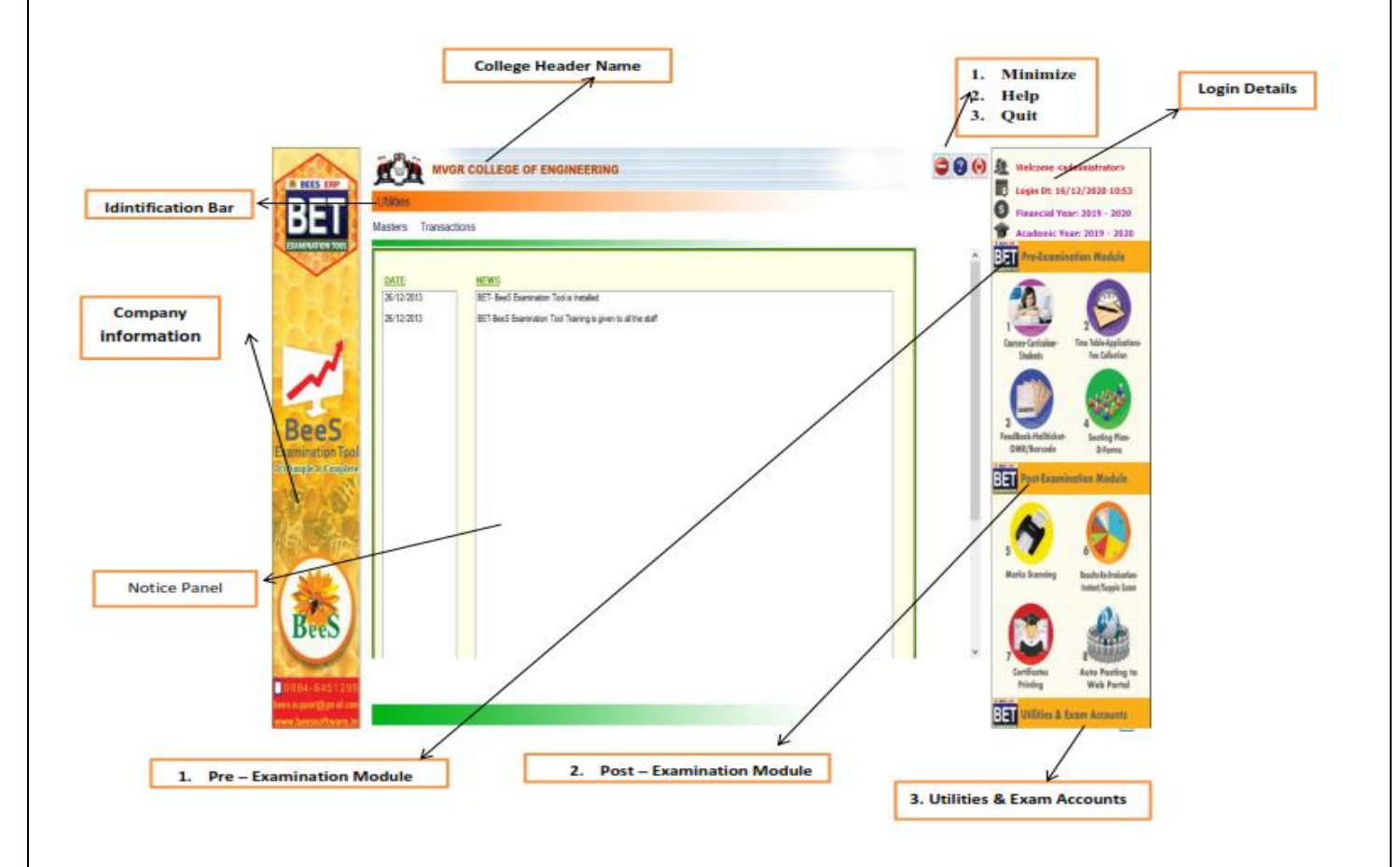

#### College Header name:

At the top of the page we can identify the name of the College with Header. (Below

image)

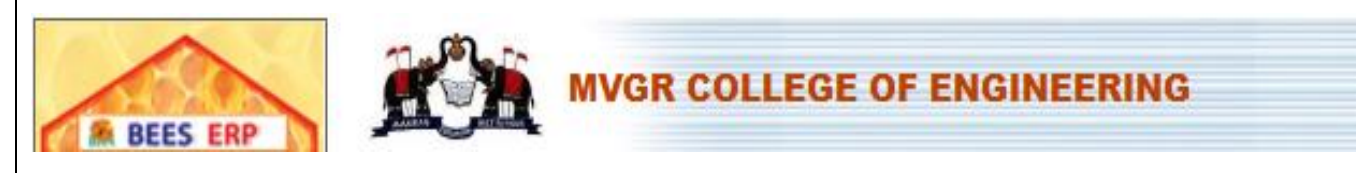

Buttons: At the right side top we can view the buttons like Minimize, Help, and Quit. (Below image)

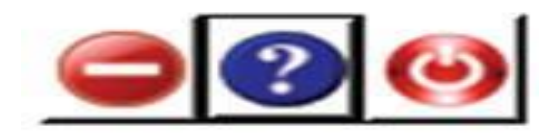

Login tool bar: At the right side of top we can view the login details. (Below image)

| <u>9</u> | Welcome <administrator></administrator> |
|----------|-----------------------------------------|
| 0        | Login Dt: 16/12/2020 10:53              |
| \$       | Financial Year: 2019 - 2020             |
| 1        | Academic Year: 2019 - 2020              |

Identification Bar: It indicates the current module operation. (Below image).

## **Pre-Examination**

Modules: There are three types of modules they are

- Pre- Examination Module  $\rightarrow$  Masters  $\rightarrow$  Transactions  $\rightarrow$ Reports
- Post- Examination Module  $\rightarrow$  Transactions  $\rightarrow$  Reports
- Utilities & Exam accounts  $\rightarrow$  Transactions  $\rightarrow$  Reports

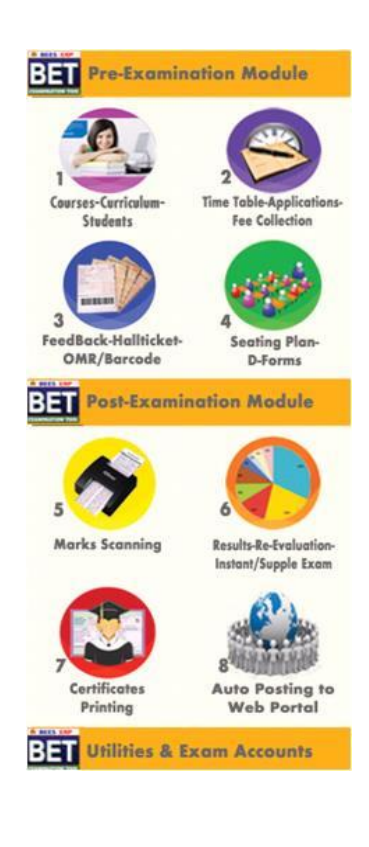

**Operation Modules:** The operations to be done by each module.

Below image represents the basic view of Modules.

#### **Pre Examination Module:**

Before Examination conducting the entries given to each setup of module is known as Pre - Examination Module.

Again the Pre Examination Module consists of three types of Modules like

- 1) Masters
- 2) Transactions
- 3) Reports

**Masters:** For Pre Examination the basic entries will be done first in Masters i.e., all the examination setups (Marks setup, Fee setup) will be exists here. After entering all the setup entries it will converts in to the Transactions automatically.

Again the Masters consists of following operations like (below image).

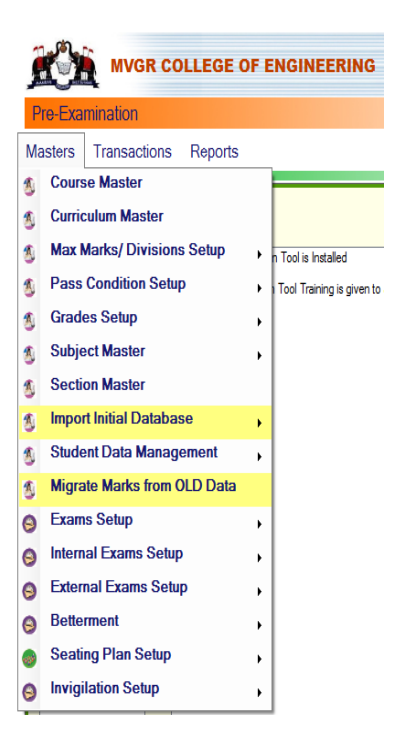

All the operations of the modules are having the common type of Sub options like

NEW (F4): to get a new page to enter the new data. MODIFY (F6): to modify (changes) already existing data. DELETE (F7): to erase an already existing data.

VIEW (F12): to see the existing data. QUIT (F9): to escape from existing page.

SAVE (F8): to save the data after entering the details.

CANCEL (F11): to clear the details of the page.

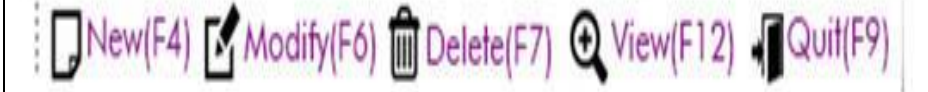

#### Import Initial Database:

After entering all details in Course Master next step is to import Student details like

1) **Import Students:** Here we enter the student's details of all branches in the form a Generated Excel File and then import the students details with that Excel file. (Below image)

| BET                              | Pre-Examinati                        | ion->Masters-> Import In                                                                                                    | tial Da  | atabase-> Import Students Data                                                                  |   |
|----------------------------------|--------------------------------------|----------------------------------------------------------------------------------------------------|----------|-------------------------------------------------------------------------------------------------|---|
| IMINATION TOOL                   | - Generate Exce                      | l File                                                                                                    | -        | Import Excel File                                                                               |   |
| YCX                              | Course:<br>Branch:<br>All Branches   |                                                                                                    | -        | Select Excel File to Import Student Data:  BROWSE THE EXCEL FILE  IMPORT & REPLACE STUDENT DATA | ] |
| -                                |                                      | ✓ CSE<br>✓ ECE<br>✓ EEE                                                                                                    |          | Invalid Entries in Excel Sheet                                                                  |   |
|                                  | Semester:                            | < 2                                                                                                    | ×        |                                                                                                 |   |
| eeS                              | Batch:                               | 2016 - 2017                                                                                                    |          |                                                                                                 |   |
| nination lool<br>nple & Complete |                                      | 2020 - 2021 - 2020<br>2019 - 2020<br>2018 - 2019<br>2017 - 2018                                                                                       |          |                                                                                                 |   |
|                                  |                                      | 2016 - 2017<br>2015 - 2016                                                                                                    |          |                                                                                                 |   |
|                                  | Import<br>sem and i<br>unnecessary d | GENERATE EXCEL FILE<br>student on the selected brand<br>batch only. Importing of any<br>lata may cause malfunctioning<br>Once the data is impacted on | h,<br>of |                                                                                                 |   |

2) Import Photos: Here we import the student's photos by collecting all the branch student's photos in a folder of a particular course and batch and then import it. (Below image)

| BEES ERP                                           | MVGR COLLEGE OF ENGINEERING  Pre-Examination->Masters->Initial Database Updates-> Photo Updation                                                                                                    | € 2 0 |
|----------------------------------------------------|----------------------------------------------------------------------------------------------------|-------|
| <b>DEU</b><br>EXAMINATION TOOL                     | Select Details<br>Course: B.TECH Y                                                                                                    |       |
| Bees<br>Examination Tool<br>Teto Simple & Complete | Batch:       2016 - 2017         Select the Folder:       BROWSE         IMPORT NEW PHOTOS       Store Photo with the name [ADMNNO].ip]         OR       UPDATE EXISTING PHOTOS         Import photos for the students who is not having the photos using the button 'IMPORT NEW PHOTOS'. If the photos are already existing, and you want to update with new photos then import the photos using 'UPDATE EXISTING PHOTOS'       260px |       |

Note: Here the Basic size of the image is 200 \* 260 pixels and the image file name to be save as (student Admission No) in JPEG format and updated photos will be imported by clicking the option UPDATED EXISTING PHOTOS.

3) Import Signatures: Here we import the student's signatures same as Import Photo's

Note: Here the Basic size of the image is 140 \* 60 pixels and the image file name to be save as (student Admission No + [s]) in JPEG format. (Below image)

| R BEES ERP<br>BEET<br>EXAMINATION TOOL | MVGR COLLEGE OF ENGINEERING         Pre-Examination->Masters->Initial Database Updates-> Signature Updation         Image: Contract of the second second seco                                                                                       | 0 |
|----------------------------------------|----------------------------------------------------------------------------------------------------|---|
|                                        | Select Details                                                                                                    |   |
|                                        | Course: B.TECH V                                                                                                    |   |
| A RA                                   | Batch: 2016 - 2017 🗸                                                                                                    |   |
|                                        | 140m                                                                                                    |   |
|                                        | Select the Folder: BROWSE Store Signature with the name 60px                                                                                                    |   |
|                                        | OR [ADMNNO]+[5].[pg                                                                                                    |   |
| Bees                                   | Import Signs for the students who is not having the                                                                                                    |   |
| <b>Examination Tool</b>                | signs using the button 'IMPORT NEW SIGNS'. It the signs are already existing, and you want to update                                                                                                    |   |
| It's Simple & Complete                 | with new signs then import the signs using 'UPDATE<br>EXISTING SIGNS'                                                                                                    |   |
| Student Data Mar                       | After importing the initial database of the entire student's, the Finalized list will be displays on gement. (Below image)                                                                                                    |   |
| BEES ERP                               | Pre-Examination->Masters->Initial Database Undates-> Student List Einalization                                                                                                    |   |
| BEL                                    | Save(F8) X Cancel(F11) MODIFY RECORD                                                                                                    |   |
| EXAMINATION TOOL                       | 97 32 129                                                                                                    | ^ |
| 34040                                  | SHOW STUDENTS EXPORT TO EXCEL PRINT LIST PRINT STUD SHEET                                                                                                    |   |
|                                        | SNo     Admn No     Admn No       10     Manual Annual Annual                                                                       |   |
|                                        | Full Name (As per SSC): * Lock all the Students in the Selected batch       11     16331A0102                                                                                                    |   |
|                                        | 12     16331A0103       13     16231A0104       Admn No:     Roll/Section No:       Caste Category:                                                                                                    |   |
|                                        | 13 10331A0104<br>14 16331A0105<br>BC - D                                                                                                    |   |
| Bees                                   | 15         16331A0106         Admission Date:*         Completion Year:*         Batch:         GET PHOTO         CLEAR PHOTO           11/08/2016          2020         2016 - 2017          GET PHOTO         CLEAR PHOTO                                                                                                    |   |
| Examination Tool                       | 16         16331A0107           17         16331A0108           DOB:*         Gender : *                                                                                                    |   |
| It's Simple & Complete                 | 18 16331A0109 □▼ Male ∨ A1 ∨ 60 c 60 c 60 c 60 c 60 c 60 c 60 c 60                                                                                                    |   |
| See Var                                | 19 16331A0110 Father Name:* A. Sou JUNYO                                                                                                    |   |
| that - 34                              | 20 10331A0112<br>21 16331A0114 Mother Name: Aaadhar No: GET SIGN CLEAR SIGN                                                                                                    |   |
|                                        | 22 16331A0115 ADARI JAYAMMA 730228305056                                                                                                    |   |
| A Mar                                  | 23 16331A0116 Parent Mobile: Student Mobile: BIOMETRIC-1-<br>Go to Go to Go |   |
|                                        | 25         16331A0119         25/12203047         9010090000         Pre-Examination ->         Pre-Examination ->                                                                                                    |   |
| R                                      | 26     16331A0120       likhithsaisuryaadari@gmail.com     Masters->Initi<br>al Database                                                                                                    |   |
| Deep                                   | 27     16331A0121     Image: Control bare of Leaving: Discontinue Date: Discontinue Date: Discontinue D                                       | ~ |

#### Subject Master:

It is used to enter the details of subjects of each branch and semester of running curriculum. (Below image)

| Pre-Ex                | aminatio                                                         | on->Ma                                                                                      | sters->                                                                                                    | Subject M                                                                                                    | aster                                                                                                    |                                                                                                    |                                                                                         |                           |                   |                                                                                        |                                                                  |                                                                                                    |                                                         |                                            |
|-----------------------|------------------------------------------------------------------|---------------------------------------------------------------------------------------------|----------------------------------------------------------------------------------------------------|----------------------------------------------------------------------------------------------------|----------------------------------------------------------------------------------------------------|----------------------------------------------------------------------------------------------------|-----------------------------------------------------------------------------------------|---------------------------|-------------------|----------------------------------------------------------------------------------------|------------------------------------------------------------------|----------------------------------------------------------------------------------------------------|---------------------------------------------------------|--------------------------------------------|
| 🖪 Sar                 | ve(F8) 🏅                                                         | Cancel                                                                                      | I(F11)                                                                                                    |                                                                                                    |                                                                                                    |                                                                                                    | MO                                                                                      | DIFY RE                   | CORD              | )                                                                                      |                                                                  |                                                                                                    |                                                         |                                            |
| Select                | t Branch                                                         | & Sem                                                                                       |                                                                                                    |                                                                                                    |                                                                                                    |                                                                                                    |                                                                                         |                           |                   |                                                                                        |                                                                  |                                                                                                    |                                                         |                                            |
| Course                | e: B.TEC                                                         | н∨                                                                                          | Branch:                                                                                                    | CE                                                                                                    | ¥ 9                                                                                                    | Sem: I/IV I SEM                                                                                                    |                                                                                         |                           | V C               | urriculum:                                                                             | <b>A</b> 1                                                       | ~                                                                                                  | SH                                                      | ow                                         |
|                       |                                                                  |                                                                                             |                                                                                                    |                                                                                                    |                                                                                                    | Lock Do                                                                                                    | ıta                                                                                     |                           |                   |                                                                                        | Run                                                              | ning Currice                                                                                       | ulum                                                    |                                            |
| Subje                 | ct Detail                                                        | ls                                                                                          | Subject Re                                                                                                    | f Codes                                                                                                    | Sub                                                                                                    | ect Exam Codes                                                                                                    |                                                                                         |                           |                   |                                                                                        |                                                                  |                                                                                                    |                                                         |                                            |
|                       | Subject                                                          | Order S                                                                                     | yl. Code:                                                                                                    | Ref. Cod                                                                                                    | le: Int E                                                                                                    | Exam Ext Ex                                                                                                    | am                                                                                      | Subject                   | Name:             |                                                                                        |                                                                  |                                                                                                    | Under Ele                                               | ective                                     |
|                       | 1                                                                |                                                                                             |                                                                                                    |                                                                                                    |                                                                                                    |                                                                                                    |                                                                                         |                           |                   |                                                                                        | _                                                                |                                                                                                    |                                                         |                                            |
|                       | 1                                                                | A                                                                                           | 1MAT001                                                                                                    | 1 EM - I                                                                                                    | A11                                                                                                    | MAT001 A1MA                                                                                                    | T001                                                                                    | Enginee                   | ering M           | athematic                                                                              | s - I                                                            |                                                                                                    |                                                         |                                            |
| Optio                 | mal                                                              |                                                                                             | 1MAT001                                                                                                    | 1 EM - I                                                                                                    | t Type                                                                                                    | MAT001 A1MA                                                                                                    | <b>T001</b>                                                                             | Enginee                   | ering M           | athematic<br>empt Exam                                                                 | s - I<br>n <b>F</b> ee                                           |                                                                                                    | Replacem                                                | nent S                                     |
| Optio                 | nal<br>ax Mark E                                                 | Ext Max N                                                                                   | Mark TA N                                                                                                    | 1 EM - I<br>Subjec                                                                                                    | t Type                                                                                                    | MAT001 A1MA                                                                                                    | Cred                                                                                    | Enginee                   | Ering M           | athematic<br>empt Exan<br>ider Group                                                   | s - I<br>n Fee<br>p                                              | Gr                                                                                                 | Replacent                                               | nent S<br>r                                |
| Optio<br>Int Ma<br>40 | ax Mark E                                                        | Ext Max M<br>60                                                                             | Mark TA N                                                                                                    | 1 EM - I<br>Subject                                                                                                    | t Type<br>ory O Prowing O Pro                                                                                                    | actical<br>roject O Others                                                                                                    | Credi<br>3                                                                              | Enginee<br>its            | Ering M           | athematic<br>empt Exan<br>ider Group                                                   | s - I<br>n Fee                                                   | Gr                                                                                                 | Replacent                                               | r<br>r                                     |
| Optio<br>Int M<br>40  | ax Mark I<br>Subject<br>Order                                    | Ext Max M<br>60<br>Syl<br>Code                                                              | Mark TA N                                                                                                    | 1 EM - I<br>Subjec<br>Aax © The<br>O Dra<br>IntExamCo                                                                                                    | t Type<br>ory Pr<br>wing Pr<br>ExtExamC                                                                                                    | matical<br>roject O Others                                                                                                    | Cred                                                                                    | Enginee<br>its            | EI                | athematic<br>empt Exan<br>ider Group<br>Int<br>Max                                     | s - I<br>n Fee<br>o<br>Ext<br>Max                                | Gr<br>Subject<br>Type                                                                              | Replacem<br>oup Orde                                    | nent S<br>r<br>Exer                        |
| Optio<br>Int M<br>40  | ax Mark I<br>Subject<br>Order                                    | Ext Max M<br>60<br>Syl<br>Code                                                              | Mark TA N<br>Ref<br>Code                                                                                                    | 1 EM - I<br>Subject<br>O Dro<br>IntExamCo<br>A1MAT001                                                                                                    | t Type<br>ory Proving Proving Pro                                                                                                    | MATOO1 A1MA<br>ractical<br>roject Others<br>:< Name<br>Engineering Ma                                                                                                    | Cred<br>3                                                                               | Enginee<br>its<br>s - l   | EI                | athematic<br>empt Exan<br>ider Group<br>Int<br>Max<br>40                               | s - I<br>n Fee<br>D<br>Ext<br>Max<br>60                          | Gr<br>Subject<br>Type<br>Theory                                                                    | Replacem<br>oup Orde                                    | r<br>r<br>Exer                             |
| Optic<br>Int M<br>40  | Subject<br>Order                                                 | Ext Max M<br>60<br>Syl<br>Code<br>A1M<br>A1PY                                               | Mark TA N<br>Ref<br>Code<br>EM - 1<br>EP                                                                                    | I         EM - I           Aax         Subjee           Max         The           D         Dra           IntExamCo         A1MAT001           A1PYT001         A1PYT001                                                                                            | t Type<br>ory O Pr<br>wing O Pr<br>ExtExamCo<br>A1MAT001<br>A1PYT001                                                                                                    | MATOO1 A1MA<br>ractical<br>roject O Others<br>ic Name<br>Engineering Ma<br>Engineering Phy                                                                                              | Cred<br>3<br>thematic                                                                   | s - l                     | ering M Exe Un El | athematic<br>empt Exan<br>ider Group<br>Int<br>Max<br>40<br>40                         | Ext<br>Max<br>60                                                 | Gr<br>Subject<br>Type<br>Theory<br>Theory                                                          | Replacem<br>oup Orde<br>Credits<br>3<br>3               | r<br>F<br>Exer                             |
| Optic<br>Int M<br>40  | ax Mark E<br>Subject<br>Order<br>1<br>2<br>3                     | Ext Max M<br>60<br>Syl<br>Code<br>A1M<br>A1PY<br>A1C                                        | Mark TA N<br>Ref<br>Code<br>EM - 1<br>EP<br>ES                                                                              | I         EM - I           Aax         Subjec           Max         The           D         Dra           IntExamCo         A1MAT001           A1PYT001         A1CHT001                                                                                            | A 1A<br>sory Pr<br>rwing Pr<br>ExtExamCo<br>A1MAT001<br>A1PYT001<br>A1CHT001                                                                                                    | MATOO1 A1MA<br>ractical<br>roject O Others<br>k Name<br>Engineering Ma<br>Engineering Phy<br>Environmental S                                                                            | Cred<br>3<br>thematic<br>sics<br>itudies                                                | Enginee<br>iits<br>:s - l | Ering M           | athematic<br>empt Exan<br>ider Group<br>Int<br>Max<br>40<br>40<br>40                   | Ext<br>Max<br>60<br>60                                           | Gr<br>Subject<br>Type<br>Theory<br>Theory<br>Theory                                                | Replacem<br>oup Orde<br>Credits<br>3<br>3<br>3<br>3     | r<br>F<br>No<br>No<br>No                   |
| Optic<br>Int M<br>40  | Subject<br>Order<br>1<br>2<br>3<br>4                             | Ext Max M<br>60<br>Syl<br>Code<br>A1M<br>A1PY<br>A1C<br>A1M                                 | Mark TA N<br>Ref<br>Code<br>EM - 1<br>EP<br>ES<br>ED                                                                        | I         EM - I           Aux         Subject           IntExamCo         Dro           A1MAT001         A1PYT001           A1CHT001         A1MED001                                                                                                    | ATA<br>trype<br>trype<br>tryp | MATOO1 A1MA<br>radical<br>rojed Others<br>c Name<br>Engineering Ma<br>Engineering Phy<br>Environmental S<br>Engineering Dra                                                             | Cred<br>3<br>thematic<br>/sics<br>itudies<br>wing                                       | Enginee<br>its            | Ering M           | athematic<br>empt Exan<br>ider Group<br>Int<br>Max<br>40<br>40<br>40<br>40             | <b>Ext</b><br>Max<br>60<br>60<br>60<br>60                        | Gr<br>Subject<br>Type<br>Theory<br>Theory<br>Theory<br>Drawing                                     | Replacem<br>oup Orde<br>3<br>3<br>3<br>3<br>3<br>3<br>3 | r<br>F<br>No<br>No<br>No                   |
| Optic<br>Int M<br>40  | ax Mark I<br>Subject<br>Order<br>1<br>2<br>3<br>4<br>5           | Ext Max A<br>60<br>Syl<br>Code<br>A1M<br>A1PY<br>A1C<br>A1C                                 | Mark TA N<br>Ref<br>Code<br>EM - 1<br>EP<br>ES<br>ED<br>CP                                                                  | I         EM - I           Subject         The           IntExamCo         The           A1MAT001         A1MAT001           A1CHT001         A1CHT001           A1CIT001         A1CIT001                                                                          | A1A           t Type           cory         Pr           wing         Pr           ExtExamC           A1MAT001           A1PYT001           A1CHT001           A1MED001                                                                                                    | MATOO1 A1MA<br>ractical<br>roject O Others<br>C Name<br>Engineering Ma<br>Engineering Phy<br>Environmental S<br>Engineering Dro<br>Computer Progr                                       | Cred<br>3<br>thematic<br>sics<br>itudies<br>wing<br>camming                             | its<br>:s -               | El                | athematic<br>empt Exan<br>ider Group<br>Int<br>Max<br>40<br>40<br>40<br>40<br>40<br>40 | Ext<br>Max<br>60<br>60<br>60<br>60<br>60                         | Gr<br>Subject<br>Type<br>Theory<br>Theory<br>Drawing<br>Theory                                     | Replacent<br>oup Orde                                   | r<br>F<br>No<br>No<br>No<br>No             |
| Optic<br>Int M<br>40  | ax Mark I<br>Subject<br>Order<br>1<br>2<br>3<br>4<br>5<br>6      | Ext Max A<br>60<br>Syl<br>Code<br>A1M<br>A1PY<br>A1C<br>A1CI<br>A1EH                        | Nark TA N           Ref           Code           EM - 1           EP           ES           ED           CP           ELP-1 | I         EM - I           Subject           Max         The           Dra           IntExamCo           A1MAT001           A1MAT001           A1CHT001           A1CHT001           A1MED001           A1CIT001           A1EHL001                                 | A1A           trype           cory         Pr           wing         Pr           ExtExamC           A1MAT001           A1PYT001           A1CHT001           A1CHT001           A1CIT001           A1CIT001           A1CIT001                                                                                                    | MATOO1 A1MA<br>ractical<br>roject O Others<br>k Name<br>Engineering Ma<br>Engineering Phy<br>Environmental S<br>Engineering Dro<br>Computer Progr<br>English Languag                    | Cred<br>3<br>thematic<br>rsics<br>itudies<br>wing<br>ge Practic                         | Enginee<br>iits<br>s - l  | Ering M           | Int<br>Max<br>40<br>40<br>40<br>40<br>40<br>40<br>40<br>40<br>40<br>40                 | Ext<br>Max<br>60<br>60<br>60<br>60<br>60<br>60<br>60<br>60       | Gr<br>Subject<br>Type<br>Theory<br>Theory<br>Drawing<br>Theory<br>Practical                        | Replacent<br>oup Orde                                   | r<br>Ro<br>No<br>No<br>No<br>No<br>No      |
| Optic<br>Int M<br>40  | ax Mark I<br>Subject<br>Order<br>1<br>2<br>3<br>4<br>5<br>6<br>7 | Ext Max M<br>60<br>Syl<br>Code<br>A1M<br>A1PY<br>A1C<br>A1C<br>A1CI<br>A1CI<br>A1CI<br>A1CI | Mark TA N<br>Ref<br>Code<br>EM - 1<br>EP<br>ES<br>ED<br>CP<br>ELP-1<br>EPL                                                  | I         EM - I           Acx         Subject           IntExamCo         Dra           IntExamCo         A1MAT001           A1PYT001         A1CHT001           A1CHT001         A1CHT001           A1CHT001         A1CHT001           A1CHT001         A1CHT001 | A1A           trype           cory         Pr           wing         Pr           ExtExamC           A1MAT001           A1PYT001           A1CHT001           A1CHT001           A1CHT001           A1CHT001           A1CHT001           A1CHT001           A1CHT001           A1CHT001           A1CHT001                                                                                                    | MATOOI ATMA<br>ractical<br>roject O Others<br>k Name<br>Engineering Ma<br>Engineering Phy<br>Environmental S<br>Engineering Dra<br>Computer Progr<br>English Languay<br>Engineering Phy | Cred<br>3<br>thematic<br>sics<br>itudies<br>xwing<br>camming<br>ge Praction<br>sics Lab | Enginee<br>lits           |                   | Int<br>Max<br>40<br>40<br>40<br>40<br>40<br>40<br>40<br>40<br>40<br>40<br>40<br>40     | Ext<br>Max<br>60<br>60<br>60<br>60<br>60<br>60<br>60<br>60<br>60 | Gr<br>Subject<br>Type<br>Theory<br>Theory<br>Theory<br>Drawing<br>Theory<br>Practical<br>Practical | Replacent<br>oup Orde                                   | r<br>R<br>No<br>No<br>No<br>No<br>No<br>No |

#### **Elective Subject Allotment:**

It is used to allot the Elective subject to the students who opted the Elective subject. (Below image)

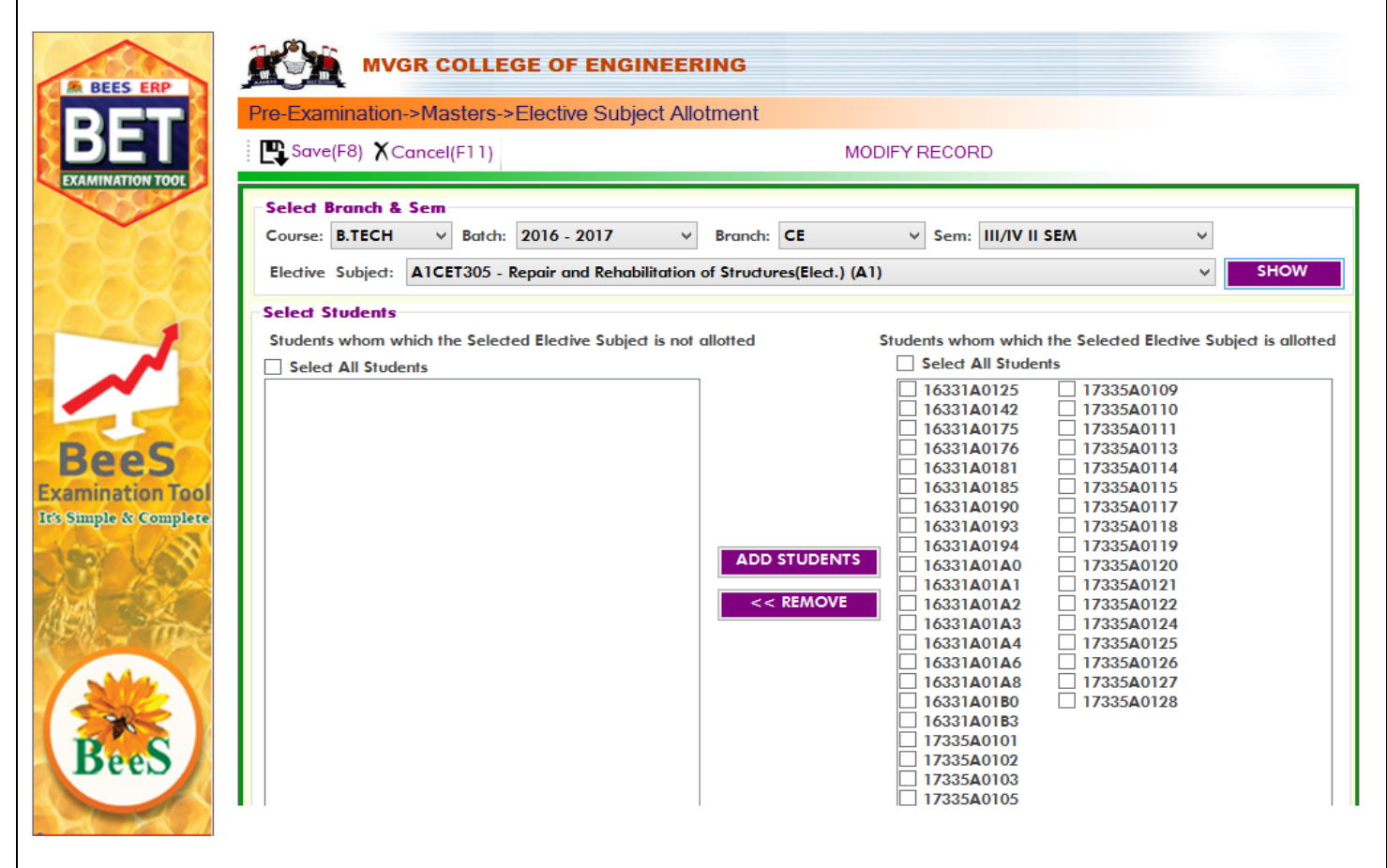

#### **Replacement Subject Allotment:**

(D. 1

It is used to allot the Replacement subject to the students who requires as per regulations.

| Course B TECH                                |                                                                                                    | 0000                                                                                                    | Duran da AAE                                                                                                    |                                                                                                    |                                                                                                    |
|----------------------------------------------|----------------------------------------------------------------------------------------------------|----------------------------------------------------------------------------------------------------|----------------------------------------------------------------------------------------------------|----------------------------------------------------------------------------------------------------|----------------------------------------------------------------------------------------------------|
| Course: D.TECH                               | Barch: 2019                                                                                                    | - 2020 🔍                                                                                                    | branch: ME                                                                                                    | • Sem: 1/10 11 SEM                                                                                                    | *                                                                                                    |
| Replacement Subject:                         | A2EEI201 - Basi                                                                                                    | Electrical Engineer                                                                                                    | ing (Integrated Course                                                                                                    | e)(Elect.)(R) (A2)                                                                                                    | ~                                                                                                    |
| Substitute for:                              | A2CII201 - Prog                                                                                                    | ramming for Proble                                                                                                    | m Solving (Integrated                                                                                                    | d Course) (A2)                                                                                                    | ✓ SHOV                                                                                                    |
| Select Students                              |                                                                                                    |                                                                                                    |                                                                                                    |                                                                                                    |                                                                                                    |
| Students whom which                          | the Selected Rep                                                                                                    | lacement Subject is                                                                                                    | not allotted Stu                                                                                                    | dents whom which the Sele                                                                                                    | cted Replacement Subject is a                                                                                                    |
| Select All Students                          |                                                                                                    |                                                                                                    |                                                                                                    | Select All Students                                                                                                    |                                                                                                    |
| □ 19331A0301<br>□ 19331A0302<br>□ 19331A0303 | 19331A0323<br>19331A0324<br>19331A0325                                                                                                    | <ul> <li>19331A034/</li> <li>19331A034/</li> <li>19331A034/</li> </ul>                                                                                                    |                                                                                                    | □ 18331A0319<br>□ 18331A0395                                                                                                    |                                                                                                    |
| 19331A0304     19331A0305                    | 19331A0326<br>19331A0327                                                                                                    | ☐ 19331A034<br>☐ 19331A034                                                                                                    |                                                                                                    |                                                                                                    |                                                                                                    |
|                                              | 19331A0328<br>19331A0329                                                                                                    | 19331A035<br>19331A035                                                                                                    |                                                                                                    |                                                                                                    |                                                                                                    |
| □ 19331A0308<br>□ 19331A0309                 | 19331A0330<br>19331A0331                                                                                                    | 19331A035                                                                                                    |                                                                                                    | _                                                                                                    |                                                                                                    |
| <b>19331A</b> 0310                           | 19331A0332                                                                                                    | 19331A035                                                                                                    | ADD STUDENTS                                                                                                    |                                                                                                    |                                                                                                    |
|                                              | 19331A0333                                                                                                    | 19331A035                                                                                                    | < < REMOVE                                                                                                    |                                                                                                    |                                                                                                    |
| 19331A0312                                   | 19331A0334                                                                                                    | 19331A035                                                                                                    |                                                                                                    |                                                                                                    |                                                                                                    |
| 19331A0314                                   | 19331A0336                                                                                                    | 19331A035                                                                                                    |                                                                                                    |                                                                                                    |                                                                                                    |
|                                              | 19331A0337                                                                                                    |                                                                                                    |                                                                                                    |                                                                                                    |                                                                                                    |
|                                              | 19331A0339                                                                                                    |                                                                                                    |                                                                                                    |                                                                                                    |                                                                                                    |
| 19331A0318                                   | 19331A0340                                                                                                    | 19331A036                                                                                                    |                                                                                                    |                                                                                                    |                                                                                                    |
|                                              | 1000140041                                                                                                    |                                                                                                    |                                                                                                    |                                                                                                    |                                                                                                    |
|                                              | Course: B.TECH<br>Replacement Subject:<br>Substitute for:<br>Students whom which<br>Select All Students<br>19331A0301<br>19331A0302<br>19331A0303<br>19331A0304<br>19331A0305<br>19331A0305<br>19331A0306<br>19331A0307<br>19331A0308<br>19331A0309<br>19331A0310<br>19331A0310<br>19331A0313<br>19331A0313<br>19331A0315<br>19331A0315<br>19331A0317<br>19331A0318 | Course:         B.TECH         Batch:         2019           Replacement Subjed:         A2EEI201 - Basic           Substitute for:         A2CII201 - Prog           Select Students         Students whom which the Selected Rep           Select All Students         19331A0301           19331A0302         19331A0323           19331A0303         19331A0325           19331A0303         19331A0326           19331A0304         19331A0326           19331A0305         19331A0327           19331A0306         19331A0328           19331A0307         19331A0328           19331A0308         19331A0329           19331A0309         19331A0332           19331A0310         19331A0332           19331A0310         19331A0332           19331A0310         19331A0332           19331A0311         19331A0332           19331A0312         19331A0335           19331A0313         19331A0337           19331A0314         19331A0337           19331A0315         19331A0337           19331A0315         19331A0338           19331A0315         19331A0337           19331A0315         19331A0338           19331A0315         19331A0339 | Course:         BTECH         Batch:         2019 - 2020         V           Replacement Subject:         A2EEI201 - Basic Electrical Engineer           Substitute for:         A2CII201 - Programming for Proble           Select Students         Students whom which the Selected Replacement Subject is           Select All Students         19331A0301         19331A0323         19331A034           19331A0302         19331A0325         19331A034         19331A0326         19331A034           19331A0303         19331A0326         19331A034         19331A0326         19331A034           19331A0303         19331A0327         19331A034         19331A035         19331A035           19331A0304         19331A0328         19331A035         19331A035         19331A035           19331A0307         19331A0329         19331A035         19331A035         19331A035           19331A0309         19331A0330         19331A035         19331A035         19331A035           19331A0310         19331A0332         19331A035         19331A035         19331A035           19331A0312         19331A0335         19331A035         19331A035         19331A035           19331A0313         19331A0335         19331A035         19331A035         19331A035 | Course:       B.TECH       Batch:       2019 - 2020       Branch:       ME         Replacement Subject:       A2EEI201 - Basic Electrical Engineering (Integrated Cours         Substitute for:         A2CII201 - Programming for Problem Solving (Integrated Cours         Substitute for:         Select Students         Students whom which the Selected Replacement Subject is not allotted         Students whom which the Selected Replacement Subject is not allotted         I 19331A0301         19331A0323         19331A0301         19331A0323         19331A0302         19331A0302         19331A0302         19331A0303         19331A0303         19331A0303         19331A0303         19331A0303         19331A0303         19331A0303         19331A0303         19331A0303         19331A031         19331A0332         19331A0333         19331A0334         19331A0335 <td< td=""><td>Course:         B.TECH         Barch:         2019 - 2020         Branch:         ME         Sem:         /// VII SEM           Replacement Subject:         A2EEI201 - Basic Electrical Engineering (Integrated Course)(Elect.)(R) (A2)         Substitute for:         A2CII201 - Programming for Problem Solving (Integrated Course) (A2)           Select Students         Students whom which the Selected Replacement Subject is not allotted         Students whom which the Selected Replacement Subject is not allotted         Students whom which the Selected II Students           19331A0301         19331A0323         19331A034         18331A0319         18331A0319           19331A0303         19331A0325         19331A034         18331A0395         18331A0395           19331A0304         19331A0327         19331A034         18331A0395         18331A0395           19331A0305         19331A0328         19331A035         19331A035         18331A0315           19331A0306         19331A0329         19331A035         19331A035            19331A0307         19331A0333         19331A035             19331A0310         19331A0335         19331A035             19331A0311         19331A0335         19331A035          &lt;&lt;</td>         &lt;</td<> | Course:         B.TECH         Barch:         2019 - 2020         Branch:         ME         Sem:         /// VII SEM           Replacement Subject:         A2EEI201 - Basic Electrical Engineering (Integrated Course)(Elect.)(R) (A2)         Substitute for:         A2CII201 - Programming for Problem Solving (Integrated Course) (A2)           Select Students         Students whom which the Selected Replacement Subject is not allotted         Students whom which the Selected Replacement Subject is not allotted         Students whom which the Selected II Students           19331A0301         19331A0323         19331A034         18331A0319         18331A0319           19331A0303         19331A0325         19331A034         18331A0395         18331A0395           19331A0304         19331A0327         19331A034         18331A0395         18331A0395           19331A0305         19331A0328         19331A035         19331A035         18331A0315           19331A0306         19331A0329         19331A035         19331A035            19331A0307         19331A0333         19331A035             19331A0310         19331A0335         19331A035             19331A0311         19331A0335         19331A035          << |

|                  | e-Examination-                                                             | >Masters->Subject Master       | r-> Integrate                                                                                                    | d Course Setup                                                                                                    |                                                             |                                                                             |  |
|------------------|----------------------------------------------------------------------------|--------------------------------|----------------------------------------------------------------------------------------------------|----------------------------------------------------------------------------------------------------|-------------------------------------------------------------|-----------------------------------------------------------------------------|--|
| 1001             | Quit(F9)                                                                   |                                |                                                                                                    |                                                                                                    |                                                             |                                                                             |  |
|                  | Select Branch &                                                            | Sem                            |                                                                                                    |                                                                                                    |                                                             |                                                                             |  |
|                  | Course: B.TECH                                                             | ✓ Branch: CE ✓                 | Sem: I/IV II S                                                                                                    | EM V Curriculum: A2                                                                                                    | SHOW D                                                      | ETAILS                                                                      |  |
|                  |                                                                            |                                |                                                                                                    |                                                                                                    |                                                             |                                                                             |  |
|                  |                                                                            |                                |                                                                                                    |                                                                                                    |                                                             |                                                                             |  |
|                  | whiert Detaile-                                                            |                                |                                                                                                    |                                                                                                    |                                                             |                                                                             |  |
|                  | ubject Details                                                             | Die Europe Code D              | L. N.                                                                                                    | Division Trans. Let Mars End A                                                                                                    | 4                                                           |                                                                             |  |
|                  | Subject Details<br>Select Subject<br>A2CII201 - Progra                     | Div Exam Code D                | iv Name                                                                                                    | Division Type Int Max Ext N                                                                                                    | Λαχ                                                         |                                                                             |  |
|                  | i <b>ubject Details</b><br>Select Subject<br>A2CII201 - Progra             | Div Exam Code D                | iv Name                                                                                                    | Division Type Int Max Ext N                                                                                                    |                                                             |                                                                             |  |
| 1                | Subject Details<br>Select Subject<br>A2CII201 - Progra<br>Subject          | Div Exam Code D                | iv Name Div Code                                                                                                   | Division Type Int Max Ext N                                                                                                    | Nax<br>Division<br>Type                                     | Int<br>Max                                                                  |  |
|                  | Select Subject Details<br>A2CII201 - Progra<br>Subject<br>Programmin       | Div Exam Code D                | iv Name Div Code A2CII201                                                                                          | Division Type Int Max Ext N<br>V Div Name Programming for Problem Solving                                                                             | Nax<br>Division<br>Type<br>Theory                           | Int<br>Max<br>40                                                            |  |
|                  | Select Subject A2CII201 - Programmin Programmin Programmin                 | Div Exam Code D<br>mming for v | iv Name Div Code A2CII201 A2CII201                                                                                 | Division Type Int Max Ext N<br>V Div Name Programming for Problem Solving Programming for Problem Solving                                             | Aax<br>Division<br>Type<br>Theory<br>Practical              | 1 <b>nt</b><br>Max<br>40<br>40                                              |  |
| 5                | Select Subject A2CII201 - Progra Subject Programmin Programmin Engineering | Div Exam Code D<br>mming for V | iv Name<br>Div Code<br>. A2CII201<br>. A2CII201<br>. A2CVI201                                                      | Division Type Int Max Ext N<br>V Div Name Programming for Problem Solving Programming for Problem Solving Engineering Physics                         | Aax<br>Division<br>Type<br>Theory<br>Practical<br>Theory    | Int<br>Max           40           40           40                           |  |
| J<br>S<br>n Tool | Select Subject A2CII201 - Programmin Programmin Engineering Engineering    | Div Exam Code D<br>mming for v | <ul> <li>Name</li> <li>Div Code</li> <li>A2CII201</li> <li>A2CII201</li> <li>A2PYI101</li> <li>A2PYI101</li> </ul> | Division Type Int Max Ext N<br>V Div Name Programming for Problem Solving Programming for Problem Solving Engineering Physics Engineering Physics Lab | Aax<br>Division<br>Type<br>Theory<br>Practical<br>Practical | Int<br>Max           40           40           40           40           40 |  |

| <section-header><section-header><section-header><section-header><section-header><section-header><section-header><form><text><text><section-header><section-header><form></form></section-header></section-header></text></text></form></section-header></section-header></section-header></section-header></section-header></section-header></section-header>                                                                                                    |                                                                                                    |                                                                                                    |                                                                                                    |                                                                                                    | 100 00 00 10 00 00 00 m                                                                                                    |                                                                                                    |   |
|----------------------------------------------------------------------------------------------------|----------------------------------------------------------------------------------------------------|----------------------------------------------------------------------------------------------------|----------------------------------------------------------------------------------------------------|----------------------------------------------------------------------------------------------------|----------------------------------------------------------------------------------------------------|----------------------------------------------------------------------------------------------------|---|
| <text><section-header></section-header></text>                                                                                                    | a de                                                                                                    | MVGP<br>Approved by<br>Vijayara                                                                                                    | AICTE, New Delhi and<br>Listed U/S 2(1) & 12<br>on Nagar Campus, Chinta                                                                                                    | gincering (Aut<br>Permanently Affiliated 1<br>(B) of the UOC Aut 195<br>davalasa, VIZIANAGAI                                                                                                    | o JNTU, Kakinad<br>6<br>RAM-333 005                                                                                                    | -                                                                                                    |   |
| <section-header><section-header><section-header><section-header><section-header><section-header><form><form><form><form><form><form><form><form></form></form></form></form></form></form></form></form></section-header></section-header></section-header></section-header></section-header></section-header>                                                                                                    | Notification No. 16/E                                                                                                    | ums/10/December/2                                                                                                    | NOTIFICATI                                                                                                    | ON                                                                                                    |                                                                                                    |                                                                                                    |   |
| <text><form><form><form><form><form></form></form></form></form></form></text>                                                                                                    | B.Tech., I ?                                                                                                    | EMESTER R                                                                                                    | EGULAR EXAM                                                                                                    | MINATIONS, JA                                                                                                    | NUARY 20                                                                                                    | 020                                                                                                    |   |
| <form><form><form><form></form></form></form></form>                                                                                                    | CANDIDATES A                                                                                                    | PPEARING FOR                                                                                                    | THE ABOVE EX                                                                                                    | AMINATIONS CO                                                                                                    | MMENCING                                                                                                    | FROM                                                                                                    |   |
| <form><form><form><text><text><text><text><text><text><text><text></text></text></text></text></text></text></text></text></form></form></form>                                                                                                    | SCHEDULE OIVE                                                                                                    | N BELOW:<br>Examination                                                                                                    | registration                                                                                                    | Last da                                                                                                    |                                                                                                    |                                                                                                    |   |
| <text><text><text><text><text><list-item><list-item><section-header><form><form></form></form></section-header></list-item></list-item></text></text></text></text></text>                                                                                                    |                                                                                                    | Submission with                                                                                                    | thout late fee<br>late fee Rs.500/-                                                                                                    | 23.12.20                                                                                                    | 19                                                                                                    |                                                                                                    |   |
| <text><text><text><text><text><list-item><list-item><list-item><section-header><form></form></section-header></list-item></list-item></list-item></text></text></text></text></text>                                                                                                    | * Applications a                                                                                                    | re also admissible<br>(Applications to be                                                                                                    | up-to two days before<br>e submitted to autonom                                                                                                    | the examination with<br>noise examination seco                                                                                                    | a fine of Rs. 56<br>tion)                                                                                                    | 94949×                                                                                                    |   |
| <text><text><text><text><list-item><list-item><list-item><form></form></list-item></list-item></list-item></text></text></text></text>                                                                                                    | Students are                                                                                                    | required to rer<br>https://mvgr                                                                                                    | mit the examinatio<br>exams.com (or) w<br>Student Logi<br>id: [sssssssss] /                                                                                                    | on fee through the<br>www.mvgrce.edu.i<br>n                                                                                                    | following lin<br>D                                                                                                    | nks                                                                                                    |   |
| The stand of the stand of the very examination with the stand of the department and also   Image: the stand of the very examination with the stand of the department and also   Image: the stand of the department are informed and information with the stand of the department and and the stand of the department and the very examination with the stand of the department and the stand of the department and the very examination with the stand of the department and and the stand of the department and the very examination with the stand of the department and the very examination with the very examination with the very examination with the very examination with the very examination with the very examination with the very examination with the very examination with the very examination with the very examination with the very examination wit                                                                                                    |                                                                                                    | Password:                                                                                                    | D.M.S.YYYY] (Date                                                                                                    | of Birth) as per S.S.C./1                                                                                                    | 0 <sup>4</sup> Class                                                                                                    |                                                                                                    |   |
| Name         1 - price statements         2 - price statements         2 - priconcol statements                                                                                                    | For Regu<br>Detailed time<br>notified in the                                                                                                    | table for theory college website y                                                                                                    | ole Semester Examin<br>v examinations will                                                                                                    | be sent to the depa                                                                                                    | Rs. 1, 250/-<br>artments and a                                                                                                    | atso                                                                                                    |   |
| EXAMPLE TO BE CONTRACTIONS Section (Autonomous) as per the above schedule.<br>WINGER COLLEGE OF ENGINEERING<br>WORE COLLEGE OF ENGINEERING<br>NODIFY RECORD<br>Sector F(8) X Cancel[F1]<br>Noth Nevember 2019<br>Year 2019<br>November 2019<br>November 2019<br>November 2019<br>November 2019<br>December 2019<br>November 2019<br>December 2019<br>December 2019<br>December 2019<br>November 2019<br>December 2019<br>December 2019<br>January 2019<br>September 2019<br>January 2019<br>September 2019<br>January 2019<br>September 2019<br>January 2019<br>September 2019<br>January 2019<br>September 2019<br>January 2019<br>September 2019<br>January 2019<br>September 2019<br>January 2019<br>September 2019<br>January 2019<br>September 2019<br>January 2020<br>October 2020<br>Coder 2020<br>December 2019                                                                                                    | <ol> <li>The respective h<br/>registration of ex-<br/>above schedule.</li> <li>The students are<br/>above schedule.</li> <li>Hail Tickets are<br/>requirements of<br/>that more pay<br/>examination.</li> <li>Heads of the deg</li> </ol> | node of the departs<br>aminations with re-<br>required to submit<br>However a cand<br>are required to fil<br>to be issued by the<br>the College. The<br>ment of examina-<br>ariments are reque | ments are informed to<br>impect to attendance /mi<br>it the signed application<br>lidate who paid the as<br>il and submit the appl<br>Department only to th<br>Hends of the Departs<br>tion fee does not go<br>inted to ensure that the            | verify the eligibility o<br>alpractice/court cases/<br>n cum file receipt to th<br>caminations fee, unde<br>ication which are ava<br>e eligible candidates v<br>ment are requested t<br>tarantee the eligibility<br>filled in applications | of the candidates<br>credits.<br>We department as<br>a special consid-<br>allable at the re-<br>who fulfill the a-<br>to inform the s-<br>ity for appear<br>along with fee                                                                                                    | s for the<br>spection,<br>dreation,<br>spective<br>cademic<br>students<br>ing the<br>paid are                                                                                                    |   |
| EVENENT CONSTRAINTS OF CONSTRAINTS OF CONSTRA                                                                                                    | Aubmitted to the                                                                                                    | Examination Section                                                                                                    | on (Autonomous) as pe                                                                                                    | r the above schedule.                                                                                                    | ma                                                                                                    | 0                                                                                                    |   |
| EVERTMENT<br>HIS SECTION:<br>A Cancel(F1)<br>NODEFY RECORD<br>Sove(F8) € Cancel(F1)<br>NODEFY RECORD<br>Sove(F8) € Cancel(F1)<br>Sove(F8) € Cancel(F1)<br>NODEFY RECORD<br>Sove(F8) € Cancel(F1)<br>Sove(F8) € Cancel(F1)<br>NODEFY RECORD<br>Sove(F8) € Cancel(F1)<br>NODEFY RECORD<br>Sove(F8) € Cancel(F1)<br>NODEFY RECORD<br>Sove(F8) € Cancel(F1)<br>NODEFY RECORD<br>Sove(F8) € Cancel(F1)<br>NODEFY RECORD<br>Sove(F8) € Cancel(F1)<br>NODEFY RECORD<br>Sove(F8) € Cancel(F1)<br>NODEFY RECORD<br>Sove(F8) € Cancel(F1)<br>Sove(F8) € Cancel(F1)<br>NODEFY RECORD<br>Sove(F8) € Cancel(F1)<br>Sove(F8) € Cancel(F1)<br>Sove(F8) € | DEAN EXAMINA                                                                                                    | TIONS                                                                                                    |                                                                                                    |                                                                                                    | Contester                                                                                                    | PAIL                                                                                                    |   |
| SETUP:<br>It is used to setup examination month for any course.<br>WGR COLLEGE OF ENGINEERING<br>Pre-Examination->Masters>>Exam Months Setup<br>Pre-Examination->Masters>>Exam Months Setup<br>Sorve(F8) Cancel(F1)<br>Month November<br>Select Details<br>Month November<br>Course BTECH<br>MaBa<br>Sorve F Both<br>Maba                                                                                                    |                                                                                                    |                                                                                                    |                                                                                                    |                                                                                                    | 49 49 5 54 45 5                                                                                                    |                                                                                                    |   |
| WVGR COLLEGE OF ENGINEERING         Pre-Examination->Masters->Exam Months Setup         Image: Save(F8) X Cancel(F11)         Month       November         Year       2019         Add Neat Month in Internal Exams         Add Neat Month in External Exams         Add Neat Month in External Exams         Mox         With Wash         Month         November 2019         December 2019         November 2019         November 2019         November 2019         December 2019         Naver 2019         December 2019         Naver 2019         December 2019         Naver 2019         December 2019         Naver 2019         December 2019         April 2019         May 2019         July 2019         August 2019         September 2019         January 2020         October 2020                                                                                                    | CETTUD.                                                                                                    | 5                                                                                                    |                                                                                                    |                                                                                                    | PAING<br>PAING<br>Enclose<br>View Process<br>View Process                                                                                                    | 4 Englished Big<br>Inc. 4 (PO)                                                                                                    |   |
| Pre-Examination->Masters->Exam Months Setup         MODIFY RECORD         Seve(F8) X Cancel(F11)         Select Details         Month       November         Year       2019         Add Next Month in Internal Exams       Add Next Month in External Exams         Add Next Month in External Exams       Pebruary 2019         Course       Ø B.TECH         Ø M.Tech.       June 2019         June 2019       June 2019         Juny 2019       August 2019         September 2019       September 2019         Juny 2019       Juny 2019         Juny 2019       Juny 2019         Juny 2019       Juny 2019         Juny 2019       Juny 2019         Juny 2019       Juny 2019         Juny 2019       Juny 2019         Juny 2019       Juny 2019         Juny 2019       Juny 2019         Juny 2019       Juny 2019         Juny 2019       Juny 2019         Juny 2019       Juny 2019         Juny 2020       October 2020         October 2020       V                                                                                                    | <u>SETUP:</u><br>It is t                                                                                                    | ised to setup exa                                                                                                    | amination month for                                                                                                    | r any course.                                                                                                    | PATHO<br>Discourse<br>Encourse<br>View Incontraction                                                                                                    | A Englished In<br>Inc. (PO)                                                                                                    |   |
| MODIFY RECORD         Select Details         Month       November       Image: Colspan="2">Orgen Colspan="2">Orgen Colspan="2"         Orgen Colspan="2"       Orgen Colspan="2"       Orgen Colspan="2"         Orgen Colspan="2"       Orgen Colspan="2"       Orgen Colspan="2"         Orgen Colspan="2"       Orgen Colspan="2"         Orgen Colspan="2"       Orgen Colspan="2"       Orgen Colspan="2"         Orgen Colspan="2"                                                                                                    | <u>SETUP:</u><br>It is u                                                                                                    | ised to setup exa                                                                                                    | amination month for<br>ENGINEERING                                                                                                    | r any course.                                                                                                    | PAING<br>PAING<br>Encloser<br>Paint<br>Painth                                                                                                    | A Englished Internet Internet  |   |
| Select Details   Month   Year   2019   Add Next Month in Internal Exams   Add Next Month in External Exams   Add Next Month in External Exams   With With Course   With MBA   Junuary 2019   Junuary 2019   December 2019   December 2019   December 2019   December 2019   December 2019   December 2019   December 2019   December 2019   December 2019   December 2019   December 2019   December 2019   September 2019   June 2019   Jung 2019   Jung 2019   Juny 2019   Juny 2019   Juny 2019   Juny 2019   Juny 2019   Juny 2019   Juny 2019   Juny 2019   Juny 2019   Juny 2019   Juny 2020   October 2020                                                                                                    | SETUP:<br>It is u                                                                                                    | ised to setup exa<br>R COLLEGE OF F                                                                                                    | amination month for<br>ENGINEERING                                                                                                    | r any course.                                                                                                    | PATHO<br>Province of<br>Enclosered<br>Standards                                                                                                    | A Englished Internet Internet  | 2 |
| Select Details   Month   November   Year   2019   Add Next Month in Internal Exams   Add Next Month in External Exams   Add Next Month in External Exams   More ber 2019   Max Month in External Exams   More ber 2019   Max Month in External Exams   More ber 2019   Max Month in External Exams   Max Month in External Exams   Max Month in External Exams   Max Month in External Exams   May 2019   June 2019   June 2019   June 2019   Juny 2019   Juny 2019   Juny 2019   Juny 2019   Juny 2019   Juny 2019   Juny 2019   Juny 2019   Juny 2019   Juny 2019   Juny 2019   Juny 2019   Juny 2019   Juny 2019   Juny 2019   Juny 2019   Juny 2019   Juny 2019   Juny 2019   Juny 2019   Juny 2019   Juny 2019   Juny 2020   Odober 2020                                                                                                    | SETUP:<br>It is u<br>It is u<br>Pre-Examination->                                                                                                    | used to setup exa<br>R COLLEGE OF E<br>Masters->Exam Mo                                                                                                    | amination month for<br>ENGINEERING<br>Ionths Setup                                                                                                    | r any course.                                                                                                    | PATHO<br>PACA College and<br>Encoded and<br>PERMIT                                                                                                    | A Englished Burger                                                                                                    | 2 |
| Month November   Year 2019   Add Next Month in Internal Exams   Add Next Month in External Exams   Add Next Month in External Exams   October 2019   B. TECH   More MBA   June 2019   June 2019   September 2019   December 2019   December 2019   December 2019   December 2019   December 2019   June 2019   June 2019   June 2019   June 2019   June 2019   June 2019   June 2019   June 2019   June 2019   June 2019   June 2019   Juny 2019   August 2019   September 2019   January 2020   October 2020                                                                                                    | SETUP:<br>It is to<br>It is to<br>Pre-Examination-2<br>Sove(F8) X Co                                                                                                    | used to setup exa<br>R COLLEGE OF E<br>Masters->Exam Mo<br>ncel(F11)                                                                                                    | amination month for<br>ENGINEERING<br>Ionths Setup                                                                                                    | r any course.<br>MODIFY RECORD                                                                                                    | PAINE<br>Projecting and<br>Enclosed and<br>Part of the second                                                                                                    | A Linguistication<br>Inc. a. (PO)<br>Manufacture                                                                                                    | 2 |
| Month November   Year 2019   Add Next Month in Internal Exams   Add Next Month in External Exams   Add Next Month in External Exams   October 2019   Pebruary 2019   Add Next Month in External Exams   October 2019   Pebruary 2019   Add Next Month in External Exams   October 2019   Pebruary 2019   June 2019   June 2019   July 2019   August 2019   September 2019   January 2020   October 2020                                                                                                    | SETUP:<br>It is a<br>It is a<br>MVG<br>Pre-Examination<br>Re-Examination<br>Select Details                                                                                                    | ised to setup exa<br>R COLLEGE OF E<br>Masters->Exam Moncel(F11)                                                                                                    | amination month for<br>ENGINEERING<br>Ionths Setup                                                                                                    | r any course.<br>MODIFY RECORD                                                                                                    | PAINEJ<br>Projecting and<br>Enclosed and<br>Patrone Control                                                                                                    | A Englished Burger                                                                                                    | 2 |
| Year 2019   Add Next Month in Internal Exams   Add Next Month in Internal Exams   Add Next Month in External Exams   Add Next Month in External Exams   May 2019   May 2019   May 2019   June 2019   July 2019   August 2019   September 2019   January 2020   October 2020                                                                                                    | SETUP:<br>It is a<br>MVG<br>Pre-Examination-*<br>Cave(F8) X Ca<br>Select Details                                                                                                    | ised to setup exa<br>R COLLEGE OF F<br>Masters->Exam Moncel(F11)                                                                                                    | amination month for<br>ENGINEERING<br>Ionths Setup                                                                                                    | r any course.<br>MODIFY RECORD                                                                                                    | PATHO<br>PACA Continues of<br>Encoded Prod<br>PERMIT                                                                                                    | A Enclosed Important Constraints Important Constraints Important C |   |
| □ Add Next Month in Internal Exams       December 2019         □ Add Next Month in External Exams       April 2019         □ Add Next Month in External Exams       April 2019         □ Occurse       ♥ B.TECH         ♥ M.Tech.       June 2019         July 2019       July 2019         August 2019       September 2019         January 2020       October 2020                                                                                                    | SETUP:<br>It is u<br>It is u<br>MVG<br>Pre-Examination<br>Pre-Examination<br>Select Details<br>Month Nove                                                                                                    | Ised to setup exa<br>R COLLEGE OF E<br>Masters->Exam Moncel(F11)<br>mber v                                                                                                    | amination month for<br>ENGINEERING<br>Ionths Setup<br>January 2019<br>Odober 2019                                                                                                    | r any course.<br>MODIFY RECORD                                                                                                    | PAINEJ<br>PACA Continues<br>Encoloureral<br>Pacanter.Conter                                                                                                    | A Linguistical Dim<br>Inc. a. (PO)                                                                                                    |   |
| □ Add Next Month in External Exams       April 2019         □ Add Next Month in External Exams       April 2019         □ M.Tech.       June 2019         □ MBA       July 2019         □ August 2019       September 2019         January 2020       Odober 2020                                                                                                    | SETUP:<br>It is a<br>It is a<br>Mvg<br>Pre-Examination-><br>Select Details<br>Month Nove<br>Year 2019                                                                                                    | Ised to setup exa<br>R COLLEGE OF I<br>Masters->Exam Moncel(F11)                                                                                                    | amination month for<br>ENGINEERING<br>Ionths Setup<br>January 2019<br>October 2019<br>November 2019                                                                                                    | r any course.<br>MODIFY RECORD                                                                                                    | PATHO<br>PACA Continues<br>Environmental<br>Patronesconter                                                                                                    | A Englished Burger                                                                                                    |   |
| Course           ✓ B.TECH       May 2019         ✓ M.Tech.       June 2019         ✓ MBA       July 2019         September 2019       January 2020         October 2020       ✓                                                                                                    | SETUP:<br>It is u<br>It is u<br>MVG<br>Pre-Examination-=<br>E Save(F8) X Ca<br>Select Details<br>Month Nove<br>Year 2019                                                                                                    | Ised to setup exa<br>R COLLEGE OF I<br>Masters->Exam Moncel(F11)<br>mber v<br>th in Internal Exams                                                                                             | amination month for<br>ENGINEERING<br>Ionths Setup<br>January 2019<br>October 2019<br>November 2019<br>December 2019                                                                                                    | r any course.                                                                                                    | PATHO<br>PACA Continues<br>Encolorisation<br>Pacantences                                                                                                    |                                                                                                    |   |
| Course M.Tech.<br>M.Tech.<br>MBA<br>July 2019<br>August 2019<br>September 2019<br>January 2020<br>October 2020                                                                                                    | SETUP:<br>It is a<br>It is a<br>MVG<br>Pre-Examination-=<br>Save(F8) X Ca<br>Select Details<br>Month Nove<br>Year 2019<br>Add Next Mor<br>Add Next Mor                                                                                    | Ised to setup exa<br>R COLLEGE OF I<br>Masters->Exam Mancel(F11)<br>mber v<br>th in Internal Exams<br>th in External Exams                                                                     | amination month for<br>ENGINEERING<br>Ionths Setup<br>January 2019<br>October 2019<br>November 2019<br>December 2019<br>February 2019<br>Avril 2019                                                                                                | r any course.                                                                                                    | PAINEJ<br>Provinces<br>Environment<br>Provinces<br>Provinces<br>Provinces                                                                                                    |                                                                                                    |   |
| Image: MBA     July 2019       August 2019       September 2019       January 2020       October 2020                                                                                                    | SETUP:<br>It is u<br>It is u<br>MVG<br>Pre-Examination<br>Save(F8) X Ca<br>Select Details<br>Month Nove<br>Year 2019<br>Add Next Mor<br>Add Next Mor<br>Add Next Mor                                                                      | Ised to setup exa<br>R COLLEGE OF F<br>Masters->Exam M<br>ncel(F11)<br>mber v<br>th in Internal Exams<br>th in External Exams<br>TECH                                                          | amination month for<br>ENGINEERING<br>Ionths Setup<br>January 2019<br>October 2019<br>November 2019<br>December 2019<br>February 2019<br>April 2019<br>May 2019                                                                                    | r any course.                                                                                                    | PAINEJ<br>Provinces<br>Disclosure<br>Part<br>Part<br>Part<br>Part<br>Part<br>Part<br>Part<br>Part                                                                                                    |                                                                                                    |   |
| Exam For Both                                                                                                    | SETUP:<br>It is a<br>It is a<br>MVG<br>Pre-Examination<br>Save(F8) X Ca<br>Select Details<br>Month Nove<br>Year 2019<br>Add Next Mor<br>Add Next Mor<br>Add Next Mor<br>Course W B<br>N                                                   | Ised to setup exa<br>R COLLEGE OF I<br>Masters->Exam M<br>ncel(F11)<br>mber v<br>th in Internal Exams<br>th in External Exams<br>TECH<br>.Tech.                                                | amination month for<br>ENGINEERING<br>Ionths Setup<br>January 2019<br>October 2019<br>November 2019<br>December 2019<br>February 2019<br>April 2019<br>May 2019<br>June 2019                                                                       | r any course.                                                                                                    | PAINEJ<br>Productions of the<br>Environmental<br>Productions of the                                                                                                    |                                                                                                    |   |
| Exam For Both                                                                                                    | SETUP:<br>It is a<br>It is a<br>MVG<br>Pre-Examination<br>Select Details<br>Month Nove<br>Year 2019<br>Add Next Mor<br>Add Next Mor<br>Add Next Mor<br>Add Next Mor<br>Morth Vear<br>Ourse V N<br>V N                                     | Ised to setup exa<br>R COLLEGE OF F<br>Masters->Exam M<br>ncel(F11)<br>mber v<br>th in Internal Exams<br>th in External Exams<br>TECH<br>Tech.<br>BA                                           | amination month for<br>ENGINEERING<br>Ionths Setup<br>January 2019<br>Odober 2019<br>November 2019<br>December 2019<br>February 2019<br>April 2019<br>May 2019<br>June 2019<br>June 2019<br>July 2019                                              | r any course.                                                                                                    | PAINEJ<br>Provinces<br>Environment<br>Patrones<br>Patrones<br>Patrones                                                                                                    |                                                                                                    |   |
| Exam For Both                                                                                                    | SETUP:<br>It is a<br>It is a<br>Pre-Examination<br>Select Details<br>Month Nove<br>Year 2019<br>Add Next Mor<br>Add Next Mor<br>Add Next Mor<br>Course W B<br>N                                                                           | Ised to setup exa<br>R COLLEGE OF I<br>Masters->Exam M<br>Incel(F11)<br>mber v<br>th in Internal Exams<br>th in External Exams<br>TECH<br>I.Tech.<br>BA                                        | amination month for<br>ENGINEERING<br>onths Setup<br>January 2019<br>October 2019<br>November 2019<br>December 2019<br>February 2019<br>April 2019<br>May 2019<br>June 2019<br>June 2019<br>June 2019<br>August 2019                               | r any course.                                                                                                    | PAINEJ<br>Provinces<br>Enclosed<br>Paint<br>Paint<br>Pain |                                                                                                    |   |
| Exam For Both                                                                                                    | SETUP:<br>It is a<br>It is a<br>Pre-Examination<br>Select Details<br>Month Nove<br>Year 2019<br>Add Next Mor<br>Add Next Mor<br>Add Next Mor<br>Ourse Ø N<br>N N                                                                          | Ised to setup exa<br>R COLLEGE OF I<br>Masters->Exam M<br>ncel(F11)<br>mber v<br>th in Internal Exams<br>th in External Exams<br>TECH<br>.Tech.<br>BA                                          | amination month for<br>ENGINEERING<br>Ionths Setup<br>Danuary 2019<br>October 2019<br>November 2019<br>December 2019<br>February 2019<br>April 2019<br>May 2019<br>June 2019<br>June 2019<br>June 2019<br>June 2019<br>June 2019<br>September 2019 | r any course.                                                                                                    | PATHO<br>PACA Continues<br>Environmental<br>Patronesconter                                                                                                    |                                                                                                    |   |
|                                                                                                    | SETUP:<br>It is u<br>It is u<br>MVG<br>Pre-Examination<br>Select Details<br>Month Nove<br>Year 2019<br>Add Next Mor<br>Add Next Mor<br>Add Next Mor<br>Add Next Mor<br>More<br>N<br>Course IB<br>N                                        | Ised to setup exa<br>R COLLEGE OF I<br>Masters->Exam M<br>Incel(F11)<br>mber v<br>th in Internal Exams<br>th in External Exams<br>TECH<br>LTech.<br>BA                                         | amination month for<br>ENGINEERING<br>onths Setup<br>January 2019<br>October 2019<br>December 2019<br>December 2019<br>February 2019<br>April 2019<br>April 2019<br>June 2019<br>June 2019<br>June 2019<br>June 2019<br>September 2019             | r any course.                                                                                                    | PATHO<br>PACA Contracts<br>Enclosed and<br>Packet and Contracts                                                                                                    |                                                                                                    |   |

#### Exam Fee Setup:

It is used to enter the fee structure and its amount in the form of Rupees with fine amount in Regular as well as Supply Exams. (Below image)

| BEES ERP<br>BEET<br>BEET<br>BEET<br>BEET           | MVGR COLLEGE  xamination->Masters->Exa ave(F8) XCancel(F11)                                                                                                    | oF ENGINEERING<br>m Fees Setup                                                                                                    | MODIFY RECORD                                                                                                    |                                                                                                    | 000 |
|----------------------------------------------------|----------------------------------------------------------------------------------------------------|----------------------------------------------------------------------------------------------------|----------------------------------------------------------------------------------------------------|----------------------------------------------------------------------------------------------------|-----|
| Bees<br>Examination Tool<br>It's Simple & Complete | n Fees Setup<br>Strudure: 95 (B.TECH) V<br>burse & Semester<br>ourse: B.TECH V<br>Select Curriculum<br>A2 V<br>Batch 2019 - 2020 V<br>emesters:<br>ALUMINI Regular<br>I //V I SEM Regular<br>I //V I SEM Regular<br>I //V I SEM Regular<br>I //V I SEM Regular<br>I //V I SEM Regular<br>I I//V I SEM Regular<br>I I//V I SEM Regular<br>I I//V I SEM Supple<br>I I//V I SEM Regular<br>I I//V I SEM Regular<br>I I//V I SEM Regular<br>I I//V I SEM Regular<br>I I//V I SEM Regular<br>I I//V I SEM Regular<br>I I//V I SEM Regular<br>I I//V I SEM Regular<br>I I//V I SEM Regular<br>I I//V I SEM Regular<br>I I//V I SEM Supple<br>V Segular | SHOW Regular Fee & Fines Fee Amount: 1250.00 Late Fine (1st): 500.00 Late Fine (2nd): 5000 Late Fine (3rd): 5000 Late Fine (3rd): 5000 Late Fine (4th): 5000 Late Fine (4th): 5000 Late Fine (2th): 5000 Late Fine (2th): 50 | Supplementary Fee          1 Subject Fee:         2 Subjects Fee:         3 Subjects Fee:         4 Subjects Fee:         > =         Subj. Fee:         > =         Subj. Fee:         > =         > =         Subj. Fee:         > = <th>Supplementary Fees &amp;         Fines         Project Fee:         Late Fine (1st):         Late Fine (2nd):         Late Fine (3rd):         Late Fine (4th):             Applicable         Fee Amount:         AdmnType       Amount</th> <th></th> | Supplementary Fees &         Fines         Project Fee:         Late Fine (1st):         Late Fine (2nd):         Late Fine (3rd):         Late Fine (4th):             Applicable         Fee Amount:         AdmnType       Amount |     |

#### Exam Fee Collection Dates setup:

It is used to enter the fee collection Dates of Regular and Supply Exams with Fine Dates.

(Below image)

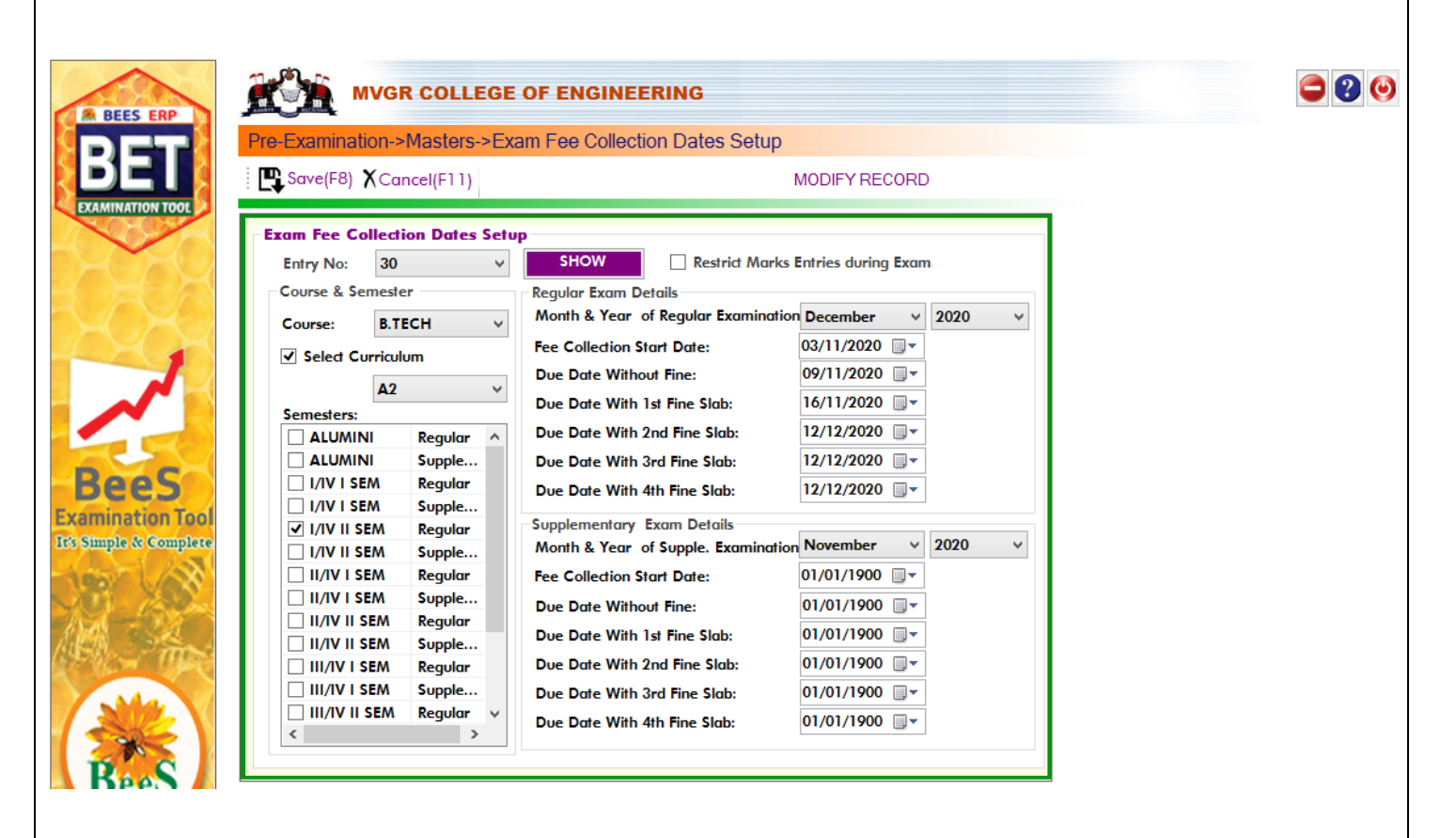

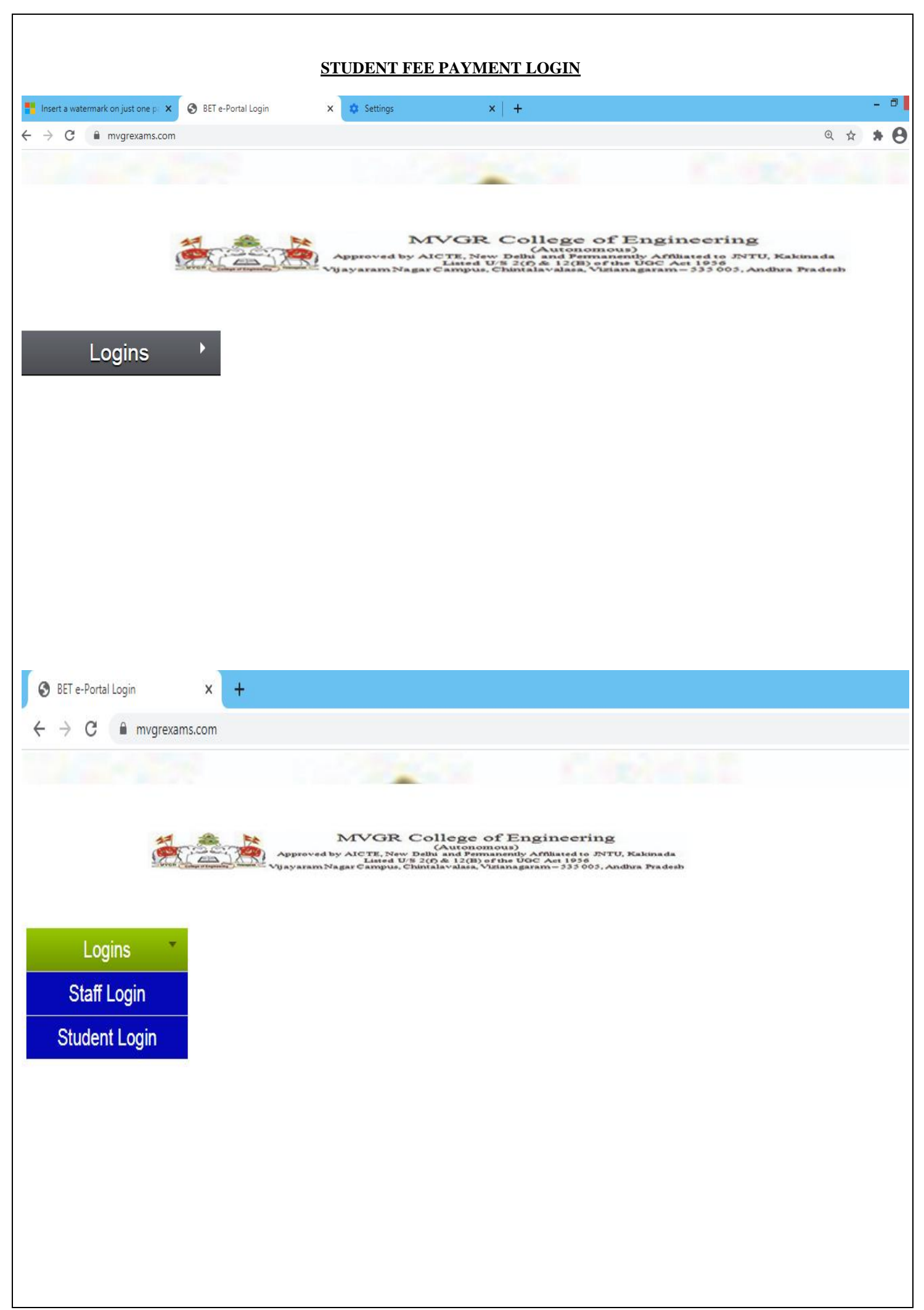

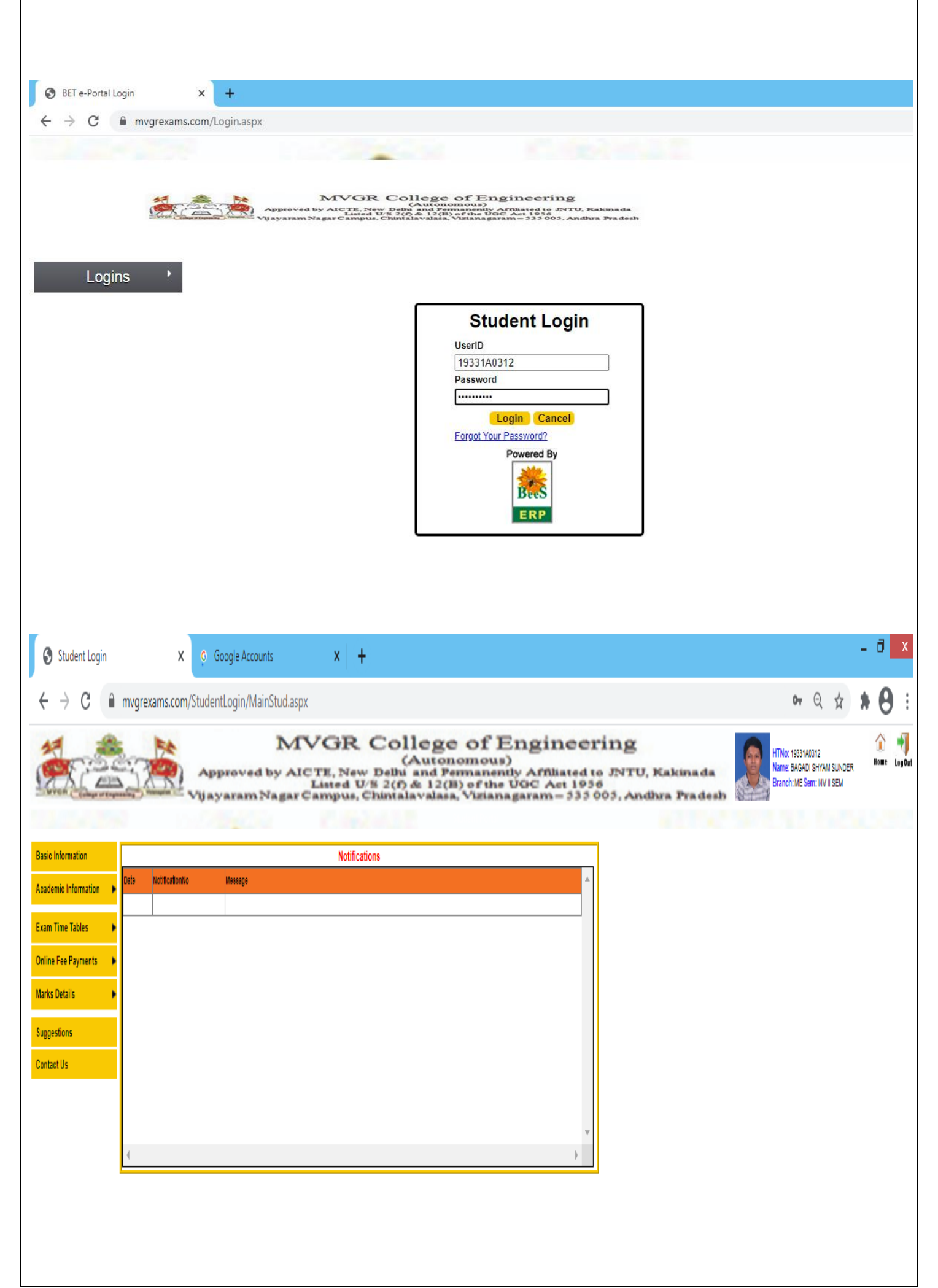

|                                                                                                    | Co. Fridda Will HARDE Colores of                                                                        | X Debution X +                                                                                                    | - 5 ×                      |
|----------------------------------------------------------------------------------------------------|----------------------------------------------------------------------------------------------------|----------------------------------------------------------------------------------------------------|----------------------------|
|                                                                                                    | € → € @                                                                                                 | O ▲ → https://mgreams.com/Student.SpinisePage     No → ♡ ☆ Q. Seach                                                                                                    | N O \$ 3                   |
| INTERCENT     INTERCENT                                                             <                                                                                                    |                                                                                                    | MVGR College of Engineering<br>Autonomous<br>Approved by AICTE, New Dello and Permanently Arthused to ENTU<br>Laned U & 2(0) & 12(0) of the UOC Act 1936<br>Vyayaram Nagar Campus, Chantalavadase, Visiana garam = 533 005, An                                                                                                    | , Kakimada<br>dura Pradesh |
| Image: Section 2010 Control of the section 2010 Control of the section 2010 Control | Bast biformation Academic biformation Exam Time Tables Dollors For Payments Bartis Details Contract lin | BLTECH END EXAMINATIONS FEE<br>BLinch. I SEMESTER REGULAR EXAMINATIONS<br>Pather without Fine: 23-12-2019<br>Pather without Fine: 23-12-2019<br>Pather without Fine: 23-2019<br>Pather without Fine: 23-2019<br>Pather with Fine: 23-2019<br>Pather without |                            |
| WVGR College Of Engineering   C 60 BACK   MYGR College Of Engineering Order   Securit to the pail   Texaccion D-RESSBBS   ELECT AN OPTION TO RAY   Paginin   Py saily using your saved payment methods   Debit Card   Debit Card   Debit Card   Debit Card   Debit Card   Debit Card   Debit Card   Debit Card   Debit Card   Debit Card   Debit Card   Debit Card   Debit Card   Debit Card   Debit Card   Debit Card   Debit Card   Debit Card                                                                                                    | ×<br>(-)→ @ @                                                                                           |                                                                                                    | N 🖸 🕸 🗄                    |
| C 60 MACK     MVGR College Of Engineering Order     Encode to RESSERS     E1,250     Encode of E000 [Convenience Charge - 007]     SELECT AN OPTION TO PAR     Particle   Particle   Particle   Contineing your saved payment methods     Order for Market   Particle   Contineing Your saved payment methods     Order for Market     Particle   Contineing Your saved payment methods     Order for Market     Particle     Credit Cand     Particle     Particle <td></td> <td>MVGR College Of Engineering</td> <td></td>                                                                                                    |                                                                                                    | MVGR College Of Engineering                                                                                                    |                            |
| MVGR College Of Engineering Order Lacutts be prid   Instancion UR RESERRS \$12,250   Instance of RESERRS Instance of RESERRS   SELECT AN OPTION TO RAY   PSY PSY   PSY PSY   Positive units your saved payment methods   Instance Instance   Instance Instance   Instance Instance   Instance Instance   Instance Instance   Instance Instance   Instance Instance   Instance Instance   Instance Instance   Instance Instance   Instance Instance   Instance Instance                                                                                                    |                                                                                                    | < GO BACK                                                                                                    |                            |
| SELECT AN OFTION TO PAY                                                                                                    |                                                                                                    | MVGR College Of Engineering Order Amount to be paid Transaction ID: REGERES Enclosive of €0.01 (Convenience Charge = 607) v                                                                                                    |                            |
| Pros     Pry easily using your saved payment methods     O bebit Cand     Out they can     Det ( ) YY     PAY 21,250     Credit Cand     Det ( ) YY     PAY 21,250                                                                                                    |                                                                                                    | SELECT AN OPTION TO PRV                                                                                                    |                            |
|                                                                                                    |                                                                                                    | Peg and Peg Peg Peg Peg Peg Peg Peg Peg Peg Peg                                                                                                    |                            |
| Credit Card                                                                                                    |                                                                                                    | Debit Card     Get Number     Cert Boly Day     OV     Hep                                                                                                    |                            |
| Credit Card                                                                                                    |                                                                                                    | 101 / 11Y PAY 81,250                                                                                                    |                            |
|                                                                                                    |                                                                                                    | O Credit Card                                                                                                    |                            |
|                                                                                                    |                                                                                                    | O BHIM UPI                                                                                                    |                            |

| Student Login X G S                                                                                                    | gn in - Google Accounts 🛛 🗙 📗                                                                                                    | <b>t</b>                                                                                                    |                   | -        | ð × |
|----------------------------------------------------------------------------------------------------|----------------------------------------------------------------------------------------------------|----------------------------------------------------------------------------------------------------|-------------------|----------|-----|
| ← → C                                                                                                    | tLogin/Student/OnlineFeePaymer                                                                                                    | tDetails.aspx                                                                                                    | Q 🕁               | *        | θ : |
|                                                                                                    | M<br>Approved by AJ<br>Vijayaram Nagar                                                                                                    | VGR College of Engineering<br>(Autonomous)<br>CTE, New Delhi and Permanently Affiliated to JNTU, K<br>Listed U/S 2(6) & 12(B) of the UGC Act 1936<br>Campus, Chintalavalasa, Vizianagaram-533 005, Andhu                                                                                                    | akinad<br>a Prad- | a<br>esb |     |
| Basic Information   Academic Information   Academic Information   Exam Type.* (R   Online Fee Payments   Marks Details   Suggestions   Contact Us | Sen.* UVISEM V Month/<br>View Transactions                                                                                                    | Online Fee Payment Details         feer:       Lanuary 2020         Receipt No.*       24180         Detail       Vew Receipt                                                                                                    |                   |          |     |
|                                                                                                    | MVGR (<br>Vijayaram Nagar Campu<br>B.TECH. I                                                                                                    | COLLEGE OF ENGINEERING (Autonomous)<br>s, Chintalavalasa,Vizianagaram District, Andhra Pradesh 535005 Ph: 089222 41199<br>SEMESTER REGULAR EXAMINATIONS JANUARY 2020                                                                                                    |                   |          |     |
|                                                                                                    |                                                                                                    | RECEIPT / APPLICATION                                                                                                    |                   |          |     |
|                                                                                                    | Rec No: 34189                                                                                                    | Date: 12-12-2019                                                                                                    |                   |          |     |
|                                                                                                    | Registered No:         1933140           Student:         BAGADI SH           Parent:         B S NAIDU           Fee Amount:         1250.00 II           Fine:         0           Total:         1250.00 | INR                                                                                                    |                   |          |     |
|                                                                                                    | In Words: Rupees one t                                                                                                    | housand two hundred fifty only                                                                                                    |                   |          |     |
|                                                                                                    | Subjects Registered:                                                                                                    |                                                                                                    |                   |          |     |
|                                                                                                    | Sub Code                                                                                                    | Name of the Subject                                                                                                    |                   |          |     |
|                                                                                                    | A2MAT101                                                                                                    | Mathematics - I                                                                                                    |                   |          |     |
|                                                                                                    | A2CYI101                                                                                                    | Engineering Chemistry (Integrated Course) Basic Electrical Engineering (Integrated Course)                                                                                                    |                   |          |     |
|                                                                                                    | A2EEI201<br>A2MEW201                                                                                                    | Workshop                                                                                                    |                   |          |     |
|                                                                                                    | No. of Subjects: 4                                                                                                    |                                                                                                    |                   |          |     |
|                                                                                                    | Date:                                                                                                    | Signature of the Candidate                                                                                                    |                   |          |     |
|                                                                                                    | Notes & Instructions: 1)<br>eligible to appear for End<br>all the subjects". Further<br>provide the eligibility for appea<br>2) The students are re-<br>department on time                                  | I am fully aware of the academic regulations that " A student shall be<br>Examinations if acquires a minimum of 75% of attendance in aggregate of<br>I know that mere payment of examination fee and regulations does not<br>ring End examinations.<br>puired to submit Receipt / Application (duly signed) to the respective |                   |          |     |
|                                                                                                    |                                                                                                    |                                                                                                    |                   |          |     |

Exam Sessions Master: It is used to enter the session name and time of the Examination. (Below image)

|                  | MVGR               | COLLEGE OF ENGINEERING                   |                                                                                           | 20 |
|------------------|--------------------|------------------------------------------|-------------------------------------------------------------------------------------------|----|
| BET              | Pre-Examination->M | lasters->Examination Sessions<br>el(F11) | MODIFY RECORD                                                                             |    |
| EXAMINATION TOOL | Sessions Master    | 10:00 AM TO 01:00 PM                     | Existing Sessions<br>02:00 PM TO 05:00 PM<br>09:00 AM TO 04:00 PM<br>09:00 AM TO 07:00 PM |    |
| XX               | Session in :       | Morning v                                | 09.00 AM TO 5.00 PM<br>1.00PM TO 3.00PM<br>10:00 AM TO 01:00 PM                           |    |

#### Exam Time table setup:

It is used to enter the time table of the Exam by selecting the subjects and its date, session. (Below

| BEES ERP               | <u> </u>      | IVGR COL                | LEGE OF ENGINEERING        | 3            |      | 0 |  |  |
|------------------------|---------------|-------------------------|----------------------------|--------------|------|---|--|--|
| DET                    | Pre-Examinat  | ion->Maste              | rs->Examination Time Table | Master Setup |      |   |  |  |
|                        | Save(F8)      | XCancel(F1              | 1)                         | MODIFY REC   | CORD |   |  |  |
| EXAMINATION TOOL       | - Exam Time 1 | able Master             | Setup                      |              |      |   |  |  |
|                        | Course:       | B.TECH                  | ¥                          |              |      |   |  |  |
|                        | Semester:     | I/IV II SEM             | ¥                          |              |      |   |  |  |
|                        | Month/Year:   | DECEMBER                |                            |              |      |   |  |  |
|                        | From Date:    | From Date: 21/12/2020 V |                            |              |      |   |  |  |
|                        | Sub Code:     | A2MAT102                |                            |              |      |   |  |  |
|                        | Subject Date  | ile                     |                            |              |      |   |  |  |
| Page                   | Exam Session: | 10:00 AM TO             | > 01:00 PM ↔               |              |      |   |  |  |
| Dees                   | Sub Details:  | CE                      | Mathematics-II             | A2           | R    |   |  |  |
| xamination lool        | Select        | CE                      | Mathematics-II             | A2           | S    |   |  |  |
| It's Simple & Complete |               | CHE                     | Mathematics-II             | A2           | R    |   |  |  |
| test last              |               | CHE                     | Mathematics-II             | A2           | S    |   |  |  |
|                        |               |                         |                            |              | -    |   |  |  |

of Exam. (Below image)

| <     | ß      | 🖌 му                                                       | GR COLLEG                                                                  | BE OF                                                                                 | ENGINEERING                                                                                                    |                                 |                                                                                                    |    |            |                                                                                                    |     |
|-------|--------|------------------------------------------------------------|----------------------------------------------------------------------------|---------------------------------------------------------------------------------------|----------------------------------------------------------------------------------------------------|---------------------------------|----------------------------------------------------------------------------------------------------|----|------------|----------------------------------------------------------------------------------------------------|-----|
|       | e-Exa  | mination                                                   | ->Masters->                                                                | Examir                                                                                | ation Time Table                                                                                                    |                                 |                                                                                                    |    |            |                                                                                                    |     |
|       | Sav    | e(F8) 🗙 C                                                  | Cancel(F11)                                                                |                                                                                       |                                                                                                    |                                 | MODIFY RECOR                                                                                                 | D  |            |                                                                                                    |     |
| -     | select | Details -                                                  | Course                                                                     |                                                                                       |                                                                                                    | Month (Y                        |                                                                                                    |    | PRINT      | MODERATOR LIST                                                                                                    |     |
|       | R      | туре                                                       | <ul> <li>B.TECH</li> </ul>                                                 | ~ 1                                                                                   | /IV II SEM V                                                                                                    | DECEME                          | SER 2020 V                                                                                                   | -  |            | PRINT TIME TAB                                                                                                    | BLE |
|       | (ime 1 | í <b>able</b><br>Save this Ti<br>Inch                      | ime Table for R                                                            | eqular &<br>Subjed                                                                    | Supply.                                                                                                    |                                 | From Date                                                                                                    |    | To Date    | Session                                                                                                    |     |
|       | CE     | ~                                                          | <b>A</b> 1 ∨                                                               | AICET                                                                                 | 002 - Applied Mechanics                                                                                                    | ~                               | 16/12/2020 v                                                                                                 | 16 | /12/2020 ∨ | 09.00 AM TO 04.( $ \lor$                                                                                                    |     |
| S I [ |        | Branch                                                     | Curriculum                                                                 | Subjed                                                                                | 1                                                                                                    |                                 | From Date                                                                                                    | To | o Date     | Session                                                                                                    | ^   |
|       | ►      | CE                                                         | A2                                                                         | A2MAT                                                                                 | 102 - Mathematics-II                                                                                                    |                                 | 21/12/2020                                                                                                   |    |            | 10:00 AM TO 01:00                                                                                                    |     |
|       |        | CE                                                         | A2                                                                         | A2PYI10                                                                               | 01 - Engineering Physics (Int                                                                                                    | egrated                         | 23/12/2020                                                                                                   |    |            | 10:00 AM TO 01:00                                                                                                    |     |
|       |        | CE                                                         | 42                                                                         |                                                                                       |                                                                                                    |                                 |                                                                                                    |    |            |                                                                                                    |     |
|       |        |                                                            | 712                                                                        | A2CII20                                                                               | 1 - Programming for Proble                                                                                                    | em Solvi                        | 26/12/2020                                                                                                   |    |            | 10:00 AM TO 01:00                                                                                                    |     |
|       |        | CE                                                         | A2                                                                         | A2CII20<br>A2MED                                                                      | 01 - Programming for Proble<br>201 - Computer Aided Engi                                                                                                    | em Solvi                        | 26/12/2020<br>28/12/2020                                                                                     |    |            | 10:00 AM TO 01:00<br>09.00 AM TO 04.00                                                                                                    |     |
| ete.  |        | CE<br>CE                                                   | A2<br>A2                                                                   | A2CII20<br>A2MED<br>A2EHL0                                                            | 11 - Programming for Proble<br>201 - Computer Aided Engi<br>01 - English-I                                                                                                    | neering                         | 26/12/2020<br>28/12/2020<br>28/12/2020                                                                       |    |            | 10:00 AM TO 01:00<br>09.00 AM TO 04.00<br>09.00 AM TO 04.00                                                                                                    | -   |
|       |        | CE<br>CE<br>CHE                                            | A2<br>A2<br>A2<br>A2                                                       | A2CII20<br>A2MED<br>A2EHL0<br>A2MAT                                                   | 11 - Programming for Proble<br>201 - Computer Aided Engi<br>01 - English-I<br>102 - Mathematics-II                                                                                                    | em Solvi                        | 26/12/2020<br>28/12/2020<br>28/12/2020<br>21/12/2020                                                         |    |            | 10:00 AM TO 01:00<br>09.00 AM TO 04.00<br>09.00 AM TO 04.00<br>10:00 AM TO 01:00                                                                                     | -   |
| lete  |        | CE<br>CE<br>CHE<br>CHE                                     | A2<br>A2<br>A2<br>A2<br>A2<br>A2                                           | A2CII20<br>A2MED<br>A2EHL0<br>A2MAT<br>A2CYI1                                         | <ol> <li>Programming for Proble</li> <li>Computer Aided Engi</li> <li>English-I</li> <li>Mathematics-II</li> <li>Angineering Chemistry</li> </ol>                                                                                                    | neering                         | 26/12/2020<br>28/12/2020<br>28/12/2020<br>21/12/2020<br>23/12/2020                                           |    |            | 10:00 AM TO 01:00<br>09:00 AM TO 04:00<br>09:00 AM TO 04:00<br>10:00 AM TO 01:00<br>10:00 AM TO 01:00                                                                |     |
|       |        | CE<br>CE<br>CHE<br>CHE<br>CHE                              | A2<br>A2<br>A2<br>A2<br>A2<br>A2<br>A2<br>A2                               | A2CII20<br>A2MED<br>A2EHL0<br>A2MAT<br>A2CYI1<br>A2EEI20                              | <ol> <li>Programming for Proble</li> <li>Computer Aided Engi</li> <li>English-I</li> <li>English-I</li> <li>Mathematics-II</li> <li>Mathematics-II</li> <li>Fagineering Chemistry</li> <li>Basic Electrical Engineer</li> </ol>                                                                                                    | Integra                         | 26/12/2020<br>28/12/2020<br>28/12/2020<br>21/12/2020<br>23/12/2020<br>26/12/2020                             |    |            | 10:00 AM TO 01:00<br>09:00 AM TO 04:00<br>09:00 AM TO 04:00<br>10:00 AM TO 01:00<br>10:00 AM TO 01:00<br>10:00 AM TO 01:00                                           |     |
|       |        | CE<br>CHE<br>CHE<br>CHE<br>CHE<br>CHE                      | A2<br>A2<br>A2<br>A2<br>A2<br>A2<br>A2<br>A2<br>A2                         | A2CII20<br>A2MED<br>A2EHL0<br>A2MAT<br>A2CYI1<br>A2EEI20<br>A2EHL0                    | <ol> <li>Programming for Proble</li> <li>Computer Aided Engi</li> <li>English-I</li> <li>Mathematics-II</li> <li>Mathematics-III</li> <li>Basic Electrical Engineer</li> <li>English-I</li> </ol>                                                                                                    | Integra<br>(Integra<br>ing (Int | 26/12/2020<br>28/12/2020<br>28/12/2020<br>21/12/2020<br>23/12/2020<br>26/12/2020<br>28/12/2020               |    |            | 10:00 AM TO 01:00<br>09:00 AM TO 04:00<br>09:00 AM TO 04:00<br>10:00 AM TO 01:00<br>10:00 AM TO 01:00<br>09:00 AM TO 01:00                                           |     |
|       |        | CE<br>CHE<br>CHE<br>CHE<br>CHE<br>CHE<br>CHE<br>CHE        | A2<br>A2<br>A2<br>A2<br>A2<br>A2<br>A2<br>A2<br>A2<br>A2<br>A2             | A2CII20<br>A2MED<br>A2EHL0<br>A2MAT<br>A2CYI1<br>A2EEI20<br>A2EHL0<br>A2EHL0<br>A2CHW | <ol> <li>Programming for Proble</li> <li>Computer Aided Engi</li> <li>Computer Aided Engi</li> <li>Calibrian Computer Aided Engi</li> <li>Basic Electrical Engineer</li> <li>English-1</li> <li>English-1</li> <li>English-1</li> <li>Sorial Electrical English-1</li> <li>Sorial English-1</li> <li>Sorial English-1</li> <li>Sorial English-1</li> </ol> | Integra                         | 26/12/2020<br>28/12/2020<br>21/12/2020<br>23/12/2020<br>26/12/2020<br>28/12/2020<br>28/12/2020<br>28/12/2020 |    |            | 10:00 AM TO 01:00<br>09:00 AM TO 04:00<br>09:00 AM TO 04:00<br>10:00 AM TO 01:00<br>10:00 AM TO 01:00<br>09:00 AM TO 01:00<br>09:00 AM TO 04:00                      |     |
|       |        | CE<br>CHE<br>CHE<br>CHE<br>CHE<br>CHE<br>CHE<br>CHE<br>CSE | A2<br>A2<br>A2<br>A2<br>A2<br>A2<br>A2<br>A2<br>A2<br>A2<br>A2<br>A2<br>A2 | A2CII20<br>A2MED<br>A2EHL0<br>A2MAT<br>A2CYII<br>A2EEI20<br>A2EHL0<br>A2CHW<br>A2MAT  | <ol> <li>Programming for Proble</li> <li>Computer Aided Engi</li> <li>English-1</li> <li>Mathematics-II</li> <li>Engineering Chemistry</li> <li>Basic Electrical Engineer</li> <li>English-1</li> <li>Yorl - Workshop</li> <li>Workshop</li> </ol>                                                                                                    | Integra<br>(Integra<br>ing (Int | 26/12/2020<br>28/12/2020<br>21/12/2020<br>23/12/2020<br>26/12/2020<br>28/12/2020<br>28/12/2020<br>21/12/2020 |    |            | 10:00 AM TO 01:00<br>09:00 AM TO 04:00<br>09:00 AM TO 04:00<br>10:00 AM TO 01:00<br>10:00 AM TO 01:00<br>10:00 AM TO 01:00<br>09:00 AM TO 04:00<br>10:00 AM TO 04:00 |     |

MAHARAJ VIJAYARAM GAJAPATHI RAJ COLLEGE OF ENGINEERING - 535003

#### Exam fee Collection:

It is used to collect the Fee from the students for attending the examinations.

#### 1) Regular Exam Fee Collection:

For that we need to select login Counter and then enter the student details of those who paid the fee in offline mode for regular examinations. (Below image)

| B REES ERP             | MVGR COLLEGE OF ENGINEERING                                                                                                    | <b>e</b> 20 |
|------------------------|----------------------------------------------------------------------------------------------------|-------------|
| DET                    | Pre-Examination->Transactions->Regular Exam Fees Collection                                                                            |             |
| BEI                    | Save(F8) X Cancel(F11) MODIFY RECORD                                                                                                   |             |
|                        | Regular Exam       Fee Collections         Receipt No:       600         Receipt Date:       10/10/2019         Total       10/10/2019 |             |
|                        | Student Details                                                                                                    |             |
|                        | Admn No: 18331A1219 Branch: IT Sem: II/IV II SEM                                                                                       |             |
|                        | Student: GUNANA MAHESH                                                                                                    |             |
|                        | Parent: GUNANA RAMBABU                                                                                                    |             |
| Bees                   | Examination Fee Details Additional Fees                                                                                                |             |
| Examination Tool       | Exam Fee: 1250.00 Description Amount                                                                                                   |             |
| It's Simple & Complete | Fine:                                                                                                    |             |
|                        | Total: 1250                                                                                                    |             |
| and the                | In Words: Rupees one thousand two hundred fifty only                                                                                   |             |
|                        | Print Receipts       Fee Collection Date is 10/03/2020. You can't pay the fee now                                                      |             |

Note: In this the Receipt No.'s will be generated automatically.

#### 2) Supply Exam Fee Collection:

For that we need to select login Counter and then enter the student details of those who paid the fee in offline mode for supplementary examinations. (Below image)

| BEES ERP                                           | MVGR COLLEGE OF ENGINEERING                                                                                            | 990 |
|----------------------------------------------------|----------------------------------------------------------------------------------------------------|-----|
| BET                                                | Pre-Examination->Transactions->Supplementary Exam Fees Collection         Save(F8) X Cancel(F11)         MODIFY RECORD |     |
|                                                    | Supplementary Exam Fee Collections         Receipt No:       794         Receipt Date:       01/06/2020                | ^   |
|                                                    | Student Details       Admn No:     18331A1235       Branch:     IT       Student:     MAJJI SAI CHAITANYA              |     |
| ~                                                  | Parent:     MAJJI APPALA NAIDU       Due Subjects:                                                                     |     |
| Bees<br>Examination Tool<br>It's Simple & Complete | Applied Subjeds: C Engineering Mathematics - 1                                                                         |     |
|                                                    | No of Subjeds: 1 No of Projeds: 0                                                                                      |     |
| NAME OF THE OWNER                                  | Exam Fee:     500       Fine:     500.00                                                                               |     |
| BeeS                                               | Total:     1000       In Words:     Rupees one thousand only                                                           | - 1 |
| JEEL J                                             |                                                                                                    |     |

#### Hall Ticket Printing:

It is used to print the Hall Ticket after the entering the details in Exam Time Table in Masters and Exam Fee Collection in Transactions. So for that select the common details and click on "Print Hall Ticket "option. (Below image)

| BEES ERP                 | MVGR COLLEGE OF ENGINEERING                                                                                                    | 90 |
|--------------------------|----------------------------------------------------------------------------------------------------|----|
| BET                      | Pre-Examination->Transactions->Hall Ticket Printing - External                                                                                                    |    |
| EXAMINATION TOOL         | Select Details<br>Exam Type: R V                                                                                                    |    |
|                          | Course: B.TECH V<br>Semester: I/IV II SEM V                                                                                                    |    |
| 1                        | Month/Year: DECEMBER 2020 V                                                                                                    |    |
|                          |                                                                                                    |    |
| BeeS<br>Examination Tool |                                                                                                    |    |
| It's Simple & Complete   |                                                                                                    |    |
| MX                       | ✓ Print Duplicate                                                                                                    |    |
|                          |                                                                                                    |    |
|                          | MVGR College of Engineering                                                                                                    |    |
|                          | Approved by AICTE, New Delhi and Permanently Affiliated to JNTU, Kakinada<br>Listed U/S 2(f) & 12(B) of the UGC Act 1956<br>Vion Computering Second Vijayaram Nagar Campus, Chintalavalasa, Vizianagaram - 535 005, Andhra Pradesh |    |

| ALL TICKET      |                      | MECHANICA     | L ENGINEERING                                 | ORIGINAL  |
|-----------------|----------------------|---------------|-----------------------------------------------|-----------|
| Hall Ticket No: | 19331A0312           |               |                                               |           |
| Name:           | BAGADISHYAMSU        | NDER          |                                               | (2.5)     |
|                 |                      |               |                                               |           |
| Date            | Time                 | Subject Code  | Registered Subjects                           |           |
| 06/01/2020      | 10:00 AM TO 01:00 PM | A2MAT101      | Mathematics - I                               |           |
| 10/01/2020      | 10:00 AM TO 01:00 PM | A2EEI201      | Basic Electrical Engineering (Integrated Cour | se)       |
| 20/01/2020      | 10:00 AM TO 01:00 PM | A2CYI101      | Engineering Chemistry (Integrated Course)     |           |
|                 |                      | A2EEI201      | Basic Electrical Engineering Lab              |           |
|                 |                      | A2CYI101      | Engineering Chemistry Lab                     |           |
|                 |                      | A2MEW201      | Workshop                                      |           |
| Styam S         | holes                | 6             | -le                                           | ad        |
| ignature of St  | udent                | Controller of | Examinations                                  | Principal |

#### **OMR CODES:**

In the OMR sheets to Generate codes we use the operation "OMR CODES". The OMR's are divided into two types Normal OMR and Blank OMR

#### **OMR Code Generation:**

To generate the codes in the Normal Sheet. So we need to select the given below details. (Below image)

| BEES ERP              | ACR MVG                      |                                              |  |
|-----------------------|------------------------------|----------------------------------------------|--|
| BET                   | Pre-Examination-             | Transactions->OMR Code Generation - External |  |
| EXAMINATION TOOL      |                              |                                              |  |
|                       | Select Details<br>Exam Type: | R v                                          |  |
| <b>NACK</b>           | Course:                      | B.TECH V                                     |  |
| KOKS                  | Semester:                    | I/IV II SEM v                                |  |
| 1                     | Month/Year:                  | DECEMBER 2020 V                              |  |
|                       | Batch                        |                                              |  |
|                       |                              |                                              |  |
| BeeS                  |                              | GENERATE OMR                                 |  |
| Examination Tool      |                              |                                              |  |
| to simple to complete |                              | PRINT OMR REVALUATION                        |  |
| A MARTIN / AND        |                              |                                              |  |

#### 2) Blank OMR Code Generation:

To Generate the Codes in the Blank OMR Sheets. So we need to select the details like Course and No. of Booklets. (Below image)

| BEES ERP         | MVGR COLLEGE OF ENGINEERING         Pre-Examination->Transactions->OMR Code Generation Blank - External         Quit(F9) |  |
|------------------|----------------------------------------------------------------------------------------------------|--|
| EXAMINATION TOOR | Select Details Course: B.TECH  No. of Booklets: 15 GENERATE OMR BLANK                                                    |  |

#### SEATING PLAN EXTERNAL:

In below image we entre date, month and year of examination details along with sessions to generate room wise attendance sheet and room wise seating plan.

|               | Quit(F9)                    |          | 10/15-2388               | aung Plai | IT-EX  | lenidi             |                     |                |              |                |      |
|---------------|-----------------------------|----------|--------------------------|-----------|--------|--------------------|---------------------|----------------|--------------|----------------|------|
| ION TOOL      | Nonth/Year<br>DECEMBER 2020 | ⊃<br>2   | ate of Exam<br>1/12/2020 | s<br>v 1  | ession | M TO 01:00 PM      | ∽ SH                | OW DETAILS     |              |                |      |
| R             | oom Occupancy               | y Chart  |                          |           |        | Create Seating Pla | an                  |                |              |                |      |
|               |                             |          |                          |           | ^      | Select Course:     | Select Seme         | ster:          | Select Brand | :h:            |      |
|               |                             |          |                          |           |        | B.TECH             |                     |                |              |                |      |
|               | MRPG/GRO                    | MRPG/GRO | MRPG/GRO                 |           | c      |                    |                     |                |              |                |      |
|               | FLOOR-13                    | FLOOR-14 | FLOOR-15                 | FLOOR-16  |        |                    |                     |                |              |                |      |
|               |                             |          |                          |           |        |                    |                     |                |              |                |      |
|               |                             |          |                          |           |        | Vacant Rooms for C | reating Seating Pla | in:            | Select Al    | II Branches    |      |
|               |                             |          |                          |           |        | ColumnHeader       |                     | Colu           | Colu ^       | Exam Type      |      |
| eS            | MRPG/GRO                    | MRPG/GRO | MRPG/GRO                 | MRPG/GR   | C      | (1) CE/GROUNE      | FLOOR-CE1           | 6 X 3          | 18           | bom            |      |
| tion Tool     | FLOOR-17                    | FLOOR-18 | FLOOR-27                 | FLOOR-28  |        | (2) CE/GROUNE      | FLOOR-CE2           | 6 X 3          | 18           | Total Stud:    |      |
| Complete      |                             |          |                          |           |        | (3) CE/GROUNE      | FLOOR-CE3           | 6 X 3          | 18           | Total Seats:   | 1653 |
| =             |                             |          |                          |           |        | (4) CE/GROUNE      | FLOOR-CE4           | 6 X 3          | 18           | Orientation    |      |
|               |                             |          |                          |           |        | (5) CE/FIRST FLC   | OOR-CE5             | 6 X 3          | 18           |                | ~    |
| 1 and 1 and 1 | MRPG/GRO                    | MRPG/GRO | MRPG/GRO                 | MRPG/GR   | c I    | (A) CE/EIRST ELC   | DOP CE6             | 6 8 3          | 19           |                |      |
|               | FLOOR-34                    | FLOOR-35 | FLOOR-38                 | FLOOR-39  |        | Select All Vacant  | Rooms               |                | CRE          | ATE SEATING PL | AN   |
| m             |                             |          |                          |           |        | (Print) Rooms to w | rhich seating pla   | in is allotted |              |                |      |
|               |                             |          |                          |           |        | ColumnHeader       |                     | Colu Col       | U            | NT SEATING PL  | AN   |
|               |                             |          |                          |           |        |                    |                     |                | AB           | STRACT (ADMN   | 0)   |
|               |                             |          |                          |           |        |                    |                     |                |              |                |      |

### **OMR Printing:**

It is used to print the OMR Sheets after the Generating the OMR codes of the required Course and type of

model.
 **1.** <u>Theory Externals OMR</u>: It is used to print the Theory Externals OMR's by selecting the Course details. (Below image)

| BEES ERP        | MVGI              | R COLLEGE OF     | ENGINEERING       |                                           | <b>C</b> () |
|-----------------|-------------------|------------------|-------------------|-------------------------------------------|-------------|
| BET             | Pre-Examination-> | Transactions->Th | eory OMR Printing |                                           |             |
| XAMINATION TOOL | Select Details    |                  |                   |                                           |             |
|                 | Exam Type:        | R                | ¥                 |                                           |             |
|                 | Course:           | B.TECH           | ~                 |                                           |             |
|                 | Semester:         | I/IV II SEM      | ~                 |                                           |             |
| SHORE SHORE     | Month/Year:       | DECEMBER 2020    | ~                 |                                           |             |
| ~               | 🗌 Batch           |                  |                   |                                           |             |
| leeS            |                   |                  |                   |                                           |             |
| mination Tool   | Select Model      | dal              | PRINT OMP         |                                           |             |
| mple & Complete | General Model     | 11               |                   |                                           |             |
| 57 1/2          | O General Mode    | 12               | PRINT OMR REVALU  | ATION                                     |             |
| 1 / Aller       | O General Mode    | 13               |                   |                                           |             |
| Take of         |                   | 14               | Print Duplicate   | e                                         |             |
| 2. The          |                   |                  |                   | 1. S. S. S. S. S. S. S. S. S. S. S. S. S. |             |

| AZ                    |                                           |             | 12 - 21           | Vijayaram Naga | r Campus, Chin | talavalasa, Vizia            | anagaram - 535 005  |
|-----------------------|-------------------------------------------|-------------|-------------------|----------------|----------------|------------------------------|---------------------|
|                       |                                           |             |                   |                |                |                              | PART - I            |
| ~                     |                                           |             |                   |                | ~              | 2                            | 3                   |
| ī                     | Hall Ticket No.: 19331A0101               |             |                   |                | CC             | 20 p                         | 25                  |
|                       | Name: AJAY KUMAR ROW                      | LO          | itte              | Sign           | ature of the ( | Chief Contro                 | ller of Exams       |
|                       | Examination: B.Tech II SEMESTER R         | EGULAR (A2) |                   |                |                |                              |                     |
|                       | Month-Year: DECEMBER 2020                 |             |                   |                |                |                              |                     |
|                       | Branch: CIVIL ENGINEERING                 | 3           |                   | Sid            | anature of t   | the Student                  | t with date         |
| lo2                   | Sub Code: A2MAT102                        |             |                   |                |                |                              |                     |
| 2MAT-<br>thema        | Sub Name: Mathematics-II                  |             |                   |                |                |                              |                     |
| Y S                   | Date of Exam: 21/12/2020                  |             |                   | Sig            | nature of th   | e Invigilato                 | or with date        |
| Code:                 | *                                         |             |                   |                |                |                              | 86                  |
| Sub                   |                                           |             |                   |                |                |                              |                     |
|                       |                                           |             |                   |                |                |                              |                     |
|                       | Exam: B.Tech. II SEMESTER<br>REGULAR (A2) |             |                   |                | Total          | SI No of<br>Answer Book      | MVGR                |
|                       | Month-Year: DECEMBER 2020                 |             |                   |                |                | in the Bundle                | PART - III          |
|                       | SubCode: A2MAT102                         | Q No a      | a b               | c Total        |                | $\odot$                      | <b>Re-Valuation</b> |
|                       | SubName: Mathematics-II                   | 2           |                   |                |                |                              | 1                   |
|                       | Sign / write within the box only          | 3           |                   |                | 33             | 33                           | 2                   |
|                       | Examiner's<br>Signature                   | 4           |                   |                |                | 4 4                          |                     |
|                       | Examinaria                                | 5           |                   |                | 5 5            | <b>(5) (5)</b>               |                     |
|                       | Name                                      | 7           |                   |                |                |                              | nber                |
|                       | Scrutinizer's                             | 8           |                   |                |                | 8 8                          | e Nui               |
|                       | Signature                                 | 9           |                   |                | 00             | 99                           | Ipung               |
|                       | Scrutinizer's                             | 10          |                   |                | Tens Pla       | ce Units Pla                 | ice                 |
|                       | Name                                      | TOTAL MARK  | (S (in figures) : |                |                |                              |                     |
|                       |                                           |             |                   |                |                |                              |                     |
|                       |                                           |             |                   |                |                |                              |                     |
| mana and and an       | *                                         |             |                   |                |                | *                            |                     |
|                       | -                                         |             |                   |                |                |                              | _                   |
| No of Answer          | Exam: B.Tech. II SEMESTER                 |             |                   |                | Total          | SI No of                     |                     |
| Book in the<br>Bundle | Month-Year: DECEMBER 2020                 |             |                   |                | Marks          | Answer Book<br>in the Bundle | MVGR                |
|                       | Branch: CIVIL ENGINEERING                 | Q No a      | b c               | Total          | i              |                              | PART - II           |
|                       | SubCode: A2MAT102                         | 1           |                   |                |                |                              | Valuation           |
|                       | SubName: Mathematics-II                   | 2           |                   |                |                |                              | 2                   |
|                       | Examiner's                                | 3           |                   | _              | 33             | 3 3                          |                     |
| nber                  | Signature                                 | 5           |                   |                |                | $\odot$                      |                     |
| Nun                   | Examiner's                                | 6           |                   |                | 00             | 00                           | _                   |
| Indle                 | Name                                      | 7           |                   |                | 00             | $\overline{O}$               | mber                |
| ā                     | Scrutinizer's                             | 8           |                   |                |                |                              | le Nu               |
|                       | Signature                                 | 9           |                   | _              | Marke          | () ()<br>in Worde            |                     |
|                       | Constinuer's                              | 10          |                   |                | Tens Plac      | o Unite Plac                 |                     |

#### 2. Blank OMR printing:

It is used to print the Blank OMR sheets after generating codes of Blank OMR's in Transactions. So select the Course and Type of Model and finally click on option "Print Blank OMR". (Below image)

| R DEES EDD       | MVGR COLLEGE OF ENGINEERING                                  | 300 |
|------------------|--------------------------------------------------------------|-----|
| DET              | Pre-Examination->Transactions->OMR Printing Blank - External |     |
| EXAMINATION TOOL | √ Quit(F9)                                                   |     |
|                  | Select Details                                               |     |
| 0.03             | Course: B.TECH V                                             |     |
| 1                | Select Model                                                 |     |
| ~                | General Model 1 PRINT OMR BLANK                              |     |
| Page             | U General Model 2                                            |     |

|                                                                                                    | Vijayarar                                                                                                    | m Hagar Campus, Chint                                                                                                    | alavalasa, Vizia                                                                                                    | magaram - 535 00                              |
|----------------------------------------------------------------------------------------------------|----------------------------------------------------------------------------------------------------|----------------------------------------------------------------------------------------------------|----------------------------------------------------------------------------------------------------|-----------------------------------------------|
|                                                                                                    |                                                                                                    |                                                                                                    | ~                                                                                                    | 3                                             |
| Hall Ticket No.:                                                                                                    |                                                                                                    | CC.                                                                                                    | Det                                                                                                    | 2S                                            |
| Name:                                                                                                    |                                                                                                    | Signature of the C                                                                                                    | Chief Contro                                                                                                    | ller of Exams                                 |
| Examination:                                                                                                    |                                                                                                    |                                                                                                    |                                                                                                    |                                               |
| Month-Year:                                                                                                    |                                                                                                    | Signature of t                                                                                                    | he Student                                                                                                    | t with date                                   |
| Sub Code:                                                                                                    |                                                                                                    |                                                                                                    |                                                                                                    |                                               |
| Sub Name:                                                                                                    |                                                                                                    | Cimpeture of th                                                                                                    | e Invialiete                                                                                                    | a with data                                   |
| Date of Exam:                                                                                                    |                                                                                                    | Signature of th                                                                                                    | e invigilato                                                                                                    | Sr with date                                  |
| ~                                                                                                    |                                                                                                    |                                                                                                    | · · · · · · · · · · · · · · ·                                                                                                    | ~                                             |
| -                                                                                                    |                                                                                                    |                                                                                                    | SINe of                                                                                                    |                                               |
| Exam:                                                                                                    |                                                                                                    | Marks                                                                                                    | Answer Book<br>in the Bundle                                                                                                    | MVGR                                          |
| Branch:                                                                                                    | MARKS AWARDED FOR QUEST<br>(for Examiner's award only                                                                                                    |                                                                                                    | $\odot$ $\odot$                                                                                                    | Re-Valuatio                                   |
| SubCode:<br>SubName:                                                                                                    | Q No a b c d                                                                                                    | Total (1) (1)<br>(2) (2)                                                                                                    |                                                                                                    | 1                                             |
| Sign / write within the box only                                                                                                    |                                                                                                    |                                                                                                    | 3 3                                                                                                    | 2                                             |
| Signature                                                                                                    | 3                                                                                                    | (4) (4)<br>(5) (5)                                                                                                    | (4) (4)<br>(5) (5)                                                                                                    |                                               |
| Examiner's<br>Name                                                                                                    | 4                                                                                                    | <b>00</b><br><b>00</b>                                                                                                    | <ul><li>(a)</li><li>(b)</li><li>(c)</li><li>(c)</li><l< td=""><td></td></l<></ul>                                                                                                    |                                               |
| Scrutinizer's                                                                                                    | 5                                                                                                    |                                                                                                    | 88                                                                                                    |                                               |
| Signature                                                                                                    |                                                                                                    | Mar                                                                                                    | ks in Words                                                                                                    |                                               |
|                                                                                                    |                                                                                                    |                                                                                                    |                                                                                                    |                                               |
| Sarutinizer's<br>Name                                                                                                    | TOTAL MARKS (in figures) :                                                                                                    | Tons Pl                                                                                                    | ace Units Pl                                                                                                    |                                               |
| Scrutinizer's<br>Name<br>Control Control Con | TOTAL MARKS (in figures) :                                                                                                    | Tons Pl                                                                                                    | SI No of<br>Answer Book<br>in the Bundle                                                                                                    | <                                             |
| Sarutinizer's<br>Name<br>S<<br>Exam:<br>Branch:                                                                                                    | TOTAL MARKS (in figures) :                                                                                                    | ONS                                                                                                    | Billio of<br>Answer Book<br>in the Bundle<br>0 0                                                                                                    | Acco<br>MVGR<br>PART - II<br>Valuation        |
| Sarutinizor's<br>Name<br>S<<br>S<br>S<br>S<br>S<br>S<br>S<br>S<br>S<br>S<br>S<br>S<br>S<br>S<br>S<br>S<br>S<br>S<br>S                                                                                                    | TOTAL MARKS (in figures) :         TOTAL MARKS (in figures) :         MARKS AWARDED FOR QUESTIN (for Examiner's award only)         Q No       a       b       c       d                                                                                                    | ONS<br>Total<br>0 0<br>Total<br>2 2                                                                                                    | Acce Units Pl<br>Si No of<br>An are Buok<br>are Buok<br>are Buok<br>are Buok<br>are Buok<br>are Buok<br>are buok<br>are buok | Acce<br>MVGR<br>PART - II<br>Valuation        |
| Exam:<br>Branch:<br>SubCode:<br>SubName:<br>Sign / write within the box only<br>ixaminer's                                                                                                    | TOTAL MARKS (in figures) :         TOTAL MARKS (in figures) :         MARKS AWARDED FOR QUESTIG<br>(for Examiner's award only)         Q No       b       c         1                                                                                                    | Tons Pl           Marks           ONS           0           1           2           3           3           4                                                                                                    | Bito of Answer Book in the Bundle           0         0         0           1         1         0         0           1         1         0         0         0           1         1         0         0         0         0         0         0         0         0         0         0         0         0         0         0         0         0         0         0         0         0         0         0         0         0         0         0         0         0         0         0         0         0         0         0         0         0         0         0         0         0         0         0         0         0         0         0         0         0         0         0         0         0         0         0         0         0         0         0         0         0         0         0         0         0         0         0         0         0         0         0         0         0         0         0         0         0         0         0         0         0         0         0         0         0         0         0                                                                                                    | Acce<br>MVGR<br>PART - II<br>Valuation<br>© © |
| Sarutinizer's<br>Name<br>Sc<br>Exam:<br>Branch:<br>SubCode:<br>SubName:<br>Sign / write within the box only<br>Examiner's<br>Signature                                                                                                    | TOTAL MARKS (in figures) :         TOTAL MARKS (in figures) :         MARKS AWARDED FOR QUESTIN (for Examiner's award only)         Q No       a         1       c         2       c         3       c                                                                                                    | Total           Marks           0           1           2           3           4           3           4           3           3           3           3           3           3           3           3           3           3           3           3           3           3           3           3           3           3           3           3           3           3           3           3           3           3           3           3           3           3           3           3                                                                                                    | Si No of<br>Answer Book<br>in the Bundle           0         0           1         1           2         2           3         3           4         4           5         5                                                                                                    | Acce<br>MVGR<br>PART - II<br>Valuation<br>(2) |
| Sarutinizer's<br>Name<br>Sarutinizer's<br>Sarutinizer's<br>SubCode:<br>SubCode:<br>SubName:<br>Sign / write within the box only<br>xaminer's<br>Signature<br>ixaminer's<br>Name                                                                                                    | TOTAL MARKS (in figures) :         TOTAL MARKS (in figures) :         MARKS AWARDED FOR QUESTIN (for Examiner's award only)         Q No       a       b       c       d         1       -       -       -       -         2       -       -       -       -         3       -       -       -       -         4       -       -       -       - | Total           Marks           0 0           1           0           1           2           3           4           4           6           6           6           6           7                                                                                                    | acce         Units PI           Image: State of American State of American State                                                                                                    | Acce<br>MVGR<br>PART - II<br>Valuation<br>© © |
| Sarutinizer's  Exam: Exam: Branch: SubCode: SubName: Sign / write within the box only Examiner's Signature Examiner's Signature Examiner's Name Serutinizer's Signature Examiner's Signature Examiner'       | TOTAL MARKS (in figures) :<br>TOTAL MARKS (in figures) :<br>MARKS AWARDED FOR QUESTIG<br>(for Examiner's award only)<br>QNo a b c d<br>1<br>2<br>3<br>4<br>5<br>6                                                                                                    | Tortal           Marks           0.NS           0           1           2           3           4           5           6           6           6           6           6           6           6           6           6           6           6           6           6           6           6           6           6           6           6           6           6           6           6           6           6           6           6           6           6           6           6           6           6           6           6           6           6           6           6           6           6           6           6           6           <                                                                                                    | Bito of<br>Answer Book<br>in the Bundle           0         0           1         1           2         2           3         3           4         4           6         6           0         0           1         1           2         2           3         3           4         4           6         6           0         0           7         7           6         6           9         9                                                                                                    | Acce                                          |
| Sarutinizer's<br>Name<br>Scrutinizer's<br>Signature<br>Signature<br>Signature<br>Signature<br>Signature<br>Signature<br>Signature<br>Signature<br>Signature<br>Signature<br>Signature<br>Signature<br>Signature<br>Signature<br>Signature<br>Signature                                                                                                    | MARKS (in figures) :           MARKS (in figures) :           MARKS AWARDED FOR QUESTI<br>(for Examiner's award only)           Q No         a           1                                                                                                    | Total           Marks           0) 0           0) 0           1           0) 0           1           0) 0           1           0) 0           1           0) 0           1           0) 0           1           0) 0           0           0           0           0           0           0           0           0           0           0           0           0           0           0           0           0           0           0           0           0           0           0           0           0           0           0           0           0           0           0           0           0           0           0           0           0           0 <td>Billio of<br/>Answer Book<br/>in the Dundis<br/>0 0 0<br/>1 1<br/>2 2 2<br/>0 0<br/>4 4<br/>4 6<br/>0 0<br/>0 0<br/>0 0<br/>0 0<br/>1 1<br/>2 2<br/>0 0<br/>0 0<br/>0 0<br/>0 0<br/>0 0<br/>0 0<br/>0 0<br/>0 0<br/>0 0</td> <td>Acce</td> | Billio of<br>Answer Book<br>in the Dundis<br>0 0 0<br>1 1<br>2 2 2<br>0 0<br>4 4<br>4 6<br>0 0<br>0 0<br>0 0<br>0 0<br>1 1<br>2 2<br>0 0<br>0 0<br>0 0<br>0 0<br>0 0<br>0 0<br>0 0<br>0 0<br>0 0                                                                                                    | Acce                                          |

٠

.

.

.

Mid Exams OMR Single

Lab External OMR

Theory External OMR

Mid Exams OMR Multiple

Theory External OMR - Excel

**OMR** Printing

BundleNo Printing

Invigilation

**OMR** Printing Blank

Lab Attendance Sheet

**Question Paper Details** 

Selective Sub Allotment Details

0

0

0

0

BeeS

**Examination Tool** 

It's Simple & Complete

|      | SI No.:                  | 5263                                                                                                    | MVGR College of Engineering (Autonomous)                                                                                                    |
|------|--------------------------|----------------------------------------------------------------------------------------------------|----------------------------------------------------------------------------------------------------|
|      |                          |                                                                                                    | Vijayaram Nagar Campus, Chintalavalasa, Vizianagaram - 535 005                                                                                                    |
|      | Examination:             | B.Tech. II SEMESTER REGULAR (A2)                                                                                                    | Month-Year: DECEMBER 2020                                                                                                    |
|      | Lab Code:                | A2CII201 Lab Name:                                                                                                    | Programming for Problem Solving Lab Date of Exam-                                                                                                    |
| S.No | Roll No                  | Barcode                                                                                                    | Marks Tens(T)/Units(U) Place Absent                                                                                                    |
| 1.   | 19331A0101               |                                                                                                    | T 0 1 2 3 4 5 6 7 8 9 A                                                                                                    |
| 2.   | 19331A0102               |                                                                                                    | T 0 1 2 3 4 5 6 7 6 9                                                                                                    |
|      |                          |                                                                                                    |                                                                                                    |
| 3.   | 19331A0103               |                                                                                                    | U 0 1 2 3 4 5 6 7 8 9 A                                                                                                    |
| 4.   | 19331A0104               |                                                                                                    | T 0 0 0 0 0 0 0 0 0 0 0 0 0 0 0 0 0 0 0                                                                                                    |
| 5.   | 19331A0105               |                                                                                                    |                                                                                                    |
| 6.   | 19331A0106               |                                                                                                    |                                                                                                    |
| 7    | 1022100107               |                                                                                                    | U 0 1 2 3 4 5 6 7 8 9 0 1                                                                                                    |
| 1.   | 1933140107               |                                                                                                    |                                                                                                    |
| 8.   | 19331A0108               |                                                                                                    | Image: Image of the second second |
| 9.   | 19331A0109               |                                                                                                    | T 0 1 2 3 4 5 0 7 8 9 A<br>U 0 1 2 0 6 6 6 7 8 9 A                                                                                                    |
| 10.  | 19331A0110               |                                                                                                    |                                                                                                    |
| 11.  | 19331A0111               |                                                                                                    | T 0 1 2 3 4 5 6 7 8 9 A                                                                                                    |
| 12.  | 19331A0112               |                                                                                                    | U 0 1 2 3 4 5 6 7 8 9<br>T 0 1 2 3 4 5 6 7 8 9                                                                                                    |
|      |                          |                                                                                                    |                                                                                                    |
| 13.  | 19331A0113               |                                                                                                    |                                                                                                    |
| 14.  | 19331A0114               |                                                                                                    | T       0       1       2       8       4       5       0       7       8       0         U       0       1       2       0       4       5       0       7       6       0                                                                                                    |
|      | T 0<br>O 0<br>T 0<br>L 0 | 1       2       3       4       6       6       7       8       8         1       2       3       4       6       6       7       8       8         1       2       3       4       6       6       7       8       8         1       2       3       4       6       6       7       8       8         1       2       3       4       6       6       7       8       8 | Internal Examiner's Signature & Designation External Examiner's Signature, Designation & Address                                                                                                    |

#### **Post Examination Module:**

1) **Examination Absentees Entries:** It is used to show the students who were absent in a particular Examination. So for that select the common details and enter the student information who absent for exam. (Below image)

| Select Details<br>Exam Type: R                                                |
|-------------------------------------------------------------------------------|
| Exam Type: R V                                                                |
|                                                                               |
| Course: B.TECH V                                                              |
| Semester: II/IV II SEM V                                                      |
| Month/Year: NOVEMBER 2020 V                                                   |
| Date of Exam: 30/11/2020 V                                                    |
| Session: 10:00 AM TO 01:00 PM V SHOW ABSENTEES                                |
| Absentees Students                                                            |
| Absent Admn No: ADD STUDENT                                                   |
|                                                                               |
| Admnno Branch Sem Subject Malpratice for all exams                            |
| 19335A0103         CE         II/IV II SEM         A1CET205 - Strength of Mat |
|                                                                               |

#### D- form:

It is to display the present and absentees in the examinations. So enter the details of the course. And click on "Print list". (Below image)

| BEES ERP<br>BEET Post-Examination                                                                                                    | R COLLEGE OF ENGINEERING                                                                                                    | 30 |
|----------------------------------------------------------------------------------------------------|----------------------------------------------------------------------------------------------------|----|
| EXAMINATION TOOL<br>Exam Type:<br>Course:<br>Semester:<br>Month/Year:<br>Session:<br>Beess<br>Examination Tool<br>Res Simple & Complete | R       V         B.TECH       V         IV/IV I SEM       V         NOVEMBER 2019       V         10:00 AM TO 01:00 PM       V         26/11/2019       V         PRINT LIST         PRINT LIST |    |

#### **Results Processing:**

After importing the marks next step is to processing of results. So for that enter the details of the course and click on "Process". (Below image)

|                   |                               | NG |    |         |        |                 |        |        |         |      |        |   |
|-------------------|-------------------------------|----|----|---------|--------|-----------------|--------|--------|---------|------|--------|---|
| Post-Examination- | Transactions->Result Processi | ng |    |         |        |                 |        |        |         |      |        |   |
| Quit(F9)          |                               |    |    |         |        |                 |        |        |         |      |        |   |
| TOOL              |                               |    |    |         |        |                 | _      |        |         |      |        | _ |
| Select Details    |                               |    | SI | Sem     | R/S    | MonthYear       | Int    | Ext    | Proc    | Conf | Deck   | ^ |
| Exam Type:        | R ~                           | •  | 1  | IV/IV   | R      | SEPTEMBER 2020  | Y      | Y      | Y       | Y    | Y      |   |
| Course:           | B.TECH V                      |    | 2  | IV/IV   | R      | JUNE 2020       | Y      | Y      | Y       | Y    | Y      |   |
| Batchi            | 2016 - 2017                   | 1  | 3  | IV/IV   | s      | FEBRUARY 2020   | Y      | Y      | Y       | Y    | Y      |   |
|                   |                               |    | 4  | III/IV  | S      | FEBRUARY 2020   | Y      | Y      | Y       | Y    | Y      |   |
|                   |                               | 1  | 5  | II/IV   | S      | FEBRUARY 2020   | Y      | Y      | Y       | Y    | Y      |   |
| Semester:         | IV/IV II SEM                  |    | 6  | I/IV I  | S      | JANUARY 2020    | Y      | Y      | Y       | Y    | Y      |   |
| Month/Year:       | June 2020 V                   |    | 7  | IV/IV   | R      | NOVEMBER 20     | Y      | Y      | Y (9,0) | Y    | Y      |   |
|                   | SHOW EXAMS HISTORY            |    | 8  | III/IV  | S      | OCTOBER 2019    | Y      | Y      | Y       | Y    | Y      |   |
|                   | Moderation                    |    | 9  | II/IV   | S      | OCTOBER 2019    | Y      | Y      | Y       | Y    | Y      |   |
| ool Gratting      | Marks: Subjects:              |    | 10 | III/IV  | S      | AUGUST 2019     | Y      | Y      | Y       | Y    | Y      |   |
| lete              | Section                       |    | 11 | II/IV   | S      | AUGUST 2019     | Y      | Y      | Y       | Y    | Y      |   |
|                   |                               | 1  | 12 | 1/IV I  | S      | AUGUST 2019     | Y      | Y      | Y       | Y    | Y      |   |
|                   |                               |    | 13 | III/IV  | S      | APRIL 2019      | Y      | Y      | Y       | Y    | Y      |   |
| <b></b>           | RAW CHECKLIST                 |    | 14 | II/IV   | S      | APRIL 2019      | Y      | Y<br>V | Y       | Y    | Y      |   |
|                   |                               |    | 15 | 1/1V I  | э<br>Р | APRIL 2019      | T<br>V | T<br>V | T<br>V  | V    | T<br>V |   |
|                   |                               |    | 17 | III/IV  | S      | FEBRILLARY 2010 | Y      | v v    | Y       | Y    | v      |   |
|                   |                               |    | 18 | II/IV   | s      | FEBRUARY 2019   | Y      | Y      | Y       | Y    | Y      |   |
|                   |                               |    | 19 | 1/IV I. | s      | FEBRUARY 2019   | Y      | Y      | Y       | Y    | Y      |   |
|                   |                               |    | 20 | 1/IV I  | s      | DECEMBER 2018   | Y      | Y      | Y       | Y    | Y      |   |
|                   |                               |    |    |         | -      |                 | v.     | v      | V       | v    |        |   |

Note: Here we can enter the moderation details if it exists.

#### **Results confirmation & declaration:**

After completion of the Results processing next step is to confirm the result and to declare it. So enter the details and click on option "DECLARE". (Below image)

| BEES ERP        | MVGI              | R COLLEGE OF ENGIN       | IEERIN   | G   |    |        |        |                |        |        |         |      |        |   | 2 |
|-----------------|-------------------|--------------------------|----------|-----|----|--------|--------|----------------|--------|--------|---------|------|--------|---|---|
| RET             | Post-Examination- | >Transactions->Results [ | Declarat | ion |    |        |        |                |        |        |         |      |        |   |   |
| KAMINATION TOOL | : Quit(F9)        |                          |          |     |    |        | _      |                |        |        |         |      |        | _ |   |
|                 | Select Details    |                          |          |     | SI | Sem    | R/S    | MonthYear      | Int    | Ext    | Proc.   | Conf | Ded.   | ^ |   |
|                 | Exam Type:        | R ~                      |          | •   | 1  | IV/IV  | R      | SEPTEMBER 2020 | Y      | Y      | Y       | Y    | Y      |   |   |
|                 | Course:           | B.TECH                   | ~        |     | 2  | IV/IV  | R      | JUNE 2020      | Y      | Y      | Y       | Y    | Y      |   |   |
|                 | Batch:            | 2016 - 2017              | ~        |     | 3  | IV/IV  | S      | FEBRUARY 2020  | Y      | Y      | Y       | Y    | Y      |   |   |
|                 | Branch            |                          |          |     | 4  | III/IV | S      | FEBRUARY 2020  | Y      | Y      | Y       | Y    | Y      |   |   |
|                 | Semester:         | IV/IV II SEM             |          |     | 5  | II/IV  | S      | FEBRUARY 2020  | Y      | Y      | Y       | Y    | Y      |   |   |
|                 | M H M             | 10/10 11 SEM             | •        |     | 6  | 1/IV 1 | S      | JANUARY 2020   | Y      | Y      | Y       | Y    | Y      |   |   |
|                 | Month/Year:       | June 2020                | ~        |     | 7  | IV/IV  | R      | NOVEMBER 20    | Y      | Y      | Y (9,0) | Y    | Y      |   |   |
| COS             |                   | SHOW EXAMS HISTOR        | RY       |     | 8  | III/IV | S      | OCTOBER 2019   | Y      | Y      | Y       | Y    | Y      |   |   |
| ees             | Grafting          |                          |          |     | 9  | II/IV  | s      | OCTOBER 2019   | Y      | Y      | Y       | Y    | Y      |   |   |
| nination lool   |                   |                          |          |     | 10 | 111/1V | 5<br>c | AUGUST 2019    | r<br>v | T<br>V | T<br>V  | v    | r<br>v |   |   |
| mple & Complete | Exclude Double V  | al Checking              | on       |     | 12 | 1/1/   | s<br>c | AUGUST 2019    | ۱<br>۷ | Y      | v       | v    | v      |   |   |
|                 |                   | 2                        |          |     | 13 | III/IV | s      | APRIL 2019     | Y      | Y      | Y       | Y    | Y      |   |   |
| 1 1 3 4 100     | DEC               | LARE RESULTS             |          |     | 14 | II/IV  | S      | APRIL 2019     | Y      | Y      | Y       | Y    | Y      |   |   |
| M. Solar        |                   |                          |          |     | 15 | I/IV I | S      | APRIL 2019     | Y      | Y      | Y       | Y    | Y      |   |   |
| 26.5            |                   |                          |          |     |    |        |        | 1000 0000      | ~      |        |         | ~    |        |   |   |

#### Marks Memo Serial No:

The marks memo serial numbers are generated for which we need to entre Course details and click generate (Below Image)

| R BEES ERP                        | MVGR COLLEGE OF                                                                                                    | ENGINEERING                                         |                                                                                                    |            |
|-----------------------------------|----------------------------------------------------------------------------------------------------|-----------------------------------------------------|----------------------------------------------------------------------------------------------------|------------|
| BET                               | Post-Examination->Transactions->I                                                                                                    | Marks Memo SINo Entry                               | MODIFY RECORD                                                                                                    |            |
|                                   | Select Course, Batch, Branch & Sen<br>Course     Exam Type       B.TECH     R     2016       Last Marks Memo Details     MBA     IV SEMESTER       2018 - 2019     R       MBA     SEPTEMBER 20 | Select Brand<br>2017 V<br>18331E00B9<br>37387<br>20 | h Sem Month/Year<br>IV/IV I SEM V NOVEMBER 2019<br>GENERATE MARKS MEMO SL. CLEAR MARKS MEM<br>SHOW MARKS MEMO SL. PRINT MEMO S | V<br>NO SL |
|                                   | Marks Memo SI                                                                                                    |                                                     |                                                                                                    |            |
| leeS                              | HTNo           16331A01A1           16331A01A2                                                                                                    | Marks Memo SI.           32904           32905      |                                                                                                    | ^          |
| mination Tool<br>imple & Complete | 16331A01A3<br>16331A01A4                                                                                                    | 32906<br>32907                                      |                                                                                                    |            |
|                                   | 16331A01A5<br>16331A01A6                                                                                                    | 32908<br>32909                                      |                                                                                                    |            |
| <b>M</b>                          | 16331A01A7<br>16331A01A8                                                                                                    | 32910<br>32911                                      |                                                                                                    |            |

#### **<u>QR</u>** Code Generation:

The QR codes are generated on the grade sheets of the students for which we need to entre Course details and click generate (below Image)

| BEES ERP<br>BET          | Post-Examination- | R COLLEGE OF ENGINEERING<br>>Transactions->QR Codes Generation | n |  |
|--------------------------|-------------------|----------------------------------------------------------------|---|--|
| EXAMINATION TOOL         | Select Details    |                                                                |   |  |
|                          | Exam Type:        | R v                                                            |   |  |
|                          | Course:           | B.TECH V                                                       |   |  |
|                          | Batch:            | 2016 - 2017 🗸 🗸                                                |   |  |
|                          | 🗌 Branch          |                                                                |   |  |
|                          | Semester:         | IV/IV I SEM V                                                  |   |  |
|                          | Month/Year:       | NOVEMBER 2019 V                                                |   |  |
| Bees<br>Examination Tool |                   | GENERATE QR CODE                                               |   |  |
| - Cont (AN)              |                   |                                                                |   |  |
#### Marks Memo/ Grade card:

It is used to display the report of overall marks in the form of a sheet. So select the details of the course and click on option. (Below Image).

| BEES ERP                                                                                                    | ACA                                                                                                    |                                                                                                    |                                                                                                    |                                                                    |
|----------------------------------------------------------------------------------------------------|----------------------------------------------------------------------------------------------------|----------------------------------------------------------------------------------------------------|----------------------------------------------------------------------------------------------------|--------------------------------------------------------------------|
|                                                                                                    | Post-Examina                                                                                                    | tion->Reports->Marks Memo                                                                                                    |                                                                                                    |                                                                    |
|                                                                                                    | Quit(F9)                                                                                                    |                                                                                                    |                                                                                                    |                                                                    |
|                                                                                                    | Select Details                                                                                                    | s                                                                                                    |                                                                                                    |                                                                    |
| CORC.                                                                                                    | Exam Type                                                                                                    | с: R 🗸                                                                                                    |                                                                                                    |                                                                    |
|                                                                                                    | Course:                                                                                                    | B.TECH V                                                                                                    |                                                                                                    |                                                                    |
| 904                                                                                                    | Batch:                                                                                                    | 2016 - 2017 🗸                                                                                                    |                                                                                                    |                                                                    |
|                                                                                                    | 🗌 Branch                                                                                                    |                                                                                                    |                                                                                                    |                                                                    |
| ~                                                                                                    | Semester:                                                                                                    | IV/IV I SEM V                                                                                                    |                                                                                                    |                                                                    |
| -50                                                                                                    | Month/Yea                                                                                                    | r: NOVEMBER 2019 V                                                                                                    |                                                                                                    |                                                                    |
| eeS                                                                                                    |                                                                                                    | Export to Excel                                                                                                    |                                                                                                    |                                                                    |
| ination Too                                                                                                    | 1                                                                                                    |                                                                                                    |                                                                                                    |                                                                    |
| ple & Complet                                                                                                    | Date to Pri                                                                                                    | int: 17/12/2020 v 🗆 Exclude Month                                                                                                    |                                                                                                    |                                                                    |
|                                                                                                    | Date of Re                                                                                                    | issue: 26/04/2011 ∨                                                                                                    |                                                                                                    |                                                                    |
| 1.8.1                                                                                                    |                                                                                                    |                                                                                                    |                                                                                                    |                                                                    |
|                                                                                                    |                                                                                                    | MAHARAJ VIJAYARAM GAJAPATHI H<br>COLLEGE OF ENGINEERING<br>(Autonomous)<br>Approved by AICTE, New Delhi and Permanently Affiliated to JNTU, Kakina<br>MEMORANDUM OF GRADES<br>MEMO<br>HALL TICKET NO.                                                                                                    | RAJ<br>nda<br>NO.: 0065<br>16335A02                                                                                           | 516<br>209                                                         |
| M                                                                                                    | of the Studen                                                                                                    | MAHARAJ VIJAYARAM GAJAPATHI I<br>COLLEGE OF ENGINEERING<br>(Autonomous)         Approved by AICTE, New Delhi and Permanently Affiliated to JNTU, Kakina         MEMORANDUM OF GRADES         MEMORANDUM OF GRADES         B.Tech. IV SEMESTER Regular Examination         ELECTRICAL AND ELECTRONICS ENGINES                                                         | RAJ<br>No.: 0065<br>16335A02<br>ns (A1)<br>ERING                                                                              | 516<br>209                                                         |
| M<br>Name<br>Brand<br>Mont                                                                                                    | e of the Studen<br>ination<br>th<br>a & Year of Exa                                                                                                    | MAHARAJ VIJAYARAM GAJAPATHI I         COLLEGE OF ENGINEERING         (Autonomous)         Approved by AICTE, New Delhi and Permanently Affiliated to JNTU, Kakina         MEMORANDUM OF GRADES         MEMORANDUM OF GRADES         B.Tech. IV SEMESTER Regular Examination         ELECTRICAL AND ELECTRONICS ENGINES         Amination         May 2017            | RAJ<br>No.: 0065<br>16335A02<br>ns (A1)<br>ERING                                                                              | 516<br>209                                                         |
| M<br>M<br>Exam<br>Branc<br>Mont                                                                                                    | e of the Studen<br>ination<br>the & Year of Exa                                                                                                    | MAHARAJ VJAYARAM GAJAPATHI H         COLLEGE OF ENGINEERING         (Autonomous)         Approved by AICTE, New Delhi and Permanently Affiliated to JNTU, Kakina         MEMORANDUM OF GRADES         MEMORANDUM OF GRADES         B.Tech. IV SEMESTER Regular Examination         ELECTRICAL AND ELECTRONICS ENGINES         amination       May 2017                                                                                                    | RAJ<br>No.: 0065<br>16335A02<br>ns (A1)<br>ERING<br>GRADE                                                                     | 516<br>209                                                         |
| M<br>M<br>Name<br>Exam<br>Branc<br>Mont                                                                                                    | e of the Studen<br>ination<br>th<br>& Year of Exa<br>SUBJECT<br>CODE<br>A1EET206                                                                          | MAHARAJ VIJAYARAM GAJAPATHI H         COLLEGE OF ENGINEERING         (Autonomous)         Approved by AICTE, New Delhi and Permanently Attiliated to JNTU, Kakina         MEMORANDUM OF GRADES         MEMORANDUM OF GRADES         B.Tech. IV SEMESTER Regular Examination         ELECTRICAL AND ELECTRONICS ENGINES         Amination         May 2017         SUBJECT TITLE         Electronic Devices and Circuits - 2                                                              | RAJ<br>Mo.: 0065<br>16335A02<br>ms (A1)<br>ERING<br>GRADE<br>B+                                                               | CREDITS<br>4                                                       |
| M<br>M<br>Name<br>Exam<br>Brand<br>Mont                                                                                                    | of the Studentination                                                                                                    | MAHARAJ VIJAYARAM GAJAPATHI H         COLLEGE OF ENGINEERING         (Autonomous)         Approved by AICTE, New Delhi and Permanently Affiliated to JNTU, Kakina         MEMORANDUM OF GRADES         MEMORANDUM OF GRADES         Electrical ASSIN         MEMORANDUM OF GRADES         SUBJECT TITLE         Electronic Devices and Circuits - 2         Electrical Machines - 2                                                                                                    | RAJ<br>Mo.: 0065<br>16335A02<br>ns (A1)<br>ERING<br>GRADE<br>B+<br>A                                                          | CREDITS<br>4<br>4                                                  |
| M<br>M<br>Name<br>Exam<br>Branc<br>Mont                                                                                                    | e of the Studen<br>ination<br>the Year of Exa<br>SUBJECT<br>CODE<br>A1EET206<br>A1EET207<br>A1EET208                                                      | MAHARAJ VIJAYARAM GAJAPATHI H<br>COLLEGE OF ENGINEERING<br>(Autonomous)         Approved by AICTE, New Delhi and Permanently Affiliated to JNTU, Kakina         MEMORANDUM OF GRADES         MEMORANDUM OF GRADES         Electrical ASTINU PRASAD         Electrical AND ELECTRONICS ENGINEER         SUBJECT TITLE         Electronic Devices and Circuits - 2         Electrical Machines - 2         Power Generation and Control                                                                                                    | RAJ<br>No.: 0065<br>16335A02<br>ns (A1)<br>ERING<br>GRADE<br>B+<br>A<br>B+                                                    | CREDITS<br>4<br>4                                                  |
| Market Carlor Carlor Ca       | of the Studentination<br>a Year of Exa<br>SUBJECT<br>CODE<br>A1EET206<br>A1EET207<br>A1EET208<br>A1EET208<br>A1EET208                                     | MAHARAJ VIJAYARAM GAJAPATHI H         COLLEGE OF ENGINEERING         (Autonomous)         Approved by AICTE, New Delhi and Permanently Affiliated to JNTU, Kakina         MEMORANDUM OF GRADES         MEMORANDUM OF GRADES         Electronic Devices and Circuits - 2         Electrical Machines - 2         Power Generation and Control         Digital Electronics                                                                                                    | RAJ<br>NO.: 0065<br>16335A02<br>16335A02<br>ms (A1)<br>ERING<br>GRADE<br>B+<br>A<br>B+                                        | CREDITS<br>4<br>4<br>4                                             |
| M<br>M<br>Name<br>Exam<br>Branc<br>S.NO.<br>1<br>2<br>3<br>4                                                                                                    | of the Studentination<br>A Year of Example<br>A 1EET206<br>A 1EET207<br>A 1EET208<br>A 1EET209<br>A 1EET209<br>A 1EET209<br>A 1EET209                     | MAHARAJ VIJAYARAM GAJAPATHI H         COLLEGE OF ENGINEERING         (Autonomous)         Approved by AICTE, New Delhi and Permanently Attiliated to JNTU, Kakina         MEMORANDUM OF GRADES         MEMORANDUM OF GRADES         Memorandum         B.Tech. IV SEMESTER Regular Examination         ELECTRICAL AND ELECTRONICS ENGINER         amination       May 2017         SUBJECT TITLE         Electronic Devices and Circuits - 2         Electrical Machines - 2         Power Generation and Control         Digital Electronics         Control Systems                                                                     | RAJ<br>Mo.: 0065<br>16335A02<br>16335A02<br>ms (A1)<br>ERING<br>GRADE<br>B+<br>A<br>B+<br>O<br>B+                             | CREDITS<br>4<br>4<br>4<br>4                                        |
| Mana<br>Market<br>Name<br>Brand<br>S.NO.<br>1<br>2<br>3<br>4<br>5                                                                                                    | SUBJECT<br>CODE<br>A1EET206<br>A1EET207<br>A1EET208<br>A1EET209<br>A1EET210<br>A1EET210                                                                   | MAHARAJ VIJAYARAM GAJAPATHI H<br>COLLEGE OF ENGINEERING<br>(Autonomous)         Approved by AICTE, New Delhi and Permanently Affiliated to JNTU, Kakina         MEMORANDUM OF GRADES         MEMORANDUM OF GRADES         Mathematical descentration         B.Tech. IV SEMESTER Regular Examination         ELECTRICAL AND ELECTRONICS ENGINES         amination       May 2017         SUBJECT TITLE         Electronic Devices and Circuits - 2         Electrical Machines - 2         Power Generation and Control         Digital Electronics         Control Systems         Data Structures          | RAJ<br>Mda<br>NO.: 0065<br>16335A02<br>16335A02<br>Mas (A1)<br>ERING<br>GRADE<br>B+<br>A<br>B+<br>O<br>B<br>                  | CREDITS<br>4<br>4<br>4<br>4<br>4<br>4<br>4<br>4<br>3               |
| Mont<br>S.NO.                                                                                                    | SUBJECT<br>CODE<br>A1EET206<br>A1EET207<br>A1EET208<br>A1EET209<br>A1EET210<br>A1EET210<br>A1EET210                                                       | MAHARAJ VIJAYARAM GAJAPATHI H         COLLEGE OF ENGINEERING         Autonomous         Approved by AICTE, New Delhi and Permanently Affiliated to JNTU, Kakina         MEMORANDUM OF GRADES         MEMORANDUM OF GRADES         B.Tech. IV SEMESTER Regular Examination         ELECTRICAL AND ELECTRONICS ENGINER         amination       May 2017         SUBJECT TITLE         Electronic Devices and Circuits - 2         Electrical Machines - 2         Power Generation and Control         Digital Electronics         Control Systems         Data Structures                                     | RAJ<br>Mo.: 0065<br>16335A02<br>16335A02<br>ns (A1)<br>ERING<br>B+<br>A<br>B+<br>O<br>B<br>B+<br>A                            | CREDITS<br>4<br>4<br>4<br>4<br>4<br>3<br>3                         |
| Montel<br>S.NO.<br>1<br>2<br>3<br>4<br>5<br>6<br>7                                                                                                    | CODE<br>A1EET206<br>A1EET207<br>A1EET208<br>A1EET209<br>A1EET210<br>A1EET210<br>A1EET210<br>A1EET210<br>A1EET210                                          | MAHARAJ VIJAYARAM GAJAPATHI H<br>COLLEGE OF ENGINEERING         Approved by AICTE, New Delhi and Permanently Affiliated to JNTU, Kakina         MEMORANDUM OF GRADES         MEMORANDUM OF GRADES         B.Tech. IV SEMESTER Regular Examination         ELECTRICAL AND ELECTRONICS ENGINER         amination       May 2017         SUBJECT TITLE         Electronic Devices and Circuits - 2         Electronic Devices and Control         Digital Electronics         Control Systems         Data Structures         Electronic Devices and Circuits Lab                  | RAJ<br>No.: 0065<br>16335A02<br>16335A02<br>16335A02<br>B<br>B+<br>A<br>B+<br>O<br>B<br>B+<br>A<br>B+<br>A<br>B+<br>A         | CREDITS<br>4<br>4<br>4<br>4<br>4<br>3<br>2                         |
| Manual Manual Manua<br>Manual Manual Manua<br>Manual Manual Manual Manual Manual Manual Manual Manual Manual Manual Manual Manual Manual Manual Manual Manual Manual Manual Manual Manual Manual Manual Manual Manual Manual Manual Manual Manual Manual Manual Manual Manual Manual Manu | of the Studentination<br>b<br>SUBJECT<br>CODE<br>A1EET206<br>A1EET207<br>A1EET208<br>A1EET209<br>A1EET209<br>A1EET210<br>A1EET203<br>A1EEL203<br>A1EEL204 | MAHARAJ VIJAYARAM GAJAPATHI I<br>COLLEGE OF ENGINEERING         Approved by AICTE, New Delhi and Permanently Affiliated to JNTU, Kakina         MEMORANDUM OF GRADES         MEMORANDUM OF GRADES         MEMORANDUM PRASAD         E ELECTRICAL AND ELECTRONICS ENGINES         amination       May 2017         SUBJECT TITLE         Electronic Devices and Circuits - 2         Electrical Machines - 2         Power Generation and Control         Digital Electronics         Control Systems         Data Structures         Electronic Devices and Circuits Lab         Electrical Machines Lab - 2 | RAJ<br>No.: 0065<br>16335A02<br>16335A02<br>16335A02<br>Cons (A1)<br>ERING<br>B+<br>A<br>B+<br>O<br>B<br>B+<br>A+<br>A+<br>A+ | CREDITS<br>4<br>4<br>4<br>4<br>4<br>3<br>2<br>2                    |
| M<br>M<br>Name<br>Exam<br>Brand<br>Monte<br>S.NO.<br>1<br>2<br>3<br>4<br>5<br>6<br>7<br>8<br>9                                                                                                    | A1EET206<br>A1EET207<br>A1EET208<br>A1EET209<br>A1EET210<br>A1EET210<br>A1EET210<br>A1EET203<br>A1EEL203<br>A1EEL204<br>A1ACA510                          | AAHAARAJ VIJAYARAAM GAJAPAATHI H<br>(Milonomous)<br>Approved by AICTE, New Delhi and Permanently Affiliated to JNTU, Kakina<br>(MIEMORANDUM OF GRADES)<br>MEMO<br>HALL TICKET NO.<br>HALL TICKET NO.<br>HALL TICKET NO.<br>HALL TICKET NO.<br>HALL TICKET NO.<br>HELECTRICAL AND ELECTRONICS ENGINE<br>HELECTRICAL AND ELECTRONICS ENGINE<br>HELECTRICAL AND ELECTRONICS ENGINE<br>MAY 2017<br>SUBJECT TITLE<br>Electronic Devices and Circuits - 2<br>Electrical Machines - 2<br>Power Generation and Control<br>Digital Electronics<br>Control Systems<br>Data Structures<br>Electronic Devices and Circuits Lab<br>Electrical Machines Lab - 2<br>Soft Skills - 1 (Audit Course - 2)                                                                                                    | RAJ<br>Mo.: 0065<br>16335A02<br>16335A02<br>16335A02<br>B<br>B+<br>A<br>B+<br>A<br>B+<br>O<br>B<br>B+<br>A+<br>A+<br>A+<br>S  | CREDITS<br>4<br>4<br>4<br>4<br>4<br>4<br>4<br>3<br>2<br>2<br>2<br> |

Semester Grade Point Average (SGPA) Cumulative Grade Point Average (CGPA)

GRADES : S - SATISFACTORY , N - NOT SATISFACTORY

Date : <sup>29/07/2017</sup>

1

CHIEF CONTROLLER OF EXAMINATIONS

7.74

#### Generate QR Code(CGM):

It is used to Generate QR Code of grade memo in the form of sheet. So select the details of the course and click on option "View". (Below image)

| BEES ERP                                   | Post-Examination  | R COLLEGE OF ENGINEERING | lemo QR Code Generation | <b>e</b> 8 0 |
|--------------------------------------------|-------------------|--------------------------|-------------------------|--------------|
| BEI<br>EXAMINATION TOOL                    | Quit(F9)          |                          |                         |              |
| 3-2-2-2                                    | Course:           | B.TECH Y                 |                         |              |
| 2000                                       | Batch:<br>Branch: | 2016 - 2017 v<br>CE v    |                         |              |
| ~                                          |                   |                          |                         |              |
| BeeS                                       |                   | GENERATED QR CODE        |                         |              |
| Examination Tool<br>It's Simple & Complete |                   |                          |                         |              |
|                                            |                   |                          |                         |              |
| APRIL Print                                |                   |                          |                         |              |

#### Consolidated grade sheet:

It is used to display the report of grade in the form of the sheet. So select the details of the course and click on option "View". (Below image)

| BEES ERP<br>BEET<br>EXAMINATION TOOL               | Post-Examination-> | R COLLEGE OF ENGINEERING<br>>Reports->Consolidated Grade Sheet/Marks Memo   | 990 |
|----------------------------------------------------|--------------------|-----------------------------------------------------------------------------|-----|
|                                                    | Select Details     |                                                                             |     |
|                                                    | Course:            | B.TECH V                                                                    |     |
|                                                    | Batch:             | 2016 - 2017 🗸                                                               |     |
|                                                    | Branch:            | CE v                                                                        |     |
| Bees<br>Examination Tool<br>It's Simple & Complete | Date to Print:     | Export to PDF ☐ University          17/12/2020 ∨       Model 2         VIEW |     |
|                                                    |                    |                                                                             |     |

|        | Ticket No : 15331A0239<br>ne : KAMESWARI SANDHYA VEDULA<br>rse : BACHELOR OF TECHNOLOGY<br>nch : ELECTRICAL AND ELECTRONICS ENGINEERING |         |               | g        | ( ) <u></u> | CGCS No : 813<br>Aadhaar No : 818726923166<br>Year of Admission : 2815 - 2016<br>Month & Year of Final Exam : APRIL 2019 |      |     |    |
|--------|----------------------------------------------------------------------------------------------------|---------|---------------|----------|-------------|----------------------------------------------------------------------------------------------------|------|-----|----|
| No     | Subject Title                                                                                                    | Gr      | GP            | Cr       | S.No        | Subject Title                                                                                                    | Gr   | GP  | Cr |
| 1      | ENGINEERING MATHEMATICS - I                                                                                                    | В       | 6             | 3        |             |                                                                                                    | B+   | 7   |    |
| 2      | ENGINEERING CHEMISTRY                                                                                                    | P       | 4             | 3        | 2           | APPLIED PHYSICS                                                                                                    | c    | 5   | 3  |
| 3      | BASICS OF CIVIL AND MECHANICAL ENGINEERING                                                                                              | в       | 6             | 3        | 3           | ENVIRONMENTAL STUDIES                                                                                                    | в    | 6   | 3  |
| 4      | ENGINEERING DRAWING                                                                                                    | Ρ       | 4             | 3        | 4           | ELECTRICAL CIRCUITANALYSIS - 1                                                                                           | в    | 6   | 3  |
| 5      | COMPUTER PROGRAMMING                                                                                                    | 8+      | 7             | 3        | 5           | ENGINEERING MATHEMATICS - H                                                                                              | C    | 5   | 3  |
| 7      |                                                                                                    |         | 8             | 2        | 1 5         | BASIC ENGINEERING WORKSHOP                                                                                               | A    | 8   | 2  |
| 8      | COMPUTER PROGRAMMING LAB                                                                                                    | A+      | 10            | 2        | 8           |                                                                                                    | A    | 8   | 2  |
| em     | ester Grade Point Average (SGPA)                                                                                                    |         | 64            | 3        | Sem         | rester Grade Point Average (SGPA)                                                                                        | 1.0. | 6   | 23 |
|        | ********                                                                                                    |         |               | ł        | YEAR        | 2                                                                                                    |      | 0.  |    |
| 1      | ELECTRONIC DEVICES AND CIRCUITS - I                                                                                                    | С       | 5             | 4        | 1           | ELECTRONIC DEVICES AND CIRCUITS - 2                                                                                      | С    | 5   | 4  |
| 2      | ELECTRICAL CIRCUIT ANALYSIS - II                                                                                                    | P       | 4             | 4        | 2           | ELECTRICAL MACHINES - 2                                                                                                  | C    | 5   | 4  |
| 3      | EMFTHEORY                                                                                                    | B+      | 7             | 4        | 3           | POWER GENERATION AND CONTROL                                                                                             | P    | 4   | 4  |
| 4      | SIGNALS AND SYSTEMS                                                                                                    | P       | 4             | 4        | 4           | DIGITAL ELECTRONICS                                                                                                    | A    | 8   | 4  |
| 6      | COMPLEX VARIABLES AND STATISTICAL METHODS                                                                                               | B       | 4             | 4        | 6           |                                                                                                    | P    | 4   | 4  |
| 7      | ELECTRICAL CIRCUITS LAB                                                                                                    | 8+      | 7             | 2        | 7           | ELECTRONIC DEVICES AND CIRCUITS LAB                                                                                      | A    | 0   | 3  |
| 8      | ELECTRICAL MACHINES LAB - I                                                                                                    | A+      | 9             | 2        | 8           | ELECTRICAL MACHINES LAB - 2                                                                                              | B+   | 7   | 2  |
| 9      | GENERAL APTITUDE (AUDIT COURSE - 1)                                                                                                    | s       |               |          | 9           | SOFT SKILLS - I (AUDIT COURSE - 2)                                                                                       | s    |     | -  |
| em     | ester Grade Point Average (SGPA):                                                                                                    |         | 5.4           | 1        | Sem         | ester Grade Point Average (SGPA)                                                                                         | ·    | 5.7 | 74 |
|        |                                                                                                    |         |               | <b>m</b> | YEAR        | 2                                                                                                    |      |     |    |
| 1      | LINEAR AND DIGITALIC APPLICATIONS                                                                                                    | B+      | 7             | 4        | 1           | POWERSEMICONDUCTOR DRIVES                                                                                                | B+   | 7   | 4  |
| 2      |                                                                                                    | B+      | 7             | 4        | 2           | COMPUTER METHODS IN POWER SYSTEMS AND PROTECTION                                                                         | A+   | 9   | 4  |
| 4      | ELECTRICAL MEASUREMENTS AND INSTRUMENTATION                                                                                             | R+      | 4             | 4        |             | CMBEUDEDPROCESSORS                                                                                                    | B    | 6   | 4  |
| 5      | SPECIAL ELECTRICAL MACHINES                                                                                                    | 8+      | 7             | 3        | 5           | UTILIZATION OF ELECTRICAL ENERGY                                                                                         | B    | 0   | 3  |
| 6      | ARTIFICIALINTELLIGENCETECHNIQUES                                                                                                    | B≁      | 7             | 3        | 6           | OBJECT ORIENTED PROGRAMMING WITH JAVA                                                                                    | c    | 5   | 3  |
| 7      | CONTROL SYSTEMS LAB                                                                                                    | А       | 8             | 2        | 7           | ELECTRICAL MEASUREMENTS LAB                                                                                              | A+   | 9   | 2  |
| 8      | IC AND POC LAB                                                                                                    | 8       | 6             | 2        | 8           | POWER ELECTRONICS LAB                                                                                                    | 8+   | 7   | 2  |
| 9      | SOFT SKILLS - II (AUDIT COURSE - 3)                                                                                                    | S       | _             | -        | 9           | ENTERPRENEURSHIP DEVELOPMENT (AUDIT COURSE-4)                                                                            | S    |     | -  |
| em     | esterGrade Point Average (SGPA)                                                                                                    |         | 6.54          | \$       | Sem         | esterGrade Point Average (SGPA)                                                                                          | 2    | 6.6 | 34 |
| ;      |                                                                                                    |         | ·1            | IV       | YEAR        |                                                                                                    |      |     |    |
| 1      | PRINCIPLES OF COMMUNICATION SYSTEMS                                                                                                    | C       | 5             | 4        | 1           | DIRECTED STUDY AND PROJECT WORK                                                                                          | В    | 6   | 10 |
| 3      | POWER SYSTEM OPERATION AND CONTROL                                                                                                    | Ċ.      | 5             | 3        | -           | PROTES (AUDIT COURSE- 6)                                                                                                 | S    | -   |    |
| 4      | SMITCHGEAR AND PROTECTION                                                                                                    | B       | 6             | 3        |             |                                                                                                    |      |     |    |
| 5      | POWER QUALITY                                                                                                    | в       | 6             | 3        |             |                                                                                                    |      |     |    |
| 6      | ENVIRONMENTAL IMPACT ASSESSMENT                                                                                                    | A       | 8             | 3        |             |                                                                                                    |      |     |    |
| 7      | POWER SYSTEM'S LAB                                                                                                    | A+      | 9             | 2        | 1           |                                                                                                    |      |     |    |
| 8      | EMBEDDED PROCESSORS LAB                                                                                                    | B+      | 7             | 2        | 1           |                                                                                                    |      |     |    |
| 9      | PROFESSIONAL ETHICS AND IPR (AUDIT COURSE - 5)                                                                                          | \$      | -             | -        |             | [                                                                                                    |      |     |    |
| 8<br>9 | EMBEDDED PROCESSORS LAB<br>PROFESSIONAL ETHICS AND IPR (AUDIT COURSE - 5)<br>Inster Grade Point Average (SGPA).                         | B+<br>S | 7<br><br>6.43 | 2<br>-   | Seme        | ester Grade Point Average (SGPA):                                                                                        |      | 6.0 | 00 |

#### University reports in excel:

#### 1. TR – Sem Wise with Chances:

It is used to display the performance of all attempts (regular/supplementary) appeared by the student individually. Select the details of the course and click on option "View". (Below image)

| Quit(F9)        |                  |  |
|-----------------|------------------|--|
| -Select Details |                  |  |
| Course:         | B.TECH v         |  |
| Batch:          | 2016 - 2017 🗸    |  |
|                 | CE v             |  |
| Semester:       | IV/IV I SEM v    |  |
| Month/Year      | NOVEMBER 2019 V  |  |
| 5               | Export to Excel  |  |
| Tool            | Model 2          |  |
| Date to Prin    | nt: 17/12/2020 V |  |

#### 2. TR – Semwise Final:

It is used to display the performance of latest attempts (regular/supplementary) appeared by the student individually. Select the details of the course and click on option "View". (Below image)

| BEES ERP<br>BEET         | Post-Examination-> | COLLEGE OF ENG<br>Reports-TR Semester | INEERING |  |  |
|--------------------------|--------------------|---------------------------------------|----------|--|--|
|                          | Select Details     |                                       |          |  |  |
| <b>CHO</b> K             | Course:            | B.TECH                                | ~        |  |  |
| 2223                     | Batch:             | 2016 - 2017                           | ~        |  |  |
|                          |                    | CE                                    | ¥        |  |  |
|                          | Semester:          | IV/IV II SEM                          | ~        |  |  |
| BeeS<br>Examination Tool | Month/Year:        | JUNE 2020                             | *        |  |  |
| It's Simple & Complete   | Date to Print:     | □ 17/12/2020 ¥                        |          |  |  |
|                          | Date of Reissue:   | ☐ 26/04/2011 ∨<br>VIEW                |          |  |  |

#### 3. TR – Cumulative:

It is used to display the performance of the student who completed all the subjects. Select the details of the course and click on option "View". (Below image)

| DET                                        | Post-Examination-> | Reports-TR Cumulative  |   |  |
|--------------------------------------------|--------------------|------------------------|---|--|
|                                            | Quit(F9)           |                        |   |  |
| EXAMINATION TOOL                           | Select Details     |                        |   |  |
|                                            | Course:            | B.TECH                 | v |  |
|                                            | Batch:             | 2016 - 2017            | · |  |
|                                            |                    | CE                     | v |  |
|                                            | Semester:          | IV/IV II SEM           | ¥ |  |
| R.R.                                       | Month/Year:        | JUNE 2020              | v |  |
| BeeS                                       |                    |                        |   |  |
| Examination Tool<br>It's Simple & Complete |                    |                        |   |  |
| - Ant I had                                | Date to Print:     | □ 17/12/2020 ∨         |   |  |
|                                            | Date of Reissue:   | ☐ 26/04/2011 ∨<br>VIEW |   |  |

#### Transcripts/Duplicate Certificates:

It is used to display the reports of Transcripts (Grade Memo & CGM), duplicate memo in the form of the sheets individually. So select the details of the course and click on option "View". (Below image)

|                        | MVGR COI                                                  | LEGE OF ENGINEERING                                        | ۲ 🕄 🖨 |
|------------------------|-----------------------------------------------------------|------------------------------------------------------------|-------|
| BEES ERP               | st-Examination->Rep                                       | orts->Transcripts/Duplicate Certificates                   |       |
| BEI                    | Quit(F9)                                                  |                                                            |       |
| EXAMINATION TOOL       | elect Details<br>Gelect the Student Details<br>Read No: * |                                                            |       |
|                        | *                                                         |                                                            |       |
|                        | Select Certificate                                        | Duplicate Hall Ticket                                      |       |
|                        | Receipt No:                                               | Duplicate Hall Ticket Duplicate Marks Memo                 |       |
| BeeS                   | Semester:<br>Exam Type:                                   | Duplicate CMM<br>Duplicate PC<br>Transcript for Marks Memo |       |
| It's Simple & Complete | Month/Year:                                               | Transcript for CMM Transcript for PC                       |       |
|                        | Certificate Copies:<br>Select Model:                      |                                                            |       |
| APR - PAR              | No. of Copies:<br>Start No:                               |                                                            |       |
| NH4                    |                                                           | VIEW                                                       |       |
| BeeS                   |                                                           |                                                            |       |
|                        |                                                           |                                                            |       |
| 0884-6451299           |                                                           |                                                            |       |
| 117-12 (K 001)         |                                                           |                                                            |       |

| Date           | : 28/09/2020    | CHIEF CONTR                                                                             | OLLER OF EXA | MINATIONS                                                                                                    |
|----------------|-----------------|-----------------------------------------------------------------------------------------|--------------|----------------------------------------------------------------------------------------------------|
|                |                 | Coilege of Trigger                                                                      | Que          | in the second second se |
| GRAD           | lative Grade F  | Voint Average (CGPA)                                                                    | <b>7.</b>    | 02                                                                                                    |
| Series         | Let Graue Pol   |                                                                                         | 6.           | .83                                                                                                    |
| Some           | tor Crodo Dai   | nt A younge (SCDA)                                                                      |              |                                                                                                    |
|                |                 |                                                                                         |              |                                                                                                    |
|                |                 |                                                                                         | 3            |                                                                                                    |
| 8              | A1ACA510        | Soft Skills - I (Audit Course -2)                                                       | A+           | 2                                                                                                    |
| 7              | AICEL203        |                                                                                         | A            | 2                                                                                                    |
| 5              | A1CEI 303       | Engineering Geology                                                                     | C            | 3                                                                                                    |
| 4              | A1CED208        | A                                                                                       | 4            |                                                                                                    |
| 3              | A1CET207        | B+                                                                                      |              |                                                                                                    |
| 2              | A1CET206        | Hydraulics and Hydraulic Machinery                                                      | В            | 4                                                                                                    |
| 1              | A1CET205        | Strength of Materials - II                                                              | В            | 4                                                                                                    |
| .NO.           | SUBJECT<br>CODE | SUBJECT TITLE                                                                           | GRADE        | CREDITS                                                                                                    |
| Mont           | h & Year of Ex  | amination - : April 2018                                                                |              |                                                                                                    |
| Bran           | ch              |                                                                                         | Vasuvo       |                                                                                                    |
| Exan           | nination        | B.Tech. IV SEMESTER Regular Examination                                                 | ons (A1)     |                                                                                                    |
| Nam            | e of the Studer |                                                                                         |              |                                                                                                    |
|                |                 |                                                                                         | 16331A0      | 181                                                                                                    |
|                |                 | DUPLICATE                                                                               | NO.: U3/5    | 555                                                                                                    |
| MYOR College o | G R             | LE MVCR MVCR MVCR MVCR MVCR                                                             | . 0270       | MIVERSII<br>MARINADA<br>MIT ariq sima                                                                                                    |
| A              |                 | (Autonomous)<br>Approved by AICTE, New Delhi and Permanently Affiliated to JNTU, Kakina | da           |                                                                                                    |
|                |                 | COLLEGE OF ENGINEERING                                                                  | n AJ         | AL NEHRU TEO                                                                                                    |

# Image: Constraint of the state of the state of

| Name of the Student         | KANCHARANA      | PADMA RAO                      |
|-----------------------------|-----------------|--------------------------------|
| Examination                 | B.Tech. I SEMES | STER Regular Examinations (A1) |
| Branch                      | MECHANICAL E    | NGINEERING                     |
| Month & Year of Examination | December 2017   |                                |

| S.NO. | SUBJECT<br>CODE | SUBJECT TITLE                 | GRADE | CREDITS |  |
|-------|-----------------|-------------------------------|-------|---------|--|
| 1     | A1MAT001        | Engineering Mathematics - I   | 0     | 3       |  |
| 2     | A1PYT001        | Engineering Physics           | A+    | 3       |  |
| 3     | A1CIT001        | Computer Programming          | A+    | 3       |  |
| 4     | A1MED001        | Engineering Drawing           | A+    | 3       |  |
| 5     | A1CHT001        | Environmental Studies         | A+    | 3       |  |
| 6     | A1EHL001        | English Language Practice - I | A+    | 2       |  |
| 7     | A1PYL001        | Engineering Physics Lab       | 0     | 2       |  |
| 8     | A1CIL001        | Computer Programming Lab      | 0     | 2       |  |
|       |                 |                               |       |         |  |
|       |                 |                               |       |         |  |
|       |                 |                               |       |         |  |
|       |                 |                               |       |         |  |
|       | And Anna        |                               |       |         |  |
|       |                 |                               |       |         |  |
| Seme  | ster Grade Poi  | nt Average (SGPA)             | 9.3   | 3       |  |
| Cum   | lative Grade I  | Point Average (CGPA)          | 9.33  |         |  |

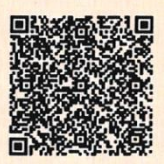

Date: 26/12/2020

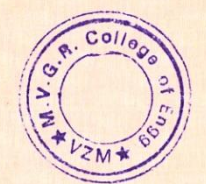

Cordes

**Chief Controller of Examinations** 

| all<br>am<br>oui | Ticket No : 16335A0807<br>Te : MOHAMMAD NYAMATULLA SHARIFF<br>rse : BACHELOR OF TECHNOLOGY                                      | TEC      | <u>) G</u> | RA       | DES              | S / CREDITS SHEET<br>CGCS No : 1097<br>Aadhaar No : 818610675872<br>Year of Admission : 2016 - 2017 |    | 6   | L  |
|------------------|----------------------------------------------------------------------------------------------------|----------|------------|----------|------------------|----------------------------------------------------------------------------------------------------|----|-----|----|
| .No              | Subject Title                                                                                                    | Gr       | GP         | Cr       | S.No             | Month & Year of Final Exam : April 2019<br>Subject Title                                            | Gr | GP  | Cr |
|                  | DIRECT ADMISSION INTO S                                                                                                    | SEC      | ONI        | D YE     | AR               | UNDER LATERAL ENTRY SCHEME                                                                          |    |     |    |
|                  |                                                                                                    |          |            | -        |                  |                                                                                                    |    |     |    |
| 1                |                                                                                                    | A+       | 0          | IIY      | EAR              | PROCESS HEAT TRANSFER                                                                               |    | 1.0 |    |
| 2                | CHEMICAL PROCESS CALCULATIONS                                                                                                   | B+       | 7          | 4        | 2                | CHEMICAL ENGINEERING THERMODYNAMICS - I                                                             | A+ | 9   | 4  |
| 3                | FLUID MECHANICS FOR CHEMICAL ENGINEERS                                                                                          | A+       | 9          | 4        | 3                | MECHANICAL UNIT OPERATIONS                                                                          | 0  | 10  | 4  |
| 4                | CHEMICAL TECHNOLOGY                                                                                                    | 0        | 10         | 4        | 4                | PETROLEUM REFINING                                                                                  | A+ | 9   | 3  |
| 5                | ORGANIC CHEMISTRY                                                                                                    | A        | 8          | 4        | 5                | ENGINEERING MATHEMATICS - II                                                                        | A  | 8   | 3  |
| 6                | COMPLEX VARIABLES AND STATISTICAL METHODS                                                                                       | B+       | 7          | 3        | 6                | PROCESS HEAT TRANSFER LAB                                                                           | 0  | 10  | 2  |
| 7                | FLUID MECHANICS LAB FOR CHEMICAL ENGINEERS                                                                                      | 0        | 10         | 2        | 7                | MECHANICAL UNIT OPERATIONS LAB                                                                      | 0  | 10  | 2  |
| 8                |                                                                                                    | 0        | 10         | 2        | 8                | GENERAL APTITUDE (AUDIT COURSE - 2)                                                                 | S  | -   |    |
| 9                | SOFT SKIELS - (AUDIT COURSE - 1)                                                                                                | 5        |            |          |                  | Crade Baist Average (SODA):                                                                         |    |     | 05 |
| enne             | ester Grade Fornt Average (SGFA).                                                                                               |          | 0.0        | з<br>Ш \ | /FAR             | nester Grade Point Average (SGPA):                                                                  |    | 9.  | 19 |
| 1                | PROCESS INSTRUMENTATION                                                                                                    | 0        | 10         | 3        | 1                | MASS TRANSFER OPERATIONS - II                                                                       | A+ | 9   | 4  |
| 2                | CHEMICAL ENGINEERING THERMODYNAMICS - II                                                                                        | B+       | 7          | 4        | 2                | PROCESS DYNAMICS AND CONTROL                                                                        | A  | 8   | 4  |
| 3                | CHEMICAL REACTION ENGINEERING - I                                                                                               | A        | 8          | 4        | 3                | CHEMICAL REACTION ENGINEERING - II                                                                  | A+ | 9   | 4  |
| 4                | MASS TRANSFER OPERATIONS - I                                                                                                    | A+       | 9          | 4        | 4                | PROCESS MODELING AND SIMULATION                                                                     | A+ | 9   | 4  |
| 5                | INDUSTRIAL POLLUTION CONTROL AND ENGINEERING                                                                                    | A        | 8          | 3        | 5                | FOOD TECHNOLOGY                                                                                     | 0  | 10  | 3  |
| 6                |                                                                                                    | A        | 8          | 3        | 6                | ALTERNATIVE FUELS AND EMISSIONS                                                                     | A  | 8   | 3  |
| 2                |                                                                                                    | 0        | 10         | 2        | 1                | PROCESS DYNAMICS AND CONTROL LAB                                                                    | 0  | 10  | 2  |
| 9                | SOFT SKILLS-II (AUDIT COURSE - 3)                                                                                               | S        | 8          | 2        | 9                | ENTREPRENEURSHIP DEVELOPMENT (AUDIT COURSE S)                                                       | 0  | 10  | 2  |
| 0                | PROFESSIONAL ETHICS AND IPR (AUDIT COURSE - 4)                                                                                  | S        | _          |          |                  |                                                                                                    | 0  | -   |    |
| eme              | ester Grade Point Average (SGPA):                                                                                               | -        | 8.4        | 0        | Sem              | nester Grade Point Average (SGPA):                                                                  |    | 9.0 | 00 |
|                  |                                                                                                    |          |            | IVY      | EAR              |                                                                                                    |    |     |    |
| 1                | MANAGERIAL ECONOMICS AND FINANCIAL ANALYSIS                                                                                     | A        | 8          | 3        | 1                | ORGANIC SOLAR CELLS                                                                                 | A+ | 9   | 3  |
| 2                | TRANSPORT PHENOMENA                                                                                                    | 0        | 10         | 4        | 2                | DIRECTED STUDY AND PROJECT WORK                                                                     | 0  | 10  | 10 |
| 3                | PLANT DESIGN AND ECONOMICS FOR CHEMICAL ENGINEERS                                                                               | 0        | 10         | 4        | 3                | SPORTS (AUDIT COURSE - 6)                                                                           | S  |     |    |
| 4                | BIOCHEMICAL ENGINEERING                                                                                                    | 0        | 10         | 3        |                  |                                                                                                    |    |     | 1. |
| 5                | CORROSION AND ITS CONTROL                                                                                                    | 0        | 10         | 3        |                  |                                                                                                    |    |     |    |
| 7                |                                                                                                    | A+       | 9          | 3        |                  |                                                                                                    |    |     |    |
| B                | PROCESS EQUIPMENT DESIGN AND DRAWING USING AUTOCAD                                                                              | 0        | 10         | 2        |                  |                                                                                                    |    |     |    |
| eme              | ester Grade Point Average (SGPA):                                                                                               |          | 9.5        | 2        | Sem              | nester Grade Point Average (SGPA)                                                                   |    | 9.7 | 77 |
| ir - I           | Grade, GP - Grade Points, Cr - Credits, S-Satisfactory, NS - N<br>t Courses registered are not counted for calculation of SGPA) | ot Satis | sfactor    | Y)       | Nur<br>Nur<br>CG | mber of Credits Registered : 138<br>mber of Credits Obtained : 138<br>PA : 8.99                     |    |     |    |

#### **Utilities & Exam Accounts - > Transactions:**

#### Data Backup:

It is take the BET software file Data Backup .So click on Data Backup

Promotions: It is used to promote the students from one batch to another i.e., semester to semester. So select the details of first batch and select the students list and also select the details of next batch which we want to promote and click on option "Promote Students". If we want to detain the students click on option "Detain students". If we want to demote the students click on option "Demote students". If we want to Re- Join the students who are detained click on option "Re- join Detainees". All these can be visualize in the (below image).

#### **OP GENERATION TOOL:**

|                                                                                                    |                                                                                                    | Sign In                                                                                                    |                       |             |            |
|----------------------------------------------------------------------------------------------------|----------------------------------------------------------------------------------------------------|----------------------------------------------------------------------------------------------------|-----------------------|-------------|------------|
|                                                                                                    |                                                                                                    | Username                                                                                                    |                       |             |            |
|                                                                                                    |                                                                                                    | Password                                                                                                    |                       |             |            |
|                                                                                                    |                                                                                                    |                                                                                                    |                       |             |            |
|                                                                                                    |                                                                                                    | Remember me     submit                                                                                                    |                       |             |            |
|                                                                                                    |                                                                                                    |                                                                                                    |                       |             |            |
|                                                                                                    |                                                                                                    |                                                                                                    |                       |             |            |
|                                                                                                    |                                                                                                    |                                                                                                    |                       |             |            |
| e × 🕂                                                                                                    |                                                                                                    | AND THE MARKET HARD                                                                                                    |                       |             |            |
| × +<br>† ☆ ③ localhost/examcell/setPaper.php                                                                                                    |                                                                                                    | ARCHINESIS AND                                                                                                    |                       |             | ± • •      |
| E × +<br>C ① localhost/examcell/setPaper.php<br>MVGRCE ☑ ● Ⅲ                                                                                      |                                                                                                    | Q                                                                                                    | Dropdown <del>-</del> | Support 🔯 🗸 | <u>→</u> 0 |
| E × ↔<br>C ① localhost/examcell/setPaper.php<br>MVGRCE Ø ● ₪                                                                                      |                                                                                                    | Q                                                                                                    | Dropdown 🛩            | Support 🕎 🕶 | ☆ <b>e</b> |
| E × +<br>O localhost/examcell/setPaper.php<br>MVGRCE Ø M                                                                                          | Question Paper Setting                                                                                    | α                                                                                                    | Dropdown +            | Support 👻 🕶 | ☆ <b>8</b> |
| E × +<br>O localhost/examcell/setPaper.php<br>MVGRCE Ø I Collection                                                                               | Question Paper Setting<br>Branch                                                                          | Q<br>Select Branch here                                                                                                    | Dropdown +            | Support 👻 🕶 | × e        |
| E × +<br>O localhost/examcell/setPaper.php<br>MVGRCE Ø I Colling<br>Dashboard<br>Add Question<br>View Question                                    | Question Paper Setting<br>Branch<br>Year                                                                  | Q<br>Select Branch here •<br>Select Year here •                                                                              | Dropdown +            | Support 👻 - | <b>☆ 6</b> |
| E × +<br>O localhost/examcell/setPaper.php<br>MVGRCE Ø I Collocation<br>Add Question<br>View Question<br>Search Question                          | Question Paper Setting<br>Branch<br>Year<br>Semester                                                      | Q<br>Select Branch here •<br>Select Year here •                                                                              | Dropdown +            | Support 😨 - | <b>☆ €</b> |
| E × +<br>O localhost/examcell/setPaper.php<br>MVGRCE Ø • I •                                                                                      | Question Paper Setting<br>Branch<br>Year<br>Semester<br>Subject                                           | Q         Select Branch here         Select Year here         Select Semester her         Select Sub-Category                | Dropdown +            | Support 😨 - | ★ 6        |
| E × +<br>O localhost/examcell/setPaper.php<br>MVGRCE Ø • I<br>Add Question<br>New Question<br>Search Question<br>Question Paper Setting<br>Logout | Question Paper Setting<br>Branch<br>Year<br>Semester<br>Subject<br>Type                                   | Q       Select Branch here       Select Year here       Select Semester her       Select Sub-Category       Select Type here | Dropdown +            | Support 😨 🕶 | <b>☆ 6</b> |
| E × +<br>C O localhost/examcell/setPaper.php<br>MVGRCE Ø O O O O O O O O O O O O O O O O O O                                                      | Question Paper Setting<br>Branch<br>Year<br>Semester<br>Subject<br>Type<br>No Of Units                    | Q<br>Select Branch here V<br>Select Year here V<br>Select Semester her V<br>Select Sub-Category V<br>Select Type here V      | Dropdown +            | Support 😿 - | <b>☆ 6</b> |
| E × +<br>C O localhost/examcell/setPaper.php<br>MVGRCE Ø O O O O O O O O O O O O O O O O O O                                                      | Question Paper Setting<br>Branch<br>Year<br>Semester<br>Subject<br>Type<br>No Of Units<br>No Of Questions | Q<br>Select Branch here V<br>Select Year here V<br>Select Semester her V<br>Select Sub-Category V<br>Select Type here V      | Dropdown +            | Support 💟 🕶 | <b>☆ 6</b> |
| E × +<br>O localhost/examcell/setPaper.php<br>MVGRCE Ø • I<br>Add Question<br>New Question<br>Search Question<br>Question Paper Setting<br>Logout | Question Paper Setting<br>Branch<br>Year<br>Semester<br>Subject<br>Type<br>No Of Units<br>No Of Questions | Q     Select Branch here     Select Year here     Select Sub-Category     Select Type here     0     0                       | Dropdown +            | Support 🐑   | <b>☆ 6</b> |

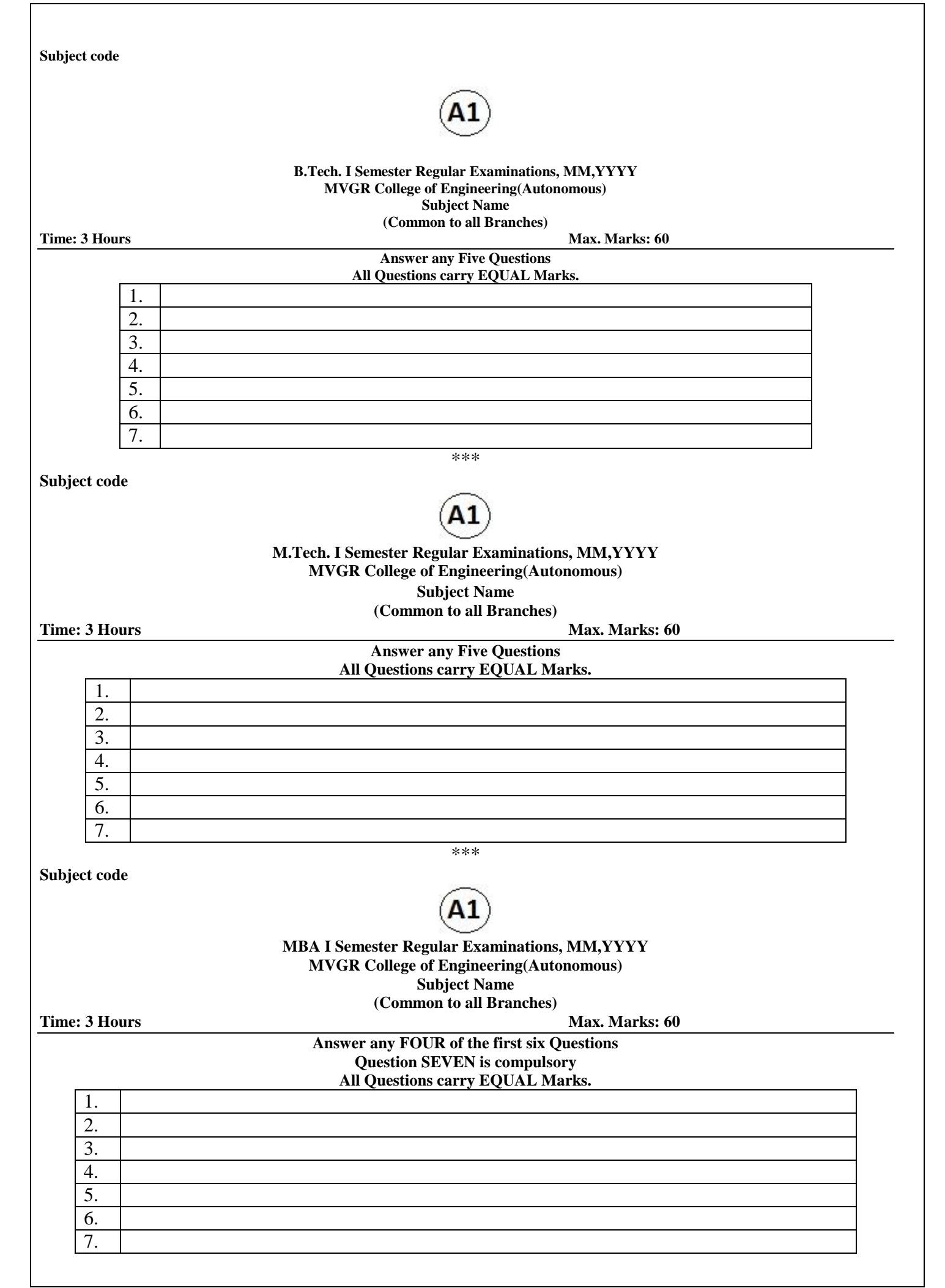

| Subject code  |                                                                                  |                   |
|---------------|----------------------------------------------------------------------------------|-------------------|
|               | ( <u> </u>                                                                       |                   |
|               | B.Tech I Semester Regular Examinations, M<br>MVGR College of Engineering (Autono | IM, YYYY<br>mous) |
|               | Subject Name                                                                     |                   |
| Time: 3 Hours |                                                                                  | Max. Marks: 60    |
|               | Answer any ONE out of 1 wO questions f                                           | rom each Unit     |
|               | An questions carries equar man                                                   | \$5.              |
| 1. a)         |                                                                                  | 7M                |
| b)            |                                                                                  | 3M                |
| c)            |                                                                                  | 2M                |
|               | ( <b>OR</b> )                                                                    |                   |
| 2.a)          |                                                                                  | 7M                |
| b)            |                                                                                  | 3M<br>2M          |
| C)            | IINIT II                                                                         | 2101              |
| 3 a)          |                                                                                  | 7M                |
| b)            |                                                                                  | 3M                |
| c)            |                                                                                  | 2M                |
|               | ( <b>OR</b> )                                                                    |                   |
| 4.a)          |                                                                                  | 7M                |
| b)            |                                                                                  | 3M                |
| c)            |                                                                                  | 2M                |
| 5 a)          | <u>UNI1-III</u>                                                                  | 7М                |
| b)            |                                                                                  | 7 M<br>3 M        |
| c)            |                                                                                  | 2M                |
|               | ( <b>OR</b> )                                                                    |                   |
| 6.a)          |                                                                                  | 7M                |
| b)            |                                                                                  | 3M                |
| c)            |                                                                                  | 2M                |
| 7             | <u>UNIT-IV</u>                                                                   | 7) (              |
| /.a)          |                                                                                  | / IVI<br>2M       |
| 0)<br>C)      |                                                                                  | 31VI<br>2M        |
| ()            | (OR)                                                                             | 2111              |
| 8.a)          |                                                                                  | 7M                |
| b)            |                                                                                  | 3M                |
| c)            |                                                                                  | 2M                |
|               | <u>UNIT-V</u>                                                                    |                   |
| 9.a)          |                                                                                  | 7M                |
| b)            |                                                                                  | 3M<br>2M          |
| C)            |                                                                                  | 2101              |
| 10.a)         |                                                                                  | 7M                |
| b)            |                                                                                  | 3M                |
| <i>,</i>      |                                                                                  | -                 |
| c)            |                                                                                  | 2M                |
|               |                                                                                  |                   |

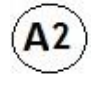

# M.Tech I Semester Regular Examinations, MM,YYYY MVGR College of Engineering (Autonomous)

|                | Subject Name                                       |
|----------------|----------------------------------------------------|
| Time: 3 Hours  | Max. Marks: 60                                     |
|                | Answer any ONE out of TWO questions from each Unit |
|                | All questions carries equal marks.                 |
| <u>UNIT-I</u>  |                                                    |
| 1)             |                                                    |
|                | (OR)                                               |
| 2)             |                                                    |
| <u>UNIT-II</u> |                                                    |
| 3)             |                                                    |
|                |                                                    |
|                |                                                    |
| 4)             | (OR)                                               |
| UNIT-III       |                                                    |
| -              |                                                    |
| 5)             |                                                    |
|                |                                                    |
|                | ( <b>OR</b> )                                      |
| 6)             |                                                    |
| UNIT-IV        |                                                    |
|                |                                                    |
| 7)             |                                                    |
| 8)             | (OR)                                               |
| UNIT-V         |                                                    |
| 0)             |                                                    |
| 7)             | (OR)                                               |
| 10)            |                                                    |
| ,              |                                                    |
|                | ***                                                |

# Subject Code

**Time: 3 Hours** 

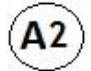

# MBA I Semester Regular Examinations, MM, YYYY MVGR College of Engineering (Autonomous)

Subject Name

Max. Marks: 60

|                  | Part A : Answer any ONE out of TWO questions from each Unit<br>Part B: Case study is Compulsory.<br>All questions carry equal marks. |              |
|------------------|----------------------------------------------------------------------------------------------------|--------------|
|                  | <u>PART-A</u>                                                                                                    |              |
|                  |                                                                                                    | 714          |
| 1. a)<br>b)      |                                                                                                    | / IVI<br>3 M |
| 0)               | $(\mathbf{OR})$                                                                                                    | JIVI         |
| 2.a)             |                                                                                                    | 7M           |
| b)               |                                                                                                    | 3M           |
| UNIT-II          |                                                                                                    | -            |
| 3.a)             |                                                                                                    | 7M           |
| b)               |                                                                                                    | 3M           |
|                  | (OR)                                                                                                    |              |
| 4.a)             |                                                                                                    | 7M           |
| b)               |                                                                                                    | 3M           |
| UNIT-III         |                                                                                                    |              |
| 5.a)             |                                                                                                    | 7M           |
| b)               |                                                                                                    | 3M           |
| - `              | (OR)                                                                                                    |              |
| 6.a)             |                                                                                                    | 7M           |
| b)               |                                                                                                    | 3M           |
| UNIT-IV          |                                                                                                    | 714          |
| /.a)             |                                                                                                    | /M<br>2M     |
| 0)               |                                                                                                    | 21/1         |
| 8 a)             |                                                                                                    | 7M           |
| b)               |                                                                                                    | 3M           |
| 0)               |                                                                                                    | 5111         |
| 9.a)             |                                                                                                    | 7M           |
| b)               |                                                                                                    | 3M           |
| ,                |                                                                                                    |              |
| 10.a)            |                                                                                                    | 7M           |
| b)               |                                                                                                    | 3M           |
|                  | PART-B                                                                                                    |              |
| 11. a) Case Stud | y:                                                                                                    | 10M          |

\*\*\*

| Page                                                                                                    |                                       |                                                                                                    |                                                 |                                                                                                    |                                                        |                                   |                     |                                                            |                                           |                                                               |
|----------------------------------------------------------------------------------------------------|---------------------------------------|----------------------------------------------------------------------------------------------------|-------------------------------------------------|----------------------------------------------------------------------------------------------------|--------------------------------------------------------|-----------------------------------|---------------------|------------------------------------------------------------|-------------------------------------------|---------------------------------------------------------------|
| r age.                                                                                                    |                                       |                                                                                                    |                                                 |                                                                                                    |                                                        |                                   |                     |                                                            |                                           |                                                               |
| Online Quiz Logi                                                                                                    | n: Srinio                             | × +                                                                                                    |                                                 |                                                                                                    |                                                        |                                   |                     |                                                            |                                           | - 0 ×                                                         |
| ← → C ①                                                                                                    | localho                               | st/onlineexam.c                                                                                                    | om/index.php<br>s 🛨 Bookmark                    | s 🚺 Web Slice                                                                                                    | Gallery 🖸 Suggeste                                     | ed Sites 🛛 Ad Hoc Wireless Ne 🧮   | What is Software Pi | . W Copyright infringe                                     | <b>07</b> ☆ :<br>*                        | Other bookmark                                                |
|                                                                                                    |                                       |                                                                                                    |                                                 |                                                                                                    | MVG                                                    | R College of Er<br>Online Quiz Sy | ngineei<br>stem     | ring                                                       |                                           |                                                               |
|                                                                                                    |                                       |                                                                                                    | Student L                                       | ogin                                                                                                    |                                                        |                                   |                     | Admin Login                                                |                                           |                                                               |
| Log                                                                                                    | jin                                   | DEMOCSE1                                                                                                    |                                                 |                                                                                                    |                                                        |                                   | Login               | Enter User Name                                            |                                           |                                                               |
| Passw                                                                                                    | ord                                   |                                                                                                    |                                                 |                                                                                                    |                                                        |                                   | Password            | Enter Password                                             |                                           |                                                               |
|                                                                                                    |                                       |                                                                                                    |                                                 |                                                                                                    | Sign in 🗸                                              |                                   |                     |                                                            | Sign in 🗸                                 |                                                               |
|                                                                                                    |                                       |                                                                                                    |                                                 |                                                                                                    |                                                        |                                   |                     | Developed By<br>Dr.B Srinivas<br>Associate Professor       |                                           |                                                               |
|                                                                                                    | 0                                     | ê 🕯                                                                                                    | <u>a</u> 0                                      |                                                                                                    |                                                        |                                   |                     | CSE Department,<br>MVGR College of Engineering.<br>^ 준 @ @ | <i>(ii</i> , (1)) <i>d</i> <sup>2</sup> E | NG 3:21 PM 1/4/2021                                           |
| O  D  Student Online E  Student Online E                                                                                                    | ©<br>Ac                               | count                                                                                                    | <u> </u>                                        | <u>.</u>                                                                                                    |                                                        |                                   |                     | CSE Department,<br>MVGR College of Engineering.<br>A ĝ 🙆   | <i>(k</i> , ¢)) d <sup>4</sup> E          | NG 321 PM<br>1/4/2021                                         |
| ■ 0 □ □ □ □ □ □ □ □ □ □ □ □ □ □ □ □ □ □                                                                                                    | ©<br>Ac<br>Iocalho                    | Count<br>n1Stu x +                                                                                                    | nom/srinio-stude                                |                                                                                                    | rd.php#                                                |                                   |                     | CSE Department,<br>MVGR College of Engineering.            | <i>(ii</i> , ⊄n) ∯ ∈<br>x                 | NG 321 PM ↓<br>1/4/2021 ↓<br>← ○ ×<br>★ ③ Paused ÷            |
| ■ O II     O II     O II     O II     O II     O II     O II     O II     O II     O II     O II     O     O      | Ac     Iocalho     Ye                 | ■<br>COUNT<br>n Stu x +<br>st/onlineexam.c<br>wirube ♀ Mag                                                                                                    | nrv/srinio-stude                                | it-test-dashboa                                                                                                    | rdphp#<br>Gallery <b>[]</b> Suggeste                   | xd Sites 👔 Ad Hoc Wireless Ne 🚍   | What is Software Pi | CSE Department,<br>MVGR College of Engineering.            | (ℓ, ↓))                                   | NG 321 PM<br>1/4/2021 □<br>• ③ Paused :<br>• ① Cther bookmark |
| ■ O EH     O EH     O Student     O     Student Online E     ← → C 0     III Apps M Gmai     SRINIO   Adm                                                                                                    | C<br>Ac<br>xamination<br>localho      | Ecount<br>st/onlineexam.c.<br>st/onlineexam.c.<br>The Magnetic Magnetic | om/stinio-stude<br>s * Bookmark                 | nt-test-dashboa                                                                                                    | rd.php#<br>Gallery 🎴 Suggeste                          | ed Sites 👔 Ad Hoc Wireless Ne 🚍   | What is Software Pi | CSE Department,<br>MVGR College of Engineering.            | (派 丸)) 🍰 E<br>文<br>3<br>3                 | NG 321 PM<br>1/4/2021                                         |
| Construction of the second second se | C<br>Ac<br>xamination<br>localho      | E Storika Mag                                                                                                    | om/srinio-stude<br>s * Bookmark<br>A X<br>Dashb | nt-test-dashboa<br>2 12 Web Silce                                                                                                    | rd.php#<br>Gallery 🎦 Suggeste                          | ed Sites 👔 Ad Hoc Wireless Ne 🚍   | What is Software Pi | CSE Department,<br>MVGR College of Engineering.            | (症 口n) め E<br>(症 口n) か E<br>(注 口) か       | NG 321 PM<br>1/4/2021 □                                       |
| Contraction Contraction Contr | C A C A C A C A C A C A C A C A C A C | Definition of the second second seco       | m/srinio-stude<br>s ★ Bookmark<br>▲ X<br>Dashk  | Int-test-dashboa<br>Int-test-dashboa<br>Int-test-das | rd.php#<br>Gailery 💽 Suggeste<br>MATICS-II<br>A2MATIO3 | engineering chemis                | What is Software Pi | CSE Department,<br>MVGR College of Engineering.            | ((, (1))<br>☆ :<br>»                      | NG 321 PM<br>1/4/2021                                         |

# Admin Account

| Online Examination System   Adm >                      | × +                                                                                                    | - 0 ×               |
|--------------------------------------------------------|----------------------------------------------------------------------------------------------------|---------------------|
| $\leftrightarrow$ $\rightarrow$ C (I) localhost/online | neexam.com/dashboard.php                                                                                                    | ☆ 🛊 💿 Paused :      |
| 👖 Apps M Gmail 🖸 YouTube                               | 🌳 Maps ★ Bookmarks 🚺 Web Slice Gallery 🚺 Suggested Sites 🔟 Ad Hoc Wireless Ne 🧟 What is Software Pi 👿 Copyright infringe 🔞 Microsoft Office W | » 📙 Other bookmarks |
| SRINIO   Admin                                         | ≡ <b>≜</b> X                                                                                                    | 🕒 Logout            |
| MAIN CATEGORY                                          | Dashboard                                                                                                    |                     |
| 🍘 Dashboard                                            |                                                                                                    |                     |
| APPEARANCE                                             |                                                                                                    | _                   |
| 🕈 Students                                             |                                                                                                    | 0                   |
| Course Enrollment                                      | Regd Users     Subjects Enrolled     Total MCQ's                                                                                              | Results Declared    |
| 曽 Question Bank                                        |                                                                                                    |                     |
| Question Paper                                         |                                                                                                    |                     |
| 🐮 Reports                                              |                                                                                                    |                     |
| 嶜 Live Login Stats                                     |                                                                                                    |                     |
| Admin Change Password                                  |                                                                                                    |                     |
|                                                        |                                                                                                    |                     |
|                                                        |                                                                                                    |                     |
|                                                        |                                                                                                    |                     |
|                                                        |                                                                                                    |                     |
|                                                        |                                                                                                    |                     |
|                                                        |                                                                                                    |                     |
| 🖷 O 🛱 👩 🔒                                              |                                                                                                    | J ENG 3:22 PM       |

# Student List

| > C  O localhost/onlineexample | m.com/srinio-n             | nanage-students.r                                                                              | hp                                                                                                    |                            |                                                                                                    |                                                                                                    | \$                                                                                               | Paused     |
|--------------------------------|----------------------------|------------------------------------------------------------------------------------------------|----------------------------------------------------------------------------------------------------|----------------------------|----------------------------------------------------------------------------------------------------|----------------------------------------------------------------------------------------------------|--------------------------------------------------------------------------------------------------|------------|
| Apps M Gmail 💿 YouTube 💡 I     | Maps ★ Bool                | kmarks 🚺 Web S                                                                                 | lice Gallery 🚺 Suggested Sites 🔟 Ad Hoc Wireless Ne                                                                              | S What is Softwa           | are Pi 👿 Copyright infringe 🛐 Microsoft O                                                                                                    | ffice W                                                                                                    | 33                                                                                               | Other bool |
| RINIO   Admin 🗉                | <b>≜</b> ×                 |                                                                                                |                                                                                                    |                            |                                                                                                    |                                                                                                    |                                                                                                  | 🕒 Logo     |
| AIN CATEGORY                   |                            |                                                                                                |                                                                                                    |                            |                                                                                                    |                                                                                                    |                                                                                                  |            |
| Dashboard                      | Mar                        | lage Stu                                                                                       | idents                                                                                                    |                            |                                                                                                    |                                                                                                    |                                                                                                  |            |
| PEARANCE                       | # Home                     | ə / Students /                                                                                 | Manage Students                                                                                                    |                            |                                                                                                    |                                                                                                    |                                                                                                  |            |
| Students >                     |                            |                                                                                                |                                                                                                    |                            |                                                                                                    |                                                                                                    |                                                                                                  |            |
| Course Enrollment              | View                       | Students Info                                                                                  |                                                                                                    |                            |                                                                                                    |                                                                                                    |                                                                                                  |            |
| Question Bank >                | Show                       | 10 × entri                                                                                     | ac                                                                                                    |                            |                                                                                                    | Coursely                                                                                                    |                                                                                                  |            |
| Question Paper >               | 511000                     |                                                                                                | 50                                                                                                    |                            |                                                                                                    | Search:                                                                                                    |                                                                                                  |            |
| Reports >                      | # 🏨                        | Regd.<br>No. ↓î                                                                                | Student Name                                                                                                    | Section 🕼                  | Branch                                                                                                    | lî Status lî                                                                                                    | Edit ↓↑                                                                                          | Delete 🕼   |
| Live Login Stats >             | 1                          | 19331A0101                                                                                     | AJAY KUMAR ROWLO                                                                                                    | А                          | Civil Engineering                                                                                                    | Active                                                                                                    | Ø                                                                                                | Û          |
|                                | 2                          | 1933140102                                                                                     |                                                                                                    |                            |                                                                                                    |                                                                                                    | -                                                                                                | â          |
| Admin Change Password          |                            | 1000110102                                                                                     |                                                                                                    | A                          | Civil Engineering                                                                                                    | Active                                                                                                    | đ                                                                                                | -          |
| Admin Change Password          | 3                          | 19331A0103                                                                                     | ALLAVARAPU VEERA NAGA VINAY                                                                                                    | A                          | Civil Engineering                                                                                                    | Active<br>Active                                                                                                    | ľ                                                                                                | ۵          |
| Admin Change Password          | 3                          | 19331A0103<br>19331A0104                                                                       | ALLAVARAPU VEERA NAGA VINAY<br>ALLU GUNA SEKHAR                                                                                  | A<br>A<br>A                | Civil Engineering Civil Engineering Civil Engineering                                                                                           | Active<br>Active<br>Active                                                                                                  | 6<br>6<br>6                                                                                      |            |
| Admin Change Password          | -<br>3<br>4<br>5           | 19331A0103<br>19331A0104<br>19331A0105                                                         | ALLAVARAPU VEERA NAGA VINAY ALLU GUNA SEKHAR ALTI NITIN                                                                          | A<br>A<br>A<br>A           | Civil Engineering<br>Civil Engineering<br>Civil Engineering<br>Civil Engineering                                                                | Active<br>Active<br>Active<br>Active                                                                                        | 8<br>8<br>8<br>8                                                                                 |            |
| Admin Change Password          | 3<br>4<br>5<br>6           | 19331A0103           19331A0104           19331A0105           19331A0106                      | ALLAVARAPU VEERA NAGA VINAY<br>ALLU GUNA SEKHAR<br>ALTI NITIN<br>AMBATI AKHILESH                                                 | A<br>A<br>A<br>A           | Civil Engineering<br>Civil Engineering<br>Civil Engineering<br>Civil Engineering<br>Civil Engineering                                           | Active<br>Active<br>Active<br>Active<br>Active                                                                              | 2<br>2<br>2<br>2<br>2<br>2<br>2<br>2<br>2<br>2<br>2<br>2<br>2<br>2<br>2<br>2<br>2<br>2<br>2      |            |
| Admin Change Password          | 3<br>4<br>5<br>6<br>7      | 19331A0103<br>19331A0104<br>19331A0105<br>19331A0106<br>19331A0107                             | ALLAVARAPU VEERA NAGA VINAY<br>ALLU GUNA SEKHAR<br>ALTI NITIN<br>AMBATI AKHILESH<br>ARASADA RAKESH                               | A<br>A<br>A<br>A<br>A<br>A | Civil Engineering<br>Civil Engineering<br>Civil Engineering<br>Civil Engineering<br>Civil Engineering<br>Civil Engineering                      | Active<br>Active<br>Active<br>Active<br>Active<br>Active                                                                    | 6<br>6<br>6<br>7<br>7<br>7<br>7<br>7<br>7<br>7<br>7<br>7<br>7<br>7<br>7<br>7<br>7<br>7<br>7<br>7 |            |
| Admin Change Password          | 3<br>4<br>5<br>6<br>7<br>8 | 19331A0103<br>19331A0104<br>19331A0104<br>19331A0105<br>19331A0106<br>19331A0107<br>19331A0108 | ALLAVARAPU VEERA NAGA VINAY<br>ALLU GUNA SEKHAR<br>ALTI NITIN<br>AMBATI AKHILESH<br>ARASADA RAKESH<br>ASURI VEDHA VINAY GURANATH | A<br>A<br>A<br>A<br>A<br>A | Civil Engineering<br>Civil Engineering<br>Civil Engineering<br>Civil Engineering<br>Civil Engineering<br>Civil Engineering<br>Civil Engineering | Active       Active       Active       Active       Active       Active       Active       Active       Active       Active | 2<br>7<br>7<br>7<br>7<br>7<br>7<br>7<br>7<br>7<br>7<br>7<br>7<br>7<br>7<br>7<br>7<br>7<br>7<br>7 |            |

# ERP Document on KOHA (Library ERP)

MAHARAJ VIJAYARAM GAPATHI RAJ COLLEGE OF ENGINEERING(AUTONOMOUS)

Page 412 of 422

# **Library Software's**

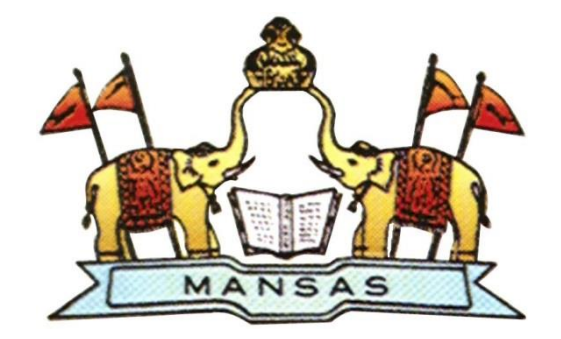

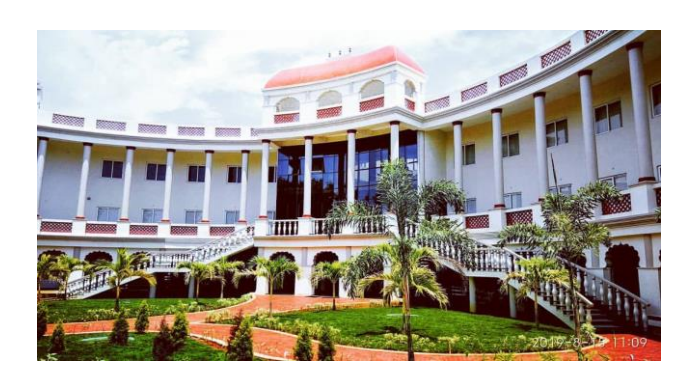

# **Central Library**

# Maharaj Vijayaram Gajapathi Raj College of Engineering (A)

2020

| Name of the Library software              | : Koha         |
|-------------------------------------------|----------------|
| Nature of automation (fully or partially) | : fully        |
| Version                                   | : 19.05.00.000 |

The central library is fully automated using Koha (open source software). The library is fully integrated with RFID (Radio Frequency Identification) Technology where user can enter, search catalogue, borrow and return books can be done on his own.

**Koha:** Koha is fully featured ILMS software for Libraries of varying types and sizes, volunteers and support companies worldwide. MVGR library is fully automated using the Koha software by using the following modules for regular activities.

| 🚯 Central Library MVGRCE catalog 🗙 🔥 Koha staff clie       | nt × +                                    | – <del>a</del> ×                                 |
|------------------------------------------------------------|-------------------------------------------|--------------------------------------------------|
| ← → C ▲ Not secure   192.168.11.253:8080/                  | cgi-bin/koha/mainpage.pl                  | 😭 📿 🏟 🚺 Paused) 🗄                                |
| Circulation Patrons Search 👻 💘 Cart                        | More -                                    | admin   MVGR College of Engineering (A) 👻 Help 📤 |
| Enter patron card number or                                | partial name:                             |                                                  |
| Skoha -                                                    | Submit                                    |                                                  |
| Check out Check i                                          | n Renew Search patrons Search the catalog |                                                  |
| Home                                                       |                                           |                                                  |
|                                                            |                                           |                                                  |
| News                                                       | Circulation                               | Cataloging                                       |
| Central Library Timings                                    |                                           | •                                                |
| 9 A.M TO 7 P.M<br>Posted on 2020-09-07 Edit   Delete   New | 💄 Patrons                                 | Serials                                          |
| Reach Library OPAC at                                      | 23                                        |                                                  |
| 192.168.11.253:8081                                        | Advanced search                           | 😂 Acquisitions                                   |
| Posted on 2020-11-20 Edit   Delete   New                   |                                           |                                                  |
|                                                            |                                           |                                                  |
|                                                            | LISTS                                     | Reports                                          |
|                                                            |                                           |                                                  |
|                                                            | @ Authorities                             | Tools                                            |
|                                                            |                                           |                                                  |
|                                                            |                                           | 🕁 Koha administration                            |
|                                                            |                                           | <b>1</b>                                         |
|                                                            |                                           | About Koba                                       |
|                                                            |                                           |                                                  |
|                                                            |                                           |                                                  |
| Type here to search                                        | o # 💽 🗖 🛱 😻 🗲 🚾 🔤                         | 🧑 へ 直 🛱 dii) ENG 15:07 🔫                         |

Fig1. Home page of MVGR Library Koha software

## **Software Modules**

Circulation Cataloguing Acquisitions Serials OPAC (Online Public Access Catalogue) WebOPAC (Web Online Public Access Catalogue) **Circulation Section**: Circulation Section is placed on the first floor equipped with two computer terminals for transactions, one RFID work station, One Issue Kiosk, One book drop box and two flap barriers.

Loan Books, Issue of RFID ID cards, Issue and Return of books, collection of fines, User statistics etc. Users scan their ID cards on the Flap barriers and enter into library, drop the books in the Book drop box, issue books on the self-issue kiosk on their own.

| Koha - Circulation                                                            | +                                                         |                       |       |                           |           | - 0     | ×     |
|-------------------------------------------------------------------------------|-----------------------------------------------------------|-----------------------|-------|---------------------------|-----------|---------|-------|
| ← → C ▲ Not secure   19                                                       | 92.168.11.253:8080/cgi-bin/koha/cire                      | c/circulation-home.pl |       | 立 (                       | ə 🛪 (     | Pause   | : (b: |
| Circulation Patrons Search                                                    | n → 💘 Cart More →                                         |                       |       | admin   MVGR College of E | ngineerin | g (A) 👻 | Help  |
|                                                                               | patron card number or partial name:                       | nit                   |       |                           |           |         |       |
| Home - Circulation                                                            |                                                           |                       |       |                           |           |         |       |
| Circulation                                                                   |                                                           | Holds                 |       | Transfers                 |           |         |       |
| ± Check out                                                                   |                                                           | Holds queue           |       | ≓ Transfer                |           |         |       |
| ≛ Check in                                                                    |                                                           | C Holds to pull       |       | +) Transfers to receive   |           |         |       |
| 13 Renew                                                                      |                                                           | Holds awaiting pickup |       | Overdues                  |           |         |       |
| # Set library                                                                 |                                                           | Hold ratios           |       | © Overdues                |           |         |       |
| Pending on-site checkouts                                                     |                                                           |                       |       | Overdues with fines       |           |         |       |
| Offline circulation                                                           |                                                           |                       |       |                           |           |         |       |
| Upload offline circulation file (.koc)<br>Pending offline circulation actions | <ul> <li>Get desktop a</li> <li>Get Firefox ad</li> </ul> | pplication<br>Id-on   |       |                           |           |         |       |
|                                                                               |                                                           |                       |       |                           |           |         |       |
|                                                                               |                                                           |                       |       |                           |           |         |       |
| P Type here to search                                                         |                                                           | = 🔿 🗖 🖬 👪 🔇           | 🗢 🕅 🙃 | 0 ^ ō 🖬 🤇                 | 1») ENG   | 10:27   | E.    |

Circulation page in Koha software

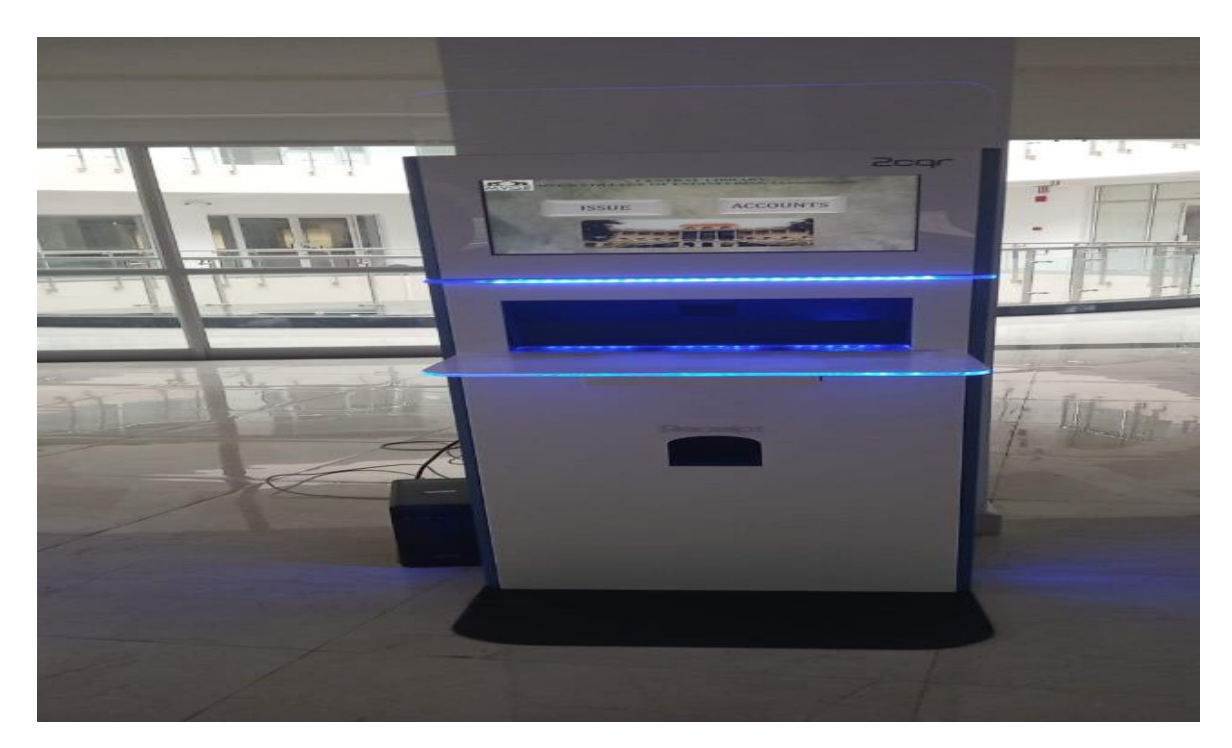

Self-Issue Kiosk (To issue the books)

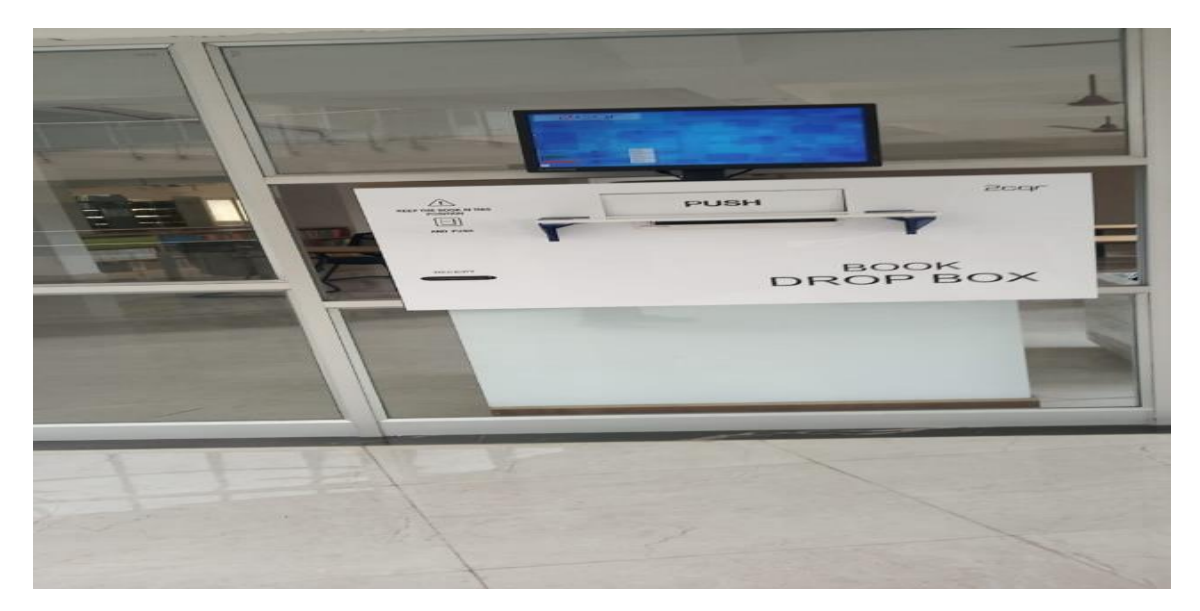

Book Drop Box (To return the books)

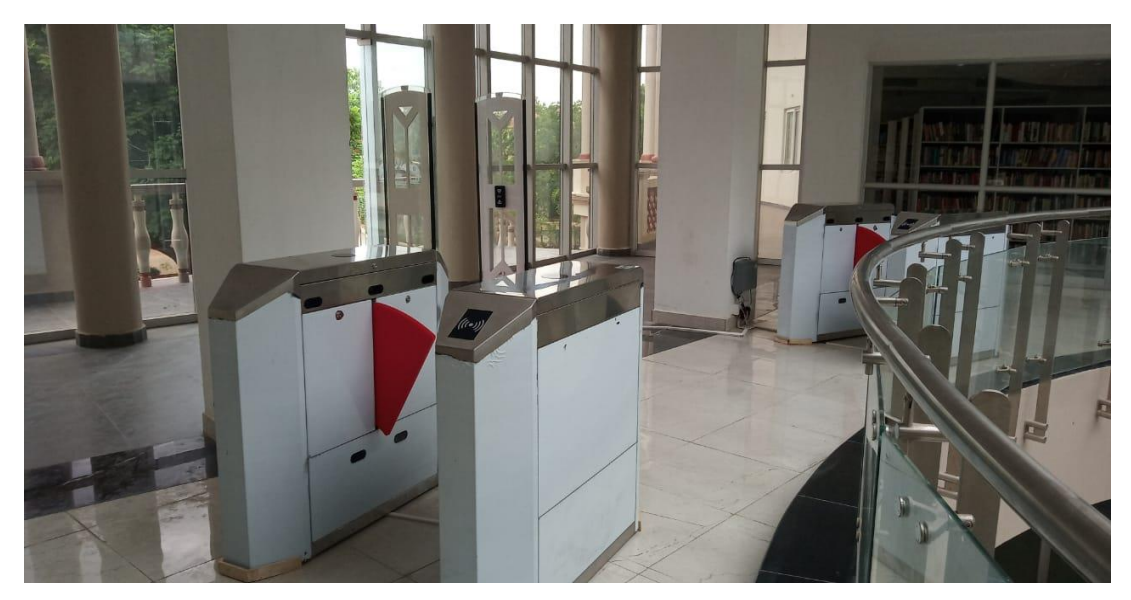

Flap Barriers (For entry and exit to the library)

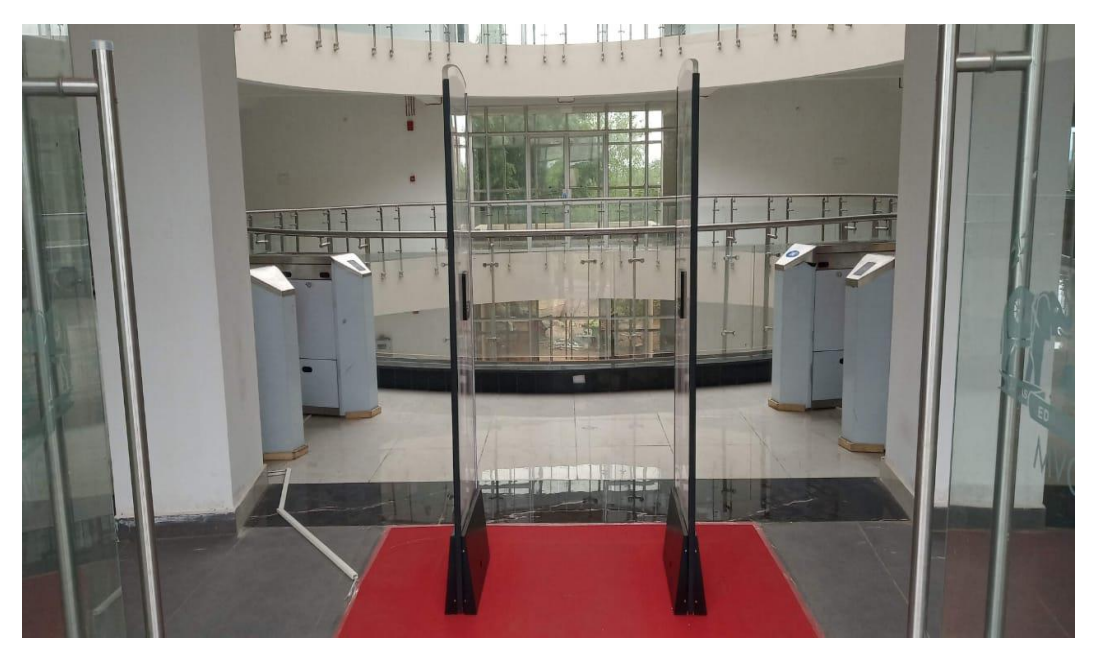

RFID Check gate (Security for library materials)

**Technical Section:** The technical processing of library materials books and periodicals, preparation of RFID ID cards is done at the circulation section in the central library of MVGR College of Engineering.

# Cataloguing

Cataloguing of books is done through Koha software, data input is entered using MARC format, fixing of RFID label and other processing works is done in the technical section.

| Koha - Cataloging              | x +                                                           | - 🗇 🗙                                          |
|--------------------------------|---------------------------------------------------------------|------------------------------------------------|
| ← → C A Notsec                 | ure 192.168.11.253:8080/cni-bin/koba/cataloguing/addbooks.pl  | 🖈 🙆 🔹 🚺 Paused) :                              |
| Circulation Patrons            | Search v & Cart More v                                        | admin   MVGR College of Engineering (A) - Help |
|                                | Search the catalon and the receiver                           | ammi i mi en conste el suttimo mit (r.)        |
|                                | Search une catalog and the reservoir.                         |                                                |
| <b>9</b> .007000               | Cataloging search Check out Check in Renew Search the catalog |                                                |
| Home > Cataloging              |                                                               |                                                |
|                                |                                                               |                                                |
|                                | + New record - Q. New from Z39.50/SRU -                       |                                                |
|                                |                                                               |                                                |
|                                |                                                               |                                                |
|                                |                                                               |                                                |
|                                |                                                               |                                                |
|                                |                                                               |                                                |
|                                |                                                               |                                                |
|                                |                                                               |                                                |
|                                |                                                               |                                                |
|                                |                                                               |                                                |
|                                |                                                               |                                                |
|                                |                                                               |                                                |
|                                |                                                               |                                                |
|                                |                                                               |                                                |
|                                |                                                               |                                                |
| H $\mathcal P$ Type here to se | arch O 🛱 💽 🧮 🔂 🗲 🚾 🧕                                          | 🕜 ^ 현 및 석») ENG 10:43 🌄                        |
|                                |                                                               |                                                |

Catalogue page

## Acquisition

Acquisition of books is processed through koha software by entering the required data like budget, approvals, processing of invoices and other related to acquisition is done at technical section

| k Koha - Acquisitions       | × +                              |                      |     |                   |                       |                      |           | -             | o ×    |
|-----------------------------|----------------------------------|----------------------|-----|-------------------|-----------------------|----------------------|-----------|---------------|--------|
| ← → C ▲ Not secure          | 192.168.11.253:8080/cgi-bin/koha | /acqui/acqui-home.pl |     |                   |                       | r                    |           | • <b>O</b> Pa | used : |
| Circulation Patrons Sea     | rch 👻 🗑 Cart More 🕶              |                      |     |                   |                       | admin   MVGR College | of Engine | ering (A)     | Help   |
| Alter In a Sea              | arch vendors:                    |                      |     |                   |                       |                      |           |               |        |
|                             | Vendor search Orders search      | Submit               |     |                   |                       |                      |           |               |        |
| Home > Acquisitions         |                                  |                      |     |                   |                       |                      |           |               |        |
| Acquisitions                | + New vendor                     |                      |     |                   |                       |                      |           |               |        |
| > Late orders               | Acquisitions                     |                      |     |                   |                       |                      |           |               |        |
| > Suggestions<br>> Invoices |                                  |                      | No  | active curre      | ncv is defined        |                      |           |               |        |
| > EDIFACT messages          |                                  |                      |     | Please specify an | active currency.      |                      |           |               |        |
| Administration              |                                  |                      |     |                   |                       |                      |           |               |        |
| > Budgets                   |                                  |                      | You | must define a bud | get in Administration |                      |           |               |        |
| Currencies                  |                                  |                      |     |                   |                       |                      |           |               |        |
| > EDI accounts              | Manage orders                    |                      |     |                   |                       |                      |           |               |        |
| > Library EANs              | Vendor:                          | Search               |     |                   |                       |                      |           |               |        |
|                             |                                  |                      |     |                   |                       |                      |           |               |        |
|                             |                                  |                      |     |                   |                       |                      |           |               |        |
|                             |                                  |                      |     |                   |                       |                      |           |               |        |
|                             |                                  |                      |     |                   |                       |                      |           |               |        |
|                             |                                  |                      | -   |                   | -                     |                      |           | 10-49         |        |
| Type here to search         | 0                                | ä 💽 🧮                | 😐 👯 | ا 🖻 🧏             | <u>.</u>              | 🚯 ^ 🖗                | [] (아 I]  | 4G 24-12-2    | 020 🔁  |

**Periodical Section:** The Periodical section in the central library is well designed to sit for longer hours to refer the Journals, Magazines and Newspapers. Computer OPAC system is placed to search the catalogue of periodicals at the entrance of the section.

## Serials (Periodicals)

Serials or Periodicals processing are done through the Koha software. Subscriptions, renewals, missing issues, communication with vendors etc. are done at the technical section and periodical section.

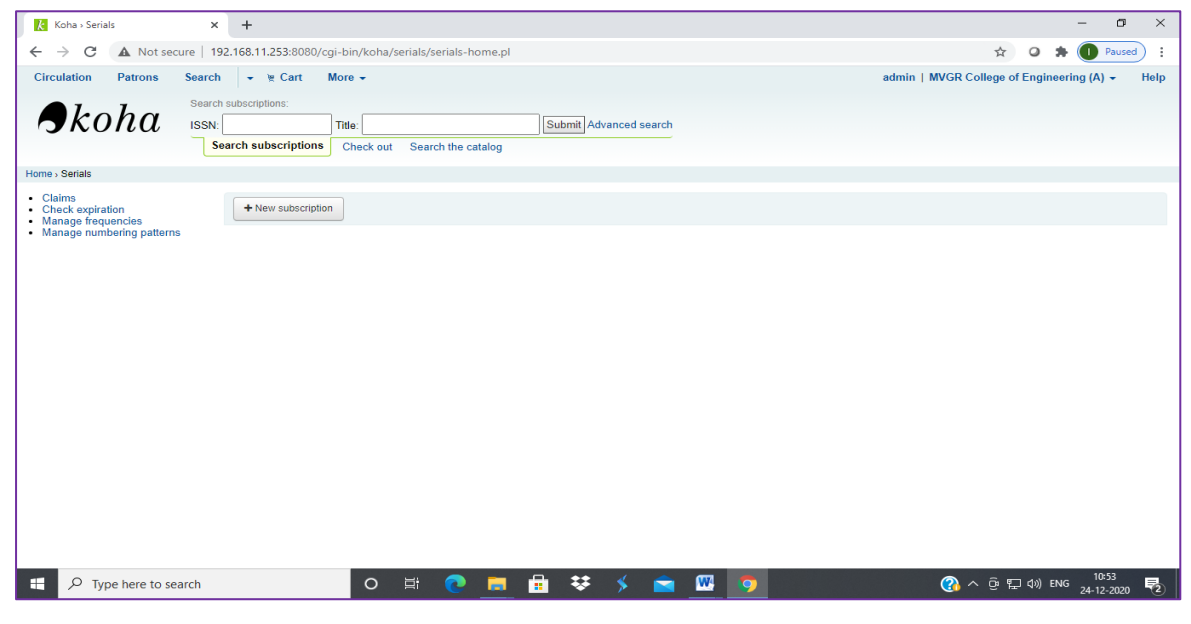

## **OPAC (Online Public Access Catalogue)**

Users after entering into the library, they can check the status of the materials available in the library through the OPAC module. Computer systems are placed near the entrance of the library for checking the status of the books and the user accounts on their own.

| k Koha - Catalog - Advanced search 🗙 🕂                                                                                                    |                                     | -          | ٥      | ×          |
|----------------------------------------------------------------------------------------------------|-------------------------------------|------------|--------|------------|
| ← → C ▲ Not secure   192.168.11.253:8080/c                                                                                                   | -bin/koha/catalogue/search.pl 📩 🖸   | * 0        | Paused | :          |
| Circulation Patrons Search - E Cart                                                                                                    | ore 👻 admin   MVGR College of Engin | eering (A) | - Help | <u>^</u> د |
| Enter patron card number or p                                                                                                    | tial name:                          |            |        |            |
|                                                                                                    | Renew Search patrons                |            |        |            |
| Home -> Advanced search                                                                                                    |                                     |            |        |            |
| Advanced se<br>Go to term search<br>Q Search Q M<br>Search for<br>Keyword<br>Keyword<br>Keyword<br>Item type<br>Limit to any of<br>Soon Book | arch e options Clear fields         |            |        |            |
| E P Type here to search                                                                                                    |                                     | ) ENG      | 0:56   | •          |

Fig13. OPAC home page

WebOPAC

Users can search the library material status and user accounts through WebOPAC module available in the Koha software. The link is provided in the college website where user can directly login into the page and search the availability status.

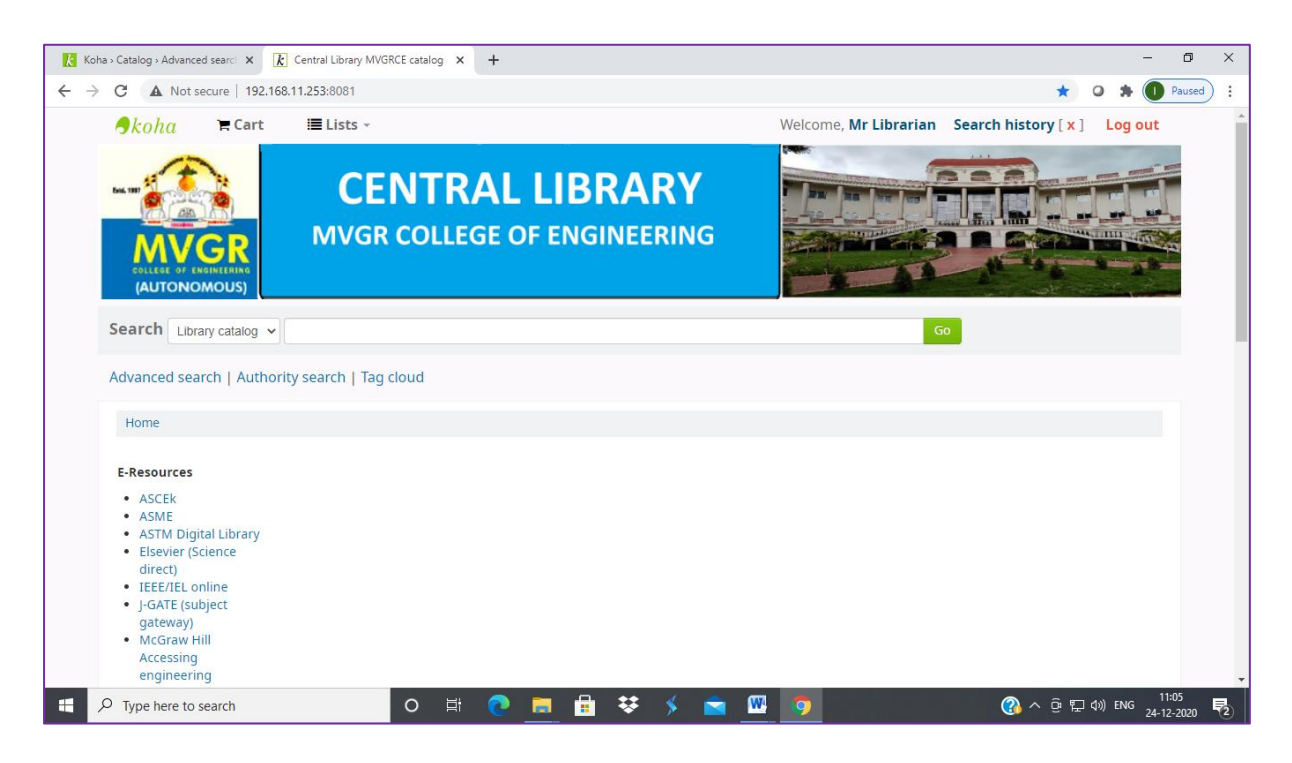

Fig 14 WebOPAC home page (<u>http://192.168.11.253:8081/</u>

# **Digital Library:**

MVGR Central library is using LocalGuru software for Digital library where Institutional Repository and NPTEL Videos and Webcontent are uploaded to provide access to the faculty and students from anywhere in the institution.

| M Inbox (1,758) - librarian.mvgr@m 🗙   🗼 Central Library MVC | GRCE catalog 🗙 🚱 BTechGuru | × +                                                           |       |               | - 0                   | × |
|--------------------------------------------------------------|----------------------------|---------------------------------------------------------------|-------|---------------|-----------------------|---|
| ← → C ▲ Not secure   192.168.5.225/LocalGuru/                |                            |                                                               |       | 아 ☆           | 0 🛊 🕻                 |   |
| LocalGuru                                                    | College                    | araj Vijayaram Gajapathi Raj<br>ge Of Engineering(Autonomous) |       | PTEL          |                       | * |
| Home                                                         |                            |                                                               |       | _             |                       |   |
|                                                              | Log                        | jin Form                                                      |       |               |                       |   |
|                                                              | Email Password             |                                                               |       |               |                       |   |
|                                                              | Forget Password            | New<br>User                                                   |       |               |                       |   |
|                                                              |                            |                                                               |       |               |                       |   |
|                                                              |                            |                                                               |       |               |                       |   |
|                                                              |                            |                                                               |       |               |                       |   |
|                                                              |                            |                                                               |       |               |                       | • |
| Type here to search                                          | o e 🔁 📒 🖡                  | i 🌣 🖇 🚖 🦻                                                     | ) 🖾 🤇 | ) へ ট 🖫 🕼 ENG | 14:05<br>G 02-01-2021 | 5 |

http://192.168.5.225/LocalGuru/

| M Inbox (1,758) - librarian.mvgr@m 🗙   🗼 Central Library MVG                                                                                                    | RCE catalog X 😵 BTechGuru X +                                                                                                    |         | -      | ٥    | ×        |
|----------------------------------------------------------------------------------------------------|----------------------------------------------------------------------------------------------------|---------|--------|------|----------|
| ← → C ▲ Not secure   192.168.5.225/LocalGuru/                                                                                                    |                                                                                                    | ☆       | 0      | * 0  | :        |
| LocalGuru                                                                                                    | Maharaj Vijayaram Gajapathi Raj<br>College Of Engineering(Autonomous)                                                                                                    |         |        |      | <b>^</b> |
| Home Welcome test                                                                                                    | Exam Change Password NPTEL Web Courses (Text Materials) Logout                                                                                                    |         |        |      |          |
| Keyword Search<br>Co<br>Advanced Search<br>MVGRCE Digital Library<br>E Humanities and social<br>science<br>NPTEL<br>Electronics &<br>Communication Engineering<br>E Computer Science and<br>Engineering<br>Electrical Engineering<br>Electrical Engineering<br>Electrical Engineering<br>Coven Engineering<br>Coven Engineering<br>Elistechnology<br>Elistechnology | Advanced Search         NPTEL Content         Branch       Select-         Institution       Select-         Course       Select-         Lecture       -All - ~         Type       Keywords         Search       Search         Search       Search |         |        |      |          |
| P Type here to search                                                                                                    | 이 밝 💽 📻 🖶 😻 🖇 🕋 🧔 🞹 🛛 🛞 ^ 한 恴!                                                                                                    | ⊲)) EN( | G 02-0 | 4:06 | 7        |

# **ID card Software**

RFID ID cards are prepared in the central library by collecting data from various departments and the same will be uploaded to Cardpresso printer and print out will be taken on the PVC Cards.

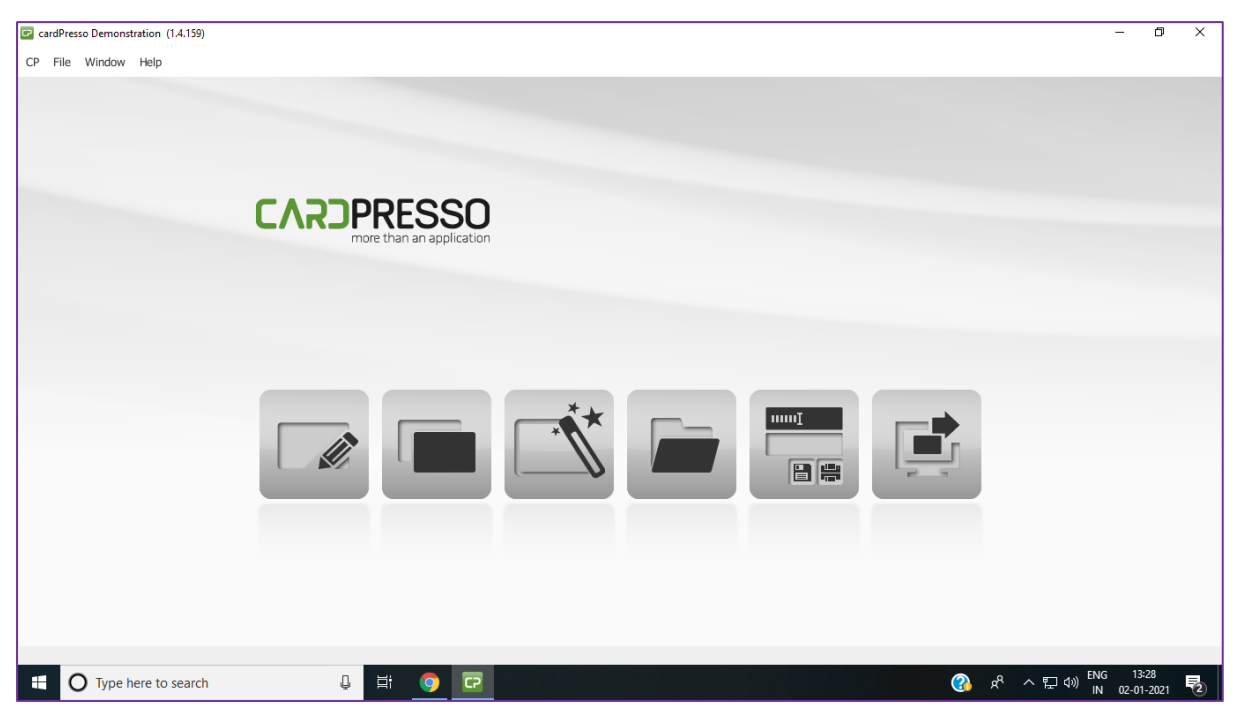

### ID Card Printer Screenshot

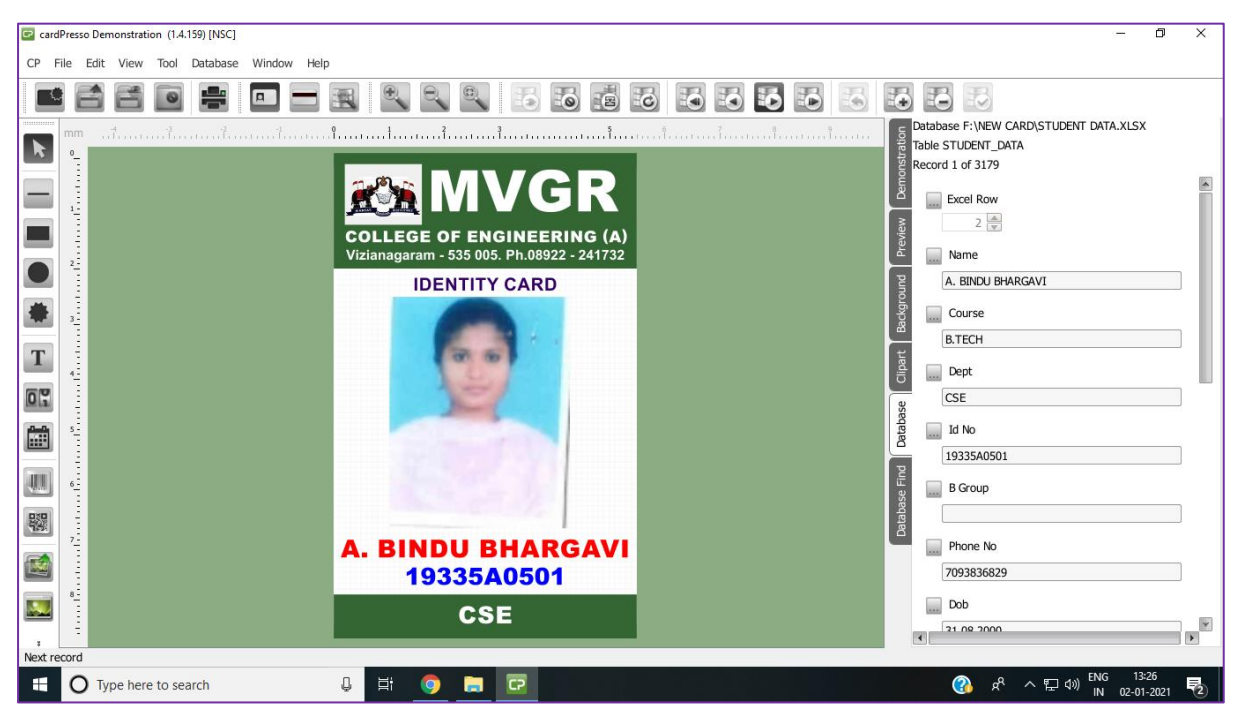

#### ID Card Design